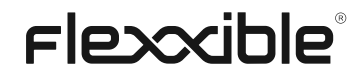

# Documentación FXXOne

Documento generado el: 2/5/2025

### Contents

| • | Prin | neros pasos                                                          | <u>16</u> |
|---|------|----------------------------------------------------------------------|-----------|
| • | Flex | xAgent                                                               | <u>16</u> |
|   | 0    | Características                                                      | <u>18</u> |
|   | 0    | Funcionalidades                                                      | <u>19</u> |
|   | 0    | Retención de datos                                                   | <u>22</u> |
| • | Flex | xAgent / Sistemas soportados                                         | <u>24</u> |
| • | Flex | xAgent / Sistemas soportados / Windows                               | <u>25</u> |
|   | 0    | Versiones soportadas                                                 | <u>26</u> |
|   | 0    | Requisitos de software                                               | <u>27</u> |
|   |      | <ul> <li>Consideraciones para versiones de Windows en EOL</li> </ul> | <u>27</u> |
|   |      | <ul> <li>Limitaciones</li> </ul>                                     | <u>27</u> |
|   | 0    | Descarga                                                             | <u>28</u> |
|   | 0    | Despliegue desatendido                                               | <u>34</u> |
|   |      | Instalación                                                          | <u>34</u> |
|   |      | <ul> <li>Desinstalación</li> </ul>                                   | <u>34</u> |
|   |      | <ul> <li>Reinstalación</li> </ul>                                    | <u>35</u> |
|   |      | <ul> <li>Problemas conocidos</li> </ul>                              | <u>35</u> |
|   | 0    | Parámetros admitidos                                                 | <u>37</u> |
|   | 0    | Configuración proxy                                                  | <u>38</u> |
|   |      | <ul> <li>Configuración proxy mediante línea de comandos</li> </ul>   | <u>38</u> |
|   |      | <ul> <li>Configuración mediante claves de registro</li> </ul>        | <u>39</u> |
|   | 0    | Actualización                                                        | <u>40</u> |
|   |      | <ul> <li>Actualización automática</li> </ul>                         | <u>40</u> |
|   |      | <ul> <li>Actualización manual</li> </ul>                             | <u>41</u> |
|   | 0    | Logs                                                                 | <u>41</u> |
|   |      | <ul> <li>Logs de instalación y actualización</li> </ul>              | <u>42</u> |
|   |      | Logs de FlexxAgent Analyzer                                          | <u>42</u> |
|   |      | Logs de FlexxAgent service                                           | <u>42</u> |
|   | 0    | Información obtenida del dispositivo                                 | <u>44</u> |
|   |      | <ul> <li>Información general</li> </ul>                              | <u>44</u> |
|   |      | <ul> <li>Información ampliada</li> </ul>                             | <u>45</u> |
|   |      | <ul> <li>Información en pestañas</li> </ul>                          | <u>47</u> |
| • | Flex | xAgent / Sistemas soportados / Linux                                 | <u>55</u> |

| Versiones soportadas                                        | <u>56</u>                                                                                                    |
|-------------------------------------------------------------|----------------------------------------------------------------------------------------------------|
| Requisitos                                                  | <u>56</u>                                                                                                    |
| Limitaciones                                                | <u>57</u>                                                                                                    |
| Configuración proxy                                         | <u>57</u>                                                                                                    |
| Descarga e instalación                                      | <u>57</u>                                                                                                    |
| <ul> <li>Scripts de instalación</li> </ul>                  | <u>57</u>                                                                                                    |
| Pasos para la instalación                                   | <u>58</u>                                                                                                    |
| <ul> <li>Parámetros del script de instalación</li> </ul>    | <u>58</u>                                                                                                    |
| Ejemplos                                                    | <u>59</u>                                                                                                    |
| Instalación sin conexión                                    | <u>59</u>                                                                                                    |
| Pasos para la instalación sin conexión                      | <u>60</u>                                                                                                    |
| Desinstalación                                              | <u>60</u>                                                                                                    |
| Parámetros del script de desinstalación                     | <u>61</u>                                                                                                    |
| ■ <u>Ejemplos</u>                                           | <u>61</u>                                                                                                    |
| Actualización                                               | <u>62</u>                                                                                                    |
| Logs                                                        | <u>62</u>                                                                                                    |
| Información obtenida del dispositivo                        | <u>62</u>                                                                                                    |
| Información general                                         | <u>63</u>                                                                                                    |
| <ul> <li>Información ampliada</li> </ul>                    | <u>64</u>                                                                                                    |
| Información en pestañas                                     | <u>65</u>                                                                                                    |
| xAgent / Sistemas soportados / macOS                        | <u>67</u>                                                                                                    |
| Versiones soportadas                                        | <u>67</u>                                                                                                    |
| Limitaciones                                                | <u>67</u>                                                                                                    |
| Configuración proxy                                         | <u>68</u>                                                                                                    |
| Descarga e instalación                                      | <u>68</u>                                                                                                    |
| <ul> <li>Scripts de instalación</li> </ul>                  | <u>68</u>                                                                                                    |
| Pasos para la instalación                                   | <u>69</u>                                                                                                    |
| <ul> <li>Parámetros del script de instalación</li> </ul>    | <u>69</u>                                                                                                    |
| Ejemplos                                                    | <u>70</u>                                                                                                    |
| Instalación sin conexión                                    | <u>70</u>                                                                                                    |
| Pasos para la instalación sin conexión                      | <u>70</u>                                                                                                    |
| Desinstalación                                              | . <u>71</u>                                                                                                    |
| <ul> <li>Parámetros del script de desinstalación</li> </ul> | . <u>71</u>                                                                                                    |
| Ejemplos                                                    | <u>72</u>                                                                                                    |
| Actualización                                               | <u>72</u>                                                                                                    |
|                                                             | Versiones soportadas         Requisitos         Limitaciones         Configuración proxy         Descarga e instalación         • Scripts de instalación         • Pasos para la instalación         • Parámetros del script de instalación         • Ejemplos         Instalación sin conexión         • Pasos para la instalación sin conexión         • Pasos para la instalación sin conexión         • Parámetros del script de desinstalación         • Ejemplos         Instalación sin conexión         • Parámetros del script de desinstalación         • Ejemplos         Actualización         Logs         Información obtenida del dispositivo         • Información den pestañas         xAgent / Sistemas soportados / macOS         Versiones aportadas         Limitaciones         Configuración proxy         Descarga e instalación         • Scripts de instalación         • Scripts de instalación         • Scripts de instalación         • Pasos para la instalación         • Pasos para la instalación         • Pasos para la instalación         • Scripts de instalación         • Pasos para la instalación         • Pasos para la instal |

•

|   | 0    | Información obtenida del dispositivo                        | <u>72</u> |
|---|------|-------------------------------------------------------------|-----------|
|   |      | <ul> <li>Información general</li> </ul>                     | <u>73</u> |
|   |      | <ul> <li>Información ampliada</li> </ul>                    | <u>74</u> |
|   |      | <ul> <li>Información en pestañas</li> </ul>                 | <u>75</u> |
| • | Flex | xAgent / Sistemas soportados / ChromeOS                     | <u>77</u> |
|   | 0    | Requisitos                                                  | <u>77</u> |
|   | 0    | Versiones soportadas                                        | <u>77</u> |
|   | 0    | Limitaciones                                                | <u>77</u> |
|   | 0    | Descarga e instalación                                      | <u>78</u> |
|   |      | <ul> <li>Instalación</li> </ul>                             | <u>78</u> |
|   | 0    | Actualización                                               | <u>81</u> |
|   | 0    | Información obtenida del dispositivo                        | <u>81</u> |
|   |      | <ul> <li>Información general</li> </ul>                     | <u>82</u> |
|   |      | <ul> <li>Información ampliada</li> </ul>                    | <u>83</u> |
|   |      | <ul> <li>Información en pestañas</li> </ul>                 | <u>84</u> |
| • | Flex | xAgent / Sistemas soportados / Android                      | <u>86</u> |
|   | 0    | Requisitos                                                  | <u>86</u> |
|   | 0    | Versiones soportadas                                        | <u>86</u> |
|   | 0    | Limitaciones                                                | <u>86</u> |
|   | 0    | Configuración                                               | <u>86</u> |
|   | 0    | Distribución                                                | <u>87</u> |
|   | 0    | Descarga e instalación                                      | <u>87</u> |
|   | 0    | Actualización                                               | <u>91</u> |
|   | 0    | Información obtenida del dispositivo                        | <u>91</u> |
|   |      | <ul> <li>Información general</li> </ul>                     | <u>92</u> |
|   |      | <ul> <li>Información ampliada</li> </ul>                    | <u>93</u> |
|   |      | <ul> <li>Información en pestañas</li> </ul>                 | <u>93</u> |
| • | Flex | xAgent / Consideraciones de red y seguridad                 | <u>96</u> |
|   | 0    | URLs y puertos requeridos                                   | <u>96</u> |
|   | 0    | Seguridad                                                   | <u>98</u> |
|   |      | <ul> <li>Exclusiones del antivirus</li> </ul>               | <u>98</u> |
|   |      | Deep SSL Inspection                                         | <u>99</u> |
|   |      | <ul> <li>Restricción de procesos PowerShell</li> </ul>      | <u>99</u> |
|   | 0    | Wake on LAN (WoL)                                           | 100       |
|   |      | <ul> <li>Configurar Wake on LAN (WoL) en Windows</li> </ul> | 100       |

|   | <ul> <li>Asistencia remota a través de proxy</li> </ul>                            | <u>101</u>   |
|---|------------------------------------------------------------------------------------|--------------|
| • | FlexxAgent / Guías y tutoriales de FlexxAgent                                      | <u>102</u>   |
| • | FlexxAgent / Guías y tutoriales / Validar conectividad de FlexxAgent               | <u>103</u>   |
|   | <u>Creación de tarea programada</u>                                                | <u>103</u>   |
|   | <u>Validación de resultados</u>                                                    | <u>109</u>   |
| • | <u>FlexxAgent / Guías y tutoriales / Desplegar FlexxAgent utilizando Microsoft</u> | <u>109</u>   |
|   | Intune                                                                             |              |
| • | FlexxAgent / Guías y tutoriales / Instalar FlexxAgent configurando proxy           | <u>120</u>   |
|   | • <u>Ejemplo</u>                                                                   | <u>120</u>   |
|   | • Explicación de las opciones                                                      | <u>121</u>   |
|   | proxyPersistConfig                                                                 | <u>. 121</u> |
| • | FlexxAgent / Guías y tutoriales / Aplicar configuración de proxy por políticas de  | <u>123</u>   |
|   | <u>grupo (GPO)</u>                                                                 |              |
| • | FlexxAgent / Guías y tutoriales / Despliegue de FlexxAgent con políticas de        | <u>123</u>   |
|   | <u>grupo (GPO)</u>                                                                 |              |
|   | • <u>Despliegue</u>                                                                | <u>123</u>   |
|   | <ul> <li><u>Comprobación</u></li> </ul>                                            | <u>123</u>   |
| • | Analyzer                                                                           | <u>129</u>   |
|   | • Herramientas incluidas                                                           | <u>132</u>   |
|   | • Interfaz                                                                         | <u>135</u>   |
|   | <ul> <li>Vistas de lista</li> </ul>                                                | <u>135</u>   |
|   | Vistas de detalle                                                                  | <u>136</u>   |
|   | Opciones de búsqueda                                                               | <u>136</u>   |
|   | Filtro de columna                                                                  | <u>137</u>   |
|   | Navegación entre páginas                                                           | <u>137</u>   |
| • | Analyzer / App Catalog & Inventory                                                 | <u>137</u>   |
| • | Analyzer / Diagnosis                                                               | <u>139</u>   |
|   | • Interfaz                                                                         | <u>140</u>   |
|   | <ul> <li>Selección del marco de tiempo</li> </ul>                                  | <u>143</u>   |
|   | <ul> <li>Gráficas de consumos de recursos</li> </ul>                               | <u>143</u>   |
|   | <u>Contadores de rendimiento</u>                                                   | <u>145</u>   |
|   | ■ <u>CPU</u>                                                                       | <u>145</u>   |
|   | ■ <u>RAM</u>                                                                       | <u>146</u>   |
|   | ■ <u>GPU</u>                                                                       | <u>146</u>   |
|   | Network Latency                                                                    | <u>146</u>   |

|   | Disk Usage                                                | <u>147</u>   |
|---|-----------------------------------------------------------|--------------|
|   | <ul> <li>Tablas de aplicaciones y procesos</li> </ul>     | <u>147</u>   |
| • | Analyzer / Análisis de la huella de carbono               | <u>147</u>   |
|   | • Interfaz                                                | <u>147</u>   |
|   | <u>Overview</u>                                           | <u>149</u>   |
|   | <ul> <li>Printed copies</li> </ul>                        | <u>149</u>   |
|   | Energy                                                    | <u>149</u>   |
| • | Analyzer / User experience                                | <u>150</u>   |
|   | <ul> <li><u>Conceptos básicos</u></li> </ul>              | <u>152</u>   |
|   | <ul> <li>Workspace Reliability Index (WRI)</li> </ul>     | <u>154</u>   |
|   | Encuestas de usuario                                      | <u>154</u>   |
|   | • Interfaz                                                | <u>154</u>   |
|   | <ul> <li><u>Vista global</u></li> </ul>                   | <u>157</u>   |
|   | <ul> <li><u>Vista individual</u></li> </ul>               | <u>158</u>   |
| • | Analyzer / Workspaces en Analyzer                         | <u>158</u>   |
|   | • <u>Detalle de un workspace</u>                          | <u>159</u>   |
|   | <ul> <li><u>Análisis de un workspace</u></li> </ul>       | <u>161</u>   |
|   | Displays                                                  | <u>162</u>   |
|   | Installed Apps                                            | <u>164</u>   |
|   | Running Apps                                              | <u>164</u>   |
|   | Issues in the last 30 days                                | <u>164</u>   |
|   | Usage history                                             | <u>164</u>   |
| • | Analyzer / App Groups                                     | <u>164</u>   |
|   | <ul> <li><u>Tipos de grupos</u></li> </ul>                | <u>164</u>   |
|   | Usuarios que utilizan aplicaciones del grupo seleccionado | <u>166</u>   |
|   | <u>Creación de un nuevo grupo de aplicaciones</u>         | <u>166</u>   |
| • | Analyzer / App Versions                                   | <u>167</u>   |
|   | <ul> <li><u>Vista gráfica</u></li> </ul>                  | <u>167</u>   |
|   | • <u>Vista de tabla</u>                                   | <u>169</u>   |
| • | Analyzer / Encuestas                                      | <u>169</u>   |
|   | <u>Configuración de encuestas</u>                         | <u>169</u>   |
|   | <ul> <li><u>Vista de lista</u></li> </ul>                 | <u>171</u>   |
|   | <ul> <li><u>Vista de detalle</u></li> </ul>               | <u>171</u>   |
|   | • <u>Ejecución de encuestas</u>                           | . <u>171</u> |
| • | Analyzer / Usuarios en Analyzer                           | <u>172</u>   |

|   | <ul> <li><u>Vista de lista</u></li> </ul>                        | <u>173</u> |
|---|------------------------------------------------------------------|------------|
|   | <ul> <li><u>Vista de detalle</u></li> </ul>                      | <u>175</u> |
|   | Datos de usuario en la vista de detalle                          | <u>175</u> |
| • | Analyzer / Users Groups                                          | <u>175</u> |
|   | <ul> <li><u>Vista de lista</u></li> </ul>                        | <u>176</u> |
|   | <ul> <li><u>Vista de detalle</u></li> </ul>                      | <u>178</u> |
| ٠ | Portal                                                           | <u>178</u> |
|   | <ul> <li>Menú lateral</li> </ul>                                 | <u>178</u> |
|   | <ul> <li><u>Selector de organización</u></li> </ul>              | <u>180</u> |
|   | <ul> <li><u>Configuración de usuario</u></li> </ul>              | <u>180</u> |
|   | Mis inicios de sesión                                            | <u>181</u> |
|   | Configuración                                                    | <u>181</u> |
|   | <ul> <li><u>Barra de navegación</u></li> </ul>                   | <u>182</u> |
|   | <ul> <li>Consideraciones sobre la barra de navegación</li> </ul> | <u>182</u> |
|   | • <u>Tablas</u>                                                  | <u>183</u> |
|   | Barra superior                                                   | <u>183</u> |
|   | <u>Contenido</u>                                                 | <u>184</u> |
|   | <ul> <li><u>Barra inferior</u></li> </ul>                        | <u>184</u> |
| ٠ | Portal / Analyzer en Portal                                      | <u>186</u> |
| • | Portal / Analyzer / Aplicaciones instaladas                      | <u>186</u> |
|   | Detalle de aplicaciones instaladas                               | <u>187</u> |
|   | <ul> <li><u>Vista general</u></li> </ul>                         | <u>188</u> |
|   | <ul> <li>Versiones</li> </ul>                                    | <u>188</u> |
|   | <ul> <li>Workspaces</li> </ul>                                   | <u>188</u> |
| ٠ | Portal / Analyzer / Licencias                                    | <u>188</u> |
|   | • <u>Tipos de licencias</u>                                      | <u>188</u> |
|   | <u>Vista de lista de las licencias</u>                           | <u>191</u> |
|   | <ul> <li>Crear una licencia</li> </ul>                           | <u>191</u> |
|   | <u>Vista de detalle de las licencias</u>                         | <u>191</u> |
|   | Detalles                                                         | <u>192</u> |
|   | Aplicaciones instaladas                                          | <u>194</u> |
|   | <ul> <li>Historial de uso</li> </ul>                             | <u>194</u> |
|   | Aplicaciones en ejecución                                        | <u>194</u> |
| • | Portal / Analyzer / SAM                                          | <u>194</u> |
| ٠ | Portal / Monitor en Portal                                       | <u>194</u> |

| • | Portal / Monitor / Alertas activas                          | <u>198</u>   |
|---|-------------------------------------------------------------|--------------|
|   | <ul> <li><u>Vista de detalle de una alerta</u></li> </ul>   | <u>201</u>   |
| • | Portal / Monitor / Configuración de alertas                 | <u>202</u>   |
|   | <ul> <li>Crear una nueva configuración de alerta</li> </ul> | <u>203</u>   |
|   | Gravedad de las alertas                                     | <u>204</u>   |
|   | Categorías de alertas                                       | <u>205</u>   |
|   | • <u>Vista de detalle</u>                                   | <u>206</u>   |
|   | Editar la configuración de alertas                          | <u>207</u>   |
|   | <ul> <li>Menú lateral</li> </ul>                            | <u>207</u>   |
|   | Visión general                                              | <u>208</u>   |
|   | <ul> <li><u>Alertas activas</u></li> </ul>                  | <u>208</u>   |
|   | Microservicios                                              | <u>208</u>   |
| • | Portal / Operaciones                                        | <u>208</u>   |
| ٠ | Portal / Flujos                                             | <u>209</u>   |
|   | <ul> <li><u>Visión general</u></li> </ul>                   | <u>210</u>   |
|   | <ul> <li>Editar y eliminar un flujo</li> </ul>              | <u>212</u>   |
|   | • <u>Destino</u>                                            | 213          |
|   | ° <u>Flujo</u>                                              | <u>214</u>   |
|   | <ul> <li>Condiciones del flujo</li> </ul>                   | <u>215</u>   |
|   | • <u>Notificación</u>                                       | 215          |
| ٠ | Portal / Informes                                           | <u>216</u>   |
|   | <u>Consideraciones sobre los informes</u>                   | <u>219</u>   |
|   | • Inventario de informes                                    | <u>221</u>   |
|   | Office 365, Chrome and Adobe Workspaces Inventory           | <u>. 221</u> |
|   | Office 365 Versions List                                    | 221          |
|   | <ul> <li>Workspaces Inventory</li> </ul>                    | 222          |
|   | • <u>Generar un informe</u>                                 | 222          |
|   | • <u>Envío de informes</u>                                  | <u>222</u>   |
| • | Portal / Inquilinos                                         | <u>224</u>   |
|   | <ul> <li><u>Tipos de organizaciones</u></li> </ul>          | <u>225</u>   |
|   | <ul> <li>Organizaciones de tipo socio</li> </ul>            | <u>227</u>   |
|   | <ul> <li>Organizaciones de tipo cliente</li> </ul>          | 227          |
|   | <ul> <li><u>Suborganizaciones</u></li> </ul>                | <u>227</u>   |
|   | <ul> <li><u>Listado de inquilinos</u></li> </ul>            | <u>227</u>   |
|   | Interfaz de inquilino                                       | 227          |

| • | Port | tal / Inquilinos / Activación                                              | <u>228</u> |
|---|------|----------------------------------------------------------------------------|------------|
| • | Port | tal / Workspaces en Portal                                                 | <u>229</u> |
|   | 0    | Vista de detalle del dispositivo                                           | <u>230</u> |
|   |      | <ul> <li><u>Visión general</u></li> </ul>                                  | <u>232</u> |
|   |      | <ul> <li><u>Aplicaciones instaladas</u></li> </ul>                         | <u>232</u> |
|   |      | <ul> <li><u>Alertas activas</u></li> </ul>                                 | <u>232</u> |
|   |      | <ul> <li><u>Operaciones</u></li> </ul>                                     | <u>232</u> |
|   |      | <ul> <li><u>Sesiones</u></li> </ul>                                        | <u>232</u> |
|   |      | <ul> <li>Servicios de Windows</li> </ul>                                   | <u>232</u> |
|   |      | <ul> <li><u>Discos</u></li> </ul>                                          | <u>233</u> |
|   |      | <ul> <li>Historial de grupos de reporte</li> </ul>                         | <u>233</u> |
|   |      | Eventos Plug and Play (PnP)                                                | <u>233</u> |
|   |      | Errores Plug and Play (PnP)                                                | <u>233</u> |
|   |      | <ul> <li><u>Directiva de grupo (GPO)</u></li> </ul>                        | <u>239</u> |
|   |      | <ul> <li>Historial de arranque</li> </ul>                                  | <u>239</u> |
|   |      | <ul> <li>Actualizaciones instaladas</li> </ul>                             | <u>239</u> |
|   |      | <ul> <li>Actualizaciones pendientes</li> </ul>                             | <u>239</u> |
| • | Port | tal / Workspaces / Grupos de Workspaces                                    | <u>240</u> |
|   | 0    | Grupo de Workspaces estático                                               | <u>240</u> |
|   | 0    | Grupo de Workspaces dinámico                                               | <u>242</u> |
|   | 0    | Grupo de Workspace Entra ID                                                | <u>242</u> |
|   | 0    | Gestión de grupos                                                          | <u>243</u> |
|   |      | <ul> <li><u>Detalles</u></li> </ul>                                        | <u>243</u> |
|   |      | <ul> <li>Workspaces</li> </ul>                                             | <u>243</u> |
|   |      | <ul> <li>Historial</li> </ul>                                              | <u>243</u> |
|   |      | <ul> <li><u>Ubicación</u></li> </ul>                                       | <u>243</u> |
|   |      | Programación                                                               | <u>243</u> |
|   |      | <ul> <li>Sincronizaciones</li> </ul>                                       | <u>243</u> |
|   | 0    | Creación de grupos                                                         | <u>244</u> |
|   |      | Crear un Grupo de Workspaces estático desde Portal                         | <u>244</u> |
|   |      | <ul> <li>Crear un Grupo de Workspaces estático desde Workspaces</li> </ul> | <u>248</u> |
|   |      | <ul> <li>Crear un Grupo de Workspaces dinámico</li> </ul>                  | <u>249</u> |
|   |      | <ul> <li>Crear un Grupo de Workspaces Entra ID</li> </ul>                  | <u>250</u> |
|   | 0    | Edición de grupos                                                          | <u>251</u> |
|   |      | <ul> <li>Editar un Grupo de Workspaces dinámico</li> </ul>                 | <u>252</u> |

|   | Eliminar un Grupo de Workspaces                                           | <u>252</u> |
|---|---------------------------------------------------------------------------|------------|
| • | Portal / Microservicios                                                   | <u>252</u> |
|   | <u>Gestión de microservicios</u>                                          | <u>253</u> |
|   | Activación en Portal                                                      | <u>254</u> |
|   | <ul> <li>Creación de microservicios</li> </ul>                            | <u>254</u> |
|   | Estados de los microservicios                                             | <u>254</u> |
|   | <ul> <li>Consideraciones sobre el código a utilizar</li> </ul>            | <u>255</u> |
|   | • Formas de consumir los microservicios                                   | <u>256</u> |
|   | <ul> <li>Ejecución por el usuario final</li> </ul>                        | <u>256</u> |
|   | <ul> <li><u>Ejecución a través de un flujo</u></li> </ul>                 | <u>257</u> |
|   | Ejecución desde Workspaces                                                | <u>257</u> |
| • | Portal / Microservicios / Habilitado                                      | <u>259</u> |
| ٠ | Portal / Microservicios / Marketplace                                     | <u>259</u> |
| • | Portal / Microservicios / Diseñador                                       | <u>261</u> |
|   | <u>Creación de microservicios</u>                                         | <u>263</u> |
| ٠ | Portal / Microservicios / Registro de auditoría                           | <u>265</u> |
| • | Portal / Actualizaciones                                                  | <u>265</u> |
|   | <ul> <li>Características de la gestión de parches</li> </ul>              | <u>268</u> |
|   | <ul> <li>Consideraciones sobre la gestión de parches en Portal</li> </ul> | <u>269</u> |
|   | <ul> <li>Comportamiento de FlexxAgent en la gestión de parches</li> </ul> | <u>269</u> |
| • | Portal / Actualizaciones / Resumen                                        | <u>270</u> |
| ٠ | Portal / Actualizaciones / Grupos de reporte en la gestión de parches     | <u>270</u> |
|   | <ul> <li>Total de dispositivos por grupo de reporte</li> </ul>            | <u>272</u> |
| • | Portal / Actualizaciones / Destinatarios (Targets)                        | <u>274</u> |
|   | <ul> <li><u>Crear un nuevo target</u></li> </ul>                          | <u>274</u> |
|   | <ul> <li><u>Detalle del target</u></li> </ul>                             | <u>276</u> |
|   | Detalles                                                                  | <u>276</u> |
|   | Programación                                                              | <u>277</u> |
|   | <ul> <li>Proceso de actualización</li> </ul>                              | <u>277</u> |
| • | Portal / Actualizaciones / Actualizaciones de Microsoft                   | <u>277</u> |
| • | Portal / Actualizaciones / Directivas de actualizaciones de Microsoft     | <u>279</u> |
|   | <ul> <li>Crear una nueva directiva de actualización</li> </ul>            | <u>280</u> |
|   | Tabla de directivas de actualización de Microsoft                         | <u>281</u> |
|   | <ul> <li><u>Vista de detalle</u></li> </ul>                               | <u>281</u> |
|   | • <u>Detalles</u>                                                         | <u>281</u> |

|   | Actualizaciones de Microsoft                                 | <u>282</u> |
|---|--------------------------------------------------------------|------------|
|   | Aprobaciones automáticas                                     | <u>282</u> |
| • | Portal / Configuración                                       | <u>282</u> |
| • | Portal / Configuración / Información                         | <u>282</u> |
| • | Portal / Configuración / Usuarios                            | <u>287</u> |
|   | <u>Creación de un usuario individual</u>                     | <u>290</u> |
|   | <ul> <li><u>Creación de usuarios por lote</u></li> </ul>     | <u>292</u> |
|   | Exportación de usuarios                                      | <u>293</u> |
|   | <ul> <li><u>Bloqueo de usuarios</u></li> </ul>               | <u>293</u> |
|   | <ul> <li><u>Opciones adicionales</u></li> </ul>              | <u>294</u> |
| • | Portal / Configuración / Roles                               | <u>294</u> |
|   | • <u>Crear un nuevo rol</u>                                  | <u>294</u> |
| ٠ | Tabla de roles                                               | <u>295</u> |
|   | Subtabla de roles                                            | <u>295</u> |
| • | Vista de detalle                                             | <u>296</u> |
|   | • <u>Detalles</u>                                            | <u>296</u> |
|   | • <u>Permisos</u>                                            | <u>297</u> |
|   | <ul> <li>Todos los inquilinos</li> </ul>                     | <u>297</u> |
|   | Inquilino                                                    | <u>297</u> |
|   | <ul> <li>Permisos en Portal</li> </ul>                       | <u>297</u> |
|   | Permisos en Workspaces                                       | <u>297</u> |
|   | <ul> <li>Permisos en Analyzer</li> </ul>                     | <u>297</u> |
|   | <ul> <li>Todos los grupos de reporte</li> </ul>              | <u>297</u> |
|   | <ul> <li><u>Grupos de reporte</u></li> </ul>                 | <u>297</u> |
|   | • <u>Usuarios</u>                                            | <u>297</u> |
| • | Portal / Configuración / Roles / Roles incluidos por defecto | <u>297</u> |
| • | Portal / Configuración / Roles / Consideraciones adicionales | <u>297</u> |
|   | <ul> <li><u>Niveles de acceso por módulos</u></li> </ul>     | <u>300</u> |
|   | <ul> <li><u>Portal</u></li> </ul>                            | <u>303</u> |
|   | <ul> <li>Workspaces</li> </ul>                               | <u>303</u> |
|   | Analyzer                                                     | <u>304</u> |
| • | Portal / Configuración / Módulos                             | <u>304</u> |
| ٠ | Portal / Configuración / Productos                           | <u>304</u> |
|   | • <u>Acciones</u>                                            | <u>316</u> |
|   | Ver detalle                                                  | <u>318</u> |

|   | Configuración de FlexxAgent - Proxy                                                    | <u>318</u>   |
|---|----------------------------------------------------------------------------------------|--------------|
|   | Configuración de FlexxAgent - Asistencia remota                                        | <u>318</u>   |
|   | Informes                                                                               | <u>318</u>   |
| • | Portal / Configuración / Integraciones                                                 | <u>320</u>   |
|   | <ul> <li>Integración con Entra ID</li> </ul>                                           | <u>321</u>   |
|   | Dar de alta una nueva integración con Entra ID                                         | <u>323</u>   |
|   | <ul> <li>Integración con Intel vPro<sup>®</sup> Enterprise</li> </ul>                  | <u>323</u>   |
|   | Requisitos                                                                             | <u>323</u>   |
|   | <ul> <li><u>Habilitar la integración</u></li> </ul>                                    | <u>324</u>   |
| ٠ | Portal / Configuración / Grupos de reporte                                             | <u>324</u>   |
|   | <ul> <li>Creación de grupos de reporte</li> </ul>                                      | <u>326</u>   |
|   | Patrón de pesca                                                                        | <u>330</u>   |
|   | <ul> <li>Listado de grupos de reporte</li> </ul>                                       | <u>330</u>   |
|   | <ul> <li>Ver detalle</li> </ul>                                                        | . <u>331</u> |
|   | <ul> <li>Configuración de FlexxAgent (Asistencia Remota)</li> </ul>                    | <u>332</u>   |
| • | Portal / Configuración / Directivas                                                    | <u>332</u>   |
|   | • <u>Nueva Directiva</u>                                                               | <u>335</u>   |
| ٠ | Portal / Consideraciones de acceso                                                     | <u>337</u>   |
|   | <u>Autenticación de usuarios</u>                                                       | <u>337</u>   |
|   | <ul> <li>Consentimiento y permisos de la Aplicación Empresarial en Entra ID</li> </ul> | <u>339</u>   |
| ٠ | Portal / Guías y tutoriales de Portal                                                  | <u>339</u>   |
| • | Portal / Guías y tutoriales / Creación y gestión de Grupos de Workspaces               | <u>339</u>   |
|   | <ul> <li><u>Grupos de Workspaces estáticos</u></li> </ul>                              | <u>342</u>   |
|   | Cómo crear un Grupo de Workspaces estático desde Portal                                | <u>343</u>   |
|   | <ul> <li>Cómo crear un Grupo de Workspaces estático desde Workspaces</li> </ul>        | <u>343</u>   |
|   | <ul> <li><u>Grupos de Workspaces dinámicos</u></li> </ul>                              | <u>343</u>   |
|   | <ul> <li>Cómo crear un Grupo de Workspaces dinámico</li> </ul>                         | <u>344</u>   |
|   | <ul> <li><u>Grupos de Workspaces Entra ID</u></li> </ul>                               | <u>345</u>   |
|   | Cómo crear un Grupo de Workspaces Entra ID                                             | <u>345</u>   |
|   | <ul> <li><u>Cómo gestionar un Grupo de Workspaces desde Portal</u></li> </ul>          | <u>347</u>   |
|   | <ul> <li><u>Cómo gestionar un Grupo de Workspaces desde Workspaces</u></li> </ul>      | <u>347</u>   |
| ٠ | Portal / Guías y tutoriales / Ejecución programada de microservicios                   | <u>348</u>   |
|   | <u>Cómo programar la ejecución de un microservicio</u>                                 | <u>350</u>   |
| • | Portal / Guías y tutoriales / Política de parches                                      | <u>351</u>   |
|   | <ul> <li>Cómo definir la política de parches</li> </ul>                                | <u>351</u>   |

| • | Portal / Guías y tutoriales / Habilitar un microservicio para el usuario final | <u>355</u>   |
|---|--------------------------------------------------------------------------------|--------------|
|   | <ul> <li>Cómo habilitar un microservicio para el usuario final</li> </ul>      | <u>355</u>   |
| • | Portal / Billing                                                               | <u>357</u>   |
|   | <ul> <li>Vista desde una organización de tipo socio</li> </ul>                 | <u>357</u>   |
|   | <ul> <li><u>Overview</u></li> </ul>                                            | . <u>361</u> |
|   | <ul> <li>Tenants consumption details</li> </ul>                                | . <u>361</u> |
|   | <ul> <li>Vista desde una organización de tipo cliente</li> </ul>               | <u>361</u>   |
|   | <ul> <li><u>Overview</u></li> </ul>                                            | <u>. 361</u> |
|   | <ul> <li><u>Consumo de FlexxAgent</u></li> </ul>                               | <u>364</u>   |
|   | Pasos para eliminar un dispositivo de un grupo de reporte                      | <u>364</u>   |
| • | Workspaces                                                                     | <u>365</u>   |
|   | <ul> <li>Interfaz y segmentación de acceso</li> </ul>                          | <u>366</u>   |
|   | Nivel 1                                                                        | <u>366</u>   |
|   | ■ <u>Nivel 2</u>                                                               | <u>367</u>   |
|   | Vistas de lista                                                                | <u>367</u>   |
|   | Opciones de filtrado en los listados                                           | <u>368</u>   |
|   | <ul> <li>Gestión de filtros</li> </ul>                                         | <u>368</u>   |
|   | <ul> <li><u>Vistas de detalle</u></li> </ul>                                   | <u>369</u>   |
| • | Workspaces / Nivel 1                                                           | <u>. 371</u> |
| • | Workspaces / Nivel 1 / Panel de UX                                             | <u>372</u>   |
|   | • <u>Filtrado por organización</u>                                             | <u>374</u>   |
|   | <ul> <li><u>Filtrado por fechas</u></li> </ul>                                 | <u>375</u>   |
|   | • <u>Widgets</u>                                                               | <u>375</u>   |
|   | <ul> <li>Widgets incluidos por defecto</li> </ul>                              | <u>375</u>   |
| ٠ | Workspaces / Nivel 1 / Vista de Workspaces                                     | <u>376</u>   |
|   | • <u>Filtrado</u>                                                              | <u>376</u>   |
|   | Opciones de filtrado del header                                                | <u>. 381</u> |
|   | Opciones de filtrado del listado                                               | <u>. 381</u> |
|   | <ul> <li><u>Gestión de filtros</u></li> </ul>                                  | . <u>381</u> |
|   | • <u>Ejecución de microservicios</u>                                           | <u>382</u>   |
|   | <ul> <li><u>Operaciones disponibles</u></li> </ul>                             | <u>382</u>   |
|   | <ul> <li><u>Operaciones desde la vista de lista</u></li> </ul>                 | <u>382</u>   |
|   | Acciones de energía y conexión                                                 | <u>382</u>   |
|   | Etiquetas                                                                      | <u>383</u>   |
|   | FlexxAgent                                                                     | <u>383</u>   |

|   | <ul> <li>Mantenimiento (modo drenaje)</li> </ul>                                    | <u>383</u>   |
|---|-------------------------------------------------------------------------------------|--------------|
|   | <ul> <li>Actualizar la información del dispositivo</li> </ul>                       | <u>384</u>   |
|   | <ul> <li>Forzar el cumplimiento de la normativa</li> </ul>                          | <u>384</u>   |
|   | <ul> <li>Forzar la actualización de campos personalizados</li> </ul>                | <u>384</u>   |
|   | <ul> <li>Administración remota</li> </ul>                                           | <u>385</u>   |
|   | <ul> <li>Asistencia remota</li> </ul>                                               | <u>385</u>   |
|   | <ul> <li><u>Tipo de máquina</u></li> </ul>                                          | <u>385</u>   |
|   | <ul> <li>Notificaciones</li> </ul>                                                  | <u>385</u>   |
|   | <ul> <li>Cambiar grupo de reporte</li> </ul>                                        | <u>385</u>   |
| • | Workspaces / Nivel 1 / Workspaces / Vista de detalle                                | <u>386</u>   |
|   | <ul> <li>Acciones disponibles</li> </ul>                                            | <u>386</u>   |
|   | Ejecución de microservicios                                                         | <u>387</u>   |
|   | <ul> <li><u>Operaciones</u></li> </ul>                                              | <u>387</u>   |
|   | <ul> <li>Información obtenida del dispositivo</li> </ul>                            | <u>387</u>   |
| • | Workspaces / Nivel 1 / Workspaces / Asistencia remota                               | <u>387</u>   |
|   | • <u>Características</u>                                                            | <u>389</u>   |
|   | <ul> <li><u>Tipos de asistencia remota</u></li> </ul>                               | <u>391</u>   |
|   | <u>Asistencia remota interactiva</u>                                                | . <u>391</u> |
|   | <u>Asistencia remota desatendida</u>                                                | . <u>391</u> |
|   | <ul> <li>Asistencia remota dinámica</li> </ul>                                      | <u>392</u>   |
|   | <ul> <li><u>Requisitos para realizar una asistencia remota</u></li> </ul>           | <u>392</u>   |
|   | • <u>Configuración</u>                                                              | <u>392</u>   |
|   | • <u>Activación</u>                                                                 | <u>395</u>   |
|   | Descarga de fichero de activación                                                   | <u>395</u>   |
|   | • <u>Procesos</u>                                                                   | <u>396</u>   |
|   | <ul> <li><u>Comportamiento de la asistencia remota a través de proxy</u></li> </ul> | <u>398</u>   |
|   | <ul> <li>Flexxible Tools</li> </ul>                                                 | <u>400</u>   |
| • | Workspaces / Nivel 1 / Sesiones                                                     | <u>400</u>   |
|   | <ul> <li><u>Operaciones disponibles</u></li> </ul>                                  | <u>400</u>   |
|   | <ul> <li>Gestión de la sesión</li> </ul>                                            | <u>403</u>   |
|   | Asistencia remota                                                                   | <u>404</u>   |
|   | <ul> <li>Notificaciones</li> </ul>                                                  | <u>404</u>   |
| • | Workspaces / Nivel 1 / Sesiones / Vista de detalle                                  | <u>404</u>   |
|   | <ul> <li>Acciones disponibles</li> </ul>                                            | <u>404</u>   |
|   | Ejecución de microservicios                                                         | <u>406</u>   |

|   | Operaciones                                                               | <u>406</u> |
|---|---------------------------------------------------------------------------|------------|
|   | • <u>General</u>                                                          | <u>406</u> |
|   | <ul> <li><u>Pestañas</u></li> </ul>                                       | <u>406</u> |
|   | Conexiones                                                                | <u>407</u> |
|   | <ul> <li><u>Rendimiento</u></li> </ul>                                    | <u>408</u> |
|   | Información de inicio de sesión                                           | <u>408</u> |
|   | <ul> <li>Notificaciones</li> </ul>                                        | <u>408</u> |
|   | <ul> <li><u>Directiva de grupo (GPO)</u></li> </ul>                       | <u>409</u> |
| • | Workspaces / Nivel 1 / Registros de conexión                              | 410        |
| • | Workspaces / Nivel 1 / Trabajos                                           | <u>410</u> |
|   | <ul> <li><u>Vista de lista</u></li> </ul>                                 | <u>412</u> |
|   | Opciones de la parte superior                                             | 413        |
|   | <ul> <li>Lista de trabajos</li> </ul>                                     | <u>413</u> |
|   | <ul> <li><u>Vista de detalle</u></li> </ul>                               | <u>413</u> |
|   | Estados                                                                   | 414        |
|   | <ul> <li>Información disponible</li> </ul>                                | <u>414</u> |
|   | Registros                                                                 | 414        |
|   | <ul> <li>Workspaces</li> </ul>                                            | <u>415</u> |
|   | <ul> <li><u>Suscripción a trabajos</u></li> </ul>                         | <u>415</u> |
| • | Workspaces / Nivel 1 / Alertas                                            | <u>415</u> |
|   | <ul> <li>Acciones disponibles en la parte superior del listado</li> </ul> | <u>416</u> |
|   | <ul> <li><u>Alertas en vistas de dispositivo o sesión</u></li> </ul>      | <u>417</u> |
| • | Workspaces / Nivel 1 / Almacenamiento de perfiles                         | <u>417</u> |
|   | <ul> <li><u>Vista de lista</u></li> </ul>                                 | <u>418</u> |
|   | Operaciones disponibles                                                   | <u>419</u> |
|   | <ul> <li><u>Vista de detalle</u></li> </ul>                               | <u>419</u> |
| • | Workspaces / Nivel 2                                                      | <u>419</u> |
| • | Workspaces / Nivel 2 / Perfiles de notificación de alertas                | <u>420</u> |
| • | Workspaces / Nivel 2 / Suscripciones de alertas                           | <u>422</u> |
|   | <u>Creación de suscripciones</u>                                          | <u>423</u> |
| • | Workspaces / Nivel 2 / Registro de eventos                                | <u>424</u> |
|   | <ul> <li><u>Vista de lista</u></li> </ul>                                 | <u>424</u> |
|   | <ul> <li><u>Opciones de filtrado</u></li> </ul>                           | <u>425</u> |
|   | Información de registros de eventos en Workspaces                         | <u>425</u> |
|   | <ul> <li><u>Vista de detalle</u></li> </ul>                               | <u>426</u> |

|   | <ul> <li>Configuración de eventos adicionales</li> </ul>                    | <u>426</u> |
|---|-----------------------------------------------------------------------------|------------|
| ٠ | Workspaces / Nivel 2 / Ubicaciones                                          | <u>426</u> |
|   | <ul> <li><u>Vista de lista</u></li> </ul>                                   | <u>427</u> |
|   | <ul> <li><u>Vista de detalle</u></li> </ul>                                 | <u>428</u> |
| • | Workspaces / Nivel 2 / Redes                                                | <u>428</u> |
|   | • <u>Vista de lista</u>                                                     | <u>428</u> |
|   | • <u>Vista de detalle</u>                                                   | <u>430</u> |
| ٠ | Workspaces / Nivel 2 / Notificaciones                                       | <u>430</u> |
|   | <ul> <li>Sección notificaciones</li> </ul>                                  | <u>430</u> |
|   | <ul> <li><u>Tipos de notificaciones</u></li> </ul>                          | <u>432</u> |
|   | <ul> <li>Notificaciones emergentes</li> </ul>                               | <u>432</u> |
|   | <ul> <li>Notificaciones</li> </ul>                                          | <u>432</u> |
| ٠ | Workspaces / Nivel 2 / Grupos de reporte desde Workspaces                   | <u>432</u> |
|   | • <u>Vista de lista</u>                                                     | <u>432</u> |
|   | Descarga de FlexxAgent                                                      | <u>437</u> |
|   | • <u>Vista de detalle</u>                                                   | <u>437</u> |
|   | Dispositivos                                                                | <u>438</u> |
| • | Workspaces / Nivel 2 / Servidores                                           | <u>439</u> |
|   | • <u>Vista de lista</u>                                                     | <u>439</u> |
|   | <ul> <li>Operaciones disponibles</li> </ul>                                 | <u>441</u> |
|   | • <u>Vista de detalle</u>                                                   | <u>441</u> |
|   | General                                                                     | <u>441</u> |
|   | <u>Ampliada</u>                                                             | <u>442</u> |
|   | Pestañas                                                                    | <u>442</u> |
| ٠ | Workspaces / Nivel 2 / Redes inalámbricas                                   | <u>443</u> |
|   | • <u>Vista de lista</u>                                                     | <u>444</u> |
|   | <u>Vista de detalle</u>                                                     | <u>449</u> |
| • | Workspaces / Guías y tutoriales de Workspaces                               | <u>449</u> |
| • | Workspaces / Guías y tutoriales / Configurar alertas por correo electrónico | <u>449</u> |
| ٠ | Workspaces / Guías y tutoriales / Cómo dar asistencia remota a un usuario   | <u>451</u> |
| ٠ | Workspaces / Guías y tutoriales / Cambiar la configuración de Automatic     | <u>452</u> |
|   | <u>Restart Sign-On (ARSO)</u>                                               |            |
|   | <ul> <li>Modificar la configuración de ARSO en un dispositivo</li> </ul>    | <u>455</u> |

## **Primeros pasos**

**FXXOne** es una plataforma SaaS de Remote Monitoring and Management (RMM) que permite el análisis, la gestión y la monitorización de los dispositivos de trabajo de sus usuarios.

Cuenta con muchas funcionalidades, entre las que se encuentran la asistencia remota segura, la recopilación detallada de datos de diagnóstico, notificaciones sobre el estado del sistema, autorreparación de problemas conocidos y la aplicación desatendida de procedimientos de soporte.

Los siguientes módulos están incluidos en FXXOne:

- Portal
- <u>FlexxAgent</u>
- <u>Workspaces</u>
- <u>Analyzer</u>

Para comenzar a utilizar **FXXOne**, además de la suscripción, se requiere la instalación de <u>FlexxAgent</u> en los equipos de usuario. En cuanto este comience a reportar, se podrá acceder a los diferentes módulos que conforman la plataforma.

Una vez creada la suscripción, estos son los pasos para comenzar a disfrutar del servicio:

- 1. Acceder a Portal.
- 2. Crear un <u>grupo de reporte</u>.
- 3. Descargar e instalar FlexxAgent en los dispositivos que se desee gestionar.

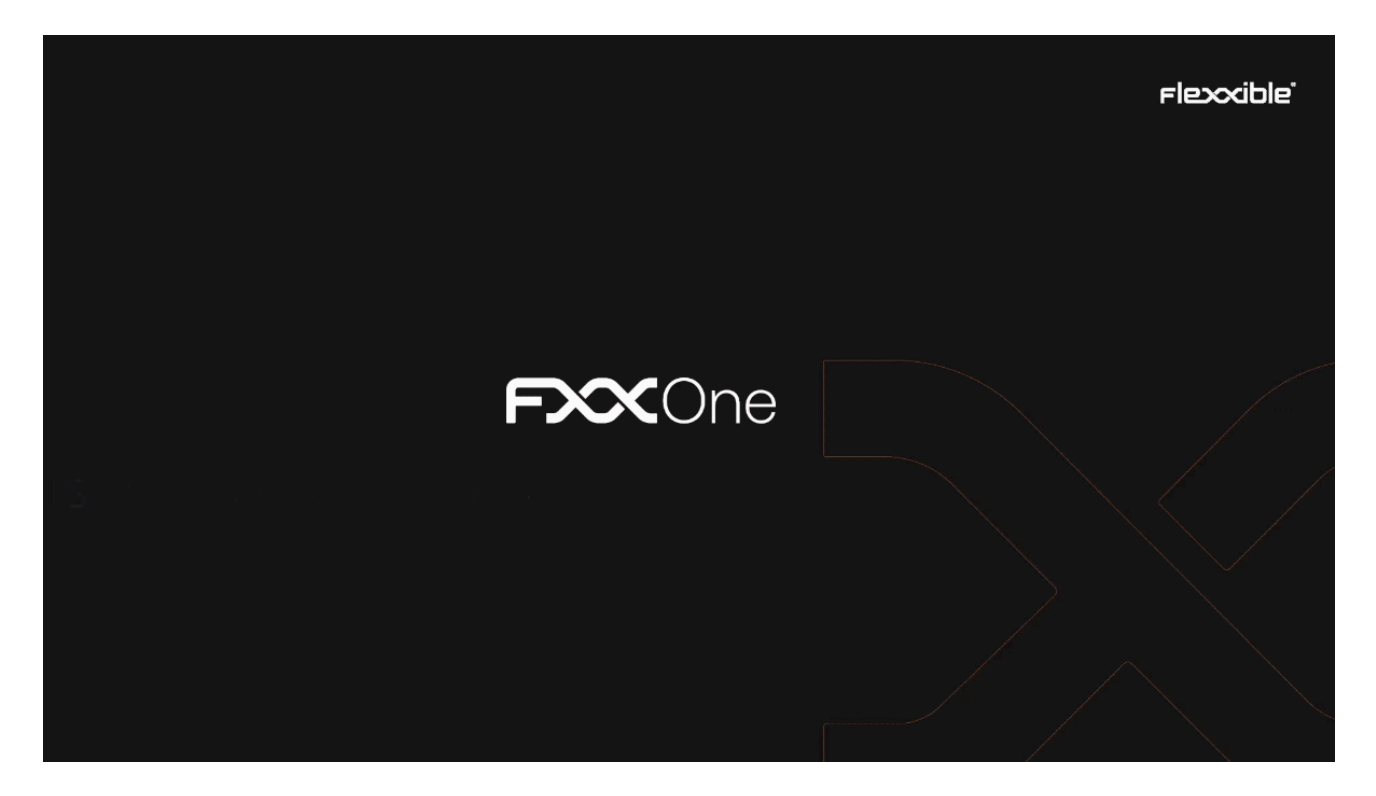

A partir de ese momento, los dispositivos reportarán al servicio y podrán ser gestionados desde Workspaces; además, a través de Analyzer, se podrán obtener datos analíticos de las aplicaciones, la experiencia del usuario y otros dispositivos.

También recomendamos:

- Explorar los microservicios disponibles en el Marketplace y activar los que se prefieran.
- Dar acceso a otros técnicos a las consolas.

Esperamos que disfrutes FXXOne :)

#### Documentación en PDF

La documentación de FXXOne para esta versión se puede descargar aquí en formato PDF.

El archivo descargado es una exportación del contenido de esta web para la versión seleccionada a fecha de publicación de la versión. Se recomienda periódicamente verificar la publicación de nuevas versiones en esta página.

## FlexxAgent

FlexxAgent es el componente local de la solución. Recopila información sobre los dispositivos y aplicaciones y la envía a las consolas web del servicio. Es un binario que, una vez instalado, establece comunicaciones cifradas y seguras de un extremo a otro.

FlexxAgent es compatible con sistemas operativos <u>Windows</u>, <u>Linux</u>, <u>macOS</u>, <u>ChromeOS</u> y <u>Android</u>.

| Flexcible                    |   | Ali organización         | V Administrador de<br>Organización |
|------------------------------|---|--------------------------|------------------------------------|
| ය Inicio                     |   | FixoOne Agent - X        |                                    |
| ,¢ <mark>a</mark> Inquilinos |   | *                        |                                    |
| Microservicios               | ~ |                          | + Nuovo                            |
| Settings                     | ^ | Downloading FlexxAgent   |                                    |
| Información                  |   | Nc                       | Acción                             |
| Usuarios                     |   | Se Copyright © Flexxible | Ver detalle O Descargar agente     |
| Productos                    |   | VIP Interactivo          | Ver detalle                        |
| Módulos                      |   | Eamiña Interactivo       | 🖸 Ver detalle 🛛 🍄 Descargar agente |

### Características

- Es un componente mandatorio de la solución, por tanto, para ver y gestionar un dispositivo en las consolas, debe tener FlexxAgent instalado.
- Permite ejecutar acciones a demanda de manera remota y automática para mejorar la eficiencia de los equipos de soporte.
- Simplifica el autoservicio de usuarios con la posibilidad de ejecutar acciones de soporte de manera autónoma y sin dejar la sesión.
- Reúne datos sobre el estado, uso y errores del dispositivo.
- Informa sobre la utilización de recursos y aplicaciones.
- Ejecuta acciones de autorremediación.
- Provee de una interfaz segura de asistencia remota a los usuarios y de acceso desatendido a los administradores.
- Puede realizar operaciones en los dispositivos, como encenderlos en la red mediante Wake on LAN (WoL).

## Funcionalidades

Las particularidades de funcionamiento, instalación, diagnóstico o detalles de FlexxAgent para cada sistema operativo se describen en su correspondiente artículo. Las funcionalidades globales de FlexxAgent, así como su nivel de operabilidad por cada sistema operativo soportado, se definen en la siguiente tabla:

| Feature                                                    | Windows | Linux | macOS Android |    | ChromeOS |
|------------------------------------------------------------|---------|-------|---------------|----|----------|
| Información de<br>almacenamiento                           | ***     | ***   | ***           | ** | **       |
| Información de red                                         | ***     | ***   | ***           | ** | **       |
| Información de<br>hardware del<br>sistema                  | ***     | **    | **            | *  | *        |
| Información de<br>rendimiento del<br>sistema               | ***     | **    | **            | *  | *        |
| Información de<br>rendimiento de<br>sesiones de<br>usuario | * * *   | * *   | **            | *  | *        |
| Información de<br>diagnóstico                              | ***     | **    | **            | *  | *        |
| Notificaciones a<br>usuarios                               | ***     | **    | **            | *  | *        |
| Aplicaciones<br>instaladas                                 |         |       |               |    |          |

| Feature                                    | Windows | Linux | macOS | Android                      | ChromeOS                     |
|--------------------------------------------|---------|-------|-------|------------------------------|------------------------------|
| Autoactualización<br>de FlexxAgent         |         |       |       | Managed<br>by Google<br>Play | Managed<br>by Google<br>Play |
| Acciones de<br>sesión y energía            |         |       |       | n/a                          | n/a                          |
| Soporte a proxy                            |         |       |       |                              |                              |
| Información de<br>actualizaciones de<br>SO |         |       |       | n/a                          | n/a                          |
| Ejecución de<br>microservicios             |         |       |       | n/a                          | n/a                          |
| Aplicación de<br>actualizaciones de<br>SO  |         |       |       | n/a                          | n/a                          |
| Procesos de<br>usuario                     |         |       |       |                              |                              |
| Procesos de<br>sistema                     |         |       |       |                              |                              |
| Recolección de<br>eventos del<br>sistema   |         | n/a   | n/a   | n/a                          | n/a                          |
| Recolección de<br>GPOs aplicadas           |         |       | n/a   | n/a                          | n/a                          |

| Feature                                   | Windows | Linux | macOS | Android | ChromeOS |
|-------------------------------------------|---------|-------|-------|---------|----------|
| Dispositivos y<br>errores Plug & Play     |         |       |       | n/a     | n/a      |
| Campos<br>personalizados                  |         |       |       | n/a     | n/a      |
| Información de<br>cumplimiento            |         |       |       | n/a     | n/a      |
| Wake on LAN                               |         |       |       | n/a     | n/a      |
| Servicios del<br>sistema                  |         |       |       | n/a     | n/a      |
| Microservicios de<br>usuario final        |         |       |       | n/a     | n/a      |
| Flujos                                    |         |       |       | n/a     | n/a      |
| Integración con<br>CrowdStrike            |         |       |       |         |          |
| Errores de<br>aplicaciones y<br>sistema   |         |       |       |         |          |
| Encuestas de<br>experiencia de<br>usuario |         |       |       |         |          |
| Asistencia remota                         |         |       |       |         |          |

| Feature                          | Windows | Linux | macOS | Android | ChromeOS |
|----------------------------------|---------|-------|-------|---------|----------|
| Asistencia remota<br>desatendida |         |       |       |         |          |
| Asistencia remota<br>dinámica    |         |       |       |         |          |

| () INFO                                                                                 |
|-----------------------------------------------------------------------------------------|
| <ul> <li>Niveles de datos recolectados:</li> <li></li></ul>                             |
| • 🗹 La funcionalidad está disponible para ese sistema operativo.                        |
| <ul> <li>n/a La funcionalidad no está disponible para ese sistema operativo.</li> </ul> |

### Retención de datos

Los datos recolectados por FlexxAgent se envían al servicio con tiempos de retención por tipo de dato, tal y como se define a continuación:

| Tipo                     | Información                                                         | Retención       |
|--------------------------|---------------------------------------------------------------------|-----------------|
| Alertas                  | Las alertas de monitorización que se<br>generan en los dispositivos | Indefinidamente |
| Registros de<br>conexión | Incluye información de cuando los<br>usuarios inician, desconectan, | 30 días         |

| Тіро                       | Información                                                                                                    | Retención                                           |
|----------------------------|----------------------------------------------------------------------------------------------------|-----------------------------------------------------|
|                            | reconectan o cierran sesión en su<br>dispositivo.                                                                 |                                                     |
| Duración del<br>Boot       | Tiempo de encendido del dispositivo                                                                               | 31 días                                             |
| Sesiones                   | Información y contadores de<br>rendimiento de la sesión                                                           | 2 horas de estadísticas                             |
| Workspaces                 | Información, estadísticas y detalles del<br>dispositivo                                                           | 3 meses de<br>estadísticas                          |
| Workspaces sin<br>reportar | Desde que un dispositivo deja de<br>reportar, cuántos días pasan hasta que<br>se elimina de la consola            | Controlado por un<br>ajuste, por defecto 31<br>días |
| Registros de<br>eventos    | Tiempo de guardado de los logs de<br>sistema por defecto y adicionales,<br>definidos en los ajustes de FlexxAgent | 7 días                                              |
| Eventos Plug &<br>Play     | Información y eventos de periféricos                                                                              | 7 días                                              |
| Trabajos                   | Registro de las acciones realizadas en<br>el entorno                                                              | 90 días                                             |
| Notificaciones             | Registro de las notificaciones históricas<br>generadas en el entorno                                              | 3 meses                                             |

## **FlexxAgent / Sistemas soportados**

El agente está disponible y en ciclo de soporte para los siguientes sistemas operativos:

- <u>Microsoft Windows</u>
- Linux
- macOS
- <u>ChromeOS</u>
- <u>Android</u>

## FlexxAgent / Sistemas soportados / Windows

FlexxAgent soporta sistemas operativos Windows de 64 bits, no es posible instalarlo en sistemas de 32 bits. El binario de instalación está disponible con interfaz gráfica y sin ella, por lo que es perfectamente compatible con mecanismos de despliegue desatendido, así como utilizando el asistente de instalación.

| <b>N</b> | Administrador de tareas                                    | Q Busque un | nombre, publ    | licador o P.   |                |           | - 0           | × |
|----------|------------------------------------------------------------|-------------|-----------------|----------------|----------------|-----------|---------------|---|
| ≡        | Procesos                                                   | Po Ejec     | utar nueva tare | a ⊘ r          | inalizar tarea | 🖗 Mode    | de eficiencia |   |
| P        | ^<br>Nombre                                                | Estado      | 19%<br>CPU      | 88%<br>Memoria | 0%<br>Disco    | 0%<br>Red |               |   |
| •        | <ul> <li>FlexxAgent</li> <li>ElexxAgent reprice</li> </ul> |             | 0%              | 98,5 MB        | 0 MB/s         | 0 Mbps    |               |   |
| 0        | FlexxAgent Analyzer                                        |             | 0%              | 34,6 MB        | 0 MB/s         | 0 Mbps    |               |   |

FlexxAgent se compone de un servicio de Windows llamado FlexxAgent Service, el cual dirige dos procesos: FlexxAgent (proceso), que se ejecuta a nivel sistema, y FlexxAgent Analyzer (proceso), que se inicia para cada sesión de usuario.

Esta estructura habilita a FlexxAgent para abordar dispositivos de múltiples sesiones, como servidores de terminal, Citrix o AVD, y adquirir métricas detalladas para mejorar las capacidades de diagnóstico.

Por ejemplo, si una persona está trabajando en su portátil, se ejecutaría el proceso FlexxAgent a nivel de sistema y FlexxAgent Analyzer desde la identidad del usuario; y si el dispositivo hospeda múltiples sesiones de usuario, se ejecutaría, además de FlexxAgent a nivel de sistema, FlexxAgent Analyzer por cada sesión de usuario en dicho dispositivo.

En cuanto a requisitos de recursos, FlexxAgent tiene consumos muy optimizados, rondando los siguientes valores:

- Espacio en disco utilizado: < 200 MB
- CPU: < 0.5%
- RAM: 100-200 MB

#### FlexxAgent Service (sistema)

- Para la información de consumo de recursos, que incluye contadores de rendimiento, hardware, sesiones, perfiles, discos, particiones y servicios de Windows, el valor por defecto es 60 segundos.
- Los eventos de error del registro de eventos se envían cada 10 minutos.
- La información de los perfiles de usuario se obtiene cada 15 minutos.

### FlexxAgent Analyzer (usuario)

- Incluye el análisis de uso de las aplicaciones, datos de diagnóstico y experiencia de usuario.
- Los datos se recolectan de forma local cada 15 segundos.
- El reporte se envía al servicio cada 5 minutos, aunque esta métrica puede cambiar en funcionalidades específicas.

#### () INFO

Estos valores se pueden adaptar en el apartado Settings en las diferentes consolas, lo que otorga flexibilidad para ajustarse a las necesidades específicas.

### Versiones soportadas

Los sistemas operativos compatibles con FlexxAgent son aquellos que aún se encuentran en ciclo de soporte por su fabricante. Aunque se permite la instalación en versiones que no cuenten con ese soporte, se debe tener en cuenta que ciertas funcionalidades podrían no estar disponibles.

Los sistemas operativos Microsoft con soporte y compatibilidad completa son:

- Microsoft Windows 10 o posterior
- Microsoft Windows Server 2016 o posterior

FlexxAgent también puede instalarse en Windows 7 y 8.1 SP1, Windows Server 2008 R2 SP1 y Windows Server 2012, pero estará sujeto a algunas limitaciones.

### **Requisitos de software**

FlexxAgent requiere ciertos componentes de software:

- .NET Framework 4.6.2 o posterior, Flexxible recomienda instalar .NET Framework 4.8.
- Windows PowerShell 4.0 o posterior (recomendado Windows PowerShell 5.1)
  - Nota: La política de ejecución de Azure PowerShell debe establecerse como Sin restricciones.

#### Consideraciones para versiones de Windows en EOL

Las versiones de Windows en End of Life (EOL), es decir, que están fuera de soporte, tienen algunas limitaciones en la ejecución de FlexxAgent, lo que puede ocasionar que ciertas funcionalidades no sean soportadas.

### Limitaciones

Cuando se utiliza FlexxAgent en sistemas operativos Windows antiguos que están fuera de soporte, no se admiten las siguientes características:

- Recopilación de métrica de consumo de GPU
- Ejecución de flujos
- Ejecución de microservicios por el usuario final
- Información de las unidades de almacenamiento
- En el caso de dispositivos virtuales, la detección de broker e hipervisor no está disponible para todos los proveedores.
- No hay datos de User Input Delay (UID) porque este contador solo es compatible con Windows Server 2019 en adelante y con Windows 10, versión 1809, en adelante.

La detección de intermediarios puede no funcionar para todos los intermediarios. No hay datos de rendimiento de retraso de entrada del usuario, ya que este contador no existe en

Windows 7 o Windows Server 2008 R2.

#### Windows 7 y 2008

La instalación de FlexxAgent soporta el sistema operativo Windows 7 x64 o Windows Server 2008 R2 SP1, bajo las siguientes condiciones:

- Se debe instalar la actualización <u>KB4474419</u>: SHA-2 code signing support update for Windows Server 2008 R2, Windows 7, and Windows Server 2008: September 23, 2019.
- Se debe instalar la actualización <u>KB3140245</u>: Update to enable TLS 1.1 and TLS
   1.2 as default secure protocols in WinHTTP in Windows y seguir las instrucciones de la sección How to enable TLS 1.1 and TLS 1.2 as default secure protocols in WinHTTP in Windows de la página de soporte de Microsoft.
- Requiere, al menos, .NET Framework 4.6, pero Flexxible recomienda instalar .NET Framework 4.8.
- PowerShell 2.0 con Windows 7 no es compatible con la versión TLS 1.2 necesaria para instalar FlexxAgent. Se requiere instalar Windows Management Framework 5.1, que instala PowerShell 5.1.

#### Windows 8 y 2012

La instalación de FlexxAgent soporta el sistema operativo Windows 8 bajo las siguientes condiciones:

- Se requiere .NET Framework 4.6.2, Microsoft bloquea la instalación de versiones posteriores de .NET Framework en Windows 8.0.
- Se requieren todas las actualizaciones de seguridad de Windows para garantizar la compatibilidad con TLS 1.2 y la firma de código SHA-2.

### Descarga

La descarga del binario de instalación para FXXOne está disponible con interfaz gráfica y sin ella.

#### DESCARGA DEL BINARIO DE INSTALACIÓN CON INTERFAZ GRÁFICA

#### BOTÓN PARA DESCARGAR FLEXXAGENT

En Portal -> Inicio, el botón Descargar el agente permitirá descargar FlexxAgent en el dispositivo. Esta opción está disponible para todos los usuarios Administradores de Organización de cualquier tipo de organización.

Si la organización tiene más de un grupo de reporte, al hacer clic en el botón Descargar el agente la interfaz cambiará hacia la sección Grupos de reporte para descargar FlexxAgent en el grupo de reporte elegido.

| Fle | elexcible III 🔹 🔹 |   |               |          |                  | Annenination III<br>Pagestantina<br>Tana Jan |             |  |
|-----|-------------------|---|---------------|----------|------------------|----------------------------------------------|-------------|--|
| ඛ   |                   |   |               |          |                  |                                              |             |  |
| 煸   | Inquilinos        |   |               |          |                  |                                              |             |  |
| Ø   | Microservicios    | ~ |               | ହ        | .+.              |                                              |             |  |
| ۲   | Settings          | ~ | Workspaces    | Analyzer | Descargar agente |                                              |             |  |
|     |                   |   | Tus productos |          |                  | 1                                            |             |  |
|     |                   |   | Entorno       |          | Tipo de          | producto                                     | Acción      |  |
|     |                   |   | ExcOne        |          | Fixed            | One                                          | Ver detaile |  |
|     |                   |   |               |          |                  |                                              |             |  |

Pasados unos segundos después de finalizar la instalación, el dispositivo será visible en Workspaces. A partir de ese momento, se activarán todas las funcionalidades para controlar, monitorizar y automatizar tareas en tus dispositivos.

#### BOTÓN PARA GENERAR UN ENLACE MÁGICO

El botón Generar enlace mágico optimiza el acceso a la descarga de FlexxAgent en los dispositivos. Permite a los usuarios con rol Administrador de Organización dentro de una organización de tipo socio generar y enviar un enlace a los usuarios para que puedan descargar el agente en sus dispositivos sin estar logueados.

#### Crear un enlace mágico

El botón Generar un enlace mágico está ubicado en la página de inicio de Portal en las consolas de los usuarios con rol Administrador de Organización dentro de una organización de tipo socio.

| Flexcible 🔛                  |               |          | 💄 My o         | Change: Ctrl + K<br>rganization Default: Ctrl + D | Organization Admin |  |
|------------------------------|---------------|----------|----------------|---------------------------------------------------|--------------------|--|
| ۵ Home                       | Home          |          |                |                                                   |                    |  |
| Operations                   |               |          |                |                                                   |                    |  |
| So Flows PREVIEW             | ٦             | ହ        | .+.            | L.                                                |                    |  |
| я <mark>8</mark> Tenants 🗸 🗸 | Workspaces    | Analyzer | Download Agent | Generate magic link                               |                    |  |
| 🗈 Workspaces 🗸 🗸             |               |          |                |                                                   |                    |  |
| 🛱 Patch 🛛 🛤 🗸 🗸              | Your products |          |                |                                                   |                    |  |
| Ø Microservices              | Environment 🔃 |          |                | Product type 1                                    | Action             |  |
| 🕲 Settings 🔨 🔨               | ONE           |          |                | FXXOne                                            | View Detail        |  |
| Information                  |               |          |                |                                                   |                    |  |
| Bitling                      |               |          |                |                                                   |                    |  |
| Users                        |               |          |                |                                                   |                    |  |

Al hacer clic sobre el botón se abre un formulario donde se debe indicar a qué grupo de reporte se le asignará el enlace y durante cuánto tiempo este estará activo.

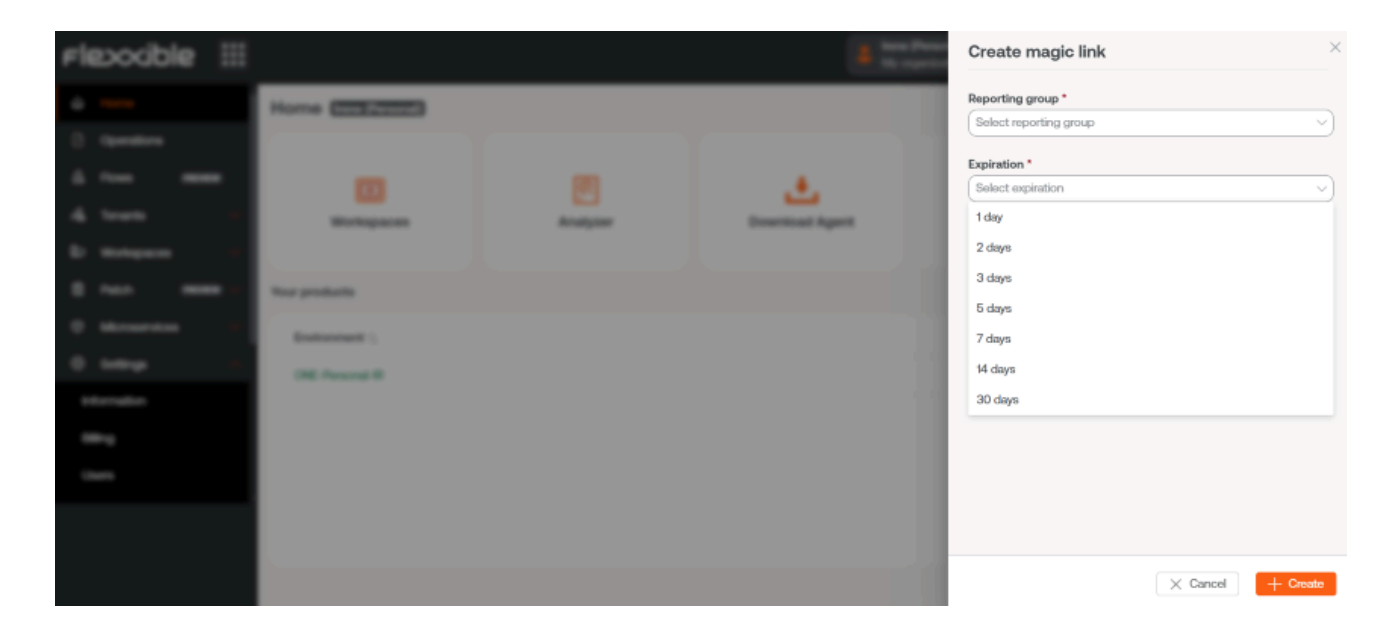

A continuación una ventana indicará que el enlace ha sido creado. Y permitirá copiarlo directamente para poder compartirlo.

| Flexodble III                                                                                                    |                                                                                                    | A Second Second | Create magic link | × |
|----------------------------------------------------------------------------------------------------|----------------------------------------------------------------------------------------------------|-----------------|-------------------|---|
| Plebogble     III       0     nem       1     nem       1     nem       2     nem       3     nem       4     nem       5     nem       6     nem       7     nem       8     nem       9     nem       10     nem       11     nem       12     nem       13     nem       14     nem       15     nem | Magic link created         The magic link has been created successfully         International field in the magic link will expire on: 12/10/24, 10224 PM         International flexible.com/magic-link?key=b63f90ff-8779-4e9c-53ffbec38 | 844c-           | Create magic link |   |
|                                                                                                    |                                                                                                    | ок              |                   |   |

Al hacer clic en Aceptar, de forma automática la consola irá a la vista de detalle del grupo de reporte elegido. Desde ahí se podrá consultar el enlace mágico que se acaba de crear, así como otros que se hayan creado con anterioridad.

| Fle | exxible 🗄     | 💄 My organizati                                                                    | Changle: Ctrl + K<br>Default: Ctrl + D       |
|-----|---------------|------------------------------------------------------------------------------------|----------------------------------------------|
| ඛ   | Home          | Beneting groups > VIP                                                              |                                              |
| Ø   | Operations    | VIP                                                                                |                                              |
| 56  | Flows PREVIEW | Details Roles Users Magic Links                                                    |                                              |
| rå. | Tenants       |                                                                                    |                                              |
| ₽   | Workspaces    | + Create 😟 Export 🕐 Refresh                                                        |                                              |
| Ê   | Patch PREVIEW | ✓ Search by term ✓ Filter                                                          |                                              |
| Ø   | Microservices | Created at 11 Created by 11 Magic link 11 Expires at 11 Revok                      | ed at 11 Last used at 11 Downloads 11 Action |
| ۲   | Settings 🗸    | 12/3/24, t02:24 / D https://oneflexxible.com/magic-link?key-b6( 12/10/24, t02:24 - | - 0 Newoke                                   |
| In  | formation     | 12/3/24, 12:08:33                                                                  | 12/3/24, 12:18:19 I 1 🚫 Revolve              |
| в   | ling          | 12/3/24, 11:06:01.                                                                 | 12/3/24, 1509:27 1 S Revoke                  |
| U   | sers          |                                                                                    |                                              |

#### Utilizar un enlace mágico

Para utilizar el enlace basta con copiarlo y pegarlo en la barra de dirección del navegador. En ese momento, FlexxAgent mostrará la siguiente pantalla, indicando que se ha descargado en el dispositivo.

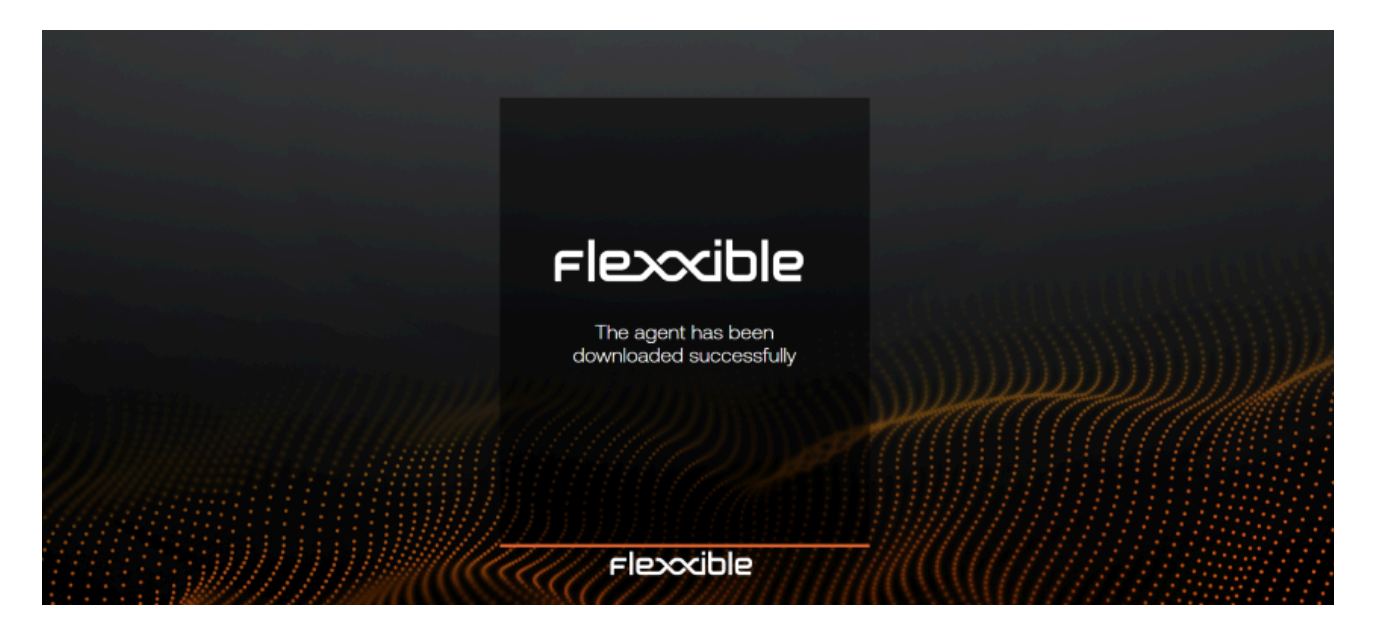

#### Revocar un enlace mágico

Se puede revocar un Enlace mágico desde desde Portal -> Configuración -> Grupos de reporte. En la vista de lista se debe hacer clic sobre el grupo de reporte donde se encuentra en Enlace mágico que se desea revocar. Y, a continuación, en el campo Acción de la tabla, elegir la opción Revocar.

Aparecerá una ventana para confirmar la acción.

| Flexxible 🔛                                                                                                    |                                                                                                    |                                                                                                    | B My organization               | Change: Ctrl + K<br>Default: Ctrl + D                   | Organization Admin         |   |
|----------------------------------------------------------------------------------------------------|----------------------------------------------------------------------------------------------------|----------------------------------------------------------------------------------------------------|---------------------------------|---------------------------------------------------------|----------------------------|---|
| Patch     Personality       Patch     Personality       Patch     Personality       Patch     Personality       Patch     Personality       Patch     Personality       Products     Personality       Modules     Personality | Beauting groups > VIP<br>VIP<br>Details Roles Users Magic Links<br>+ Create @ Export O Refresh<br>P Search by term<br>Created at 11 Created by 11<br>12/3/24, 130224 f<br>12/3/24, 130224 f<br>12/3/24, 120833 | Revoke magic link<br>Are you sure you want to revoke this magic link?<br>- Created at: 12/3/24, 12:08:33 PM<br>- Created by:<br>- Latt used at: 12/3/24, 12:08:19 PM<br>- Downloads: 1<br>OK Cancel | Revoked at 11 La<br>1<br>3 - 12 | ast used al 11 Downloads 11<br>0<br>V3/24, 12:18:19 I 1 | Action<br>Sevoke<br>Sevoke | ~ |
| Integrations<br>Reporting groups                                                                                                    | 12/3/24, 11:06:01                                                                                                    | https://oneflexxible.com/magic-lin 12/8/24, 1506:0                                                                                                    | 1 12                            | /3/24, 1509:27 1                                        | ⊗ Revoke                   |   |

Al hacer clic en Aceptar, en la tabla del grupo de reporte aparecerá durante unos segundos un mensaje informando de la acción: "El enlace mágico se ha revocado correctamente".

No es posible volver a utilizar un Enlace mágico que ha sido revocado o que haya expirado.

#### DESCARGA DEL BINARIO DE INSTALACIÓN SIN INTERFAZ GRÁFICA

La descarga de FlexxAgent sin interfaz gráfica se realiza desde Workspaces -> Level 2 -

> Grupos de reporte.

En la tabla de la vista de lista se debe seleccionar el grupo de reporte sobre el que se desea descargar el agente y hacer clic sobre el botón Descargar FlexxAgent.

| Fle <mark>x</mark>             | × WORKSPACES                    | C Log Off                                                                                                    |                                                                                                    |
|--------------------------------|---------------------------------|----------------------------------------------------------------------------------------------------|----------------------------------------------------------------------------------------------------|
| Search Q<br>Level 1 >          | Reporting groups                |                                                                                                    |                                                                                                    |
| Level 2 💙                      |                                 |                                                                                                    | My Filters                                                                                                    |
| Alert notification<br>profiles |                                 |                                                                                                    | Image: Comparison of the second second se |
| Alert<br>subscriptions         | 🖃 Id                            | Name †                                                                                                    | Tenant                                                                                                    |
| ≣:<br>Event logs               |                                 | (Constant)                                                                                                    | (man (Personal))                                                                                                    |
| •                              |                                 | Second and the second second sec | 10000 (Dimension)                                                                                                    |
| Locations<br>and               |                                 | 140                                                                                                    | (mendimental)                                                                                                    |
| Networks                       | Count=3                         |                                                                                                    |                                                                                                    |
| Notifications                  | $\langle \underline{1} \rangle$ |                                                                                                    | Page size 20 *                                                                                                    |
| Reporting groups               |                                 |                                                                                                    |                                                                                                    |

Se abrirá una ventana para descargar el instalador de FlexxAgent.

| Download FlexxAgent Installer                                                                                                   |                                    |     |                                     | OK Cancel |  |  |  |
|----------------------------------------------------------------------------------------------------|------------------------------------|-----|-------------------------------------|-----------|--|--|--|
| Download a .zip file to instal                                                                                                  | l or repair FlexxAgent on machines | com | municating through this messaging s | service.  |  |  |  |
| Target processor architecture                                                                                                   | x64                                | •   | Generate standalone installer (off  | fline)    |  |  |  |
| Please refer to http://5fbe840348819.helpdocsonline.com for information on the FlexxAgent-Installer.exe command line arguments. |                                    |     |                                     |           |  |  |  |

• Si se selecciona la opción Generate standalone installer (offline), durante la instalación, el binario no requerirá acceso a internet para la comprobación o descarga de binarios.

 Si, por el contrario, no se selecciona la opción Generate standalone installer (offline), se descargará el paquete de instalación mínimo. De esta manera, el binario accederá a internet para comprobar y descargar los binarios más recientes.

### **Despliegue desatendido**

FlexxAgent soporta ser lanzado mediante métodos de despliegue desatendido, tales como distribución por GPOs, Intune, SSCM y muchas más herramientas.

### Instalación

La instalación de FlexxAgent de forma desatendida se realiza mediante PowerShell.

```
Start-Process "<ruta>\FlexxAgent-Installer.exe" -ArgumentList "<agregar
parámetro>" -WindowStyle Hidden -Wait
```

### Desinstalación

Para desinstalar FlexxAgent de forma desatendida:

```
"C:\Program Files\Flexxible\FlexxAgent\VDIServiceUpdater.exe" /Uninstall
"C:\Program Files\Flexxible\FlexxAgent\FlexxAgent.exe" /quiet
```

El instalador de Windows de Microsoft que se utiliza para desinstalar FlexxAgent no elimina todos los archivos, carpetas, claves de registro o valores de registro creados durante la instalación de FlexxAgent. Si necesita una imagen limpia del sistema, puede eliminar de forma segura los siguientes archivos, carpetas, claves de registro y valores de registro.

#### Archivos

- C:\Windows\Prefetch\FLEXXAGENT.EXE-XXXXXXX.pf donde XXXXXXXX es una cadena de letras y números
- C:\Windows\Temp\FlexxAgentInstallation.log

#### Carpetas

- C:\Program Files\Flexxible
- C:\ProgramData\Flexxible

### Reinstalación

Para reinstalar FlexxAgent en un dispositivo eliminando su configuración preexistente se debe ejecutar:

FlexxAgent-Installer.exe -repairAgent

Por ejemplo:

```
Start-Process "<ruta>\FlexxAgent-Installer.exe" -ArgumentList "-repairAgent
true" -WindowStyle Hidden -Wait
```

### **Problemas conocidos**

Instalación de FlexxAgent

#### Problema 1 - Windows Management Instrumentation (WMI)

Durante la instalación y/o reinstalación de FlexxAgent, si el equipo tiene problemas generados por el servicio Windows Management Instrumentation (WMI), es posible que el proceso reporte estos errores en la ventana de CMD:
```
C:\intune>FlexxAgent-Installer.exe

2025-01-30 09:43:02 - FlexxAgent version: installer

2025-01-30 09:43:02 - FlexxAgent version: installer

2025-01-30 09:43:02 - FlexxAgent version: installer

2025-01-30 09:43:02 - FlexxAgent version: Conversion: Conversio
```

#### Solución

Ejecutar los siguientes comandos:

Stop-Service winmgmt -Force

```
winmgmt /resetrepository
```

Start-Service winmgmt

#### Problema 2 - Restricción de procesos PowerShell

Algunas soluciones de seguridad no permiten que la instalación y/o autoactualización de FlexxAgent se realice de forma eficaz. El instalador podría devolver el mensaje:

The process was terminated with errors. A corrupted installation was detected due to external processes. This is usually caused by antivirus activity. Please check your antivirus settings.

#### Solución

Excluir los siguientes archivos del dispositivo:

C:\Windows\Temp\FlexxibleIT

C:\Windows\Temp\UpdateFlexxAgent.ps1

Desinstalación de FlexxAgent

Problema - FlexxAgent continúa en la lista de servicios

Podría suceder que FlexxAgent siga apareciendo en la lista de servicios aunque se haya desinstalado y se hayan borrado todos los ficheros. Esto provocaría que FlexxAgent no se pueda volver a instalar.

### Solución

Ejecutar como administrador el siguiente comando en la ventana de CMD:

sc delete "FlexxAgent service"

A continuación, reiniciar el dispositivo.

# Parámetros admitidos

| Parámetro          | Tipo     | Descripción                                                               |
|--------------------|----------|---------------------------------------------------------------------------|
| proxyAbsoluteUri   | [string] | URL y puerto del proxy.                                                   |
| proxyUser          | [string] | User para proxy autenticado.                                              |
| proxyPass          | [string] | Password para proxy autenticado.                                          |
| proxyPersistConfig | [switch] | Si se especifica, se persiste la configuración en el registro.            |
| configFilePath     | [string] | Directorio alternativo para el archivo FlexxAgent-<br>Configuration.conf. |

| Parámetro   | Tipo     | Descripción                                                                                                    |
|-------------|----------|----------------------------------------------------------------------------------------------------|
| DebugMode   | [switch] | Cuando se especifica, crea un archivo de texto en la<br>misma carpeta con la transcripción de la ejecución<br>del script. |
| RepairAgent | [bool]   | Elimina la configuración preexistente de FlexxAgent cuando se reinstala en un dispositivo.                                |
| Help        | [switch] | Lista los parámetros admitidos, con tipo y descripción.                                                                   |

# **Configuración proxy**

FlexxAgent admite proxies configurados de forma transparente a nivel de sistema. También se soportan proxies con autenticación y sin ella. La configuración del proxy se puede realizar por línea de comandos o mediante modificación de claves de registro que controlan esta configuración.

# Configuración proxy mediante línea de comandos

```
Instalación con parámetros: FlexxAgent-Installer.exe -proxyAbsoluteUri
ip.ad.dre.ss:port -proxyPersistConfig:$True
```

Donde ip.ad.dre.ss:port es a la IP o DNS más el puerto del proxy, o incluyendo credenciales:

```
FlexxAgent-Installer.exe -proxyAbsoluteUri ip.ad.dre.ss:port -proxyUser
ProxyUserName -proxyPass ProxyUserPassword -proxyPersistConfig:$True
```

### () INFO

Puede que FlexxAgent no tenga acceso al proxy que tiene aplicado en su configuración si está fuera de la red corporativa. Para determinar su accesibilidad, FlexxAgent intenta resolver el registro DNS y realiza una petición TCP al puerto correspondiente. Si el proxy no es accesible, lo reportará de manera directa (sin proxy).

# Configuración mediante claves de registro

Ubicación de las claves de registro que se ocupan de almacenar la configuración del proxy para FlexxAgent:

Equipo\HKEY\_LOCAL\_MACHINE\SOFTWARE\Policies\Flexxible\FlexxAgent\Communicati

Claves de registro relativas a la configuración proxy:

- <u>Clave Proxy\_URL</u>
- <u>Clave Proxy\_User</u>
- <u>Clave Proxy\_Pwd</u>

### Clave Proxy\_URL

• Ruta de la clave:

HKEY\_LOCAL\_MACHINE\SOFTWARE\Policies\Flexxible\FlexxAgent\Communications

- Nombre de la clave: Proxy\_URL
- Tipo de clave: REG\_SZ
- Valores admitidos: la URL y el puerto; por ejemplo http://192.168.1.1:3128 o https://192.168.1.1:3128

### Clave Proxy\_User

• Ruta de la clave:

### HKEY\_LOCAL\_MACHINE\SOFTWARE\Policies\Flexxible\FlexxAgent\Communications

• Nombre de la clave: Proxy\_User

- Tipo de clave: REG\_SZ
- Valores admitidos: el nombre de usuario para autenticarse en el proxy; por ejemplo Administrador. Puede omitirse para proxies no autenticados.

### Clave Proxy\_Pwd

- Ruta de la clave:
   HKEY\_LOCAL\_MACHINE\SOFTWARE\Policies\Flexxible\FlexxAgent\Communications
- Nombre de la clave: Proxy\_Pwd
- Tipo de clave: REG\_SZ
- Valores admitidos: La contraseña para autenticarse en el proxy. Puede omitirse para proxies no autenticados. El valor de la clave Proxy\_Pwd puede establecerse en texto sin formato (no recomendado) o codificado en base64 y encerrado por «&&&». Por ejemplo: &&&VGhpc01zTjArQCQzY3VyZVBAJCR3MHJk&&& para el valor "Proxy\_Pwd". En cualquiera de los dos casos, FlexxAgent cifra el valor en cuanto el FlexxAgent se inicia o intenta transmitir información. Puede utilizar un sitio como <u>https://www.base64encode.org/</u> para crear la cadena de contraseña codificada en base64.

### () INFO

Teniendo en cuenta que FlexxAgent desencadena un proceso a nivel de sistema (FlexxAgent.exe) y otro a nivel de sesión (FlexxAgent Analyzer.exe) y dependiendo de cómo actúe el proxy a un nivel u otro, puede ser necesario aplicar configuraciones diferentes a ambos procesos mediante la definición del Tipo de proxy. Esto puede realizarse desde la <u>Configuración de FlexxAgent</u>, en <u>Productos</u>.

# Actualización

FlexxAgent puede actualizarse de forma automática o manual desde Workspaces.

### Actualización automática

Esta funcionalidad se controla con un ajuste en Workspaces que usualmente está activado. La ruta para ver o cambiar la configuración de esta funcionalidad es Workspaces -> Level 3 -> Settings -> Auto update. Seleccionar True permitirá que, cuando se detecte una nueva versión de FlexxAgent, esta se envíe de forma automática a todos los dispositivos activos de la organización. Esta acción dejará un Job en Workspaces con todos los detalles de la operación.

### Actualización manual

| La ruta para | act | ualizar Flexx/ | Age | nt de fo | rma | manual | Level  | 1  | -> | Worksp | aces | -> |
|--------------|-----|----------------|-----|----------|-----|--------|--------|----|----|--------|------|----|
| Operations   | ->  | FlexxAgent     | ->  | Update   | to  | latest | versio | n. |    |        |      |    |

| Workspaces         |           |             |           |           |             |             |              |        |            |
|--------------------|-----------|-------------|-----------|-----------|-------------|-------------|--------------|--------|------------|
| Custom oper        | rations 🔹 | My Filters  | • Filte   | er by tag | Fi          | lter by wor | kspace group | !      | م 🛛        |
|                    |           | □ Ģ         | <b>S</b>  | 6         | <u>[]</u> ? |             |              | ?      | <i>G</i>   |
| Platforms          | Machine 🕇 | Power state | Last user | Sessions  | CPU         | % RAM       | Uptime       | Status | Connection |
| No data to display |           |             |           |           |             |             |              |        |            |
| Count=0            |           |             |           |           |             |             |              |        |            |

Se pueden conocer las diferentes versiones instaladas en la opción desplegable My filters -> Predefined filters -> FlexxAgent version summary. Esto generará una vista de todos los dispositivos agrupados por versión de FlexxAgent.

Una vez ejecutada la operación de actualización, se generará un Job en la correspondiente sección con todos los detalles de la operación.

# Logs

2

FlexxAgent puede generar tres tipos de logs:

- Logs de instalación y actualización
- Logs de FlexxAgent Analyzer
- Logs de FlexxAgent service

Estos registros permiten consultar información y diagnosticar problemas desde la instalación de FlexxAgent.

# Logs de instalación y actualización

Dentro de la carpeta *%LOCALAPPDATA%\Flexxible* se deja un log de texto que contiene información del proceso de instalación o actualización, así como información de dependencias y detalles del proceso.

### Logs de FlexxAgent Analyzer

Dentro del directorio %LOCALAPPDATA%\FAAgent\Logs se almacenan los logs de FlexxAgent Analyzer. Estos pueden ser configurados para incluir o no información por niveles de criticidad.

### Cambiar nivel de logs para FlexxAgent Analyzer

Desde Workspaces, es posible cambiar el nivel de log para uno o varios dispositivos mediante las opciones disponibles en el botón Operaciones.

| Flex                  | WORKSPACES       | • Q                      | Log Off                          |                                    |                   |                                             |                                                                                |   |
|-----------------------|------------------|--------------------------|----------------------------------|------------------------------------|-------------------|---------------------------------------------|--------------------------------------------------------------------------------|---|
| Search Q<br>Level 1 💙 | Workspace \      |                          |                                  |                                    |                   |                                             |                                                                                |   |
|                       |                  |                          |                                  |                                    |                   | S 🛛 -                                       | Operations •                                                                   | > |
| Unicipal Case         | General          |                          |                                  |                                    |                   |                                             | Power and connection actions<br>Tags                                           | • |
| C<br>Sessions         | Name             | Summary status<br>On     | Power støte<br>On                | FlexxAgent version<br>24,5.3,4     | FlexxAgent status | FlexxAgent last repor<br>13/09/2024 12:41:1 | Edit<br>Maintenance (Drain mode)                                               | , |
| Eonnection Lago       | Connection       | Subnet<br>192.168.1.0/24 | MAC address<br>98-FC-84-E5-92-F4 | Network changed                    |                   |                                             | Refresh Workspace info<br>Force check compliance<br>Force update custom fields |   |
|                       | Sessions<br>1    | Last user                | Connected from                   | Connection time<br>13/09/2024 1:16 | Domain            |                                             | Remote administration<br>Remote assistance                                     | • |
| Alerta<br>Alerta      | Wireless network | Network signal<br>95 %   | Code 🛈                           |                                    |                   |                                             | Machine type<br>Notifications                                                  | ; |
| Level 2               | Description ①    |                          |                                  |                                    |                   | None<br>Information                         | Session Analyzer trace logging<br>Changer Properting group                     | • |
| Level 3 >             | Tags             |                          |                                  |                                    |                   | Warning<br>Error                            | OS Patching                                                                    | · |
| Q                     |                  |                          |                                  |                                    |                   | Critical<br>Trace                           |                                                                                |   |
|                       | Extended         |                          |                                  |                                    |                   | Debug                                       |                                                                                |   |

### Logs de FlexxAgent service

Se pueden consultar los logs de FlexxAgent service en la rama Aplicación, dentro del Visor de eventos de Windows.

| Visor de eventos                  |                         |                                |                     |                  |         |     | -                   |        | ×        |
|-----------------------------------|-------------------------|--------------------------------|---------------------|------------------|---------|-----|---------------------|--------|----------|
| Archivo Acción Ver Ayuda          |                         |                                |                     |                  |         |     |                     |        |          |
| 🗢 🔿 🙋 📰 🛛                         |                         |                                |                     |                  |         |     |                     |        |          |
| Visor de eventos (local)          | Aplicación Número de    | eventos: 28.145                |                     |                  |         | Ace | iones               |        |          |
| > 😽 Vistas p@isonalizadas         | Nivel                   | Fecha y hora                   | Origen              | Id               | del evi | Ap  | licación            |        | <u>م</u> |
| Aplicación                        | Información             | 29/08/2024 13:37:32            | FlexxAgent service  | :e               | - U     | 1   | Abrir registro gu   | ardad  |          |
| Seguridad                         | (i) Información         | 29/08/2024 13:37:29            | FlexxAgent service  | :e               |         | -   | Crear vista perso   | naliz  | - 1      |
| Instalación                       | <li>Información</li>    | 29/08/2024 13:21:23            | Outlook             |                  |         | L ' | lange de la latere  |        | - 1      |
| 🛃 Sistema                         | (i) Información         | 29/08/2024 13:09:07            | Security-SPP        |                  | 10      | - I | importar vista pe   | erson  | - 1      |
| Eventos reenviados                | ^                       |                                | -                   |                  |         | -   | Vaciar registro     |        | - 1      |
| > 🛗 Registros de aplicaciones y s | F 1 1001 FL 1           |                                |                     |                  |         | 7   | Filtrar registro ac | tual   | - 1      |
| Suscripciones                     | Evento 1001, FlexxAgent | service                        |                     |                  |         |     | Propiedades         |        | - 1      |
|                                   | General Detalles        |                                |                     |                  |         | 000 | Burner              |        | - 1      |
|                                   |                         |                                |                     |                  |         | 876 | Buscar              |        | - 1      |
|                                   | 'FlexxAgent service' i  | s up and running. No action re | quired.             |                  |         | ш   | Guardar todos lo    | s eve  | - 1      |
|                                   |                         |                                |                     |                  |         | L   | Adjuntar tarea a    | este r | - 1      |
|                                   |                         |                                |                     |                  |         |     | Ver                 |        | •        |
|                                   | Nombre de registro:     | Aplicación                     |                     |                  |         | a   | Actualizar          |        |          |
|                                   | Origen:                 | FlexxAgent service             | Registrado:         | 29/08/2024 13:37 | 32      | ?   | Ayuda               |        | •        |
|                                   | ld. del                 | 1001                           | Categoría de tarea: | Ninguno          |         | Eve | ento 1001, FlexxAq  | ent s  | •        |
|                                   | Nivel:                  | Información                    | Palabras clave:     | Clásico          |         |     | Propiedades de e    | evento |          |
|                                   | Usuario:                | No disponible                  | Equipo:             | FedericoZ        |         | 1   | Adjuntar tarea a    | este   | - 1      |
|                                   | Código de operación:    | Información                    |                     |                  |         | 84  | Copiar              |        |          |
|                                   | Más información:        | Ayuda Registro de eventos      |                     |                  |         |     | Guardar eventos     | selec  |          |
|                                   |                         |                                |                     |                  |         | Q   | Actualizar          |        |          |
|                                   |                         |                                |                     |                  | _       | ?   | Ayuda               |        | •        |

# Información obtenida del dispositivo

FlexxAgent recopila datos localmente desde el dispositivo y los envía a las consolas del servicio.

# Información general

- Nombre: nombre del dispositivo
- Estado del dispositivo: estado de energía del dispositivo. Puede ser *Encendido*, *Apagado* o *Sin reportar*.
- Estado resumido: si el estado del dispositivo es Apagado, puede indicar si está En mantenimiento o si solo está Apagado. Si el estado del dispositivo es Sin reportar, puede indicar si el motivo es Desconocido.
- Versión de FlexxAgent: número de versión de FlexxAgent instalado en el dispositivo
- Estado de FlexxAgent: En ejecución o Detenido
- Último informe de FlexxAgent: fecha y hora del último reporte de FlexxAgent en el dispositivo. Es posible que esta fecha no sea reciente si el servicio FlexxAgent está detenido o si el dispositivo está apagado.
- Tipo de conexión: indica si el dispositivo está conectado por *LAN inalámbrica*, *Red móvil*, *Ethernet* o *Desconocido*.

### () INFO

Cuando la conexión se realiza a través de una red LAN inalámbrica, es posible que aparezca un mensaje indicando que el dispositivo tiene una señal del 0 % o que FlexxAgent no está enviando reportes. Esto ocurre porque el servicio de ubicación de Windows está desactivado en el dispositivo. Por favor, consulta en este <u>enlace</u> para saber cómo activarlo.

### Connection

Signal 0% - Wireless LAN

- Red: direccionamiento de la red del dispositivo e IP pública de salida a internet. Estas redes se crean automáticamente cuando hay más de cuatro dispositivos conectados a la misma red.
- Subred: direccionamiento de la red del dispositivo
- Dirección MAC: identificador único de la tarjeta de red del dispositivo
- Red cambiada: fecha y hora de la última vez que cambió la red
- Sesiones: número de sesiones de usuario establecidas en el dispositivo
- Último usuario: último usuario conectado al dispositivo en formato dominio\cuenta
- **Conectado desde**: cuando el dispositivo seleccionado es un VDI o similar, muestra el nombre del dispositivo desde el cual se accede al dispositivo virtual.
- Tiempo de conexión: fecha y hora de inicio de la sesión
- Dominio: dominio al que pertenece el dispositivo
- Código: permite identificar el dispositivo con un código personal. Este código debe asignarse manualmente y de forma individual mediante la opción Editar, en el menú de Operaciones del detalle del dispositivo.
- OU: unidad organizativa del dominio en la que reside la cuenta del dispositivo
- Descripción: permite al usuario identificar el dispositivo con una descripción personal.
   Este campo debe asignarse manualmente y de forma individual mediante la opción
   Editar en el menú Operaciones del detalle del dispositivo.

### Información ampliada

- RAM: cantidad total de RAM disponible
- Núcleos: número de núcleos del procesador
- Dirección IP: dirección IP del dispositivo en la red local
- OS: tipo de sistema operativo
- Sistema operativo: versión del sistema operativo
- Compilación del SO: número de compilación del sistema operativo
- Tiempo de actividad: tiempo que el dispositivo ha estado ejecutándose desde la última vez que se inició o reinició. Si el inicio rápido (*fastboot*) está habilitado, el dispositivo solo está apagado cuando se reinicia.

- Tiempo de inactividad: indica el tiempo transcurrido desde que se recibió el último evento de entrada en la sesión de usuario de FlexxAgent. Muestra 0 si el usuario está utilizando de forma efectiva cualquier dispositivo de entrada conectado al dispositivo.
- Última actualización de Windows: fecha de la última aplicación de actualizaciones en el dispositivo
- Duración del último arranque: duración del arranque (boot) del último inicio
- Reinicio pendiente: muestra si el dispositivo requiere un reinicio por actualizaciones.
- Tipo de Windows: tipo de sistema operativo Windows: Cliente o Servidor
- Disco del sistema: cantidad de espacio libre del disco respecto a la capacidad total
- IP Pública de ISP: el ISP se obtiene utilizando la IP pública. Puede no ser exacto si está conectado a una red empresarial o está utilizando una VPN.
- **Región**: se obtiene utilizando la IP pública. Es posible que no sea precisa si está conectado a una red empresarial o utiliza una VPN.
- Tipo de broker: si se detecta, muestra el broker de sesiones utilizado.
- Hipervisor: si se detecta virtualización, muestra el hipervisor utilizado.
- Grupo de entrega: para VDIs, muestra el grupo de entrega al que pertenece el dispositivo.
- Suscripción / Broker: servicio de Microsoft Azure o Citrix que administra las conexiones de los usuarios al dispositivo
- Estado de registro: indica el estado del registro del dispositivo virtual.
- Modo de mantenimiento: indica si el modo de mantenimiento del dispositivo virtual está *Encendido* o *Apagado*.
- Tipo de máquina virtual: indica el tipo de dispositivo virtual.
- Session Analyzer: indica si está o no configurado para iniciar session Analyzer en todas las sesiones del usuario.
- Versión de Session Analyzer: número de versión de Session Analyzer
- Grupo de reporte: grupo de reporte al que pertenece el dispositivo
- Fabricante del BIOS: nombre del fabricante del firmware del dispositivo
- Versión del BIOS: versión del firmware del dispositivo
- Versión de SMBIOS: versión del System Management BIOS del dispositivo
- Número de serie del BIOS: número único asignado al dispositivo por su fabricante. Disponible solo si el fabricante decidió que el dispositivo necesitaba uno.

- Versión de Google Chrome: número de compilación de Google Chrome, si está instalado.
- Versión de Microsoft Edge: número de compilación de Microsoft Edge, si está instalado.

### Información en pestañas

FlexxAgent agrupa información sobre los siguientes aspectos del dispositivo:

### Sesiones

Muestra una tabla con el registro de las sesiones de usuario establecidas en el dispositivo e información puntual sobre el tipo de sesión, estado de conexión o fecha de inicio.

### Rendimiento

Presenta gráficas de los principales contadores de rendimiento del dispositivo, basadas en datos recopilados durante las últimas dos horas. Se incluyen las siguientes:

| more detailed information click here or visit the session analyzer portal. |                                 |
|----------------------------------------------------------------------------|---------------------------------|
| PU <sup>®</sup>                                                            | Memory <sup>®</sup>             |
|                                                                            | 8 GB                            |
| 80 %                                                                       | 6 GB                            |
| 40%                                                                        | 2 GB                            |
| **************************************                                     | 0.08<br>アヤヤキキキキキキキキキキキキキキキキキキキキ |
| andwidth usage ®                                                           | UID ®                           |
| 20 KB/s                                                                    | 400 ms                          |
| ю кв/з                                                                     | 300 ms                          |
|                                                                            | 100 ms                          |
|                                                                            |                                 |

- CPU: porcentaje de uso del procesador
- Memoria: cantidad de memoria utilizada y disponible
- Uso del ancho de banda: cantidad de tráfico entrante y saliente
- UID: retraso de entrada del usuario. Se refiere al lapso de tiempo entre el momento en que un usuario realiza una acción, como hacer clic en un botón del ratón o presionar

una tecla, y el momento en que la respuesta correspondiente se muestra en la pantalla o se ejecuta.

• Señal de conexión: porcentaje de recepción de señal cuando el dispositivo se conecta mediante algún método inalámbrico.

En la parte superior, un enlace permite acceder al módulo de Analyzer.

#### Trabajos

Todas las acciones realizadas desde el módulo de Workspaces en uno o varios dispositivos son auditadas en la cola de Trabajos. Esta pestaña permite consultar los trabajos realizados para el dispositivo activo.

| Sessions   | Performance                                | Jobs | Alerts | Event log | Connection lo | gs Windows services | Disks | Boot history   | Notifications | Security | Compliance   | Group Policy (GF | O) PnP Devices | Syste | $\sim$ |
|------------|--------------------------------------------|------|--------|-----------|---------------|---------------------|-------|----------------|---------------|----------|--------------|------------------|----------------|-------|--------|
|            |                                            |      |        |           |               |                     |       |                |               |          |              |                  |                | •     |        |
| Info       |                                            |      | Status |           | (             | Creation date 斗     |       | Start time 🕴   |               | End tim  | e            | Owner            |                |       |        |
|            | tentistensi 1<br>1. Tatal Sanat<br>ng 177  | i    | 🕗 Co   | mpleted   | :             | 25/09/2024 18:29:56 |       | 25/09/2024 18  | :29:56        | 25/09/2  | 024 18:30:05 | 1000             |                |       |        |
|            | nantinanan ()<br>- Tani Capital<br>Ing Car |      | 🕑 Co   | mpleted   |               | 9/07/2024 10:38:47  |       | 19/07/2024 10  | :38:47        | 19/07/2  | 024 10:38:57 | lines.           | Sec. Sec.      |       |        |
|            |                                            |      | 🕑 Ca   | mpleted   |               | 9/07/2024 9:30:45   |       | 19/07/2024 9:3 | 30:45         | 19/07/2  | 024 9:31:02  | iner-il          |                |       |        |
| Count=3    |                                            |      |        |           |               |                     |       |                |               |          |              |                  |                |       |        |
| < <u>1</u> | >                                          |      |        |           |               |                     |       |                |               |          |              | Pag              | e size 20 *    |       |        |

#### Alertas

Presenta una tabla con el listado de todas las alertas activas en el dispositivo. Cuando se registra alguna alerta, se muestra un aviso en la parte superior de la página.

|                                                                                                    | C Derations • C > |
|----------------------------------------------------------------------------------------------------|-------------------|
| Active alerts:<br>- [Critical] Low storage free space % for Workspace: Drive: C: Free space: 2 GB, Used Percentage: 98% |                   |
| General                                                                                                    |                   |

#### Registro de eventos

Información sobre los eventos presentes en el dispositivo. Por defecto, se filtran los errores y solo se muestran los que tengan nivel de severidad *Error* o *Crítico*. FexxAgent obtiene

esta información en intervalos de 10 minutos.

Mediante las opciones disponibles en la configuración, se permite modificar el tiempo de muestreo o incluir eventos mediante su ID.

#### Registro de conexiones

Presenta un listado de las conexiones establecidas con el dispositivo, incluyendo cada instancia en la que un usuario inicia sesión o reconecta una sesión previamente desconectada.

| Connections | Performance   | Logon info | Notifications | Group Policy (GPO) |          |       |              |
|-------------|---------------|------------|---------------|--------------------|----------|-------|--------------|
|             |               |            |               |                    |          | Today | •            |
| Start       | Ļ             |            |               | End                | Endpoint |       | Reconnection |
| 10/10/      | 2024 14:07:10 |            |               | 11/10/2024 0:07:10 |          |       | ×            |
| Count       | -1            |            |               |                    |          |       |              |

La fecha de finalización de la sesión se registra únicamente para sesiones que han sido desconectadas o cerradas. Mientras la sesión se mantenga activa, este campo permanecerá vacío.

#### Servicios de Windows

Esta opción muestra el estado de los servicios y ejecutar operaciones de inicio, reinicio o parada de servicios Windows.

| Sessions | Performance                     | Jobs     | Alerts | Event log | Connection logs | Windows services | Disks | Boot history | Notifications             | EDR      | Complia | nce | Group Policy (GPO)            | PnP | ( ) |
|----------|---------------------------------|----------|--------|-----------|-----------------|------------------|-------|--------------|---------------------------|----------|---------|-----|-------------------------------|-----|-----|
|          |                                 |          |        |           |                 |                  |       |              | 8                         | Export t | • •     |     | Service operation             | *   |     |
| E D      | isplay name †                   |          |        | Status    |                 | Startup type     |       | Log          | g on as                   |          |         | Ao  | Start Service<br>Stop Service |     |     |
|          | ctualizador de zon<br>utomática | ia hora  | ria    | Stopped   |                 | Disabled         |       | NT           | NT AUTHORITY/LocalService |          | ce      |     | Restart service               |     |     |
| A        | dministración de a              | aplicaci | ones   | Stopped   |                 | Manual           |       | Loc          | calSystem                 |          |         |     | No                            |     |     |

#### Discos

Muestra un listado de todas las particiones presentes en los discos identificados en el sistema, así como estadísticas de su capacidad y niveles de ocupación.

| Session | s Performance | Jobs Alerts | Event log | Connection logs | Windows services | Disks   | Boot history | Notifications | Security Complian                                                                            | e Group Policy (GPO)   | ) PnP Devices     | Syste | $\rightarrow$ |
|---------|---------------|-------------|-----------|-----------------|------------------|---------|--------------|---------------|----------------------------------------------------------------------------------------------|------------------------|-------------------|-------|---------------|
|         |               |             |           |                 |                  |         |              |               |                                                                                              |                        |                   | •     |               |
|         | Device ID †   | Name †      |           | Volume label    | Total size       | Used si | ze % Used    | OS            | Location                                                                                     | Partition              | Physical disk siz | e     |               |
|         |               |             |           |                 | 250 MB           | 0 MB    | 0 %          |               | Integrated : Bus 0 :<br>Device 14 : Function 0<br>: Adapter 0 : Port 3 :<br>Target 0 : LUN 0 | Disco #0, partición #0 | MB                |       |               |
|         |               |             |           |                 | 1.333 MB         | 0 MB    | 0 %          |               | Integrated : Bus 0 :<br>Device 14 : Function 0<br>: Adapter 0 : Port 3 :<br>Target 0 : LUN 0 | Disco #0, partición #2 | MB                |       |               |
|         |               |             |           |                 | 1.438 MB         | 0 MB    | 0 %          |               | Integrated : Bus 0 :<br>Device 14 : Function 0<br>: Adapter 0 : Port 3 :<br>Target 0 : LUN 0 | Disco #0, partición #3 | MB                |       |               |

#### Historial de arranque

Presenta una gráfica sobre la duración de los últimos diez arranques (boot) del dispositivo.

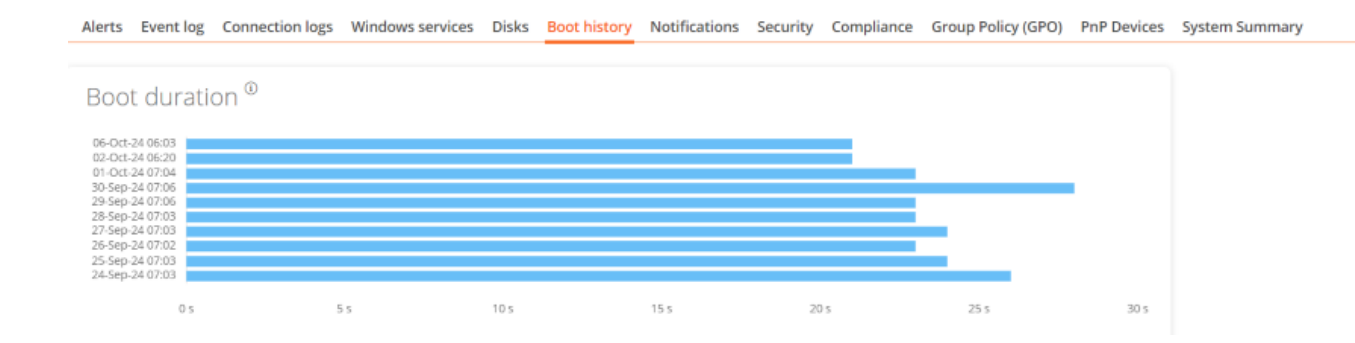

#### **Notificaciones**

Permite ver si el dispositivo tiene alguna notificación activa. Cuando la hay, se muestra un mensaje en la parte superior de la página.

| Sesiones | Rendimiento | Trabajos A    | lertas  | Registro de eventos  | Registros de conexiones                                    | Servicios de Windows                                   | Discos                 | Historial de arranque                    | Notificaciones     | Seguridad     | Directiva de g   | rupo (GPt  | ) |
|----------|-------------|---------------|---------|----------------------|------------------------------------------------------------|--------------------------------------------------------|------------------------|------------------------------------------|--------------------|---------------|------------------|------------|---|
|          |             |               |         |                      |                                                            |                                                        |                        | 2                                        | X. •               | Active & s    | cheduled         | *          |   |
| Gravedad |             | Fecha de inic | io      | Solicitar aceptación | Mensaje                                                    |                                                        |                        |                                          |                    |               |                  |            |   |
| Mant     | enimiento   | 17/07/2024 1  | 6:28:00 | ~                    | Se realizarán tareas de ma<br>archivos abiertos, de otra f | ntenimiento en los servid<br>orma, se perderán los car | ores de fi<br>mbios no | cheros a partir de las 17h<br>guardados. | s, por favor guaro | la los cambio | s pendientes y c | tierra los |   |

#### Seguridad

Desde este apartado se puede consultar el nombre del antivirus que está instalado en el dispositivo, así como su número de versión, el estado de su ejecución y una gráfica sobre

su consumo de memoria RAM y CPU. Esta misma información se mostrará en el caso de que FlexxAgent detecte CrowdStrike como Endpoint Detection and Response (EDR).

| Sessions Performance                                                                                                    | Jobs Alerts Event log Connection lo                                                         | ogs Windows services Disks Boot h        | istory Notifications Securit                                                                                                    | y Group Policy (GPO) PnP Devices        | OS Patching Reporting groups history   |
|----------------------------------------------------------------------------------------------------|---------------------------------------------------------------------------------------------|------------------------------------------|----------------------------------------------------------------------------------------------------|-----------------------------------------|----------------------------------------|
| EDR ①<br>CrowdStrike                                                                                                    | CrowdStrike version<br>6.46.16010.0                                                         | CrowdStrike status Installed and working | Antivirus<br>Windows Defender                                                                                                    | Antivirus version<br>4.18.1807.18075    | Antivirus status Installed and working |
| CPU <sup>(1)</sup><br>100 %<br>80 %<br>60 %<br>40 %<br>20 %<br>0 %<br>6 <sup>3</sup> 6 <sup>3</sup> 6 <sup>3</sup> 6 <sup>3</sup> 6 <sup>3</sup> 6 <sup>3</sup> | \<br>\<br>\<br>\<br>\<br>\<br>\<br>\<br>\<br>\<br>\<br>\<br>\<br>\<br>\<br>\<br>\<br>\<br>\ | -<br>                                    | Memory <sup>Ф</sup><br>300 MB<br>200 MB<br>100 MB<br>$g^{0} g^{0} g^$ | F & & & & & & & & & & & & & & & & & & & | 9. 2. 2. 2. 2. 2. 2. 2. 2. 2. 2. 2. 2. |

### () INFO

La detección del antivirus es automática solo en el sistema operativo Windows Client (Windows 7 o versiones posteriores). En Windows Server solo se detectará Bitdefender y Windows Defender, y estos serán los únicos que mostrarán el uso de memoria RAM y CPU.

### Cumplimiento

Permite ver el estado de la política de cumplimiento configurada para el dispositivo activo. Para actualizar este campo a demanda, se debe hacer clic en Operaciones -> Forzar el cumplimiento de la normativa.

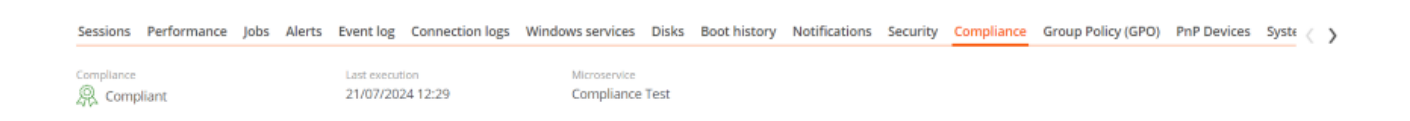

#### Directiva de grupo (GPO)

Muestra información de las políticas de grupo aplicadas en el dispositivo activo. Permite ver los nombres de las políticas como la hora de comprobación.

#### Dispositivos PnP

Muestra los dispositivos Plug and Play (PnP) que se encuentran en estado de error, lo cual puede deberse a fallos de hardware o a una configuración incorrecta del controlador o del

### propio dispositivo.

| Sessions                  | Performan                    | ce Jobs       | Alerts     | Event log   | Connection logs | Windows service | s Disks     | Boot history  | Notifications | Security | Compliance | Group Policy (GPO)  | PnP Devices    |
|---------------------------|------------------------------|---------------|------------|-------------|-----------------|-----------------|-------------|---------------|---------------|----------|------------|---------------------|----------------|
| Device m                  | anager entr                  | ies with err  | or state   |             |                 |                 |             |               |               |          |            |                     |                |
| FlexxAgent I<br>17/07/202 | ast PNP device<br>4 15:03:44 | s update      |            |             |                 |                 |             |               |               |          |            |                     |                |
|                           |                              |               |            |             |                 |                 |             |               |               |          |            | Cop.                | erations •     |
| Na                        | ame \downarrow               |               |            |             |                 | Dete            | ection date | e             |               |          |            | Class               | Device ID      |
|                           | sco AnyConn                  | ect Virtual N | liniport / | Adapter for | Windows x64     | 27/1            | 1/2023 13   | 8:51:47       |               |          |            | Net                 | ROOT/NET/0000  |
| G                         | punt=1                       |               |            |             |                 |                 |             |               |               |          |            |                     |                |
| < <u>1</u>                | >                            |               |            |             |                 |                 |             |               |               |          |            |                     | Page size 20 * |
| PnP even                  | ts                           |               |            |             |                 |                 |             |               |               |          |            |                     |                |
|                           |                              |               |            |             |                 |                 |             |               |               |          |            |                     | - 1            |
| Ac                        | tion                         | Date ↓        |            |             |                 | User            |             | Caption       |               |          |            | Device ID           |                |
| D Plu                     | ugged in                     | 17/07/202     | 4 16:01:3  | 37          |                 |                 |             | Generic PnP M | Ionitor       |          | I          | DISPLAY\CTX0466\2&1 | 23C1CA0&0&UID1 |
| Ur                        | nplugged                     | 17/07/202     | 4 14:40:3  | 22          |                 |                 |             | Generic PnP M | lonitor       |          | 1          | DISPLAY\CTX0466\2&1 | 23C1CA0&0&UID1 |

En la parte inferior de esta vista se muestra una tabla que registra todos los eventos relacionados con los dispositivos PnP, generando una entrada cada vez que un periférico es conectado o desconectado.

### Resumen del sistema

Presenta información del sistema para dispositivos Windows. Incluye:

| Campo              | Detalle                                                                                                    |
|--------------------|----------------------------------------------------------------------------------------------------|
| OSVersion          | Número de versión del sistema operativo                                                                                                 |
| OtherOSDescription | Descripción adicional de la versión actual del sistema operativo (opcional)                                                             |
| OSManufacturer     | Nombre del fabricante del sistema operativo. En el<br>caso de los sistemas basados en Windows, este valor<br>es "Microsoft Corporation" |
| SystemModel        | Nombre del producto que un fabricante da a un equipo                                                                                    |

| Campo                     | Detalle                                                                                                    |  |  |  |  |  |
|---------------------------|----------------------------------------------------------------------------------------------------|--|--|--|--|--|
| SystemType                | Sistema que se ejecuta en el equipo basado en<br>Windows                                                                                                    |  |  |  |  |  |
| SystemSKU                 | Información de product stock-keeping unit (SKU) del producto (opcional)                                                                                                    |  |  |  |  |  |
| Processor                 | Nombre, número de cores y número de procesadores<br>lógicos del procesador                                                                                                    |  |  |  |  |  |
| BIOSReleaseDate           | Fecha UTC de lanzamiento del BIOS de Windows                                                                                                    |  |  |  |  |  |
| EmbeddedControllerVersion | Versiones principal y secundaria del firmware del controlador embedded, separadas por "."                                                                                               |  |  |  |  |  |
| BaseBoardManufacturer     | Nombre de la organización responsable de fabricar el dispositivo físico                                                                                                    |  |  |  |  |  |
| BaseBoardProduct          | Número de pieza de placa base definido por el fabricante                                                                                                    |  |  |  |  |  |
| BaseBoardVersion          | Versión del dispositivo físico                                                                                                    |  |  |  |  |  |
| PlatformRole              | Tipo de chasis donde Unspecified = 0, Desktop = 1,<br>Mobile = 2, Workstation = 3, EnterpriseServer = 4,<br>SOHOServer = 5, AppliancePC = 6, PerformanceServer<br>= 7, MaximumValue = 8 |  |  |  |  |  |
| WindowsDirectory          | Directorio de Windows del sistema operativo                                                                                                    |  |  |  |  |  |
| SystemDirectory           | Directorio de sistema del sistema operativo                                                                                                    |  |  |  |  |  |
| BootDevice                | Nombre de la unidad de disco desde la que se inicia el sistema operativo Windows                                                                                                    |  |  |  |  |  |

| Campo           | Detalle                                                                                            |
|-----------------|----------------------------------------------------------------------------------------------------|
| Locale          | Nombre Identificador de idioma usado por el sistema operativo                                      |
| TimeZone        | Nombre de la zona horaria del sistema operativo                                                    |
| PageFileSpace   | Cantidad real de espacio en disco asignado para su<br>uso como archivo de paginación, en megabytes |
| PageFile        | Nombre del archivo de paginación                                                                   |
| BIOSMode        | Modo de arranque del dispositivo (BIOS o UEFI)                                                     |
| SecureBootState | Estado del modo de arranque seguro (Off, On)                                                       |

### Historial de grupos de reporte

Permite ver a qué grupos de reporte pertenece el dispositivo, la fecha de incorporación y si se le ha asignado el grupo de forma manual o automática.

# FlexxAgent / Sistemas soportados / Linux

FlexxAgent para Linux permite incluir dispositivos con este sistema operativo en las consolas del servicio, habilitando así la visibilidad completa para los equipos de soporte de todos los dispositivos en uso en la organización.

El soporte a Linux incluye distribuciones como Fedora, Debian y su derivado Ubuntu. Se soportan tanto dispositivos físicos como virtuales sobre VMware como hipervisor y también VDIs publicados con Citrix como broker.

| Acti | ividades 🛛 🖂 Monitor del s                                                                                                    | istemam  |       |        |               |                 |           | 7 de ago 09                      | :40            |       |        |                      |                 |              |            |
|------|----------------------------------------------------------------------------------------------------|----------|-------|--------|---------------|-----------------|-----------|----------------------------------|----------------|-------|--------|----------------------|-----------------|--------------|------------|
|      | II<br>Procesos                                                                                                    | Recursos |       | Shleme | e de archives | ۹ =             | = ×       | II<br>Procesos                   | Recurses       |       | Sister | D<br>nas de archivos | ٩               | ≡ ×          |            |
|      | Nombre del proceso                                                                                                    |          | % CPU | ID     | Memoria       | Lectura total ( | Escritura | Nombre del proceso 🛛 👻           | Usuario        | % CPU | ID     | Memoria              | Lectura total ( | Escritura to |            |
|      | dm_bufio_cache                                                                                                    | root     | 0,00  | 103    | N/D           | N/D             |           | dconf-service                    | cdo-test-fedor | 0,00  | 3696   | 655,4 kB             | 32,8 kB         | 409,6 k      |            |
|      | edac-poller                                                                                                    | root     | 0,00  | 58     | N/D           | N/D             |           | dleyna-renderer-service          | cdo-test-fedor | 0,00  | 5218   | 1,7 MB               | N/D             | N            |            |
|      | ext4-rsv-conver                                                                                                    | root     | 0,00  | 657    | N/D           | N/D             |           | evolution-addressbook-factory    | cdo-test-fedor | 0,00  | 2214   | 3,9 MB               | 1,7 MB          | 86,0 k       |            |
|      | firewalld                                                                                                    | root     | 0,00  | 866    | 25,0 MB       | 12,7 MB         |           | evolution-alarm-notify           | cdo-test-fedor | 0,00  | 2295   | 13,9 MB              | 20,5 kB         | N            |            |
|      | flatpak-system-helper                                                                                                    | root     | 0,00  | 3557   | 95,7 MB       | 2,3 MB          | 66,3      | evolution-calendar-factory       | cdo-test-fedor | 0,00  | 2180   | 3,9 MB               | 3,0 MB          | N            |            |
|      | <c flexxagent<="" td=""><td>root</td><td>0,08</td><td>904</td><td>44,8 MB</td><td>273,1 MB</td><td>237,6</td><td>evolution-source-registry</td><td>cdo-test-fedor</td><td>0,00</td><td>2137</td><td>8,9 MB</td><td>40,0 MB</td><td>N</td><td></td></c> | root     | 0,08  | 904    | 44,8 MB       | 273,1 MB        | 237,6     | evolution-source-registry        | cdo-test-fedor | 0,00  | 2137   | 8,9 MB               | 40,0 MB         | N            |            |
|      | fusermount3                                                                                                    | root     | 0,00  | 2608   | N/D           | N/D             |           | C flexxagent-session             | cdo-test-fedor | 0,42  | 2530   | 68,4 MB              | 7,4 MB          | 8,2 k        |            |
|      | fusermount3                                                                                                    | root     | 0,00  | 4415   | N/D           | N/D             |           | gdm-wayland-session              | cdo-test-fedor | 0,00  | 1826   | 393,2 kB             | N/D             | N            |            |
|      | fwupd                                                                                                    | root     | 0,00  | 2665   | 83,7 MB       | 6,7 MB          | 11,1      | 📀 gis                            | cdo-test-fedor | 0,00  | 2397   | 5,1 MB               | N/D             | N/           |            |
|      | 🔷 gdm                                                                                                    | root     | 0,00  | 1116   | 786,4 kB      | 1,1 MB          | 16,4      | 📀 gjs                            | cdo-test-fedor | 0,00  | 2232   | 4,9 MB               | N/D             | N            |            |
|      | 📀 gdm-session-wor                                                                                                    | root     | 0,00  | 1677   | 2,0 MB        | 999,4 kB        | 4,:       | gnome-boxes-search-provider      | cdo-test-fedor | 0,00  | 4964   | 1,2 MB               | 36,9 kB         | N            |            |
|      | 📀 gnome-keyring-daemon                                                                                                    | root     | 0,00  | 4468   | 917,5 kB      | 4,1 kB          | 16,4      | ome-calculator-search-prov       | cdo-test-fedor | 0,17  | 4965   | 5,1 MB               | 876,5 kB        | N            |            |
|      | gnome-system-monitor                                                                                                    | root     | 0,84  | 4379   | 14,5 MB       | 118,8 kB        | 36,9      | gnome-calendar                   | cdo-test-fedor | 0,00  | 4966   | 14,0 MB              | 23,8 MB         | N            | <b>111</b> |
|      | 📀 gpg-agent                                                                                                    | root     | 0,00  | 3684   | 266,2 kB      | N/D             |           | gnome-characters                 | cdo-test-fedor | 2,34  | 4968   | 82,3 MB              | 4,7 MB          | N            | Annul      |
|      | gssproxy                                                                                                    | root     | 0,00  | 914    | 782,3 kB      | 340,0 kB        |           | <ul> <li>gnome-clocks</li> </ul> | cdo-test-fedor | 4,43  | 4975   | 10,6 MB              | 258,0 kB        | N            |            |
|      | 📀 gvfsd                                                                                                    | root     | 0,00  | 4437   | 655,4 kB      | N/D             |           | gnome-contacts-search-provid     | cdo-test-fedor | 0,00  | 4970   | 4,6 MB               | 921,6 kB        | N            |            |
|      | 📀 gvfsd-fuse                                                                                                    | root     | 0,00  | 4442   | 655,4 kB      | N/D             |           | gnome-control-center-search-     | cdo-test-fedor | 0,08  | 4974   | 7,7 MB               | 24,6 kB         | N            |            |
|      | hwrng                                                                                                    | root     | 0,00  | 83     | N/D           | N/D             |           | gnome-disks                      | cdo-test-fedor | 0,00  | 5056   | 6,8 MB               | 274,4 kB        | N            |            |
|      | <pre>oidle_inject/0</pre>                                                                                                    | root     | 0,00  | 19     | N/D           | N/D             |           | gnome-keyring-daemon             | cdo-test-fedor | 0,00  | 1772   | 1,1 MB               | 36,9 kB         | 20,5 k       |            |
|      | <pre>oidle_inject/1</pre>                                                                                                    | root     | 0,00  | 22     | N/D           | N/D             |           | gnome-session-binary             | cdo-test-fedor | 0,00  | 1938   | 3,0 MB               | 200,7 kB        | 53,2 k       |            |
|      | <pre> fidle_inject/2 </pre>                                                                                                    | root     | 0,00  | 28     | N/D           | N/D             |           | gnome-session-binary             | cdo-test-fedor | 0,00  | 1848   | 2,1 MB               | 102,4 kB        | N            |            |
|      | <pre> fidle_inject/3 </pre>                                                                                                    | root     | 0,00  | 34     | N/D           | N/D             |           | • gnome-session-ctl              | cdo-test-fedor | 0,00  | 1933   | 393,2 KB             | 8,2 KB          | N            |            |
|      | Finalizar proceso                                                                                                    |          |       |        |               |                 | R         | Finalizar proceso                |                |       |        |                      |                 | Q            |            |
|      |                                                                                                    | KA       | (     | 2      |               |                 |           | 15                               | -(             |       |        |                      | ſ               |              |            |

FlexxAgent se compone de un proceso del mismo nombre, que se ejecuta a nivel sistema y obtiene toda la información del dispositivo: sus métricas de consumos, rendimientos y toda la información visible en las consolas relativas al dispositivo.

FlexxAgent Session inicia una instancia para cada sesión de usuario en el dispositivo. Recopila información relativa a la sesión, como las aplicaciones utilizadas y sus consumos, el uso de recursos por parte de la sesión en el sistema y tiempos de entrega de la sesión.

| Activities | 🕢 System Monitor    |                          |                  |       |          |                |        | ago 7                       | 09:25                    |        |         |          |                |            |
|------------|---------------------|--------------------------|------------------|-------|----------|----------------|--------|-----------------------------|--------------------------|--------|---------|----------|----------------|------------|
| . 🍅        | E<br>Processes      | (T)<br>Resources         | ©<br>File System | 15    | Q =      | ] - •          | ×      | ⊨ Processes                 | (1) Resources            | @ File | Systems | Q        | =              | • •        |
| _          | Process Name        | <ul> <li>User</li> </ul> | % CPU            | ID    | Memory I | Disk read toti | Disk v |                             | 0                        |        |         |          |                |            |
| 165        | 🖪 devfreq_wq        | root                     | 0,00             | 82    | N/A      | N/A            |        |                             | a                        |        |         |          |                |            |
|            | ecryptfs-kthread    | root                     | 0,00             | 88    | N/A      | N/A            |        | Process Name                | <ul> <li>User</li> </ul> | % CPU  | ID      | Memory   | Disk read tota | Disk write |
|            | edac-poller         | root                     | 0,00             | 81    | N/A      | N/A            |        | evolution-addressbook-fac   | tor cdo-test             | 0,00   | 1619    | 3,7 MB   | 3,5 MB         | 36,9       |
|            | ext4-rsv-conver     | root                     | 0,00             | 226   | N/A      | N/A            |        | evolution-alarm-notify      | cdo-test                 | 0,00   | 1705    | 15,3 MB  | 1,6 MB         |            |
|            | 🖸 flexxagent        |                          |                  |       | 94,9 MB  |                | 5      | evolution-calendar-factory  | cdo-test                 | 0,00   | 1576    | 4,3 MB   | 5,1 MB         |            |
| _          | 🖸 fusermount3       | root                     | 0,00             | 1361  | N/A      | N/A            |        | evolution-source-registry   | cdo-test                 | 0,00   | 1562    | 3,8 MB   | 3,8 MB         |            |
|            | 🖸 gdm3              | root                     | 0,00             | 717   | 786,4 kB | 2,5 MB         |        | 👟 firefox                   | cdo-test                 | 0,05   | 11865   | 182,3 MB | 202,9 MB       | 55,5       |
|            | gdm-session-wor     | root                     | 0,00             | 1308  | 1,7 MB   | 1,3 MB         |        | 🖸 flexxagent-session        | cdo-test                 |        | 2898    | 89,4 MB  | 766,0 kB       | 173,2      |
|            | gnome-system-monito | r root                   | 0,08             | 26532 | 16,2 MB  | 8,0 MB         |        | gdm-wayland-session         | cdo-test                 | 0,00   | 1424    | 393,2 kB | N/A            |            |
| =          | hwrng               | root                     | 0,00             | 98    | N/A      | N/A            |        | 🗈 gjs                       | cdo-test                 | 0,05   | 26338   | 16,7 MB  | N/A            |            |
|            | idle_inject/0       | root                     | 0,00             | 18    | N/A      | N/A            |        | 🖸 gjs                       | cdo-test                 | 0,00   | 1645    | 5,0 MB   | N/A            |            |
| ~          | idle_inject/1       | root                     | 0,00             | 21    | N/A      | N/A            |        | 🖸 gjs                       | cdo-test                 | 0,00   | 1873    | 5,4 MB   | N/A            |            |
|            | idle_inject/2       | root                     | 0,00             | 27    | N/A      | N/A            |        | gnome-calculator-search-pr  | ovi cdo-test             | 0,00   | 27493   | 7,1 MB   | N/A            |            |
| -          | idle_inject/3       | root                     | 0,00             | 33    | N/A      | N/A            |        | gnome-calendar              | cdo-test                 | 0,00   | 26838   | 14,9 MB  | 1,5 MB         |            |
| -          | idle inject/4       | root                     | 0,00             | 39    | N/A      | N/A            |        | * gnome-control-center      | cdo-test                 | 0,00   | 2590    | 34,9 MB  | 16,3 MB        |            |
| 2          | idle inject/5       | root                     | 0,00             | 45    | N/A      | N/A            |        | gnome-control-center-search | :h-p cdo-test            | 0,00   | 27489   | 6,9 MB   | N/A            |            |
|            | idle inject/6       | root                     | 0,00             | 51    | N/A      | N/A            |        | gnome-keyring-daemon        | cdo-test                 | 0,00   | 1341    | 946,2 kB | 430,1 kB       | 4,1        |
|            | idle_inject/7       | root                     | 0,00             | 57    | N/A      | N/A            |        | gnome-session-binary        | cdo-test                 | 0,00   | 1484    | 2,8 MB   | 6,6 MB         | 4,1        |
| >_         | inet frag wg        | root                     | 0,00             | 63    | N/A      | N/A            |        | gnome-session-binary        | cdo-test                 | 0,00   | 1427    | 1,8 MB   | 2,3 MB         |            |
|            | Dipv6_addrconf      | root                     | 0,00             | 101   | N/A      | N/A            |        | gnome-session-ctl           | cdo-test                 | 0,00   | 1464    | 393,2 kB | 20,5 kB        |            |
|            | End Process         |                          |                  |       |          |                | 0      | End Process                 |                          |        |         |          |                | ٥          |
|            |                     |                          |                  |       |          |                |        |                             |                          |        |         |          |                | -          |

# **Versiones soportadas**

FlexxAgent soporta las siguientes distribuciones y versiones:

- Fedora 37 o posterior
- Debian/GNU Linux 11 (bullseye) o posterior
- Ubuntu 22.04, 24.04

Periódicamente se validan más distribuciones.

Para incluir alguna distribución en la lista de distribuciones soportadas, por favor contacta con Flexxible.

# Requisitos

Antes de instalar, se recomienda actualizar todos los paquetes de sistema. Se instalarán los componentes necesarios, dependiendo de la distribución.

Dependencias de paquetes para Fedora y Debian:

- dmidecode
- imvirt
- systemd

# Limitaciones

Ciertas funcionalidades no están disponibles para Linux, como la asistencia remota, los microservicios de usuario o la ejecución de flows, así como la recopilación de datos de periféricos plug and play.

La ejecución de microservicios a demanda desde Workspaces soporta Bash como lenguaje de scripting.

# **Configuración proxy**

FlexxAgent para Linux soporta la comunicación a través de proxy autenticados y no autenticados. La información sobre el proxy deberá proporcionarse a Flexxible para incluirlo en el archivo de configuración que se menciona en el siguiente punto.

Datos requeridos:

- Para el caso de proxy no autenticado será necesario proporcionar URL y Puerto.
- Para proxy autenticado, a lo anterior se le debe agregar User y Password.

# Descarga e instalación

Para instalar FlexxAgent es necesario ejecutar el script de instalación con un archivo de configuración preestablecido.

# Scripts de instalación

Ruta para descargar el script de instalación en Ubuntu/Debian:

```
https://update.workspaces.flexxible.com/agents/FlexxAgent/latest/debian/
x64/flexxagent-install.sh
```

Ruta para descargar el script de instalación en Fedora:

https://update.workspaces.flexxible.com/agents/FlexxAgent/latest/fedora/ x64/flexxagent-install.sh

Al ejecutar el script, se descarga FlexxAgent en su última versión antes de instalarlo.

Se requiere el archivo de configuración para la instalación. Puede obtenerse contactando con Flexxible.

### Pasos para la instalación

- 1. Descargar el instalador de la URL.
- 2. Otorgar permisos al script.

```
sudo chmod +x ./flexxagent-install.sh
```

3. Ejecutar el script.

sudo ./flexxagent-install.sh -c [archivo de configuración]

4. Limpiar los archivos utilizados.

### Parámetros del script de instalación

| Parámetro                         | Descripción                                                                                                    |
|-----------------------------------|----------------------------------------------------------------------------------------------------|
| -v,version<br><version></version> | Usa una versión específica; por defecto latest.                                                                                                    |
| -d,distro<br><distro></distro>    | El script detecta automáticamente la DISTRO en uso en el sistema<br>en el que se ejecuta. Este parámetro ayuda a forzar la instalación de<br>la versión de FlexxAgent para una DISTRO específica cuando se<br>trabaja con distros derivadas o similares. |
| verbose,-<br>Verbose              | Muestra información de diagnóstico.                                                                                                    |

| Parámetro                                  | Descripción                                                                                                    |
|--------------------------------------------|----------------------------------------------------------------------------------------------------|
| <pre>-c,config <conffile></conffile></pre> | Aplica la configuración desde un fichero de configuración; por defecto settings.conf.                                                                        |
| -o,<br>offline                             | Instala FlexxAgent desde un paquete en lugar de descargarlo<br>desde internet. Para más detalle, por favor, consulta la sección<br>Instalación sin conexión. |
| -?,?,-h,<br>help,-Help                     | Muestra la ayuda.                                                                                                    |

# **Ejemplos**

Instalar FlexxAgent con el archivo de configuración:

```
flexxagent-install.sh [-c|--config <path/file.conf>]
```

Instalar una versión específica de FlexxAgent:

```
flexxagent-install.sh [-v|--version <VERSION>]
```

Forzar la instalación de FlexxAgent para una distribución especifica:

```
flexxagent-install.sh [-d|--distro <DISTRO>]
```

Acceder a la ayuda:

flexxagent-install.sh -h|-?|--help

# Instalación sin conexión

La instalación de FlexxAgent está disponible aunque haya restricciones de red en el entorno. Consulta con Flexxible para obtener el paquete de instalación y el instalador para tu distribución. Paquetes de instalación proporcionados según distribución

Debian: flexxagent.deb

Fedora: flexxagent.rpm

### Pasos para la instalación sin conexión

- 1. Coloca el paquete de instalación de FlexxAgent, el archivo de configuración y el script de instalación en la misma carpeta.
- 2. Concede permisos al script:

```
sudo chmod +x ./flexxagent-install.sh
```

3. Ejecuta el script con el parámetro -o u --offline, indicando el nombre del paquete a instalar:

```
sudo ./flexxagent-install.sh -c [archivo de configuración] -o [paquete
de Flexxagent]
```

4. Limpia los archivos utilizados.

# Desinstalación

El script de desinstalación puede descargarse desde

```
https://update.workspaces.flexxible.com/agents/Linux/FlexxAgent/latest/f
lexxagent-uninstall.sh
```

Pasos para desinstalar:

- 1. Descargar el desinstalador de la URL.
- 2. Otorgar permisos al script.

```
sudo chmod +x ./flexxagent-uninstall.sh
```

3. Ejecutar el script.

sudo ./flexxagent-uninstall.sh

4. Limpiar los archivos utilizados.

### Parámetros del script de desinstalación

| Parámetro                                 | Descripción                                                                                                    |
|-------------------------------------------|----------------------------------------------------------------------------------------------------|
| -d,distro<br><distro></distro>            | El script detecta automáticamente la DISTRO en uso en el sistema<br>en el que se ejecuta. Este parámetro ayuda a forzar la desinstalación<br>de la versión de FlexxAgent para una DISTRO específica cuando se<br>trabaja con distros derivadas o similares. |
| <pre>-c,cleanup <version></version></pre> | Limpia configuraciones y logs; por defecto en false.                                                                                                    |
| -?,?,-h,<br>help,-Help                    | Muestra la ayuda.                                                                                                    |

# **Ejemplos**

Desinstalar y limpiar configuraciones y logs:

```
flexxagent-uninstall.sh [-c|--cleanup]
```

Forzar la desinstalación para una DISTRO:

```
flexxagent-uninstall.sh [-d|--distro <DISTRO>]
```

Acceder a la ayuda:

```
sudo ./flexxagent-uninstall.sh --help
```

# Actualización

Existen dos maneras de actualizar FlexxAgent a su última versión:

- Desde Workspaces, seleccionando el dispositivo y haciendo clic en Operaciones ->
   FlexxAgent -> Update to the latest version.
- Relanzando el script de instalación para que descargue e instale la última versión.

# Logs

FlexxAgent puede generar dos tipos de logs:

- Log de FlexxAgent (sistema): ubicado en la carpeta /var/log/flexx/
- Log de FlexxAgent Session (sesión de usuario): ubicado en la carpeta /home/[user]/.config/flexx/logs/

# Información obtenida del dispositivo

FlexxAgent recopila datos localmente desde el dispositivo y los envía a las consolas del servicio.

| forfispance V                               |                                             |                                 |                                      |                                                          | a constant                                  |
|---------------------------------------------|---------------------------------------------|---------------------------------|--------------------------------------|----------------------------------------------------------|---------------------------------------------|
| eneral .                                    |                                             |                                 |                                      |                                                          |                                             |
| 174 I                                       | Kanonary metros<br>(Cri                     | Posar mms<br>On                 | Passinger service<br>24.7.2.100      | Newslager interes                                        | Recolution factor (C<br>8/8/2004 1/28/10/PM |
|                                             | Menorik ()<br>1921-1921-1024-021/1921-47-48 | Fuderalt<br>1982 1488 1495 4    | MAC 400 vite<br>AD DERT DE D4 AB     | Network (Aurgest<br>3/8/2014 1/2:42:10 044               |                                             |
| prine .                                     | List user                                   | Gamethet from                   | Connection time<br>8/8/2024 12:30/PM | (hereas)                                                 |                                             |
| tring second                                | Recent Agent<br>100 %                       | Coltr ()                        |                                      |                                                          |                                             |
| tended.                                     |                                             |                                 |                                      |                                                          |                                             |
| .e<br>C5                                    | Come<br>a                                   | P address<br>1902 100 11142     | 06 Unun                              | Operating system<br>Redora Unue 32 (Workstation Edition) | DI Bulit number                             |
| in C                                        | Paralog salare<br>No                        |                                 |                                      |                                                          |                                             |
| own dat<br>In 5 GB THE OF DHILD GB (HE WARD | AN PER 1                                    | Region ()<br>Terranae (23)      |                                      |                                                          |                                             |
| eter tan 0<br>Di Narangen detected          | Nymous 0<br>Physical                        | (alony group ()                 | Subscription/Bratine @               |                                                          |                                             |
| nierweigter ()<br>Jetguns                   | Section and per version<br>34.7.2.192       | Repringence<br>Physical devices |                                      |                                                          |                                             |
| naire Performance John Alert                | 1 Convertionings Disks Boothinsy            | y hostications intributions     |                                      |                                                          |                                             |
|                                             |                                             |                                 |                                      |                                                          |                                             |
| CPU ®                                       |                                             |                                 | Memo                                 | 0.°                                                      |                                             |
| 101 to                                      |                                             |                                 | 118                                  |                                                          |                                             |
| 41.0                                        |                                             |                                 | 1.2                                  |                                                          |                                             |
|                                             |                                             |                                 | 1.0                                  | 1                                                        |                                             |
| 221111                                      | 1111111                                     |                                 | 1111 1                               |                                                          | 111111111111                                |
| Bandwidth usage 0                           |                                             |                                 | Coore                                | ction signal ®                                           |                                             |
| it day                                      |                                             |                                 |                                      |                                                          |                                             |
| 11.001                                      |                                             |                                 |                                      |                                                          |                                             |
| 100                                         |                                             |                                 |                                      |                                                          |                                             |
|                                             |                                             |                                 |                                      |                                                          |                                             |
| 111111                                      | 11111111                                    | 2211111                         | 1111 2                               | 11111111111                                              | 21111111111111                              |

### Información general

- Nombre: nombre del dispositivo
- Estado del dispositivo: estado de energía del dispositivo, puede ser *Encendido*, *Apagado* o *Sin reportar*.
- Versión de FlexxAgent: número de versión de FlexxAgent instalado en el dispositivo
- Estado de FlexxAgent: En ejecución o Detenido
- Último informe de FlexxAgent: fecha y hora del último reporte de FlexxAgent en el dispositivo. Es posible que esta fecha no sea reciente si el servicio FlexxAgent está detenido o si el dispositivo está apagado.
- Tipo de conexión: indica si el dispositivo está conectado por LAN inalámbrica, Red móvil, Ethernet o Desconocido.
- Red: direccionamiento de la red del dispositivo e IP pública de salida a internet. Estas redes se crean automáticamente cuando hay más de cuatro dispositivos conectados a la misma red.

- Señal de red: porcentaje de recepción de red
- Subred: direccionamiento de la red del dispositivo
- Dirección MAC: identificador único de la tarjeta de red del dispositivo
- Red inalámbrica: nombre de la red
- Señal de conexión: porcentaje de recepción de señal cuando el dispositivo se conecta mediante algún método inalámbrico.
- Red cambiada: fecha y hora de la última vez que cambió la red
- Sesiones: número de sesiones de usuario en el dispositivo
- Último usuario: último usuario conectado al dispositivo en formato dominio\cuenta
- **Conectado desde**: cuando el dispositivo seleccionado es un VDI o similar, muestra el nombre del dispositivo desde el cual se accede al dispositivo virtual.
- Tiempo de conexión: fecha y hora de inicio de la sesión
- Código: permite identificar el dispositivo con un código personal. Este código debe asignarse manualmente y de forma individual mediante la opción Editar, en el menú de Operaciones del detalle del dispositivo.
- Descripción: permite al usuario identificar el dispositivo con una descripción personal.
   Este campo debe asignarse manualmente y de forma individual mediante la opción
   Editar en el menú Operaciones del detalle del dispositivo.

# Información ampliada

- RAM: capacidad total de la RAM disponible
- Núcleos: número de núcleos del procesador
- Dirección IP: dirección IP del dispositivo en la red local
- OS: tipo de sistema operativo
- Sistema operativo: versión del sistema operativo
- **Región**: se obtiene utilizando la IP pública. Es posible que no sea precisa si está conectado a una red empresarial o utiliza una VPN.
- Tipo de broker: si se detecta, muestra el broker de sesiones utilizado.
- Grupo de entrega: para VDIs, muestra el grupo de entrega al que pertenece el dispositivo.
- Suscripción: si se detecta, suscripción en uso para servicios Citrix Cloud, Azure, etc.

- Hipervisor: si se detecta virtualización, muestra el hipervisor utilizado.
- Session Analyzer: indica si está o no configurado para iniciar session Analyzer en todas las sesiones del usuario.
- Versión de Session Analyzer: número de versión de Session Analyzer
- Grupo de reporte: grupo de reporte al que pertenece el dispositivo

### Información en pestañas

FlexxAgent agrupa información sobre los siguientes aspectos del dispositivo:

### Sesiones

Muestra una tabla con el registro de las sesiones de usuario establecidas en el dispositivo e información puntual sobre el tipo de sesión, estado de conexión o fecha de inicio.

### Rendimiento

Presenta gráficas de los principales contadores de rendimiento del dispositivo, basadas en datos recopilados durante las últimas dos horas. Se incluyen las siguientes:

- CPU: porcentaje de uso del procesador
- Memoria: cantidad de memoria utilizada y disponible
- Uso del ancho de banda: cantidad de tráfico entrante y saliente

En la parte superior, un enlace permite acceder al módulo de Analyzer.

### Trabajos

Todas las acciones realizadas desde el módulo de Workspaces en uno o varios dispositivos son auditadas en la cola de Trabajos. Esta pestaña permite consultar los trabajos realizados para el dispositivo activo.

### Alertas

Presenta una tabla con el listado de todas las alertas activas en el dispositivo. Cuando se registra alguna alerta, se muestra un aviso en la parte superior de la página.

|                                                                                                    | Operations | ] |
|----------------------------------------------------------------------------------------------------|------------|---|
| Active alerts:<br>- [Critical] Low storage free space % for Workspace: Drive: C: Free space: 2 GB, Used Percentage: 98% |            |   |
| General                                                                                                    |            |   |

#### Registro de conexiones

Presenta un listado de las conexiones establecidas con el dispositivo, incluyendo cada instancia en la que un usuario inicia sesión o reconecta una sesión previamente desconectada.

La fecha de finalización de la sesión se registra únicamente para sesiones que han sido desconectadas o cerradas. Mientras la sesión se mantenga activa, este campo permanecerá vacío.

#### Discos

Muestra un listado de todas las particiones presentes en los discos identificados en el sistema, así como estadísticas de su capacidad y niveles de ocupación.

#### Notificaciones

Permite ver si el dispositivo tiene alguna notificación activa. Cuando la hay, se muestra un mensaje en la parte superior de la página.

#### Historial de grupos de reporte

Permite ver a qué grupos de reporte pertenece el dispositivo, la fecha de incorporación y si se le ha asignado el grupo de forma manual o automática.

# FlexxAgent / Sistemas soportados / macOS

FlexxAgent para macOS permite incluir dispositivos con este sistema operativo en las consolas del servicio, habilitando así la visibilidad completa para los equipos de soporte de todos los dispositivos en uso en la organización.

| All Processes, Herachicaly         C U         C V         Deal Memory Energy Dusk Network         C South           Process Name         ^         5 CPU         CPU Time         Threads         Idle Wake-Ups         5 CPU         CPU Time         PIO         User           familysinidad         0,0         0,12         2         0         0,0         0,06         618         rest           filegrowiderd         0,0         0,045         2         0         0,0         0,00         608         rest           filegrowiderd         0,0         0,455         2         0         0,0         0,00         605         rest           filegrowiderd         0,0         0,08         3         0         0,0         0,00         605         rest=rt           filegrowiderid         0,0         0,08         3         0         0,0         0,00         605         rest=rt           filegrowiderid         0,0         0,08         2         0         0,0         0,00         605         rest=rt           filegrowiderid         0,0         0,08         2         0         0,0         0,00         rest           findrowidericcel         0,0         0,00                                                                                                    | All Processing Networkschaft         C         C         Description         Signal         C         Description           Process Name         N         S/CU         CVU Time         Threads         Inite Wake-Ups         Signal         G         Description           Reconstruction         0,0         0,04         2         0         0,0         Description         How Construction         Description           Reconstruction         0,0         0,045         2         0         0,0         Description         Extended           Minore provideral         0,0         0,051         2         0         0,0         Description         Extended           Minore provideral         0,0         0,052         Extended         Description         Extended         Description         Description                                                                                                    | Althonesses, Henerolicaly       C       CH Authony Cherry Data Network       C Sauch         Process Name       N SCPU       CPU Time       Treads       MB Wake-Ops       S SCPU       CPU Time       Treads       MB Wake-Ops       S SCPU       CPU Time       Process Name       No       User         Recordination       0,0       0,44       2       0       0,0       0,00       515       rest         Recordination       0,0       0,45       2       0       0,0       0,00       515       rest         Mathing Carport       0,0       0,45       2       0       0,0       0,00       515       rest         Mathing Carport       0,0       0,45       2       0       0,0       0,00       515       rest         Mathing Carport       0,0       0,08       3       0       0,0       0,00       527       coh-set         Mathing Carport       0,0       0,08       2       0       0,0       0,00       227       rest         Mathing Carport       0,0       0,0       0,0       0,00       0,07       rest         Mathing Carport       0,0       0,0       0,00       0,00       0,00       rest                                                                                                    |     | Activity Monitor     |           |       | 0        |           |                |          |          |     |              |  |  |  |
|----------------------------------------------------------------------------------------------------|----------------------------------------------------------------------------------------------------|----------------------------------------------------------------------------------------------------|-----|----------------------|-----------|-------|----------|-----------|----------------|----------|----------|-----|--------------|--|--|--|
| Process Name         %         % CPU         CPUTime         Threads         Mide Wake-Ups         % SPU         GPU Time         PID         User           familysinizing         0,0         0,12         2         0         0,0         0,00         455         exit           fileproviderd         0,0         0,04         2         0         0,0         0,00         455         exit           fileproviderd         0,0         0,13         2         0         0,0         0,00         457         dot-test           fileproviderd         0,0         0,13         2         0         0,0         0,00         656         edot-test           filemodeviced         0,0         0,08         3         0         0,0         0,00         225         foot           filemodeviced         0,0         0,01         2         0         0,0         0,00         307         road           filemodeviced         0,0         0,01         2         0         0,0         0,00         508         edot-test           filemodeviced         0,0         0,02         3         0         0,0         0,00         508           findmydeviced                                                                                                    | Process Rame         ∧         15 CPU         CPU Time         Threads         Isia Wake-Ups         55 CPU         CPU Time         PIO         User           familysinided         0,0         0,12         2         0         0,0         0.06         455         end           filescondardind         0,0         0,045         2         0         0,0         0.05         filescondardind           filescondardind         0,0         0,05         1.2         0         0,0         0.00         455         end           filescondardind         0,0         0,03         2         0         0,0         0.00         655         end           filescondardind         0,0         0,08         3         0         0,0         0.00         655         end           filescondardind         0,0         0,08         2         0         0,0         0.00         656         edo-test           findrydwicel         0,0         0,015         2         0         0,0         0.00         656         edo-test           findrydwicel         0,0         0,02         3.0         0,0         0.00         656         edo-test           findrydwicel                                                                                                    | Process Name         ∧         % CPU         CPU Time         The With Add - Up S         % CPU         GPU Time         PO         User           Isomolycicled         0,0         0,12         2         0         0,0         0,00         448         cdo-test           Reconstrained         0,0         0,44         2         0         0,0         0,00         449         cdo-test           Reproviderd         0,0         0,04         3         0         0,0         0,00         600         edo-test           Image output         0,0         0,08         3         0         0,0         0,00         edo-test           Image output         0,0         0,08         3         0         0,0         0,00         edo-test           Image output         0,0         0,08         2         0         0,0         0,00         edo-test           Image output         0,0         0,015         2         0         0,0         0,00         edo-test           Image output         0,0         0,015         2         0         0,0         0,00         edo-test           Image output         0,0         0,02         3         1         0,0                                                                                                    | ••• | All Processes, Hiera | rchically | 0 0   | 0.0      | PU Memory | Energy Disk Ne | rowork Q | Search   |     |              |  |  |  |
| familycinided       0,0       0,12       2       0       0,0       468       cdn-best         filegonalizational       0,0       0,04       2       0       0,0       515       react         filegonalizational       0,0       0,04       2       0       0,0       605       515       react         filegonalizational       0,0       0,04       2       0       0,0       0,00       515       react         filegonalizational       0,0       0,01       2       0       0,0       0,00       605       cdn-best         filegonalizational       0,0       0,08       3       0       0,0       0,00       605       cdn-best         filegonalizational       0,0       0,08       2       0       0,0       0,00       605       cdn-best         filegonalizational       0,0       0,01       2       0       0,0       0,00       506       cdn-best         filegonalizational       0,0       0,01       12.13       2       0       0,0       606       cdn-best         filegonalizational       0,0       0,0       0,00       606       cdn-best       forebest         findd <t< td=""><td>tembytexisted       0,0       0,12       2       0       0,0       0,00       488       cde-test         Bisproviderd       0,0       0,45       2       0       0,0       0,00       487       rest         Bisproviderd       0,0       0,45       2       0       0,0       0,00       457       cdo-test         Financed       0,0       2,158       3       0       0,0       0,00       605       cdo-test         OutckLoskUMEnvice (ND       0,0       0,08       3       0       0,0       0,00       222       cdo-test         Finder/Specied       0,0       0,08       2       0       0,0       0,00       228       rest         Finder/Specied       0,0       0,08       2       0       0,0       0,00       229       rest         Finder/Specied       0,0       0,01       28       6       0,0       0,00       297       rest         Binds       0,0       0,01       23       2       0       0,0       0,00       606       cdo-test         Sinds       0,0       0,01       3       1       0,0       0,00       646       cdo-test</td><td>tembgionidad       0,0       0,12       2       0       0,0       448       ceb+sst         Hisperviderd       0,0       0,45       2       0       0,0       447       ceb+sst         Hisperviderd       0,0       0,45       2       0       0,0       0,00       497       ceb+sst         Financed       0,0       0,045       2       0       0,0       0,00       497       ceb+sst         Financed       0,0       0,045       2       0       0,0       0,00       695       ceb+sst         Financed       0,0       0,08       2       0       0,0       0,00       695       ceb+sst         Financed       0,0       0,08       2       0       0,0       0,00       227       mot         Financed       0,0       0,015       2       0       0,0       0,00       507       ceb+sst         Histopped       0,0       0,03       2       0       0,0       0,00       608       ceb+sst         Histopped       0,0       0,07       3       0       0,0       608       ceb+sst         Histopped       0,0       0,07       3       0</td><td></td><td>Process Name</td><td>~</td><td>% CPU</td><td>CPU Time</td><td>Threads</td><td>Idle Wake-Ups</td><td>% GPU</td><td>GPU Time</td><td>PID</td><td>User</td><td></td><td></td><td></td></t<>                                                                                                    | tembytexisted       0,0       0,12       2       0       0,0       0,00       488       cde-test         Bisproviderd       0,0       0,45       2       0       0,0       0,00       487       rest         Bisproviderd       0,0       0,45       2       0       0,0       0,00       457       cdo-test         Financed       0,0       2,158       3       0       0,0       0,00       605       cdo-test         OutckLoskUMEnvice (ND       0,0       0,08       3       0       0,0       0,00       222       cdo-test         Finder/Specied       0,0       0,08       2       0       0,0       0,00       228       rest         Finder/Specied       0,0       0,08       2       0       0,0       0,00       229       rest         Finder/Specied       0,0       0,01       28       6       0,0       0,00       297       rest         Binds       0,0       0,01       23       2       0       0,0       0,00       606       cdo-test         Sinds       0,0       0,01       3       1       0,0       0,00       646       cdo-test                                                                                                    | tembgionidad       0,0       0,12       2       0       0,0       448       ceb+sst         Hisperviderd       0,0       0,45       2       0       0,0       447       ceb+sst         Hisperviderd       0,0       0,45       2       0       0,0       0,00       497       ceb+sst         Financed       0,0       0,045       2       0       0,0       0,00       497       ceb+sst         Financed       0,0       0,045       2       0       0,0       0,00       695       ceb+sst         Financed       0,0       0,08       2       0       0,0       0,00       695       ceb+sst         Financed       0,0       0,08       2       0       0,0       0,00       227       mot         Financed       0,0       0,015       2       0       0,0       0,00       507       ceb+sst         Histopped       0,0       0,03       2       0       0,0       0,00       608       ceb+sst         Histopped       0,0       0,07       3       0       0,0       608       ceb+sst         Histopped       0,0       0,07       3       0                                                                                                    |     | Process Name         | ~         | % CPU | CPU Time | Threads   | Idle Wake-Ups  | % GPU    | GPU Time | PID | User         |  |  |  |
| filecoedinationd       0,0       0,04       2       0       0,0       0,00       497       cdo-text         fileproviderd       0,0       0,45       2       0       0,0       0,00       497       cdo-text         fileproviderd       0,0       0,0131       2       0       0,0       0,00       605       cdo-text         C       QuickLookUStervice (PIO       0,0       0,08       3       0       0,0       0,00       605       cdo-text         findmydeviced       0,0       0,08       3       0       0,0       0,00       605       cdo-text         findmydeviced       0,0       0,08       3       0       0,0       0,00       229       root         FindMdyMaccd       0,0       0,015       2       0       0,0       0,00       508       cdo-text         find       0,0       0,03       2       0       0,0       0,00       666       cdo-text         find       0,0       0,02       3       0       0,0       606       cdo-text         find       0,0       0,03       2       0       0,0       0,00       646         find                                                                                                    | Bisecondinational       0,0       0,04       2       0       0,0       0,00       619       read         Bisecondinational       0,0       0,031       2       0       0,0       0,00       619       read         Financed       0,0       0,031       2       0       0,0       0,00       656       read         ColckLookUService (PD       0,0       0,08       2       0       0,0       0,00       626       read         FindaryNacad       0,0       0,08       2       0       0,0       0,00       628       read         FindaryNacad       0,0       0,01       2       0       0,0       0,00       628       read         FindaryNacad       0,0       0,01       2       0       0,0       608       celn-test         Mileoward       0,0       0,03       2       0       0,0       600       600-test         Band       0,0       0,02       3       0       0,0       600       600-test         Mileoward       0,0       0,07       3       0       0,0       600       600-test         Band       0,0       0,00       600       6181                                                                                                    | Hisconsistantim       0,0       0,04       2       0       0,0       0.00       0.15       rest         Hisponization       0,0       0,04       2       0       0,0       0.00       0.497       odo-test         Finder       0,0       0,03       2       0       0,0       0.00       655       odo-test         GuidAlsold/Havice (PD       0,0       0,08       2       0       0,0       0.00       656       odo-test         Finder/sold       0,0       0,08       2       0       0,0       0.00       205       odot         Finder/sold       0,0       0,08       2       0       0,0       0.00       205       rot         Finder/sold       0,0       0,08       2       0       0,0       0.00       205       rot         Mideousiat       0,0       0,103       2       0       0,0       0.00       0.00       rot         Mideousiat       0,0       0,03       2       0       0,0       0.00       0.00       rot         Intervalue       0,0       0,01       2       0       0,0       0.00       6464       dod-test       rot                                                                                                    |     | familycircled        |           | 0,0   | 0,12     | 2         | 0              | 0,0      | 0,00     | 488 | odo-test     |  |  |  |
| Integreviderd       0,0       0,45       2       0       0,0       0,00       497       color-test         Financed       0,0       0,31       2       0       0,0       0,00       672       color-test         Financed       0,0       0,018       3       0       0,0       0,00       609       color-test         Findmydexiced       0,0       0,08       3       0       0,0       0,00       609       color-test         Findmydexiced       0,0       0,08       2       0       0,0       0,00       228       rext         Findmydexiced       0,0       0,08       2       0       0,0       0,00       309       rext         Findmydexiced       0,0       0,08       2       0       0,0       0,00       508       color-test         Imfd       0,0       0,03       2       0       0,0       0,00       466       color-test         Itand       0,0       0,07       3       0       0,0       0,00       466       color-test         Itand       0,0       0,07       3       0       0,0       0,00       433       gamecontrolite         gamecon                                                                                                    | Hisporvided       0,0       0,0       0,00       0,00       407       colorest         Binaccel       0,0       0,01       122       0       0,00       0,00       572       colorest         Oxick.notAllisevice (ND       0,0       0,08       3       0       0,0       0,00       605       colorest         Oxick.notAllisevice (ND       0,0       0,08       3       0       0,0       0,00       605       colorest         Bindmydeviced       0,0       0,08       2       0       0,0       0,00       225       not         Bindmydeviced       0,0       0,08       2       0       0,0       0,00       508       colorest         Bind       0,0       0,05       2       0       0,0       0,00       508       colorest         Bind       0,0       0,03       2       0       0,0       0,00       548       colorest         Bind       0,0       0,03       2       0       0,0       0,00       548       colorest         Bind       0,0       0,07       3       1       0,0       0,00       548       colorest         Bind       0,0 <td< td=""><td>Happenderd       0,0       0,48       2       0       0,0       0.00       457       cdo-test         Happenderd       0,0       2,18       3       0       0,0       0.00       605       cdo-test         Market       0,0       0,0       0,0       0,0       0,0       0,0       605       cdo-test         Market       0,0       0,0       0,0       0,0       0,0       0,0       605       cdo-test         Market       0,0       0,0       0,0       0,0       0,0       0,0       605       cdo-test         Market       0,0       0,0       0,0       0,0       0,0       0,0       605       cdo-test         Market       0,0       0,04       2       0       0,0       0,00       505       cdo-test         Market       0,0       0,01       2       0       0,0       0,00       605       cdo-test         Market       0,0       0,03       2       0       0,0       0,00       605       cdo-test         Market       0,0       0,02       0,0       0,00       605       cdo-test       cdo-test         Market       0,0       0,02</td></td<> <td></td> <td>flecoordinationd</td> <td></td> <td>0,0</td> <td>0,04</td> <td>2</td> <td>0</td> <td>0,0</td> <td>0,00</td> <td>515</td> <td>non</td> <td></td> <td></td> <td></td>                                                                                                    | Happenderd       0,0       0,48       2       0       0,0       0.00       457       cdo-test         Happenderd       0,0       2,18       3       0       0,0       0.00       605       cdo-test         Market       0,0       0,0       0,0       0,0       0,0       0,0       605       cdo-test         Market       0,0       0,0       0,0       0,0       0,0       0,0       605       cdo-test         Market       0,0       0,0       0,0       0,0       0,0       0,0       605       cdo-test         Market       0,0       0,0       0,0       0,0       0,0       0,0       605       cdo-test         Market       0,0       0,04       2       0       0,0       0,00       505       cdo-test         Market       0,0       0,01       2       0       0,0       0,00       605       cdo-test         Market       0,0       0,03       2       0       0,0       0,00       605       cdo-test         Market       0,0       0,02       0,0       0,00       605       cdo-test       cdo-test         Market       0,0       0,02                                                                                                    |     | flecoordinationd     |           | 0,0   | 0,04     | 2         | 0              | 0,0      | 0,00     | 515 | non          |  |  |  |
| Inneces       0,0       0,31       2       0       0,0       0,00       5/2       col-test         ✓       E       Finder       0,0       2,56       3       0       0,0       0,00       605       col-test         ✓       GuidkLockUService (PD       0,0       0,08       2       0       0,0       0,00       228       root         FindMyMacd       0,0       0,01       2       0       0,0       0,00       300       root         FindMyMacd       0,0       0,015       2       0       0,0       0,00       508       col-test         Inimd       0,0       0,015       2       0       0,0       0,00       606       col-test         Inimd       0,0       0,03       2       0       0,0       0,00       646       col-test         Inimd       0,0       0,02       3       0       0,0       0,00       464       col-test         Inimd       0,0       0,07       3       0       0,0       0,00       464       col-test         Inimd       0,0       0,07       3       0       0,0       0,00       645       col-test <t< td=""><td>Immarced       0,0       0,31       2       0       0,0       0,00       0,00       0,00       0,00       0,00       0,00       0,00       0,00       0,00       0,00       0,00       0,00       0,00       0,00       0,00       0,00       0,00       0,00       0,00       0,00       0,00       0,00       0,00       0,00       0,00       0,00       0,00       0,00       0,00       0,00       0,00       0,00       0,00       0,00       0,00       0,00       0,00       0,00       0,00       0,00       0,00       0,00       0,00       0,00       0,00       0,00       0,00       0,00       0,00       0,00       0,00       0,00       0,00       0,00       0,00       0,00       0,00       0,00       0,00       0,00       0,00       0,00       0,00       0,00       0,00       0,00       0,00       0,00       0,00       0,00       0,00       0,00       0,00       0,00       0,00       0,00       0,00       0,00       0,00       0,00       0,00       0,00       0,00       0,00       0,00       0,00       0,00       0,00       0,00       0,00       0,00       0,00       0,00       0,00       0,00       <t< td=""><td>Image       0,0       0,31       2       0       0,0       0,00       0.00       0.00       0.00       0.00       0.00       0.00       0.00       0.00       0.00       0.00       0.00       0.00       0.00       0.00       0.00       0.00       0.00       0.00       0.00       0.00       0.00       0.00       0.00       0.00       0.00       0.00       0.00       0.00       0.00       0.00       0.00       0.00       0.00       0.00       0.00       0.00       0.00       0.00       0.00       0.00       0.00       0.00       0.00       0.00       0.00       0.00       0.00       0.00       0.00       0.00       0.00       0.00       0.00       0.00       0.00       0.00       0.00       0.00       0.00       0.00       0.00       0.00       0.00       0.00       0.00       0.00       0.00       0.00       0.00       0.00       0.00       0.00       0.00       0.00       0.00       0.00       0.00       0.00       0.00       0.00       0.00       0.00       0.00       0.00       0.00       0.00       0.00       0.00       0.00       0.00       0.00       0.00       0.00       0.00       0</td><td></td><td>fileproviderd</td><td></td><td>0,0</td><td>0,45</td><td>2</td><td>0</td><td>0,0</td><td>0,00</td><td>497</td><td>cdo-test</td><td></td><td></td><td></td></t<></td></t<> | Immarced       0,0       0,31       2       0       0,0       0,00       0,00       0,00       0,00       0,00       0,00       0,00       0,00       0,00       0,00       0,00       0,00       0,00       0,00       0,00       0,00       0,00       0,00       0,00       0,00       0,00       0,00       0,00       0,00       0,00       0,00       0,00       0,00       0,00       0,00       0,00       0,00       0,00       0,00       0,00       0,00       0,00       0,00       0,00       0,00       0,00       0,00       0,00       0,00       0,00       0,00       0,00       0,00       0,00       0,00       0,00       0,00       0,00       0,00       0,00       0,00       0,00       0,00       0,00       0,00       0,00       0,00       0,00       0,00       0,00       0,00       0,00       0,00       0,00       0,00       0,00       0,00       0,00       0,00       0,00       0,00       0,00       0,00       0,00       0,00       0,00       0,00       0,00       0,00       0,00       0,00       0,00       0,00       0,00       0,00       0,00       0,00       0,00       0,00       0,00 <t< td=""><td>Image       0,0       0,31       2       0       0,0       0,00       0.00       0.00       0.00       0.00       0.00       0.00       0.00       0.00       0.00       0.00       0.00       0.00       0.00       0.00       0.00       0.00       0.00       0.00       0.00       0.00       0.00       0.00       0.00       0.00       0.00       0.00       0.00       0.00       0.00       0.00       0.00       0.00       0.00       0.00       0.00       0.00       0.00       0.00       0.00       0.00       0.00       0.00       0.00       0.00       0.00       0.00       0.00       0.00       0.00       0.00       0.00       0.00       0.00       0.00       0.00       0.00       0.00       0.00       0.00       0.00       0.00       0.00       0.00       0.00       0.00       0.00       0.00       0.00       0.00       0.00       0.00       0.00       0.00       0.00       0.00       0.00       0.00       0.00       0.00       0.00       0.00       0.00       0.00       0.00       0.00       0.00       0.00       0.00       0.00       0.00       0.00       0.00       0.00       0.00       0</td><td></td><td>fileproviderd</td><td></td><td>0,0</td><td>0,45</td><td>2</td><td>0</td><td>0,0</td><td>0,00</td><td>497</td><td>cdo-test</td><td></td><td></td><td></td></t<>                                                                                                    | Image       0,0       0,31       2       0       0,0       0,00       0.00       0.00       0.00       0.00       0.00       0.00       0.00       0.00       0.00       0.00       0.00       0.00       0.00       0.00       0.00       0.00       0.00       0.00       0.00       0.00       0.00       0.00       0.00       0.00       0.00       0.00       0.00       0.00       0.00       0.00       0.00       0.00       0.00       0.00       0.00       0.00       0.00       0.00       0.00       0.00       0.00       0.00       0.00       0.00       0.00       0.00       0.00       0.00       0.00       0.00       0.00       0.00       0.00       0.00       0.00       0.00       0.00       0.00       0.00       0.00       0.00       0.00       0.00       0.00       0.00       0.00       0.00       0.00       0.00       0.00       0.00       0.00       0.00       0.00       0.00       0.00       0.00       0.00       0.00       0.00       0.00       0.00       0.00       0.00       0.00       0.00       0.00       0.00       0.00       0.00       0.00       0.00       0.00       0.00       0                                                                                                    |     | fileproviderd        |           | 0,0   | 0,45     | 2         | 0              | 0,0      | 0,00     | 497 | cdo-test     |  |  |  |
| C         Finder         0.0         2,56         3         0         0,0         0,00         600         constant           C         QuickLookUService (FID         0,0         0,08         3         0         0,0         0,00         600         constant           Inderrydwiced         0,0         0,08         2         0         0,0         0,00         228         root           FindMyMacd         0,0         0,08         2         0         0,0         0,00         301         root           FindMyMacd         0,0         0,08         2         0         0,0         0,00         301         root           Indd         0,0         0,15         2         0         0,0         676         con-text           Inddewupd         0,0         0,03         2         0         0,0         670         con-text           Indewupd         0,0         0,02         3         0         0,0         676         con-text           Indewupd         0,0         0,02         3         0         0,0         670         con-text           Indewupd         0,0         0,07         3         0         0,0                                                                                                    | Primeter       0,0       2,56       3       0       0,0       0,00       605       605       605       605       605       605       605       605       605       605       605       605       605       605       605       605       605       605       605       605       605       605       605       605       605       605       605       605       605       605       605       605       605       605       605       605       605       605       605       605       605       605       605       605       605       605       605       605       605       605       605       605       605       605       605       605       605       605       605       605       605       605       605       605       605       605       605       605       605       605       605       605       605       605       605       605       605       605       605       605       605       605       605       605       605       605       605       605       605       605       605       605       605       605       605       605       605       605       605 <t< td=""><td>Printer         0,0         1,08         3         0         0,0         0,00         000         000         000         000         000         000         000         000         000         000         000         000         000         000         000         000         000         000         000         000         000         000         000         000         000         000         000         000         000         000         000         000         000         000         000         000         000         000         000         000         000         000         000         000         000         000         000         000         000         000         000         000         000         000         000         000         000         000         000         000         000         000         000         000         000         000         000         000         000         000         000         000         000         000         000         000         000         000         000         000         000         000         000         000         000         000         000         000         000         000<!--</td--><td></td><td>financed</td><td></td><td>0,0</td><td>0,31</td><td>2</td><td>0</td><td>0,0</td><td>0,00</td><td>672</td><td>cdo-test</td><td></td><td></td><td></td></td></t<>                                                                                                    | Printer         0,0         1,08         3         0         0,0         0,00         000         000         000         000         000         000         000         000         000         000         000         000         000         000         000         000         000         000         000         000         000         000         000         000         000         000         000         000         000         000         000         000         000         000         000         000         000         000         000         000         000         000         000         000         000         000         000         000         000         000         000         000         000         000         000         000         000         000         000         000         000         000         000         000         000         000         000         000         000         000         000         000         000         000         000         000         000         000         000         000         000         000         000         000         000         000         000         000         000         000 </td <td></td> <td>financed</td> <td></td> <td>0,0</td> <td>0,31</td> <td>2</td> <td>0</td> <td>0,0</td> <td>0,00</td> <td>672</td> <td>cdo-test</td> <td></td> <td></td> <td></td> |     | financed             |           | 0,0   | 0,31     | 2         | 0              | 0,0      | 0,00     | 672 | cdo-test     |  |  |  |
| GuideLookdarvoor (mD                                                                                                    | GuideLookshamode (mD       0,0       0,08       3       0       0,00       0,00       0,00       0,00       0,00       0,00       0,00       0,00       0,00       0,00       0,00       0,00       0,00       0,00       0,00       0,00       0,00       0,00       0,00       0,00       0,00       0,00       0,00       0,00       0,00       0,00       0,00       0,00       0,00       0,00       0,00       0,00       0,00       0,00       0,00       0,00       0,00       0,00       0,00       0,00       0,00       0,00       0,00       0,00       0,00       0,00       0,00       0,00       0,00       0,00       0,00       0,00       0,00       0,00       0,00       0,00       0,00       0,00       0,00       0,00       0,00       0,00       0,00       0,00       0,00       0,00       0,00       0,00       0,00       0,00       0,00       0,00       0,00       0,00       0,00       0,00       0,00       0,00       0,00       0,00       0,00       0,00       0,00       0,00       0,00       0,00       0,00       0,00       0,00       0,00       0,00       0,00       0,00       0,00       0,00       0,                                                                                                    | Queck.dex.dervice (PIC       0,0       0,08       3       0       0,0       0,00       0.00       0.00       0.00       0.00       0.00       0.00       0.00       0.00       0.00       0.00       0.00       0.00       0.00       0.00       0.00       0.00       0.00       0.00       0.00       0.00       0.00       0.00       0.00       0.00       0.00       0.00       0.00       0.00       0.00       0.00       0.00       0.00       0.00       0.00       0.00       0.00       0.00       0.00       0.00       0.00       0.00       0.00       0.00       0.00       0.00       0.00       0.00       0.00       0.00       0.00       0.00       0.00       0.00       0.00       0.00       0.00       0.00       0.00       0.00       0.00       0.00       0.00       0.00       0.00       0.00       0.00       0.00       0.00       0.00       0.00       0.00       0.00       0.00       0.00       0.00       0.00       0.00       0.00       0.00       0.00       0.00       0.00       0.00       0.00       0.00       0.00       0.00       0.00       0.00       0.00       0.00       0.00       0.00       0.                                                                                                    |     | Finder               |           | 0,0   | 2,56     | 3         | 0              | 0,0      | 0,00     | 605 | cdo-test     |  |  |  |
| Interpretative     0,0     0,08     2     0     0,0     0,00     228     forct       Fieldsyndacd     0,0     0,01     2     0     0,0     0,00     308     rest       Fieldsyndacd     0,0     0,15     2     0     0,0     0,00     508     rest       findd     0,0     0,15     2     0     0,0     0,00     678     cdo-test       findd     0,0     0,02     3     0     0,0     0,00     678     cdo-test       finnd     0,0     0,22     3     0     0,0     0,00     686     cdo-test       finndd     0,0     0,272     8     1     0,0     0,00     681     cdo-test       fineworkar     0,0     0,07     3     0     0,0     0,00     681     cdo-test       gamecontrollend     0,0     0,07     3     0     0,0     0,00     683     cdo-test       GSSCred     0,0     0,04     3     0     0,00     684     cdo-test       Made     0,0     0,04     3     0     0,00     684     cdo-test       Made     0,0     0,04     3     0     0,00     684     cdo-test <td>Interpretative       0,0       0,0       2       0       0,0       0,00       22       100         Fieldshated       0,0       0,01       2       0       0,0       0,00       308       rest         Fieldshated       0,0       0,15       2       0       0,0       0,00       308       rest         find       0,0       0,15       2       0       0,0       0,00       608       cdo-test         find       0,0       0,03       2       0       0,0       0,00       676       cdo-test         find       0,0       0,02       3       0       0,0       0,00       676       cdo-test         finesential       0,0       0,072       8       1       0,0       0,00       684       cdo-test         fisevential       0,0       0,07       3       0       0,0       0,00       433      </td> <td>Harring version         U.V.         U.V.         V.V.         U.V.         U.V.</td> <td></td> <td>Fadmulaulaul</td> <td>U</td> <td>0,0</td> <td>0,08</td> <td>3</td> <td>0</td> <td>0,0</td> <td>0,00</td> <td>009</td> <td>cod-test</td> <td></td> <td></td> <td></td>                                                                                                    | Interpretative       0,0       0,0       2       0       0,0       0,00       22       100         Fieldshated       0,0       0,01       2       0       0,0       0,00       308       rest         Fieldshated       0,0       0,15       2       0       0,0       0,00       308       rest         find       0,0       0,15       2       0       0,0       0,00       608       cdo-test         find       0,0       0,03       2       0       0,0       0,00       676       cdo-test         find       0,0       0,02       3       0       0,0       0,00       676       cdo-test         finesential       0,0       0,072       8       1       0,0       0,00       684       cdo-test         fisevential       0,0       0,07       3       0       0,0       0,00       433                                                                                                    | Harring version         U.V.         U.V.         V.V.         U.V.         U.V.                                                                                                    |     | Fadmulaulaul         | U         | 0,0   | 0,08     | 3         | 0              | 0,0      | 0,00     | 009 | cod-test     |  |  |  |
| Principanta         0,0         0,0         0,00         0,00         0,00         0,00           Processes:         0,0         0,00         0,00         0,00         0,00         0,00           Indit         0,0         0,0         0,0         0,00         568         cdo-test           Indit         0,0         0,03         2         0         0,0         0,00         676         cdo-test           Indit         0,0         0,022         3         0         0,0         0,00         466         cdo-test           Indit         0,0         0,022         3         0         0,0         0,00         466         cdo-test           Indit         0,0         0,027         8         1         0,0         0,00         951         cdo-test           Inditervalue         0,0         0,07         3         0         0,0         0,00         651         cdo-test           gamecontrollend         0,0         0,00         0,00         658         cdo-test           gamecontrollend         0,0         0,00         0,00         658         cdo-test           indet         0,0         0,00         0,00         65                                                                                                    | Principality         0,0         0,07         x         x         0         0,00         0,00         0,00           Processing         0,0         0,0         0,00         0,00         0,00         0,00           Indit         0,0         0,0         0,0         0,00         568         cdo-test           Indit         0,0         0,03         2         0         0,0         0,00         676         cdo-test           Indit         0,0         0,03         2         0         0,0         0,00         676         cdo-test           Indit         0,0         0,02         0,0         0,00         676         cdo-test           Indit         0,0         0,02         0,0         0,00         676         cdo-test           Indit         0,0         0,02         2         0         0,0         0,00         686         cdo-test           Indit         0,0         0,0         0,0         0,00         685         cdo-test         0           gamecontrolierd         0,0         0,0         0,00         686         cdo-test         0           GSSCred         0,0         0,00         686         cdo-                                                                                                    | Finitetymeter         0,0         0,0         0,00         0,00         0,00         0,00           Finitetymeter         0,0         0,15         2         0         0,0         0,00         568         cdo-test           Indd         0,0         0,0         0,0         0,00         568         cdo-test           Indd         0,0         0,0         0,0         0,00         676         cdo-test           Indd         0,0         0,0         0,0         0,00         676         cdo-test           Indd         0,0         0,0         0,0         0,00         676         cdo-test           Inddexupd         0,0         0,0         0,00         676         cdo-test           Inddexupd         0,0         0,00         0,00         646         cdo-test           Inddexupd         0,0         0,07         3         0         0,00         6581         cdo-test           gamecontrollerd         0,0         0,00         0,00         6581         cdo-test         1           GSSCred         0,0         0,0         0,00         6584         cdo-test         1           Meerid         0,00         0,04                                                                                                    |     | Endbaland            |           | 0,0   | 0,08     | 2         | 0              | 0,0      | 0,00     | 229 | 1000         |  |  |  |
| Indequalitation         Out         Out         Out         Out         Out         Not           Imd         0,0         0,15         2         0         0,0         0,00         508         colorest           Nullowupd         0,0         0,03         2         0         0,0         0,00         646         colorest           Nullowupd         0,0         0,02         3         0         0,0         0,00         466         colorest           Nullowupd         0,0         0,02         3         0         0,0         0,00         466         colorest           Nullowupd         0,0         0,02         3         0         0,0         0,00         466         colorest           Inserventard         0,0         0,07         3         0         0,0         0,00         511         colorest           gamecontrollerd         0,0         0,010         3         1         0,0         0,00         433         gamecontroller           GSSCred         0,0         0,04         3         0         0,00         646         color-test           Neerd         0,0         0,04         3         0         0,00                                                                                                    | Mid       Q,0       Q,15       2       0       Q,0       Q,00       Got rest         Mid       Q,0       Q,15       2       0       Q,0       Q,00       Got rest         Midwupd       Q,0       Q,03       2       0       Q,0       Q,00       464       cdo-test         Midwupd       Q,0       Q,02       2       0       Q,00       464       cdo-test         Mindwipd       Q,0       Q,02       2       0       Q,00       464       cdo-test         Mindwipd       Q,0       Q,02       2       0       Q,00       464       cdo-test         Mindwipd       Q,0       Q,07       3       0       Q,00       681       cdo-test         genecontrollengentid       Q,0       Q,07       3       0       Q,0       433       genecontrollend         GSSCred       Q,0       Q,04       3       0       Q,0       684       cdo-test         Maerid       Q,0       Q,04       3       1       Q,0       Q,00       684       cdo-test         Maerid       Q,0       Q,0       Q,00       684       cdo-test       Maerid       Maerid       Maerid                                                                                                    | Modeumation       Co       Actor       Lo       Co       Co <td></td> <td>Final seat Sector</td> <td></td> <td>0,0</td> <td>12.10</td> <td>26</td> <td></td> <td>0,0</td> <td>0,00</td> <td>307</td> <td>FOOL</td> <td></td> <td></td> <td></td>                                                                                                    |     | Final seat Sector    |           | 0,0   | 12.10    | 26        |                | 0,0      | 0,00     | 307 | FOOL         |  |  |  |
| Inflowupd         0,0         0,03         2         0         0,0         0,00         676         606         606         606         606         606         606         606         606         606         606         606         606         606         606         606         606         606         606         606         606         606         606         606         606         606         606         606         606         606         606         606         606         606         606         606         606         606         606         606         606         606         606         606         606         606         606         606         606         606         606         606         606         606         606         606         606         606         606         606         606         606         606         606         606         606         606         606         606         606         606         606         606         606         606         606         606         606         606         606         606         606         606         606         606         606         606         606         606         606                                                                                                    | Intervental         0,0         0,03         2         0         0,0         0,00         0.76         0.66 etcl           Number participation         0,0         0,03         2         0         0,0         0,00         0.76         0.66 etcl           Number participation         0,0         0,03         2         0         0,0         0,00         676         666 etcl           Standard         0,0         0,03         2         0         0,0         0,00         466 etcl         666 etcl           Barevental         0,0         0,072         8         1         0,0         0,00         681 etcl         666 etcl           gamecontrollengerind         0,0         0,07         3         0         0,0         0,00         681 etcl         666 etcl           GSSCred         0,0         0,04         3         0         0,0         0,00         684 etcl         666 etcl           Meet         0,0         0,0         0,00         684 etcl         666 etcl         666 etcl           Meet         0,0         0,0         0,00         684 etcl         666 etcl         700           Meet         806 ftcl         806 ftcl         806 ftcl <td>Intervented         0,0         0,03         2         0         0,0         0,00         0.06         0.06         0.06         0.06         0.06         0.06         0.06         0.06         0.06         0.06         0.06         0.06         0.06         0.06         0.06         0.06         0.06         0.06         0.06         0.06         0.06         0.06         0.06         0.06         0.06         0.06         0.06         0.06         0.06         0.06         0.06         0.06         0.06         0.06         0.06         0.06         0.06         0.06         0.06         0.06         0.06         0.06         0.06         0.06         0.06         0.06         0.06         0.06         0.06         0.06         0.06         0.06         0.06         0.06         0.06         0.06         0.06         0.06         0.06         0.06         0.06         0.06         0.06         0.06         0.06         0.06         0.06         0.06         0.06         0.06         0.06         0.06         0.06         0.06         0.06         0.06         0.06         0.06         0.06         0.06         0.06         0.06         0.06         0.06         0.06</td> <td></td> <td>feedad</td> <td></td> <td>0.0</td> <td>0.15</td> <td>2</td> <td></td> <td>0,0</td> <td>0.00</td> <td>508</td> <td>crin-test</td> <td></td> <td></td> <td></td>                                                                                                    | Intervented         0,0         0,03         2         0         0,0         0,00         0.06         0.06         0.06         0.06         0.06         0.06         0.06         0.06         0.06         0.06         0.06         0.06         0.06         0.06         0.06         0.06         0.06         0.06         0.06         0.06         0.06         0.06         0.06         0.06         0.06         0.06         0.06         0.06         0.06         0.06         0.06         0.06         0.06         0.06         0.06         0.06         0.06         0.06         0.06         0.06         0.06         0.06         0.06         0.06         0.06         0.06         0.06         0.06         0.06         0.06         0.06         0.06         0.06         0.06         0.06         0.06         0.06         0.06         0.06         0.06         0.06         0.06         0.06         0.06         0.06         0.06         0.06         0.06         0.06         0.06         0.06         0.06         0.06         0.06         0.06         0.06         0.06         0.06         0.06         0.06         0.06         0.06         0.06         0.06         0.06                                                                                                    |     | feedad               |           | 0.0   | 0.15     | 2         |                | 0,0      | 0.00     | 508 | crin-test    |  |  |  |
| Interface         Interface         Interface <thinterface< th="">         Interface         Interface         <thinterface< th="">         Interface         Interface         Interface         Interface         Interface         Interface         Interface         Interface         Interface         Interface         Interface         Interface         Interface         Interface         Interface         Interface         <thinter< th="">         Inter         Interface</thinter<></thinterface<></thinterface<>                                                                                                    | Interface     Interface     Interface     Interface       Indid     0,0     0,22     3     0     0,0     0,00     464     60-test       Instructurer     0,0     1,09     2     0     0,0     0,00     464     60-test       Instructurer     0,0     0,07     3     0     0,0     0,00     681     60-test       gamecontrollengerind     0,0     0,07     3     0     0,0     0,00     433     gamecontrollend       GSSCred     0,0     0,04     3     0     0,00     584     60-test       Near     0,0     0,29     3     1     0,0     0,00     584     60-test       Near     0,0     0,02     3     1     0,0     0,00     584     60-test       Near     0,0     0,02     1     1     1     1     1       Near     0,0     0,02     3     3     0,0     0,00     584     60-test       Near     0,0     0,00     1     1     1     0     0     0     1       Near     0,0     0,00     1     1     1     0     0     0     1       Near     0,0     0,0                                                                                                    | Interface       0.0       0.02       3       0       0.0       0.00       464       context         Interface       0.0       1.09       2       0       0.0       0.00       464       context         Interface       0.0       1.09       2       0       0.0       0.00       464       context         Interventad       0.0       0.07       3       0       0.0       0.00       581       context         gamecontrollenggenid       0.0       0.07       3       0       0.0       0.00       433       gamecontrollenggenid         GSSCHed       0.0       0.04       3       0       0.0       0.00       688       context         Net       0.0       0.04       3       0       0.0       0.00       584       cont         Net       0.0       0.04       3       0       0.0       0.00       584       cont         Net       0.0       0.04       3       0       0.0       0.00       584       cont       cont         Net       0.0       0.0       0.00       584       cont       cont       cont       cont         Net       0.                                                                                                    |     | followard            |           | 0.0   | 0.03     | 2         | 0              | 0.0      | 0.00     | 676 | cdo-test     |  |  |  |
| Introduction         Intelline         Intelline                                                                                                    | Inter         Inter         Inter <thinter< th="">         Inter         <thi< td=""><td>Introduction         Inter         Inter         <thinter< th="">         Inter         Inter</thinter<></td><td></td><td>fonted</td><td></td><td>0.0</td><td>0.22</td><td>3</td><td>0</td><td>0.0</td><td>0.00</td><td>464</td><td>odo-test</td><td></td><td></td><td></td></thi<></thinter<> | Introduction         Inter         Inter <thinter< th="">         Inter         Inter</thinter<>                                                                                              |     | fonted               |           | 0.0   | 0.22     | 3         | 0              | 0.0      | 0.00     | 464 | odo-test     |  |  |  |
| Interential         Out         Out <th< td=""><td>Instruction     Out     Out     Out     Out     Out       Berevented     0,0     0,72     8     1     0,0     0,00     681     edo-text       gamecontrolleragentid     0,0     0,07     3     0     0,0     0,00     681     edo-text       gamecontrollerad     0,0     0,10     3     1     0,0     0,00     433     gamecontroller       GSSCred     0,0     0,04     3     0     0,0     0,00     424     root       Head     0,0     0,08     3     1     0,0     0,00     424     root       Made     0,0     0,04     3     0     0,0     0,00     424     root       Made     0,0     0,08     3     1     0,0     0,00     424     root       Made     0,0     0,04     3     0     0,0     400     404       Made     0,0     0,00     424     root     1       Made     0,0     0,00     0,00     424     root       Made     0,0     0,00     400     400     1       Made     0,0     0,00     0,00     404     1</td><td>Interventind       0,0       0,72       8       1       0,0       0,09       68       exter and         gamecontrolleragenid       0,0       0,07       3       0       0,0       0,00       681       cdo-text         gamecontrollerad       0,0       0,10       3       1       0,0       0,00       433       gamecontroller         GSSCred       0,0       0,04       3       0       0,0       0,00       424       root         Maerid       0,0       0,04       3       0       0,00       0,00       424       root         Lind       0,0       0,04       3       0       0,00       0,00       424       root         Maerid       0,0       0,04       3       1       0,0       0,00       424       root         Lind       0,0       0,04       3       1       0,0       0,00       424       root         Lind       0,0       0,04       3       1       0,0       0,00       424       root         Lind       0,0       0,00       1       0,00       1       1       1       0,00         Lind       0,00       0,00</td><td></td><td>fontworker</td><td></td><td>0.0</td><td>1.09</td><td>2</td><td>0</td><td>0.0</td><td>0.00</td><td>466</td><td>cdo-test</td><td></td><td></td><td></td></th<>                                                                                                    | Instruction     Out     Out     Out     Out     Out       Berevented     0,0     0,72     8     1     0,0     0,00     681     edo-text       gamecontrolleragentid     0,0     0,07     3     0     0,0     0,00     681     edo-text       gamecontrollerad     0,0     0,10     3     1     0,0     0,00     433     gamecontroller       GSSCred     0,0     0,04     3     0     0,0     0,00     424     root       Head     0,0     0,08     3     1     0,0     0,00     424     root       Made     0,0     0,04     3     0     0,0     0,00     424     root       Made     0,0     0,08     3     1     0,0     0,00     424     root       Made     0,0     0,04     3     0     0,0     400     404       Made     0,0     0,00     424     root     1       Made     0,0     0,00     0,00     424     root       Made     0,0     0,00     400     400     1       Made     0,0     0,00     0,00     404     1                                                                                                    | Interventind       0,0       0,72       8       1       0,0       0,09       68       exter and         gamecontrolleragenid       0,0       0,07       3       0       0,0       0,00       681       cdo-text         gamecontrollerad       0,0       0,10       3       1       0,0       0,00       433       gamecontroller         GSSCred       0,0       0,04       3       0       0,0       0,00       424       root         Maerid       0,0       0,04       3       0       0,00       0,00       424       root         Lind       0,0       0,04       3       0       0,00       0,00       424       root         Maerid       0,0       0,04       3       1       0,0       0,00       424       root         Lind       0,0       0,04       3       1       0,0       0,00       424       root         Lind       0,0       0,04       3       1       0,0       0,00       424       root         Lind       0,0       0,00       1       0,00       1       1       1       0,00         Lind       0,00       0,00                                                                                                    |     | fontworker           |           | 0.0   | 1.09     | 2         | 0              | 0.0      | 0.00     | 466 | cdo-test     |  |  |  |
| gamecentrolleragental         0,0         0,07         3         0         0,0         6,81         cds-test           gamecentrollerad         0,0         6,10         3         1         0,0         6,81         cds-test           GSSCred         0,0         6,04         3         0         0,0         6,81         cds-test           heard         0,0         6,29         3         1         0,0         584         cds-test           bitd         0,0         6,29         3         1         0,0         584         cds-test           bitd         0,0         6,29         3         1         0,0         584         cds-test           bitd         0,0         6,29         3         1         0,0         584         cds-test           bitd         0,0         0,04         7         0         0,00         584         cds-test           biter:         6,56%         1         1         0,0         0,00         589         599                                                                                                    | gamecontrollengental         0,0         0,07         3         0         0,0         6.00         681         cds-test           gamecontrollend         0,0         0,10         3         1         0,0         0,00         683         cds-test           GSSCred         0,0         0,04         3         0         0,0         0,00         684         cds-test           Meand         0,0         0,04         3         0         0,0         0,00         684         cds-test           Meand         0,0         0,029         3         1         0,0         0,00         584         cds-test           Meand         0,0         0,04         3         0         0,0         0,00         584         cds-test           Meand         0,0         0,04         3         0         0,0         0,00         934         cds-test           Meand         0,0         0,04         3         0         0,0         0,00         934         cds-test           Meand         0,0         0,04         3         9,00         935         936           Mean         87,67%         CPU KAD         0         0         0                                                                                                    | gamecontrollengental       0,0       0,07       3       0       0,0       681       cdo-test         gamecontrollend       0,0       0,19       3       1       0,0       0,00       433       gamecontrollend         GSSCred       0,0       0,04       3       0       0,0       0,00       424       root         Heard       0,0       0,29       3       1       0,0       0,00       433       gamecontrollend         Meand       0,0       0,29       3       1       0,0       0,00       434       root         Meand       0,0       0,29       3       1       0,0       0,00       584       cdo-test         Meand       0,0       0,04       3       0       0,0       0,00       534       cdo-test         Meand       0,0       0,04       3       0       0       0,00       534       cdo-test         Meand       0,0       0,04       3       0       0       0       0       cdo-test         Meand       0,0       0,00       534       0       0       0       cdo-test       0         Mean       0,0       0,00       0,00 <td></td> <td>fseventsd</td> <td></td> <td>0.0</td> <td>0.72</td> <td>8</td> <td>1</td> <td>0.0</td> <td>0.00</td> <td>91</td> <td>root</td> <td></td> <td></td> <td></td>                                                                                                    |     | fseventsd            |           | 0.0   | 0.72     | 8         | 1              | 0.0      | 0.00     | 91  | root         |  |  |  |
| gamecontrollerd 0,0 0,10 3 1 0,0 0,00 433 _gamecontrolle<br>GSSCred 0,0 0,04 3 0 0,0 0,00 424 root<br>heard 0,0 0,29 3 1 0,0 0,00 684 edo-test<br>System: 6,79%<br>User: 6,54%<br>Bite: 87,67%                                                                                                    | garnecontroller<br>GSSCred 0,0 0,04 3 0 0,0 0,00 433 garnecontrolle<br>heard 0,0 0,29 3 1 0,0 0,00 684 cdo-test<br>Life 0,0 0,29 3 1 0,0 0,00 684 cdo-test<br>Life 0,0 0,29 1 1 0,0 0,00 684 cdo-test<br>Life 0,0 0,00 0,00 100 0,00 0,00 0,00 0,00                                                                                                    | gamecontrolled<br>0,0<br>0,0<br>0,0<br>0,0<br>0,0<br>0,0<br>0,0<br>0,                                                                                                    |     | gamecontrolleragentd |           | 0.0   | 0.07     | 3         | 0              | 0.0      | 0.00     | 581 | cdo-test     |  |  |  |
| OSSCred         0,0         0,04         3         0         0,0         0,00         424         rest           heard         0,0         0,29         3         1         0,0         0,00         584         cdo-test           Not         0         0.04         3         0         0,0         0,00         584         cdo-test           System:         6,79%         CPUIDAD         Threads:         1,198         Processes:         359           Life:         87,67%         CPUIDAD         Threads:         359         144                                                                                                    | OSSCred         0,0         0,04         3         0         0,0         0,00         424         root           heard         0,0         0.29         3         1         0,0         0,00         584         ede-test           System:         6,094         3         0         0,0         0,00         584         ede-test           System:         6,094         3         0         0,0         0,00         584         ede-test           System:         6,094         3         0         0,0         0,00         584         ede-test           Bite:         8,06%         Max         0         0.0         0.00         132         Max           Max         8,06%         Max         8,06%         Max         359         Max         359         Max                                                                                                    | OSSCred         0,0         0,0         0,0         0,0         424         root           heard         0,0         0,29         3         1         0,0         0,00         584         edo-test           Mar         0,0         0,04         3         0         0,0         0,00         584         edo-test           Mar         0,0         0,00         100         100         100         100         100           Mar         6,55%         Chulch         0         0         0         100         100           Mar         8,56%         Chulch         4         0         0         0         0         0         0         0         0         0         0         0         0         0         0         0         0         0         0         0         0         0         0         0         0         0         0         0         0         0         0         0         0         0         0         0         0         0         0         0         0         0         0         0         0         0         0         0         0         0         0         0 </td <td></td> <td>gamecontrollerd</td> <td></td> <td>0.0</td> <td>0.10</td> <td>3</td> <td>1</td> <td>0.0</td> <td>0.00</td> <td>433</td> <td>gamecontrolk</td> <td></td> <td></td> <td></td>                                                                                |     | gamecontrollerd      |           | 0.0   | 0.10     | 3         | 1              | 0.0      | 0.00     | 433 | gamecontrolk |  |  |  |
| Heard         0,0         0,29         3         1         0,0         0,00         564         odio-test           System:         6,79%         0         0         0         0         132         144           System:         6,79%         0         0         139         144           Ber:         82,67%         0         159         159                                                                                                    | Heard         0,0         0,29         3         1         0,0         0,00         564         odio-test           Mar         0,0         0,00         100         100         100         100         100           Mar:         6,56%         0,00         100         100         100         100         100           Mar:         6,56%         0,00         0,00         554         000         100         100                                                                                                    | Heard         0,0         0,12         3         1         0,0         0,00         564         odio-test           System:         6,29%         CPUIDAD         Threads::         1,198         Her           Bite:         87,67%         CPUIDAD         Threads::         319         Her                                                                                                    |     | GSSCred              |           | 0,0   | 0,04     | 3         | 0              | 0,0      | 0,00     | 424 | root         |  |  |  |
| System:         6,79%         Cruitand         Threads:         1.198           User:         8,56%                                                                                                    | Nute     A.O.     A.O.     A.O.     A.O.       System:     6.79%       User:     6.56%       Mar:     82,65%                                                                                                    | Note     An     An     An     An     An       System:     0.795     0.00     170     1.198       User:     0.561%     0.00     170     100       Her:     0.561%     0.00     100     100                                                                                                    |     | heard                |           | 0,0   | 0,29     | 3         | 1              | 0,0      | 0,00     | 584 | cdo-test     |  |  |  |
| System:         6,79%         CPUIDAD         Threads:         1,198           User:         6,54%         Processes:         359           Idle:         87,67%         Processes:         359                                                                                                    | System: 0.50%<br>User: 0.50%<br>Me: 87,57%<br>Main: And And And And And And And And And And                                                                                                    | System: 4,79% CPULBAD Threads: 1,198<br>He: 87,67%                                                                                                    | _   | alood.               |           |       | 0.04     |           | ^              |          | 0.00     | 994 | hidd         |  |  |  |
| User: 5,51%<br>Me: 87,67%                                                                                                    | User         83,67%           Me:         83,67%                                                                                                    | Verri         K.54%         Processes:         359           Mer:         87,67%                                                                                                    |     |                      | System:   |       | 6,79%    | CPU LOA   | D Thre         | ads:     | 1,198    |     |              |  |  |  |
| Mile: 87,67%                                                                                                    | Mer 87,67%                                                                                                    | Mer 87,67%                                                                                                    |     |                      | User:     |       | 5,54%    |           | Proc           | esses:   | 359      |     |              |  |  |  |
|                                                                                                    |                                                                                                    |                                                                                                    |     |                      | idle:     |       | 87,67%   | 1-04      | A. day         |          |          |     |              |  |  |  |

# **Versiones soportadas**

El soporte a macOS incluye la versión Monterey 12 y posteriores. En cuanto a las arquitecturas, FlexxAgent soporta tanto procesadores Intel (arquitectura amd64) como los procesadores de Apple con arquitectura arm (arm64).

# Limitaciones

Ciertas funcionalidades no están disponibles para macOS, como la asistencia remota, la ejecución de microservicios a demanda desde Workspaces o de microservicios de usuario y flows, así como el envío de notificaciones.

Un comportamiento esperado en macOS, por cómo funciona el sistema operativo, es que cuando se bloquea la pantalla del dispositivo, el sistema operativo detiene los procesos en segundo plano, por lo que el dispositivo deja de reportar información a las consolas o de recibir acciones hasta que se desbloquea la pantalla o se inicie la sesión de nuevo.

# **Configuración proxy**

FlexxAgent para macOS soporta la comunicación a través de proxy autenticados y no autenticados. La información sobre el proxy deberá proporcionarse a Flexxible para incluirlo en el archivo de configuración que se menciona en el siguiente punto.

Datos requeridos:

- Para el caso de proxy no autenticado será necesario proporcionar URL y Puerto.
- Para proxy autenticado, a lo anterior se le debe agregar User y Password.

# Descarga e instalación

Para instalar FlexxAgent es necesario ejecutar el script de instalación con un archivo de configuración preestablecido.

# Scripts de instalación

Ruta para descargar el script de instalación en arquitectura x64:

```
https://update.workspaces.flexxible.com/agents/FlexxAgent/latest/macos/x
64/flexxagent-install.sh
```

Ruta para descargar el script de instalación en arquitectura ARM:

```
https://update.workspaces.flexxible.com/agents/FlexxAgent/latest/macos/a
rm64/flexxagent-install.sh
```

Se requiere el archivo de configuración para la instalación. Puede obtenerse contactando con Flexxible.

### Pasos para la instalación

- 1. Descargar el instalador de la URL.
- 2. Otorgar permisos al script, abrir la terminal y ejecutar:

```
sudo chmod +x ./flexxagent-install.sh
```

3. Ejecutar el script.

sudo ./flexxagent-install.sh -c [archivo de configuración]

4. Limpiar archivos.

### Parámetros del script de instalación

| Parámetro                          | Descripción                                                                                                    |
|------------------------------------|----------------------------------------------------------------------------------------------------|
| -v,version <version></version>     | Usa una versión específica, por defecto latest.                                                                                                    |
| verbose,-<br>Verbose               | Muestra información de diagnóstico.                                                                                                    |
| -c,config<br><conffile></conffile> | Aplica la configuración desde un fichero de configuración, por defecto settings.conf.                                                                        |
| -o,offline                         | Instala FlexxAgent desde un paquete en lugar de descargarlo<br>desde internet. Para más detalle, por favor, consulta la sección<br>Instalación sin conexión. |

| Parámetro              | Descripción       |
|------------------------|-------------------|
| -?,?,-h,<br>help,-Help | Muestra la ayuda. |

# **Ejemplos**

Instalar FlexxAgent con el archivo de configuración:

flexxagent-install.sh [-c|--config <path/file.conf>]

Instalar una versión específica de FlexxAgent:

flexxagent-install.sh [-v|--version <VERSION>]

Acceder a la ayuda:

```
flexxagent-install.sh -h|-?|--help
```

# Instalación sin conexión

La instalación de FlexxAgent está disponible aunque haya restricciones de red en el entorno. Por favor, consulta con tu contacto en Flexxible sobre cómo obtener el paquete de instalación y el instalador para tu dispositivo macOS (ARM o x64).

El paquete de instalación será proporcionado en formato ".pkg".

### Pasos para la instalación sin conexión

- 1. Coloca el paquete de instalación de FlexxAgent, el archivo de configuración y el script de instalación en la misma carpeta.
- 2. Permite que la aplicación Terminal acceda al disco donde se encuentran los archivos:
- Ve a Ajustes del Sistema -> Seguridad y Privacidad -> Privacidad.
- Selecciona Acceso total al disco.

- Agrega la aplicación Terminal a la lista.
- Cierra la aplicación Terminal si estaba en ejecución y abre una nueva.
- 3. Ve a la carpeta donde se encuentran los archivos de FlexxAgent y concede permisos al script:

```
sudo chmod +x ./flexxagent-install.sh
```

4. Ejecuta el script con el parámetro -o u --offline:

```
sudo ./flexxagent-install.sh -c [archivo de configuración] -o [paquete
de Flexxagent]
```

5. Limpia los archivos utilizados.

# Desinstalación

El script de desinstalación puede descargarse desde

```
https://update.workspaces.flexxible.com/agents/MacOS/FlexxAgent/latest/f
lexxagent-uninstall.sh
```

Pasos para desinstalar:

- 1. Descargar el desinstalador de la URL.
- 2. Otorgar permisos al script.

```
sudo chmod +x ./flexxagent-uninstall.sh
```

3. Ejecutar el script.

```
sudo ./flexxagent-uninstall.sh
```

### Parámetros del script de desinstalación

| Parámetro                                 | Descripción                                          |
|-------------------------------------------|------------------------------------------------------|
| <pre>-c,cleanup <version></version></pre> | Limpia configuraciones y logs, por defecto en false. |
| Parámetro          | Descripción       |
|--------------------|-------------------|
| -?,?,-h,help,-Help | Muestra la ayuda. |

### **Ejemplos**

Desinstalar y limpiar configuraciones y logs:

```
flexxagent-uninstall.sh [-c|--cleanup]
```

Acceder a la ayuda:

```
sudo ./flexxagent-uninstall.sh --help
```

## Actualización

Es posible actualizar el agente a la última versión de dos formas:

- Desde Workspaces, seleccionando el dispositivo y haciendo clic en Operaciones ->
   FlexxAgent -> Update to the latest version.
- Relanzando el script de instalación para que descargue e instale la última versión.

## Información obtenida del dispositivo

FlexxAgent recopila datos localmente desde el dispositivo y los envía a las consolas del servicio.

| Vorkspace 1                                                                                                    |                                                                                                    |                                                    |                                                                           |                                                       |                                                   |
|----------------------------------------------------------------------------------------------------|----------------------------------------------------------------------------------------------------|----------------------------------------------------|---------------------------------------------------------------------------|-------------------------------------------------------|---------------------------------------------------|
|                                                                                                    |                                                                                                    |                                                    |                                                                           |                                                       |                                                   |
|                                                                                                    |                                                                                                    |                                                    |                                                                           |                                                       | C Develors *                                      |
|                                                                                                    |                                                                                                    |                                                    |                                                                           |                                                       |                                                   |
| menel                                                                                                    |                                                                                                    |                                                    |                                                                           |                                                       |                                                   |
|                                                                                                    | Summery status<br>On                                                                                                    | On                                                 | Planningerst vacation<br>24.8.1.104                                       | Working Working                                       | Recologient last report ()<br>5/9/2034 7:55:03 AM |
|                                                                                                    |                                                                                                    |                                                    |                                                                           |                                                       |                                                   |
|                                                                                                    | Retrock (3)<br>192,100,100,04,93,175,147,49 M                                                                                   | 192.198.1.0/34                                     | IRAC address<br>DC W9 OW 80 DO 36                                         | National Action of American<br>BARCOOM 4 (2010) Final |                                                   |
|                                                                                                    |                                                                                                    |                                                    |                                                                           |                                                       |                                                   |
| niore                                                                                                    | Sect your                                                                                                    | Connected from                                     | Connection time                                                           | Domain                                                |                                                   |
|                                                                                                    |                                                                                                    |                                                    | oranzalize creekent                                                       |                                                       |                                                   |
| indexs reducab                                                                                                    | Redwork stand                                                                                                    | Code (2)                                           |                                                                           |                                                       |                                                   |
|                                                                                                    | 100.00                                                                                                    |                                                    |                                                                           |                                                       |                                                   |
|                                                                                                    |                                                                                                    |                                                    |                                                                           |                                                       |                                                   |
| omded                                                                                                    |                                                                                                    |                                                    |                                                                           |                                                       |                                                   |
| M<br>68                                                                                                    | 60H0<br>-4                                                                                                    | # address<br>192,168,1155                          | 05                                                                        | Operating system<br>mectOS 13.6.8                     | 05 Build sumbar                                   |
|                                                                                                    |                                                                                                    |                                                    |                                                                           |                                                       |                                                   |
| tine ()                                                                                                    | Panding railoon                                                                                                    |                                                    |                                                                           |                                                       |                                                   |
|                                                                                                    | -                                                                                                    |                                                    |                                                                           |                                                       |                                                   |
| Aun disk<br>Children of 118 T (18 (1994) and                                                                                                    | Nak PASP ()                                                                                                    | Region ()                                          |                                                                           |                                                       |                                                   |
| ALC NO WEEK IN 1182 GO CON KINOS                                                                                                    |                                                                                                    | 101008123                                          |                                                                           |                                                       |                                                   |
| the type 2                                                                                                    | Repairieor (C                                                                                                    | Delivery group (1)                                 | Subscription/Broker (2)                                                   |                                                       |                                                   |
| A to brane detected                                                                                                    | - Propose                                                                                                    |                                                    |                                                                           |                                                       |                                                   |
|                                                                                                    |                                                                                                    | Importing enough                                   |                                                                           |                                                       |                                                   |
| resion analyzer 🗇                                                                                                    | Denation analyses constant                                                                                                    |                                                    |                                                                           |                                                       |                                                   |
| relevandure D<br>Urtgured                                                                                                    | Dension analyses services<br>20.8.1.100                                                                                         | Physical devices                                   |                                                                           |                                                       |                                                   |
| nin ndper D<br>rdgund                                                                                                    | Instan andper service<br>28.8.1.108                                                                                             | Physical devices                                   |                                                                           |                                                       |                                                   |
| minandym D<br>urigund<br>colona <u>Petternanca</u> Joba Ale                                                                                                    | Emain andyser service<br>20.0.1.101                                                                                             | Physical devices<br>y Notifications PriP Devices   |                                                                           |                                                       |                                                   |
| restance(per D<br>untigues)<br>restors Performance Jobs Ale                                                                                                    | Innin andyre order<br>20.0.1.100<br>rts Convection legs Dials Bost Mator<br>less or shill fire service and/owr parts.           | Prysical devices<br>y Notifications PriP Devices   |                                                                           |                                                       |                                                   |
| nanandyse D<br>ordgund<br>Esions <u>Performance</u> Jobs Ale<br>For more detailed information diskly                                                                                                    | Institut analyses weaks<br>20.0.1.100<br>etc. Connection logs Dialo Boot Mators<br>lang, or shill the revolue analyses partial. | Physical devices<br>y Notifications Phy? Devices   |                                                                           |                                                       |                                                   |
| nten netgen D<br>ofigunet<br>Ter men draftet information diels<br>CPU ®                                                                                                    | Indian andyare services<br>20.0.1.100<br>erts Convection logs Dialo Boat Mator<br>langue shall the service analyses partial.    | Physical devices<br>y Noteffications (Inth Devices | Метк                                                                      |                                                       |                                                   |
| nation and your D<br>colours <u>Performance</u> Jobs Ale<br>The means detailed information stable<br>(CPU <sup>(1)</sup><br>100 m                                                                                                    | Bender andyre weiken<br>28.8.1.100<br>rts: Connection legs: Disks: Boot Mater<br>legs or shill the results analyse partial.     | Physical devices                                   | Mem                                                                       | iy <sup>0</sup>                                       |                                                   |
| International State                                                                                                    | India and per writin<br>218.1100<br>rts Convection log: Disks Boat histor<br>logg, or thit for version and yer paral.           | Physical devices<br>y Robifications ProP Devices   | Mem                                                                       | ny <sup>e</sup>                                       |                                                   |
| ninanagen ()<br>nigunal<br>1995 - Potensee, John Ale<br>Ter men disabet intervaler olikij<br>(CPU ()<br>100 n<br>100 n<br>100 n<br>100 n<br>100 n                                                                                                    | Innia and per writin<br>218.1100<br>Pris Correction log: Dials Boar Halor<br>legs or Hall the strains and yes panal.            | Prysial annun                                      | Mem                                                                       | v°                                                    |                                                   |
| newspect D<br>nighted<br>process Performance Jobs Ale<br>Tormon distaled information disks<br>CPU<br>Dista<br>dista<br>dista<br>dista<br>dista                                                                                                    | Institute analyses review<br>218211500<br>PED Convection log: Diales Boar Matro<br>Instance shall the sensite analyses parad.   | Pryslat anvons<br>y Roeffostione Prof Devices      | Mem                                                                       | ry®                                                   |                                                   |
| International Dispersion of the second second secon | Index and per write 218.1150                                                                                                    | Prycel enviro                                      | Mem                                                                       | n <sup>o</sup>                                        |                                                   |
| International (1)<br>Information (1) (1) (1) (1) (1) (1) (1) (1) (1) (1)                                                                                                    | India and per writin<br>2.1.2.1.100<br>pris Convertion logy Diala Boat Mator<br>Ings, or that the version and per parts.        | Hypox denois<br>y foeffontoe Hel Denice            | Ment<br>10<br>10<br>10<br>10<br>10<br>10<br>10<br>10<br>10<br>10          | ry <sup>0</sup><br>                                   | ,,,,,,,,,,,,,,,,,,,,,,,,,,,,,,,,,,,,,,,           |
| nananger ()<br>nigunal<br>norm Petermene job Ak<br>Peremenenisteristeristeriste<br>Son<br>Son<br>Son<br>Son<br>Son<br>Son<br>Son<br>Son<br>Son<br>Son                                                                                                    | Index and per writin<br>2.1.5.1.100<br>rrs: Convection log: Disks: Boot histor<br>lang, or table for writing and year parts.    | Hydrat anvons<br>y fodfastons finð Derkos          | Mem<br>1<br>7<br>7<br>7<br>7<br>7<br>7<br>7<br>7<br>7<br>7<br>7<br>7<br>7 | ry®<br>                                               | ,,,,,,,,,,,,,,,,,,,,,,,,,,,,,,,,,,,,,,,           |
| Record Difference Ide Ale                                                                                                    | Endo and per endon<br>2.12.1150                                                                                                 | Prycei anos                                        | Meric                                                                     | ry <sup>0</sup>                                       | *****                                             |
| Record of the second of the second of the se | Index and per write<br>2.12.1100                                                                                                | myour anvons                                       | Mem                                                                       | ry®<br>############<br>sction signal®                 |                                                   |
| International Distribution of the second second sec | Index and per writin<br>2.1.2.1.150                                                                                             | nyeuranus                                          | P P P P P                                                                 | ry <sup>0</sup>                                       | ,,,,,,,,,,,,,,,,,,,,,,,,,,,,,,,,,,,,,,,           |
| International Contractions of the second second sec | Balan and per ensite<br>212.1150                                                                                                | Hydait denois<br>y foeffastore i het Dentos        |                                                                           | ry 0<br><i>P P P P P P P P P</i><br>section signal 0  | ,,,,,,,,,,,,,,,,,,,,,,,,,,,,,,,,,,,,,,,           |
| International Contractions of the second second sec | Index and per writes                                                                                                    | nyouranus                                          |                                                                           | ry <sup>0</sup>                                       | *****                                             |

### Información general

- Nombre: nombre del dispositivo
- Estado del dispositivo: estado de energía del dispositivo, puede ser *Encendido*, *Apagado* o *Sin reportar*.
- Versión de FlexxAgent: número de versión de FlexxAgent instalado en el dispositivo
- Estado de FlexxAgent: En ejecución o Detenido
- Último informe de FlexxAgent: fecha y hora del último reporte de FlexxAgent en el dispositivo. Es posible que esta fecha no sea reciente si el servicio FlexxAgent está detenido o si el dispositivo está apagado.
- Tipo de conexión: indica si el dispositivo está conectado por LAN inalámbrica, Red móvil, Ethernet o Desconocido.
- Red: direccionamiento de la red del dispositivo e IP pública de salida a internet. Estas redes se crean automáticamente cuando hay más de cuatro workspaces conectados a la misma red.

- Señal de red: porcentaje de recepción de red
- Subred: direccionamiento de la red del dispositivo
- Dirección MAC: identificador único de la tarjeta de red del dispositivo
- Red inalámbrica: nombre de la red
- Señal de conexión: porcentaje de recepción de señal cuando el dispositivo se conecta mediante algún método inalámbrico.
- Red cambiada: fecha y hora de la última vez que cambió la red
- Sesiones: número de sesiones de usuario en el dispositivo
- Último usuario: último usuario conectado al dispositivo en formato dominio\cuenta
- **Conectado desde**: cuando el dispositivo seleccionado es un VDI o similar, muestra el nombre del dispositivo desde el cual se accede al dispositivo virtual.
- Tiempo de conexión: fecha y hora de inicio de la sesión
- Código: permite identificar el dispositivo con un código personal. Este código debe asignarse manualmente y de forma individual mediante la opción Editar, en el menú de Operaciones del detalle del dispositivo.
- Descripción: permite al usuario identificar el dispositivo con una descripción personal.
   Este campo debe asignarse manualmente y de forma individual mediante la opción
   Editar en el menú Operaciones del detalle del dispositivo.

### Información ampliada

- RAM: capacidad total de la RAM disponible
- Núcleos: número de núcleos del procesador
- Dirección IP: dirección IP del dispositivo en la red local
- OS: tipo de sistema operativo
- Sistema operativo: versión del sistema operativo
- **Región**: se obtiene utilizando la IP pública. Es posible que no sea precisa si está conectado a una red empresarial o utiliza una VPN.
- Session Analyzer: indica si está o no configurado para iniciar session Analyzer en todas las sesiones del usuario.
- Versión de Session Analyzer: número de versión de Session Analyzer
- Grupo de reporte: grupo de reporte al que pertenece el dispositivo

### Información en pestañas

FlexxAgent agrupa información sobre los siguientes aspectos del dispositivo:

#### Sesiones

Muestra una tabla con el registro de las sesiones de usuario establecidas en el dispositivo e información puntual sobre el tipo de sesión, estado de conexión o fecha de inicio.

#### Rendimiento

Presenta gráficas de los principales contadores de rendimiento del dispositivo, basadas en datos recopilados durante las últimas dos horas. Se incluyen las siguientes:

- CPU: porcentaje de uso del procesador
- Memoria: cantidad de memoria utilizada y disponible
- Uso del ancho de banda: cantidad de tráfico entrante y saliente

En la parte superior, un enlace permite acceder al módulo de Analyzer.

#### Trabajos

Todas las acciones realizadas desde el módulo de Workspaces en uno o varios dispositivos son auditadas en la cola de Trabajos. Esta pestaña permite consultar los trabajos realizados para el dispositivo activo.

#### Alertas

Presenta una tabla con el listado de todas las alertas activas en el dispositivo. Cuando se registra alguna alerta, se muestra un aviso en la parte superior de la página.

|                                                                                                    | Operations     •     •     • |
|----------------------------------------------------------------------------------------------------|------------------------------|
| Active alerts:<br>- [Critical] Low storage free space % for Workspace: Drive: C: Free space: 2 GB, Used Percentage: 98% |                              |
| General                                                                                                    |                              |

Registro de conexiones

Presenta un listado de las conexiones establecidas con el dispositivo, incluyendo cada instancia en la que un usuario inicia sesión o reconecta una sesión previamente desconectada.

La fecha de finalización de la sesión se registra únicamente para sesiones que han sido desconectadas o cerradas. Mientras la sesión se mantenga activa, este campo permanecerá vacío.

#### Discos

Muestra un listado de todas las particiones presentes en los discos identificados en el sistema, así como estadísticas de su capacidad y niveles de ocupación.

#### Notificaciones

Permite ver si el dispositivo tiene alguna notificación activa. Cuando la hay, se muestra un mensaje en la parte superior de la página.

#### Historial de grupos de reporte

Permite ver a qué grupos de reporte pertenece el dispositivo, la fecha de incorporación y si se le ha asignado el grupo de forma manual o automática.

# FlexxAgent / Sistemas soportados / ChromeOS

El agente de ChromeOS permite incluir dispositivos con este sistema operativo en las consolas del servicio, habilitando así la visibilidad completa para los equipos de soporte, tanto de los equipos de escritorio como de los dispositivos móviles de los usuarios.

## Requisitos

Para implementar FlexxAgent en dispositivos Chrome, es necesario contar con una plataforma de gestión de dispositivos móviles (MDM), como Google Admin, que permite distribuir e instalar la aplicación de forma centralizada.

Una vez configurada la solución MDM, FlexxAgent puede instalarse desde Google Play.

## Versiones soportadas

FlexxAgent funciona en dispositivos ChromeOS, en versión 112 o superior. La edición ChromeOS Flex no está soportada.

## Limitaciones

Debido a las restricciones de este sistema operativo, algunas funcionalidades no están disponibles en este tipo de dispositivos. Entre estas se incluyen: ejecución de acciones de energía, asistencia remota, flujos, microservicios de usuario o ejecución de microservicios desde Workspaces.

Algunos dispositivos, por ahorro de batería, detienen servicios o no se pueden conectar a internet mientras su pantalla está bloqueada. Cuando esto sucede, es posible que el dispositivo deje de reportar durante un tiempo, hasta que su pantalla se desbloquee. Este comportamiento varía según el fabricante y la versión del sistema operativo.

## Descarga e instalación

FlexxAgent se encuentra disponible como una aplicación privada de Android en Google Play.

Flexxible otorgará el acceso a FlexxAgent en la consola de Managed Google Play durante el proceso de implementación.

FlexxAgent requiere la gestión de su configuración para ser desplegado. Dicha configuración será proporcionada en formato JSON por un contacto de Flexxible durante el proceso de implementación.

### Instalación

A grandes rasgos, el procedimiento es el siguiente:

- 1. lr a Devices -> Chrome -> Apps and extensions -> Users & browsers y seleccionar la unidad organizativa (OU) en la que se quiere desplegar la aplicación.
- 2. Agregar la aplicación desde Google Play (buscar FlexxAgent), asignar la gestión de la configuración (JSON) y marcarla como Force install.

Por favor, revisa la documentación de MDM sobre cómo desplegar aplicaciones de Google Play para usuarios gestionados.

Para más información sobre cómo <u>dar de alta apps</u> o <u>distribuirlas</u> a los usuarios administrados en Google Admin, revisa los enlaces vinculados.

Para que la configuración de FlexxAgent se aplique correctamente, es necesario abrir la aplicación de forma manual en cada dispositivo al menos una vez después de su instalación. Se recomienda seguir los siguientes pasos:

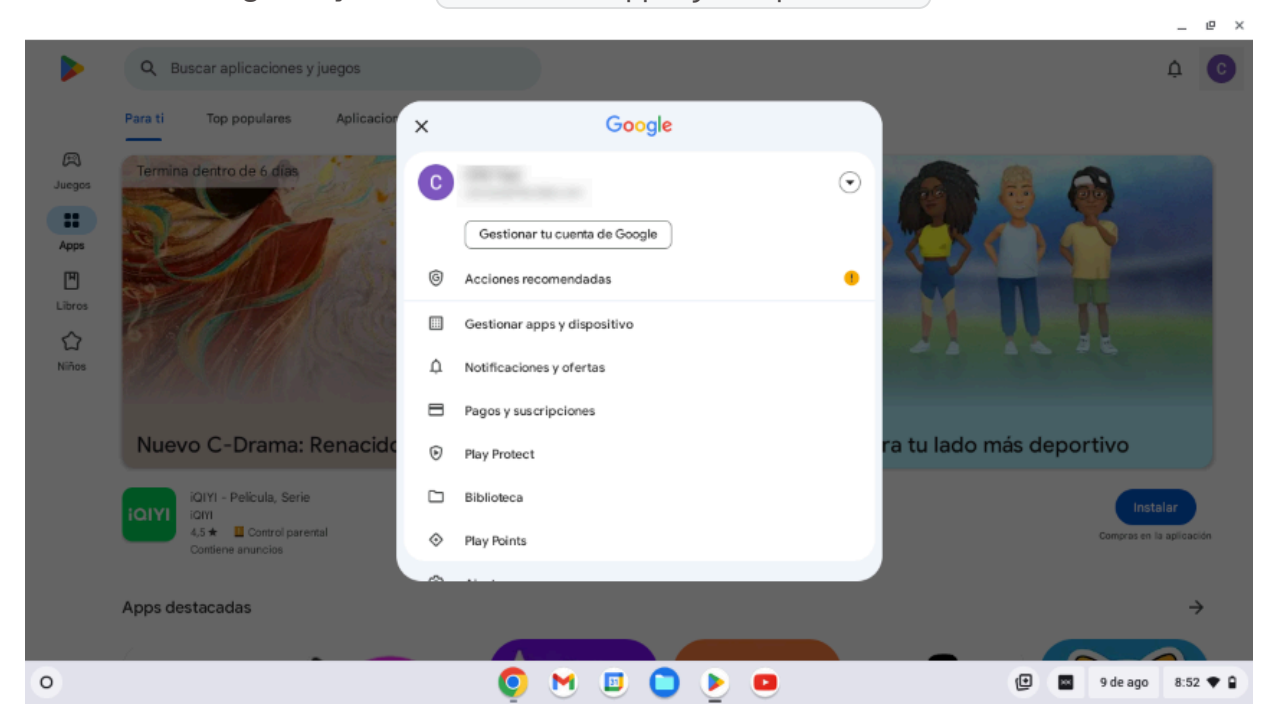

1. Acceder a Google Play e ir a Gestionar apps y dispositivos.

2. lr a la pestaña Gestionar y hacer clic en la aplicación de FlexxAgent.

|                                                                   | _ @ ×                        |
|-------------------------------------------------------------------|------------------------------|
| <ul> <li>← Gestionar apps y dispositivo</li> </ul>                |                              |
| Resumen Gestionar                                                 |                              |
| ✓ Instaladas ▼                                                    |                              |
| Aplicaciones (2)                                                  | Actualizadas recientemente 🚍 |
| Speech Recognition & Synthesis<br>172 MB • Actualizado hace 1 día | ~ 🗆                          |
| FlexxAgent<br>65 MB • Actualizado el 18 jul.                      | ~                            |
|                                                                   |                              |
|                                                                   |                              |
|                                                                   |                              |
|                                                                   |                              |
| • • • • • • •                                                     | (☐) (☐ ① 9 de ago 8:53 ♥ ○)  |

3. En la pantalla de detalle de la aplicación, hacer clic en Abrir. A continuación, aparecerá una una ventana confirmando que la aplicación se ha configurado de forma correcta.

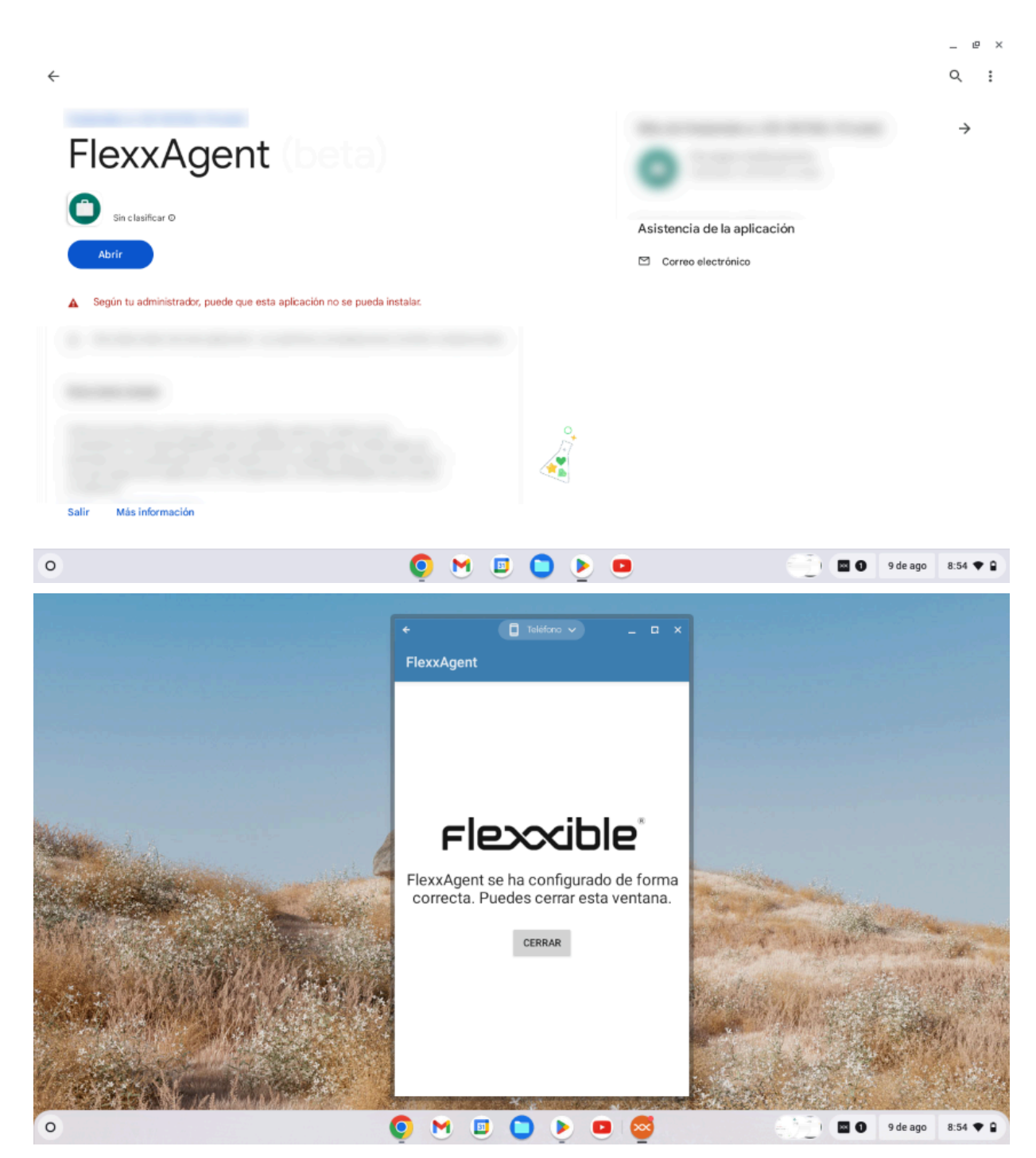

4. Cerrar la ventana.

Al ejecutar FlexxAgent en un dispositivo ChromeOS, la notificación fija indica que el agente está instalado y en funcionamiento.

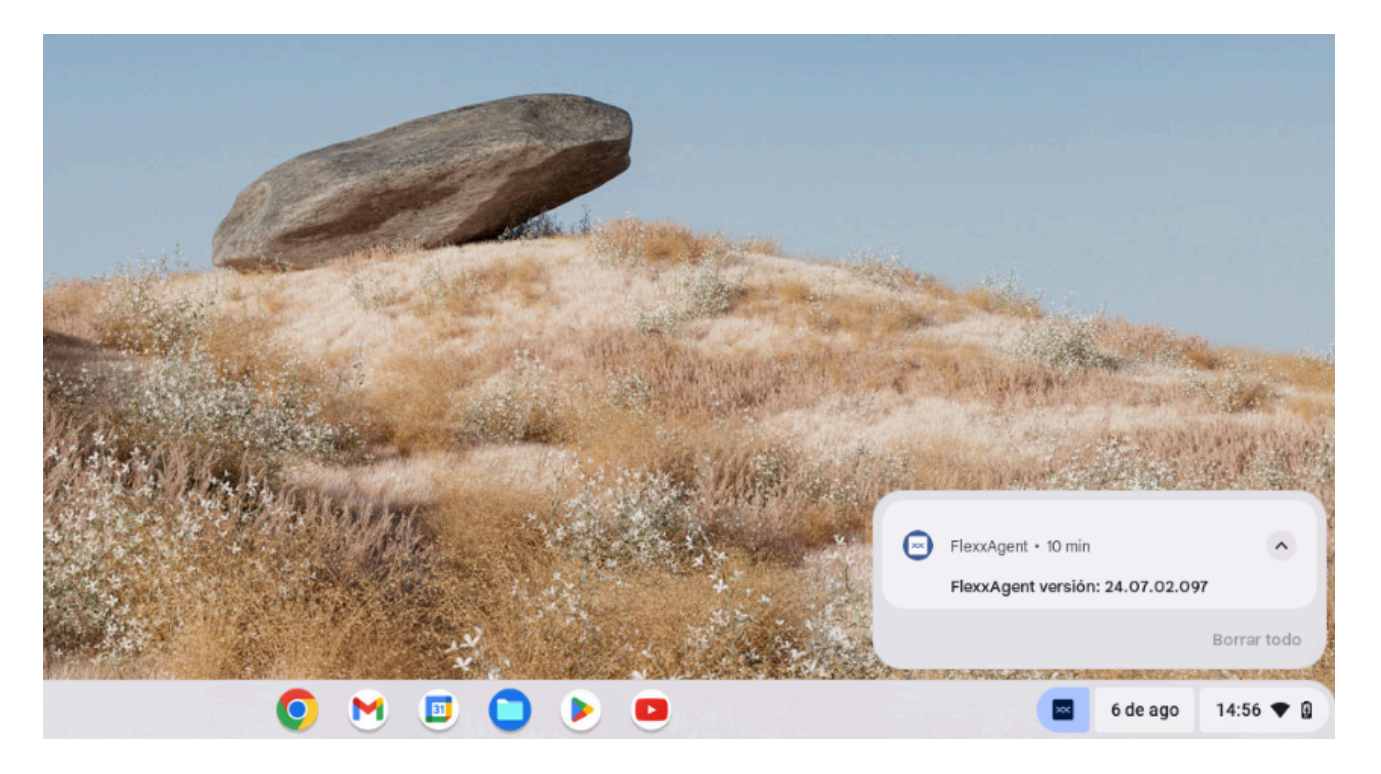

# Actualización

La actualización de FlexxAgent se realiza de forma automática desde Google Play.

## Información obtenida del dispositivo

FlexxAgent recopila datos localmente desde el dispositivo y los envía a las consolas del servicio.

| WORKSPACES                         |                                                     |                                     |             |                               |        |                          |                     | All cenance                                       | • •                |
|------------------------------------|-----------------------------------------------------|-------------------------------------|-------------|-------------------------------|--------|--------------------------|---------------------|---------------------------------------------------|--------------------|
| Workspace \                        |                                                     |                                     |             |                               |        |                          |                     |                                                   |                    |
|                                    |                                                     |                                     |             |                               |        |                          |                     | Ø                                                 | Operations •       |
| General                            |                                                     |                                     |             |                               |        |                          |                     |                                                   |                    |
| Qame .                             | Summary status<br>Dh                                | Power state<br>On                   | Per<br>24.0 | xAgent version<br>07.02.097   |        | Reckgent I               | 695.8<br>18         | Recolligent last report ()<br>5/5/2024 1.40.09 PM |                    |
|                                    | Network ()<br>192.168.1.0/24 (93.176.147.4) 😫       | Subret<br>1921681.5/24              | MAG         | C antideness.                 |        | Network dw<br>8/5/2024 1 | riged<br>1:47:00 AM |                                                   |                    |
| lessions                           | Last user                                           | Correlated Norn                     | Cars<br>B/S | nection time<br>/2024 1:39 PM |        |                          |                     |                                                   |                    |
| Winders network<br>Nurkinown sside | Network signal<br>59 %                              | Code 🖯                              |             |                               |        |                          |                     |                                                   |                    |
| stended                            |                                                     |                                     |             |                               |        |                          |                     |                                                   |                    |
| um<br>468                          | Cores<br>2                                          | IP address<br>192.168.1.135         | os<br>©     | Chrome05                      |        | Operating to<br>ChromeOS | 126                 | OS Build number                                   |                    |
| Uptime (3)<br>2d On                | Panding rations<br>ND                               |                                     |             |                               |        |                          |                     |                                                   |                    |
| lystam diak<br>Unknown             | Public PA SF ()<br>93.176.147.4 (Ibra Telecom S.A.) | Region (3)<br>Terradúa (ES)         |             |                               |        |                          |                     |                                                   |                    |
| Delivery group ①                   |                                                     |                                     |             |                               |        |                          |                     |                                                   |                    |
| letsion analyser ()<br>Configured  | Session analyzer version<br>24/07.02:097            | Reporting proup<br>Physical devices |             |                               |        |                          |                     |                                                   |                    |
| Sessions Performance Job           | a Alerta Connection loga Daka (                     | Boot history Notifications          | PnP Devices |                               |        |                          |                     |                                                   |                    |
|                                    |                                                     |                                     |             |                               |        |                          |                     |                                                   | 6                  |
| Device10 1                         | Name 1                                              | Volume label                        | Totalsice   | Used size                     | % Used | OS (                     | location            | Parttion                                          | Physical disk size |
| 0 0                                | /storage/enulated/0                                 | Amacenamiento interno<br>compartido | 32,000 MB   | 0 ME                          | 0%     | 40                       |                     | Almacenamiento interno<br>compartido              | 32,000 MB          |
|                                    |                                                     |                                     |             |                               |        |                          |                     |                                                   |                    |

### Información general

- Nombre: nombre del dispositivo
- Estado del dispositivo: estado de energía del dispositivo Puede ser *Encendido*, *Apagado* o *Sin reportar*.
- Versión de FlexxAgent: número de versión de FlexxAgent instalado en el dispositivo
- Estado de FlexxAgent: En ejecución o Detenido
- Último informe de FlexxAgent: fecha y hora del último reporte de FlexxAgent en el dispositivo. Es posible que esta fecha no sea reciente si el servicio FlexxAgent está detenido o si el dispositivo está apagado.
- Tipo de conexión: indica si el dispositivo está conectado por LAN inalámbrica, Red móvil, Ethernet o Desconocido.
- Red: direccionamiento de la red del dispositivo e IP pública de salida a internet. Estas redes se crean automáticamente cuando hay más de cuatro dispositivos conectados a la misma red.

- Señal de red: porcentaje de recepción de red
- Subred: direccionamiento de la red del dispositivo
- Red cambiada: fecha y hora de la última vez que cambió la red
- Sesiones: número de sesiones de usuario en el dispositivo
- Último usuario: último usuario conectado al dispositivo en formato dominio\cuenta
- **Conectado desde**: cuando el dispositivo seleccionado es un VDI o similar, muestra el nombre del dispositivo desde el cual se accede al dispositivo virtual.
- Tiempo de conexión: fecha y hora de inicio de la sesión.
- Código: permite identificar el dispositivo con un código personal. Este código debe asignarse manualmente y de forma individual mediante la opción Editar, en el menú de Operaciones del detalle del dispositivo.
- Descripción: permite al usuario identificar el dispositivo con una descripción personal.
   Este campo debe asignarse manualmente y de forma individual mediante la opción
   Editar en el menú Operaciones del detalle del dispositivo.

### Información ampliada

- RAM: capacidad total de la RAM disponible
- Núcleos: número de núcleos del procesador
- Dirección IP: dirección IP del dispositivo en la red local
- OS: tipo de sistema operativo
- Sistema operativo: versión del sistema operativo
- Tiempo de actividad: tiempo que el dispositivo ha estado ejecutándose desde la última vez que se inició o reinició. Si el inicio rápido (*fastboot*) está habilitado, el dispositivo solo está apagado cuando se reinicia.
- **Región**: se obtiene utilizando la IP pública. Es posible que no sea precisa si está conectado a una red empresarial o utiliza una VPN.
- Session Analyzer: indica si está o no configurado para iniciar session Analyzer en todas las sesiones del usuario.
- Versión de Session Analyzer: número de versión de Session Analyzer
- Grupo de reporte: grupo de reporte al que pertenece el dispositivo

### Información en pestañas

FlexxAgent agrupa información sobre los siguientes aspectos del dispositivo:

#### Sesiones

Muestra una tabla con el registro de las sesiones de usuario establecidas en el dispositivo e información puntual sobre el tipo de sesión, estado de conexión o fecha de inicio.

#### Trabajos

Todas las acciones realizadas desde el módulo de Workspaces en uno o varios dispositivos son auditadas en la cola de Trabajos. Esta pestaña permite consultar los trabajos realizados para el dispositivo activo.

#### Alertas

Presenta una tabla con el listado de todas las alertas activas en el dispositivo. Cuando se registra alguna alerta, se muestra un aviso en la parte superior de la página.

|                                                                                                    | G | Σ | • | Operations | <u> </u> | < | > |
|----------------------------------------------------------------------------------------------------|---|---|---|------------|----------|---|---|
| Active alerts:<br>- [Critical] Low storage free space % for Workspace: Drive: C: Free space: 2 GB, Used Percentage: 98% |   |   |   |            |          |   |   |
| General                                                                                                    |   |   |   |            |          |   |   |

#### Registro de conexiones

Presenta un listado de las conexiones establecidas con el dispositivo, incluyendo cada instancia en la que un usuario inicia sesión o reconecta una sesión previamente desconectada.

La fecha de finalización de la sesión se registra únicamente para sesiones que han sido desconectadas o cerradas. Mientras la sesión se mantenga activa, este campo permanecerá vacío.

#### Discos

Muestra un listado de todas las particiones presentes en los discos identificados en el sistema, así como estadísticas de su capacidad y niveles de ocupación.

#### Notificaciones

Permite ver si el dispositivo tiene alguna notificación activa. Cuando la hay, se muestra un mensaje en la parte superior de la página.

#### Historial de grupos de reporte

Permite ver a qué grupos de reporte pertenece el dispositivo, la fecha de incorporación y si se le ha asignado el grupo de forma manual o automática.

# FlexxAgent / Sistemas soportados / Android

El agente de Android permite incluir dispositivos con este sistema operativo en las consolas del servicio, habilitando así la visibilidad completa para los equipos de soporte, tanto de los equipos de escritorio como de los dispositivos móviles de los usuarios.

## Requisitos

Para implementar FlexxAgent en dispositivos Android, es necesario contar con una plataforma de gestión de dispositivos móviles (MDM), como Google Admin o Microsoft Intune. Estas plataformas permiten distribuir e instalar la aplicación de forma centralizada.

Una vez configurada la solución MDM, FlexxAgent puede instalarse desde Google Play.

## Versiones soportadas

FlexxAgent es compatible con en dispositivos Android 9.0 o versiones posteriores.

## Limitaciones

Debido a las restricciones propias de los sistemas operativos móviles, algunas funcionalidades no están disponibles en dispositivos Android. Entre estas se incluyen: ejecución de acciones de energía, asistencia remota, flujos, microservicios de usuario o ejecución de microservicios desde Workspaces.

Algunos dispositivos, por ahorro de batería, detienen servicios o no se pueden conectar a internet mientras su pantalla está bloqueada. Cuando esto sucede, es posible que el dispositivo deje de reportar durante un tiempo, hasta que su pantalla se desbloquee. Este comportamiento varía según el fabricante y la versión del sistema operativo.

## Configuración

La configuración del FlexxAgent se gestiona mediante <u>Managed Configurations</u> para su correcto funcionamiento.

Dicha configuración será proporcionada por un contacto de Flexxible durante el proceso de implementación, y en función de la solución de distribución de aplicaciones usada. Por ejemplo, para Microsoft Intune la configuración se proporciona en formato JSON, pero para Google Admin la configuración se suministra con valores independientes.

## Distribución

Flexxible otorgará el acceso a FlexxAgent en la consola de Managed Google Play proporcionada por la solución MDM del cliente durante el proceso de implementación, así como los datos necesarios para su configuración.

Para que Flexxible pueda dar acceso a la aplicación, el cliente deberá proporcionar el *Nombre* e *ID* de su Managed Google Play.

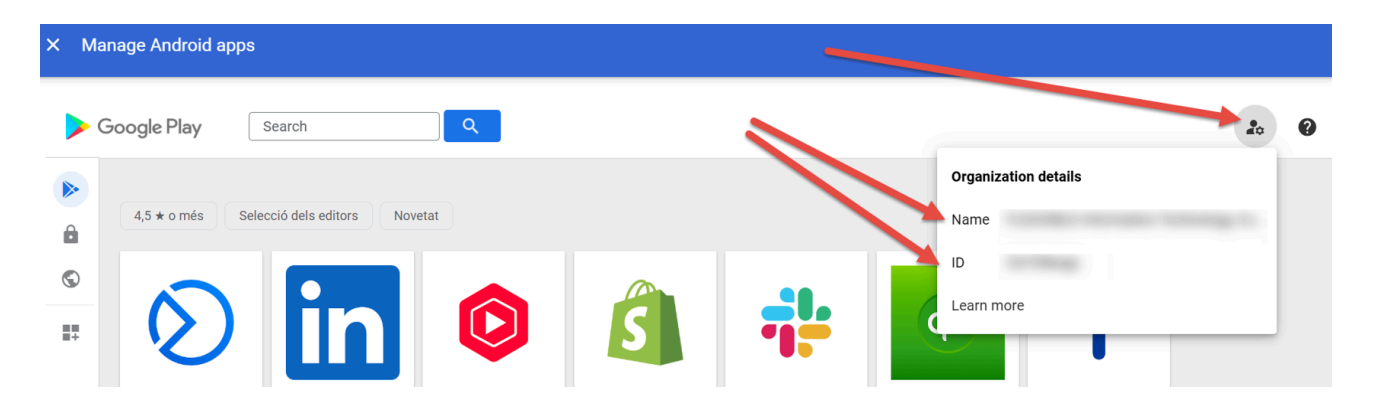

## Descarga e instalación

FlexxAgent se encuentra disponible como una aplicación privada de Android en Google Play.

Para que la configuración de FlexxAgent se aplique correctamente, es necesario abrir la aplicación de forma manual en cada dispositivo al menos una vez después de su instalación. Se recomienda seguir los siguientes pasos:

1. Acceder a Google Play e ir a Gestionar apps y dispositivos.

| 9:39 🚥     |                                    | *        | ୶ 50%≜  |     |
|------------|------------------------------------|----------|---------|-----|
|            |                                    | ¢        | C       |     |
| ×          | Google                             |          |         | tra |
| G          | CDO Test<br>cdo-test@flexxible.com |          | $\odot$ |     |
|            | Gestionar tu cuenta de G           | oogle    |         |     |
| ©          | Acciones recomendadas              |          | •       |     |
|            | Gestionar apps y dispositive       | >        |         |     |
| ¢          | Notificaciones y ofertas           |          |         |     |
| 8          | Pagos y suscripciones              |          |         |     |
| ۲          | Play Protect                       |          |         |     |
|            | Biblioteca                         |          |         |     |
| $\diamond$ | Play Points                        |          |         |     |
| ۲          | Ajustes                            |          |         |     |
| 0          | Ayuda y comentarios                |          |         |     |
|            |                                    |          |         |     |
| Politica   | a de Privacidad • Términos d       | lel Serv | ricio   |     |
| 11         | 0                                  | <        |         |     |

2. Ir a la pestaña Gestionar y hacer clic en la aplicación de FlexxAgent.

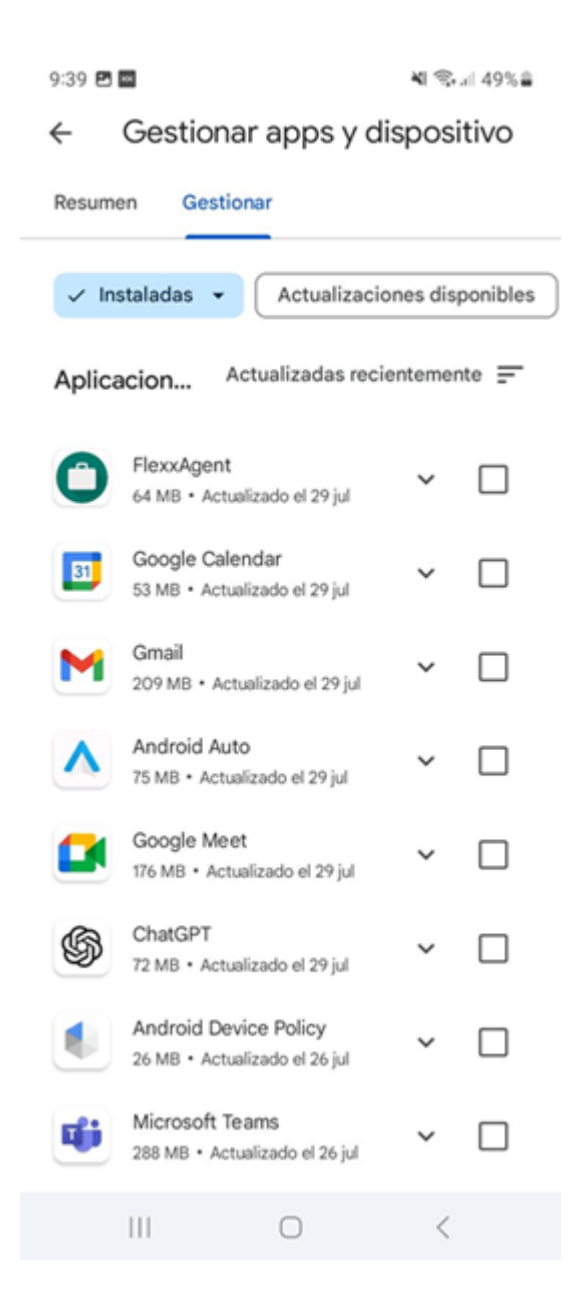

3. En la pantalla de detalle de la aplicación, se debe hacer clic en Abrir. A continuación, aparecerá una una ventana confirmando que la aplicación se ha configurado de forma correcta.

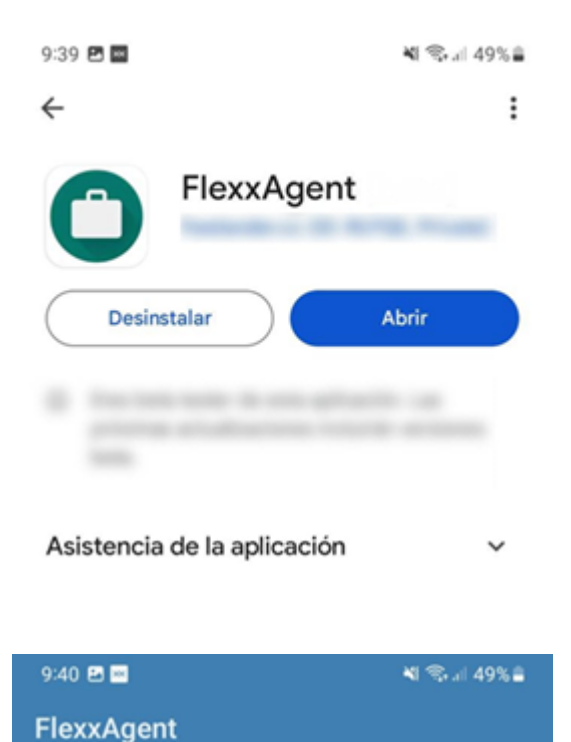

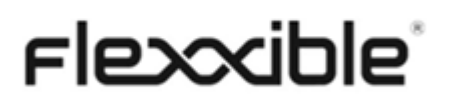

FlexxAgent se ha configurado de forma correcta. Puedes cerrar esta ventana.

CERRAR

#### () INFO

FlexxAgent require algunos permisos especiales, como el acceso a los archivos del dispositivo. Si este permiso no se ha dado en la configuración de la aplicación en su solución MDM, se le pedirá al usuario que lo proporcione. Cuando lo haga, aparecerá el mensaje indicando que la aplicación ha sido configurada de forma correcta.

#### 4. Cerrar la ventana.

Al ejecutar FlexxAgent en un dispositivo Android, una notificación fija indicará que está instalado y en funcionamiento.

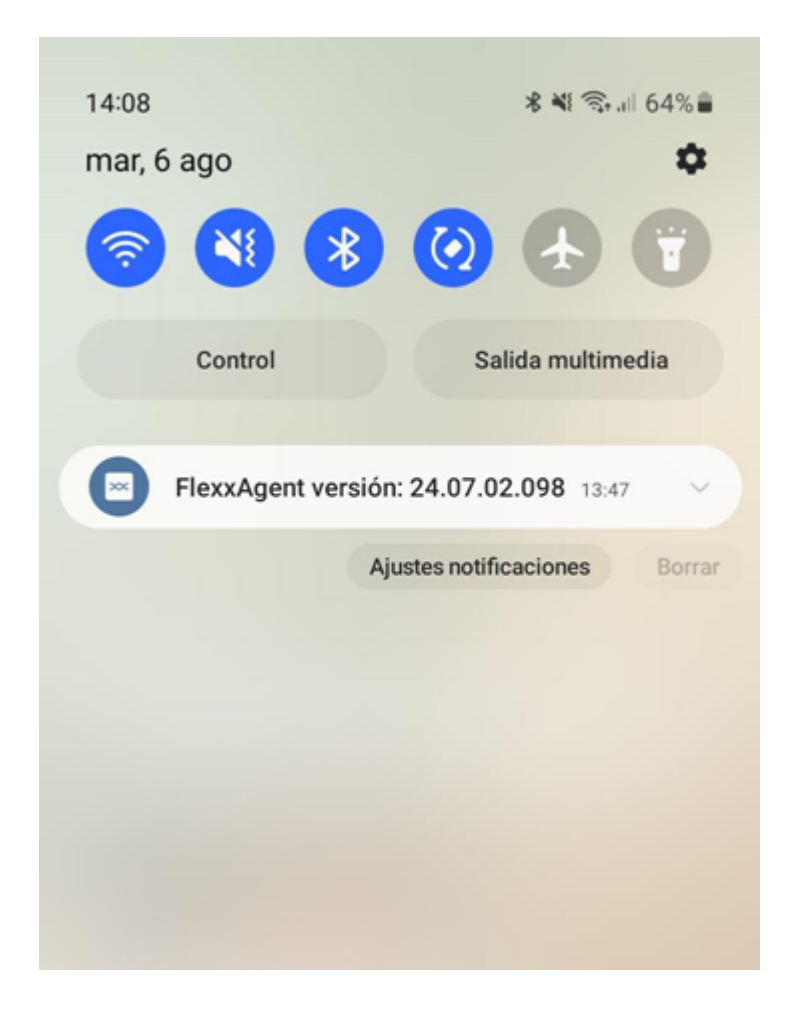

## Actualización

La actualización de FlexxAgent se realiza de forma automática desde Google Play.

## Información obtenida del dispositivo

FlexxAgent recopila datos localmente desde el dispositivo y los envía a las consolas del servicio.

| WORKSPACES                       |                                                 |                                     |                                     |                                        | All tenants            | - Q in             |
|----------------------------------|-------------------------------------------------|-------------------------------------|-------------------------------------|----------------------------------------|------------------------|--------------------|
| Workspace \                      |                                                 |                                     |                                     |                                        |                        | Operations - <     |
| General                          | Concess only                                    | Read and                            | Brocknet antise                     | Sectored table                         | Receivering sever ()   |                    |
| semoung SV-A127F                 | On                                              | On                                  | 24.07.02.098                        | <ul> <li>Working</li> </ul>            | 8/5/2024 8:02:08 AM    |                    |
| so Connection                    | Network (2)<br>192.160.1.0/24 (93.176.147.4) (5 | Subrect<br>192,168,1,0/24           | MAC address                         | Network changed<br>0/9/2024 7:30:59 AM |                        |                    |
| Sessions<br>1                    | Last over                                       | Connected from                      | Convection time<br>8/9/2024 7:21 AM |                                        |                        |                    |
| Wireless network                 | Network signal<br>32 %                          | Code ①                              |                                     |                                        |                        |                    |
| Extended                         |                                                 |                                     |                                     |                                        |                        |                    |
| > RAM<br>4 GS                    | Earws<br>B                                      | P address<br>192.168.1.140          | os<br>🌞 Android                     | Operating system<br>Android 13         | (1) Build number       |                    |
| Uptime ()<br>40m                 | Pending relicer:<br>NO                          |                                     |                                     |                                        |                        |                    |
| System dak<br>Unknown            | Public IP & ISP (3)                             | Region (2)<br>Terressa (ES)         |                                     |                                        |                        |                    |
| Delivery group (2)               |                                                 |                                     |                                     |                                        |                        |                    |
| Session analyser ①<br>Configured | Section analyser vention<br>24.07.02.098        | Reporting group<br>Physical devices |                                     |                                        |                        |                    |
| Sessions Performance Jobs        | Alerts Connection logs Disks Boot histo         | y Notifications PnP Devices         |                                     |                                        |                        |                    |
| Sensing Personne July 1          |                                                 |                                     |                                     |                                        |                        | 8                  |
| Device ID                        | Nome 1                                          | Volume label                        | Total size Used size % Used         | OS Location                            | Partition              | Physical disk size |
| - •                              | Associage/emulased/0                            | Memoria de dispositivo              | 137,438.MB 0.MB 0.%                 | 2 C                                    | Memoria de dispositivo | 137,438 MB         |
| Caurort                          |                                                 |                                     |                                     |                                        |                        |                    |
| < 1 >                            |                                                 |                                     |                                     |                                        |                        | Page size 20 +     |

### Información general

- Nombre: modelo del dispositivo
- Estado del dispositivo: estado de energía del dispositivo. Puede ser *Encendido*, *Apagado* o *Sin reportar*.
- Versión de FlexxAgent: número de versión de FlexxAgent instalado en el dispositivo
- Estado de FlexxAgent: En ejecución o Detenido
- Último informe de FlexxAgent: fecha y hora del último reporte de FlexxAgent en el dispositivo. Es posible que esta fecha no sea reciente si el servicio FlexxAgent está detenido o si el dispositivo está apagado.
- Tipo de conexión: indica si el dispositivo está conectado por *LAN inalámbrica*, *Red móvil, Ethernet* o *Desconocido*.
- Red: direccionamiento de la red del dispositivo e IP pública de salida a internet. Estas redes se crean automáticamente cuando hay más de cuatro dispositivos conectados a la misma red.
- Señal de red: porcentaje de recepción de red
- Subred: direccionamiento de la red del dispositivo

- Dirección MAC: identificador único de la tarjeta de red del dispositivo
- Red cambiada: fecha y hora de la última vez que cambió la red
- Sesiones: número de sesiones de usuario en el dispositivo
- Último usuario: último usuario conectado al dispositivo en formato dominio\cuenta
- **Conectado desde**: cuando el dispositivo seleccionado es un VDI o similar, muestra el nombre del dispositivo desde el cual se accede al dispositivo virtual.
- Tiempo de conexión: fecha y hora de inicio de la sesión
- Código: permite identificar el dispositivo con un código personal. Este código debe asignarse manualmente y de forma individual mediante la opción Editar, en el menú de Operaciones del detalle del dispositivo.
- Descripción: permite al usuario identificar el dispositivo con una descripción personal.
   Este campo debe asignarse manualmente y de forma individual mediante la opción
   Editar en el menú Operaciones del detalle del dispositivo.

### Información ampliada

- RAM: cantidad total de RAM disponible
- Núcleos: número de núcleos del procesador
- Dirección IP: dirección IP del dispositivo en la red local
- OS: tipo de sistema operativo
- Sistema operativo: versión del sistema operativo
- Tiempo de actividad: tiempo que el dispositivo ha estado ejecutándose desde la última vez que se inició o reinició. Si el inicio rápido (*fastboot*) está habilitado, el dispositivo solo está apagado cuando se reinicia.
- **Región**: se obtiene utilizando la IP pública. Es posible que no sea precisa si está conectado a una red empresarial o utiliza una VPN.
- Session Analyzer: indica si está o no configurado para iniciar session Analyzer en todas las sesiones del usuario.
- Versión de Session Analyzer: número de versión de Session Analyzer
- Grupo de reporte: grupo de reporte al que pertenece el dispositivo

### Información en pestañas

FlexxAgent agrupa información sobre los siguientes aspectos del dispositivo:

#### Sesiones

Muestra una tabla con el registro de las sesiones de usuario establecidas en el dispositivo e información puntual sobre el tipo de sesión, estado de conexión o fecha de inicio.

#### Trabajos

Todas las acciones realizadas desde el módulo de Workspaces en uno o varios dispositivos son auditadas en la cola de Trabajos. Esta pestaña permite consultar los trabajos realizados para el dispositivo activo.

#### Alertas

Presenta una tabla con el listado de todas las alertas activas en el dispositivo. Cuando se registra alguna alerta, se muestra un aviso en la parte superior de la página.

|                                                                                                    | Ø     •     Operations     •     •     • |
|----------------------------------------------------------------------------------------------------|------------------------------------------|
| Active alerts:<br>- [Critical] Low storage free space % for Workspace: Drive: C: Free space: 2 GB, Used Percentage: 98% |                                          |
| General                                                                                                    |                                          |

#### **Registro de conexiones**

Presenta un listado de las conexiones establecidas con el dispositivo, incluyendo cada instancia en la que un usuario inicia sesión o reconecta una sesión previamente desconectada.

La fecha de finalización de la sesión se registra únicamente para sesiones que han sido desconectadas o cerradas. Mientras la sesión se mantenga activa, este campo permanecerá vacío.

#### Discos

Muestra un listado de todas las particiones presentes en los discos identificados en el sistema, así como estadísticas de su capacidad y niveles de ocupación.

#### Notificaciones

Permite ver si el dispositivo tiene alguna notificación activa. Cuando la hay, se muestra un mensaje en la parte superior de la página.

#### Historial de grupos de reporte

Permite ver a qué grupos de reporte pertenece el dispositivo, la fecha de incorporación y si se le ha asignado el grupo de forma manual o automática.

# FlexxAgent / Consideraciones de red y seguridad

FlexxAgent, en su funcionamiento habitual, requiere de una serie de requisitos de red para conectarse a los servicios de orquestación cloud y soportar proxies, así como ecosistemas de red complejos.

Antes de proceder al despliegue de FlexxAgent en los dispositivos, se recomienda validar que a nivel de red estos pueden acceder a los destinos definidos en URLs y puertos.

### Uso de ancho de banda

#### Proceso FlexxAgent

Cuando FlexxAgent arranca, recolecta y envía un reporte inicial aproximado de 75 KB; a partir de ese momento, envía reportes diferenciales de aproximadamente 3-4 KB. Este proceso se ocupa de ejecutar las acciones a demanda o automáticas en el dispositivo. En esos momentos el tráfico de red podría incrementarse.

#### Proceso FlexxAgent Analyzer

FlexxAgent Analyzer recopila información de la sesión del usuario cada 15 segundos, como los consumos de aplicaciones, el uso de recursos y demás. Y agrega esta información en ficheros de aproximadamente 35-50 KB, que son enviados a las consolas cada 5 minutos, aunque el tiempo puede cambiar en funcionalidades específicas.

En sistemas multiusuario, se ejecutará una única instancia de FlexxAgent y tantas instancias de FlexxAgent Analyzer como sesiones de usuario tenga el sistema.

## **URLs y puertos requeridos**

En cuanto a comunicaciones, FlexxAgent debe ser capaz de contactar con la capa de orquestación del servicio alojada en internet, que incluye:

| URL                                                                | Ámbito                           | Puerto | Región         | Prod                      |
|--------------------------------------------------------------------|----------------------------------|--------|----------------|---------------------------|
| https://flxsbname***.servicebus.windows.net                        | Agente                           | 443    | West<br>Europe | FXXOn<br>FlexxC<br>FlexxD |
| https://flxiothub***.azure-devices.net                             | Agente                           | 443    | West<br>Europe | FXXOn<br>FlexxC<br>FlexxD |
| <u>https://west-eu.agent-</u><br><u>api.analyzer.flexxible.com</u> | Agente                           | 443    | West<br>Europe | FXXOn<br>FlexxC<br>FlexxD |
| https://flexxibleglobal.blob.core.windows.net                      | Agente                           | 443    | West<br>Europe | FXXOn<br>FlexxC<br>FlexxD |
| https://api.ipify.org                                              | Agente                           | 443    | West<br>Europe | FXXOn<br>FlexxC<br>FlexxD |
| https://ras.flexxible.com                                          | Agente –<br>Asistencia<br>remota | 443    | West<br>Europe | FXXOn<br>FlexxC<br>FlexxD |
| https://update.workspaces.flexxible.com                            | Agente                           | 443    | West<br>Europe | FXXOn<br>FlexxC<br>FlexxD |
| https://agents-weu.one.flexxible.net                               | Agente                           | 443    | West<br>Europe | FXXOn                     |
| https://agents-weu.flexxible.net                                   | Agente                           | 443    | West<br>Europe | FlexxC<br>FlexxD          |

| URL                                                         | Ámbito | Puerto | Región         | Prod  |
|-------------------------------------------------------------|--------|--------|----------------|-------|
| https://west-eu-01.agent-<br>api.one.analyzer.flexxible.com | Agente | 443    | West<br>Europe | FXXOn |

\*\*\* identificador único proporcionado por Flexxible.

## Seguridad

Para garantizar una buena experiencia de usuario, en algunos casos será necesario configurar exclusiones en el antivirus; sin embargo, si no se gestionan de forma adecuada, estas exclusiones pueden suponer un riesgo de seguridad.

Por ese motivo, se aconseja realizar análisis periódicos de los archivos y carpetas que hayan sido excluidos del escaneo del antivirus. Tanto Microsoft como Flexxible recomiendan:

- Utilizar una solución File Integrity Monitoring (FIM) o Host Intrusion Prevention (HIP) para proteger la integridad de los elementos excluidos del análisis en tiempo real.
- Si se utiliza Azure Sentinel y Windows Defender no está configurado correctamente, pueden surgir problemas de rendimiento. Desactiva Windows Defender con el siguiente comando de PowerShell:

Set-MpPreference -DisableIntrusionPreventionSystem \$true -DisableIOAVProtection \$true -DisableRealtimeMonitoring \$true -DisableScriptScanning \$true -EnableControlledFolderAccess Disabled -EnableNetworkProtection AuditMode -Force -MAPSReporting Disabled -SubmitSamplesConsent NeverSend

### **Exclusiones del antivirus**

FlexxAgent debería ser capaz de funcionar correctamente sin configurar excepciones, pero en aquellos entornos más restrictivos es posible que se deban establecer algunas.

Los elementos para excluir del análisis del antivirus son los siguientes:

#### Carpetas

- C:\Program Files\Flexxible
- C:\Windows\Temp\FlexxibleIT\

#### Procesos

- FlexxAgent.exe
- FlexxibleRA.exe
- FlexxibleRemoteAssistance\_XXXX.exe

#### Archivos

- C:\Windows\Temp\FlexxAgentInstallation.log
- C:\Windows\Temp\UpdateFlexxAgent.ps1
- C:\Windows\Temp\FlexxAgentHealthCheck.log

### **Deep SSL Inspection**

Para soluciones de seguridad como Deep SSL Inspection (Inspección Profunda de SSL) o Trend Micro, se deben tener en cuenta las indicaciones que se describen a continuación, en favor del óptimo funcionamiento de FlexxAgent.

Se debe procurar deshabilitar Deep SSL Inspection para las siguientes URLs en aquellos dispositivos que lo tengan como solución de seguridad:

- <u>https://flxsbname\*\*\*.servicebus.windows.net</u>
- <u>https://flxiothub\*\*\*.azure-devices.net</u>
- <u>https://agents-weu.flexxible.net</u>
- <u>https://ras.flexxible.com</u>

### **Restricción de procesos PowerShell**

Algunas soluciones de seguridad no permiten que la instalación y/o autoactualización de FlexxAgent se realice de forma eficaz, como es el caso de Trend Micro.

Durante el proceso, el instalador puede devolver el mensaje:

The process was terminated with errors. A corrupted installation was detected due to external processes. This is usually caused by antivirus activity. Please check your antivirus settings.

Para solucionarlo, Flexxible recomienda excluir los siguientes archivos del dispositivo:

```
C:\Windows\Temp\FlexxibleIT
```

C:\Windows\Temp\UpdateFlexxAgent.ps1

## Wake on LAN (WoL)

Wake on LAN permite encender dispositivos mediante el envío de un Magic Packet que da a la tarjeta de red la orden de encendido. Para poder utilizar esta funcionalidad se requiere:

- Tarjeta de red compatible
- Activar WoL en BIOS/UEFI
- Configurar WoL en el sistema operativo
- Un dispositivo Puente en la misma red que el dispositivo que se quiera encender, con FlexxAgent instalado y reportando

Wake on LAN (WoL) opera normalmente dentro de una red local, y puede funcionar entre subredes siempre que no existan restricciones impuestas por firewalls o dispositivos de red que bloqueen la transmisión del paquete mágico (Magic Packet). En entornos con segmentación por subredes, es necesario configurar excepciones a nivel de red que permitan el encaminamiento del Magic Packet entre dichas subredes.

### Configurar Wake on LAN (WoL) en Windows

Para configurar la funcionalidad de Wake on LAN (WoL) en un dispositivo con sistema operativo Windows, se deben seguir los siguientes pasos:

#### 1. Verificar si WoL está activo

En la ventana de CMD, ejecutar el siguiente comando:

powercfg /devicequery wake\_programmable

#### 2. Activar WoL

Ejecutar el comando:

powercfg /deviceenablewake "Realtek PCIe GbE Family Controller"

Reemplazar "Realtek PCIe GbE Family Controller" por el nombre del controlador que corresponda.

### Asistencia remota a través de proxy

Para la asistencia remota, FlexxAgent usará proxy cuando esté configurado y accesible.

En caso de que esté configurado con proxy pero este no sea accesible en ese momento, se lanzará la asistencia remota con la opción "auto detect" que usará la configuración de salida a internet que tenga configurado el usuario final.

# FlexxAgent / Guías y tutoriales de FlexxAgent

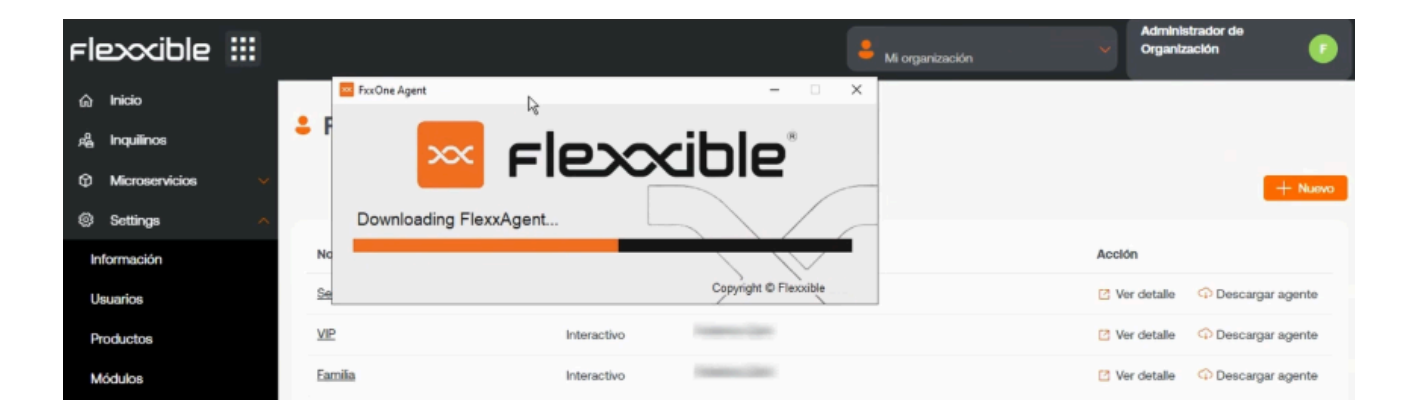

Esta sección ofrece recursos diseñados para maximizar el uso de FlexxAgent. Incluye instrucciones detalladas sobre su despliegue e instalación, así como sus opciones de configuración avanzada, que permitirán adaptar FlexxAgent a necesidades específicas.

Cada guía ha sido creada para facilitar su comprensión y aplicación, independientemente del nivel de experiencia del usuario. Además de las instrucciones paso a paso, se encontrarán procedimientos y soluciones a problemas comunes.

# FlexxAgent / Guías y tutoriales / Validar conectividad de FlexxAgent

Para validar la conectividad de FlexxAgent con las instancias SaaS del servicio y asegurar su correcta ejecución, se debe realizar el procedimiento aquí definido en un dispositivo de test. Este debe formar parte de la misma red corporativa en la que se hospedan los dispositivos que recibirán el futuro despliegue de FlexxAgent.

Nota: Este procedimiento solo aplica a sistemas Windows.

### Creación de tarea programada

1. Acceder al menú Ejecutar (Windows + R) y escribir el comando taskschd.msc. Este abre la consola de gestión del programador de tareas de Windows.

| 💷 Ejeci        | utar X                                                                                                   |  |
|----------------|----------------------------------------------------------------------------------------------------|--|
|                | Escriba el nombre del programa, carpeta, documento o<br>recurso de Internet que desea abrir con Windows. |  |
| <u>A</u> brir: | taskschd.msc 🗸                                                                                           |  |
|                | Aceptar Cancelar <u>E</u> xaminar                                                                        |  |

- 2. En el panel de Acciones, seleccionar la opción Crear tarea básica y nombrar la tarea (puede ser FlexxAgent check connectivity). Escribir una descripción, si se desea, y hacer clic en Siguiente.
- A continuación, seleccionar Una vez y hacer clic en Siguiente. Aparecerá un selector de fecha, pero no es relevante porque la tarea se ejecutará de forma manual. Hacer clic en Siguiente.

| Create Basic Task Wizard                                       | ×                                                                                                    |  |
|----------------------------------------------------------------|----------------------------------------------------------------------------------------------------|--|
| D Task Trigger                                                 | $\searrow$                                                                                                    |  |
| Create a Basic Task<br>Trigger<br>One Time<br>Action<br>Finish | When do you want the task to start?<br>Daily<br>Weekly<br>Monthly<br>One time<br>When the computer starts<br>When I log on<br>When a specific event is logged |  |
|                                                                | < Back Next > Cancel                                                                                                    |  |

4. Seleccionar la acción Iniciar un programa y pulsar Siguiente.

| Create Basic Task Wizard |                                                    |        |        | ×      |
|--------------------------|----------------------------------------------------|--------|--------|--------|
| Distance Action          |                                                    |        |        |        |
| Create a Basic Task      | What action do you want the task to perform?       |        |        |        |
| One Time                 |                                                    |        |        |        |
| Action                   | Start a program                                    |        |        |        |
| Finish                   | ○ Send an e-mail (deprecated)                      |        |        |        |
|                          | <ul> <li>Display a message (deprecated)</li> </ul> |        |        |        |
|                          |                                                    |        |        |        |
|                          |                                                    |        |        |        |
|                          |                                                    |        |        |        |
|                          |                                                    |        |        |        |
|                          |                                                    |        |        |        |
|                          |                                                    |        |        |        |
|                          |                                                    |        |        |        |
|                          |                                                    | < Back | Next > | Cancel |

5. En el campo Programa/script, escribir o navegar hasta la ruta C:\Program Files\Flexxible\FlexxAgent\FlexxAgent.exe. En Argumentos adicionales, escribir /TestMessagingEngine. Hacer clic en Siguiente.

| Create Basic Task Wizard  |                                               |          |          |               | $\times$ |
|---------------------------|-----------------------------------------------|----------|----------|---------------|----------|
| Start a Program           |                                               |          |          |               |          |
| Create a Basic Task       |                                               |          |          |               |          |
| Trigger                   | Program/script:                               |          |          |               |          |
| One Time                  | C:\Program Files\Flexxible\FlexxAgent\FlexxAg | gent.exe |          | Browse        | 1        |
| Action<br>Start a Program | Add arguments (optional):                     |          | /TestMes | ssagingEngine |          |
| Finish                    | Start in (optional):                          |          |          |               |          |
|                           |                                               |          |          |               |          |
|                           |                                               |          |          |               |          |
|                           |                                               |          |          |               |          |
|                           |                                               |          |          |               |          |
|                           |                                               |          |          |               |          |
|                           |                                               |          |          |               |          |
|                           |                                               |          |          |               |          |
|                           |                                               |          |          |               |          |
|                           |                                               | < Back   | Next     | Cance         | el       |

6. Seleccionar Abrir el cuadro de diálogo de propiedades de esta tarea cuando haga clic en Finalizar y pulsar Finalizar. Se abrirá el cuadro de propiedades de la tarea.

| Create Basic Task Wizard |              | ×                                                                            |
|--------------------------|--------------|------------------------------------------------------------------------------|
| 5 Summary                |              |                                                                              |
| Create a Basic Task      |              |                                                                              |
| Trigger                  | Name:        | fh                                                                           |
| One Time                 | Description: |                                                                              |
| Action                   |              |                                                                              |
| Start a Program          |              |                                                                              |
| Finish                   |              |                                                                              |
|                          |              |                                                                              |
|                          |              |                                                                              |
|                          |              |                                                                              |
|                          |              |                                                                              |
|                          |              |                                                                              |
|                          | Trigger:     | One time; At 1:32 on 28/08/2024                                              |
|                          | Action:      | Start a program; "C:\Program Files\Flexxible\FlexxAgent\FlexxAgent.exe" /Te  |
|                          | 🗹 Open the   | Properties dialog for this task when I click Finish                          |
|                          | When you cl  | ick Finish, the new task will be created and added to your Windows schedule. |
|                          |              | < Back Finish Cancel                                                         |

7. Hacer clic en Cambiar usuario o grupo. En el cuadro de texto de la ventana emergente, se debe escribir SYSTEM y, a continuación, pulsar Comprobar nombres. Esta acción comprobará que existe el grupo SYSTEM para ejecutar la tarea bajo su identidad. Hacer clic en Aceptar (OK) para cerrar la ventana emergente. En la ventana de propiedades, se debe seleccionar Ejecutar con los privilegios más altos en el checkbox y pulsar Aceptar.
| 🕒 fh Properti             | ies (Local Computer)                                                            | ×           |
|---------------------------|---------------------------------------------------------------------------------|-------------|
| General Trig              | ggers Actions Conditions Settings History                                       |             |
| Name:                     | fh                                                                              |             |
| Location:                 | X                                                                               |             |
| Author:                   | FLEXXIBLE\fzani                                                                 |             |
| Description:              | :                                                                               |             |
| - Security op<br>When run | ptions                                                                          |             |
| NT AUTHO                  | DRITY\SYSTEM Change Use                                                         | er or Group |
| Run on                    | ly when user is logged on                                                       |             |
| O Run wh                  | hether user is logged on or not                                                 |             |
| 🗌 Do                      | not store password. The task will only have access to local computer resources. |             |
| 🗹 Run wit                 | th highest privileges                                                           |             |
| Hidden                    | Configure for: Windows Vista™, Windows Server™ 2008                             | ~           |
|                           | OK                                                                              | Cancel      |

8. En la consola de gestión de las tareas programadas de Windows, se debe buscar la tarea recién creada FlexxAgent check connectivity. Hay que seleccionarla con el botón derecho del ratón y pulsar Ejecutar. En la lista de tareas, aparecerá como En ejecución.

| Task Scheduler                                                                                                    |                                                                                                    |                                                                                        |                                                                                                    | -                      |                                                                         | ×   |
|----------------------------------------------------------------------------------------------------|----------------------------------------------------------------------------------------------------|----------------------------------------------------------------------------------------|----------------------------------------------------------------------------------------------------|------------------------|-------------------------------------------------------------------------|-----|
| File Action View Help                                                                                                    |                                                                                                    |                                                                                        |                                                                                                    |                        |                                                                         |     |
| <ul> <li>Task Scheduler (Local)</li> <li>Task Scheduler Library</li> <li>Task Scheduler Library</li> <li>Microsoft</li> <li>Mozilla</li> </ul> | Name<br>Adobe Acrobat Update Task<br>FlexxAgent check connectivit<br>FlexxAgent Health Check<br>MicrosoftEdgeUpdateTaskl<br>MicrosoftEdgeUpdateTaskl<br>OneDrive Per-Machine Sta | Status Triggers<br>Ready Multiple tri<br>Run<br>End<br>Disable<br>Export<br>Properties | ggers defined<br>28/08/2024<br>ry day - After triggerec<br>Igers defined<br>/ day - After triggered,<br>1/05/1992 - After trigg | Acti<br>Tasi<br>©<br>© | ons<br>Create Ba<br>Create Tas<br>Import Ta<br>Display Al<br>Enable All |     |
|                                                                                                    | General Triggers Actions                                                                                                    | Delete                                                                                 | ory (disabled)                                                                                                    | 1                      | New Fold                                                                | - 1 |
|                                                                                                    | Name: FlexxAgent chec                                                                                                    | k connectivity                                                                         | 1                                                                                                    |                        | View                                                                    | -   |
|                                                                                                    | Location:                                                                                                    |                                                                                        |                                                                                                    | Q                      | Refresh                                                                 | - 1 |
|                                                                                                    | Author: FLEXXIBLE\Isanc                                                                                                    | hez                                                                                    |                                                                                                    | ?                      | Help                                                                    | - 1 |
|                                                                                                    | Description: description                                                                                                    |                                                                                        |                                                                                                    | Sele                   | cted Item                                                               | •   |
|                                                                                                    |                                                                                                    |                                                                                        |                                                                                                    | ×.                     | Run                                                                     |     |
|                                                                                                    |                                                                                                    |                                                                                        | 1                                                                                                    | 1.4                    | End                                                                     | - 1 |
|                                                                                                    |                                                                                                    |                                                                                        |                                                                                                    |                        | Disable                                                                 | - 1 |
|                                                                                                    | Security options                                                                                                    |                                                                                        |                                                                                                    |                        | Export                                                                  | - 1 |
|                                                                                                    | When running the task use th                                                                                                    | ne following user account                                                              | n -                                                                                                    | ۲                      | Properties                                                              |     |
|                                                                                                    |                                                                                                    |                                                                                        |                                                                                                    | ×                      | Delete                                                                  |     |
|                                                                                                    | P                                                                                                    |                                                                                        |                                                                                                    |                        |                                                                         |     |

9. Seleccionar la pestaña Historial para ver el progreso de la tarea hasta que se vea el evento Tarea completada. En el caso de que el historial esté deshabilitado, se puede habilitar con la opción Habilitar histórico para todas las tareas en el panel derecho de la consola.

## Validación de resultados

Para revisar la información del motor de mensajería de FlexxAgent, se debe acceder al Visor de eventos y comprobar los mensajes de información con el servicio de origen de FlexxAgent Service:

 Acceder al menú Ejecutar (Windows + R) y escribir eventvwr.msc. Este comando abrirá el visor de eventos de Windows. En la parte izquierda, seleccionar Registros de Windows -> Aplicación.

| 😹 Event Viewer               |                        |                        |                  |                     |                    |          |               |   |
|------------------------------|------------------------|------------------------|------------------|---------------------|--------------------|----------|---------------|---|
| File Action View Help        |                        |                        |                  |                     |                    |          |               |   |
| 🗢 🔿 🙍 🗔 🛛                    |                        |                        |                  |                     |                    |          |               |   |
| Event Viewer (Local)         | Application Number     | r of events: 24.626    |                  |                     |                    |          |               |   |
| > Custom Views               | Level                  | Da                     | te and Time      |                     | Source             | Event ID | Task Category |   |
| Application                  | Information            | 28                     | 08/2024 12:17:36 |                     | Security-SPP       | 16384    | None          | 1 |
| Security                     | Information            | 28                     | 08/2024 12:16:39 |                     | Security-SPP       | 16394    | None          |   |
| E Setup                      | <li>Information</li>   | 28                     | 08/2024 12:16:33 |                     | FlexxAgent Service | 0        | None          |   |
| 🛃 System                     | Information            | 28                     | 08/2024 12:16:30 |                     | FlexxAgent Service | 0        | None          |   |
| Forwarded Events             | Information            | 28                     | 08/2024 12:16:29 |                     | FlexxAgent Service | 0        | None          |   |
| Applications and Services Lo | Information            | 28,                    | 08/2024 12:16:28 |                     | FlexxAgent Service | 0        | None          |   |
| 12 Subscriptions             | (1) Information        | 28                     | 08/2024 12:15:15 |                     | FlexxAgent Service | 0        | None          | _ |
|                              | Event 0, FlexxAgent Se | rvice                  |                  |                     |                    |          |               | × |
|                              | General Details        |                        |                  |                     |                    |          |               |   |
|                              |                        |                        |                  |                     |                    |          |               |   |
|                              | 12:16:23 Start chee    | king messaging service | connectivity     |                     |                    |          |               |   |
|                              | -Primary IoT Hub       | connection string ok   |                  |                     |                    |          |               |   |
|                              | , secondarrier ne      |                        |                  |                     |                    |          |               |   |
|                              | Log Name:              | Application            |                  |                     |                    |          |               |   |
|                              | Source                 | FlexxAgent Service     | Logged:          | 28/08/2024 12:16:30 |                    |          |               |   |
|                              | Event ID:              | 0                      | Task Category:   | None                |                    |          |               |   |
|                              | Level:                 | Information            | Keywords:        | Classic             |                    |          |               |   |
|                              | User:                  | N/A                    | Computer         | LAPLSAN-PC181       |                    |          |               |   |
|                              | OpCode:                | Info                   |                  |                     |                    |          |               |   |
|                              | More Information:      | Event Log Online Hel   | R                |                     |                    |          |               |   |
|                              |                        |                        |                  |                     |                    |          |               |   |
|                              |                        |                        |                  |                     |                    |          |               |   |

2. En la lista, se debe buscar el evento de FlexxAgent Service. En el caso de que haya varios, se seleccionará aquel que esté informando de la conectividad. Este evento informa del estado de todas las conexiones:

#### Event 0, FlexxAgent Service

|   | -                                                                                        |
|---|------------------------------------------------------------------------------------------|
| G | eneral Details                                                                           |
|   | 12:16:23 Start checking messaging service connectivity                                   |
|   | -Secondary IoT Hub connection string ok                                                  |
|   | -Primary service bus connection string ok<br>-Secondary service bus connection string ok |
|   | 12:16:30 Messaging service checking finished                                             |
|   |                                                                                          |
|   | Machine name: LAPLSAN-PC181 Process name: FlexxAgent (24.5.3.1)                          |
|   |                                                                                          |
|   |                                                                                          |

## FlexxAgent / Guías y tutoriales / Desplegar FlexxAgent utilizando Microsoft Intune

FlexxAgent se puede desplegar utilizando Microsoft Intune. Antes de hacerlo hay que comprobar que se tienen los siguientes requisitos:

- Microsoft Windows 10 versión 1607 o posterior
- Los equipos deben estar enrolados en Intune y añadidos al directorio activo en una de las siguientes configuraciones:
  - Registrado en Azure Entra ID (sobre todo en entornos Bring your own device)
  - Asociados a Azure Entra ID (también conocido como Joined device)
  - Asociados a un entorno híbrido (AD / Azure Entra ID)
- Se requiere la herramienta Microsoft Win32 Content Prep Tool.

Se recomienda tener el paquete 'offline' de instalación de FlexxAgent; de esa manera, se tendrán todos los ficheros necesarios para la instalación desde el propio Intune.

Una vez se tenga el paquete de instalación y los requisitos anteriores, el procedimiento para instalar el agente usando Intune es el siguiente:

1. Descomprimir el paquete de instalación en alguna carpeta. Se verán los ficheros:

| Loca | $I Disk (C:) \rightarrow Temp \rightarrow FlexxAgent-Installer \rightarrow$ |                  | ~   | Q        | Search Fle |
|------|-----------------------------------------------------------------------------|------------------|-----|----------|------------|
| ^    | Name                                                                        | Date modified    | Тур | e        | 1          |
|      | 📳 FlexxAgent.zip                                                            | 20/03/2023 14:32 | Cor | npress   | ed (zipp   |
|      | FlexxAgent-Configuration.conf                                               | 20/03/2023 14:32 | CO  | NF File  |            |
|      | 🔀 FlexxAgent-Installer.exe                                                  | 20/03/2023 14:32 | Арр | olicatio | n          |

- 2. Descargar la herramienta Microsoft Win32 Prep Tool. Para más información, consultar Prepare a Win32 app to be uploaded to Microsoft Intune.
- 3. Crear una carpeta vacía; por ejemplo: C:\Temp\FlexxAgent-Installer-output.

4. Crear el paquete de instalación de FlexxAgent (en este ejemplo, se descomprimió en C:\Temp\FlexxAgent-Installer). Y convertirlo en un paquete de Intune usando la herramienta IntuneWinAppUtil.exe (Microsoft Win32 Content Prep Tool).

| 27 Administrator: Windows PowerShell                                                                                                    | -         |            | $\times$ |
|----------------------------------------------------------------------------------------------------|-----------|------------|----------|
| PS C:\Users\manuelp\Downloads\Microsoft-Win32-Content-Prep-Tool-master> .\IntuneWinAppUtil.exe                                                                                                    |           |            | ~        |
| Please specify the source folder: C:\Temp\FlexxAgent-Installer                                                                                                    |           |            |          |
| Please specify the setup file: PlexsAgent-Installer.exe                                                                                                    |           |            |          |
| Please specity the output tolder: C:\lemp\flexxAgent-Installer-output                                                                                                    |           |            |          |
| No you want to specify catalog folder (Y/N)/n                                                                                                    |           |            |          |
| INFO Validating parameters                                                                                                    |           |            |          |
| INFO Valloated parameters within 12 milliseconds                                                                                                    | Town I F  |            | 600      |
| INFO Compressing the source folder C:\Temp\riexxagent-Installer to C:\Users\manuelp\Appuata\Local\                                                                                                    | emp/se    | eaperca-   | 663      |
| 8-9000-9014-94/8709/2008/intunewin+sckage/Contents/intunerackage.intunewin<br>SMED _ Calculated size for folder (C.Tara) Elevadent, Installar's Add06475 within 3 milliseconds                                                                                                    |           |            |          |
| INFO Calculated Size for folder CritempertAnagent-Installer is 42059475 within 5 williseconds                                                                                                    |           |            |          |
| INFO Compressed folder C. (Temp(riexAngent-installer successfully within 2000 milliseconds                                                                                                    |           |            |          |
| INFO Checking file type within 16 millingrande                                                                                                    |           |            |          |
| INFO CRECKED THE Type Within to Millipecompany and the second second sec           | din Paci  | kage\Con   | ten      |
| The of the press interest (manager (Applete (Cotal (Temp (Sederce) - 0000 - 4000 - 5014 - 647 artb)/2008 (Interest + 55) Total arts (Interest + 55) Total arts (Interest + 55) Total ar           | annach    | valle (con | Cen      |
| <pre>Calculationer de lage ant one ant<br/>TNFO - Calculations a service a service a servi</pre> |           | tunePack   | 398      |
| intension has been encrypted successfully within MS milliseconds                                                                                                    | 163 (2111 | Lancrack   | olice    |
| TIFIC Computing SH0756 hash for C:\Users\parketDiaguelD\AppData\Local\Tem\SedB01c5-6898-486d-9b14-e47afb372di                                                                                                    | ca\Inti   | uneWinPa   | cka      |
| pe/Contents/cdcfbe6h-ab51-488a-88b-4d7e-2919792b                                                                                                    |           |            |          |
| INFO Computed SHA256 hash for 'C:\Users\manuelp\AppData\Local\Temp\Sedb81c5-6898-486d-9b14-e47afb372d                                                                                                    | ca\Inti   | uneWinPa   | cka      |
| exContents\cdcfbe6b-ab51-488a-858b-4d7e2919792b' within 727 milliseconds                                                                                                    |           |            |          |
| INFO Computing SHA256 hash for C:\Users\manuelp\AppData\Local\Temp\Sedb01c5-6098-486d-9b14-e47afb372d                                                                                                    | ca\Inti   | uneWinPa   | cka      |
| <pre>ge\Contents\IntunePackage.intunewin</pre>                                                                                                    |           |            |          |
| INFO Computed SHA256 hash for C:\Users\manuelp\AppData\Local\Temp\Sedb01c5-6098-486d-9b14-e47afb372dc                                                                                                    | a\Intur   | neWinPac   | kag      |
| e\Contents\IntunePackage.intunewin within 726 milliseconds                                                                                                    |           |            |          |
| INFO Copying encrypted file from 'C:\Users\manuelp\AppData\Local\Temp\5edb01c5-6098-486d-9b14-e47afb3                                                                                                    | 72dca\]   | IntuneWi   | nPa      |
| ckage\Contents\cdcfbe6b-ab51-480a-858b-4d7e2919792b' to 'C:\Users\manuelp\AppData\Local\Temp\Sedb01c5-6                                                                                                    | 898-486   | 6d-9b14-   | e47      |
| afb372dca\IntuneWinPackage\Contents\IntunePackage.intunewin'                                                                                                    |           |            |          |
| INFO File 'C:\Users\manuelp\AppData\Local\Temp\5edb01c5-6098-486d-9b14-e47afb372dca\IntuneWinPackage\                                                                                                    | Content   | ts∖Intun   | ePa      |
| ckage.intunewin' got updated successfully within 197 milliseconds                                                                                                    |           |            |          |
| INFO Generating detection XML file 'C:\Users\manuelp\AppData\Local\Temp\Sedb01c5-6098-486d-9b14-e47af                                                                                                    | b372dci   | a\Intune   | Win      |
| Package\Metadata\Detection.xml'                                                                                                    |           |            |          |
| INFO Generated detection XML file within 71 milliseconds                                                                                                    |           |            |          |
| INFO Compressing folder 'C:\Users\manuelp\AppData\Local\Temp\5edb01c5-6098-486d-9b14-e47afb372dca\Int                                                                                                    | uneWinf   | Package'   | to       |
| 'C:\Temp\FlexxAgent-Installer-output\FlexxAgent-Installer.intunewin'                                                                                                    |           |            |          |
| INFO Calculated size for folder 'C:\Users\manuelp\AppData\Local\Temp\5edb01c5-6098-486d-9b14-e47afb37                                                                                                    | 2dca\Ir   | ntuneWin   | Pac      |
| kage' is 42469690 within 2 milliseconds                                                                                                    |           |            |          |
| INFO Compressed folder 'C:\Users\manuelp\AppData\Local\Temp\Sedb01c5-6098-486d-9b14-e47afb372dca\Intu                                                                                                    | neWinPa   | ackage"    | suc      |
| cessfully within 1067 milliseconds                                                                                                    |           |            |          |
| INFO Removing temporary files                                                                                                    |           |            |          |
| INFO Removed temporary files within 13 milliseconds                                                                                                    |           |            |          |
| INFO File 'C:\Temp\FlexxAgent-Installer-output\FlexxAgent-Installer.intunewin' has been generated succomposition of the second second secon              | (essfu)   | 11y        |          |
| [] 100%                                                                                                    |           |            |          |
| LNFO DORESSI                                                                                                    |           |            |          |
| PS C:\Users\manuelp\Downloads\Microsoft-Win32-Content-Prep-Tool-master> _                                                                                                    |           |            |          |

5. Confirmar que el paquete se ha creado de forma correcta.

| Local Disk (C:) > Temp > FlexxAgent-Installer-output |                                |                  | $\sim$ | Q    | Search F | FlexxAgent-Insta |
|------------------------------------------------------|--------------------------------|------------------|--------|------|----------|------------------|
| ^                                                    | Name                           | Date modified    | Тур    | e    |          | Size             |
|                                                      | FlexxAgent-Installer.intunewin | 20/03/2023 14:43 | INT    | UNEV | /IN File | 41.475 KB        |

- 6. El paquete creado se usa para desplegar una aplicación dentro de Intune.
- 7. Entrar en el centro de administración de Intune.
- 8. Seleccionar Apps y después All Apps.

9. Seleccionar + Add y elegir Windows app (Win32) para el tipo de aplicación.

| Select app type ×                                                                                                    | <  |
|----------------------------------------------------------------------------------------------------|----|
| pp type                                                                                                    |    |
| Windows app (Win32) 🗸 🗸                                                                                                    | /  |
| Vindows app (Win32)                                                                                                    |    |
| dd a custom or in-house Win32-based app. Upload the app's installation file in .intunewin<br>ormat.                                                                                                    |    |
| earn more about Win32-based apps                                                                                                    |    |
| Adidate your applications using Test Base for Microsoft 365<br>est Base is a cloud validation service that allows you to easily onboard your applications<br>rough the Azure portal. You can quickly view deep insights including test results,<br>erformance metrics, and crash/hang signals. Through a Microsoft managed environment, yo<br>an gain access to world-class intelligence about the performance and reliability of your<br>oplications. | ou |
| et started on Test Base                                                                                                    |    |
|                                                                                                    |    |
|                                                                                                    |    |
|                                                                                                    |    |
| Select Cancel                                                                                                    |    |

10. En la pestaña de información de la aplicación, se debe hacer clic en Select app package file y buscar el paquete creado anteriormente (en este ejemplo, está en la carpeta C:\Temp\FlexxAgent-Installer-output).

## App package file

 $\times$ 

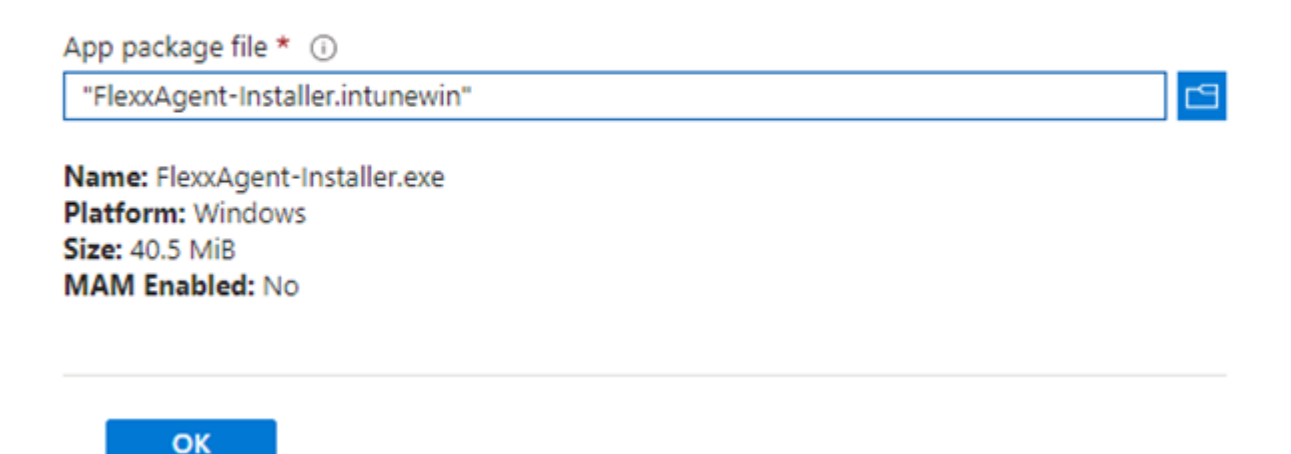

- 11. En la pestaña de información de la aplicación, se debe introducir la información de FlexxAgent.
  - Name: FlexxAgent-Installer standalone
  - Publisher: Flexxible
  - App version: esta información se proporciona en las propiedades del archivo FlexxAgent-Installer.exe.

|                                                        | ElevyAgent-Installer interestin |
|--------------------------------------------------------|---------------------------------|
| select file * ①                                        | Pressegencensumenteren          |
| Name * 🕕                                               | FlexxAgent-Installer standalone |
| Description * 💿                                        | FlexxAgent-Installer.exe        |
|                                                        | Edit Description                |
| Publisher * 🛈                                          | Flexible                        |
| App Version 🕕                                          | 23.3.0.0                        |
| Category 🛈                                             | 0 selected V                    |
| Show this as a featured app in the<br>Company Portal ① | Yes No                          |
| nformation URL ()                                      | Enter a valid url               |
| Privacy URL ①                                          | Enter a valid url               |
| Developer 🕕                                            |                                 |
| Dwner 🕕                                                |                                 |
| Notes 🛈                                                |                                 |
| Logo ()                                                | Select image                    |
|                                                        |                                 |

12. En la pestaña Programa hay que incluir información del comando de instalación, desinstalación, entre otros datos.

• Install command: FlexxAgent-Installer.exe

Nota: en caso necesario, en este comando se podrían introducir valores de proxy.

• Uninstall command:

```
%ProgramFiles%\Flexxible\FlexxAgent\VDIServiceUpdater.exe /uninstall
```

```
"C:\Program Files\Flexxible\FlexxAgent\FlexxAgent.exe" /quiet
```

Nota: las comillas dobles son obligatorias.

- Install behavior: system
- Device restart behavior: no specific action

#### 25.4 / FXXOne Documentation / FXXOne

| O App information O Program                             | ③ Requirement      | ts (4) Detection rules          | ③ Dependencies (            | Super  |
|---------------------------------------------------------|--------------------|---------------------------------|-----------------------------|--------|
| Specify the commands to install and uninstall this app: |                    |                                 |                             |        |
| install command * 🕕                                     | FlexxAgent-Install | er.exe                          |                             | ~      |
| Uninstall command * 🛈                                   | %ProgramFiles%     | Flexxible\FlexxAgent\VDIService | Updater.exe /uninstall "C:\ | Pro 🗸  |
| Install behavior                                        | System User        | $\supset$                       |                             |        |
| Device restart behavior ③                               | No specific action |                                 |                             | $\sim$ |
| Specify return codes to indicate post-instal            | lation behavior:   |                                 |                             |        |
| Return code                                             |                    | Code type                       |                             |        |
| 0                                                       |                    | Success                         |                             | ∽ 🔋    |
| 1707                                                    |                    | Success                         |                             | ∽ 🔋    |
| 3010                                                    |                    | Soft reboot                     |                             | ∽ 🔋    |
| 1641                                                    |                    | Hard reboot                     |                             | ∽ 🔋    |
| 1618                                                    |                    | Retry                           |                             | ∽ 🔋    |
| + Add                                                   |                    |                                 |                             |        |
|                                                         |                    |                                 |                             |        |
|                                                         |                    |                                 |                             |        |
|                                                         |                    |                                 |                             |        |
|                                                         |                    |                                 |                             |        |
|                                                         |                    |                                 |                             |        |
|                                                         |                    |                                 |                             |        |
|                                                         |                    |                                 |                             |        |

- 13. En la pestaña Requirements hay que incluir información acerca de la arquitectura del sistema operativo:
  - Operating system architecture: 64-bit

Previous

Next

 Minimum operating system: Seleccionar de acuerdo a la versión usada en la instalación actual (parque de dispositivos). Por ejemplo, la mínima: Windows 10 1607.

| App information  Program                        | n <b>3</b> Requirements    | (4) Detection rules | ⑤ Dependencies | 6 Superseder |
|-------------------------------------------------|----------------------------|---------------------|----------------|--------------|
| Specify the requirements that devices m         | ust meet before the app is | installed:          |                |              |
| Operating system architecture * ()              | 64-bit                     |                     |                | $\sim$       |
| Minimum operating system * (i)                  | Windows 10 1607            |                     |                | $\sim$       |
| Disk space required (MB) 🛈                      |                            |                     |                |              |
| Physical memory required (MB) ③                 |                            |                     |                |              |
| Minimum number of logical processors required ① |                            |                     |                |              |
| Minimum CPU speed required (MHz)                |                            |                     |                |              |
| Configure additional requirement rules          |                            |                     |                |              |
| Туре                                            | Pat                        | h/Script            |                |              |
| No requirements are specified.                  |                            |                     |                |              |
| + Add                                           |                            |                     |                |              |

- 14. En la pestaña Detection Rules seleccionar Manually configure detection rules y pulsar en el enlace +Add. En la regla que se va a crear, rellenar los siguientes campos:
  - Rule type: File
  - Path: %ProgramFiles%\Flexxible\FlexxAgent
  - File or folder: FlexxAgent.exe
  - Detection method: File or folder exists
  - Associated with a 32-bit app on 64-bit clients: No

### **Detection rule**

 $\times$ 

Create a rule that indicates the presence of the app.

| Rule type (i)                                       | File 🗸                              |
|-----------------------------------------------------|-------------------------------------|
| Path * ()                                           | %ProgramFiles%\Flexxible\FlexxAgent |
| File or folder * ①                                  | FlexxAgent.exe                      |
| Detection method * 🕕                                | File or folder exists $\checkmark$  |
| Associated with a 32-bit app<br>on 64-bit clients i | Yes No                              |

15. En la pestaña Assignents, crear un grupo de seguridad de Azure Entra ID que contenga los dispositivos en los que se vaya a instalar este paquete.

| Assignments                                                                                                    | Review + save                                                                    |                                     |                                   |                               |                             |                                  |                               |                                   |   |
|----------------------------------------------------------------------------------------------------|----------------------------------------------------------------------------------|-------------------------------------|-----------------------------------|-------------------------------|-----------------------------|----------------------------------|-------------------------------|-----------------------------------|---|
| Any Win32<br>take explici                                                                                         | app deployed using intune will not be<br>t action on the device to remove the ap | automatically removed from th<br>p. | he device when the device is reti | ired. The app and the data it | contains will remain on the | device. If the app is not rem    | oved prior to retiring the de | vice, the end user will need to   | > |
| Required ③                                                                                                    |                                                                                  |                                     |                                   |                               |                             |                                  |                               |                                   |   |
| Group mode                                                                                                    | Group                                                                            | Filter mode                         | Filter                            | End user notifications        | Availability                | Installation deadline            | Restart grace period          | Delivery optimizatio              |   |
|                                                                                                    | AAA-FlexxAgent-Installer                                                         | None                                | None                              | Show all toast notifications  | As soon as possible         | As soon as possible              | Disabled                      | Content download in<br>background |   |
| + Add group 🛈 +                                                                                                   | Add all users () + Add all devices (                                             | D                                   |                                   |                               |                             |                                  |                               |                                   |   |
| Available for enrolled devices ①                                                                                  |                                                                                  |                                     |                                   |                               |                             |                                  |                               |                                   |   |
| Available for                                                                                                    | enrolled devices ()                                                              |                                     |                                   |                               |                             |                                  |                               |                                   |   |
| Available for<br>Group mode                                                                                       | enrolled devices ① Group                                                         | Filter mode                         | Filter                            | End user                      | notifications Availa        | ability                          | Restart grace period          | Delivery optimizatio              |   |
| Available for<br>Group mode<br>No assignments                                                                     | enrolled devices ()<br>Group                                                     | Filter mode                         | Filter                            | End user                      | notifications Availa        | ability                          | Restart grace period          | Delivery optimizatio              |   |
| Available for<br>Group mode<br>No assignments<br>+ Add group ① +                                                  | Group<br>Add all users () + Add all devices (                                    | Filter mode                         | Filter                            | End user                      | notifications Availa        | ability                          | Restart grace period          | Delivery optimizatio              |   |
| Available for<br>Group mode<br>No assignments<br>+ Add group () +<br>Uninstall ()                                 | Group Add all users () + Add all devices ()                                      | Filter mode                         | Filter                            | End user                      | notifications Availa        | ability                          | Restart grace period          | Delivery optimizatio              |   |
| Available for<br>Group mode<br>No assignments<br>+ Add group ① +<br>Uninstall ①<br>Group mode                     | Group Add all users () + Add all devices ( Group                                 | Filter mode                         | Filter                            | End user                      | notifications Availa        | ability<br>Installation deadline | Restart grace period          | Delivery optimizatio              |   |
| Available for<br>Group mode<br>No assignments<br>+ Add group () +<br>Uninstall ()<br>Group mode<br>No assignments | Group Group Group Group                                                          | Filter mode                         | Filter                            | End user                      | notifications Availa        | installation deadline            | Restart grace period          | Delivery optimizatio              |   |

16. En este punto, asegurarse de que se selecciona la notificación adecuada para el usuario final.

|                                           | Edit assignment<br>AAA-FlexxAgent-Installer-deploym                     | $_{ m ent}$                                                                                                    |
|-------------------------------------------|-------------------------------------------------------------------------|----------------------------------------------------------------------------------------------------|
|                                           | × Remove                                                                |                                                                                                    |
|                                           | Assignment settings                                                     |                                                                                                    |
| ired. The app and the data it contains wi | Mode ①                                                                  | Included Excluded                                                                                                    |
|                                           | App settings                                                            |                                                                                                    |
| End user notifications Availabi           | End user notifications                                                  | Show all toast notifications                                                                                                    |
| Show all toast As soon notifications      | Delivery optimization priority                                          | Content download in background 🗸                                                                                                 |
|                                           | This application will be av<br>availability time below. If<br>deadline. | railable as soon as it has been deployed, unless you specify an this is a required application, you may specify the installation |
| End user notificati                       | Time zone                                                               | UTC Device time zone                                                                                                    |
|                                           | App availability                                                        | As soon as possible 🗸 🗸                                                                                                    |
|                                           | App installation deadline                                               | As soon as possible 🗸 🗸                                                                                                    |

- 17. Hacer clic en +Add all devices para que se despliegue en todos los dispositivos enrolados en Intune.
- 18. Una vez que se pulsa Review+Create, comenzará el despliegue. Hay que dejar al menos una hora para que sea efectivo y se complete.

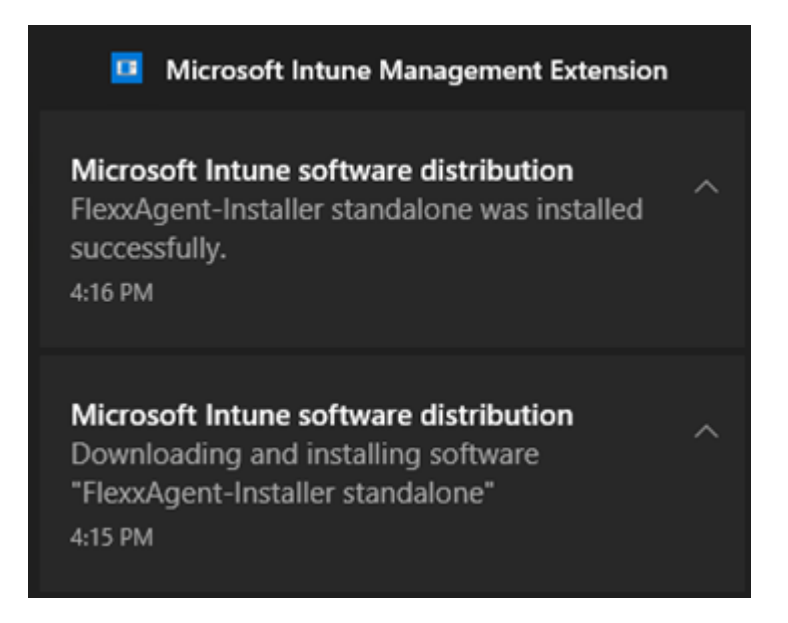

## FlexxAgent / Guías y tutoriales / Instalar **FlexxAgent configurando proxy**

FlexxAgent necesita tener conectividad a internet. En muchas organizaciones, los usuarios se conectan a internet utilizando un servidor proxy.

## **Ejemplo**

En la instalación de FlexxAgent se puede incluir la configuración del servidor proxy utilizando las siguientes opciones de línea de comando:

FlexxAgent-Installer.exe -proxyAbsoluteUri <http(s)://ip.ad.dre.ss:port> -

proxyUser ProxyUserName -proxyPass ProxyUserPassword -proxyPersistConfig

-\$True

| C:\Users\administrator\Des    | ktop\FlexxAgent-Installer )>FlexxAgent-Installer.exe -proxyAbsoluteUri             |
|-------------------------------|------------------------------------------------------------------------------------|
| -proxyUser                    | -proxyPass -proxyPersistConfig -repairAgent true                                   |
| 2024-01-15 10:11:37 - Flex    | xAgent version: installer                                                          |
| 2024-01-15 10:11:37           |                                                                                    |
| 2024-01-15 10:11:37 - Requ    | ired free space is 500 MB and current free space is 111320.82421875 MB             |
| 2024-01-15 10:11:37 - Path    | of current execution: .                                                            |
| 2024-01-15 10:11:37 - Conf    | iguration file path: .\FlexxAgent-Configuration.conf                               |
| 2024-01-15 10:11:37\Fl        | .exxAgent-Installer.exe                                                            |
| 2024-01-15 10:11:38 - Prep    | aring temp folder                                                                  |
| 2024-01-15 10:11:38 - Gett    | ing OS data                                                                        |
| 2024-01-15 10:11:38 - Wind    | iows version:                                                                      |
| 2024-01-15 10:11:38 - Wind    | iows OS: Microsoft Windows 10 Enterprise                                           |
| 2024-01-15 10:11:38 - OS A    | irchitecture: 64-bit                                                               |
| 2024-01-15 10:11:38 - OS 1    | Language: 1033                                                                     |
| 2024-01-15 10:11:38 - Port    | able OS system: False                                                              |
| 2024-01-15 10:11:38 - Tota    | il memory: 4193272                                                                 |
| 2024-01-15 10:11:38 - Tota    | il logical processors: 2                                                           |
| 2024-01-15 10:11:38 - Temp    | orary folder: C:\Windows\Temp\FlexxibleIT                                          |
| 2024-01-15 10:11:38 - Chec    | king .Net Framework version                                                        |
| 2024-01-15 10:11:38 - Chec    | king OS architecture                                                               |
| 2024-01-15 10:11:38 - 64-6    | oft                                                                                |
| 2024-01-15 10:11:38 - Logo    | in server:                                                                         |
| 2024-01-15 10:11:38 - Atte    | mpted to install FlexxAgent version 22.42.0.2                                      |
| 2024-01-15 10:11:38 - Repa    | irAgent option is set to true. The current FlexxAgent version will be overwritten. |
| 2024-01-15 10:11:38 - Conf    | 'iguring TLS 1.2 connection                                                        |
| 2024-01-15 10:11:38 - Flex    | xAgent online installation                                                         |
| 2024-01-15 10:11:38 - Prov    | rided proxy: I                                                                     |
| 2024-01-15 10:11:38 - Down    | loading file                                                                       |
| 2024-01-15 10:11:38 - Prov    | vided proxy settings:                                                              |
| 2024-01-15 10:11:38 - Prov    | ided proxy port: 2120                                                              |
| 2024-01-15 10:11:38 - Prov    | ided proxy authentication: :                                                       |
| 2024-01-15 10:11:42 - Conf    | 'iguring FlexxAgent communications                                                 |
| 2024-01-15 10:11:42 - Conf    | iguring FlexxAnalyzer                                                              |
| 2024-01-15 10:11:42 - Unco    | mpressing install package                                                          |
| 2024-01-15 10:11:43 - Atte    | mpted to install FlexxAgent version:                                               |
| 2024-01-15 10:11:43 - Pack    | age detected version: (                                                            |
| 2024-01-15 10:11:43 - Flex    | xAgent status: uninstalled                                                         |
| 2024-01-15 10:11:43 - Inst    | alling FlexxAgent                                                                  |
| 2024-01-15 10:11:43 - MSI     | file: C:\Windows\Temp\FlexxibleIT\FlexxAgent_Setup.msi                             |
| 2024-01-15 10:11:43 - Log     | file installation: C:\Windows\Temp\FlexxibleIT\FlexxAgentInstallation.log          |
| 2024-01-15 10:11:43 - Set     | persistent proxy configuration for FlexxAgent service 'Proxy_URL'                  |
| 2024-01-15 10:11:43 - Set     | persistent proxy configuration for FlexxAgent service 'Proxy_User'                 |
| 2024-01-15 10:11:43 - Set     | persistent proxy configuration for FlexxAgent service 'Proxy_Pwd'                  |
| 2024-01-15 10:11:47 - Inst    | allation completed.                                                                |
| 2024-01-15 10:11:47 - Proc    | ess completed.                                                                     |
| C:\Usens\administrates\Dec    | kton\ElevvAgent.Testallen                                                          |
| c: (users (administrator (Des | wrob/Piexywgenr-installer                                                          |

## Explicación de las opciones

- proxyAboluteUri: la dirección del servidor proxy, expresada como "URL" completa; por ejemplo https://192.168.1.1:3128.
- **proxyUser**: el identificador de usuario para la autenticación en el servidor proxy; por ejemplo Administrator. Este parámetro es opcional si el servidor proxy no requiere autenticación.
- proxyPass: la contraseña para el identificador anterior. Este parámetro es opcional cuando el proxy no requiere autenticación.

El valor puede ser texto plano (no recomendado) o bien codificado en base64 precedido y seguido de la cadena "&&&"; por ejemplo &&&VGhpc0lzTjArQCQzY3VyZVBAJCR3MHJk&&&, en cualquier caso, FlexxAgent encripta este valor en el momento del arranque.

Para la codificación en base64 se puede usar cualquier generador, como <u>https://www.base64encode.org/</u>.

## proxyPersistConfig

Este parámetro debe ser especificado para mantener persistente la configuración de proxy introducida en los otros parámetros. Si no se especifica, la configuración del proxy únicamente se usará en el proceso de instalación y no afectará a las posteriores ejecuciones de FlexxAgent.

Para el caso de sistemas operativos Windows, los datos de configuración del proxy persistirán en el registro, dentro de las siguientes claves:

#### Clave Proxy\_URL

- Ruta de la clave:
   HKEY\_LOCAL\_MACHINE\SOFTWARE\Policies\Flexxible\FlexxAgent\Communications
- Nombre de la clave: Proxy\_URL
- Tipo de clave: REG\_SZ
- Valores admitidos: la URL y el puerto; por ejemplo http://192.168.1.1:3128 o https://192.168.1.1:3128

#### Clave Proxy\_User

- Ruta de la clave:HKEY\_LOCAL\_MACHINE\SOFTWARE\Policies\Flexxible\FlexxAgent\Communicati ons
- Nombre de la clave: Proxy\_User
- Tipo de clave: REG\_SZ
- Valores admitidos: el nombre de usuario para autenticarse en el proxy; por ejemplo Administrador. Puede omitirse para proxies no autenticados.

#### Clave Proxy\_Pwd

- Ruta de la clave:
   HKEY\_LOCAL\_MACHINE\SOFTWARE\Policies\Flexxible\FlexxAgent\Communications
- Nombre de la clave: Proxy\_Pwd
- Tipo de clave: REG\_SZ
- Valores admitidos: la contraseña para autenticarse en el proxy. Puede omitirse para proxies no autenticados. El valor de la clave Proxy\_Pwd puede establecerse en texto sin formato (no recomendado) o codificado en base64 y encerrado por «&&&»; por ejemplo &&&VGhpc0lzTjArQCQzY3VyZVBAJCR3MHJk&&& para el valor "Proxy\_Pwd".

# FlexxAgent / Guías y tutoriales / Aplicar configuración de proxy por políticas de grupo (GPO)

En muchas ocasiones, la conectividad de la organización pasa por un proxy; puede ser por seguridad, por rendimiento u otras razones. La configuración de este proxy en FlexxAgent se puede hacer de dos maneras: usando una directiva de grupo (GPO) o en la instalación del agente. Para configurar el proxy usando una directiva de grupo hay que realizar el siguiente procedimiento:

 Acceder a la consola de gestión de políticas de grupo del controlador de dominio. Crear una nueva política usando la opción New del menú que aparece cuando se hace clic con el botón derecho del ratón sobre Group Policy Objects.

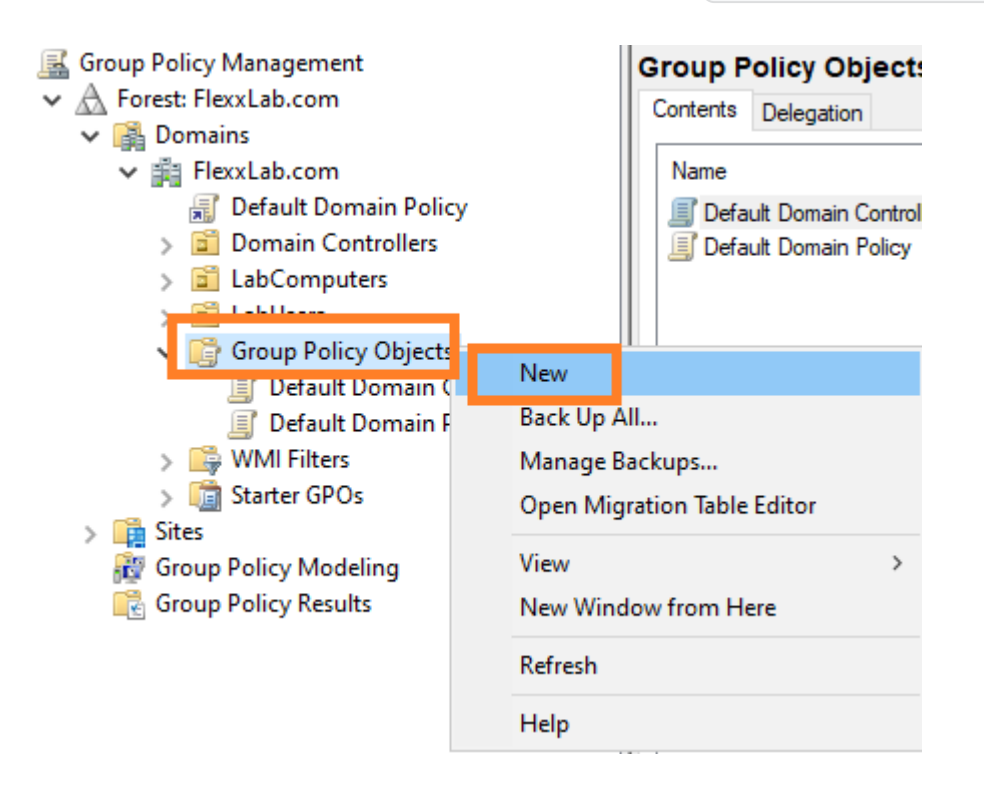

- 2. Darle a la nueva política un nombre adecuado y pulsar el botón OK.
- 3. Seleccionar la política con el botón derecho del ratón y editarla (opción Edit...)
- 4. En la ventana de edición, expandir Computer Configuration, Preferences y Windows Settings. Seleccionar Registry y, a continuación, New -> Registry Item.

| Computer - Configure ElexyAge Computer Configuration Policies | 💣 Registry     |                                     |                        |                        |                        |
|---------------------------------------------------------------|----------------|-------------------------------------|------------------------|------------------------|------------------------|
| Preferences     Mindows Settings     Structure     Structure  | Processing (*) | Name<br>There an                    | Order<br>e no items to | Action<br>o show in th | Hive<br>is view.       |
| ين Files<br>۲۰۵ders<br>اعت تابع                               |                | <u>N</u> ew                         | >                      | Regist                 | ry Item                |
| Registry                                                      |                | All Tas <u>k</u> s<br><u>P</u> aste | >                      | Collec<br>Regist       | tion Item<br>ry Wizard |

- 5. Añadir la siguiente información y hacer clic en OK.
  - Action: Update
  - Ruta de la clave:

# HKEY\_LOCAL\_MACHINE\SOFTWARE\Policies\Flexxible\FlexxAgent\Communicati

- Value Name: Proxy\_URL
- Value type: REG\_SZ
- Value data: la dirección (URL) y el puerto del proxy. Por ejemplo https://192.168.1.1:3128.

| New Registry Prope   | rties >                                      | × |
|----------------------|----------------------------------------------|---|
| General Common       |                                              |   |
| Action:              | Update ~                                     |   |
| <u>H</u> ive:        | HKEY_LOCAL_MACHINE ~                         |   |
| Key Path:            | Policies\Flexxible\FlexxAgent\Communications |   |
| Value name           |                                              |   |
| De <u>f</u> ault     | Proxy_URL                                    |   |
| <u>V</u> alue type:  | REG_SZ ~                                     |   |
| Va <u>l</u> ue data: | http://192.168.1.1:3128                      |   |
| 0                    | Cancel Apply Help                            |   |

6. En el panel derecho, volver a añadir una entrada de registro con el botón derecho del ratón, seleccionando New -> Registry Item.

| Na | ime                          | Order     | Action | Hive          |       |
|----|------------------------------|-----------|--------|---------------|-------|
| ah | Proxy_URL                    | 1         | Update | HKEY_LOCAL_MA | CHINE |
|    |                              |           |        |               |       |
|    | New                          | >         | Regis  | try Item      |       |
|    | All Tasks                    | >         | Colle  | ction Item    |       |
|    | Refresh                      |           | Regis  | try Wizard    |       |
|    | Export List                  |           |        |               |       |
|    | View                         | >         |        |               |       |
|    | Arrange Icon<br>Line up Icon | ns ><br>s |        |               |       |
|    | Help                         |           |        |               |       |

- 7. Añadir la siguiente información y hacer clic en OK.
  - Action: Update

• Ruta de la clave:

HKEY\_LOCAL\_MACHINE\SOFTWARE\Policies\Flexxible\FlexxAgent\Communicati

- Value Name: Proxy\_User
- Value type: REG\_SZ
- Value data: el nombre de usuario para autenticarse en el servidor proxy. Por ejemplo Admin.
- 8. En el panel derecho, volver a añadir una entrada de registro con el botón derecho del ratón, seleccionando New -> Registry Item.
- 9. Añadir la siguiente información y hacer clic en OK.
  - Action: Update
  - Ruta de la clave:

HKEY\_LOCAL\_MACHINE\SOFTWARE\Policies\Flexxible\FlexxAgent\Communicati

- Value Name: Proxy\_Pwd
- Value type: REG\_SZ
- Value data: la contraseña para autenticarse en el servidor proxy, correspondiente al usuario configurado en el paso anterior.
  - El valor de la clave 'Proxy\_Pwd' puede rellenarse en texto claro (no se recomienda) o codificada en base64 poniendo la cadena "&&&" por delante y por detrás. Ejemplo: &&&VGhpc0lzTjArQCQzY3VyZVBAJCR3MHJk&&&.
  - En cualquiera de los casos, FlexxAgent encripta el valor de este campo en el momento del arranque.
  - Para codificar la contraseña en base64 se puede usar algún servicio web, como <u>https://www.base64encode.org/</u>.
- 10. Se habrán creado tres entradas de registro en la política de grupo.

| Computer - Configure RexxAgent Proxy (FLEXXLABDC)         | 💣 Registry     |            |       |        |                    |                                                       |            |        |                                        |
|-----------------------------------------------------------|----------------|------------|-------|--------|--------------------|-------------------------------------------------------|------------|--------|----------------------------------------|
| V Preferences                                             |                | Name       | Order | Action | Hive               | Key                                                   | Value Na   | Туре   | Value Data                             |
| <ul> <li>Windows settings</li> <li>Environment</li> </ul> | Processing (A) | Proxy_Pwd  | 3     | Update | HKEY_LOCAL_MACHINE | SOFTWARE\Policies\Flexxible\FlexxAgent\Communications | Proxy_Pwd  | REG_SZ | &&&VGhpc0tzTjArQCQzY3VyZVBAJCR3MHUk&&& |
| all Files                                                 |                | Proxy_URL  | 1     | Update | HKEY_LOCAL_MACHINE | SOFTWARE\Policies\Flexxible\FlexxAgent\Communications | Proxy_URL  | REG_SZ | http://192.168.1.1:3128                |
| Folders                                                   |                | Proxy_User | 2     | Update | HKEY_LOCAL_MACHINE | SOFTWARE\Policies\Flexxible\FlexxAgent\Communications | Proxy_User | REG_SZ | Administrator                          |
| Ini Files                                                 |                |            |       |        |                    |                                                       |            |        |                                        |
| M Registry                                                |                |            |       |        |                    |                                                       |            |        |                                        |

- 11. Cerrar el editor.
- 12. Con el botón derecho del ratón, seleccionar la lista de dispositivos que van a recibir esta configuración dentro del controlador de domino (bajo el dominio o unidad organizacional) y seleccionar Link an Existing GPO.

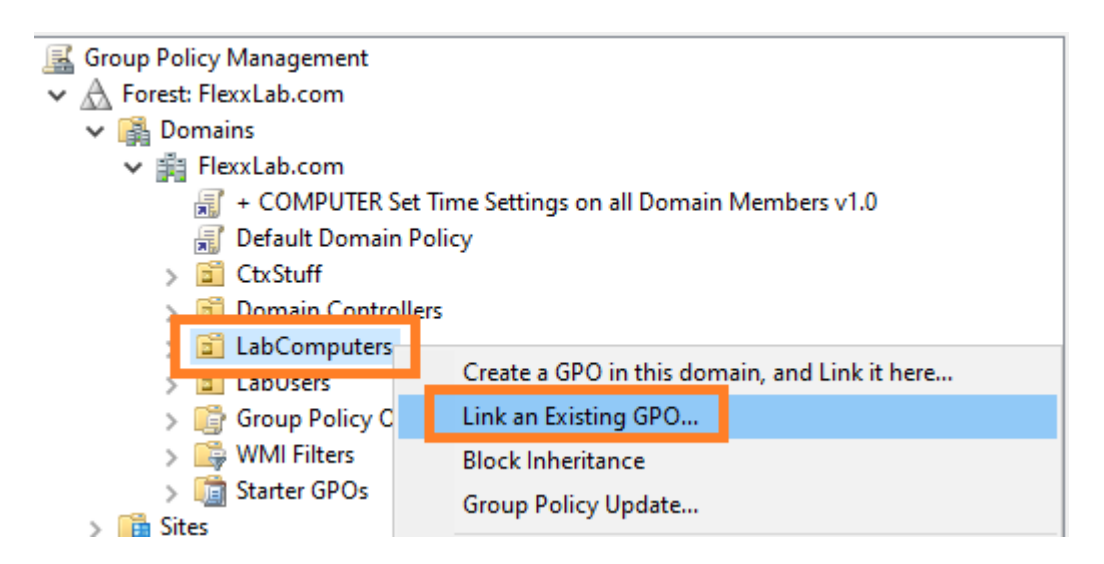

- 13. Seleccionar la política de grupo creada anteriormente.
- 14. La política queda enlazada con los dispositivos seleccionados en el controlador de dominio.

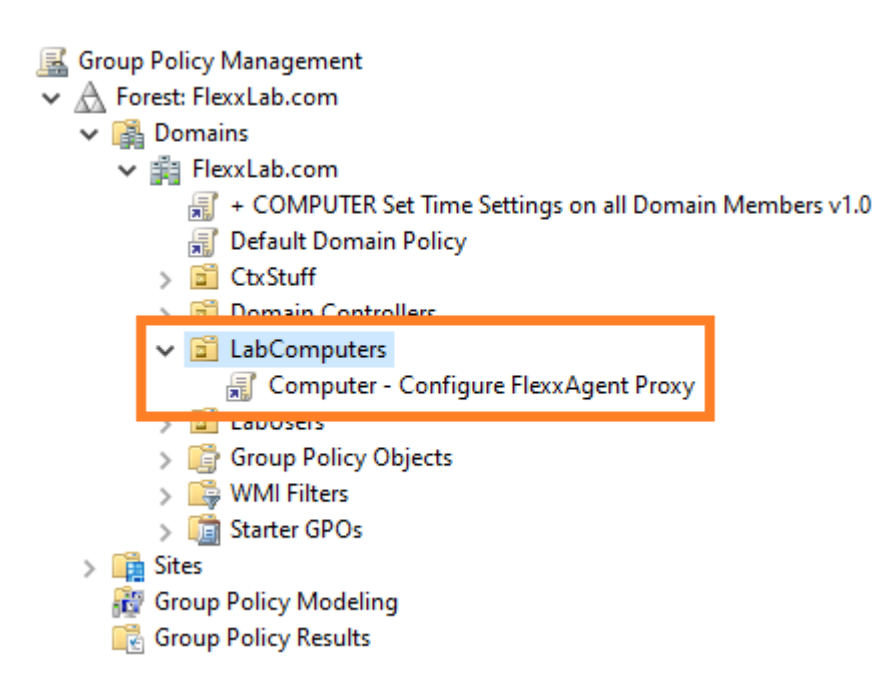

15. **Paso opcional**: si se desea comprobar en algún equipo que la política de grupo se ha aplicado correctamente hay que reiniciar el equipo. Una vez que se inicie, se puede ir al editor del registro y comprobar que las entradas se han creado de forma correcta.

#### 📑 Registry Editor

<u>File Edit View Favorites H</u>elp

| Computer\HKEY_LOCAL_MACHINE\SOFTWARE\Policies\Flexxible\FlexxAgent\Communications |                  |        |                                        |  |  |  |  |  |
|-----------------------------------------------------------------------------------|------------------|--------|----------------------------------------|--|--|--|--|--|
| Computer                                                                          | Name             | Туре   | Data                                   |  |  |  |  |  |
| > HKEY_CLASSES_ROOT                                                               | ab (Default)     | REG SZ | (value not set)                        |  |  |  |  |  |
| > HKEY_CURRENT_USER                                                               | ah               |        | (                                      |  |  |  |  |  |
| HKEY_LOCAL_MACHINE                                                                | ab               |        |                                        |  |  |  |  |  |
| > BCD0000000                                                                      |                  |        |                                        |  |  |  |  |  |
| > DRIVERS                                                                         |                  |        |                                        |  |  |  |  |  |
| > HARDWARE                                                                        |                  |        |                                        |  |  |  |  |  |
| > SAM                                                                             | - <u>-</u>       |        |                                        |  |  |  |  |  |
| SECURITY                                                                          | at               |        |                                        |  |  |  |  |  |
| SOFTWARE                                                                          | ab               |        |                                        |  |  |  |  |  |
| > Classes                                                                         | 👲 Heartbeat      | REG_SZ | 2023-02-21 15:44:39                    |  |  |  |  |  |
| > Clients                                                                         | a                |        |                                        |  |  |  |  |  |
| CVSM                                                                              | ab Proxy_Pwd     | REG_SZ | &&&VGhpc0lzTjArQCQzY3VyZVBAJCR3MHJk&&& |  |  |  |  |  |
| DefaultUserEnvironment                                                            | ab Proxy_User    | REG_SZ | Administrator                          |  |  |  |  |  |
| > Flexxible                                                                       | ab Proxy UTL     | REG SZ | http://192.168.1.1:3128                |  |  |  |  |  |
| > Google                                                                          | enneportinterval | NEU JZ | 00                                     |  |  |  |  |  |
| > Intel                                                                           | ab               |        |                                        |  |  |  |  |  |
| > Microsoft                                                                       | ab               |        |                                        |  |  |  |  |  |
| > Mozilla                                                                         |                  |        |                                        |  |  |  |  |  |
| > ODBC                                                                            |                  |        |                                        |  |  |  |  |  |
| > OpenSSH                                                                         |                  |        |                                        |  |  |  |  |  |
| > Partner                                                                         |                  |        |                                        |  |  |  |  |  |
| V Policies                                                                        |                  |        |                                        |  |  |  |  |  |
| V Flexxible                                                                       |                  |        |                                        |  |  |  |  |  |
| V FlexxAgent                                                                      |                  |        |                                        |  |  |  |  |  |
| Communications                                                                    |                  |        |                                        |  |  |  |  |  |
| · · · · · · · · · · · · · · · · · · ·                                             |                  |        |                                        |  |  |  |  |  |

# FlexxAgent / Guías y tutoriales / Despliegue de FlexxAgent con políticas de grupo (GPO)

FlexxAgent puede desplegarse usando directivas de grupo en Windows (GPOs). Para ello se necesita tener acceso al paquete de instalación del agente, que se puede descargar desde el portal de Flexxible.

## Despliegue

1. Crear un script de Powershell llamado Install.ps1 con el siguiente contenido:

Start-Process Ruta al fichero\FlexxAgent-Installer.exe

Ejemplo: Start-Process C:\Temp\FlexxAgent-Installer\FlexxAgent-Installer.exe

Nota: Asegurarse de que, aparte del ejecutable, la línea incluye los parámetros necesarios para la instalación, como por ejemplo el proxy, en caso de ser necesario.

- 2. Guardar el fichero para su posterior uso.
- 3. Ejecutar la consola de gestión de políticas de grupo de Windows en un controlador de dominio que tenga instaladas las herramientas de gestión remota de equipos.
- 4. Crear una nueva política de grupo dentro del contenedor de políticas de grupo.

|                                |        |           |                          |   | _   |  |  |
|--------------------------------|--------|-----------|--------------------------|---|-----|--|--|
| 📓 Group Policy Management      |        |           |                          |   |     |  |  |
| ✓ ▲ Forest: AzureLabDomain.com |        |           |                          |   |     |  |  |
| 🗸 📑 Domains                    |        |           |                          |   |     |  |  |
| ✓ ji AzureLabDomain.com        | n      |           |                          |   |     |  |  |
| 🛒 + COMPUTER Set               | Time S | ettings o | n all Domain Members v1. | 0 |     |  |  |
| 🛒 Default Domain Po            | olicy  |           |                          |   |     |  |  |
| > 📓 Domain Controlle           | rs     |           |                          |   |     |  |  |
| 🔪 🔂 Lab                        |        |           |                          |   |     |  |  |
| 🗸 📑 Group Policy Obje          |        |           |                          |   |     |  |  |
| III + COMPUTER                 |        | New       |                          |   | 0   |  |  |
| 🗐 + SERVER Set F               |        | Back Up   | All                      |   | εSe |  |  |
| 🗐 + SERVER Set T               |        | Manage    | Backups                  |   | rs۱ |  |  |
| 🧊 Default Domai                |        | Open Mi   | gration Table Editor     |   |     |  |  |
| 🗐 Default Domai                |        | openni    | gration labic cator      |   |     |  |  |
| > 🔛 WMI Filters                |        | View      |                          | > |     |  |  |
| > 🛅 Starter GPOs               |        | New Win   | dow from Here            |   |     |  |  |
| > 📑 Sites                      |        |           |                          |   |     |  |  |
| Group Policy Modeling          |        | Refresh   |                          |   |     |  |  |
| Group Policy Results           |        | Hala      |                          |   |     |  |  |
| - <u>-</u>                     |        | пер       |                          |   |     |  |  |

- 5. Darle un nombre a la nueva directiva. Elegir uno que sea significativo.
- 6. Pulsar con el botón derecho del ratón sobre la directiva de grupo y seleccionar Editar.
- 7. Expandir el árbol Computer Configuration -> Windows Settings y seleccionar

Scripts (Startup/Shutdown)

| Computer Startup Script - Install the Flexxible FlexxAgent [. | Scripts (Startup/Shutdown)         |            |  |  |  |
|---------------------------------------------------------------|------------------------------------|------------|--|--|--|
| Computer Configuration                                        | Startup                            | Namo       |  |  |  |
| Policies Software Settings                                    |                                    | Startup    |  |  |  |
| ✓                                                             | Display Properties                 | B Shattonn |  |  |  |
| Name Resolution Policy                                        | Description:                       |            |  |  |  |
| Scripts (Startup/Shutdown)                                    | Contains computer startup scripts. |            |  |  |  |
| > 📑 security settings                                         |                                    |            |  |  |  |
| > Dicy-based QoS                                              |                                    |            |  |  |  |

8. Aparecerá un diálogo en una ventana nueva. En ella seleccionar PowerShell Scripts. A continuación, clicar en el botón Show Files...

| artup Properties             |                                                                      |              | ?                           | ×   |
|------------------------------|----------------------------------------------------------------------|--------------|-----------------------------|-----|
| Scripts PowerShell S         | Scripts                                                              |              |                             |     |
| Window<br>Script -           | ws PowerShell Startup Scripts fo<br>Install the Flexxible FlexxAgent | or Compu     | iter Startup                | )   |
| Name                         | Parameters                                                           |              | <u>U</u> p<br>Do <u>w</u> n | 1   |
|                              |                                                                      |              | A <u>d</u> d<br>Edit        |     |
| <u>F</u> or this GPO, run so | ripts in the following order:                                        |              | <u>R</u> emov               | 'e  |
| Not configured               |                                                                      | $\sim$       |                             |     |
| PowerShell s<br>2008 R2      | cripts require at least Windows                                      | 7 or Wind    | dows Serv                   | er  |
|                              |                                                                      | <u>S</u> hov | v Files                     |     |
|                              | ОК С                                                                 | ancel        | Ap                          | ply |

9. Se abrirá la carpeta de red en la que se almacenan los scrips para la política de grupo.

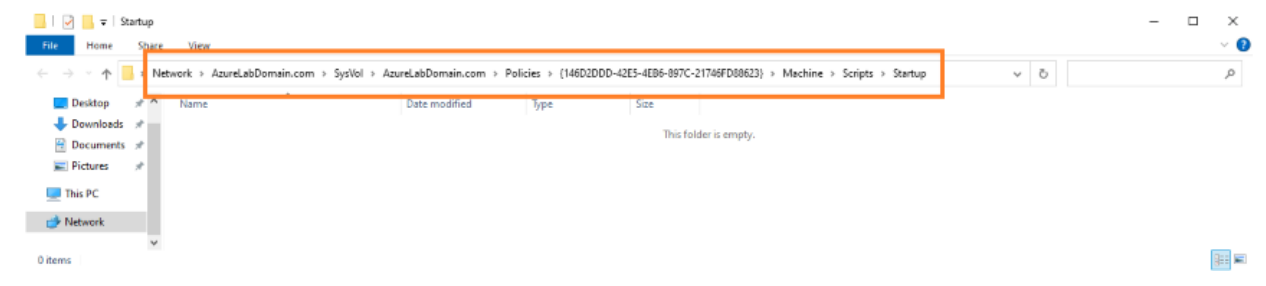

10. Copiar el fichero Install.psl que se creó al principio y pegarlo dentro de la carpeta de red de almacenamiento de los scripts de la política de grupos.

| 📊   🛃 🙀 =   Startup                                                                           |               |                   |                           |      |  |  |  |
|-----------------------------------------------------------------------------------------------|---------------|-------------------|---------------------------|------|--|--|--|
| File Home Share                                                                               | View          |                   |                           |      |  |  |  |
| ← → · · ↑ 🔄 > Network > AzureLabDomain.com > SysVol > AzureLabDomain.com > Policies > {146D2D |               |                   |                           |      |  |  |  |
| A Quick access                                                                                | Name          | Date modified     | Туре                      | Size |  |  |  |
| Desktop                                                                                       | 📓 Install.ps1 | 2/1 /2024 9:06 AM | Windows PowerShell Script | 1 KB |  |  |  |
|                                                                                               |               |                   |                           |      |  |  |  |

- 11. Ahora se puede cerrar el explorador de Windows que daba acceso a la carpeta con los scripts de la directiva de grupo.
- 12. Se volverá a ver la ventana modal de las propiedades del script de arranque. Clicar en el botón Add......
- 13. Aparecerá un diálogo para seleccionar ficheros. Buscar el script a utilizar usando el botón Browse.....
- 14. Se abrirá la ruta anterior, en la que estará el fichero creado al principio del procedimiento. Hacer doble clic sobre él o seleccionarlo y clicar en el botón Open.
- 15. Una vez seleccionado el fichero, seleccionar Ok para cerrar el diálogo. El fichero aparecerá en la ventana modal de configuración.
- 16. Seleccionar OK para cerrar esta ventana. Se volverá al editor de políticas de grupo. Esta ventana se puede cerrar.
- 17. Buscar la rama de la organización, dentro del controlador de dominio en la que se encuentren las computadoras en las que se quiere instalar FlexxAgent. Seleccionar la rama y pulsar en ella con el botón derecho del ratón. Seleccionar Link an Existing GPO.

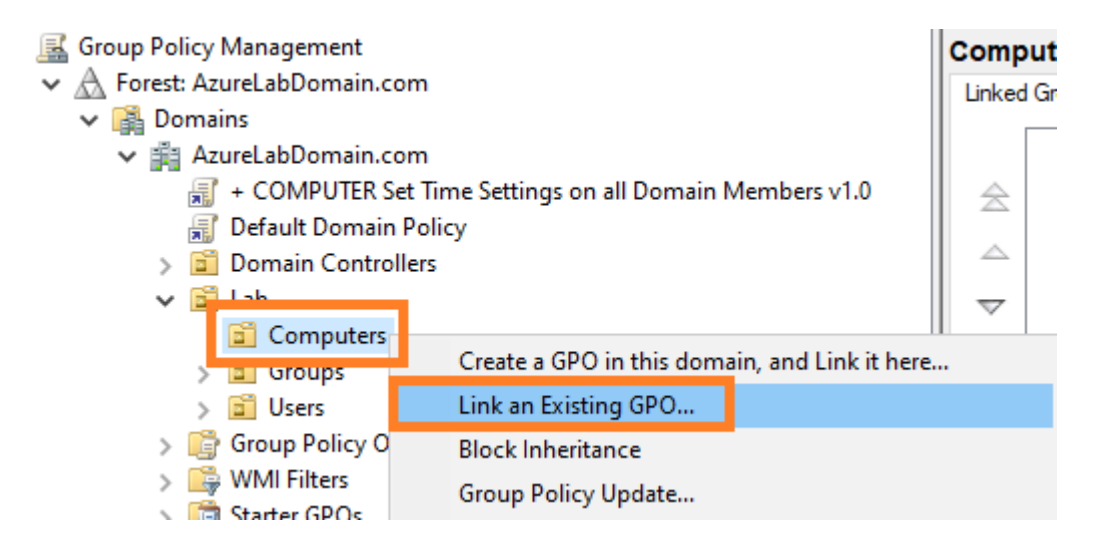

18. Aparecerá un diálogo de selección en el que se seleccionará la directiva creada anteriormente. Una vez seleccionada, clicar en OK.

## Comprobación

Para validar la instalación de FlexxAgent dentro de una máquina del domino, se deberá reiniciar alguna máquina en el dominio para que la política de grupo tenga vigencia. Tras el reinicio, se accede al registro de eventos de aplicaciones de la misma y se podrán ver varios eventos generados durante la instalación y primera ejecución de FlexxAgent, entre los cuales:

| 🛃 Event Properties - | Event 11707, Msilnstaller    |                    |                              | ×             |
|----------------------|------------------------------|--------------------|------------------------------|---------------|
| General Details      | nt Installation completed su | iccessfully.       |                              |               |
| Log Name:            | Application                  |                    |                              | T             |
| Source:              | Msilnstaller                 | Logge <u>d</u> :   | 2/12/2024 2:22:33 PM         | •             |
| Event ID:            | 11707                        | Task Category:     | None                         |               |
| <u>L</u> evel:       | Information                  | Keywords:          | Classic                      |               |
| User:                | SYSTEM                       | Compute <u>r</u> : | W10-22H2-SU-0.AzureLabDomain |               |
| <u>O</u> pCode:      | Info                         |                    |                              |               |
| More Information:    | Event Log Online Help        |                    |                              |               |
|                      |                              |                    |                              |               |
| Сору                 |                              |                    |                              | <u>C</u> lose |

Tras unos minutos, se podrá ver el nuevo dispositivo registrado en el módulo Workspaces y en la vista de Workspaces de Portal.

| Workspace \ W10-22H2-SU-0                           |                                        |                                                       |                   |                                                    |                                |                                                         |                                      |
|-----------------------------------------------------|----------------------------------------|-------------------------------------------------------|-------------------|----------------------------------------------------|--------------------------------|---------------------------------------------------------|--------------------------------------|
|                                                     |                                        |                                                       |                   |                                                    |                                |                                                         | Q Operations •                       |
| General                                             |                                        |                                                       |                   |                                                    |                                |                                                         |                                      |
| Domain<br>AzureLabDomain.com                        | Name<br>W10-22H2-SU-0                  | Summary status<br>On                                  | Pawer state<br>On |                                                    | Resultgent version<br>23.6.0.1 | Resultgent status                                       |                                      |
| Sections<br>0                                       | Lett user<br>AZURELABDOMAIN/flexxadmin | Connected from                                        | Connection t      | irse                                               |                                |                                                         |                                      |
| 0U<br>OU=Computers, DU=Lab, DC=AzureLabDomain, DC=c | om                                     |                                                       |                   |                                                    |                                |                                                         |                                      |
| Inp                                                 |                                        |                                                       |                   |                                                    |                                |                                                         |                                      |
|                                                     |                                        |                                                       |                   |                                                    |                                |                                                         |                                      |
| Extended                                            |                                        |                                                       |                   |                                                    |                                |                                                         |                                      |
| RAM<br>8 GB                                         | Cares<br>2                             | Lecal disk (C)<br>96.9 GB free of 126.5 GB (23% used) |                   | Paddress<br>172.16.2.8                             |                                | Windows edition<br>Microsoft Windows 10 Enterprise 22H2 | Windows Type<br>Client (Workstation) |
| Uprime<br>19m                                       | Idle time<br>0 Hours                   | Latt windows update<br>1/29/2024                      |                   | Last boot duration (1)<br>107 5                    |                                |                                                         |                                      |
| Resource group<br>Anaro_Lab_RG                      | Standard_02s_v3                        | Hest pool<br>HP-W1G-22H2-SU-D                         |                   | Session heat type<br>Personal                      |                                |                                                         |                                      |
| Breker type<br>🚱 Asure Virtual Desktop              | Hypervisor                             | Ferm<br>Default subscription                          |                   | Subscription/Broker<br>Default subscription        |                                |                                                         |                                      |
| Session analyzer<br>Not Configured                  | Secclas analyzer version               |                                                       |                   |                                                    |                                |                                                         |                                      |
| BIOS Manufacturer<br>American Megatrends inc.       | BIOS Version<br>VRTUAL - 12001807      | SMBH05 Version<br>0000-0017-6556-7696-1719-2723-94    |                   | BIOS Serial Number<br>0000-0017-6556-7696-1719-272 | 3.94                           |                                                         |                                      |

#### El registro de instalación puede verse de forma detallada en el fichero

#### C:\Windows\Temp\FlexxAgentInstallation.log.

| FlexxAgentinstallation.log - Notepad                                   |                                 |                       | -     |        | $\times$ |  |  |  |
|------------------------------------------------------------------------|---------------------------------|-----------------------|-------|--------|----------|--|--|--|
| <u>File Edit Format View Help</u>                                      |                                 |                       |       |        |          |  |  |  |
| 2024-02-12 14:19:54 - FlexxAgent version: installer                    |                                 |                       |       |        | ~        |  |  |  |
| 2024-02-12 14:19:55                                                    |                                 |                       |       |        |          |  |  |  |
| 2024-02-12 14:19:59 - Required free space is 500 MB and current free s | space is 99666.828              | 3125 MB               |       |        |          |  |  |  |
| 2024-02-12 14:19:59 - Path of current execution: \\azurelabdc\Software | <pre>&gt;FlexxAgent-Insta</pre> | ller                  |       |        |          |  |  |  |
| 2024-02-12 14:19:59 - Configuration file path: \\azurelabdc\Software\F | FlexxAgent-Instal               | ler\FlexxAgent-Config | gurat | ion.co | nf       |  |  |  |
| 2024-02-12 14:19:59 - \\azurelabdc\Software\FlexxAgent-Installer\Flexx | Agent-Installer.                | xe                    |       |        |          |  |  |  |
| 024-02-12 14:19:59 - Preparing temp folder                             |                                 |                       |       |        |          |  |  |  |
| 2024-02-12 14:19:59 - Getting OS data                                  |                                 |                       |       |        |          |  |  |  |
| 2024-02-12 14:20:00 - Windows version: 10.0.19045                      |                                 |                       |       |        |          |  |  |  |
| 2024-02-12 14:20:00 - Windows OS: Microsoft Windows 10 Enterprise      |                                 |                       |       |        |          |  |  |  |
| 2024-02-12 14:20:00 - OS Architecture: 64-bit                          |                                 |                       |       |        |          |  |  |  |
| 2024-02-12 14:20:00 - OS language: 1033                                |                                 |                       |       |        |          |  |  |  |
| 2024-02-12 14:20:00 - Portable OS system: False                        |                                 |                       |       |        |          |  |  |  |
| 2024-02-12 14:20:00 - Total memory: 8388148                            |                                 |                       |       |        |          |  |  |  |
| 2024-02-12 14:20:00 - Total logical processors: 2                      |                                 |                       |       |        |          |  |  |  |
| 2024-02-12 14:20:00 - Temporary folder: C:\Windows\Temp\FlexxibleIT    |                                 |                       |       |        |          |  |  |  |
| 2024-02-12 14:20:00 - Checking .Net Framework version                  |                                 |                       |       |        |          |  |  |  |
| 2024-02-12 14:20:01 - Checking OS architecture                         |                                 |                       |       |        |          |  |  |  |
| 2024-02-12 14:20:01 - 64-bit                                           |                                 |                       |       |        |          |  |  |  |
| 2024-02-12 14:20:01 - Logon server:                                    |                                 |                       |       |        |          |  |  |  |
| 2024-02-12 14:20:01 - Detecting if FlexxAgent is already installed     |                                 |                       |       |        |          |  |  |  |
| 2024-02-12 14:20:02 - FlexxAgent is not installed                      |                                 |                       |       |        |          |  |  |  |
| 2024-02-12 14:20:02 - Configuring TLS 1.2 connection                   |                                 |                       |       |        |          |  |  |  |
| 2024-02-12 14:20:03 - FlexxAgent online installation                   |                                 |                       |       |        |          |  |  |  |
| 2024-02-12 14:20:03 - Downloading file                                 |                                 |                       |       |        |          |  |  |  |
| 2024-02-12 14:22:06 - Configuring FlexxAgent communications            |                                 |                       |       |        |          |  |  |  |
| 2024-02-12 14:22:07 - Provided proxy configuration is not persistent i | for FlexxAgent ser              | vice                  |       |        |          |  |  |  |
| 2024-02-12 14:22:07 - Configuring FlexxAnalyzer                        |                                 |                       |       |        |          |  |  |  |
| 2024-02-12 14:22:07 - Uncompressing install package                    |                                 |                       |       |        |          |  |  |  |
| 2024-02-12 14:22:15 - Attempted to install FlexxAgent version: 023.006 | 5.000.001                       |                       |       |        |          |  |  |  |
| 2024-02-12 14:22:15 - Package detected version: 023.006.000.001        |                                 |                       |       |        |          |  |  |  |
| 2024-02-12 14:22:15 - FlexxAgent status: uninstalled                   |                                 |                       |       |        |          |  |  |  |
| 2024-02-12 14:22:15 - Installing FlexxAgent                            |                                 |                       |       |        |          |  |  |  |
| 2024-02-12 14:22:15 - MSI file: C:\Windows\Temp\FlexxibleIT\FlexxAgent | t_Setup.msi                     |                       |       |        |          |  |  |  |
| 2024-02-12 14:22:15 - Log file installation: C:\Windows\Temp\Flexxible | eIT\FlexxAgentIns               | allation.log          |       |        |          |  |  |  |
| 2024-02-12 14:22:36 - Installation completed.                          |                                 |                       |       |        |          |  |  |  |
| 2024-02-12 14:22:36 - Process completed.                               |                                 |                       |       |        | ~        |  |  |  |
| ζ                                                                      |                                 |                       |       |        | >        |  |  |  |
|                                                                        | Ln 38, Col 1                    | 100% Windows (CRLF)   | UTF-8 | 3      |          |  |  |  |

## Analyzer

Analyzer es una solución integral para la gestión de la experiencia digital (DeX), que se encarga de recolectar datos analíticos de dispositivos y evaluar el rendimiento de las aplicaciones.

| Flex                                                                                                    | ANALYZER                   |                |          | Ļ <sup>0</sup> 🛛 🗤 | estern Europe                          |
|----------------------------------------------------------------------------------------------------|----------------------------|----------------|----------|--------------------|----------------------------------------|
| Rama<br>Balangara<br>Balangara<br>B | APP CATALOG &<br>INVENTORY | diagnosis<br>Ø | GREEN IT |                    | WORKSPACES                             |
|                                                                                                    | Show less (6)              |                |          |                    | ^                                      |
|                                                                                                    | APP GROUPS                 | APPS VERSION   | POLLS    | USERS              | USERS GROUPS                           |
|                                                                                                    |                            |                |          | 80                 | ~~~~~~~~~~~~~~~~~~~~~~~~~~~~~~~~~~~~~~ |
| Fle                                                                                                    | xxAnalyzer 2024            |                |          |                    |                                        |

## Herramientas incluidas

Con Analyzer se puede disponer de una serie de herramientas que permiten la realización de un análisis exhaustivo de la experiencia del usuario, tanto a nivel individual como organizacional.

También recopila información sobre la impresión en papel y la huella de carbono de la organización, además de catalogar e inventariar las aplicaciones instaladas.

Permite llevar a cabo encuestas, para obtener una evaluación subjetiva de la percepción de los usuarios, así como diagnósticos detallados de los recursos consumidos por sesión de usuario o por aplicación en cada sesión.

Herramientas incluidas en Analyzer:

- App Catalog & Inventory: ofrece un inventario de aplicaciones y sus versiones en la organización.
- Diagnosis: habilita una vista de diagnóstico y permite ver el detalle de uso de recursos y aplicaciones por dispositivos en franjas de tiempo configurables.
- Green IT: permite evaluar la huella de carbono generada mediante impresiones y el consumo eléctrico de los dispositivos y sus periféricos.
- User experience: ayuda a detectar y solucionar problemas mediante el análisis del rendimiento de los dispositivos y del sentimiento de los usuarios.
- Workspaces: ofrece una vista de inventario de los dispositivos y recolecta información de los problemas detectados.
- App Groups: permite crear grupos de aplicaciones para el análisis conjunto.
- Apps version: ofrece una vista condensada de las aplicaciones con más versiones en lapso de tiempo.
- Polls: permite configurar el envío de encuestas para capturar el sentimiento de los usuarios y utilizar estos datos para construir el índice de experiencia (UXI).
- Users: contiene información de los usuarios detectados y por cada uno de ellos detalla las aplicaciones y dispositivos utilizados a nivel histórico.
- User Groups: permite crear grupos de usuarios.

## Interfaz

## Vistas de lista

Las vistas de lista permiten filtrar y seleccionar elementos en las diferentes opciones del módulo.

Los resultados aparecerán en un formato de listado, donde es posible hacer uso de los filtros o la navegación entre las diversas páginas de resultados.

| Nam     | • <b>†</b>                      | Unique Identifier             | 05      | Workspaces | Users   | Versions | Last Report | Discovered Date | Category   | App Groups        | Avg RAM | Max RAM |
|---------|---------------------------------|-------------------------------|---------|------------|---------|----------|-------------|-----------------|------------|-------------------|---------|---------|
| acces.  | AnyOesk                         | anydeskclient_usr_7.0.14_inc_ | Windows | 1 (0%)     | 1 (1%)  | 1        | 2024-01-08  | 2024-01-08      | NonCategor |                   | 176 MB  | 277 MI  |
| ٠       | Anydesk.exe                     | anydesk.exe                   | Windows | 21 (8%)    | 20(12%) | 2        | 2024-02-16  | 2022-12-02      | Teol       | Departmental, Pro | 104 MB  | 560 MI  |
| (1.1.P) | Apache HTTP Server              | httpd.ava                     | Windows | 1 (0%)     | 1 (1%)  | 1        | 2024-01-05  | 2024-01-05      | NonCategor |                   | 57 MB   | 81 M    |
| 200     | Apps2Digital Agent (deprecated) | aZdagentexe                   | Windows | 2 (196)    | 2 (196) | 1        | 2024-02-16  | 2022-07-11      | Teol       | Departmental, Pro | 35 MB   | 57 M    |
|         | Audacity                        | audadity.exe                  | Windows | 1 (0%)     | 1 (1%)  | 2        | 2024-02-17  | 2023-01-28      | NonCategor |                   | 106 MB  | 210 MI  |
| ican    | Autoplay                        | autoplay.exe                  | Windows | 1 (0%)     | 1 (196) | 1        | 2024-02-20  | 2024-02-20      | NonCategor |                   | 4 MB    | 4.04    |
| icon    | Azure AD dsregcmd               | dsregand.exe                  | Windows | 1 (0%)     | 1 (1%)  | 1        | 2024-01-10  | 2022-09-13      | Teol       | Low Used, Produc  | 1.1/8   | 1.01    |
| a       | Babel Obfuscator                | babeloin.exe                  | Windows | 1 (0%)     | 2 (1%)  | 1        | 2024-02-12  | 2023-02-10      | NonCategor |                   | 94 MB   | 121 MI  |
| icon    | Biometric Enrollment Host       | bioenrollmenth ost, exe       | Windows | 1 (0%)     | 1 (1%)  | 1        | 2024-02-20  | 2024-02-20      | NonCategor |                   | 12 MB   | 12 M    |
| 0       | Brave Browser                   | brave.ace                     | Windows | 7 (2%)     | 6 (4%)  | 4        | 2024-02-21  | 2022-12-20      | Commercial | Departmental      | 877 MB  | 5.30 GI |

#### Vistas de detalle

Cuando se selecciona un elemento de la vista de listado, se accede a la vista de detalle, que permite consultar datos del elemento seleccionado con mayor profundidad.

| Flex            | ×ANALYZER                           |            |   |                | ¢ <b>0</b> 💡 | Western Europe |   |
|-----------------|-------------------------------------|------------|---|----------------|--------------|----------------|---|
| GG Home         | Sack to Previous Page               |            |   |                |              |                |   |
|                 | APP CATALOG & INVENTORY / APP DET   | AILS       |   |                |              |                |   |
| Sectorp         | 🚯 Microsoft PowerPoint              |            |   |                |              |                | 8 |
| Record-national | Product Name                        | Category   |   | Exe File       |              | 05             |   |
|                 | Microsoft PowerPoint                | Commercial | * | powerpnt.exe   |              | Windows        |   |
| Help            |                                     |            |   |                |              |                |   |
|                 | App Groups                          |            |   | Product Owners |              |                |   |
|                 | 188 Necessary Ar Productivity       | ~          |   |                |              |                |   |
|                 |                                     |            |   |                |              |                |   |
|                 | Versions History                    |            |   |                |              |                | ~ |
|                 | Workspaces History                  |            |   |                |              |                | ~ |
|                 | Users History                       |            |   |                |              |                | ~ |
|                 | Usage History Last 60 Days          |            |   |                |              |                | ~ |
|                 | Workspaces Without Usage In The Las | it 30 Days |   |                |              |                | ~ |

### Opciones de búsqueda

Desde cualquiera de las vistas de listado, se puede acceder a opciones de búsqueda que permiten localizar un registro dentro de todos los resultados ofrecidos en el listado.

| Q Search | $\pm$ Ap | op Categories (2) | • | Ŧ | App Groups | * | Clear Filters |
|----------|----------|-------------------|---|---|------------|---|---------------|
|          |          |                   |   |   |            |   |               |

### Filtro de columna

Las vistas de listado contienen una serie de filtros con varios operadores lógicos (también denominados operadores booleanos) que permiten comparar valores, dependiendo de la información mostrada en la columna.

| Avg GPU Ma | •x GPU |                                         |
|------------|--------|-----------------------------------------|
| O 96       | 0 %    |                                         |
| O %        | 0 %    |                                         |
| O 96       | 0 %    | Max GPU                                 |
| 0 %        | 0 %    | Equals                                  |
| O %        | 0 %    | Not equal                               |
| 0 %        | 0 %    | Less than<br>9 Less than or equals      |
| O %        | 0 %    | <sup>9</sup> Greater than               |
| 1 %        | 52 %   | Greater than or equals<br>9<br>In range |

Operadores lógicos con los que se puede operar:

| Condición    | Descripción                                                                       |
|--------------|-----------------------------------------------------------------------------------|
| Equal to     | La condición para el filtrado de resultados debe ser igual al valor indicado.     |
| Not equal to | La condición para el filtrado de resultados debe ser diferente al valor indicado. |
| Greater than | La condición para el filtrado de resultados debe ser mayor al valor indicado.     |
| Less than    | La condición para el filtrado de resultados debe ser menor que el valor indicado. |

| Condición           | Descripción                                                                               |
|---------------------|-------------------------------------------------------------------------------------------|
| Greater or equal to | La condición para el filtrado de resultados debe ser mayor o igual que el valor indicado. |
| Less or equal to    | La condición para el filtrado de resultados debe ser menor o igual que el valor indicado. |
| In range            | La condición para el filtrado de resultados debe estar entre los valores indicados.       |
| Start with          | La condición para el filtrado de resultados debe comenzar por el valor indicado.          |
| End with            | La condición para el filtrado de resultados debe finalizar por el valor indicado.         |

## Navegación entre páginas

En la parte inferior de cualquier vista de listado está el navegador entre páginas. Es útil para el desplazamiento entre páginas de resultados.

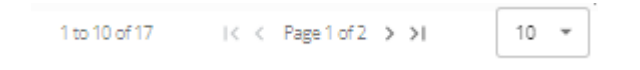

# **Analyzer / App Catalog & Inventory**

Desde la opción App Catalog & Inventory se puede ver un de listado de todas las aplicaciones que han sido descubiertas por FlexxAgent. En la zona superior, junto a un menú desplegable, existe un buscador que filtra las categorías y los grupos de aplicaciones.

| Name 🛧                          | Unique Identifier            | 05      | Workspaces | Users   | Versions | Last Report | Discovered Date | Category   | App Groups        | Avg RAM | Max RAM |
|---------------------------------|------------------------------|---------|------------|---------|----------|-------------|-----------------|------------|-------------------|---------|---------|
| AnyOesk                         | anydeskolient_usr_7.0.14_inc | Windows | 1 (0%)     | 1 (195) | 1        | 2024-01-08  | 2024-01-08      | NonCategor |                   | 176 MB  | 277 M   |
| Anydesic.exe                    | anydesk.exe                  | Windows | 21 (8%)    | 20(12%) | 2        | 2024-02-16  | 2022-12-02      | Tool       | Departmental, Pro | 104 MB  | 560 M   |
| Apache HTTP Server              | httpd.exe                    | Windows | 1 (0%)     | 1 (1%)  | 1        | 2024-01-05  | 2024-01-05      | NonCategor |                   | 57 MB   | 81 M    |
| Apps2Digital Agent (deprecated) | aZdagent.exe                 | Windows | 2 (1%)     | 2 (1%)  | 1        | 2024-02-16  | 2022-07-11      | Tool       | Departmental, Pro | 35 MB   | 57 M    |
| 🚗 Audacity                      | audacity exe                 | Windows | 1 (0%)     | 1 (1%)  | 2        | 2024-02-17  | 2023-01-28      | NonCategor |                   | 106 MB  | 210 M   |
| Autoplay                        | autoplay.exe                 | Windows | 1.0%)      | 1 (196) | 1        | 2024-02-20  | 2024-02-20      | NonCategor |                   | 4 MB    | 4.03    |
| Azure AD dsregcmd               | dsregand.exe                 | Windows | 1 (0%)     | 1 (1%)  | 1        | 2024-01-10  | 2022-09-13      | Tool       | Low Used, Produc  | 1 MB    | 1.03    |
| Sabel Obfuscator                | babelorin.exe                | Windows | 1 (0%)     | 2 (1%)  | 1        | 2024-02-12  | 2023-02-10      | NonCategor |                   | 94 MB   | 121 M   |
| Biometric Enrollment Host       | bioenrollmenthost.exe        | Windows | 1 (0%)     | 1 (1%)  | 1        | 2024-02-20  | 2024-02-20      | NonCategor |                   | 12 MB   | 12 M    |
| 😨 Brave Browner                 | brave.ace                    | Windows | 7 (2%)     | 6 (4%)  | 4        | 2024-02-21  | 2022-12-20      | Commercial | Departmental      | 877 MB  | 5.36 QI |

## Vista de listado

En la vista de listado se puede ver la siguiente información:

- Nombre del producto
- Identificador único de la aplicación
- Sistema operativo para el que está diseñada la aplicación
- Número y porcentaje de dispositivos en los que está ejecutando la aplicación
- Usuarios y porcentaje con respecto al total que la han ejecutado
- Número de versiones
- Fecha del último registro donde se encontró actividad de esta aplicación
- Fecha de descubrimiento
- Categoría
- Grupo de aplicaciones
- Valores medios y máximos sobre el uso de CPU, RAM, GPU e IOPS

### Vista de detalle

Cuando se accede a la aplicación deseada, es posible ver información más concreta y asignar "Product Owners" a la aplicación.

| Flex                                      | CANALYZER                              |                        |   | ¢                        | VWestern Europe | -             |     |
|-------------------------------------------|----------------------------------------|------------------------|---|--------------------------|-----------------|---------------|-----|
| Gil<br>Home                               | Sack to Previous Page                  |                        |   |                          |                 |               |     |
| En la la la la la la la la la la la la la | APP CATALOG & INVENTORY / APP DETAIL   | LS                     |   |                          |                 |               |     |
| Sentraps                                  | 😰 Microsoft PowerPoint                 |                        |   |                          |                 |               | 8   |
| Resolvativer<br>Users                     | Product Name<br>Microsoft DowarDoint   | Category<br>Commercial |   | Exe File<br>powerpnt.exe |                 | os<br>Windows |     |
| (?)<br>Help                               | Microsoft PowerPoint                   | Commercial -           |   | ,,                       |                 |               |     |
|                                           | App Groups                             |                        |   | Product Owners           |                 |               |     |
|                                           | the recessary Ar Productivity          |                        | C | è 6                      |                 |               |     |
|                                           |                                        |                        |   |                          |                 |               |     |
|                                           | Versions History                       |                        |   |                          |                 |               | ~   |
|                                           | Workspaces History                     |                        |   |                          |                 |               | ÷   |
|                                           |                                        |                        |   |                          |                 |               |     |
|                                           | Users History                          |                        |   |                          |                 |               | ~   |
|                                           | Usage History Last 60 Days             |                        |   |                          |                 |               | ×   |
|                                           |                                        |                        |   |                          |                 |               |     |
|                                           | Workspaces Without Usage In The Last 3 | 0 Days                 |   |                          |                 |               | ^ . |

Los campos Product Name, Category o App Groups, en la zona superior de la vista del listado, permiten ser editados, y guardados a través del botón deslizante Save changes del lateral derecho.

#### **Version History**

Desde Version History se puede acceder a las diferentes versiones registradas de la aplicación seleccionada. Aquí se puede consultar:

- Product Version: la versión o versiones registradas del producto
- Image: tipo de arquitectura de la versión (32 o 64 bits)
- Discovery Date: fecha del primer registro de esta versión
- Last Report: fecha del último reporte registrado

#### Workspaces history

Ofrece el detalle del uso reciente de la aplicación en los dispositivos, por cada aplicación contiene:

- Nombre del dispositivo
- Versión reportada

• Fecha de reporte

### **Users History**

Da detalle del uso reciente por parte de los usuarios, por cada aplicación contiene:

- Nombre de usuario
- Versión reportada
- Fecha de reporte

## **Usage History Last 60 Days**

Desde esta sección, se puede ver un listado de las diferentes sesiones de usuario que ha utilizado la aplicación seleccionada durante los últimos 60 días, contiene:

- Username: sesión de usuario en el que se registró la ejecución de esta aplicación.
- Workspace: dispositivo en el que se registró la ejecución de esta aplicación.
- Days: cantidad de días, dentro de los últimos 60, que se detectó la aplicación en ejecución en esta sesión de usuario.
- Last Report: fecha del último reporte registrado en la sesión de usuario.

## Workspaces without usage in the last 30 days

Esta lista muestra los dispositivos que tienen la aplicación instalada, pero que no han tenido uso en los últimos 30 días, lo cual ayuda a visibilizar oportunidades de optimización de licencias. Incluye:

- Nombre del dispositivo
- Fecha de instalación
- Último reporte de detección

# **Analyzer / Diagnosis**

Desde la opción de Diagnosis se puede realizar un análisis detallado del consumo de recursos de un dispositivo, así como de las aplicaciones y de los procesos utilizados en la sesión del usuario.

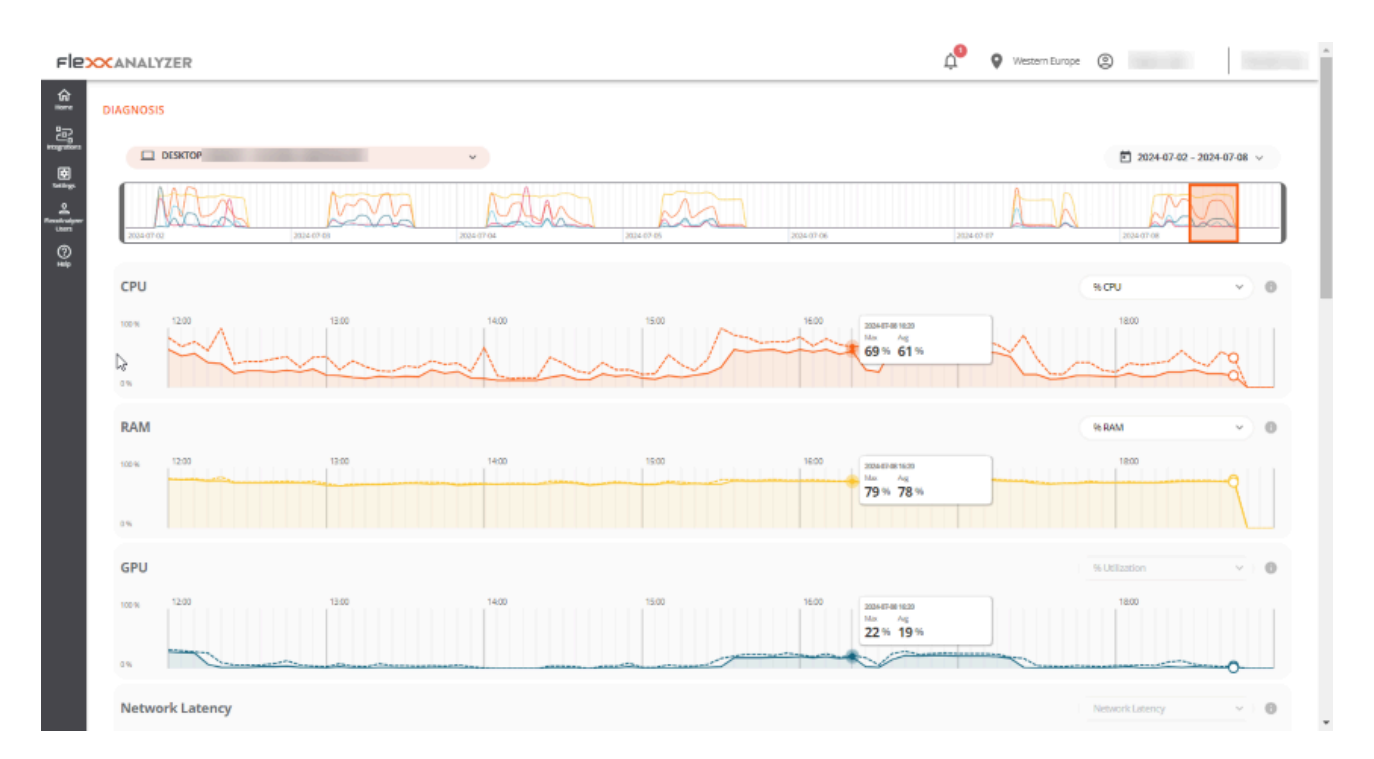

## Interfaz

Desde el menú desplegable de Diagnosis es posible buscar un dispositivo y la sesión del usuario que se desea analizar. Si comienzas a escribir un nombre de usuario, el menú desplegable se filtrará para mostrar solo dispositivos que coincidan con ese nombre.
|    | DESKTOP-  | ^ |   |
|----|-----------|---|---|
| ſ  | Q desktop | × | f |
| U  | DESKTOP-  |   | _ |
|    | DESKTOP-  |   |   |
| c  | DESKTOP-  |   |   |
|    | DESKTOP-  |   |   |
| 10 | DESKTOP-  |   |   |
|    | DESKTOP-  |   |   |
|    | DESKTOP-  |   |   |
| 0  | DESKTOP-  |   |   |
|    | DESKTOP   | - |   |

Es posible seleccionar un rango de fechas de una semana para el análisis, por defecto se mostrarán los datos de los últimos siete días, aunque es posible seleccionar un periodo personalizado haciendo clic en la lista desplegable. Solo aparecerán los dispositivos utilizados en el periodo seleccionado.

Cuando se desea explorar un lapso de tiempo diferente, el calendario marcará con un color más claro los días que el dispositivo no se ha utilizado.

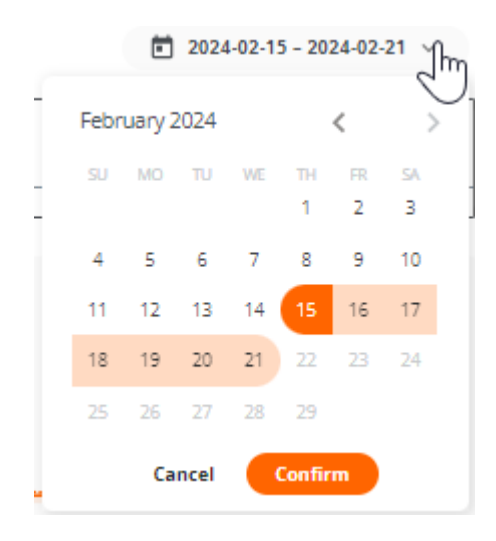

Una vez hechas las selecciones, se mostrará la información de consumo de recursos para el periodo, dispositivo y usuario seleccionados.

# Selección del marco de tiempo

Una vez seleccionado el dispositivo, usuario y las fechas en las que se desea ver el análisis de los datos, aparecerá un gráfico en la zona superior, con una ventana de zoom de seis horas.

Puedes arrastrar y colocar la zona de selección en el gráfico para ver los datos de consumo de recursos para un periodo más específico.

También se puede hacer clic en un punto del gráfico para ver los datos de consumo de recursos para ese momento concreto sin tener que arrastrar manualmente la zona de selección. Los datos del resto de la página reflejarán el periodo, dispositivo y usuario seleccionados.

## Gráficas de consumos de recursos

Tras colocar la ventana de tiempo en el punto exacto que se necesita analizar, se mostrarán cinco gráficos de consumo de recursos en la zona inferior: CPU, RAM, GPU, Network Latency y Disk Usage. Cada gráfico mostrará seis horas correspondientes a la zona de selección del gráfico de línea de tiempo.

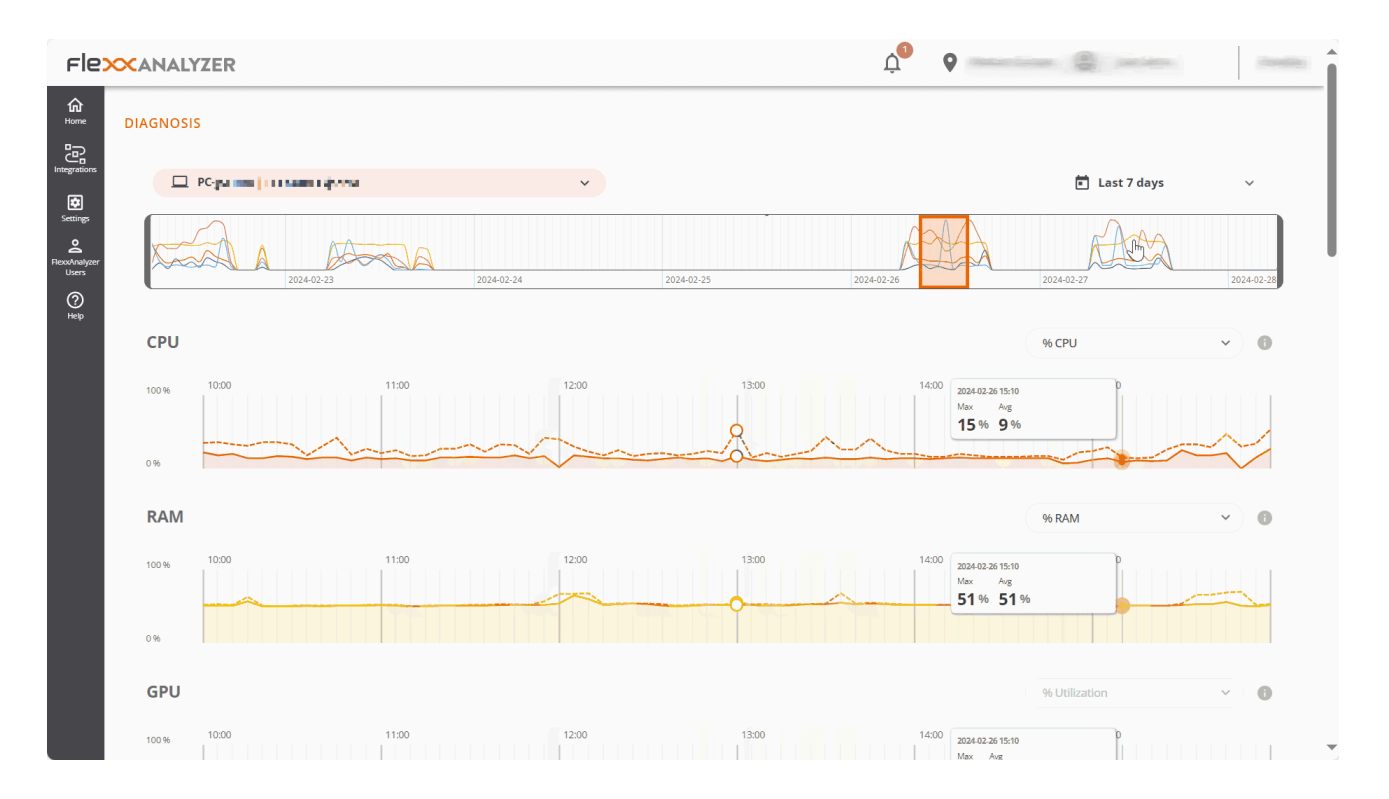

Los gráficos muestran el total de recursos consumidos por el dispositivo. Si el dispositivo lo usaba más de un usuario en ese periodo, los gráficos mostrarán los recursos consumidos por todos los usuarios.

Al pasar el ratón por encima de cualquiera de los gráficos se mostrará un cuadro con el consumo de recursos para ese momento concreto. Es posible hacer clic sobre cualquier punto de cualquiera de los gráficos para ver qué aplicaciones y procesos había en ejecución en ese momento específico, por defecto se mostrarán los datos más recientes para el periodo seleccionado.

## **Contadores de rendimiento**

Cada uno de los contadores en pantalla incluye varias opciones de visualización.

#### CPU

- % CPU: muestra el uso total de la CPU en el sistema, equivalente a lo que muestra el administrador de tareas.
- % User Time: representa el porcentaje de tiempo de CPU utilizado por las aplicaciones y procesos que se ejecutan en modo usuario.
- % Privileged time: indica el porcentaje de tiempo de CPU utilizado por el sistema operativo y los servicios del sistema en modo privilegiado.
- % Processor time: muestra el tiempo total de CPU utilizado en todos los procesos y actividades del sistema.

#### RAM

- % RAM: muestra el uso total de memoria en el sistema, equivalente a lo que muestra el administrador de tareas.
- Available RAM: representa la cantidad de memoria libre en el sistema para ejecutar nuevas aplicaciones sin causar problemas de rendimiento.
- **Committed MB**: indica la cantidad de memoria virtual activamente utilizada por los procesos y aplicaciones en ejecución.

#### GPU

• % utilization: muestra el uso total de la GPU en el sistema, equivalente a lo que muestra el administrador de tareas.

#### **Network Latency**

• Network Latency: muestra las latencias del sistema.

### Disk Usage

- Total IOPS: muestra el total de IOPS (operaciones input/output por segundo) generadas por las aplicaciones y procesos en el disco.
- IOPS read per second: suma de todas las IOPS de lectura, por segundo.
- IOPS write per second: suma de todas las IOPS de escritura, por segundo.

# Tablas de aplicaciones y procesos

En la zona inferior se localizan las tablas de aplicaciones y procesos, que muestran todas las aplicaciones y procesos que el usuario tenía en ejecución en ese dispositivo para el momento marcado con la <u>selección del marco de tiempo</u>.

Para cada aplicación, se muestra el nombre, el ejecutable y los recursos que consumía.

| Apps 2024-02-20 15:00 |                            |         |         |         |           |           |           |                      |      |
|-----------------------|----------------------------|---------|---------|---------|-----------|-----------|-----------|----------------------|------|
| Q. Search             |                            |         |         |         |           |           |           |                      |      |
| Name                  | Process Name               | Avg CPU | Avg RAM | Avg GPU | Avg Tota  | Avg Read  | Avg Writ  | Max Network Latency  |      |
| Configuración         | systemsettings.exe         | 0.0%    | 0.0%    | 0.0%    |           |           |           |                      | *    |
| Microsoft Calculator  | calculatorapp.exe          | 0.0%    | 0.0%    | 0.0%    | -         |           |           |                      | *    |
| C Microsoft Edge      | msedge.exe                 | 6.1%    | 16.1%   | 3.1%    | 2890 IOPS | 1307 IOPS | 1583 IOPS | 240 ms               | ~    |
| Microsoft Office      | hxoutlook.exe              | 0.0%    | 0.0%    | 0.0%    | -         |           |           | 14 ms                | *    |
| Microsoft Outlook     | outlook.exe                | 0.2%    | 0.8%    | 0.0%    | -         | -         |           | 45 ms                | *    |
| Microsoft Teams (w    | ms-teams.exe               | 0.0%    | 0.3%    | 0.0%    | -         |           | -         | 38 ms                | *    |
| Microsoft.MediaPla    | microsoft.media.player.exe | 0.0%    | 0.0%    | 0.0%    | -         | -         |           | -                    | *    |
| Visual Studio Code    | code.exe                   | 0.1%    | 2.3% (  | 0.0%    | 12 IOPS   | 7 IOPS    | 5 IOPS    | 77 ms                | ×    |
| Windows_DDM_v2.1      | ddm.exe                    | 0.0%    | 0.1%    | 0.0%    | -         | -         |           |                      | ×    |
|                       |                            |         |         |         |           |           | 1 to 9 of | D I< ⊂ Pagelofi > >I | 10 - |

Se pueden filtrar los resultados de las tablas utilizando el buscador que aparece en la parte superior de cada una de ellas. También se pueden ordenar los resultados haciendo clic en cualquiera de las columnas de la tabla.

Si seleccionas un punto del gráfico para ver los datos de consumo de recursos para un momento concreto, las tablas se ordenarán automáticamente de forma que aparezcan primero los programas que más recursos consumían en el gráfico seleccionado.

# Analyzer / Análisis de la huella de carbono

Green IT, o tecnología verde, es un enfoque que busca minimizar el impacto ambiental de las tecnologías de la información y la comunicación. Una de las áreas en las puede hacer una diferencia significativa es en la gestión y optimización del uso de recursos, como la energía y el papel.

Esta opción de Analyzer presenta una serie de métricas y datos relacionados con la impresión de papel y consumo eléctrico de los dispositivos y sus periféricos, que son fundamentales para comprender y mejorar la eficiencia energética y la sostenibilidad en el entorno de trabajo.

# Interfaz

Esta vista de dashboard está dividida en tres pestañas:

- Overview (visión general): donde se presentan los datos unificados de toda la huella de carbono generada.
- Printed copies: ofrece información sobre las impresiones mensuales en la organización, en blanco y negro o color; las métricas de los usuarios y las impresoras que más impresiones generan.
- Energy: da información sobre el consumo energético generado por el uso de los dispositivos y sus periféricos, así como datos de los residuos radioactivos, producto de la generación de energía.

**Importante**: los datos de huella de carbono para consumo eléctrico e impresiones solo se registran para dispositivos físicos, no para máquinas virtuales.

#### **Overview**

#### 25.4 / FXXOne Documentation / FXXOne

| Flex( | ANALYZER                                                                                                    |               | ۵ 🖉                                 |                     |
|-------|----------------------------------------------------------------------------------------------------|---------------|-------------------------------------|---------------------|
| ej (s | Overview Printed copies Energy                                                                                                    |               |                                     | (About our metrics) |
|       | Carbon Footprint Tips<br>Configure a power-saving policy in all workspaces to enter into sleep mode or hiber                           | nation when r | ot in use for short period of times |                     |
| 9     | Carbon footprint of ordinary activities<br>A travel by an average fossil-fueled car between Madrid and Barcelona (625,9km) equals to t | 68 kgCO2e     |                                     |                     |
|       | Total carbon footprint in July 2024<br><b>18,73</b> kg CO2e ~ 109,58%                                                                  | 0             | Carbon footprint in 2024<br>#       | <b>-</b> _`         |
|       | Printed copies carbon footprint in July 2024 🖄                                                                                         | Θ             | 10<br>1                             |                     |
|       | Energy carbon footprint in July 2024 12<br><b>11,76</b> kg CO2e ~ 181,62%                                                              | 0             | Frintedpages                        |                     |
|       |                                                                                                    |               |                                     |                     |

La vista de overview agrupa los datos recolectados tanto a nivel de consumo energético como de impresiones, para mostrar información mensual.

Datos que contiene la vista (mes en curso):

- Total de la huella de carbono generada
- Huella de carbono generada por impresiones
- Huella de carbono generada por consumos eléctricos
- Cantidad de residuos radioactivos generados en el mes actual
- Vista gráfica de la evolución mensual de la huella de carbono generada

#### **Printed copies**

La adopción de prácticas de Green IT para la gestión y optimización del uso de recursos en el ámbito de la impresión consiste en tomar medidas que lleven a una reducción del consumo de papel y de energía, así como de la huella de carbono asociada a los dispositivos de impresión.

Esta sección presenta una vista de tipo dashboard con información de las impresiones realizadas y la huella de carbono que genera esta actividad.

La huella de carbono de las copias impresas se calcula mediante las siguientes estimaciones:

- 10 g de CO2e por copia A4 en blanco y negro
- 15 g de CO2e por copia A4 en color

| Flex  | NALYZER                                                                                                    |     | ۵                                                                               | -    |
|-------|----------------------------------------------------------------------------------------------------|-----|---------------------------------------------------------------------------------|------|
| 19 [s | Overview Printed copies Energy                                                                                                    |     | (About our met                                                                  | rics |
|       | Carbon footprint of ordinary activities<br>A direct flight MAD-BCN equals to 139 kgCO2e                                                                                                    |     |                                                                                 |      |
| 01    | Total printed copies in July 2024                                                                                                    | 0   | Printed copies in 2024                                                          |      |
|       | <b>599</b> ~ 44,11%                                                                                                    |     |                                                                                 |      |
|       | Color 33%                                                                                                    |     | no<br>no<br>no<br>no<br>no<br>no<br>no<br>no<br>no<br>no<br>no<br>no<br>no<br>n |      |
|       |                                                                                                    |     | Color • BW                                                                      |      |
|       | Equivalent carbon footprint                                                                                                    | 0   | Average copies per user                                                         | 0    |
|       | <b>6,97</b> kg CO2e ~ 46,39%                                                                                                    |     | <b>5,5</b> copies ~ 79,85%                                                      |      |
|       | Top printed copies by printer                                                                                                    | 0   | Top printed copies by user                                                      | 0    |
|       | and the second second sec | 451 | 100000000000000000000000000000000000000                                         | • 00 |

- Total printed copies in [current month] (Número de impresiones en el mes en curso): muestra las tendencias en el uso del papel a corto plazo. Ayuda a identificar áreas de uso intensivo, así como las oportunidades para reducir la cantidad de impresiones o promover el uso de impresión a doble cara.
- Equivalent carbon footprint (Total de la huella de carbono generada en el mes en curso): ofrece una idea directa del impacto ambiental de las actividades de impresión.
   Puede motivar la adopción de políticas para reducir la huella de carbono, como la digitalización de documentos y la implementación de iniciativas sin papel.
- Top printed copies by printer (Top de impresiones por impresoras): vista de las impresoras, ordenadas por el número de impresiones en el mes en curso.
- Printed copies in [Current year]: vista del total de impresiones en blanco y negro y color realizadas, mes a mes, durante el año en curso.
- Average copies per user: promedio de impresiones por usuario en el mes en curso.
- Top printed copies by user (Top de impresiones por usuario): lista de los usuarios, ordenada por el número de impresiones durante el mes en curso.

#### Energy

| Flex/      | NALYZER                                                                                                    |                                    |                                       |   |                                                                                                    | ¢ <b>0</b>     | •                          |                |
|------------|----------------------------------------------------------------------------------------------------|------------------------------------|---------------------------------------|---|----------------------------------------------------------------------------------------------------|----------------|----------------------------|----------------|
| [1]<br>[1] | Overview Printed copies                                                                                                    | Inergy                             |                                       |   |                                                                                                    |                | Radioactive Material v Abo | at our metrics |
|            | Carbon footprint of ordinary<br>A direct flight MAD-BCN equals t                                                                                                    | a <b>ctivities</b><br>o 139 kgCO2e |                                       |   |                                                                                                    |                |                            |                |
| ©†         | Total energy radioactive material in July 2024                                                                                                    |                                    |                                       | 0 | Radioactive material per day in J                                                                                                    | uly 2024       |                            | •              |
|            | 60,21 s ~ 181                                                                                                    | ,65%                               |                                       |   | · + + +                                                                                                    |                |                            |                |
|            | Average radioactive material per workspace in July 2024                                                                                                    |                                    |                                       | 0 |                                                                                                    |                |                            | 2.8.2          |
|            |                                                                                                    |                                    |                                       |   |                                                                                                    | Radioactive Ma | restal                     |                |
|            | Top workspaces by uptime                                                                                                    |                                    |                                       | 0 | Top workspaces by inactive time                                                                                                    |                |                            | 0              |
|            | Q Search                                                                                                    |                                    |                                       |   | Q Dearch                                                                                                    |                |                            |                |
|            | Name                                                                                                    | Uptime                             | Last User                             |   | Name                                                                                                    | Afk Time       | Last User                  |                |
|            |                                                                                                    | 333h 5m                            |                                       |   |                                                                                                    | 272h 28m       |                            |                |
|            |                                                                                                    | 307h 35m                           |                                       |   |                                                                                                    | 160h 9m        |                            | _              |
|            | and the second second se | 214h 25m                           | Contraction of the Contraction of the |   | Contraction and Contraction of Contraction of Contr | 156h 57m       |                            | *              |

La huella de carbono del consumo energético se calcula multiplicando el consumo energético del dispositivo y se muestra el promedio de kgCO2e por kWh en España, que es de 0,1 kgCO2e/kWh.

El material radiactivo procedente de la energía se calcula multiplicando el consumo de energía del dispositivo y se muestra con la media de kgCO2e por kWh en España, que es de 0,512 g/kWh.

Esta sección presenta una vista de tipo dashboard con información de la huella de carbono y los residuos radioactivos generados por el consumo eléctrico de los dispositivos.

Utilizando el selector de la parte superior derecha es posible seleccionar la vista de material radioactivo o huella de carbono generada.

#### **Radioactive material**

• Total energy radioactive material in [Current month]: muestra el total en gramos de material radioactivo generado durante el mes en curso.

- Average radioactive material per workspace in [Current month]: muestra el material radiactivo medio por puesto de trabajo en el mes en curso.
- Radioactive material per day in [Current month]: gráfico de estimación de gramos generados de residuos radioactivos en el mes en curso.
- Top workspaces by uptime: top 10 de dispositivos por tiempo encendido en el mes en curso.
- Top workspaces by inactive time: top 10 de dispositivos por tiempo inactivo en el mes en curso.
- Top workspaces by radioactive material generated: top 10 de los dispositivos que generan más material radioactivo. Los cálculos de material radiactivo se realizan utilizando medias de consumo de la CPU y la pantalla por la media de material radiactivo generado por kWh en España (0,512 g).
- Top workspaces by inactive time and radioactive material generated: top 10 de los dispositivos que generan más material radioactivo estando inactivos. Se calcula utilizando el promedio de la CPU y la pantalla por la media de material radiactivo generado por kWh en España (0,512 g).

# **Analyzer / User experience**

En una organización, la experiencia del usuario mide la forma en que los empleados interactúan con el ecosistema digital de su organización; esto incluye la evaluación del rendimiento del hardware y software que usan en su jornada, así como su percepción emocional.

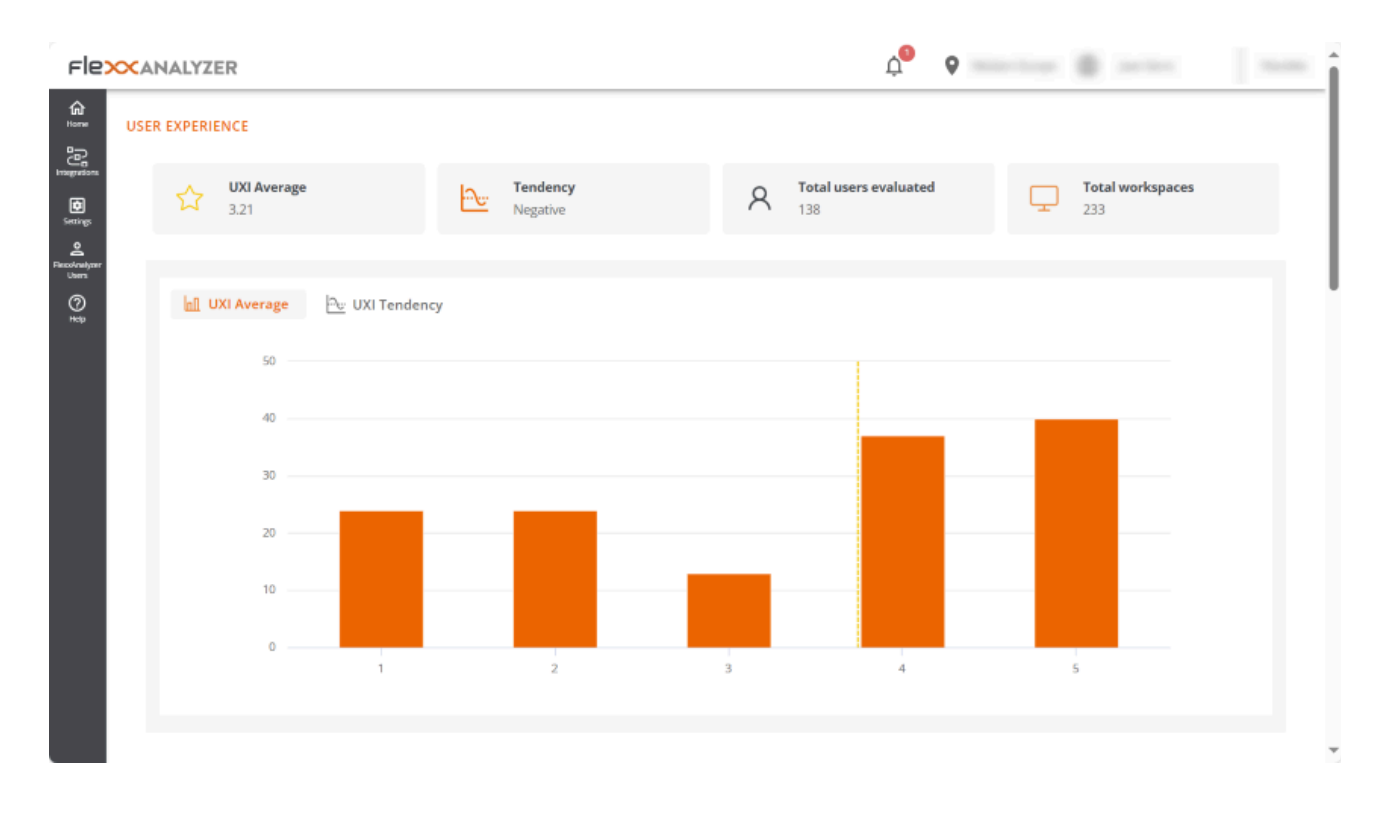

## **Conceptos básicos**

Analyzer construye el indicador UXI (experiencia de usuario) en base a la ponderación de otros dos:

- Workspace Reliability Index (WRI)
- Sentimiento del usuario

### Workspace Reliability Index (WRI)

El Workspace Reliability Index, o indicador de fiabilidad del dispositivo, permite establecer una puntuación objetiva de rendimiento a un dispositivo en base a la recopilación y analítica de problemas detectados en este. Se tienen en cuenta múltiples indicadores que, de darse ciertas problemáticas en los dispositivos, restan puntuación desde un indicador inicial de 5 estrellas. Estas métricas incluyen:

| Indicador      | Gravedad | Umbral                                            | Repetición         |
|----------------|----------|---------------------------------------------------|--------------------|
| HIGH_CPU       | MEDIUM   | Por encima del 80%<br>durante más de 5<br>minutos | 5 minutos          |
| HIGH_RAM       | MEDIUM   | Por encima del 80%<br>durante más de 5<br>minutos | 5 minutos          |
| BSOD           | HIGH     | Presencia de una<br>BSOD (pantallazo<br>azul)     | Una vez<br>por día |
| APP_CRASHES    | HIGH     | Presencia de crashes<br>de aplicaciones           | Una vez<br>por día |
| APP_HANGS      | HIGH     | Presencia de<br>cuelgues de<br>aplicaciones       | Una vez<br>por día |
| TEAMS_PROBLEMS | HIGH     | Problemas<br>detectados en<br>Microsoft Teams     | Una vez<br>por día |
| PNP_ERRORS     | HIGH     | Errores detectados en<br>periféricos              | 5 minutos          |
| WIFI_SIGNAL    | HIGH     | Señal por debajo de<br>40% durante 10<br>minutos  | 5 minutos          |

| Indicador                 | Gravedad | Umbral                                                              | Repetición         |
|---------------------------|----------|---------------------------------------------------------------------|--------------------|
| LOGIN_DURATION            | HIGH     | Mayor de 60<br>segundos                                             | Una vez<br>por día |
| UPTIME                    | LOW      | Mayor de 15 días                                                    | Una vez<br>por día |
| RESTART_PENDING           | LOW      | Mayor de un día                                                     | Una vez<br>por día |
| CRITICAL_EVENTLOG         | HIGH     | Presencia de eventos<br>críticos en el visor de<br>eventos          | Una vez<br>por día |
| UID                       | MEDIUM   | Alta tasa de respuesta<br>del sistema (mayor de<br>350 ms)          | 5 minutos          |
| LOW_STORAGE               | MEDIUM   | 500 MB                                                              | Una vez<br>por día |
| MULTIPLE_EVENTLOGS_ERRORS | MEDIUM   | Más de 50 errores<br>generados en el event<br>log en la última hora | Una vez<br>por día |
| UNAVAILABLE               | MEDIUM   | Sesión no disponible<br>por más de 5 minutos                        | 5 minutos          |
| RAM_UNDER_MINIMUM         | MEDIUM   | Menos de 1 GB de<br>memoria libre durante<br>120 minutos            | 5 minutos          |
| WINDOWS_UPDATES_POOLED    | MEDIUM   | Servicio de Windows<br>Update en ejecución                          | 5 minutos          |

| Indicador     | Gravedad | Umbral                                       | Repetición         |
|---------------|----------|----------------------------------------------|--------------------|
|               |          | en máquina pooled                            |                    |
| BOOT_DURATION | HIGH     | Duración del boot<br>mayor de 90<br>segundos | Una vez<br>por día |

Donde cada gravedad descuenta la siguiente puntuación sobre el indicador inicial de 5 estrellas.

| Gravedad | Penalización |
|----------|--------------|
| HIGH     | 0.2          |
| MEDIUM   | 0.016        |
| LOW      | 0.008        |

#### Encuestas de usuario

El sentimiento del usuario se captura lanzando encuestas. Y la forma de responder consiste en proporcionar un grado de satisfacción basado en una puntuación entre 0 y 5 estrellas.

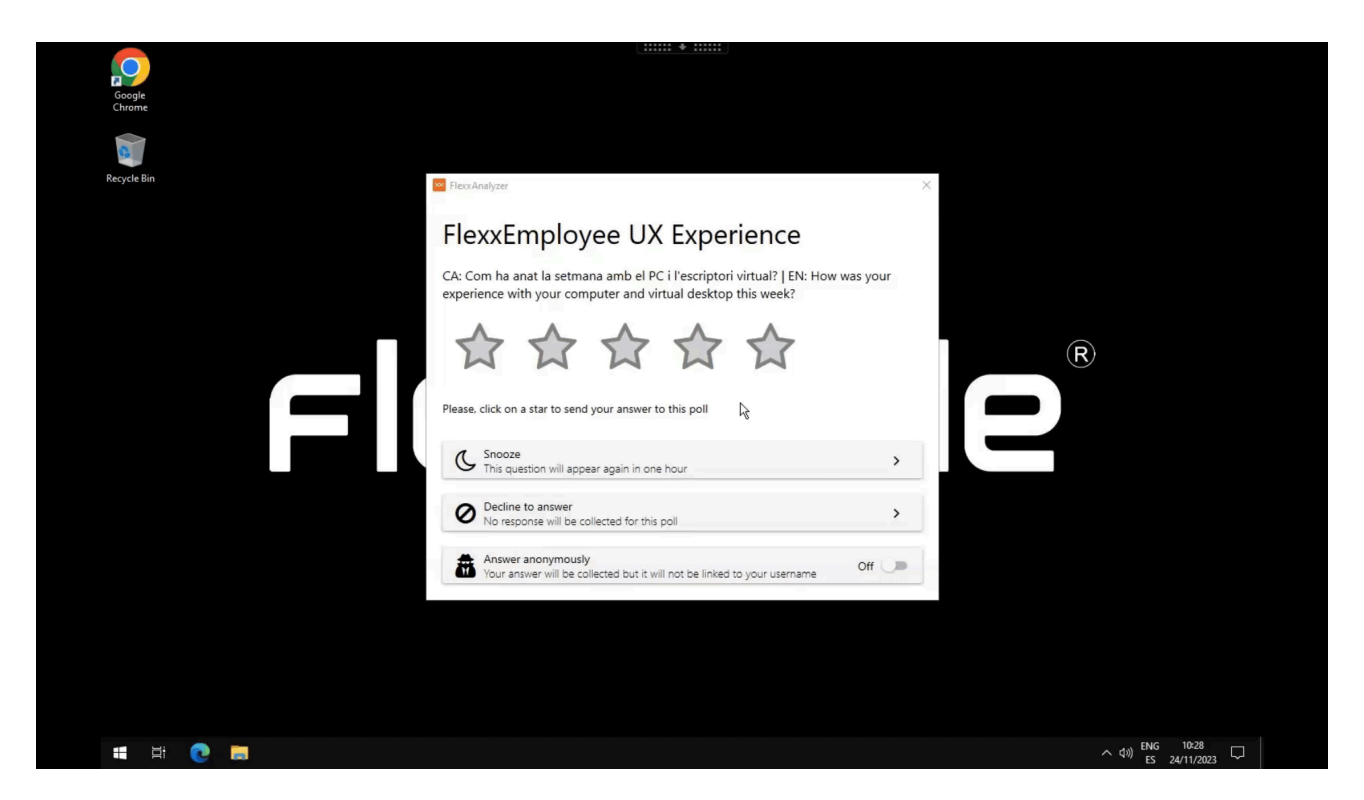

# Interfaz

La vista de dashboard de la sección User Experience se compone de la información promedio de todos los dispositivos y usuarios de la organización; se calcula a nivel diario.

## Vista global

En la parte superior se ofrecen los números globales.

- UXI Average: indicador de experiencia promedio para toda la organización. Puede oscilar entre 0 y 5.
- Tendency: indicador que en base a la evolución del UXI average muestra si su tendencia es positiva o negativa.
- Total users evaluated: total de usuarios evaluados
- Total workspaces: total de dispositivos evaluados

| USER EXPERIENCE            |                      |                   |                |                  |  |
|----------------------------|----------------------|-------------------|----------------|------------------|--|
| UXI Average<br>3.21        | Tendency<br>Negative | A Total us<br>138 | sers evaluated | Total workspaces |  |
|                            |                      |                   |                |                  |  |
| 🔟 UXI Average 🔂 UXI Tenden | ey -                 |                   |                |                  |  |
| 5                          |                      |                   |                |                  |  |
| 4                          |                      |                   |                |                  |  |
| 3                          | •                    | •                 |                |                  |  |
| 2                          |                      |                   |                |                  |  |
| ·                          |                      |                   |                |                  |  |
| 0                          | UN 29.4              | EER.4.11          | EER 11.18      | 528 19.75        |  |
| peratus                    | + 22 الر             | UXI SCORE         | i sar i i -1 D | ing order        |  |
|                            |                      |                   |                |                  |  |

También se incluyen dos gráficas:

- UXI Average: muestra la distribución de usuarios por nivel de UXI, junto con la media de la organización.
- UXI Tendency: muestra la evolución temporal del UXI del último mes.

En la parte inferior de la pantalla, haciendo clic en un usuario, pueden evaluarse casos individuales. También se pueden ver tablas que contienen información de los usuarios que requieren atención debido a bruscas variaciones de este indicador o a una puntuación muy baja.

#### Vista individual

Esta vista ofrece los datos del usuario en análisis, entre los que se incluyen:

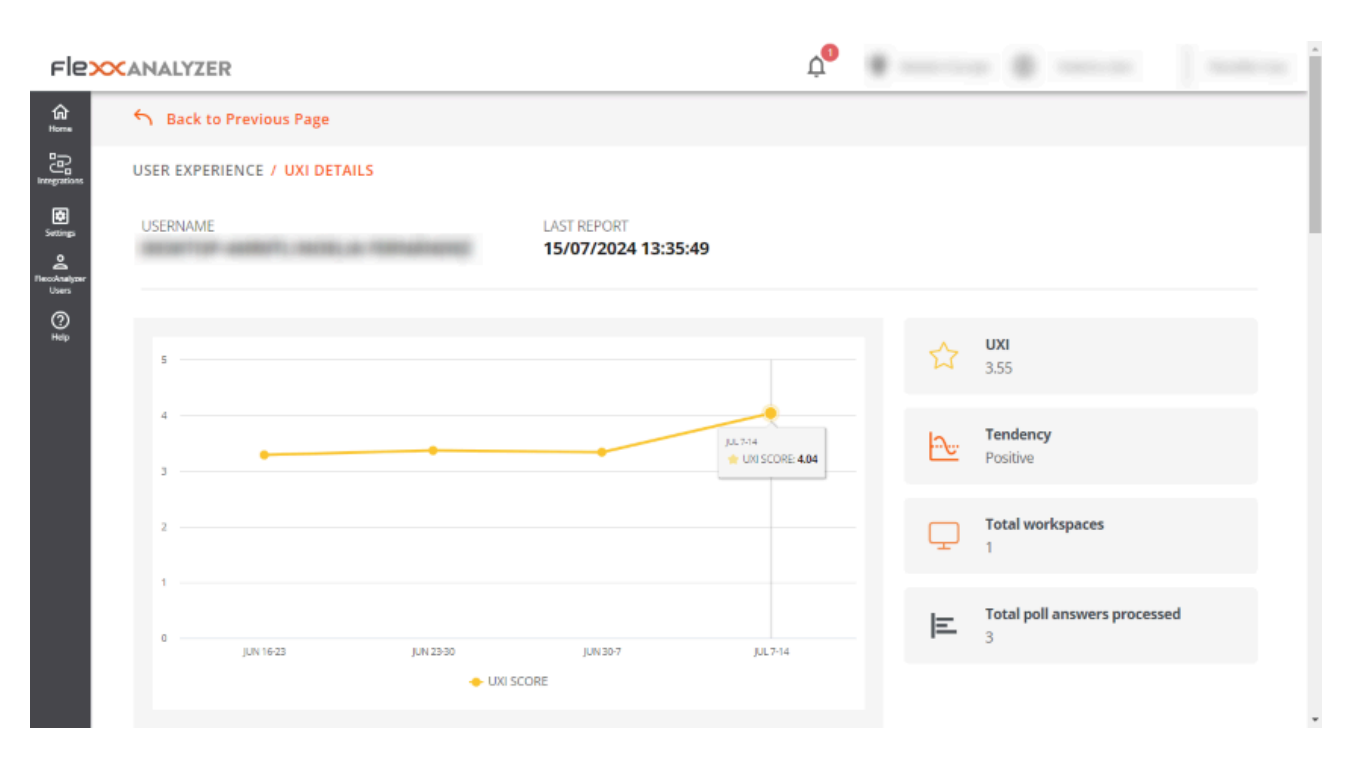

- Nombre de usuario: nombre de usuario informado en la sesión del usuario
- Last report: fecha del último reporte recibido para este usuario
- UXI Average: indicador de experiencia para el usuario; puede oscilar entre 0 y 5.
- Tendency: indicador que, en base a la evolución del UXI average del usuario, muestra si la tendencia de este es positiva o negativa.
- Total workspaces: número de dispositivo en los que ha trabajado el usuario
- Total poll answers processed: cantidad de encuestas que el usuario ha respondido y se tienen en cuenta en esta evaluación.

En la parte inferior de la pantalla se incluye el detalle de la información en formato tabla.

- Polls in the last 30 days: las encuestas respondidas por el usuario en los últimos 30 días. El detalle de esta vista ofrece la puntuación de las encuestas del usuario en comparación de la media de la organización para el mismo periodo.
- Workspaces in the last 30 days: ofrece una tabla que contiene todos los dispositivos en los que el usuario trabajó en dicho lapso de tiempo, así como cuántas veces trabajó en cada uno, el sistema operativo y el indicador WRI de cada uno.
- Issues in the last 30 days: tabla que muestra la relación de problemas detectados en los dispositivos utilizados por el usuario en los últimos 30 días, así como la fecha y puntuación que sustrajo cada uno de ellos.

# **Analyzer / Workspaces en Analyzer**

La vista de lista de Workspaces ofrece información global sobre el entorno del dispositivo. A través de una tabla, muestra los nombres de los dispositivos supervisados, el estado de su sesión, su dominio, el sistema operativo que poseen, la dirección IP a la que están conectado y otros datos técnicos, como la utilización por dispositivo de CPU, RAM, IOPS y la versión de FlexxAgent que tienen instalada.

| Flex      | NALYZER  |                              |                       |        | ¢ <b>0</b> 🗞          | Western Europe | 0          |    |
|-----------|----------|------------------------------|-----------------------|--------|-----------------------|----------------|------------|----|
| ش wo      | RKSPACES |                              |                       |        |                       |                |            |    |
|           | Total    | 2     Operating S            | 6<br><sub>ystem</sub> |        |                       |                |            |    |
| iymr<br>7 |          |                              |                       |        |                       |                |            |    |
|           | Q Search |                              |                       |        |                       |                |            |    |
|           | Name     | Session Status               | Last User             | Domain | 05                    | IP             | Usage Days | Ŀ  |
|           |          | <ul> <li>Active</li> </ul>   |                       |        | Windows 11 Pro        |                | 43         | 20 |
|           |          | <ul> <li>Active</li> </ul>   |                       |        | Windows 10 Pro        |                | 41         | 20 |
|           | •        | <ul> <li>Inactive</li> </ul> |                       | N/A    | Windows 10 Pro N      |                | 49         | 20 |
|           | •        | <ul> <li>Inactive</li> </ul> |                       | N/A    | Windows 10 Pro        |                | 49         | 20 |
|           |          | <ul> <li>Inactive</li> </ul> |                       | N/A    | Windows 10 Enterprise |                | 29         | 20 |
|           | <b>P</b> | <ul> <li>Inactive</li> </ul> |                       | N/A    | Windows 10 Enterprise |                | 31         | 20 |
|           |          | <ul> <li>Inactive</li> </ul> |                       | N/A    | Windows Server 2016   |                | 17         | 20 |
|           |          | <ul> <li>Inactive</li> </ul> |                       | N/A.   | Windows 10 Pro        |                | 2          | 20 |
|           |          | <ul> <li>Inactive</li> </ul> |                       | N/A    | Windows 10 Enterpris  |                | 1          | 20 |
|           | 4        |                              |                       |        |                       |                |            | ÷  |

Sobre la tabla hay una gráfica que indica cantidades clave: número de dispositivos monitorizados, dominios registrados y sistemas operativos detectados en la red. Y también un campo de búsqueda, para que el usuario pueda encontrar de manera sencilla el dispositivo de su interés.

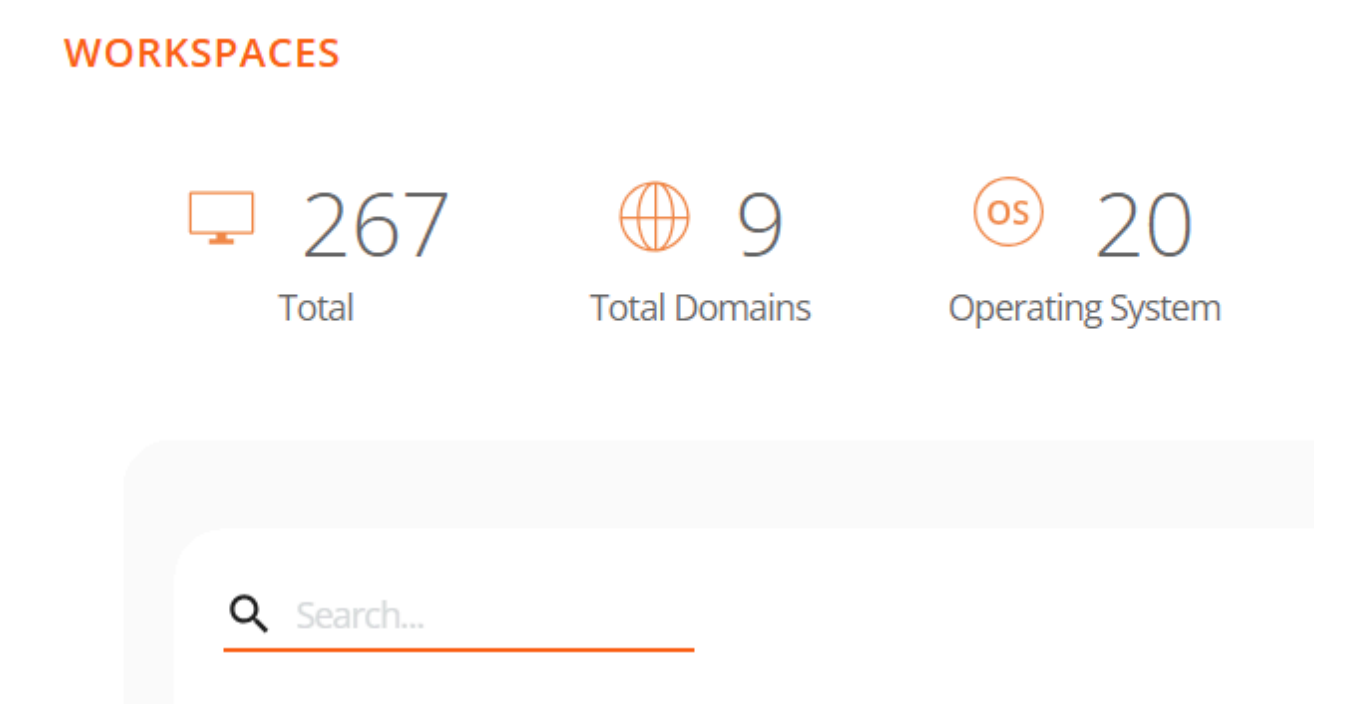

## Detalle de un workspace

Para acceder a datos más precisos de un dispositivo, se debe hacer clic sobre él en la tabla. A continuación, el usuario podrá ver la siguiente información:

| Campo       | Dato                                                |
|-------------|-----------------------------------------------------|
| Name        | String de texto que contiene el hostname            |
| Last User   | Último usuario que utilizó el dispositivo           |
| Last Report | Fecha de último reporte enviado por FlexxAgent      |
| Domain      | Dominio del que forma parte el dispositivo          |
| LogonServer | Servidor que autentica al usuario al iniciar sesión |
| Vendor      | Fabricante del dispositivo                          |

| Campo                       | Dato                                                |
|-----------------------------|-----------------------------------------------------|
| Operating System            | Sistema operativo del dispositivo                   |
| System Model                | Modelo del dispositivo                              |
| System SKU                  | Identificador de SKU del fabricante                 |
| System Type                 | Tipo de sistema, define la arquitectura del sistema |
| IP                          | Dirección IP del dispositivo                        |
| Processor                   | Nombre comercial del procesador                     |
| Total Workspaces Memory     | Cantidad de memoria total presente en el sistema    |
| WRI                         | Workspace reliability index del dispositivo         |
| Ram Usage                   | Porcentaje de RAM utilizado                         |
| CPU Usage                   | Porcentaje de procesador utilizado                  |
| CPU Usage                   | Uso del procesador en Mhz                           |
| GPU Usage                   | Porcentaje de uso de la GPU                         |
| IOPS Usage                  | Número de IOPS promedio de disco                    |
| FlexxAgent Analyzer Version | Versión en ejecución del FlexxAgent Analyzer        |

| Sack to Previous Page          |                             |                                       |                                                                                        |
|--------------------------------|-----------------------------|---------------------------------------|----------------------------------------------------------------------------------------|
| WORKSPACES / WORKSPACE DETAILS |                             |                                       |                                                                                        |
|                                |                             | U Ad                                  | ttive 🗇 9 🔗 2 🕐 0                                                                      |
| Name                           | Last User                   | Last Report                           | Domain                                                                                 |
| LogonServer                    | Vendor<br>Dell Inc.         | Operating System<br>Windows 11 Pro    | System Model<br>Latitude 3520                                                          |
| System SKU<br>0821             | System Type<br>x64-based PC | I₽<br>192.168.1. <del>99</del>        | Pracessor<br>11th Gen Intel(R) Core(TM) i5-1145G7 @<br>2.60GHz, 8 Logical Processor(s) |
| Total Workspace Memory<br>8GB  | ₩RI<br>4.5 ★                | RAM Usage<br>91.9%                    | CPU Usage<br>38.16%                                                                    |
| CPU Usage Mhz<br>2.16GHz       | IOPS Usage<br>1483          | FlexxAgent Analyzer Version<br>2,10.6 |                                                                                        |
| Diagnose workspace             |                             |                                       |                                                                                        |

Debajo del listado, el botón Diagnose workspace permite ver los datos de uso para el dispositivo, que es la misma información que se puede obtener en el apartado Diagnosis.

## Análisis de un workspace

La parte inferior de la vista de detalle de un dispositivo consta de cinco tablas que analizan objetivos muy puntuales del dispositivo:

- <u>Displays</u>
- Installed Apps
- <u>Running Apps</u>
- Issues in the last 30 days
- Usage history

Cada uno de estos apartados tiene su propio campo de búsqueda, para facilitar el acceso a la información.

#### **Displays**

Contiene información sobre las pantallas conectadas al dispositivo, su resolución máxima y tamaño. Estos datos cobran importancia porque el consumo eléctrico generado por las

pantallas se utiliza para la <u>estimar la huella de carbono</u>.

### **Installed Apps**

Muestra un listado de las aplicaciones instaladas en el dispositivo. También el número de versión, categoría, fecha de instalación, grupo de aplicaciones al que pertenece y el identificador único que le corresponde. Para más información sobre cómo editar estos campos dirigirse a <u>App Catalog & Inventory</u>.

La información sobre las aplicaciones instaladas que ofrece Installed Apps la recolecta <u>FlexxAgent Analyzer</u> cuando arranca su proceso. A partir de ahí, los datos se actualizarán cada 12 horas.

### **Running Apps**

Muestra un listado de las aplicaciones que se están ejecutando en el dispositivo. La tabla indica el nombre del proceso que se está llevando a cabo y el uso promedio de recursos para CPU, RAM y GPU.

La información sobre las aplicaciones en ejecución que ofrece Running Apps las recolecta <u>FlexxAgent Analyzer</u> cada 15 segundos y las envía a la consola cada 5 minutos.

### Issues in the last 30 days

Esta tabla incluye la relación de las <u>alertas</u> generadas en el módulo de Workspaces y que se envían diariamente a Analyzer. La tabla informa de la puntuación detraída al Workspace Reliability Index por cada alerta encontrada en el dispositivo.

## Usage history

Contiene información sobre el historial de uso del dispositivo. Indica el o los usuarios que lo utilizan, así como los días que lo hacen.

# **Analyzer / App Groups**

App Groups ofrece la posibilidad de crear grupos de aplicaciones para mostrar los datos agregados en las pantallas de análisis.

| Fle                         |                                         | 2                           |                                  |                                        |                          |                                     |          | Ļ <sup>1</sup> I | 🖗 Maandaraa | <u>ن</u> | arta a       | $c_{\rm p} \sim {\rm d}$ |
|-----------------------------|-----------------------------------------|-----------------------------|----------------------------------|----------------------------------------|--------------------------|-------------------------------------|----------|------------------|-------------|----------|--------------|--------------------------|
| <b>பி</b><br>Home           | APP GROUPS                              |                             |                                  |                                        |                          |                                     |          |                  |             |          |              |                          |
| Integrations                |                                         |                             |                                  |                                        |                          |                                     |          |                  |             |          | Create App G | roup                     |
| Settings                    |                                         |                             |                                  |                                        |                          |                                     |          |                  |             |          |              |                          |
| C<br>FlexoAnalyzer<br>Users |                                         | /                           | ණි<br>critical                   | DEPARTM                                | ENTAL                    |                                     | tow used | 段<br>NECESSARY   | SYSTEM      |          |              |                          |
| (?)<br>Help                 |                                         |                             | 6/                               | Apps                                   | 53 Apps                  | MEDIA<br>20 Apps                    | 0 Арр    | 30 Apps          | 7 Apps      |          |              |                          |
|                             |                                         |                             |                                  |                                        |                          |                                     |          |                  |             |          |              |                          |
|                             | Critical<br>Q Search Apps               |                             |                                  |                                        |                          | Ν                                   |          |                  |             |          |              |                          |
|                             |                                         |                             |                                  |                                        |                          | h3"                                 |          |                  |             |          |              |                          |
|                             |                                         |                             | N i                              | ø                                      |                          | 0                                   |          |                  |             |          |              |                          |
|                             | Credential Manage<br>credentialuibroker | Microsoft Manage<br>mmc.exe | Microsoft OneNote<br>onenote.exe | Microsoft Window<br>systemsettings.exe | Task Manag<br>taskmgr.ex | ger Microsoft Edge<br>ke msedge.exe |          |                  |             |          |              |                          |
|                             | Users Cons                              | uming Apps In               | Critical                         |                                        |                          |                                     |          |                  |             |          |              | ×                        |
|                             | FlexxAnalyzer 2024                      |                             |                                  |                                        |                          |                                     |          |                  |             |          |              |                          |

En la parte superior de la pantalla principal, tres botones permiten filtrar por las aplicaciones de usuario, de sistema o verlas todas. Y, debajo, cada grupo de aplicaciones se representa en un mosaico.

## Tipos de grupos

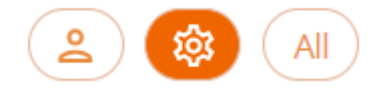

- User App Group: grupos creados de forma manual desde el botón <u>Create App</u> <u>Group</u>.
- System App Group: grupos generados automáticamente. Creados por Analyzer teniendo en cuenta la configuración asignada en la opción de Settings.

• All: incluye a todos los grupos.

# Usuarios que utilizan aplicaciones del grupo seleccionado

En la sección de Users Consuming Apps In... se puede ver qué usuarios utilizan dicho grupo de aplicaciones.

## Creación de un nuevo grupo de aplicaciones

Cuando se crea un nuevo grupo de aplicaciones desde Create App Group se debe indicar el nombre del grupo y, a través del botón Add APP, las aplicaciones que se desean agregar.

| Group Name                       |                                         |                                         |                                         |                                      |                                          |                                            |                                  |                                  |    |
|----------------------------------|-----------------------------------------|-----------------------------------------|-----------------------------------------|--------------------------------------|------------------------------------------|--------------------------------------------|----------------------------------|----------------------------------|----|
|                                  |                                         |                                         |                                         | Ŀ>                                   |                                          |                                            |                                  |                                  |    |
| +<br>Add APP                     |                                         |                                         |                                         |                                      |                                          |                                            |                                  |                                  |    |
| ADD APPS                         |                                         |                                         |                                         |                                      |                                          |                                            |                                  |                                  | ×  |
| Q Search Apps                    |                                         |                                         |                                         |                                      |                                          |                                            |                                  |                                  |    |
|                                  |                                         |                                         |                                         |                                      |                                          |                                            |                                  |                                  |    |
|                                  | 0                                       | icon                                    | icon                                    | icon                                 | icon                                     | icon                                       | 6                                | ٢                                | Ī  |
| 1password<br>1password.exe       | Adobe Creative Cli<br>adobe desktop sei | Adobe Download I<br>reader_install_setu | AnyDesk<br>anydeskuninst30c             | Cisco AnyConnect<br>vpndownloader.e> | Cisco Secure Clien<br>csc_ui.exe         | ciscowebexstart.e:<br>ciscowebexstart.e:   | Citrix Receiver<br>receiver.exe  | Citrix Workspace<br>wfica32.exe  |    |
| icon                             | icon                                    |                                         | icon                                    | ø                                    | ٢                                        |                                            | A                                |                                  |    |
| Client Connector<br>zsatray.exe  | CrashingApp<br>crashingapp.exe          | Credential Manage<br>credentialuibroker | CSheiljavaLaunche<br>csheiljavalauncher | DeepLdeepl.exe                       | easeofaccessdialo,<br>easeofaccessdialo, | FlexxNotification<br>flexxnotification.e:  | fontview.exe<br>fontview.exe     | GNU Image Manip<br>gimp-2.10.exe |    |
| icon                             | zoon                                    | icon                                    | EO                                      | icon                                 | 5                                        | 0                                          | o                                | -                                |    |
| IBM Lotus Notes/E<br>ninotes.exe | installer.exe<br>installer.exe          | Lenovo System Up<br>tvsukernel.exe      | Logi Options+ Age<br>logioptionsplus_ag | magnify<br>magnify.exe               | Microsoft Manage<br>mmc.exe              | Microsoft Office Cl<br>officeclicktorun.ex | Microsoft Outlook<br>outlook.exe | Microsoft Paint<br>mspaint.exe   | Ŧ  |
|                                  |                                         |                                         |                                         |                                      |                                          |                                            | 1                                | ADD                              | վա |

Por último, para guardar, se debe hacer clic en el botón Save changes.

# **Analyzer / App Versions**

App Versions permite obtener información de forma rápida y visual acerca de las diferentes versiones de una misma aplicación instalada en los dispositivos de una organización.

# Vista gráfica

En la zona superior de la opción Apps Version, se puede ver un selector del número de días que se desea evaluar. Al moverlo, se ven las diferentes versiones de las aplicaciones registradas, dependiendo del número de días seleccionado.

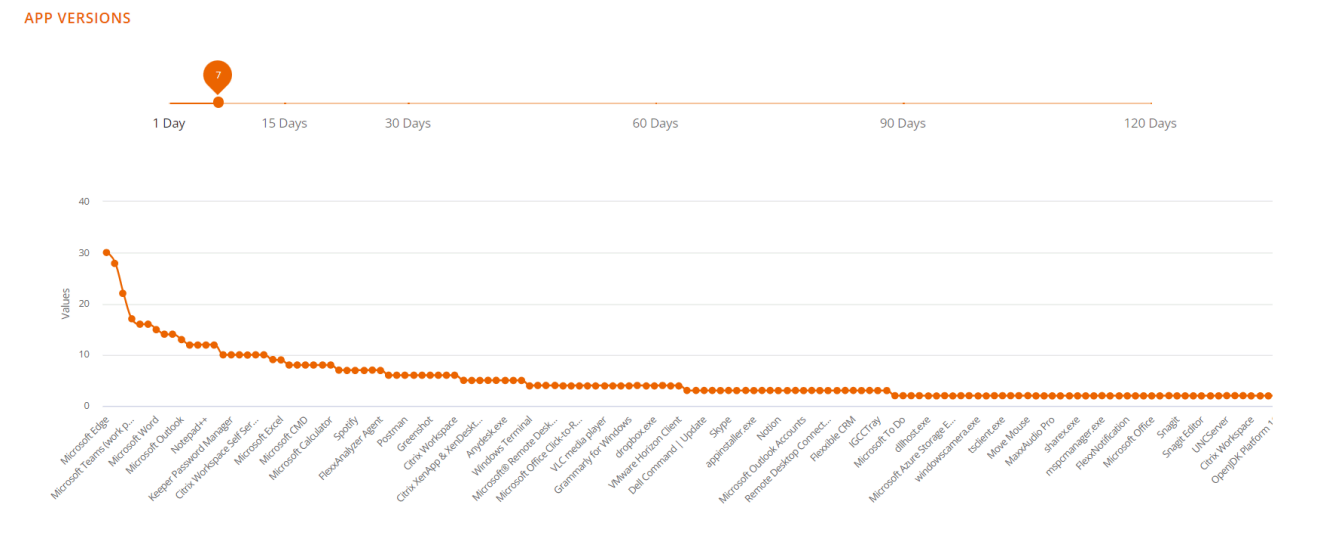

La gráfica que está debajo del selector de días muestra la cantidad de versiones por aplicación: las que tengan más estarán al principio y las que tengan menos, al final.

## Vista de tabla

Q Search...

|                                   |                    | Versions >          |
|-----------------------------------|--------------------|---------------------|
| App Name                          | App Executable     | Total Versions      |
| Microsoft Edge                    | msedge.exe         | 30                  |
| Google Chrome                     | chrome.exe         | 28                  |
| Microsoft Windows System Settings | systemsettings.exe | 22                  |
| Microsoft Teams (work preview)    | ms-teams.exe       | 17                  |
| Citrix Workspace                  | cdviewer.exe       | 16                  |
| Microsoft Teams                   | teams.exe          | 16                  |
| Microsoft Word                    | winword.exe        | 15                  |
| Task Manager                      | taskmgr.exe        | 14                  |
| Microsoft Edge View               | msedgewebview2.exe | 14                  |
| Microsoft Outlook                 | outlook.exe        | 13                  |
|                                   | 1 to 10 of 142     | I< < Page1of15 > >I |

En la zona inferior hay una tabla con el detalle de la información:

- Nombre de la aplicación
- Nombre del ejecutable
- Número total de versiones

Estos datos facilitan la tarea de unificación de versiones de las diferentes aplicaciones.

# **Analyzer / Encuestas**

Las encuestas permiten obtener el sentimiento o la percepción del usuario con respecto a preguntas muy sencillas, intentando simplificar al máximo los mecanismos de respuesta para maximizar la tasa de respuesta de los usuarios.

La información recogida por las encuestas se procesa junto con los datos que conforman el WRI (Workspace Reliability Index) para construir el dashboard de UXI (indicador de experiencia de usuario).

# Configuración de encuestas

La sección Polls permite crear, modificar y eliminar encuestas a los usuarios, programar su ejecución, qué usuarios las recibirán y más opciones.

## Vista de lista

| Fle                      | <b>X</b> ANALYZER  |             |           |                | Ļ              | • •       |                            |         |      |  |
|--------------------------|--------------------|-------------|-----------|----------------|----------------|-----------|----------------------------|---------|------|--|
| ¢∎ []                    | POLLS DASHBOAR     | D           |           |                |                |           |                            |         |      |  |
| Settings<br>DecoAnalyzer | Q Search           |             |           |                |                |           | CREAT                      | E NEW I | POLL |  |
| Users<br>②               | Name               | Status      | Туре      | Start Date     | Last Respo     | Responses | Avg Score                  |         |      |  |
| The p                    |                    | In progress | Recurrent | 2023-03-06 09: | 2024-07-12 15: | 533       | <b>1</b> ⊄ 4.04 I          | 1       | Ξ.   |  |
|                          |                    | Completed   | One shot  | 2023-06-30 14: | N/A            | 0         | <b>\$</b> 0                | 1       | Ĩ    |  |
|                          |                    |             |           |                |                |           | 1 to 2 of 2 I < < Page 1 c | f1 >    | ы    |  |
|                          | FlexxAnalyzer 2024 |             |           |                |                |           |                            |         |      |  |

Accediendo a la sección se puede ver un listado con las encuestas configuradas, en caso que las hubiera, así como una vista previa de su configuración.

#### Vista de detalle

Accediendo a una encuesta ya creada para su modificación o simplemente creando una nueva mediante el botón de la parte superior derecha, se puede acceder a la configuración de una encuesta.

| Fle          | CANALYZER                              | ↓ <sup>●</sup> • • • |
|--------------|----------------------------------------|----------------------|
| କ<br>≝ ଜ     | POLLS DASHBOARD / CREATE POLL          |                      |
| Integrations | Name                                   |                      |
| Settings     | Question                               |                      |
| Users        | Organization     Custom                |                      |
| Help         | Occurrence                             |                      |
|              | One shot 🖲 Recurrent                   |                      |
|              | Recurrence pattern                     |                      |
|              | O Weekly                               |                      |
|              | O Monthly                              |                      |
|              | Once Year                              |                      |
|              | Select day Start time End time         |                      |
|              | Time zone 🔻 16/07/2024 🖬 09:44 🕓 10:44 | 0                    |
|              | ○ End date: 17/07/2024                 |                      |
|              |                                        | CANCEL PUBLISH POLL  |
|              | FlexxAnalyzer 2024                     |                      |

Las opciones de configuración incluyen:

- <u>Nombre</u>
- <u>Pregunta</u>
- <u>Audiencia</u>
- Ocurrencia

#### Nombre

Define el nombre de la encuesta, así com el título que tendrá esta cuando se envíe a los usuarios.

#### Pregunta

Contiene la pregunta que se realizará a los usuarios; la respuesta se determina en una escala de 1 a 5 estrellas.

#### Audiencia

La configuración de audiencia permite lanzar la encuesta a toda la organización, grupos seleccionados de usuarios o grupos de la organización.

#### Ocurrencia

Las opciones de ocurrencia permiten configurar la encuesta para lanzarla a los usuarios una única vez o de forma recurrente. Si es de forma recurrente las opciones son las siguientes:

- Semanal
- Mensual
- Anual

En todos los casos se permite seleccionar el día concreto de lanzamiento de la encuesta y su fecha de fin. También se permite no establecer una fecha de fin de tal forma que la encuesta se lanzaría de forma indefinida con la configuración aplicada.

### Ejecución de encuestas

|             | ******                                                                                                    |   |
|-------------|----------------------------------------------------------------------------------------------------|---|
| Grade       |                                                                                                    |   |
| Chrome      |                                                                                                    |   |
| a           |                                                                                                    |   |
| Recycle Bin | See FlexxAnalyzer                                                                                                    | × |
|             | FlexxEmployee UX Experience                                                                                                    |   |
|             | CA: Com ha anat la setmana amb el PC i l'escriptori virtual?   EN: How was your<br>experience with your computer and virtual desktop this week?                               |   |
|             | $\bigcirc \bigcirc \bigcirc \bigcirc \bigcirc \bigcirc \bigcirc \bigcirc \bigcirc \bigcirc \bigcirc \bigcirc \bigcirc \bigcirc \bigcirc \bigcirc \bigcirc \bigcirc \bigcirc $ | R |
|             | Please. click on a star to send your answer to this poll $${\bf k}_{\rm c}^{\rm c}$$                                                                                          |   |
|             | Snooze This question will appear again in one hour                                                                                                    |   |
|             | Decline to answer No response will be collected for this poll                                                                                                    |   |
|             | Answer anonymously.<br>Your answer will be collected but it will not be linked to your username Off                                                                           |   |
|             |                                                                                                    |   |
|             |                                                                                                    |   |
|             |                                                                                                    |   |
|             |                                                                                                    |   |
| # H 💽 🗮     |                                                                                                    |   |

Cuando llega el momento de ejecución, los usuarios definidos en la configuración de audiencia recibirán la encuesta Deberán responder haciendo clic en el número de estrellas (de 1 a 5), según valoración. Estos datos se procesan junto con los datos que conforman el WRI (Workspace Reliability Index) para construir el dashboard de UXI (experiencia de usuario).

# **Analyzer / Usuarios en Analyzer**

La vista de usuarios aporta información de todos los usuarios detectados por FlexxAgent en los dispositivos. Permite visualizar los recursos de aplicaciones y dispositivos utilizados por los usuarios en la organización.

Para obtener más información de los usuarios es posible integrar Analyzer con Active Directory o Entra ID, lo cual permitirá obtener datos que FlexxAgent no puede obtener desde la sesión, como son la dirección de email, el manager o el departamento del usuario.

# Vista de lista

Esta vista permite ver de forma condensada la información del número total de usuarios y dominios, así como los datos de todos los usuarios; estos incluyen:

- Username: nombre de usuario utilizado para el login en la sesión
- Name: "display name" del usuario
- UPN: user principal name
- Department: departamento informado en Active Directory o Entra ID
- Domain: domino de Entra ID o Active directory en el que reside el dispositivo
- Manager: manager informado del usuario en Entra ID o Active directory
- Usage days: días totales que el usuario ha iniciado sesión
- Profile size: espacio ocupado en disco por el perfil del usuario
- Last report: fecha de último reporte de FlexxAgent

# Vista de detalle

Al acceder a cualquier usuario se habilita la vista de detalle:

| rle <mark>&gt;</mark>                                  | CANALYZER               |               | ф <sup>0</sup> о |                    |
|--------------------------------------------------------|-------------------------|---------------|------------------|--------------------|
| fin<br>Home                                            | S Back to Previous Page |               |                  |                    |
|                                                        | USERS / USER DETAILS    |               |                  | _                  |
| Settings<br>Settings<br>PercoAnalyzer<br>Users<br>Help | 91<br>Apps              |               |                  | •                  |
|                                                        | Name                    | Username      | Workspace        | CV<br>Profile Size |
|                                                        |                         |               |                  | 21.8 GB            |
|                                                        | User Principal Name     | Domain        |                  |                    |
|                                                        |                         |               |                  | 33.9 GB            |
|                                                        | Department              | Email Address |                  | 31.9 GB            |
|                                                        |                         |               |                  | 21.7 GB            |
|                                                        |                         |               |                  | 20.5 GB            |
|                                                        |                         |               |                  | 23.9 GB            |

#### Datos de usuario en la vista de detalle

En esta vista se recopilan datos relacionados con el usuario, que incluyen:

- Número total de aplicaciones utilizadas por el usuario
- Username: nombre de usuario utilizado para el login en la sesión
- Name: "display name" del usuario
- UPN: user principal name
- Domain: domino de Entra ID o Active directory en el que reside el dispositivo
- Department: departamento informado en Active Directory o Entra ID
- Email Address: dirección de email del usuario

En la parte derecha de la pantalla se presenta una tabla con una fila por cada dispositivo en el que el usuario trabajó. Esta tabla contiene:

- Workspace: nombre del dispositivo
- Profile size: espacio ocupado en disco por el perfil del usuario

En la parte inferior de la pantalla se presentan las secciones Used applications y Usage history.

Used applications presenta una vista de tabla que contiene todas las aplicaciones utilizadas por el usuario. La tabla contiene:

- Name: nombre de la aplicación
- Workspace: dispositivo en el que se detectó la aplicación
- Version: versión de la aplicación descubierta
- Last report: fecha de último reporte de FlexxAgent
- App Group: grupo al que pertenece la aplicación
- Category: categoría de la aplicación

Usage history muestra información de los dispositivos utilizados por el usuario. Contiene:

- Workspace: nombre del dispositivo
- Days: días de uso
- Last report: fecha de último reporte de FlexxAgent

# **Analyzer / Users Groups**

Users Groups permite crear grupos de usuarios utilizando los datos de los usuarios descubiertos por FlexxAgent.

# Vista de lista

La vista de lista presenta la información de todos los grupos existentes y el botón de la parte superior derecha de la pantalla permite crear nuevos grupos.

| Fle          | × ANALYZER         | ф <sup>•</sup> • • • • • • • • • • • • • • • • • • | 10000-000 |
|--------------|--------------------|----------------------------------------------------|-----------|
| fan<br>Horne | USERS GROUPS       |                                                    |           |
|              | Q Search           |                                                    | ADD       |
| Settings     | NAME 1             | MEMBERS                                            |           |
| Users        |                    |                                                    | ō         |
| Help         |                    |                                                    | Ō         |
|              |                    |                                                    | Ô         |
|              |                    | 1 to 3 of 3 K < Page 1 of                          | 1 > >     |
|              | FlexxAnalyzer 2024 |                                                    |           |

# Vista de detalle

Dentro de los detalles de un grupo de usuario, es posible quitar a cualquier usuario utilizando el botón con forma de papelera ubicado en el extremo derecho. También es posible añadir nuevos usuarios al grupo con el botón Add de la parte superior derecha de la pantalla.

#### 25.4 / FXXOne Documentation / FXXOne

| Fle                  | ∝analyzer                  |     |
|----------------------|----------------------------|-----|
| forme                | USERS GROUPS / USERS GROUP |     |
| -<br>Bangentions     | Q Search                   | ADD |
| Settings             |                            |     |
| ecoAnalyzer<br>Users | USERNAME T                 |     |
| 0                    |                            | ō   |
| нер                  |                            | ō   |
|                      |                            | ō   |
|                      |                            | ō   |
|                      |                            | ō   |
|                      |                            | Ō   |
|                      |                            | Ô   |
|                      |                            | ō   |
|                      |                            | Ō   |
|                      |                            | ō   |
## Portal

Portal es el espacio central de la plataforma, desde donde se puede acceder a los módulos disponibles de los productos de Flexxible. Permite crear, modificar o eliminar usuarios y también darles roles para que puedan elaborar y administrar acciones respecto a los microservicios, flows y políticas de gestión de parches.

A través de Portal se pueden consultar los datos de consumo de licencias por entorno; gestionar grupos de reporte, que posibilitan la segmentación de dispositivos; y activar funcionalidades en FlexxAgent. Portal se integra con OAuth2, un framework que permite la autorización de usuarios, para que estos inicien sesión de manera sencilla utilizando sus credenciales corporativas.

Desde Inicio se puede ingresar a los diversos módulos que conforman la solución y en Tus productos a las licencias activas de los productos de Flexxible que incluye tu suscripción.

| Fİ | exxible       |        |                |          |             | My organization | Change: <b>Ctrl + K</b><br>Default: <b>Ctrl + D</b> | Organization Admin | 1   |
|----|---------------|--------|----------------|----------|-------------|-----------------|-----------------------------------------------------|--------------------|-----|
| ଜ  |               |        | Home           |          |             |                 |                                                     |                    |     |
| Ø  | Operations    |        |                |          |             |                 |                                                     |                    |     |
| 弦  | Flows         |        | ര              | ୍        | <u>حاتا</u> |                 | <u>o</u> tt                                         |                    |     |
| ⊫  | Reports       |        | Workspaces     | Analyzer | Automate    |                 | Monitor                                             |                    |     |
| Â  | Tenants       | $\sim$ |                | ·        |             |                 |                                                     |                    |     |
| Ŀ  | Workspaces    | $\sim$ |                |          |             |                 |                                                     |                    |     |
| Ê  | Patch         | $\sim$ | View more (13) |          |             |                 |                                                     |                    | ~ ~ |
| 2  | Analyzer      | $\sim$ | Your products  |          |             |                 |                                                     |                    |     |
| Ŷ  | Microservices | $\sim$ |                |          |             |                 | 1                                                   |                    |     |
| ŝ  | Settings      | $\sim$ | Environment ᡝ  |          |             | Pr              | oduct type ↑↓                                       | Action             |     |

## Menú lateral

Esta opción ofrece varios campos de acción.

- <u>Operaciones</u>
- Flujos
- Informes
- <u>Inquilinos</u>

- <u>Workspaces</u>
- Actualizaciones
- Analyzer
- <u>Microservicios</u>
- Configuración

## Selector de organización

En la parte superior, hacia la derecha de la interfaz, se encuentra el selector de organización. Si un usuario tiene acceso a múltiples organizaciones, como en el caso de los proveedores de servicios gestionados (MSP), puede seleccionar la organización a administrar de manera muy sencilla: basta con desplegar la lista de organizaciones y escoger la que se desee o escribir en el cuadro de búsqueda una cadena de texto que corresponda con el nombre de la organización que se quiere encontrar, seleccionarla y presionar la tecla Enter.

También es posible seleccionar una organización a través de la <u>barra de navegación</u>, presionando Control + K o Cmd + k (en Mac).

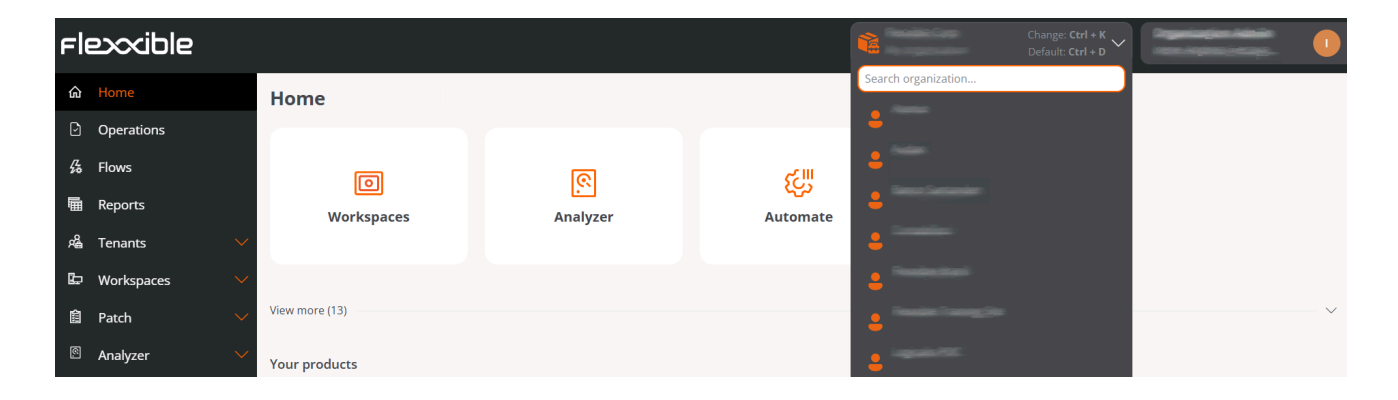

Para volver a la organización predeterminada, se puede repetir el mismo procedimiento o utilizar el atajo Control + D o Cmd + D (en Mac).

## Configuración de usuario

En el menú superior, a la derecha, se muestra el nombre del usuario logueado y su rol asignado en Portal.

Si se hace clic en el nombre del usuario se puede consultar y gestionar:

- Mis inicios de sesión
- Configuración

### Mis inicios de sesión

Muestra una tabla con información sobre las conexiones del usuario de la sesión, incluyendo dirección IP, nombre de la aplicación de Flexxible a la que se accedió, agente de usuario y fecha y hora de acceso. Los datos vienen directamente del proveedor de autenticación. Como máximo se pueden ver inicios de sesión de los 30 últimos días o los 1000 últimos inicios de sesión.

### Configuración

Esta sección permite al usuario establecer la organización predeterminada a administrar, configurar el idioma de la plataforma, establecer la configuración regional y activar el menú avanzado.

| in management of the second |   |
|-----------------------------|---|
| My organization             |   |
| elect default language      |   |
| English                     | ~ |
|                             |   |
|                             | Y |
| nable advanced menu         | ~ |

#### Organización predeterminada

La organización predeterminada es la que el usuario verá por defecto cuando entre a Portal. Esta opción permite elegirla entre las organizaciones disponibles que se muestran en el listado desplegable.

#### Idioma

Desde esta opción, el usuario puede elegir el idioma en el que desea que se muestre la interfaz. Puede elegir entre español, portugués, inglés, catalán y euskera.

#### Seleccionar la configuración regional

Esta opción permite definir el país, según el cual se definirá la configuración de la interfaz de la plataforma.

#### Menú avanzado

El menú avanzado permite ampliar el menú lateral de Portal agregando accesos directos a funcionalidades especificas del resto de módulos, de tal manera que, por ejemplo, se puede saltar a una sección específica de Analyzer o Workspaces.

## Barra de navegación

La barra de navegación permite al usuario ir directamente a determinadas secciones y subsecciones de Portal o cambiar la <u>organización a administrar</u>. Por ejemplo, un usuario que desee acceder a la sección Microservicios puede hacerlo de forma rápida introduciendo en el cuadro de búsqueda los caracteres de la palabra *microservicio*; de la misma manera, si el usuario desea cambiar de organización, deberá escribir los caracteres que coincidan con el nombre de la organización que desee administrar, y a continuación presionar Enter.

| Fle    | excibl     | 2 |                       |                          |       |      | Organization Admin         |
|--------|------------|---|-----------------------|--------------------------|-------|------|----------------------------|
| ŵ      |            |   | Home                  |                          |       |      |                            |
| Ø      |            |   |                       |                          |       |      |                            |
| Ē      | Reports    |   | ſ                     |                          |       |      | B                          |
| 5      |            |   | Work                  |                          | ×     | gent | Lුල<br>Generate magic link |
| Ŕ      |            |   | <ul> <li>I</li> </ul> | RESULTS                  |       | Ŭ    | -                          |
| $\Box$ |            |   | ×                     |                          |       | 5    |                            |
| Ŀ      | Workspaces |   | Your products         | Microsoft patch policies | Patcl | ۰    |                            |
| 鍧      | Patch      |   | Environment           | Microsoft Patches        | Patcl | e↑↓  | Action                     |
| 3      | Analyzer   |   |                       |                          | F)    | XOne | 🗷 View Detail              |
| ٢      |            |   |                       |                          |       |      |                            |

### Consideraciones sobre la barra de navegación

- El acceso a la barra de navegación se hace a través de Ctrl + K (Cmd + K en Mac).
- Permite acceder a las navegaciones recientes que haya realizado un usuario desde una organización. El historial de navegación cambiará si el usuario cambia de organización.
- Las búsquedas se deben realizar en el mismo idioma que el usuario ha configurado en Portal.
- Para salir de la barra de navegación se debe presionar esc en el teclado.

## Tablas

Las tablas son una parte fundamental de Portal porque se utilizan para mostrar los datos en todas las secciones de la aplicación. Están estructuradas, en general, de la siguiente manera:

#### **Barra superior**

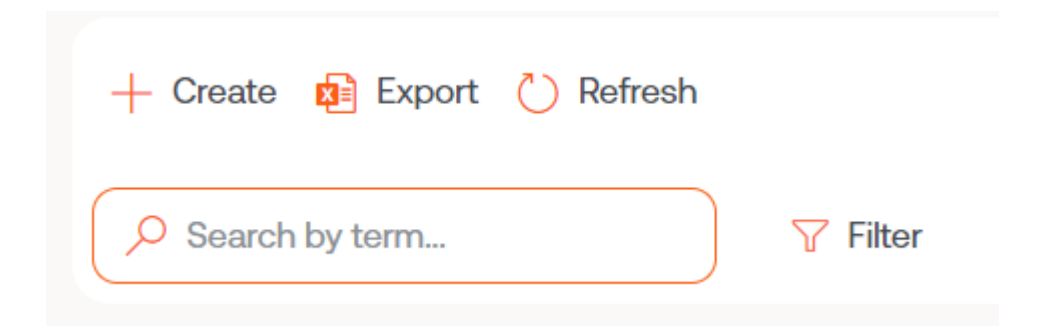

#### Nuevo

El botón Nuevo abre un formulario para introducir los datos solicitados. Los campos por completar dependen de la sección de Portal que se está consultando. Por ejemplo, si el usuario está en Inquilino, el formulario pediría añadir la información para crear un nuevo inquilino.

#### Exportar

Para exportar el listado que se observa en la vista de lista, basta con pulsar Exportar. Esta acción descargará un archivo excel con los datos que se muestran en la tabla.

#### Recargar la tabla

El botón Recargar la tabla es una opción de mejora, muy útil cuando se quiere actualizar el listado, sobre todo cuando se han creado nuevos datos.

#### Buscar por término

El campo Buscar por término permite hacer búsquedas más precisas. Para ello se puede introducir una palabra que corresponda con los datos que se están buscando.

#### Filtrar

El botón Filtrar es una alternativa más completa para hacer búsquedas. Al hacer clic sobre él se despliega un menú para elegir el Campo de la tabla donde se quiere hacer la búsqueda; una vez seleccionado el campo, se habilita la opción Valor, para introducir un término por el que se desea filtrar. Se pueden crear tantos filtros como opciones de campo se desplieguen al hacer clic sobre Filtros.

#### Pantalla completa

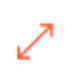

Teniendo en cuenta que las tablas son una parte esencial de Portal, el botón de pantalla completa expande el tamaño de la tabla para mejorar la visibilidad de los datos y maximizar la experiencia del usuario.

| Fle      | exxible       | ::: |                                                                       | My organization | (Ctrl + K) 🗸   | Organization Adm               | nin (         |               |
|----------|---------------|-----|-----------------------------------------------------------------------|-----------------|----------------|--------------------------------|---------------|---------------|
| ŵ        | Home          | Í   | Designer                                                              |                 |                |                                |               |               |
| Ð        | Operations    |     | 🕂 Create 🟚 Export 💍 Refresh                                           |                 |                |                                |               | 2             |
| 5        | Flows previe  | •   |                                                                       |                 |                |                                |               |               |
| Ŕ        | Tenants       | ~   |                                                                       |                 |                |                                |               |               |
| b        | Workspaces    | ~   | Name ↑↓                                                               | Category ↑↓     | Library ↑↓     | Archived $\uparrow\downarrow$  | Actions       |               |
| 盆        | Patch PREVIE  | w ~ | List Installed User Certificates Ø                                    | Certificates    | Flexxible Corp | <ul> <li>Unarchived</li> </ul> |               |               |
| Ø        | Microservices | ^   | Borrar cache Teams (SR                                                | Collaboration   | Flexxible Corp | <ul> <li>Unarchived</li> </ul> |               |               |
| ŝ        | Enabled       |     | Windows Update - No restart (57)                                      | Updates         | Flexxible Corp | <ul> <li>Unarchived</li> </ul> |               |               |
| G        | Marketplace   |     | Windows update - with reboot $\ ^{\mbox{\footnotesize GP}}$           | Updates         | Flexxible Corp | <ul> <li>Unarchived</li> </ul> |               |               |
| M        | Designer      |     | Clear Microsoft Edge Cache හි                                         | Browsers        | Flexxible Corp | Unarchived                     |               |               |
| <b>M</b> | Audit log     |     | Force Synchronization with SCCM ${}^{(\!\mathcal{G}\!\!\mathcal{R})}$ | SCCM            | Flexxible Corp | <ul> <li>Unarchived</li> </ul> |               |               |
|          |               |     | Intune - Enroll Device (SR                                            | Intune          | Flexxible Corp | Unarchived                     |               | •             |
|          |               |     | < Previous Page 1 V of 1 Next > Showing 1 to 50 of 50 results         |                 |                | Per pag                        | e: <b>5</b> 0 | $\overline{}$ |

### Contenido

Las columnas de las tablas ordenan la información según campos. La primera columna es siempre Nombre, referido a la sección donde se encuentra el usuario en ese momento; por ejemplo, si el usuario está en Flujos, la tabla mostrará el nombre de los flujos existentes. El nombre de las siguientes columnas varía de acuerdo a la sección de Portal que se está consultando.

El contenido de las columnas puede ordenarse de forma ascendente o descendente, según el alfabeto. Y el ancho de estas puede adecuarse situando el cursor entre dos nombres de campo.

| Name 1                          | Product †↓        | Policy †↓ | Creation date $\uparrow\downarrow$ | Action         |                           |
|---------------------------------|-------------------|-----------|------------------------------------|----------------|---------------------------|
|                                 | FlexxClient       |           | 7/25/24                            | 🖸 View Detail  | Â                         |
|                                 |                   |           | 2/28/24                            | View Detail    |                           |
|                                 | FlexxClient       |           | 7/23/24                            | View Detail    |                           |
|                                 | FlexxClient       |           | 8/27/24                            | View Detail    |                           |
|                                 | FlexxClient       |           | 7/25/24                            | View Detail    |                           |
|                                 | FlexxClient       |           | 7/15/24                            | View Detail    |                           |
|                                 | FlexxClient       |           | 8/13/24                            | View Detail    |                           |
| 00<br>100                       | FlexxClient       |           | 7/17/24                            | 12 View Detail | *                         |
| < Previous Page 1 V of 1 Next > | Showing 1 to 9 of | 9 results |                                    |                | Per page: 50 $\checkmark$ |

### **Barra inferior**

Todas las tablas tienen en la parte inferior una barra de navegación que permite seleccionar cuántos resultados se mostrarán por página, y también da la posibilidad de elegir el número de página al que se desea ir.

# Portal / Analyzer en Portal

El apartado Analyzer de Portal permite consultar información sobre las aplicaciones instaladas en los dispositivos de una organización y sobre las licencias adquiridas.

| Flexxible 🔡               |                                                        | 👫 My organization             | Change: Ctrl + K<br>Default: Ctrl + D | •                   |
|---------------------------|--------------------------------------------------------|-------------------------------|---------------------------------------|---------------------|
| A Home D Operations       | Installed apps                                         |                               |                                       |                     |
| ∯ Flows PREVIEW           | 😥 Export 💍 Refresh                                     |                               |                                       | 2                   |
| B Workspaces V            | Search by term                                         |                               |                                       |                     |
| 🗉 Analyzer (PREVIEW) 🦟    | Product name 11 Publisher 11 In                        | nstalled at †↓ Last report †↓ | os ti                                 | View detail         |
| Installed apps            | Adobe Genuine Software Integrity Service               | 12/19/24                      | MacOS                                 | View Detail         |
| 🕄 Microservices PREVIEW 🗸 | Adobe Illustrator                                      | 12/19/24                      | MacOS                                 | View Detail         |
| Settings                  | Adobe Illustrator 2024 Adobe Inc. 9                    | /16/24 12/19/24               | Windows                               | View Detail         |
|                           | Adobe Illustrator 2025 Adobe Inc. 11                   | /6/24 12/19/24                | Windows                               | 🖸 View Detail       |
|                           | Adobe InDesign 2025                                    | 12/19/24                      | MacOS                                 | View Detail         |
|                           | Adobe InDesign 2025 Adobe Inc. 6                       | /9/22 12/19/24                | Windows                               | 🖸 View Detail       |
|                           | Previous Page 3 v of 99 Next > Showing 41 to 60 of 197 | 5 results                     |                                       | ►<br>Per page: 20 V |

La información que ofrece Analyzer en Portal también puede consultarse desde el apartado Workspaces en el módulo de <u>Analyzer</u>.

# Portal / Analyzer / Aplicaciones instaladas

La vista de lista de Installed apps muestra información detallada sobre todas las aplicaciones instaladas que ha encontrado FlexxAgent en los dispositivos de la organización.

La tabla ofrece los siguientes datos:

- Nombre del producto: nombre de la aplicación instalada
- Editor: empresa que ha desarrollado la aplicación
- Instalado a las (UTC): fecha y hora en que la aplicación se reportó por primera vez en un dispositivo, en estándar de Tiempo Universal Coordinado
- Último informe (UTC): fecha y hora del último reporte de la aplicación en un dispositivo, en estándar de Tiempo Universal Coordinado
- SO: sistema operativo del dispositivo en el que la aplicación está instalada
- Número de instalaciones: cantidad de instalaciones de la aplicación, calculada cada dos horas
- Ver detalle: abre la vista de detalle de la aplicación

## Detalle de aplicaciones instaladas

Para acceder a información específica de una aplicación instalada, desde la vista general se debe hacer clic sobre el nombre de la aplicación o sobre la opción Ver detalle. A continuación, se mostrarán tres pestañas:

- <u>Vista general</u>
- <u>Versiones</u>
- <u>Workspaces</u>

#### INFO

Las aplicaciones instaladas se reportan en cada inicio de FlexxAgent; y a partir de ese momento la información se actualiza cada 12 horas.

#### Vista general

Desde aquí se puede ver la misma información que en la vista de lista, además del botón Editar, que abre una ventana modal con un formulario para introducir un texto libre a modo de nota sobre la aplicación.

| Fle      | exxible                       | 2 111     |                                                                               |               | My organization | Change: Ctrl + K<br>Default: Ctrl + D | User |  |
|----------|-------------------------------|-----------|-------------------------------------------------------------------------------|---------------|-----------------|---------------------------------------|------|--|
| Ĝ<br>₽   | Home<br>Operations            |           | Installed.apps > Microsoft Visual Studio Code<br>Microsoft Visual Studio Code |               |                 |                                       |      |  |
| ба<br>Бр | Flows<br>Workspaces           | PREVIEW   | Overview Versions Workspaces                                                  |               |                 |                                       |      |  |
|          | Patch<br>Analyzer             | PREVIEW ~ | Product name<br>Microsoft Visual Studio Code<br>Publisher                     | OS<br>Windows |                 | Discovered at<br>12/12/24             |      |  |
| In<br>Ø  | stalled apps<br>Microservices | PREVIEW V | Microsoft Corporation                                                         |               |                 | Last report                           |      |  |
| ø        | Settings                      | ~         | Notes                                                                         |               | Edit            | 12/19/24                              |      |  |
|          |                               |           |                                                                               |               |                 |                                       | l≱   |  |
|          |                               |           |                                                                               |               |                 |                                       |      |  |

### Versiones

Las columnas de esta tabla muestran la siguiente información:

- Versión: número de versión de la aplicación que se está consultando
- Número de workspaces: número de dispositivos donde está instalada esa versión
- Instalado a las (UTC): fecha de primer reporte de la aplicación para esa versión, en estándar de Tiempo Universal Coordinado
- Último informe (UTC): fecha de último reporte de la aplicación para esa versión, en estándar de Tiempo Universal Coordinado

Si se hace clic en el número de versión, se redirigirá al usuario a una vista de detalle para ver qué dispositivos tienen instalado ese número de versión de la aplicación y la fecha de su último reporte.

### Workspaces

Las columnas de esta tabla muestran la siguiente información:

- Nombre: nombre del dispositivo en el que se ha instalado la aplicación que se está consultando
- Versión: número de versión de la aplicación instalado en el dispositivo
- Ubicación de la instalación: ubicación del fichero de la aplicación en el dispositivo
- Último informe (UTC): fecha del último reporte de la aplicación en el dispositivo, en estándar de Tiempo Universal Coordinado
- Instalado a las (UTC): fecha del primer reporte de la aplicación en el dispositivo, en estándar de Tiempo Universal Coordinado

# **Portal / Analyzer / Licencias**

Desde este apartado se puede acceder a información sobre todas las licencias de software que ha adquirido la organización. Con el acceso a estos datos, la organización puede hacer un estudio sobre el importe que genera la instalación o ejecución de las aplicaciones en sus dispositivos con miras a minimizar los sobrecostes que puede originar una mala administración de las licencias.

## **Tipos de licencias**

Licencias distingue tres tipos de licencias:

- Instaladas en el dispositivo: el cobro de estas licencias se basa en la instalación de al menos una de las aplicaciones que la conforman.
- Ejecutadas en el dispositivo: el cobro por estas licencias se basa en su uso (ejecución) y no en la instalación en el dispositivo.
- Ejecutadas en usuario: al igual que las licencias ejecutadas en el dispositivo, el cobro por estas licencias se basa en su uso (ejecución) por usuario.

#### () INFO

El uso de una licencia se empieza a registrar desde que se crea y se le asocian Aplicaciones instaladas

## Vista de lista de las licencias

| Fl           | exxible               |           |                       |                                    |                                | <b>1</b>                | Mi organización       | Change: Ctrl + K<br>Dofault: Ctrl + D | lministrador de Organiz 🗾 |
|--------------|-----------------------|-----------|-----------------------|------------------------------------|--------------------------------|-------------------------|-----------------------|---------------------------------------|---------------------------|
| ය<br>ව       | Inicio<br>Operaciones |           | Licencias             |                                    |                                |                         |                       |                                       |                           |
| 络            | Rujos j               | PREVIEW   | + Nuevo 🔞 Exportar    | 🕐 Recargar                         |                                |                         |                       |                                       | 2                         |
|              | Reports 1             | PREVIEW   | De Buscar por término | V Filtrar                          |                                |                         |                       |                                       |                           |
| я <b>й</b> , | inquilinos            |           |                       |                                    |                                |                         |                       |                                       |                           |
| Ø            | Monitor               |           | Nombre 11             | Tipo de licencia 13                | Licencias compradas †↓         | Usage (current month) 1 | Usage (last month) 13 | Expira el 🏗                           | Acción                    |
| æ            | Workspaces            |           | Licencia OBS (prueba) | Instalación en espacio de trabajo  | 24                             | 0                       | ٥                     | 31/10/24                              | View Detail               |
| ß            | Actualizaciones       | PREVIEW 🗸 | Chromium              | Ejecución en el espacio de trabajo | 50                             | 0                       | 0                     | -                                     | View Detail               |
|              | Analyzer I            | PREVIEW 🔨 | 1Password             | Instalación en espacio de trabajo  | 2                              | 2                       | ٥                     | 12/1/25                               | View Detail               |
| A            | plicaciones instala   | das       | Notepad++             | Instalación en espacio de trabajo  | 0                              | 63                      | 70                    | -                                     | View Detail               |
| U            | loenclas              |           | 7-ZIP                 | Instalación en espacio de trabajo  | 0                              | 64                      | 77                    |                                       | View Detail               |
| s            | AM                    |           | Outlook               | Ejecución en usuario               | 50                             | 84                      | 95                    | -                                     | View Detail               |
| Ø            | Microservicios        | Meview 🗸  | Microsoft Office      | Instalación en espacio de trabajo  | 125                            | 94                      | 116                   | 3/2/25                                | View Detail               |
| 0            | Conliguración         |           | < Anterior Página     | t →) de 1 Siguiente > Mic          | sstrando 1 a 7 de 7 resultados |                         |                       |                                       | Por página: (80 🗸         |

La vista de lista muestra una tabla con la siguiente información:

- Nombre: nombre de la licencia
- Tipo de licencia: instalada en el dispositivo, ejecutada en el dispositivo o ejecutada en usuario
- Licencias adquiridas: cantidad de licencias compradas
- Uso en el mes actual: cantidad de licencias que se usan en el mes actual
- Uso en el mes pasado: cantidad de licencias que se usaron en el mes anterior
- Fecha de expiración de la licencia: fecha límite para el uso de la licencia

Desde la misma tabla se puede acceder a Ver detalles, para ver datos específicos de la licencia seleccionada a través de cuatro pestañas: Detalles, Aplicaciones instaladas, Aplicaciones en ejecución e Historial de uso.

### Crear una licencia

Para crear una nueva licencia se debe pulsar el botón Nuevo ubicado en la vista de lista. A continuación, se abrirá un formulario que solicitará rellenar los siguientes campos:

| Create new license    |               | ×       |
|-----------------------|---------------|---------|
| Name *                |               |         |
| Name                  |               |         |
| License type *        |               |         |
| Select a license type |               | ~       |
| Purchased licenses    |               |         |
| Purchased licenses    |               |         |
| License cost          |               |         |
| License cost          |               | €       |
| Notes                 |               |         |
| Notes                 |               |         |
|                       |               | li      |
| Expires at            |               |         |
| Select date           |               |         |
|                       |               |         |
|                       |               |         |
|                       | imes Cancelar | + Nuevo |

- Nombre: nombre de la licencia que tiene el dispositivo
- Tipo de licencia: opción para elegir el tipo de licencia
- Licencias compradas: cantidad de licencias adquiridas
- Costo de la licencia: costo de la licencia, en euros
- Notes: apuntes adicionales sobre la licencia
- Expira el: fecha de caducidad de la licencia

## Vista de detalle de las licencias

La vista de detalles de una licencia consta de un diferente número de pestañas dependiendo del tipo de licencia que sea, para todos los tipos de licencia aparecerán:

- Detalles
- Aplicaciones instaladas
- Historial de uso

En el caso de licencias de tipo Ejecutadas en el dispositivo O Ejecutadas en el usuario también se habilitara:

• Aplicaciones en ejecución

## Detalles

La pestaña Detalles muestra la misma información que la tabla de la vista de lista, además del costo de la licencia e información sobre fechas de expedición, actualización y caducidad.

| Flex                                                | xible                                           | : :::                |                                                                                                    |                                                                                                    | Mi organización Del | nge. Ctrl + K<br>suit: Ctrl + D             |
|-----------------------------------------------------|-------------------------------------------------|----------------------|----------------------------------------------------------------------------------------------------|----------------------------------------------------------------------------------------------------|---------------------|---------------------------------------------|
| Ga Inicio<br>⊡ Open<br>Ga Rujos                     | o<br>raciones<br>s<br>orts                      | PREVIEW              | Elecoble Com > Licencias > Microsoft Office<br>Microsoft Office<br>Detailes Aplicaciones instaladas Historial de uso |                                                                                                    |                     |                                             |
| 端 Inquil<br>① Monii<br>む Work<br>箇 Actua<br>◎ Analy | linos<br>itor<br>kapaces<br>alizaciones<br>yzar | PREVIEW ×            | Nombre<br>Microsoft Office<br>Licencias compradas<br>125<br>Usage (current month)<br>94                              | Tipo de licencia<br>Instalación en espacio de trabajo<br>Monthly license cost<br>220 €<br>Usege (last month)<br>116 |                     | Expined<br>3/2/25<br>Crosolo el<br>14/10/24 |
| Aplicacio<br>Licencia:<br>SAM                       | ones instala<br>18<br>oservicios                | ndas<br>Prieview 🗸 🗸 | Notas<br>-                                                                                                    |                                                                                                    | Editar              | E⊒ 44/(25                                   |
| () Confi                                            | liguración                                      | ~                    |                                                                                                    |                                                                                                    |                     |                                             |

El botón Editar abre un formulario para rellenar la información faltante o actualizar la que ya se tiene. Desde ahí el usuario también tiene la opción de añadir notas libres con información que considere pertinente.

### **Aplicaciones instaladas**

La pestaña Aplicaciones instaladas muestra una tabla con el listado de las aplicaciones instaladas que forman parte de la licencia adquirida.

| Flexxible 🔛                          |                                                                   |                              | 🐔 м              | Change<br>organización Defaul | Ctrl+K<br>Ctrl+D | ador de Organiz 🥫                                                                                                    |  |  |  |
|--------------------------------------|-------------------------------------------------------------------|------------------------------|------------------|-------------------------------|------------------|----------------------------------------------------------------------------------------------------|--|--|--|
| ŵ Inicio<br>⊡ Operaciones            | Locarcian      Microsoft Office                                   |                              |                  |                               |                  |                                                                                                    |  |  |  |
| ga Rujos inseviewi<br>               | Plujos recenzer Detailes Aplicaciones instaladas Historial de uso |                              |                  |                               |                  |                                                                                                    |  |  |  |
| 🖩 Roports perverve<br>A inquilinos 🗸 | + Vincular 😥 Exportar 🕐 Recargar                                  |                              |                  |                               |                  | × .                                                                                                    |  |  |  |
| Monitor     Monitor                  | P Buscar por término Y Filtrar                                    |                              |                  |                               |                  |                                                                                                    |  |  |  |
|                                      | Nombre †J                                                         | Editor 11                    | Instalado en †J. | Último informe †              | SO 11            | Ver detai                                                                                                    |  |  |  |
| Actualizaciones PREMEW V             | Aplicaciones de Microsoft 365 para negocios - es-es               | Microsoft Corporation        | 14/8/24          | 14/1/25                       | Windows          | R Desvir                                                                                                    |  |  |  |
| 🖾 Analyzar 🛛 PREVIEW 🔥               | Microsoft 365 Apps for enterprise - en-us                         | Microsoft Corporation        | 14/8/24          | 14/1/26                       | Windows          | 🕸 Desvir                                                                                                    |  |  |  |
| Apicaciones instaladas               | Aplicaciones de Microsoft 365 para negocios - ca-es               | Microsoft Corporation        | 12/8/21          | 14/1/25                       | Windows          | R Desvir                                                                                                    |  |  |  |
| Licencias                            | Aplicaciones de Microsoft 365 para empresas - ca-es               | Microsoft Corporation        | 12/8/21          | 14/1/25                       | Windows          | <b>∕%</b> Desvir                                                                                                    |  |  |  |
| A Managaninia BORDE                  | Aplicaciones de Microsoft 365 para empresas - es-es               | Microsoft Corporation        | 14/8/24          | 14/1/25                       | Windows          | R Desvir                                                                                                    |  |  |  |
|                                      | Microsoft 365 (Office)                                            | Microsoft Corporation        | 10/1/25          | 14/1/25                       | Windows          | R Desvit                                                                                                    |  |  |  |
| ⊚ Coninguracion                      | Microsoft 365 Apps for enterprise - it-it                         | Microsoft Corporation        | 11/11/21         | 14/1/25                       | Windows          | R Desvit                                                                                                    |  |  |  |
|                                      | Minmonth SRE Anno nara Grandao Emmaoao _ nl_tv<br>(               | Micmonit Compression         | 41/11/91         | 147025                        | Windows          | Standard (Standard (Standa |  |  |  |
|                                      | < Antenior Pagina 1 de 1 Siguiente -                              | Mostrando 1 a 34 de 34 resul | tados            |                               | Por              | página: 50 🗸                                                                                                    |  |  |  |

Presenta información como el nombre de la aplicación, la empresa que la desarrolló, fechas de instalación y de actualización, sistema operativo en el que trabaja y la opción unlink, para desvincular la aplicación de la lista. Por el contrario, el botón Link despliega un formulario con opciones para enlazar una aplicación a la lista de aplicaciones instaladas. Y Recargar actualiza la lista luego de haber hecho cambios.

#### Historial de uso

| Fl     | excible                       | e III              |          |                         |                        |              |           |          | <b>1</b> | i organización | Chang<br>Defaul | o: Ctrl + K<br>It: Ctrl + D | Administrador | de Organiz 👔 |
|--------|-------------------------------|--------------------|----------|-------------------------|------------------------|--------------|-----------|----------|----------|----------------|-----------------|-----------------------------|---------------|--------------|
| ش<br>D | Inicio<br>Operaciones         |                    | Outlook  | Licencias > Outlook     |                        |              |           |          |          |                |                 |                             |               |              |
| ය<br>曲 | Flujos<br>Reports             | PREVIEW            | Detalles | Aplicaciones instaladas | Aplicaciones en ejecuc | ión Historia | al de uso |          |          |                |                 |                             |               |              |
| AL.    | Inquiinos                     |                    | Licens   | ses used in the p       | ast 12 months          |              |           |          |          |                |                 |                             |               |              |
| ୍<br>ଅ | Monitor<br>Workspaces         |                    | 100 -    |                         |                        |              |           |          |          |                |                 |                             |               |              |
| ß      | Actualizacione                | 8 <b>PREVIEW</b> 🗸 | 80 -     |                         |                        |              |           |          |          |                |                 |                             |               |              |
| Ø      | Analyzar<br>plicaciones insta | PREVIEW 🔺          | 60       |                         |                        |              |           |          |          |                |                 |                             |               |              |
| u<br>s | icencias<br>AM                |                    | 40 -     |                         |                        |              |           |          |          |                |                 |                             |               |              |
| Ø      | Microservicios                | preview 🗸          | 20 -     |                         |                        |              |           |          |          |                |                 |                             |               |              |
| 0      | Configuración                 | Ý                  | 0 -      | feb 2024 mar 202        | 4 abr 2024 m           | nay 2024 .   | Jun 2024  | jul 2024 | ago 2024 | sept 2024      | oct 2024        | nov 2024                    | die 2024      | ene 2025     |

Permite ver en una gráfica de barras el uso de la licencia por mes, desde el momento de su creación.

### Aplicaciones en ejecución

| Fle           | فكمناكلة                         | 2 💷               |                                                                 |                                           | 🐞 Mi organización                                              | Change: Citrl + K<br>Default: Citrl + D | Administrador de Organiz |
|---------------|----------------------------------|-------------------|-----------------------------------------------------------------|-------------------------------------------|----------------------------------------------------------------|-----------------------------------------|--------------------------|
| 60<br>D<br>56 | Inicio<br>Operaciones<br>Flujos  | PREVIEW           | Lizenciaz      Outlook Outlook Detailes Aplicaciones instaladas | Aplicaciones en ejecución Historial de us | 0                                                              |                                         |                          |
| ∎<br>&<br>©   | Reports<br>Inquilinos<br>Monitor | PREVIEW<br>~<br>~ | + Vincular 💽 Exportar 🖒 Re                                      | oargar<br>∑ Fitmar                        |                                                                |                                         | ~                        |
| Ъ<br>æ        | Workspaces<br>Actualizaciones    | V<br>PREVEW V     | Nombre 11<br>Microsoft Outlook                                  | Exe file 11.                              | Sistema operativo ↓<br>Microsoft Windows Server 2019 Standard  | Acciones                                |                          |
| ⊠<br>Ap       | Analyzar<br>dicaciones instal    | PREVIEW 🔨         | Microsoft Outlook<br>Outlook                                    | outiook.exe                               | Microsoft Windows 11 Pro 24H2<br>Microsoft Windows 11 Pro 24H2 | ବ୍ଦୁ Desvincular<br>ବ୍ୱ Desvincular     |                          |
| Lie<br>S#     | cencias<br>VM                    |                   | Microsoft Office                                                | hxoutlookexe                              | Microsoft Windows 11 Pro 24H2                                  | Construction                            |                          |
| Ф<br>இ        | Microservicios<br>Configuración  | PREVIEW V         | Microsoft Outlook Outlook                                       | outlook.exe                               | Microsoft Windows 11 Pro 23H2<br>Microsoft Windows 11 Pro 23H2 | ୟୁ Desvincular<br>ସ୍ଥୁ Desvincular      |                          |
|               |                                  |                   | Antonior Office     Antonior Página 1                           | thefte filewal ava                        | Mercural Weekwe II Dr. 2222                                    | Desvincular                             | Por página: 50 V         |

Ofrece información de las aplicaciones en ejecución vinculadas a esta licencia, es decir aquellas aplicaciones en las que el hecho de estar en ejecución ha de contabilizar una licencia como en uso, con datos como el nombre, el nombre del binario en el filesystem y el sistema operativo en el que descubrió.

Desde esta vista también es posible vincular o desvincular aplicaciones a la licencia.

# Portal / Analyzer / SAM

Cuando se ha creado y configurado apropiadamente al menos una licencia, se puede medir su uso en la sección SAM.

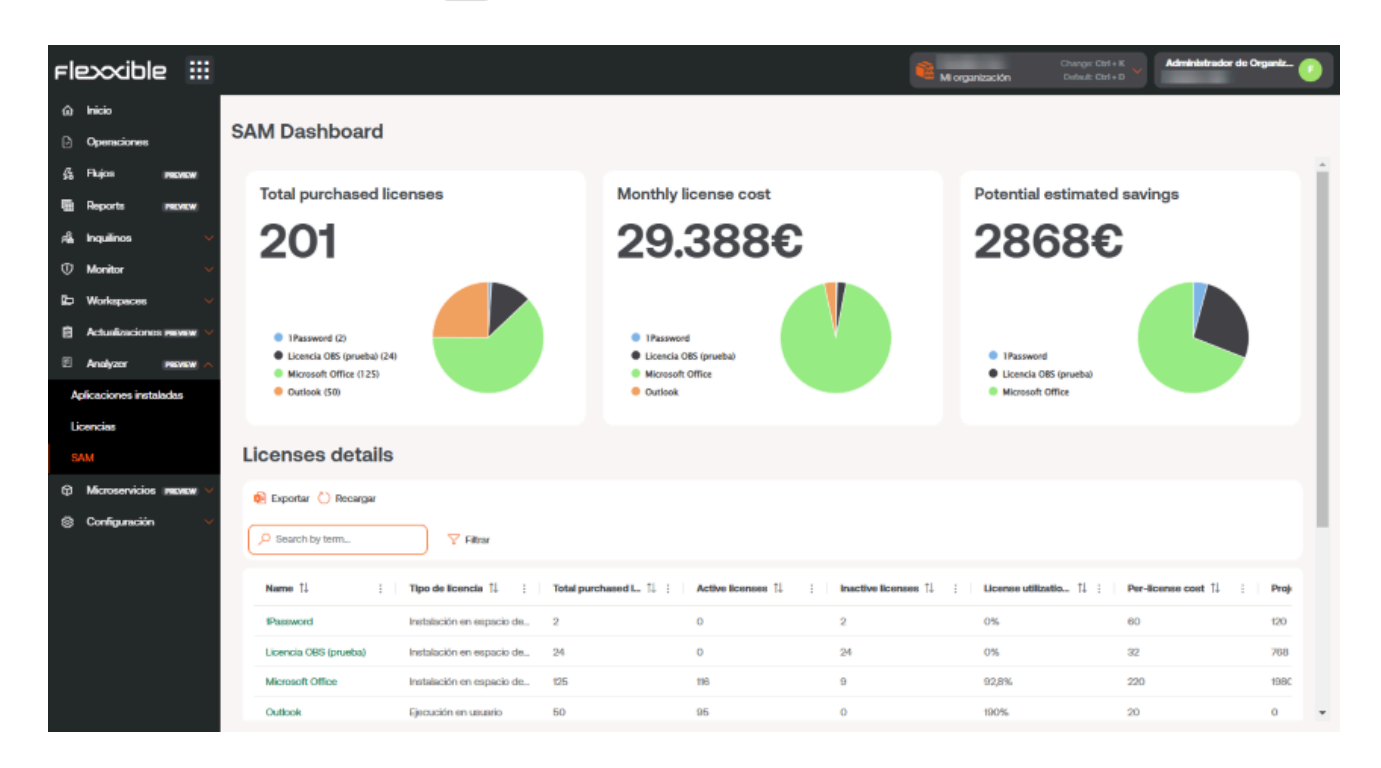

Esta vista se conforma con tres widgets y una vista de lista donde es posible consumir información de uso, coste y ahorros potenciales que podrían aplicarse para ahorrar costes en el uso de las licencias configuradas.

#### INFO

El uso de una licencia se empieza a registrar desde que se crea y se le asocian Aplicaciones instaladas.

Los widgets incluidos en el dashboard contienen información relativa a:

- Total de licencias compradas: la cantidad total de las licencias compradas, agregado por licencia
- Coste total por mes: agregado por licencia
- Ahorros potenciales: da el detalle en € de las licencias que no están en uso y pueden ser susceptibles de no renovarse para optimizar costes, agregado por licencia.

En la parte inferior del dashboard se aloja la tabla Detalles de licencias, la cual contiene un listado con la siguiente información:

- Nombre de la licencia
- Tipo de licencia
- Licencias compradas
- Nº de licencias en uso
- Nº de licencias sin utilizar
- % de uso de la licencia
- Precio por licencia
- Ahorro potencial
- Moneda

Al hacer clic en el nombre de cualquier licencia de la tabla accederemos a la vista de ahorro de la licencia seleccionada:

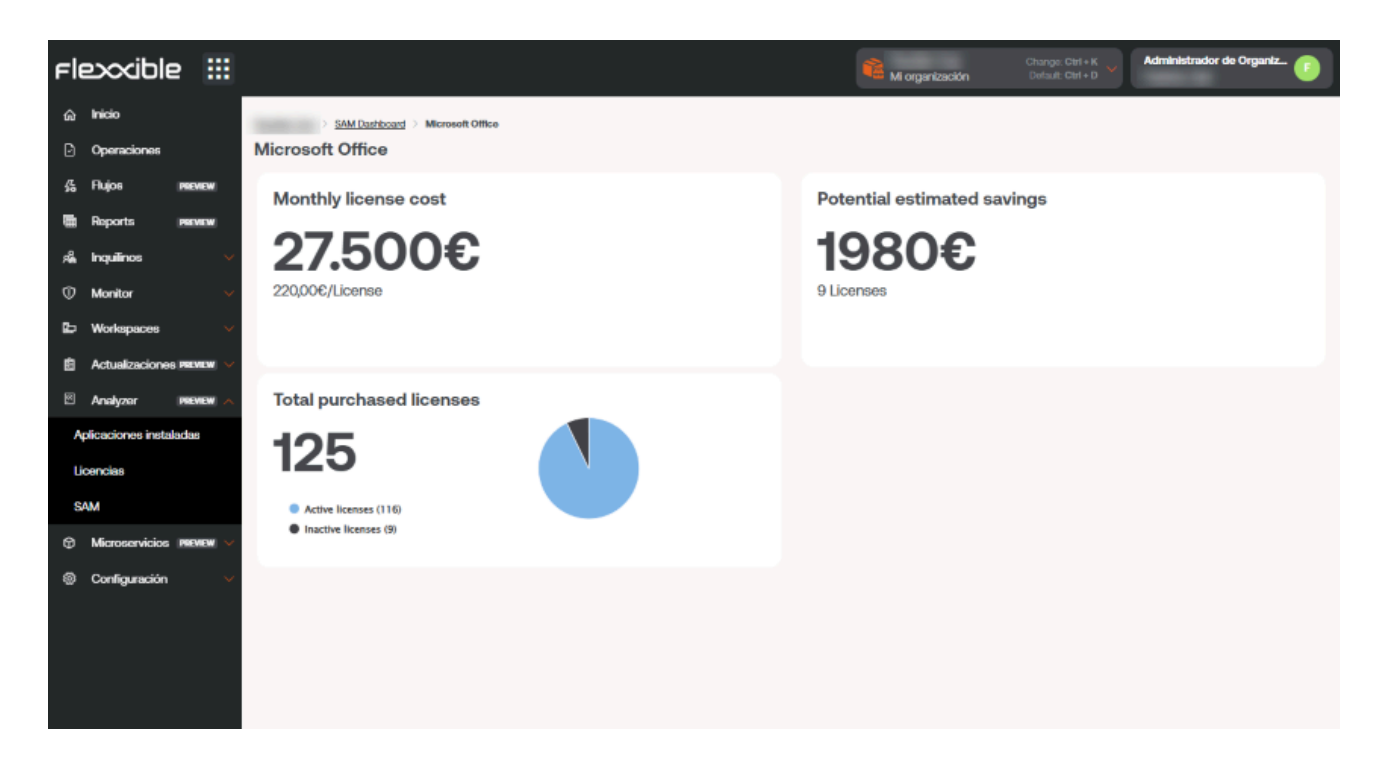

Esta vista de detalle proporciona la siguiente información:

- El coste total mensual de la licencia
- El ahorro potencial que se puede aplicar en la licencia, de acuerdo al uso que esta tuvo en periodos anteriores.

• El número total de licencias compradas, segmentado en licencias en uso y licencias inactivas.

# Portal / Monitor en Portal

Monitor es la sección de alertas y monitorización de Portal. Compuesta por dos apartados: <u>Alertas activas</u> y <u>Configuración de alertas</u>, informa en tiempo real, a través de alertas, sobre los eventos importantes que pueden comprometer el funcionamiento del dispositivo, y permite la configuración de alertas predefinidas para ajustarlas a las necesidades de cada organización.

| Fle | excible       |          |                                                                                                    |                            |                           | -                          | Client              | Overige: Corl + K<br>Default: Corl + D |                 |
|-----|---------------|----------|----------------------------------------------------------------------------------------------------|----------------------------|---------------------------|----------------------------|---------------------|----------------------------------------|-----------------|
| ŵ   | Home          |          |                                                                                                    | Active Alexte              |                           |                            |                     |                                        |                 |
| Θ   | Operations    |          | •                                                                                                    | Active Alerts              |                           |                            |                     |                                        |                 |
| 结   | Flows         |          | Depart () Balanch                                                                                                    |                            |                           |                            |                     |                                        |                 |
|     | Reports       |          | Coport O namesi                                                                                                    |                            |                           |                            |                     |                                        |                 |
| 14  | Tenants       | $\sim$   | Search by term                                                                                                    | √ Filter                   |                           |                            |                     |                                        |                 |
| Φ   | Monitor       | ^        | Workspace 1                                                                                                    | : Severity 1 1             | : Alert name 14           | Information 2 1 :          | Alert start 11      | : Date notified 1                      | Element 1       |
| ~   | tive alerts   |          | 100000                                                                                                    | Critical                   | Duración del arranque     | Boot duration 149 seconds  | 2/19/25, 8:01:40 AM | 2/19/25, 8:01:40 AM                    | Device          |
| A   | erts settings |          | Construction of Construction of Construction o | O Critical                 | Porcentaje bajo de espaci | Drive: C: Free space: 14 G | 2/15/25, 6:51:28 PM | 2/15/25, 6:51:28 PM                    | Device:         |
| -   | Workspaces    | Ň        | 10000                                                                                                    | Critical                   | Porcentaje bajo de espaci | Drive: D: Free space: 5 GB | 2/16/25, 6:01:34 PM | 2/16/25, 6:01:35 PM                    | Device:         |
|     | Patch         | Ň        | 100000000000                                                                                                    | () Critical                | Porcentaje bajo de espaci | Drive: D: Free space: 11 G | 2/16/25, 7:41:01 PM | 2/16/25, 7:41:01 PM                    | Device:         |
| ß   | Analyzer 🛤    | BEVIEW 🗸 | Transmitt.                                                                                                    | Critical                   | Duración del arranque     | Boot duration 125 seconds  | 2/19/25, 4:37:00 PM | 2/19/25, 4:37:01 PM                    | Device:         |
| ٥   | Microservices | ~        | ( CONTRACTOR )                                                                                                    | Critical                   | Porcentaje bajo de espaci | Drive: D: Free space: 1 GB | 2/17/25, 8:25:04 PM | 2/17/25, 8:25:04 PM                    | Device:         |
| 8   | Settings      | $\sim$   | (marked)                                                                                                    | () Critical                | Porcentaje bajo de espaci | Drive: G: Free space: 0 GB | 2/18/25, 9:13:02 AM | 2/18/25, 9:13:02 AM                    | Device:         |
|     |               |          | 1000000000                                                                                                    | Critical                   | Porcentaje bajo de espaci | Drive: E: Free space: 112  | 2/18/25, 5:59:01 PM | 2/18/25, 5:59:02 PM                    | Device:         |
|     |               |          | (magnetic)                                                                                                    | Critical                   | Porcentaje bajo de espaci | Drive: D: Free space: 1 GB | 2/18/25, 6:41:07 PM | 2/18/25, 6:41:07 PM                    | Device:         |
|     |               |          | 100000                                                                                                    | Critical                   | Duración del arranque     | Boot duration 242 seconds  | 2/19/25, 4:33:51 PM | 2/19/25, 4:33:52 PM                    | Device: E       |
|     |               |          | 10000000                                                                                                    | Critical                   | Duración del arranque     | Boot duration 188 seconds  | 2/19/25, 4:08:35 PM | 2/19/25, 4:08:35 PM                    | Device:         |
|     |               |          | 10000                                                                                                    | Critical                   | Porcentaje bajo de espaci | Drive: D: Free space: 84 G | 2/19/25, 5:12:45 PM | 2/19/25, 5:12:45 PM                    | Device:         |
|     |               |          | 10000-000                                                                                                    | Critical                   | Duración del arranque     | Boot duration 274 seconds  | 2/19/25, 5:23:20 PM | 2/19/25, 5:23:21 PM                    | Device:         |
|     |               |          | 10000                                                                                                    | Critical                   | Porcentaje bajo de espaci | Drive: D: Free space: 14 G | 2/19/25, 9:04:50 AM | 2/19/25, 9:04:50 AM                    | Device:         |
|     |               |          | 4                                                                                                    |                            |                           |                            |                     |                                        |                 |
|     |               |          | K ≤ Page1of3                                                                                                    | > > 1 to 50 of 144 results |                           |                            |                     |                                        | Page Size: 50 * |

# Portal / Monitor / Alertas activas

Las alertas avisan sobre determinados eventos que han sucedido en el sistema de los dispositivos, que han cumplido una condición y han sobrepasado un umbral predefinido. Alertas activas permite ver el listado de dichas alertas generadas en los dispositivos de la organización.

| Flexxible       |                                         |                              |                           | 2                            | Clent               | Orange: Orf + K<br>Default: Ctrl + D | in 📀            |
|-----------------|-----------------------------------------|------------------------------|---------------------------|------------------------------|---------------------|--------------------------------------|-----------------|
| ⇔ Home          |                                         | Active Alerts                |                           |                              |                     |                                      |                 |
| Operations      |                                         | Active Alerts                |                           |                              |                     |                                      |                 |
| 绪 Flows         | 👩 Evnort 🜔 Befree                       | b.                           |                           |                              |                     |                                      |                 |
| Reports         | Coput Coput                             |                              |                           |                              |                     |                                      |                 |
| 🙈 Tenants       | <ul> <li>Search by term</li> </ul>      |                              |                           |                              |                     |                                      |                 |
| Monitor         | Workspace 14                            | : Severity 1 1               | : Alert name 11 :         | Information 2 1 :            | Alert start 14      | : Date notified 14                   | : Element 14    |
| Active alerts   | 1000000                                 | Critical                     | Duración del arranque     | Boot duration 149 seconds    | 2/19/25, 8:01:40 AM | 2/19/25, 8:01:40 AM                  | Device          |
| Alerts Settings | (And South States)                      | O Critical                   | Porcentaje bajo de espaci | Drive: C: Free space: 14 G   | 2/15/25, 0:51:28 PM | 2/15/25, 6:51:28 PM                  | Device:         |
| D Workspaces    |                                         | Critical                     | Porcentaje bajo de espaci | Drive: D: Free space: 5 GB., | 2/16/25, 6:01:34 PM | 2/16/25, 6:01:35 PM                  | Devices         |
| Patch           | -                                       | () Critical                  | Porcentaje bajo de espaci | Drive: D: Free space: 11 G   | 2/16/25, 7:41:01 PM | 2/16/25, 7:41:01 PM                  | Device:         |
| 🗄 Analyzer 🗰 🛤  | - Contraction                           | Critical                     | Duración del arranque     | Boot duration 125 seconds    | 2/19/25, 4:37:00 PM | 2/19/25, 4:37:01 PM                  | Device:         |
| Microservices   | × (************************************ | Critical                     | Porcentaje bajo de espaci | Drive: D: Free space: 1 GB   | 2/17/25, 8:25:04 PM | 2/17/25, 8:25:04 PM                  | Device:         |
| Settings        | ×                                       | () Critical                  | Porcentaje bajo de espaci | Drive: G: Free space: 0 GB   | 2/18/25, 9:13:02 AM | 2/18/25, 9:13:02 AM                  | Device:         |
|                 | 100000000                               | Critical                     | Porcentaje bajo de espaci | Drive: E: Free space: 112    | 2/18/25, 5:59:01 PM | 2/18/25, 5:59:02 PM                  | Device:         |
|                 | (1004000)                               | Critical                     | Porcentaje bajo de espaci | Drive: D: Free space: 1 GB   | 2/18/25, 6:41:07 PM | 2/18/25, 6:41:07 PM                  | Device: The     |
|                 | (maximum)                               | Critical                     | Duración del arranque     | Boot duration 242 seconds    | 2/19/25, 4:33:51 PM | 2/19/25, 4:33:52 PM                  | Device: E       |
|                 | 100000000                               | Critical                     | Duración del arranque     | Boot duration 188 seconds    | 2/19/25, 4:08:35 PM | 2/19/25, 4:08:35 PM                  | Device: Mile    |
|                 | 1000000000                              | Critical                     | Porcentaje bajo de espaci | Drive: D: Free space: 84 G   | 2/19/25, 5:12:45 PM | 2/19/25, 5:12:45 PM                  | Device:         |
|                 | 10004-010                               | Critical                     | Duración del arranque     | Boot duration 274 seconds    | 2/19/25, 5:23:20 PM | 2/19/25, 5:23:21 PM                  | Device:         |
|                 | (And Address)                           | Critical                     | Porcentaje bajo de espaci | Drive: D: Free space: 14 G   | 2/19/25, 9:04:50 AM | 2/19/25, 9:04:50 AM                  | Device:         |
|                 | *                                       |                              |                           |                              |                     |                                      | •               |
|                 | K < Page 1 of 3                         | 3 > > 1 to 50 of 144 results |                           |                              |                     |                                      | Page Size: 50 * |

La tabla contiene los siguientes campos:

- Workspace: tipo de dispositivo en el que se registra la alerta
- **Gravedad**: nivel de gravedad de la alerta (*Informativo*, *Advertencia* y *Crítico*). Por favor, consulta <u>Gravedad de las alertas</u> para más información.
- Nombre de la alerta: nombre asignado a la alerta
- Información: descripción de la alerta
- Fecha de inicio: día y hora en que se registra la alerta
- Fecha de notificación: día y hora de la notificación de alerta
- Elemento: nombre del dispositivo en el que se registra la alerta

#### () INFO

Desde esta vista, las organizaciones de tipo cliente también pueden consultar las alertas generadas en los dispositivos de sus suborganizaciones.

## Vista de detalle de una alerta

Si se hace clic sobre el nombre de la alerta se accede a sus datos puntuales. El formato de la información permite la lectura ágil y ofrece la posibilidad de copiar cada elemento del contenido.

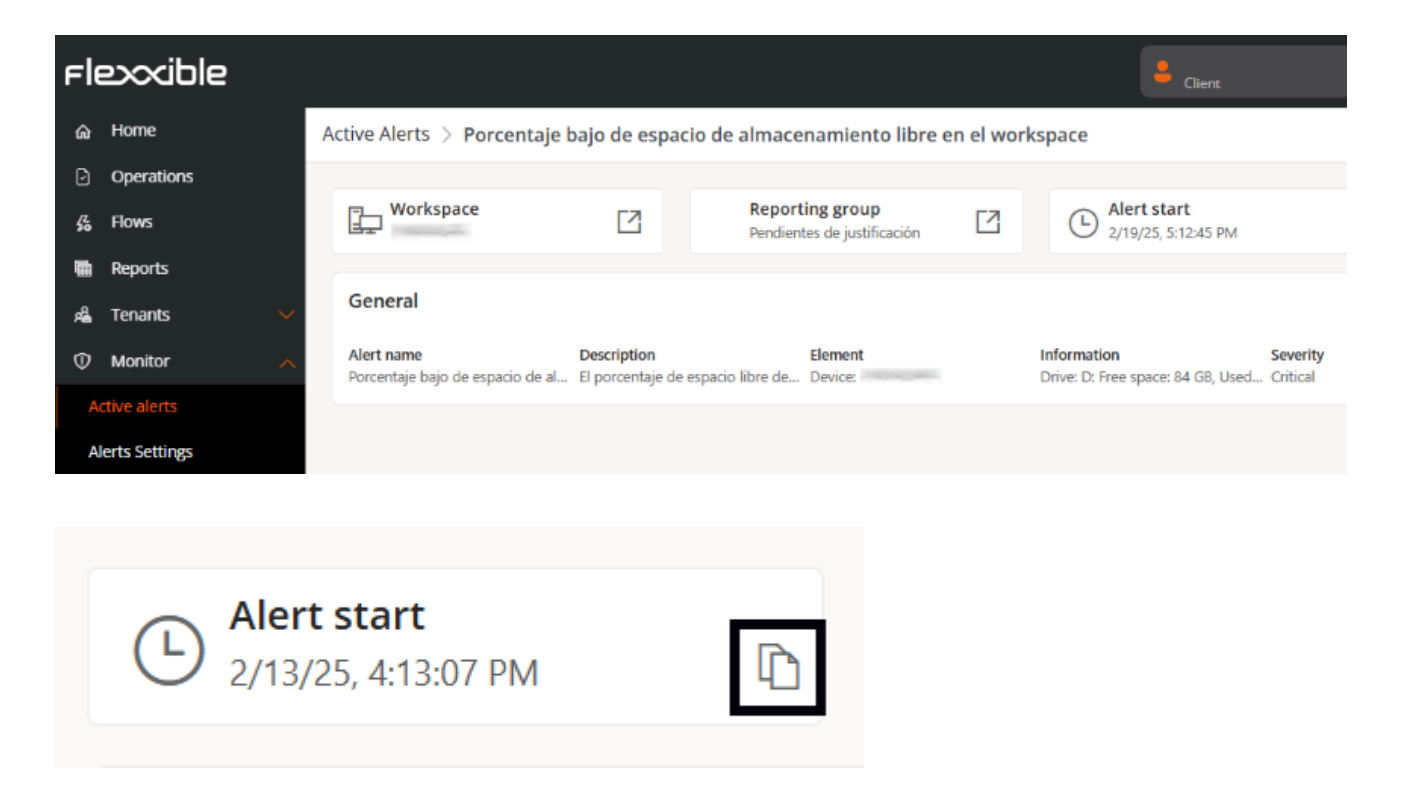

# Portal / Monitor / Configuración de alertas

Este apartado permite ver en detalle las alertas que se podrían activar en el dispositivo del usuario y conocer el estado de dichas alertas en el resto de la organización. Desde esta sección también se pueden crear nuevas alertas basadas en los eventos (event logs) del sistema del dispositivo en uso.

| Fle        |              |        |   |                                                                                                    |                       |               | My organization             | Change: Ctrl + K<br>Default: Ctrl + D | Admin      |              |
|------------|--------------|--------|---|----------------------------------------------------------------------------------------------------|-----------------------|---------------|-----------------------------|---------------------------------------|------------|--------------|
| ര          | Home         | Í      |   |                                                                                                    |                       |               |                             |                                       |            |              |
| Ð          | Operations   |        | - | Flexxible - Alerts                                                                                              | Settings              |               |                             |                                       |            |              |
| 络口         | Flows        |        |   |                                                                                                    |                       |               |                             |                                       |            |              |
| <b>6</b> 1 | Reports      |        |   | 🕂 Create 🔞 Export ՝ Refresh                                                                                     |                       |               |                             |                                       |            |              |
| កំព        | Tenants      | ~      |   | ✓ Search by term                                                                                                | Category: Any         | ₩ Filter      |                             |                                       |            |              |
| Φı         | Monitor      | ^      |   | Name 1 :                                                                                                    | Councility 1          | : Category 1  | : : <sup>†</sup>  Thresheld | Threshold unit 1                      | : : Tlauri | having time  |
| Acti       | ive alerts   |        |   | Name I :                                                                                                    | Seventy 14            | : Category 14 | : : I+Inreshold             | Threshold unit 14                     | : : : : :  | torized time |
|            |              | _      |   | Boot duration                                                                                                   | ① Critical            | Performance   | 90                          | seconds                               |            | 1            |
| Aler       | rts Settings |        |   | Critical event log                                                                                              | Critical              | Event Logs    | 1                           |                                       |            |              |
| ε v        | Workspaces   | ~      |   | ElexxAgent not reporting                                                                                        | A Warning             | FlexxAgent    | 0                           |                                       |            |              |
| e i        | Patch        | $\sim$ |   | The second second second second second second second second second second second second second second second se | 23 110-110            | THEREADER     |                             |                                       |            |              |
| -          |              |        |   | High CPU usage for Workspace                                                                                    | 🛆 Warning             | Performance   | 80                          | 96                                    |            |              |
| , ₪        | Analyzer     |        |   | High RAM usage for Workspa                                                                                      | 🛆 Warning             | Performance   | 90                          | %                                     |            |              |
|            |              |        |   | High User input delay                                                                                           | 📥 Warning             | Performance   | 350                         | milliseconds                          |            |              |
|            |              |        |   | 4                                                                                                    |                       |               |                             |                                       |            | +            |
|            |              |        |   | $K$ < Page 1 of 1 $\rightarrow$ $\Im$                                                                           | 1 to 20 of 20 results |               |                             |                                       | Page Siz   | ze: 50 🔻     |

La vista de lista de Configuración de alertas muestra una tabla con el listado de alertas se podrían activar en el dispositivo. Los campos de la tabla contienen la siguiente información:

- Nombre: nombre de la alerta
- Gravedad: nivel de gravedad de la alerta. Hace referencia al impacto de un evento en el sistema. Los niveles de gravedad se pueden consultar <u>aquí</u>.
- Categoría: nombre de la categoría a la que pertenece la alerta. Las categorías se pueden consultar <u>aquí</u>.
- Umbral: en cifras, límite por el cual se define la condición para producir una alerta.
- Unidad del umbral: unidad de tiempo, porcentaje o megabytes que complementa la cifra del umbral.
- Tiempo autorizado (minutos): tiempo máximo permitido a una condición antes de que se genere una alerta del sistema.
- **Repetir cada (minutos)**: tiempo que transcurrirá antes de enviar una nueva alerta si la condición se mantiene.

• Habilitado: indica si la alerta está habilitada o deshabilitada.

## Crear una nueva configuración de alerta

En la parte superior de la vista principal de Configuración de alertas, el botón Nuevo permite que un usuario cree una nueva alerta según la información proporcionada por los eventos (event logs) que se generan el sistema del dispositivo.

| Create Alert settings    |                  | $\times$ |
|--------------------------|------------------|----------|
| Name *                   |                  |          |
| Enter name               |                  |          |
| Description              |                  |          |
| Enter description        |                  |          |
|                          |                  |          |
|                          |                  | li       |
| Severity *               |                  |          |
| Warning                  |                  | $\sim$   |
| Category *               |                  |          |
| Select category          |                  | $\sim$   |
| Repeat every (minutes) * |                  |          |
| 0                        |                  |          |
|                          |                  |          |
| Threshold *              | Threshold unit * |          |
| 720                      | Minutes          | $\sim$   |
|                          |                  |          |
| Mail list                |                  |          |
| Enter mail list          |                  |          |
|                          |                  |          |
|                          | imes Cancel      | + Create |

El formulario solicita la siguiente información:

- Nombre: nombre de la nueva alerta
- Descripción: texto que define el significado de la alerta
- **Gravedad**: permite elegir el nivel de gravedad de la alerta. Los niveles de gravedad se pueden consultar <u>aquí</u>.
- Categoría: permite elegir a qué categoría corresponde la alerta. Las categorías se pueden consultar <u>aquí</u>.
- **Repetir cada (minutos)**: tiempo que transcurrirá antes de enviar una nueva alerta si el evento que la genera no se ha solucionado
- Umbral: en cifras, límite por el cual se define la condición para producir una alerta.
- Unidad del umbral: unidad de tiempo, porcentaje o megabytes que complementa la cifra del umbral.
- Lista de destinatarios de correo: direcciones de correo electrónico de los usuarios que recibirán una notificación de alerta. Deben estar separados por comas.
- Mensaje de alerta: mensaje de notificación de alerta que recibirán los destinatarios de correo.
- ID de evento: cifra que identifica un evento en el visor de eventos (event log). Se emitirá una alerta cuando se genere un evento con ese ID.
- Texto de búsqueda: cadena de texto que emitirá una alerta cuando aparezca en el visor de eventos del dispositivo.
- Origen: parte del sistema en el que sucede el evento que genera la alerta

## Gravedad de las alertas

La gravedad de las alertas se dividen de la siguiente manera:

- Informativo: el evento no es crítico, pero el funcionamiento del sistema podría mejorar.
- Advertencia: el evento podría comprometer el funcionamiento del sistema si no se resuelve pronto.
- Crítico: el evento requiere atención inmediata porque compromete el funcionamiento del sistema.

### Categorías de alertas

Las categorías de las alertas indican en qué parte del sistema de los dispositivos se registran los eventos que generan una alerta. Se dividen de la siguiente manera:

- Conectividad
- FlexxAgent
- Hardware
- Rendimiento
- Registros de eventos
- Seguridad
- Impresión
- Almacenamiento

## Vista de detalle

Para ver el detalle de las alertas, se debe hacer clic sobre el nombre de la alerta en la tabla.

| = Alerts Settings $>$ | Multiple | e errors in event log Enable         | d                                                |                             |                     |
|-----------------------|----------|--------------------------------------|--------------------------------------------------|-----------------------------|---------------------|
| ∨ Overview            |          | Disable Edit Delete                  |                                                  |                             |                     |
| Overview              |          |                                      |                                                  |                             |                     |
| Notifications         |          | Overview                             |                                                  |                             |                     |
| Active Alerts         | 0        | Overview                             |                                                  |                             |                     |
| Microservices         | 0        | Name<br>Multiple errors in event log | Description<br>The system reported many event lo | Category<br>Event Logs      | Severity<br>Warning |
|                       |          | Threshold<br>50                      | Authorized time (minutes)<br>60                  | Repeat every (minutes)<br>0 |                     |
|                       |          | Notifications                        |                                                  |                             |                     |
|                       |          | Mail list<br>-                       |                                                  |                             |                     |

Esta vista muestra en la parte superior el estado de la alerta. Si está disponible, con fondo verde se lee la palabra *Habilitado*, y si no lo está, la palabra *Deshabilitado* se muestra con fondo gris. A continuación, según sea el caso, el botón Deshabilitar o Habilitar permitirá cambiar su estado.

### Editar la configuración de alertas

Si se desea cambiar algunas opciones de la alerta que se está consultando, en la vista de detalle, el botón Editar abre el formulario que permite editar la configuración de alertas.

En cada organización se crean alertas predefinidas. Sin embargo, a través de los siguientes campos, se podrán realizar algunos cambios, según lo que requiera cada organización:

- **Repetir cada (minutos)**: tiempo que transcurrirá antes de enviar una nueva alerta si la condición se mantiene.
- Tiempo autorizado (minutos): tiempo máximo permitido a una condición antes de que se genere una alerta del sistema
- Umbral: en cifras, límite por el cual se define la condición para producir una alerta.

Desde Editar también se pueden agregar direcciones de correo electrónico para definir a quién o quiénes se les enviará una notificación cuando se genere la alerta en el sistema. En caso de introducir más de una dirección de correo electrónico, estas deberán separarse por comas.

## Menú lateral

La vista de detalle de cada una de las alertas presenta un menú lateral, a la izquierda de la pantalla, para organizar su información. Se divide en tres pestañas: *Visión general, Alertas activas* y *Microservicios*.

## Visión general

Muestra datos de la alerta con un formato que permite una lectura ágil, así como una pestaña de Notificaciones, que listan los correos electrónicos de los usuarios a quienes se les informará cuando se active una alerta en el dispositivo.

### Alertas activas

Muestra una tabla con los dispositivos de la organización que tienen activa la alerta que se está consultando. Los campos de la tabla informan sobre lo siguiente:

Workspace: tipo de dispositivo en el que se registra la alerta Información: descripción de la alerta Fecha de inicio: día y hora en que se registra la alerta Fecha de notificación: día y hora de la notificación de alerta Elemento: nombre del dispositivo en el que se registra la alerta alerta

### **Microservicios**

Hay alertas que podrían resolverse con la ejecución automática de un microservicio. La plataforma permite hacer eso haciendo clic en el botón Vincular. Esta acción abrirá un formulario donde se debe indicar a qué microservicio se desea asociar la alerta y el tiempo que transcurrirá antes de volver a ejecutarlo si la condición se mantiene.

| Link Microservice        | ×      |
|--------------------------|--------|
| Microservice             |        |
| Select a microservice    | $\sim$ |
| Repeat every (minutes) * |        |
| 1                        |        |

# **Portal / Operaciones**

La sección Operaciones muestra gráficos de los tres tipos de operaciones, respecto a los microservicios, que se han realizado en los dispositivos.

- Acción automatizada de soporte: son las ejecuciones de microservicios realizadas a demanda desde Workspaces por usuarios que pertenecen a los equipos técnicos de soporte.
- Ejecución de flow: estas operaciones incluyen las ejecuciones automáticas de microservicios en Flujos, cuando se cumplen las condiciones.
- **Microservicio de usuario**: son las ejecuciones de microservicios realizadas por el mismo usuario, sin necesidad de ayuda del equipo de soporte.

Todas las acciones dejan un registro de auditoría en la sección <u>Trabajos</u> de Workspaces, lo que permite tener una trazabilidad temporal de usuarios y dispositivos implicados, así como el detalle del código ejecutado y su output generado.

| Fle        | exxible       | 2 111     | Reference And Antipartization                                                                                                    | n Organization Admin          |
|------------|---------------|-----------|----------------------------------------------------------------------------------------------------|-------------------------------|
| ඛ          | Home          |           | Operations                                                                                                    |                               |
| ŵ          | Operations    |           | Last 30 days                                                                                                    | → Jul 9, 2024 🛅 Aug 8, 2024 🛅 |
| 纾          | Flows         | PREVIEW   |                                                                                                    |                               |
| r <b>ê</b> | Tenants       |           | Operation Aggregates By Types                                                                                                    | Total Operations              |
| ₽          | Workspaces    |           | 1000                                                                                                    | 1151                          |
| â          | Patch         | PREVIEW 🗸 | 1000                                                                                                    | 1151                          |
| Φ          | Microservices | PREVIEW   | 800                                                                                                    | Failed                        |
| ٢          | Settings      |           | 600                                                                                                    | Warning                       |
|            |               |           |                                                                                                    | Success                       |
|            |               |           | 200                                                                                                    | End User Self<br>Service      |
|            |               |           | °<br>+ <sup>\$</sup> + <sup>\$</sup> + <sup>\$</sup> + <sup>\$</sup> + <sup>\$</sup> + <sup>\$</sup> + <sup>\$</sup> + <sup>\$</sup> + <sup>\$</sup> + <sup>\$</sup> | Automa                        |

En esta vista se generan dos tipos de gráficos, cuyos resultados están relacionados con el rango de fecha establecido en el menú superior.

- Operaciones por tipos: muestra la cantidad de operaciones realizadas según tipo y día, siguiendo el ciclo de fechas elegido.
- Operaciones totales: brinda dos gráficos circulares. El de arriba indica cuántas operaciones han sido exitosas, fallidas o con advertencias, del total de operaciones ejecutadas. Y el de abajo, indica el tipo de operaciones realizadas a partir de ese total.

| Fle | exxible       | 2 111     |                    |                             |                |                 | My organization       | (Ctrl + K) 🚿          | Organization Admir                                                                                                    | ` <b>I</b> |
|-----|---------------|-----------|--------------------|-----------------------------|----------------|-----------------|-----------------------|-----------------------|----------------------------------------------------------------------------------------------------|------------|
| ۵   | Home          |           |                    |                             |                |                 |                       |                       |                                                                                                    |            |
| Ð   | Operations    |           |                    |                             |                |                 |                       |                       |                                                                                                    |            |
| 纾   | Flows         | PREVIEW   |                    |                             |                |                 |                       |                       |                                                                                                    |            |
| A   | Tenants       |           | 😥 Export 💍 Refresh |                             |                |                 |                       |                       |                                                                                                    | 2          |
| Þ   | Workspaces    |           | Search by term     | √ Filter                    |                |                 |                       |                       |                                                                                                    |            |
| Ê   | Patch         | PREVIEW 🗸 |                    | _                           |                |                 |                       |                       |                                                                                                    |            |
| ¢   | Microservices |           | Name †↓            | Туре †↓                     | Status †↓      | Module †↓       | Started At †↓         | Ended At ↓            | User FQDN †↓                                                                                                    |            |
| 0   | Settings      |           | (Reset             | Automated Support Operation | Success        | FlexxWorkspaces | 10/26/24, 2:02:45 AI  | 10/26/24, 2:02:45 AI  | Designer Connections                                                                                                    |            |
|     |               |           | Teams.             | Automated Support Operation | Success        | FlexxWorkspaces | 10/25/24, 2:01:34 AM  | 10/25/24, 2:01:34 AM  | Contract Constants                                                                                                    |            |
|     |               |           | 100m               | Automated Support Operation | Success        | FlexxWorkspaces | 10/19/24, 2:02:44 AM  | 10/19/24, 2:02:44 AN  | Ingitize Constitute                                                                                                    |            |
|     |               |           | None:              | Automated Support Operation | Success        | FlexxWorkspaces | 10/18/24, 10:36:18 AJ | 10/18/24, 10:36:18 AJ | Institute Constitutes                                                                                                    |            |
|     |               |           | Designabilities :  | Automated Support Operation | Success        | FlexxWorkspaces | 10/15/24, 11:02:44 At | 10/15/24, 11:02:44 Al | and the second second se |            |
|     |               |           | < Previous Page 1  | of 1 Next > Showing 1 to 5  | 5 of 5 results |                 |                       |                       | Per page:                                                                                                    | 50 ~       |

Operation List despliega un cuadro con el detalle de las operaciones ejecutadas, precisa el tipo de operación, desde qué módulo se han llevado a cabo y la hora de inicio y de fin. En la parte inferior de la vista hay una barra que permite desplazarse entre páginas, para ver el detalle de todas las ejecuciones.

# Portal / Flujos

Esta funcionalidad permite crear flujos de automatización diseñados para detectar situaciones específicas en los dispositivos. A través de la evaluación de ciertas condiciones, el sistema determina si se deben ejecutar las acciones correspondientes según el resultado obtenido.

| Fle      | عكنام              | 2 🔛       |                         |                               |                             |                   | My organization | Change: Ctrl + K<br>Default: Ctrl + D | Organization Admin |   |  |
|----------|--------------------|-----------|-------------------------|-------------------------------|-----------------------------|-------------------|-----------------|---------------------------------------|--------------------|---|--|
| â<br>D   | Home<br>Operations |           | <b>4</b>                | - Flows                       |                             |                   |                 |                                       |                    |   |  |
| 结        | Flows              | PREVIEW   | + Create 🔞 Export 🕐     | - Create 🏚 Export 🕐 Rafresh 🧳 |                             |                   |                 |                                       |                    |   |  |
| <b>B</b> | Reports            | PREVIEW   | Search by term          | V Filter                      |                             |                   |                 |                                       |                    |   |  |
| rå.      | Tenants            |           |                         |                               |                             |                   |                 |                                       |                    |   |  |
| Ø        | Monitor            |           | Name 13                 | Description 1                 | Туре 1↓                     | Detection only 11 | Cooldown 1      | Enabled 11                            | Action             |   |  |
| ₽        | Workspaces         |           |                         |                               | Workspace                   | Yes               | 5 minutes       | Enabled                               | View Detail        |   |  |
| ß        | Patch              | PREVIEW 🗸 | Trigger - starting fill |                               | Session                     | Yes               | 1 hour          | Enabled                               | View Detail        |   |  |
| 8        | Analyzar           | PREVIEW 🗸 | 10.000                  | Surger to be an               | Session                     | No                | 42 minutes      | Disabled                              | View Detail        |   |  |
| ø        | Microservices      |           | 10000                   |                               | Workspace                   | Yes               | 25 minutes      | Enabled                               | View Detail        |   |  |
| 0        | Settings           |           | -                       |                               | Workspace                   | Yes               | 30 minutes      | Disabled                              | View Detail        |   |  |
|          |                    |           |                         |                               | Workspace                   | No                | 10 minutes      | Disabled                              | View Detail        |   |  |
|          |                    |           | come inc.               |                               | Workspace                   | Yes               | 1 minute        | Enabled                               | View Detail        |   |  |
|          |                    |           |                         |                               | Workspace                   | Yes               | 1 hour          | Enabled                               | View Detail        |   |  |
|          |                    |           |                         |                               |                             |                   |                 |                                       |                    |   |  |
|          |                    |           |                         |                               |                             |                   |                 |                                       |                    |   |  |
|          |                    |           | < Previous Page 1       | ∨) of 1 Next > 5              | Showing 1 to 8 of 8 results |                   |                 |                                       | Per page: 50       | ~ |  |

Flujos simplifica las acciones de diagnóstico proactivo, soluciona los problemas rápidamente cuando hay un enfoque en su detección y provee una vía muy eficiente para habilitar mecanismos de autorremediación sobre los problemas habituales. También permite que los equipos técnicos puedan acoplar los dispositivos a las configuraciones definidas por la organización, evaluándolas de forma periódica y adaptándolas en caso de que se requiera.

La vista general de Flujos muestra el listado de flujos creados en la organización. La información que recoge la tabla es la siguiente:

- Nombre: indica el nombre del flujo.
- Descripción: indica el propósito del flujo.
- **Tipo**: es el ámbito de ejecución del flujo, determinado por el tipo de microservicio que se desee ejecutar. Puede hacerse a nivel de sesión de usuario, con los permisos

correspondientes, o a nivel de dispositivo, con acceso administrativo.

- Solo detección: evalúa condiciones a modo de "muestreo". Detecta aquellos dispositivos en los que se cumplen las condiciones, pero no ejecuta el microservicio definido en el flujo.
- **Tiempo de reutilización**: marca el tiempo mínimo que pasará, una vez que la condición evaluada se cumpla, para que dicha evaluación vuelva a ejecutarse.
- Habilitado: indica si el flujo está Habilitado o Deshabilitado.
- Acción: contiene el botón Ver detalle, que permite personalizar el comportamiento del flujo a través de las siguientes opciones: <u>Visión general</u>, <u>Destino</u>, <u>Flujo</u> y <u>Notificación</u>.

#### () INFO

En la parte superior derecha de la vista de detalle del flujo hay un botón que permite habilitarlo o deshabilitarlo.

## Visión general

| Fle    | عكناك               | 2 111     |                                   |                | My organization | Change: Ctrl + K<br>Default: Ctrl + D | Ornanization Admin |         |
|--------|---------------------|-----------|-----------------------------------|----------------|-----------------|---------------------------------------|--------------------|---------|
| ŵ      | Home                |           | Elzes: >                          |                |                 |                                       |                    |         |
| D<br>K | Operations<br>Flows | PREVIEW   | Configure corporate ME Teams I    | had by month   |                 |                                       |                    | Disable |
|        | Reports             | PREVEW    | Overview Target Flow Notification |                |                 |                                       |                    |         |
| Â      | Tenants             |           |                                   |                |                 |                                       |                    |         |
| Ø      | Monitor             |           | Description                       |                |                 | Status<br>• Enabled                   |                    |         |
| ₽      | Workspaces          |           | Туре                              | Version        |                 |                                       |                    |         |
| Ê      | Patch               | PREVIEW   | Session                           | 18             |                 | Created at<br>10/30/24, 6:23:26 PM    |                    |         |
| 2      | Analyzar            | PREVIEW 🗸 | Cooldown                          | Detection only |                 |                                       |                    |         |
| ¢      | Microservices       | PREVIEW 🗸 | 1 nour                            | Yes            |                 | Updated at<br>11/6/24, 5:01:28 PM     |                    |         |
| 0      | Settings            |           |                                   |                | Edit            | .,                                    |                    |         |
|        |                     |           |                                   |                |                 |                                       |                    |         |
|        |                     |           |                                   |                |                 |                                       |                    |         |
|        |                     |           |                                   |                |                 |                                       |                    |         |
|        |                     |           |                                   |                |                 |                                       |                    |         |
|        |                     |           |                                   |                |                 |                                       |                    |         |
|        |                     |           |                                   |                |                 |                                       |                    |         |

Almacena información general del flujo.

- **Descripción**: indica el propósito del flujo.
- Tipo: es el ámbito de ejecución del flujo, determinado por el tipo de microservicio que se desee ejecutar. Puede hacerse a nivel de sesión de usuario, con los permisos correspondientes, o a nivel de dispositivo, con acceso administrativo.
- Versión: indica el número de versión del flujo, cada vez que este se edita, el contador se incrementa en 1.
- **Tiempo de reutilización**: marca el tiempo mínimo que pasará, una vez que la condición evaluada se cumpla, para que dicha evaluación vuelva a ejecutarse.
- Solo detección: evalúa condiciones a modo de "muestreo". Detecta aquellos dispositivos en los que se cumplen las condiciones, pero no ejecuta el microservicio definido en el flujo.
- Estado: indica si el flujo está habilitado o deshabilitado.
- Creado el: muestra la fecha de creación del flujo.
- Fecha de actualización: muestra la fecha de actualización del flujo.

| Fle  | عكناك         | 2 11      |                         |          | My organization | Change: Ctrl + K<br>Default: Ctrl + D | on Admin 📀     |
|------|---------------|-----------|-------------------------|----------|-----------------|---------------------------------------|----------------|
| ŵ    | Home          |           | Edit flow               |          |                 |                                       |                |
| Ð    | Operations    |           | Name (english) *        |          |                 |                                       |                |
| 场    | Rows          | PREVIEW   | (                       |          |                 |                                       | Show languages |
|      | Reports       | PREVIEW   | Description (english) * |          |                 |                                       |                |
| si a | Tenants       |           |                         |          |                 |                                       | Show languages |
| Ø    | Monitor       |           | Type •                  |          | Cooldown *      |                                       | 1b             |
| æ    | Workspaces    |           |                         | <b>b</b> |                 | 0                                     |                |
| ġ    | Patch         | PREVIEW V | Detection only          | ~        |                 |                                       |                |
| 2    | Analyzer      | MENEW 🗸   |                         |          |                 |                                       |                |
| Ø    | Microservices | PREVIEW 🗸 |                         |          |                 | 🔋 Delete 🛛 🗙                          | Cancel         |
| 0    | Settings      |           |                         |          |                 |                                       |                |

### Editar y eliminar un flujo

Mediante el botón Edit se puede cambiar el nombre, la descripción y el tiempo de reutilización del flujo.

- El checkbox Solo detección permite activar o desactivar el modo de ejecución Solo detección, en el que se evalúa el cumplimiento de las condiciones definidas en el flujo, pero no ejecuta el microservicio.
- El botón Delete permite eliminar un flujo.

## Destino

| Fle | excible       | 2 📖       |                                                      | My organization | Change: Ctrl + K<br>Default: Ctrl + D | Organization Admin |
|-----|---------------|-----------|------------------------------------------------------|-----------------|---------------------------------------|--------------------|
| ŵ   | Home          |           | Ferrer >                                             |                 |                                       |                    |
| Ð   | Operations    |           | Conference conversion ME Transmission for the second |                 |                                       | Disable            |
| 5   | Flows         | REVEW     | considers reducing an operation and and              |                 |                                       |                    |
| 8   | Reports       | PREVIEW   | Overview Target - Flow Notification                  |                 |                                       |                    |
| AL. | Tenants       |           |                                                      |                 |                                       |                    |
| Φ   | Monitor       |           |                                                      |                 |                                       | X Cancel 🔚 Save    |
| Þ   | Workspaces    |           | Apply to * Workspace groups                          |                 |                                       |                    |
| Ê   | Patch         | Meview 🗸  | Worksnase ground *                                   |                 |                                       |                    |
| 8   | Analyzer      | PREVIEW V | Intune Devices                                       |                 |                                       |                    |
| Ø   | Microservices | PREVIEW V |                                                      |                 |                                       |                    |
| ۲   | Settings      | ~         |                                                      |                 |                                       |                    |

Este ajuste permite definir el o los grupos de dispositivos en los que se ejecutará el flujo. Admite las siguientes opciones de configuración:

- Todos los dispositivos
- Una selección personalizada de dispositivos
- Uno o varios grupos de dispositivos
- Uno o varios grupos de reporte

## Flujo

Desde aquí se pueden definir las condiciones a evaluar, los umbrales requeridos y la acción que se ejecutará si dichas condiciones se cumplen.
| Fle | exxible       |          |          |        |      |             |   |  |   |          |       |         |          | My orga    | anizati | )<br>DN | (Ctrl 4 | K) 🗸 | Organ | zatio | n Adm | in   |  |
|-----|---------------|----------|----------|--------|------|-------------|---|--|---|----------|-------|---------|----------|------------|---------|---------|---------|------|-------|-------|-------|------|--|
| ඛ   | Home          |          | Overview | Target | Flow | Notificatio | n |  |   |          |       |         |          |            |         |         |         |      |       |       |       |      |  |
| Ø   | Operations    |          |          |        | _    |             |   |  |   |          |       |         |          |            |         |         |         |      |       |       |       |      |  |
| 6   | Flows         | REVIEW   |          |        |      |             |   |  |   |          |       |         |          |            |         |         |         |      |       |       |       | Edit |  |
| Å   | Tenants       | ~        |          |        |      |             |   |  |   |          |       |         |          |            |         |         |         |      |       |       |       |      |  |
| ₽   | Workspaces    | ~        |          |        |      |             |   |  |   |          |       |         |          |            |         |         |         |      |       |       |       |      |  |
| Ê   | Patch 🖪       | REVIEW 🗸 |          |        |      |             |   |  | Ē |          | Exis  | stence  | of a pro | cess in    |         |         |         |      |       |       |       |      |  |
| Ø   | Microservices | ~        |          |        |      |             |   |  | : | ••••     | J pro | gress   |          |            |         |         |         |      |       |       |       |      |  |
| \$  | Settings      | ~        |          |        |      |             |   |  | L |          |       |         | Equal    | Chrome.exe |         |         |         |      |       |       |       |      |  |
|     |               |          |          |        |      |             |   |  |   |          |       |         | E        |            |         |         |         |      |       |       |       |      |  |
|     |               |          |          |        |      |             |   |  |   |          |       |         |          |            |         |         |         |      |       |       |       |      |  |
|     |               |          |          |        |      |             |   |  | Ē | 1        | 1     |         |          |            |         |         |         |      |       |       |       |      |  |
|     |               |          |          |        |      |             |   |  | L | <u> </u> | - Upo | daté Go | bogie Ch | nome       |         |         |         |      |       |       |       |      |  |

### Condiciones del flujo

Estas condiciones permiten activar acciones dentro del flujo. Todas las condiciones descritas a continuación son compatibles con el sistema operativo Windows.

#### Existencia de un proceso en curso

Evalúa periódicamente si hay un proceso en ejecución, en intervalos configurables de entre 15 segundos y 5 minutos.

#### Identificador de registro de eventos de Windows detectado

Busca eventos específicos en el Visor de eventos de Windows, en intervalos de 5 a 20 minutos.

Los eventos se identifican mediante el formato:

<logName>:<source>:<id>

Ejemplo: Application:my\_app:101, donde:

- Logname = Application
- Source = my\_app
- id = 101

| Visor de eventos (local)                                                                                                    | Aplicación Número de                                                                                        | eventos: 28.970                                                                                     |                                                                                                    |                                                        |                         | A | cciones                                                                                                    |             |
|----------------------------------------------------------------------------------------------------|----------------------------------------------------------------------------------------------------|----------------------------------------------------------------------------------------------------|----------------------------------------------------------------------------------------------------|--------------------------------------------------------|-------------------------|---|----------------------------------------------------------------------------------------------------|-------------|
| Vistas personalizadas<br>Vistas personalizadas<br>Ventos administrativos<br>Ventos administrativos<br>Ventos de Vindows<br>Ventos<br>Pegistros de Vindows<br>Ventos<br>Pegistros de Vindows<br>Ventos<br>Pegistros de Vindows<br>Ventos<br>Pegistros de Vindows<br>Ventos<br>Pegistros de Vindows<br>Ventos<br>Pegistros de Vindows<br>Ventos<br>Pegistros de Vindows<br>Ventos<br>Pegistros de Vindows<br>Ventos<br>Pegistros de Vindows<br>Ventos<br>Pegistros de Vindows<br>Ventos<br>Ventos<br>V | Nivel                                                                                                    | Fecha y hora<br>09/09/2024 18:26:28                                                                 | Origen<br>my_app                                                                                                    | ld. del evento<br>101                                  | Categoría de<br>Ninguno |   | plicación<br>Abrir registro guardado<br>Crear vista personalizada<br>Importar vista personalizada<br>Vaciar registro                              |             |
| <ul> <li>Eventos reenviados</li> <li>Registros de aplicaciones y s</li> <li>Suscripciones</li> </ul>                                                                                                    | Evento 101, my_app<br>General Detalles<br>Este es un error demo                                             | ×                                                                                                   | <ul> <li>Filtrar registro actual</li> <li>Propiedades</li> <li>Buscar</li> <li>Guardar todos los eventos como</li> <li>Adjuntar tarea a este registro</li> <li>Var.</li> </ul> |                                                        |                         |   |                                                                                                    |             |
|                                                                                                    | Nombre de registro:<br>Origen:<br>Id. del<br>Nivel:<br>Usuario:<br>Código de operación:<br>Más información: | Aplicación<br>my_app<br>101<br>Error<br>FLEXXIBLEV/zani<br>Información<br>Ayuda Registro de eventos | Registrado:<br>Categoría de tarea:<br>Palabras clave:<br>Equipo:                                                                                                    | 09/09/2024 18:26:28<br>Ninguno<br>Clásico<br>FedericoZ |                         |   | Ver  Actualizar  Ayuda  Vento 101, my_app  Propiedades de evento  Adjuntar tarea a este evento  Copiar  Guardar eventos seleccionados  Actualizar | ,<br>,<br>, |

#### Versión del sistema operativo

Obtiene la versión del sistema operativo en intervalos de entre 1 y 12 horas, usando operadores que permiten comparar si el valor es igual, comienza, termina o contiene una cadena específica.

#### Idioma del sistema operativo

Detecta el idioma del sistema operativo en intervalos de 1 a 12 horas, usando operadores que permiten comparar si el valor es igual, comienza, termina o contiene una cadena específica.

#### Porcentaje de espacio libre en disco del sistema operativo

Evalúa el espacio libre en disco, permitiendo establecer un porcentaje objetivo. Se revisa en intervalos de 5 a 60 minutos.

#### **Cron Match**

Verifica si la fecha y hora actuales coinciden con la programación definida gráficamente en el campo *Valor.* Si hay coincidencia, se ejecutará la acción programada.

• **Comprobar cada**: especifica la frecuencia con la que el sistema evaluará si se cumple la programación. Este valor debe ajustarse en función de la programación indicada.

• Valor: permite configurar el horario, periodicidad y recurrencia que determinará cuándo se ejecutará la acción.

El formulario permite definir un Patrón de recurrencia con las siguientes opciones:

- Diario: indica a qué hora y cada cuántos días se debe ejecutar la acción, así como si esta debe realizarse únicamente de lunes a viernes.
- Semanal: permite definir a qué hora, cada cuántas semanas y en qué días de la semana se ejecutará la acción.
- Mensual: establece a qué hora y en qué día del mes se ejecutará la acción.
- Intervalo: determina cada cuántos minutos se ejecutará la acción dentro de un día o en un rango horario específico.
- Cron personalizado: permite ingresar manualmente una cadena en formato estándar cron, útil para configuraciones personalizadas y avanzadas.

|                                                      | Cron Match                                                                                 | ×                                                                                                    |
|------------------------------------------------------|--------------------------------------------------------------------------------------------|----------------------------------------------------------------------------------------------------|
|                                                      | Check every * 5 minutes Value * Every 25 minutes, t Monday, Tuesday,                       | between 08:00 AM and 07:59 PM, only on wednesday, Thursday, and Friday                                                                                                    |
| Crun Match<br>Kerry 25 minutes, between 00.00 AM an. | Start time:<br>Recurrence patterr<br>Daily<br>Weekly<br>Monthly<br>Interval<br>Custom cron | 02:00 AM         Run every         25       minute(s)         Run all day         Run in interval of hours         From       To         8       19       hour(s)         On the         Monday       Tuesday       Wednesday         Thursday       Friday       Saturday         Sunday       Sunday |

En la parte superior del formulario, se muestra un resumen (en texto) de la programación configurada, para confirmar que es la deseada.

#### () INFO

Las horas se definen según el huso horario del usuario que edita el Cron Match, excepto en el caso de un *Cron personalizado*, donde las horas se especifican en el horario estándar UTC (Tiempo Universal Coordinado).

#### Actions

Una vez evaluadas las condiciones y de acuerdo con los valores obtenidos, permiten que se pueda ejecutar una o más acciones. En esta sección se mostrarán todos los microservicios habilitados en tu suscripción para poder seleccionarlos e incluirlos en el flujo.

# Notificación

| Fl | exxible       | 2         |                                                       | My organization | Change: Otrl + K<br>Default: Otrl + D | Organization Admin |
|----|---------------|-----------|-------------------------------------------------------|-----------------|---------------------------------------|--------------------|
| ŵ  | Home          |           | Etawa >                                               |                 |                                       |                    |
| ₽  | Operations    |           | fording comparison with the second sectors and        |                 |                                       | Disable            |
| 56 | Rows          | PREVIEW   | coulties reduces as another secondaries               |                 |                                       |                    |
| ŧ  | Reports       | PREVIEW   | Overview Target + Flow Notification +                 |                 |                                       |                    |
| яã | Tenants       |           |                                                       |                 |                                       |                    |
| Ø  | Monitor       |           |                                                       |                 |                                       | X Cancel 📓 Save    |
| Þ  | Workspaces    |           | User notification Cive                                |                 |                                       |                    |
| Ð  | Patch         | PREVIEW 🗸 | Initial text (english) *                              |                 |                                       |                    |
|    | Analyzer      | PREVIEW 🗸 | Configuring corporate MS Teams background             |                 |                                       | Show languages     |
| ¢  | Microservices | PREVIEW 🗸 | Success text (english) *                              |                 |                                       |                    |
| ۲  | Settings      |           | Successfully configured corporate MS Teams background |                 |                                       | Show languages     |
|    |               |           | Error text (english) *                                |                 |                                       |                    |
|    |               |           | Error to configure corporate MS Teams background      |                 |                                       | Show languages     |

Este parámetro es opcional y puede estar deshabilitado. Permite enviar notificaciones a los usuarios al inicio y al final de la ejecución de los flujos, utilizando las notificaciones del sistema operativo. Una vez activado, permite establecer:

- Mensaje inicial: se enviará a los usuarios al inicio de la ejecución.
- Mensaje de éxito: se enviará a los usuarios en una ejecución exitosa.

• Mensaje de error: se enviará a los usuarios en una ejecución con errores.

#### () INFO

Un cambio de configuración en un flujo existente puede tardar hasta 15 minutos en aplicarse a todos los dispositivos vinculados.

#### 💭 ТІР

Para obtener más información sobre cómo crear un flujo, por favor consulta esta guía.

# **Portal / Informes**

El sistema de Informes que ofrece Portal permite a los usuarios cuyo rol sea *Administrador de organización* generar informes predefinidos con datos relevantes del parque de dispositivos de su organización para revisarlos en pantalla o enviarlos por correo electrónico a otros usuarios.

# **Consideraciones sobre los informes**

- Los informes se generan de forma automática una vez a la semana.
- Los informes históricos permanecerán dos meses disponibles en Portal.
- Se puede configurar la compartición automática de los informes, de tal forma que cuando se indiquen las direcciones de correo electrónico necesarias, el informe se envíe con periodicidad semanal.

| ××                                                      | ~~~                                                                                                    |
|---------------------------------------------------------|----------------------------------------------------------------------------------------------------|
| Office 365 Versions<br>List                             | Workspaces Inventory                                                                                                    |
| List of all Office 365 versions<br>installed on devices | existing in your organization<br>and your Tenants.                                                                                                    |
|                                                         | Contraction of the second second s |

# Inventario de informes

Portal ofrece tres tipos de informes predefinidos:

- Office 365, Chrome and Adobe Workspaces Inventory
- Office 365 Versions List
- Workspaces Inventory

### **Office 365, Chrome and Adobe Workspaces Inventory**

Este informe muestra el seguimiento del uso, las versiones y las licencias de Office 365, Chrome y Adobe en los dispositivos. La tabla del informe ofrece la siguiente información:

- Número de host: nombre del dispositivo
- Número de serie: número de serie del dispositivo
- Núcleos de CPU: número de núcleos de la unidad central de procesamiento
- RAM: cantidad total de memoria RAM (en megabytes)
- Disco usado (%):: porcentaje de ocupación del disco de sistema
- Capacidad total del disco: capacidad total del disco (en gigabytes)
- Sistema operativo: tipo de sistema operativo
- Microsoft 365: versión instalada de Office
- Google Chrome: versión instalada de Google Chrome
- Adobe Acrobat: versión instalada de Adobe Acrobat
- Último usuario: usuario de la última sesión detectada en el dispositivo
- Creado el: fecha de ejecución (creación) del informe
- Fecha del último informe: fecha de ejecución (creación) del último informe

### **Office 365 Versions List**

Este informe genera una lista de las versiones de Office 365 instaladas en los dispositivos de la organización y, por cada una de ellas, presenta el número de dispositivos que la contienen.

### Workspaces Inventory

Este informe muestra un listado de los dispositivos existentes en la organización y la de sus inquilinos. La tabla ofrece la siguiente información:

- Nombre: nombre del dispositivo
- Dominio: dominio de Active Directory o EntralD al que pertenece el dispositivo
- Último usuario: usuario de la última sesión detectada en el dispositivo
- Tipo de dispositivo: Físico o Escritorio virtual
- Sistema operativo: nombre del sistema operativo
- Fabricante de la placa base: nombre de la empresa fabricante de la placa base
- Modelo de placa base: nombre del modelo de la placa base
- Fabricante del BIOS: empresa fabricante del sistema básico de entrada/salida (BIOS)
- Procesador: nombre del procesador
- Núcleos de CPU: número de núcleos de la unidad central de procesamiento
- Cumplimiento normativo: política de cumplimiento aplicada al dispositivo
- Hipervisor: tipo de hipervisor detectado en el dispositivo
- Broker: tipo de broker detectado en el dispositivo
- Antivirus: nombre de antivirus detectado en el dispositivo
- Estado del antivirus: estado del antivirus en el dispositivo
- Modo de BIOS: modo de BIOS
- Organización: organización a la que pertenece el dispositivo
- Versión del cliente: versión de FlexxAgent instalada
- País: país donde está ubicado el dispositivo
- Creado el: día de creación del dispositivo en Portal
- Detecciones activas de CrowdStrike: detecciones activas de CrowdStrike
- Estado de CrowdStrike: Instalado y funcionando, No instalado o Desconocido
- Versión de CrowdStrike: número de versión de CrowStrike instalado en el dispositivo
- Subred: subred en la que reside el dispositivo
- Puerta de enlace predeterminada: puerta de enlace predeterminada
- Tipo de escritorio: para VDIs, define el tipo
- EDR: tipo de Endpoint Detection and Response (EDR) detectado en el dispositivo
- Farm/Cluster: para VDIs, muestra la granja a la que pertenece
- Grupo de entrega: para VDIs, muestra el grupo de entrega al que pertenece
- Inicio rápido: muestra si el dispositivo tiene Fast Startup activado

- FLXMID: identificador del dispositivo
- Dirección IP: número de la dirección IP detectado en el dispositivo
- Es compatible con Intel AMT: indica si el dispositivo es compatible con Intel AMT
- Es portátil: indica si el dispositivo es portátil
- Total RAM (GB): cantidad total de memoria RAM (en gigabytes)
- Número de días desde la última actualización de Windows: indica el número de días desde la última actualización de Windows
- Número de actualizaciones pendientes: indica el número de actualizaciones pendientes
- Compilación del SO: número de compilación del sistema operativo
- Fabricante del sistema operativo: nombre del fabricante del sistema operativo
- Versión del sistema operativo: número de versión del sistema operativo
- OU: unidad organizativa del dominio en la que reside la cuenta de equipo
- Tipo de plataforma: Windows, Linux, Mac, etc.
- Tipo de Windows: Estación de trabajo o Servidor
- Cifrado: indica si el cifrado de disco de BitLocker está activo
- Reinicio pendiente: indica si el dispositivo tiene un reinicio pendiente por actualizaciones
- Sincronización de configuración de loT Hub: Sincronizado o No sincronizado
- Campo personalizado 01: muestra el contenido del primer campo personalizado
- Campo personalizado 02: muestra el contenido del segundo campo personalizado
- Último reinicio: fecha de último reinicio del dispositivo
- Última actualización de Windows: fecha de aplicación de la última actualización de Windows
- Grupo de reporte: grupo de reporte al que pertenece el dispositivo

# Generar un informe

Los informes se generan de forma automática una vez a la semana, pero si el usuario necesita tener uno actual debe seleccionar el informe que desee del inventario y hacer clic en la opción Generar nuevo informe. A continuación, en organizaciones que tengan inquilinos que dependan de él, se abrirá una ventana modal que solicita seleccionar sobre qué inquilino se desea el informe. Una vez elegido, hacer clic en Generar.

La tabla con el listado de informes mostrará el detalle del informe que se acaba de generar con la siguiente información:

- **Creado el**: fecha y hora en las que se ha generado el informe. Al hacer clic en esta opción, el usuario puede acceder a una tabla con el contenido del informe.
- Autor: usuario que generó el informe.
- Expira el: fecha y hora de expiración del informe.
- Estado: estado del informe (Disponible, Generando o Expirado).
- Acciones: acceso a un menú de acciones respecto a los informes.
  - Ver detalles: muestra una tabla con el contenido del informe.
  - Descargar Excel: descarga el informe en formato Excel.
  - Descargar CSV: descarga el informe en formato CSV.
  - Eliminar informe: elimina el informe.

|                                                          |            |                        |                                       |                     | • K<br>• D                     | zation Admin | 1  |
|----------------------------------------------------------|------------|------------------------|---------------------------------------|---------------------|--------------------------------|--------------|----|
| Reports Flexible                                         |            |                        |                                       |                     |                                |              |    |
| Type: Predefined 🛛 🍸 Filter 🧳                            |            | Office 365, Chrome and | Adobe Workspaces Inventory            |                     |                                |              | ×  |
| ∽ Inventory (4)                                          |            | + Generate new report  | 🖁 Share 🙁 Refresh                     |                     |                                |              |    |
| ×                                                        |            | Created at             | Author                                | Expires at          | Status                         | Actions      |    |
| Office 365, Chrome                                       |            |                        |                                       |                     | <ul> <li>Generating</li> </ul> |              | ^  |
| and Adobe<br>Workspaces Inventory                        |            | 2/16/25, 1:00:17 AM    |                                       | 4/17/25, 2:00:17 AM | <ul> <li>Available</li> </ul>  |              |    |
| Tracks usage, versions and<br>licenses of software tools | $\diamond$ | 2/5/25, 12:05:21 PM    | NAME OF ADDRESS OF TAXABLE PARTY.     | 4/6/25, 1:05:21 PM  | Available                      |              | 1. |
| within a workspace                                       |            | 12/20/24, 1:10:46 PM   | New York, or Second Street, and       | 2/18/25, 1:10:46 PM | Available                      |              |    |
|                                                          |            | 12/20/24, 1:10:04 PM   |                                       | 2/18/25, 1:10:04 PM | Available                      |              |    |
| ×                                                        |            | 12/19/24, 4:13:35 PM   | Next State (Contact Strength Contact) | 2/17/25, 4:13:35 PM | Available                      |              |    |
|                                                          |            | 12/9/24, 11:13:36 AM   |                                       | 2/7/25, 11:13:36 AM | Expired                        |              |    |

Los informes generados se guardan y pueden ser descargados hasta sesenta días después de haber sido creados.

## Envío de informes

Para compartir un informe se debe seleccionar el que se desee y, en la parte superior de la tabla, hacer clic en la opción Compartir. El informe seleccionado podrá ser enviado a uno o más usuarios vía correo electrónico y con una frecuencia semanal.

| Reports Flexxible                                                              |                                                                                                    |
|--------------------------------------------------------------------------------|----------------------------------------------------------------------------------------------------|
| Type: Predefined                                                               | Office 365, Chrome and Adobe Workspaces Inventory                                                                                                    |
| Inventory (4)                                                                  | Share Report - Office 365, Chrome and Adobe Workspaces Inventory<br>The people introduced below will receive an email with the report<br>attached as a file. |
| Office 365, Chrome<br>and Adobe<br>Workspaces Inventory                        | Frequency: Weekly<br>* Next execution on: 2/23/25                                                                                                    |
| Tracks usage, versions and<br>licenses of software tools<br>within a workspace | Save Changes Close                                                                                                    |

# Portal / Inquilinos

A través de Inquilinos las organizaciones que operan en el modelo de proveedor de servicios gestionados (Managed Service Provider o MSP) tienen la posibilidad de establecer entidades subsidiarias a las que podrán brindarles soporte cada vez que lo requieran.

Dichas entidades son otras organizaciones, que en Portal adoptan el nombre de Inquilinos. A los inquilinos se les asigna un tipo de perfil que los describe como organización. Por lo tanto, todos los inquilinos pertenecen a un tipo de organización.

# Tipos de organizaciones

Portal permite distinguir tres tipos de organizaciones, que establecen relaciones entre sí:

- Organizaciones de tipo socio
- Organizaciones de tipo cliente
- <u>Suborganizaciones</u>

## Organizaciones de tipo socio

• Tienen la potestad de dar acceso administrativo a organizaciones de tipo cliente (inquilinos) que dependan de ellas.

## Organizaciones de tipo cliente

- Tienen la posibilidad, si lo desean, de segmentar su organización en múltiples suborganizaciones para facilitar la administración delegada.
- Siempre pueden ver todo su parque de workspaces, independientemente de a quién ha delegado la gestión.
- Tienen la opción de aplicar una Directiva para la creación de sus suborganizaciones desde una plantilla, lo que les ayudará a configurar múltiples usuarios, grupos de reporte y accesos.

- Pueden vincular su instancia de Analyzer a sus suborganizaciones o asignarles una nueva.
- Tienen configuraciones propias.
- Varias organizaciones de tipo cliente pueden tener al mismo socio como proveedor de servicio.

### **Suborganizaciones**

- Son subdivisiones de una organización compleja, unidades de gestión establecidos según los requerimientos de la implantación.
- Son de mucha ayuda en entornos muy grandes, con amplia distribución de usuarios y múltiples proveedores de servicios o equipos técnicos muy segmentados.
- No tiene una suscripción por sí misma; utiliza la suscripción de la organización de tipo cliente que la gestiona.
- Cada suborganización solo puede ver su información en Workspaces. No puede acceder a ver la información de otras suborganizaciones ni de la organización de tipo cliente que la gestiona.
- Heredan la configuración de la organización de tipo cliente que las gestiona, aunque se puede editar. También heredan la configuración de FlexxAgent, pero esta no es editable.

#### () INFO

Las organizaciones de tipo cliente pueden crear suborganizaciones en un nivel inferior. No se pueden crear suborganizaciones a partir de otra suborganización.

# Listado de inquilinos

La vista de lista muestra una tabla con la relación de las organizaciones (inquilinos) cuya administración está delegada. Incluye información sobre el producto de Flexxible que poseen, su directiva y fecha de creación.

El botón Ver detalle abre un formulario que permite cambiar el nombre del inquilino y borrarlo.

| Fle | exxible       | 2 111       |                                 |                |                        |                  | My organization (Ctr | Organization Admi | n 🕕  |
|-----|---------------|-------------|---------------------------------|----------------|------------------------|------------------|----------------------|-------------------|------|
| ŵ   | Home          |             | <b>•</b> -                      |                |                        |                  |                      |                   |      |
| Ð   | Operations    |             | Te Te                           | nants          |                        |                  |                      |                   |      |
| 绍   | Flows         | PREVIEW     | 🕂 Create 🔞 Export 💍 Refresh     |                |                        |                  |                      |                   | 2    |
| 燥   | Tenants       |             | Search by term                  | √ Filter       |                        |                  |                      |                   |      |
| Т   | enants        |             |                                 |                |                        |                  |                      |                   |      |
| A   | ctivation     |             | Name 1                          | Product 11     | Policy 1               | Creation date 13 | Action               |                   |      |
| ₽   | Workspaces    |             |                                 | FXXOne         | FxxOne estándar        | 4/23/24          | View Detail          | i i               |      |
| 自   | Patch         | (PREVIEW) 🗸 | A Mart Deseguer (Mar. Process). | FXXOne         | FxxOne estándar        | 3/7/24           | View Detail          |                   |      |
| ø   | Microservices |             | 2 magazificitation              | FXXOne         | FxxOne estándar        | 3/20/24          | View Detail          |                   |      |
| ۲   | Settings      |             | 2 (100x01)                      | FXXOne         | FxxOne estándar        | 5/6/24           | View Detail          |                   |      |
|     |               |             | 2 marent                        | FXXOne         | FxxOne estándar        | 3/8/24           | View Detail          |                   |      |
|     |               |             | 2 Republication                 | FXXOne         | FxxOne estándar        | 3/12/24          | View Detail          |                   |      |
|     |               |             | < Previous Page 1 V of 1        | Next > Showing | g1 to 40 of 40 results |                  |                      | Per page          | 50 ~ |

El botón Nuevo permite crear un nuevo inquilino; para ello se debe insertar, además de los datos anteriores, una dirección de correo electrónico, idioma, país, sector, producto y región. También da la opción de asignarle una <u>Directiva</u>. El botón <u>Exportar</u> permite descargar un fichero excel con la lista de los inquilinos actuales. Y <u>Recargar</u> da la opción de actualizar la tabla luego de insertar nuevos datos.

### Interfaz de inquilino

Si el usuario hace clic sobre el nombre de un inquilino en la tabla, de manera automática, la interfaz de Portal pasará a la página de Inicio de Portal del inquilino seleccionado. Esta acción es muy útil porque agiliza la consulta de datos de una organización u otra.

Portal no volverá a la organización predeterminada, aunque se refresque la página. Para volver hay tres opciones:

- Hacer Ctrl + D (Cmd + D en Mac).
- Hacer Ctrl + K + 0 (Cmd + K + 0 en Mac).
- Seleccionar directamente la organización predeterminada (Mi organización) desde el Selector de Organizaciones, ubicado en la parte superior de la interfaz.

En el Selector de organizaciones se pueden diferenciar los inquilinos de las suborganizaciones. Estas llevan por delante el nombre de la organización de tipo cliente que las gestiona. Por ejemplo: *Cliente A > Suborganización-01*.

# Portal / Inquilinos / Activación

Activación permite a los proveedores de servicios gestionados (Managed Service Provider o MSP) evaluar la evolución de las instalaciones o despliegue de FlexxAgent en las organizaciones de tipo cliente en las que cuentan con administración delegada.

La tabla de la vista de lista muestra los nombres de los inquilinos. Si se trata de una suborganización, su nombre llevará por delante el de la organización que la gestiona; por ejemplo: *Cliente A > Suborganización-01*. Se adopta esta nomenclatura porque las suborganizaciones heredan la configuración de FlexxAgent de la organización de tipo cliente que la gestiona.

La tabla también indica el producto de Flexxible que posee el inquilino, el tipo de organización que le corresponde e indicadores de tiempo, que facilitan conocer la evolución de la adopción de FlexxAgent en la organización.

Los indicadores de tiempo que ofrece la tabla son *Hace 90 días, Hace 60 días, Hace 30 días, Hace 7 días* y *Ayer.* Cada campo especifica la cantidad (unidades) de agentes activos que había en ese determinado momento.

| Fle | exxible       | 2 111     |                                |            |                     |                            |               | 📽 🐂          | organization  | (Ctrl + K)   | Organiz      | ation Admin   |         |
|-----|---------------|-----------|--------------------------------|------------|---------------------|----------------------------|---------------|--------------|---------------|--------------|--------------|---------------|---------|
| ŵ   | Home          |           | Activation                     |            |                     |                            |               |              |               |              |              |               |         |
| Ð   | Operations    |           | Export ) Refresh               |            |                     |                            |               |              |               |              |              |               | 2       |
| 绤   | Flows         | PREVIEW   |                                |            | -                   |                            |               |              |               |              |              |               |         |
| rå. | Tenants       |           | Search by term                 |            | Y Filter            |                            |               |              |               |              |              |               |         |
| Te  | enants        |           | Name 11                        | Product 11 | Туре 🔃              | Status 11                  | 90 days aç †↓ | 60 days aç 🛝 | 30 days ag †J | 7 days age 🕄 | Yesterday †↓ | Creation d 11 | Deletio |
| A   | ctivation     |           | Taxable Com-High-              | FXXOne     | Partner             | <ul> <li>Active</li> </ul> | 0             | 0            | 0             | 0            | 0            | 3/12/24       |         |
| æ   | Workspaces    |           | Tendor Color-High-             | EXXOne     | End customer        | <ul> <li>Active</li> </ul> | 67            | 62           | 67            | 70           | 72           | 3/12/24       |         |
| 自   | Patch         | PREVIEW V | Transfer Control States        | FXXOne     | End customer        | <ul> <li>Active</li> </ul> | 16            | 15           | 15            | 15           | 15           | 3/13/24       |         |
| ¢   | Microservices |           | Transfer Control Spin-         | FXXOne     | End customer        | <ul> <li>Active</li> </ul> | 9             | 9            | 9             | 9            | 9            | 3/22/24       |         |
| *   | Settings      |           | Transfer Corp High-            | EXXOne     | End customer        | <ul> <li>Active</li> </ul> | 17            | 17           | 16            | 18           | 18           | 3/26/24       |         |
|     |               |           | Transference Contract Property | FXXOne     | End customer        | <ul> <li>Active</li> </ul> | 0             | 0            | 0             | 0            | 0            | 5/9/24        |         |
|     |               |           | 1                              | EVVOss     | 👤 End customer      | <ul> <li>Anti-m</li> </ul> | 0             | 0            | 0             | ĸ            | 81           | 40.66.694     | •       |
|     |               |           | < Previous Page 1              | √ of 3     | Next > Showing 1 to | 50 of 125 results          |               |              |               |              |              | Per page: 50  | ~       |

Activación también ofrece la opción de búsqueda de inquilinos y la alternativa de aplicar filtros a la lista de resultados, según diferentes parámetros, como el nombre de la empresa, el producto que tiene y el tipo de organización que es. Desde Exportar se puede descargar la vista de lista en formato excel. En aquellos casos en los que organización esta compuesta por suborganizaciones, en la vista de activaciones será posible consultar las activaciones por suborganización de forma simplificada, donde la primera linea del listado mostrará el número de agentes en la organización Padre seguido de la suma total de agentes en todas las suborganizaciones entre paréntesis, en las lineas inferiores la información de cada suborganización será representada en formato Organización padre > Suborganización:

| Fİ | exxibl        | e III    |                         |               |                         |                            |                 |                 |                 | Clent        | Change: Ct<br>Default: Ct | rl = K<br>rl = D  | 1                | •            |
|----|---------------|----------|-------------------------|---------------|-------------------------|----------------------------|-----------------|-----------------|-----------------|--------------|---------------------------|-------------------|------------------|--------------|
| ŵ  | Home          |          | Activations             |               |                         |                            |                 |                 |                 |              |                           |                   |                  |              |
| Ð  | Operations    |          | Deport O Refresh        |               |                         |                            |                 |                 |                 |              |                           |                   |                  | $\mathbf{z}$ |
| 54 | Flows         | PRIVEW   |                         |               |                         |                            |                 |                 |                 |              |                           |                   |                  |              |
| -  | Reports       | PRINEW   | Search by term          |               |                         |                            |                 |                 |                 |              |                           |                   |                  |              |
| Å  | Tenants       |          | Name †                  | Product 11    | Type †↓                 | Status 11                  | 90 days ago †‡  | 60 days ago ‡   | 30 days ago 🟗   | 7 days ago ‡ | Yesterday 11              | Creation date 11. | Deletion date 11 |              |
| 1  | Tenants       |          |                         | Flexo:Client  | End customer            | <ul> <li>Active</li> </ul> | 28,382 (28,382) | 28,656 (28,656) | 27,807 (27,807) | 0 (20,317)   | 895 (27,757)              | 2/28/24           |                  | î.           |
| 4  |               |          | the state of the second | FloorClient   | End oustomer            | <ul> <li>Active</li> </ul> | 0               | 0               | 0               | 676          | 683                       | 12/12/24          |                  | 1            |
| Ð  | Monitor       |          | the second second       | FlexoClient   | End customer            | <ul> <li>Active</li> </ul> | 0               | 0               | 0               | 56           | 58                        | 12/12/24          |                  |              |
| Þ  | Workspaces    |          | •                       | FlexeCtient   | End oustomer            | Active                     | ٥               | 0               | 0               | 3,840        | 2,675                     | 12/12/24          |                  |              |
| Ø  | Patch         | PRINTW V |                         | FlexaClient   | End customer            | <ul> <li>Active</li> </ul> | 0               | 0               | 0               | 304          | 306                       | 12/12/24          |                  | Т            |
| 团  | Analyzer      | HENEW Y  |                         | Flexa Client  | End customer            | <ul> <li>Active</li> </ul> | 0               | 0               | 0               | 0            | 320                       | 12/12/24          |                  |              |
| Φ  | Microservices | FRENEW Y |                         | FloorClient   | End customer            | <ul> <li>Active</li> </ul> | 0               | 0               | 0               | 0            | 137                       | 12/12/24          |                  |              |
| 8  | Settings      |          |                         | FlexxClient   | End customer            | <ul> <li>Active</li> </ul> | 0               | 0               | 0               | 0            | 304                       | 12/12/24          |                  |              |
|    |               |          | •                       | FloorClient   | End oustomer            | <ul> <li>Active</li> </ul> | 0               | 0               | 0               | 4,053        | 4,084                     | 12/12/24          |                  |              |
|    |               |          |                         | Flexiclient   | End customer            | <ul> <li>Active</li> </ul> | 0               | 0               | 0               | 594          | 597                       | 12/12/24          |                  |              |
|    |               |          |                         | Flexa Client  | End customer            | <ul> <li>Active</li> </ul> | 0               | 0               | 0               | 0            | 958                       | 12/12/24          |                  |              |
|    |               |          |                         | FloorClient   | End customer            | <ul> <li>Active</li> </ul> | 0               | 0               | 0               | 0            | 703                       | 12/12/24          |                  |              |
|    |               |          |                         | FlexaClient   | End customer            | <ul> <li>Active</li> </ul> | 0               | 0               | 0               | 240          | 242                       | 12/12/24          |                  |              |
|    |               |          |                         | Flexic tient  | End oustomer            | <ul> <li>Active</li> </ul> | ٥               | 0               | 0               | 1,53         | 1056                      | 12/12/24          |                  |              |
|    | Pros          | Acw      | < Previous Page 1       | of 1 Next > S | nowing 1 to 26 of 26 re | suits                      |                 |                 |                 |              |                           |                   | Per page: 50     | 9            |

### Interfaz de inquilino

Si el usuario hace clic sobre el nombre de un inquilino en la tabla, de manera automática, la interfaz de Portal pasará a la página de Inicio de Portal del inquilino seleccionado. Esta acción es muy útil porque agiliza la consulta de datos de una organización u otra.

Portal no volverá a la organización predeterminada, aunque se refresque la página. Para volver hay dos opciones:

- Hacer Ctrl + K + 0.
- Seleccionar directamente la organización predeterminada (Mi organización) desde el Selector de Organizaciones, ubicado en la parte superior de la interfaz.

# **Portal / Workspaces en Portal**

Workspaces permite al usuario tener un panorama de la situación en la que se encuentra cada uno de los dispositivos de la organización. Todo lo que ocurre con los dispositivos en el módulo de Workspaces puede ser consultado desde este apartado.

La vista general de Workspaces, en Portal, muestra una tabla con el listado de los dispositivos de la organización, además de la siguiente información:

- Nombre: nombre del dispositivo
- FQDN: nombre de dominio asociado al dispositivo
- Dirección IP: dirección IP del dispositivo
- Sistema operativo: sistema operativo del dispositivo
- Núcleos de CPU: cantidad de núcleos CPU que tiene el dispositivo
- RAM: cantidad de memoria RAM que tiene el dispositivo, en megabytes (MB)
- Tipo: tipo de dispositivo (Físico o Virtual)
- Último usuario: nombre del último usuario que usó el dispositivo

# Vista de detalle del dispositivo

Para acceder a datos puntuales sobre un dispositivo se debe hacer clic sobre su nombre. A continuación, en la parte superior de la vista, se podrá ver el estado en el que se encuentra: *En línea* (fondo verde) o *Fuera de línea* (fondo gris).

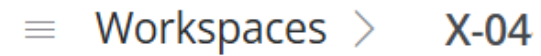

La vista de detalle se divide en las siguientes pestañas:

- Visión general
- Aplicaciones instaladas
- <u>Alertas activas</u>
- <u>Operaciones</u>

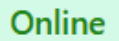

- <u>Sesiones</u>
- Servicios de Windows
- <u>Discos</u>
- Historial de grupos de reporte
- <u>Eventos PnP</u>
- <u>Errores PnP</u>
- Directiva de grupo (GPO)
- Historial de arranque
- Actualizaciones instaladas
- Actualizaciones pendientes

### Visión general

En la parte superior de esta vista, un grupo de tarjetas facilitan la lectura ágil de datos muy puntuales del dispositivo seleccionado: *Estado, Sistema Operativo (SO), Tipo, Usuario, Conexión, Dirección IP, FlexxAgent versión* y *FlexxAgent último informe.* 

|                         |    |                                     |               | My organization               | Change: Ctrl + K<br>Default: Ctrl + D | Organization Admin                     |      |
|-------------------------|----|-------------------------------------|---------------|-------------------------------|---------------------------------------|----------------------------------------|------|
| = Workspaces >          |    | Online                              |               |                               |                                       |                                        |      |
| ✓ Overview              | Po | ower actions 🗸 Notification actions |               |                               |                                       |                                        |      |
| General                 |    |                                     |               |                               |                                       |                                        | _    |
| Device                  |    | Status                              |               | OS                            | Тур                                   | e                                      |      |
| Resources               |    | Online                              |               | Microsoft Windows 11 Pro 24Ha | 2 E Phy                               | sical device                           |      |
| Connectivity            |    |                                     |               |                               |                                       |                                        | - 11 |
| Security                |    | O User                              |               | Intel vPro Enterprise         | Col                                   | nnection                               |      |
| Patching                |    | $\circ$                             |               | Not Supported                 | Wifi                                  |                                        |      |
| OS                      |    |                                     |               |                               |                                       |                                        |      |
| FlexxAgent              |    | IP Address                          |               | FlexxAgent Version            | Fle<br>2/7                            | xxAgent Last report<br>25. 11:54:58 AM |      |
| Extended                | L  |                                     |               | An of the the th              |                                       |                                        |      |
| Installed Apps 10       | 5  | General                             |               |                               |                                       |                                        |      |
| Active Alerts           | 0  |                                     |               |                               |                                       |                                        |      |
| Operations              | 0  | Name                                | Domain        | ou                            | Co                                    | nnection Time                          |      |
| Sessions                | 1  | Last lises                          | flexxible.com | -                             | 2/7                                   | /25, 8:42:59 AM                        |      |
| Windows Services 28     | 7  | Last USEr                           | 17 %          | 14.09 GB (45%)                | -                                     | JE .                                   |      |
| Disks                   | 3  | Description                         | Uptime        | Idle Time                     | Las                                   | t Restart                              |      |
| Reporting Group History | 0  |                                     | 4d 2h 48m 37s | -                             | 2/3                                   | /25, 9:53:11 AM                        |      |

A continuación, diez secciones ofrecen información en detalle:

1. General: identificación, uso y conexión del dispositivo

- 2. Dispositivo: descripción del hardware del dispositivo
- 3. Recursos: recursos de espacio del dispositivo que están en uso
- 4. Conectividad: tipo de conectividad y direcciones asociadas al dispositivo
- 5. Seguridad: datos de soluciones de seguridad del dispositivo
- 6. Actualización: estado de actualización del sistema operativo y del target
- 7. SO: tipo, versión y ubicación del sistema operativo
- 8. FlexxAgent: estado general de FlexxAgent en el dispositivo e información sobre su grupo de reporte
- 9. Ampliado: datos sobre la placa base y el Basic Input Output System (BIOS) del dispositivo
- 10. Virtualización: hipervisor, broker y más datos sobre el dispositivo virtual, si fuese el caso

Desde Visión general, el usuario puede copiar la información de interés situando el ratón sobre el elemento que desee.

| Resources                 |                                                   |                         |                                     |  |
|---------------------------|---------------------------------------------------|-------------------------|-------------------------------------|--|
| CPU Cores                 | Total RAM<br>31.67 GB                             | Page File Space<br>2 GB | <b>Page File</b><br>C:\pagefile.sys |  |
| System Disk Usage<br>71 % | Total Hard Disk Size<br>138.2 GB free of 476.9 GB |                         |                                     |  |

### **Aplicaciones instaladas**

Esta pestaña muestra una tabla con la lista de aplicaciones instaladas que ha encontrado FlexxAgent en el dispositivo que se está consultando.

|                                                             |                    |                                                              |                     |                  |                 | ige: Ctrl + K<br>ult: Ctrl + D | ization Admin   |
|-------------------------------------------------------------|--------------------|--------------------------------------------------------------|---------------------|------------------|-----------------|--------------------------------|-----------------|
| = Workspaces $>$                                            | -                  | Online                                                       |                     |                  |                 |                                |                 |
| > Overview                                                  |                    | Power actions 😒 Notification action                          | is V                |                  |                 |                                |                 |
| Installed Apps                                              | 105                |                                                              |                     |                  |                 |                                |                 |
| Active Alerts<br>Operations<br>Sessions<br>Windows Services | 0<br>0<br>1<br>287 | <ul> <li>Export O Refresh</li> <li>Search by term</li> </ul> | ▼ Filter            |                  |                 |                                |                 |
| Disks<br>Reporting Group History                            | 3<br>0             | Name 1 :                                                     | Publisher Î↓ :      | Version î↓ i     | Installed at 1↓ | : Install location             | : Last rep      |
|                                                             |                    | Adobe Acrobat (64-bit)                                       | Adobe               | 24.005.20399     | 2/3/25          | C:\Program Files\Ad            | obe\A 2/7/25    |
|                                                             |                    | Aplicaciones de Microso                                      | Microsoft Corpora   | 16.0.18227.20222 | 4/12/24         | C:\Program Files\Mi            | crosof 2/7/25   |
|                                                             |                    | Aplicaciones de Microso                                      | Microsoft Corpora   | 16.0.18227.20222 | 4/12/24         | C:\Program Files\Mi            | crosof 2/7/25   |
|                                                             |                    | Aplicaciones de Microso                                      | Microsoft Corpora   | 16.0.18227.20222 | 12/30/22        | C:\Program Files\Mi            | crosof 2/7/25   |
|                                                             |                    | Asistencia rápida                                            | Microsoft Corp.     | 2.0.0            | 9/13/24         | C:\Program Files\Wi            | ndow 2/7/25     |
|                                                             |                    | 4                                                            |                     |                  |                 |                                | *               |
|                                                             |                    | K < Page 1 of 3 > >                                          | 1 to 50 of 105 resu | lts              |                 |                                | Page Size: 50 💌 |

La información incluye:

- Nombre: nombre de la aplicación instalada en el dispositivo
- Editor: empresa que ha desarrollado la aplicación
- Versión: versión de la aplicación
- Instalado en: fecha en la que se reportó por primera vez en el dispositivo
- Ubicación de instalación: carpeta en la que está ubicada la aplicación
- Último informe: fecha de su último reporte en el dispositivo

#### **Alertas activas**

Este apartado muestra una tabla con la lista de las alertas activas encontradas en el dispositivo que se está consultando.

|                           |                                                    | My organization              | Change: Ctrl + K<br>Default: Ctrl + D | Drganization Admin |
|---------------------------|----------------------------------------------------|------------------------------|---------------------------------------|--------------------|
| Workspaces >              | Online                                             |                              |                                       |                    |
| > Overview                | Power actions $\checkmark$ Notification actions $$ |                              |                                       |                    |
| Installed Apps 113        |                                                    |                              |                                       |                    |
| Active Alerts 3           |                                                    |                              |                                       |                    |
| Operations 0              | 🔁 Export 🕐 Refresh                                 |                              |                                       |                    |
| Sessions 0                |                                                    |                              |                                       |                    |
| Windows Services 274      | Y Filter                                           |                              |                                       |                    |
| Disks 5                   |                                                    |                              |                                       |                    |
| Reporting Group History 0 | Severity 1 : Alert name 1↓                         | Information 1↓ i             | Alert start 1↓                        | Date notified      |
|                           | Critical     Low storage free space                | % Drive: C: Free space: 28 G | 2/2/25, 6:44:27 PM                    | 2/2/25, 6:44:27 P  |
|                           | ① Critical Boot duration                           | Boot duration 151 seconds    | 2/7/25, 12:14:07 PM                   | 2/7/25, 12:14:08   |
|                           | ▲ Warning Workspace with Plug an                   | d Workspace with 1 Plug an   | 12/17/24, 5:13:11 AM                  | 12/17/24, 5:13:12  |
|                           |                                                    |                              |                                       |                    |
|                           |                                                    |                              |                                       |                    |
|                           |                                                    |                              |                                       |                    |
|                           | 4                                                  |                              |                                       | •                  |
|                           | K < Page 1 of 1 > > 1 to 3 of 3 results            |                              |                                       | Page Size: 50 🔻    |

La información incluye:

- Gravedad: nivel de gravedad (Crítica, Advertencia o Informativa)
- Nombre de la alerta: nombre que identifica a la alerta. Se puede hacer clic sobre ella para obtener más detalles.

| - Workspace |             | Reporting group<br>FlexxClient |      | Alert start<br>2/2/25, 6:44:27 PM |          |
|-------------|-------------|--------------------------------|------|-----------------------------------|----------|
| General     |             |                                |      |                                   |          |
| Alert name  | Description | Elen                           | nent | Information                       | Severity |

- Información: descripción de la alerta
- Fecha de inicio: día y hora en que se registra la alerta
- Fecha de notificación: día y hora de la notificación de alerta
- Elemento: nombre del dispositivo en el que se registra la alerta

### **Operaciones**

Este apartado muestra una tabla con la lista de las Operaciones registradas en el dispositivo que se está consultando. La información incluye:

- Nombre de la operación: tipo de operación realizada en el dispositivo
- Estado: estado de la operación (*Exitosa* o *Fallida*)
- Creado el: fecha y hora en la que se creó la operación
- Fecha de inicio: fecha y hora en la que se inició la operación
- Fecha de finalización: fecha y hora en la que finalizó la operación
- Propietario: correo electrónico del usuario que realizó la operación

### Sesiones

Este apartado muestra una tabla con la lista de sesiones registradas en el dispositivo que se está consultando. La información incluye:

- Usuario: nombre del usuario que ha iniciado sesión en el dispositivo
- Tipo de sesión: tipo de sesión iniciada (*Dispositivo* o *Aplicación*, para sesiones de aplicaciones virtualizadas)
- ID de sesión de Windows: identificador de sesión de Windows
- Estado de conexión: estado de la conexión de la sesión (Desconectado o Activo)
- Fecha de inicio: fecha y hora de inicio de la sesión
- Uso de CPU: porcentaje de uso del procesador de la sesión, excluyendo los recursos utilizados por otras sesiones o procesos de sistema
- Uso de RAM: cantidad de memoria temporal utilizada por las actividades y aplicaciones de un usuario específico durante una sesión
- Uso de RTT: tiempo que tarda un paquete de datos en viajar desde el dispositivo del usuario a un servidor o destino remoto hasta volver al usuario

## Servicios de Windows

Este apartado muestra una tabla con la lista de los servicios de Windows registrados en el dispositivo que se está consultando. La información incluye:

• Nombre para mostrar: nombre de los programas que se ejecutan en segundo plano

- Estado: estado de los servicios de Windows (En ejecución o Detenido)
- Tipo de inicio: forma en la que se ha activado el servicio (*Automático*, *Manual* o *Desactivado*)
- Iniciar sesión como: modo de inicio de sesión
- Aceptar parada: acepta o no detener los servicios de Windows (Sí o No)

#### Discos

Este apartado muestra una tabla con el listado de particiones de disco registradas en el dispositivo que se está consultando. La información incluye:

- ID del dispositivo: nombre del dispositivo
- Nombre: nombre de la partición principal del disco
- Cifrado: indica si el dispositivo está cifrado o no, o si no hay valor disponible (N/D)
- Método de cifrado: indica el método de cifrado
- Etiqueta de volumen: nombre asignado al disco
- Tamaño total: en megabytes, espacio total del disco
- Tamaño usado: en megabytes, espacio usado del disco
- Porcentaje usado: en porcentaje, espacio usado del disco
- Unidad OS: posesión de unidad (Sí o No)
- Ubicación: ruta de acceso a ubicación del disco
- Partición: indica la cantidad de divisiones de almacenamiento que tiene el disco

### Historial de grupos de reporte

Este apartado muestra una tabla con la lista de los Grupos de reporte a los que pertenece o ha pertenecido el dispositivo que se está consultando. La información incluye:

- Origen: grupo de reporte del que proviene el dispositivo
- Destino: grupo de reporte al que ingresa el dispositivo
- Tipo de asignación: asignación Manual o Automática
- Fecha solicitada: fecha y hora del cambio de grupo de reporte del dispositivo

### **Eventos Plug and Play (PnP)**

Este apartado muestra una tabla con la lista de los eventos PnP que se han registrado en el dispositivo que se está consultando. La información incluye:

- Acción: estado del componente de hardware (impresora, ratón, etc.) respecto al dispositivo (Enchufado O Desenchufado)
- Fecha: última actualización PnP registrada por FlexxAgent
- Usuario: usuario en uso del dispositivo
- Descripción: componente de hardware conectado al dispositivo
- ID del dispositivo: código de identificación del componente de hardware conectado al dispositivo

## **Errores Plug and Play (PnP)**

Este apartado muestra una tabla con la lista de los errores PnP que se han registrado en el dispositivo que se está consultando. La información incluye:

- Nombre: nombre de componente de hardware conectado al dispositivo
- Fecha de actualización: última actualización PnP registrada por FlexxAgent
- Clase: tipo de componente de hardware conectado al dispositivo
- ID del dispositivo: código de identificación del componente de hardware conectado al dispositivo

## Directiva de grupo (GPO)

Este apartado muestra una tabla con la lista de GPO que se han registrado en el dispositivo que se está consultando. La información incluye:

- Nombre para mostrar: nombre asignado a la directiva
- Hora de última aplicación: fecha y hora de última aplicación de la directiva

### Historial de arranque

A través de un gráfico, este apartado muestra el registro del tiempo ocupado en el arranque que ha tenido el dispositivo que se está consultando.

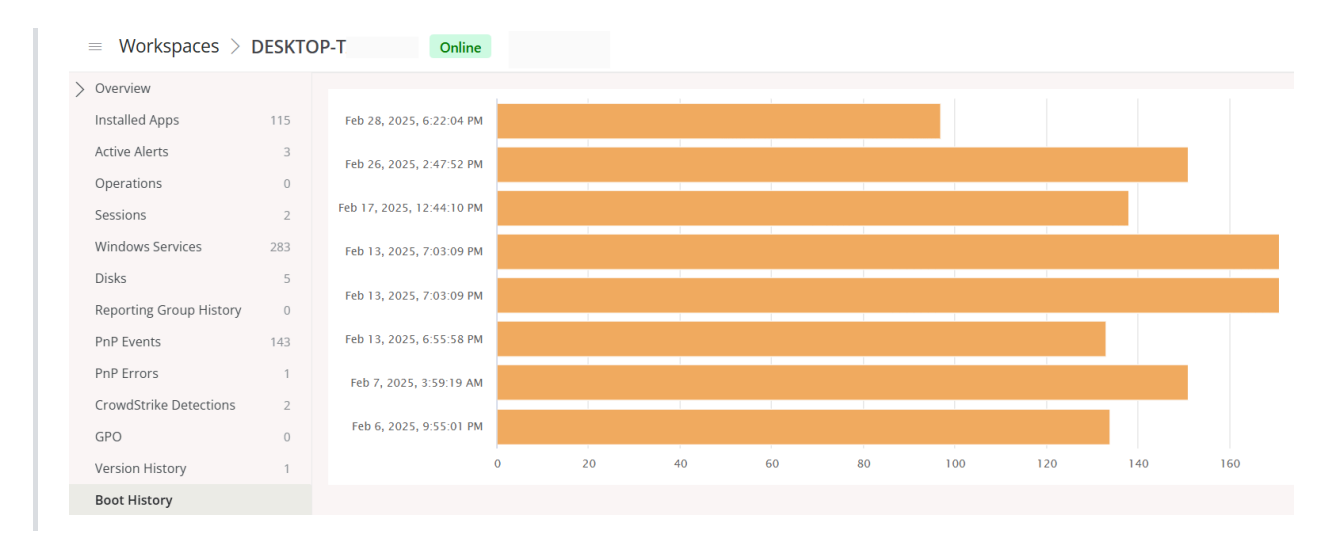

### Actualizaciones instaladas

Este apartado muestra una tabla con el listado de las actualizaciones instaladas en el dispositivo que se está consultando. La información incluye:

- Fecha de instalación: fecha en que se instaló la actualización en el dispositivo.
- KB: identificador único del paquete de actualización de Microsoft
- Producto: nombre del producto al que se le aplica la actualización
- **Gravedad**: nivel de urgencia detectado para la ejecución de la actualización (*Crítica*, *Importante, Moderada, Baja, Sin especificar*)
- Fecha de llegada: fecha de lanzamiento de la actualización
- Categoría: categoría que le corresponde a la actualización

## Actualizaciones pendientes

Este apartado muestra una tabla con el listado de las actualizaciones pendientes en el dispositivo que se está consultando. La información incluye:

- KB: identificador único del paquete de actualización de Microsoft
- Producto: nombre del producto al que se le aplica la actualización

- **Gravedad**: nivel de urgencia detectado para la ejecución de la actualización (*Crítica*, *Importante*, *Moderada*, *Baja*, *Sin especificar*)
- Fecha de llegada: fecha de lanzamiento de la actualización
- Categoría: categoría que le corresponde a la actualización

#### () INFO

La sección Workspaces, en Portal, es informativa. Las acciones sobre los dispositivos deben hacerse desde el módulo de <u>Workspaces</u>.

# Portal / Workspaces / Grupos de Workspaces

| Fle      | exxible            | e III     |                                                                                                    |                               | My organization           | Change: Cirl + K  Default: Cirl + D |     |
|----------|--------------------|-----------|----------------------------------------------------------------------------------------------------|-------------------------------|---------------------------|-------------------------------------|-----|
| 60<br>10 | Home<br>Operations |           | 🔞 - Workspace                                                                                                    | ce Groups                     |                           |                                     |     |
| 络        | Rows               | PREVIEW   | + Create 🏟 Export 🕐 Refresh                                                                                                    |                               |                           |                                     | 1   |
| •        | Reports            | PREVIEW   | Search by term                                                                                                    |                               |                           |                                     |     |
| Â        | Tenants            |           |                                                                                                    |                               |                           |                                     |     |
| Ø        | Monitor            |           | Name 11                                                                                                    | Туре 11                       | Entra ID resource name 11 | # Workspaces 11 Action              |     |
| Ð        | Workspaces         |           | 10000                                                                                                    | Dynamic                       |                           | 0 🗹 View Detail                     | Î   |
| W        | orkspaces          | PREVIEW   | to see thingso into                                                                                                    | Static 🔓                      |                           | 0 🖸 View Detail                     | -11 |
| v        | orkspace Group     | 98        | 1.000                                                                                                    | Static                        |                           | 0 🗹 View Detail                     |     |
| 自        | Patch              | PREVIEW > |                                                                                                    | Dynamic                       |                           | 0 🕑 View Detail                     |     |
| Ø        | Analyzer           |           | Contraction in the local sector of the local sector of the local s | Dynamic                       |                           | 0 🖸 View Detail                     |     |
| Θ        | Microservices      | PREVIEW 🗸 | the second second second second second second second second second second second second second second second s                                                                                                    | Entra ID                      |                           | 4 🕑 View Detail                     |     |
| -        | Settings           |           | terms ingen                                                                                                    | Entra ID                      |                           | 56 🗹 View Detail                    |     |
|          |                    |           | The second second second second second second second second second second second second second second second se                                                                                                    | Static                        |                           | 2 🛛 View Detail                     |     |
|          |                    |           | Tables Territors                                                                                                    | Dynamic                       |                           | 0 🛛 View Detail                     |     |
|          |                    |           | 4                                                                                                    |                               |                           |                                     | Þ   |
|          |                    |           | < Previous Page 1 Viext >                                                                                                    | Showing 1 to 27 of 27 results |                           | Per page: 50                        | ~   |

Los Grupos de Workspaces facilitan el proceso de gestión de dispositivos a las organizaciones, de tal manera que estas puedan agruparlos según características compartidas o criterios específicos para monitorizar estadísticas de forma más exhaustiva y ejecutar acciones efectivas.

Existen tres tipos de grupos:

- Estáticos
- Dinámicos
- Entra ID

## Grupo de Workspaces estático

Es un grupo creado de forma manual, con criterios libres. Puede crearse y gestionarse desde Portal y desde el módulo de Workspaces, mediante el filtrado de la lista de la opción Workspaces.

# Grupo de Workspaces dinámico

Es un grupo en el que periódicamente se evalúa alguna condición; por ejemplo: "dispositivos con más del 85% de memoria en uso", por lo que sus miembros pueden cambiar en tiempo real. Es muy útil cuando se quieren aplicar acciones puntuales sobre ellos, como microservicios para solucionar algún problema específico. Se crean desde el módulo de Workspaces, mediante el filtrado de la lista de Workspaces.

#### () INFO

Los Grupos de Workspaces dinámicos evalúan el cumplimiento de una condición definida cada 60 minutos, debido a esto no se recomiendan como mecanismo de detección de sesiones de usuario.

# Grupo de Workspace Entra ID

Es un grupo que tiene la capacidad de alimentarse de los miembros de un grupo o unidad organizativa existente en el dominio de Entra ID en uso. La creación de este tipo de grupo requiere al menos una integración activa con el dominio Entra ID, dentro de Configuración->Integraciones, en Portal.

# Gestión de grupos

La vista de lista de Grupos de Workspaces contiene información sobre el nombre de los grupos, de qué tipo son, característica Entra ID y el número de dispositivos que contienen. Ver detalle muestra la vista de detalles del grupo seleccionado.

En la vista de detalles de un grupo, en la parte superior, hay cinco pestañas para acceder a más información:

- Detalles
- <u>Workspaces</u>
- <u>Historial</u>
- <u>Ubicación</u>

- Programación
- <u>Sincronizaciones</u>

### Detalles

| Flexcibl       | e 🎫        |                                                                                | My organization Dot: | op: Ctrl + K V Organization Admin |
|----------------|------------|--------------------------------------------------------------------------------|----------------------|-----------------------------------|
| ය Home         |            | > Workspace Groups >                                                           |                      |                                   |
| Operations     |            | COUT your fair Come & Leased WHE                                               |                      |                                   |
| ∯ Flows        | PREVIEW    | Workspace Group Details Workspaces History Location Schedules Synchronizations |                      |                                   |
| 📾 Reports      | PREVEW     |                                                                                |                      |                                   |
| କଳି Tenants    | ~          | Name                                                                           |                      | Workspaces                        |
| 1 Monitor      | ~          | Description                                                                    |                      |                                   |
| D Workspaces   | ^          |                                                                                |                      | Created by                        |
| Workspaces v2  | PREVIEW    | Type<br>Entra ID (Group)                                                       |                      |                                   |
| Workspaces     | PREVIEW    | Entra ID resource name Entra ID resource id                                    |                      | Creation date                     |
| Workspace Grou | рв         |                                                                                |                      | ng sug se                         |
| 🛱 Patch        | PREVIEW 🗸  |                                                                                | Edit                 |                                   |
| 🖾 Analyzar     | PREVIEW, 🗸 |                                                                                |                      |                                   |
| Microservices  | PREVIEW 🗸  |                                                                                |                      |                                   |
| Settings       | ~          |                                                                                |                      |                                   |
|                |            |                                                                                |                      |                                   |
|                |            |                                                                                |                      |                                   |
|                |            |                                                                                |                      |                                   |
|                |            |                                                                                |                      |                                   |

Muestra los mismos datos que la vista de lista, además de la fecha de creación del grupo y del usuario que lo creó. El botón Editar permite cambiar el nombre del workspace, añadir una descripción o, incluso, borrarlo.

#### Workspaces

| Fle | اطنكك          | 2 🔛       |                         |                   |              |                            | 1           | My organization | Change: Ctrl + K<br>Default: Ctrl + D | Organization Admin |        |
|-----|----------------|-----------|-------------------------|-------------------|--------------|----------------------------|-------------|-----------------|---------------------------------------|--------------------|--------|
| ŵ   | Home           |           | > Workspace Gro.        | <b>105</b> >      |              |                            |             |                 |                                       |                    |        |
| Ð   | Operations     |           | Ballos Ryptal           |                   |              |                            |             |                 |                                       |                    |        |
| 猛   | Flows          | PREVIEW   | Workspace Group Details | Workspaces Histor | y Location   | Schedules Synchronizations | в           |                 |                                       |                    |        |
| •   | Reports        | PREVEW    |                         |                   |              |                            |             |                 |                                       |                    |        |
| A&  | Tenants        | ~         | 🖻 Eyport 🕐 Refresh      |                   |              |                            |             |                 |                                       |                    | ć.,    |
| Ø   | Monitor        | ~         | P Search by term        | V Fit             | er           |                            |             |                 |                                       |                    |        |
| Ð   | Workspaces     | ^         | Name 11                 | FODN 11           | IP Address 1 | Operating System 1         | CPU Cores 1 | RAM 1           | Type 11                               | Last User 1        |        |
| W   | orkspaces v2   | PREVIEW   | inania in               | 1 4011 10         |              | Microsoft Windows          | 12          | 16055           | Physical device                       | case open ()       |        |
| W   | orkspaces      | PREVIEW   |                         |                   |              | Microsoft Windows          | 12          | 15812           | Physical device                       |                    |        |
| W   | orkspace Group | 15        |                         |                   |              | Microsoft Windows          | 8           | 7976            | Physical device                       |                    |        |
| Ê   | Patch          | preview 🗸 |                         |                   |              | Microsoft Windows          | 8           | 16145           | Physical device                       |                    |        |
| Ø   | Analyzar       | PREVIEW V |                         |                   |              | Microsoft Windows          | 12          | 32425           | Physical device                       |                    |        |
| Ø   | Microservices  | preview 🗸 |                         |                   |              | Microsoft Windows          | 8           | 7915            | Physical device                       |                    |        |
| -   | Settings       | ~         |                         |                   |              | Microsoft Windows          | 16          | 32389           | Physical device                       |                    |        |
|     |                |           |                         |                   |              | Microsoft Windows          | 8           | 7915            | Physical device                       |                    | Ţ      |
|     |                |           | <                       |                   |              |                            |             |                 |                                       |                    | •      |
|     |                |           | < Previous Page         | 1 V of 2 Nex      | t> Showing 1 | to 50 of 56 results        |             |                 |                                       | Per page: 50       | $\sim$ |
|     |                |           |                         |                   |              |                            |             |                 |                                       |                    |        |

Muestra una tabla con una lista de los workspaces que conforman ese grupo. Informa sobre el Fully Qualified Domain Name (FQDN) del dispositivo, dirección IP, sistema operativo, núcleos de CPU, Random Access Memory (RAM), tipo (físico o virtual) y último usuario. Las opciones Importar Workspaces y Editar solo están disponibles para los grupos de workspaces estáticos.

### **Historial**

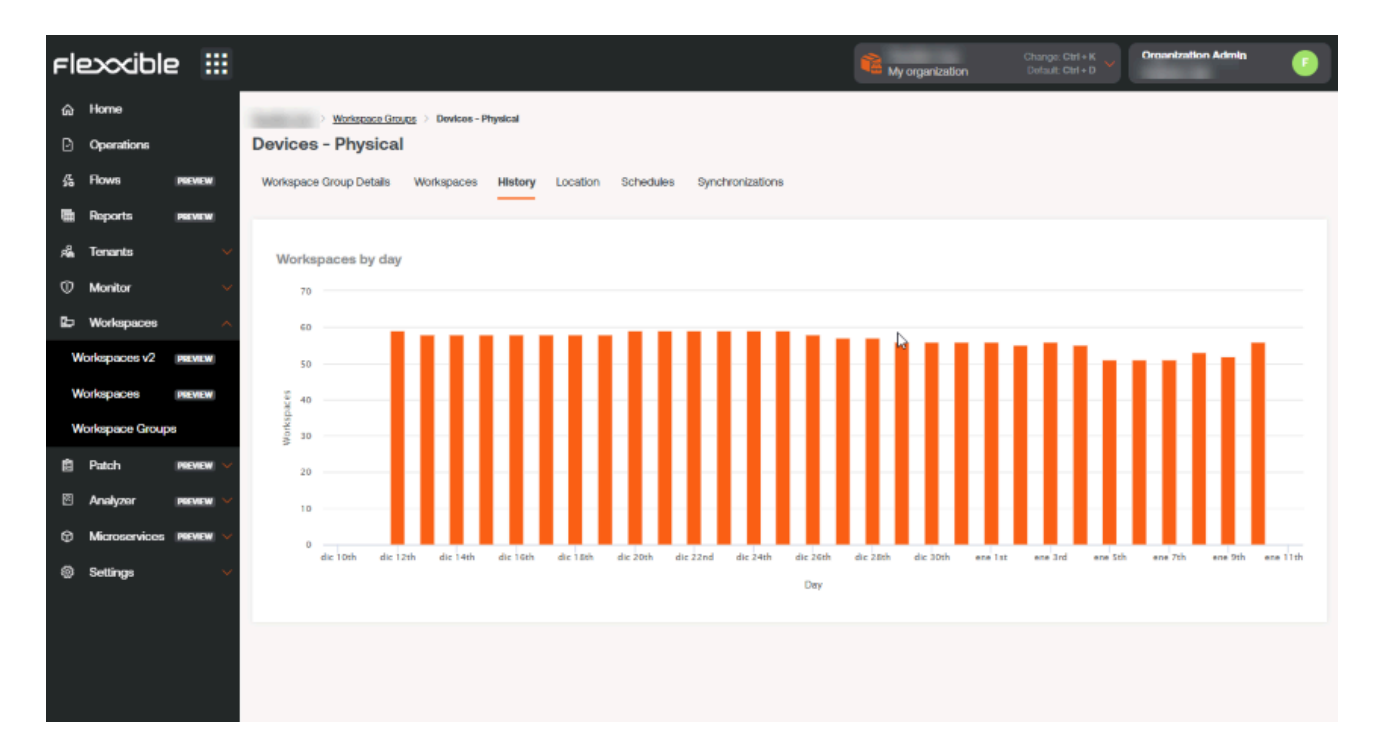

Muestra un gráfico de barras con la cantidad diaria de workspaces que han conformado el grupo durante el último mes. Se puede hacer un acercamiento al gráfico para una mejor lectura seleccionando con el ratón las barras que se desean agrandar. Mediante Reset zoom la información vuelve a su estado original.

### Ubicación

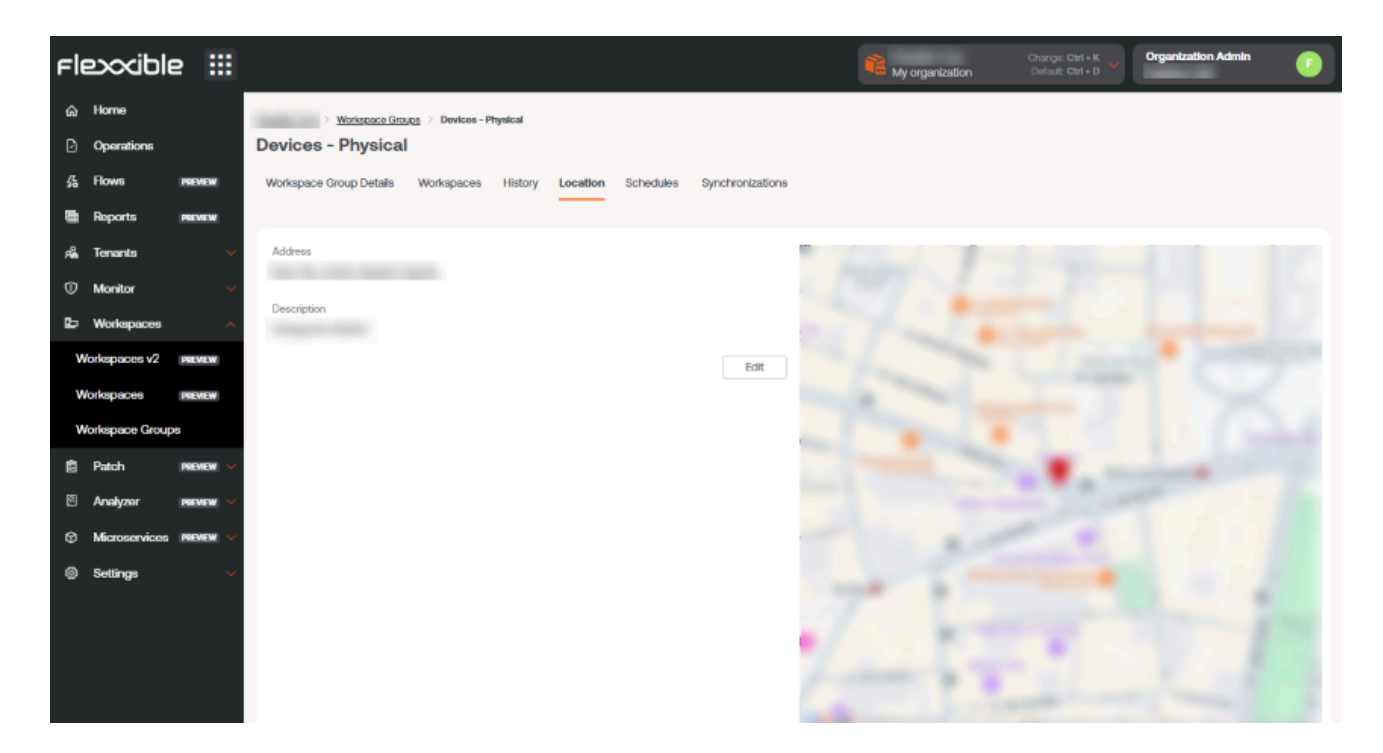

Permite asociar unas coordenadas GPS al grupo de workspaces para relacionarlo con un punto en el mapa. Este valor es solo una referencia, no se actualiza si los usuarios cambian de ubicación.

#### Programación

#### 25.4 / FXXOne Documentation / FXXOne

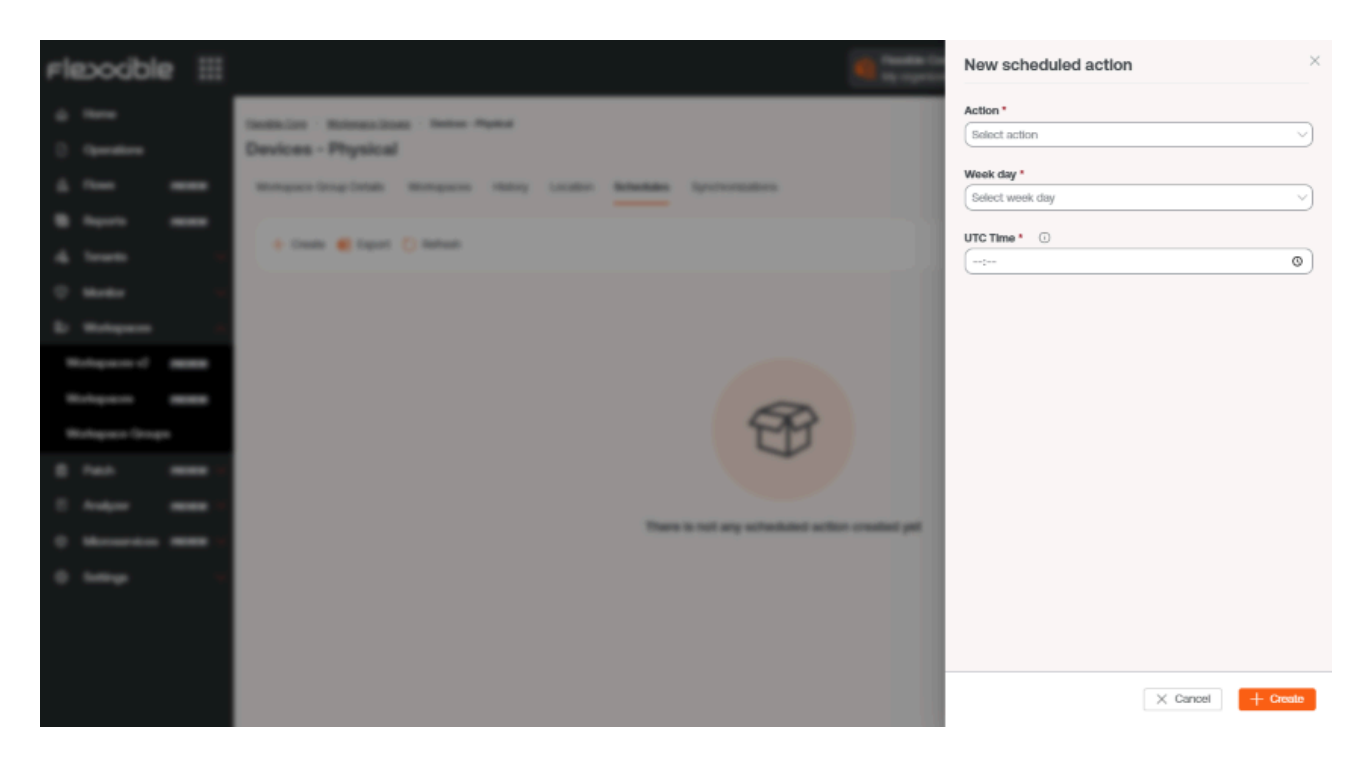

Desde esta pestaña se puede programar el encendido (Wake on LAN) o el apagado automático de un grupo de workspaces. Si el usuario desea programar una de esas acciones debe hacer clic en el botón Nuevo y rellenar en el formulario los campos de Acción, Día de la semana y Hora UTC.

- Acción: permite elegir entre Wake on LAN o Apagado.
- Día de la semana: permite elegir qué día de la semana se realizará la acción.
- Hora UTC : permite señalar la hora exacta para iniciar la acción, en estándar de Tiempo Universal Coordinado. A continuación, la acción creada podrá verse en una tabla, cuyas columnas mostrarán la información introducida en el formulario, además de qué usuario creó la acción y quién y cuándo actualizó la programación. Desde Ver detalle se puede editar y eliminar la acción programada.

#### Sincronizaciones

| te 11 | Entra ID workspace 11 | Workspaces added ${\uparrow}{\downarrow}$ | Workspaces removi 🔱 | Existing workspace ${\uparrow}{\downarrow}$ | Workspaces not for ${\uparrow}{\downarrow}$ | Duplicated workspa | Execution time 11 | Action      |
|-------|-----------------------|-------------------------------------------|---------------------|---------------------------------------------|---------------------------------------------|--------------------|-------------------|-------------|
|       | 118                   | 0                                         | 0                   | 57                                          | 61                                          | 7                  | 0.901 s           | View Detail |
|       | 118                   | 0                                         | 0                   | 57                                          | 61                                          | 7                  | 0.374 s           | View Detail |
|       | 118                   | 0                                         | 0                   | 57                                          | 61                                          | 7                  | 0.631 s           | View Detail |
|       | 118                   | 0                                         | 0                   | 57                                          | 61                                          | 7                  | 1286 s            | View Detail |
|       | 118                   | 0                                         | 0                   | 57                                          | 61                                          | 7                  | 0.975 s           | View Detail |
|       | 118                   | 0                                         | 0                   | 57                                          | 61                                          | 7                  | 0.726 s           | View Detail |
|       | 119                   | 0                                         | 0                   | 67                                          | 61                                          | 7                  | 0.441 s           | View Detail |
|       | 118                   | 0                                         | 0                   | 57                                          | 61                                          | 7                  | 0.296 s           | View Detail |
|       | 118                   | 0                                         | 0                   | 67                                          | 61                                          | 7                  | 0.763 s           | View Detail |
|       | 118                   | 0                                         | 0                   | 57                                          | 61                                          | 7                  | 0.414 s           | View Detail |
|       | 118                   | 0                                         | 0                   | 67                                          | 61                                          | 7                  | 0.694 s           | View Detail |
|       | 118                   | 0                                         | 0                   | 57                                          | 61                                          | 7                  | 0.748 s           | View Detail |
|       | 118                   | 0                                         | 0                   | 57                                          | 61                                          | 7                  | 0.758 s           | View Detail |

Esta pestaña solo es visible cuando el grupo es tipo Entra ID. Muestra una tabla con detalles de las sincronizaciones realizadas con información sobre:

- Fecha y hora de la sincronización.
- Workspaces de Entra ID: número total de elementos en el grupo o la unidad organizativa de Entra ID.
- Workspaces añadidos: número de workspaces añadidos al grupo.
- Workspaces eliminados: número de workspaces eliminados del grupo.
- Workspaces existentes: número de workspaces que ya había en el grupo.
- Workspaces no encontrados: número de workspaces no encontrados del grupo; es decir, workspaces, que aunque forman parte del grupo o unidad organizativa de Entra ID, al no tener FlexxAgent instalado, no pueden ser añadidas al grupo.
- Workspaces duplicados: número de workspaces duplicados en el grupo, si los hubiera.
- Hora de ejecución: tiempo que requirió la sincronización.
- Acción: permite ver una tabla con información de sincronización de cada dispositivo del grupo.

## Creación de grupos

Se pueden crear desde Portal y desde Workspaces.

### Crear un Grupo de Workspaces estático desde Portal

En la parte superior de la vista de lista de Grupos de Workspaces, se debe hacer clic en Nuevo. Se abrirá un formulario en el que se pedirá añadir un nombre y una descripción para el nuevo grupo.

| Create workspace group                | > |
|---------------------------------------|---|
| Name *                                |   |
| Please enter text here                | ) |
|                                       |   |
|                                       |   |
| Description                           |   |
| Description Please enter text here    |   |
| Description<br>Please enter text here |   |

Hay dos maneras de añadir dispositivos a un grupo de workspaces estático desde Portal:

En la tabla de grupos se debe hacer clic sobre Vista de detalle del grupo deseado

 Workspaces -> Importar dispositivos. Se abre un formulario que permite
 importar hasta 20 mil workspaces.

#### 25.4 / FXXOne Documentation / FXXOne

| Flexooble III    |                                                                                                    | Import Workspaces ×                                            |
|------------------|----------------------------------------------------------------------------------------------------|----------------------------------------------------------------|
| 0<br>0<br>1<br>4 | Names and a state of the state of the state | Workspaces list *<br>workspace_1<br>workspace_2<br>workspace_3 |
| Rohques and      |                                                                                                    | 1/20000                                                        |
| 0 <b>****</b>    | T                                                                                                    |                                                                |
|                  | No antiquest found                                                                                                    | × Cancel + Import                                              |

- 2. En la tabla de grupos se debe hacer clic sobre Vista de detalle del grupo deseado
   -> Workspaces -> Editar. A continuación, seleccionar los dispositivos que se desean agregar. Los marcados con un punto naranja se añaden al grupo y los que no están
  - marcados se eliminan. En ambos casos, para conservar los cambios se debe hacer clic en Guardar.

| Fle | exxible        | 2 111     |                 |                    |                  |                 |                   | 🛍 My d       | organization | (Ctrl + K) 🗸    | ganization Admin          |   |
|-----|----------------|-----------|-----------------|--------------------|------------------|-----------------|-------------------|--------------|--------------|-----------------|---------------------------|---|
| ŵ   | Home           |           | Flexosible Corp | > Workspace Groups |                  |                 |                   |              |              |                 |                           |   |
| Ð   | Operations     |           |                 |                    |                  |                 |                   |              |              |                 |                           |   |
| 绍   | Flows          | PREVIEW   | Workspace       | e Group Details Wo | rkspaces History | Location        |                   |              |              |                 |                           |   |
| 扇   | Tenants        |           |                 |                    |                  |                 |                   |              |              |                 |                           |   |
| Þ   | Workspaces     |           | × Car           | ncel 层 Save 🟚 E    | xport 🕐 Refresh  |                 |                   |              |              |                 |                           | 1 |
| W   | /orkspaces     | PREVIEW   | ,P So           | arch by term       | Show work        | ospaces: Any    | Filter            |              |              |                 |                           |   |
| W   | orkspace Group | 6         |                 | Name 1J            | FQDN 11          | IP Address 1↓   | Operating Syste † | CPU Cores 11 | RAM 11       | Туре 🏦          | Last User 🔃               |   |
| Ô   | Patch          | PREVIEW V | 0               |                    | -                | TRADBUSTICS.    | Microsoft Windo   | 12           | 32581        | Physical device | 10010-0001                |   |
| Ø   | Microservices  |           | 0               | ADDRESS ADDRESS    | -                | (SCOREGAR)      | Microsoft Windo   | 4            | 8073         | Physical device | -                         |   |
| ۲   | Settings       |           | 0               | (Contraction)      | 100000000        | 1020627         | Microsoft Windo   | 4            | 3985         | Physical device | approximate.              |   |
|     |                |           |                 | (mag)              | 100mmilli        | THE R. L.       | Microsoft Windo   | 4            | 8141         | Virtual Desktop | (1) (Constanting          |   |
|     |                |           |                 | (classic)          | (maxil)          | NAMES OF COLUMN | Microsoft Windo   | 4            | 8141         | Virtual Desktop | CONTRACTOR OF STREET, ST. |   |
|     |                |           |                 |                    |                  |                 |                   |              |              |                 |                           |   |

## Crear un Grupo de Workspaces estático desde Workspaces

En el menú lateral del módulo de Workspaces se debe entrar a la opción Workspaces. Seleccionar los dispositivos que se deseen en la vista de lista y guardarlos en un nuevo grupo haciendo clic en Mis filtros -> Grupo de workspaces -> Guardar como grupo de workspaces.

| Flex                  | ×wa  | ORKSPACE  | S         |                   |               |          |                                           |              |                                                          | $\Diamond$ |               | Log Off  |
|-----------------------|------|-----------|-----------|-------------------|---------------|----------|-------------------------------------------|--------------|----------------------------------------------------------|------------|---------------|----------|
| Search Q<br>Level 1   | Work | spaces    |           |                   |               |          |                                           |              |                                                          |            |               |          |
| EB<br>UK dashboard    |      |           |           |                   |               |          | My Filters 💌                              | ilter by tag | Filter by workspa                                        | ce group   | ext to search | Q        |
| Workspaces            |      |           | □ \$      | ø @               | 1 1           | <u>;</u> | Predefined filters<br>Save current filter | Ċ            | I / / / R 🔍 🗉                                            | > ⊘ ⊘      | $\bigcirc$    | ***      |
| C<br>Sessions         |      | Platforms | Machine † | RG Tenant         | Power state   | La       | Manage Filters<br>Clear filter            | U            | % RAM Uptime Code                                        | e Stat     | us Conr       | rection  |
| ∷⊒<br>Connection logs |      |           | Distanci: | Street Street     | On            | -        | Workspace Groups                          | > S          | ave as workspace group<br>ave as dynamic workspace group |            | *             | •        |
| D<br>Jobs             |      |           |           |                   | Not reporting | 15       | Filter by OS                              | ► 15         | 0 %                                                      |            | *             |          |
| Alets                 |      | <b></b>   |           | (Insertion Corp.) | Not reporting | -        | Filter by installed apps                  | 0.96         | 0 %                                                      |            | × .           |          |
| Profile storage       |      |           |           | (New York, Corp.  | On            | 100      |                                           | 13 %         | 67 % 9d 21h                                              | Ø          | * .           | <u>,</u> |
| Level 2 >             |      |           |           |                   | Not reporting |          | (Constanting of                           | 0.95         | 0 %                                                      |            | *             |          |

#### Crear un Grupo de Workspaces dinámico

Desde la vista de lista de Workspaces, en el módulo de Workspaces se debe hacer clic derecho en cualquier campo de la tabla para acceder a <u>Filter builder</u> y elegir los filtros necesarios para obtener un listado con los dispositivos que conformarán el nuevo grupo. También se pueden elegir los filtros desde <u>Mis filtros</u> -> Filtros predeterminados o desde cualquier opción de filtrado que ofrece la vista de Workspaces.

| rle>                           | C WORKSPACES        |               |                       |                                                          | Todos los tenants 🔹 🖓                                                                                   | Certar sesión    |
|--------------------------------|---------------------|---------------|-----------------------|----------------------------------------------------------|----------------------------------------------------------------------------------------------------|------------------|
| Sanch Q<br>Nivel 1 Y           | Workspaces          |               |                       |                                                          |                                                                                                    |                  |
| Banel de UK                    |                     |               | [                     | Mis filtros 🔹 🛛 🖓 Altrar por etiqueta                    | Filtrar por grupo de workspa                                                                            | Text to search P |
| U<br>Virtoperes                | 🗆 (d) 🚳 🎯 🗊         | 0 0 🖬         | _ 0 (j e @            | Filtros predefinidos »<br>Guardar el filtro actual       | CPU consumption over 80%<br>CrowdStrike active detections                                               | § • 🛛 • · · ·    |
| C<br>Seciones                  | Plataformas Máquina | Tenant del RG | Estado Último usuario | Administrar filtros<br>Borrar el filtro                  | FlexxAgent reporting errors<br>FlexxAgent version summary                                               | Estado Conexión  |
| :=<br>Registros de<br>coneción | o 🚦 🧇 🎯 🛐 📍         |               | Encendido             | Grupos de Workspaces + Filtrar por unidad organizativa + | Network signal below 40%<br>No Windows Updates during last 30 days<br>Not restarted in the last 15 days | ⊘ ➤ 🕴            |
| Di Tradicajos                  | o 🚦 \ominus 🕲 🛐 🔒   |               | Encendido             | Filtrar por sistema operativo                            | Notificaciones aceptadas<br>Notificaciones pendientes de aceptación                                     | ⊘ ➤ 🕴            |
| E Alertas                      | o 📕 🗇 🖾 👩 🤒         |               | Encendido             | 0 2%                                                     | Outdated FlexxAgent<br>Power State is ON                                                                | ⊘ ➤ 🕴            |
|                                | o 📕 🗇 🕲 👸 😐         |               | Encendido             | 1 2%                                                     | RAM consumption over 90%<br>Reboot-pending workspaces                                                   | ⊘ ➤ 🕴            |
| deperfiles                     | 다 🚦 🔶 😐 👸 🛛 🔒       |               | Encendido             | 0 5%                                                     | Unattended remote assistance enabled<br>With session                                                    | ⊘ ゝ ।            |
|                                |                     |               | Parametida            |                                                          | na and and                                                                                              |                  |

Con el listado de dispositivos listo, acceder a Mis filtros -> Grupo de workspaces -> Guardar como grupo de workspaces dinámico. Workspaces no permitirá crear un grupo si antes no se especifican los filtros para los dispositivos.
Workspaces creará un <u>Trabajo</u> con el nuevo grupo. Si se desea verificar que se ha formado correctamente puede hacerse desde la vista de lista de Grupos de Workspaces, en Portal.

#### Crear un Grupo de Workspaces Entra ID

Los grupos Entra ID se crean desde Portal. En el menú lateral entrar a Grupos de Workspaces. Hacer clic en el botón Nuevo, ubicado en la parte superior de la vista de lista. Se abrirá un formulario en el que se debe añadir un nombre, una descripción para el grupo y activar el botón Entra ID. A continuación, seleccionar el tipo de grupo que se creará: Entra ID Group o Entra ID Administration Unit.

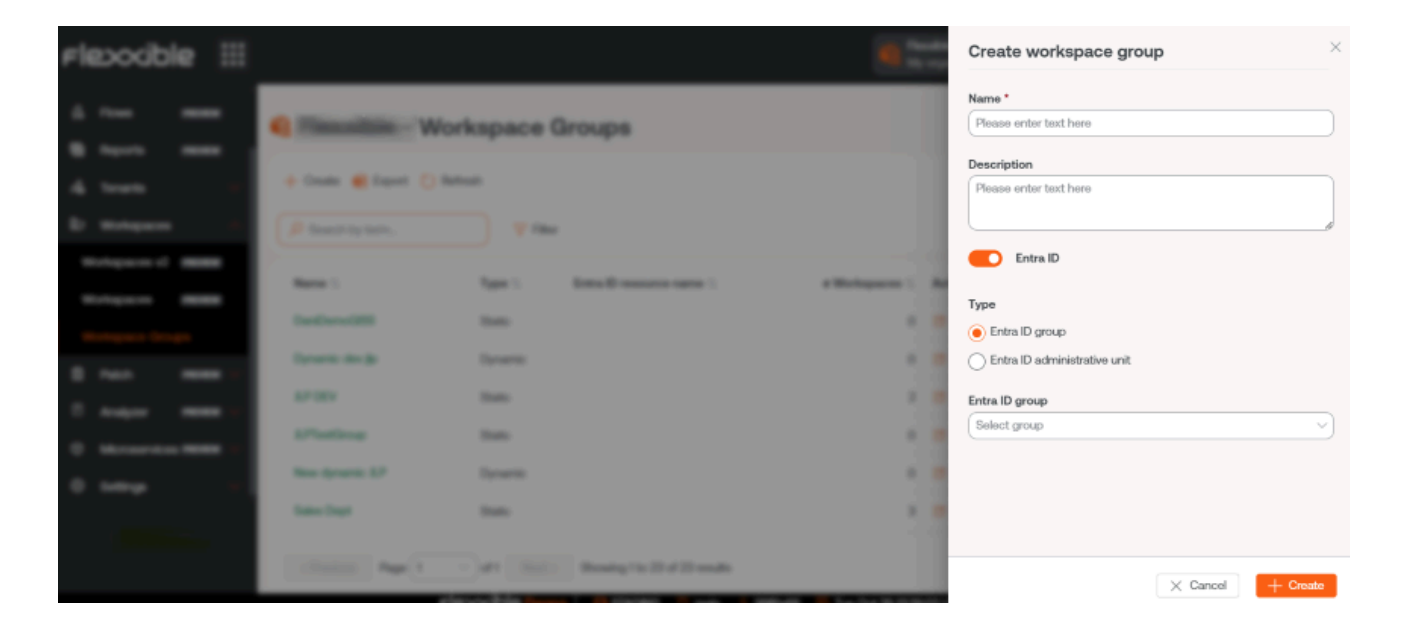

Los grupos Entra ID requieren una conexión por API, que se puede configurar desde Portal -> Configuración -> Integraciones. Solo a partir de ahí se podrán consultar los Entra ID Group y las Entra ID Administration Unit creados y, por lo tanto, hacer operaciones sobre ellos desde el módulo de Workspaces.

## Edición de grupos

Dependiendo de su tipología, la edición de grupos se detalla en los siguientes puntos.

#### Editar un Grupo de Workspaces dinámico

Para cambiar los filtros de un grupo de workspaces dinámico, y por lo tanto a los miembros de ese grupo, se deben seguir los siguientes pasos:

- 1. Buscar el nombre del grupo dentro de la caja de búsqueda Filtrar por grupo de workspaces ubicada en la vista de lista de Workspaces.
- 2. Hacer clic derecho en cualquier título de las columnas de la tabla para acceder a <u>Filter builder</u>. Desde ahí se podrán elegir los nuevos filtros para el grupo. Se debe tener en cuenta que Workspaces sobrescribirá los filtros originales; es decir, eliminará todos los filtros antiguos y los reemplazará por los nuevos. Presionar OK.
- 3. Con la nueva lista de dispositivos, se debe acceder a Mis filtros -> Grupos de Workspaces -> Guardar como grupo de workspaces dinámico. Es importante guardar el grupo con el mismo nombre que tenía antes para que no se cree un nuevo grupo.

#### Eliminar un Grupo de Workspaces

En la vista de lista de Grupos de Workspaces, en Portal, se debe hacer clic sobre Vista de detalle del grupo deseado. En la pestaña Detalle del grupo -> Editar, se abrirá un formulario con la opción Eliminar.

#### () INFO

Para obtener más información sobre cómo crear o gestionar Grupos de Workspaces, por favor consulta <u>esta guía</u>.

# **Portal / Microservicios**

A través de los microservicios se puede crear, empaquetar y publicar scripts para que los equipos técnicos de la organización puedan ejecutarlos fácilmente. Esto también permite delegar a niveles iniciales de soporte su ejecución, de tal manera que se pueda atender de forma eficaz a las peticiones de los usuarios y solucionar los problemas más frecuentes.

Los microservicios creados pueden ser ejecutados sobre los propios dispositivos, con permisos de administrador local o con los de sesión de usuario.

| Fle | exxible       | 2 🔠       |            |                                                                                                    |                                                                         | My organization                                                                                        | (Ctrl + K) V                                                                                   |            |
|-----|---------------|-----------|------------|----------------------------------------------------------------------------------------------------|-------------------------------------------------------------------------|----------------------------------------------------------------------------------------------------|------------------------------------------------------------------------------------------------|------------|
| ሴ   | Home          |           | Enabled n  | nicroservices                                                                                                    |                                                                         |                                                                                                    |                                                                                                |            |
| Ð   | Operations    |           | 😥 Export ( | 🕐 Refresh 🛛 🚺 Blocks                                                                                                    |                                                                         |                                                                                                    |                                                                                                | 2          |
| 缘   | Flows         | PREVIEW   |            |                                                                                                    |                                                                         |                                                                                                    |                                                                                                |            |
| 婨   | Tenants       | ~         | Search b   | y term y Filter                                                                                                    |                                                                         |                                                                                                    |                                                                                                |            |
| þ   | Workspaces    | ~         |            |                                                                                                    |                                                                         |                                                                                                    |                                                                                                | <u></u>    |
| 佃   | Patch         | PREVIEW V |            | 1 3                                                                                                    |                                                                         |                                                                                                    |                                                                                                | - 1        |
| Ŷ   | Microservices | •         |            | List Installed User                                                                                                    | 40                                                                      | Windows Update - No                                                                                    | Windows update - with                                                                          |            |
| 8   | Settings      | ~         |            | Certificates<br>This script lists the certificates<br>installed in the user's local true's and<br>displays their name, certificate<br>Certificates | Borrar cache Teams<br>This script clears Teams caches.<br>Collaboration | restart<br>This script apples available Windows<br>updates without rebooting the<br>system.<br>Updates | reboot<br>This script applies available Windows<br>updates by rebooting the system.<br>Updates |            |
|     |               |           |            |                                                                                                    |                                                                         |                                                                                                    |                                                                                                | -          |
|     |               |           | < Previous | Page 1 v of 1 Next >                                                                                                    | Showing 1 to 46 of 46 results                                           |                                                                                                    | Per page: 50                                                                                   | <b>D</b> ~ |

También pueden ser programados para que se ejecuten en el momento más oportuno. Incluso admiten disparadores de eventos o de alertas, que pueden ser utilizados como mecanismo de autorremediación ante la detección de un problema.

## Gestión de microservicios

Los microservicios tienen varias opciones de configuración que modifican su comportamiento; por ejemplo, este puede cambiar dependiendo de si el script se ejecuta desde la sesión de usuario o desde el administrador local.

## Activación en Portal

Para activar un microservicio y tenerlo disponible para su ejecución en Workspaces, se debe ir a Marketplace en Microservicios de Portal. Desde ahí, después de explorar y encontrar el microservicio de interés, se podrá habilitar con el botón ubicado en la parte superior derecha de la interfaz.

Pasados unos segundos, el microservicio será visible en <u>Workspaces</u> y podrá ser ejecutado en los dispositivos.

## Creación de microservicios

Para crear un nuevo microservicio, se debe acceder a la sección Diseñador y hacer clic en Nuevo. Se abrirá el asistente que pedirá introducir la siguiente información:

- Nombre del microservicio
- Color de icono
- Icono del microservicio
- Breve descripción sobre qué hace el microservicio
- El lenguaje con el que está desarrollado
- Número de versión
- Ámbito de ejecución, siendo posible seleccionar a nivel de sistema (acceso administrativo) o a nivel de sesión (con la identidad del usuario)
- Sistema operativo para el que está diseñado
- Categoría: directorio o grupo de microservicios accesibles desde Workspaces en el que se alojará este microservicio
- Eficiencia temporal conseguida con cada ejecución

#### (!) INFO

El nombre del microservicio no debería contener caracteres especiales (como \ / : \* ? " < > y otros caracteres específicos de idiomas para ciertas distribuciones de teclado) si el microservicio será utilizado como microservicio de usuario final.

| Fle | excibl        | e 🏢       |                                                         |               | My organization (Ctrl + K) V                     | anization Admin | I   |
|-----|---------------|-----------|---------------------------------------------------------|---------------|--------------------------------------------------|-----------------|-----|
| බ   | Home          |           | Create new microservice (1/4)                           |               |                                                  |                 |     |
| Ð   | Operations    |           | Name (english)                                          |               | Library *                                        |                 |     |
| 56  | Flows         | PREVIEW   | Enter the name of the microservice (english) S          | how languages | Fleodible Corp                                   |                 |     |
| rå. | Tenants       |           | Colour                                                  |               | leon                                             |                 |     |
| Ŀ   | Workspaces    |           | Select the color of the microservice icon               |               | Select the icon of the microservice              |                 | 9   |
| â   | Patch         | PREVIEW V | Description (english)                                   |               |                                                  |                 |     |
| Ø   | Microservices |           | Enter the description of the microservice (english)     |               |                                                  | Show language   | •   |
| 4   | Enabled       |           | Language *                                              |               | Version                                          |                 |     |
| G   | Marketplace   |           | Enter the language of the microservice                  |               | 1                                                |                 | 2   |
| N   | Designer      |           | Scope *                                                 |               | Context (for Workspace scope)                    |                 | . 1 |
|     | Auritian      |           | Enter the scope of the microservice                     |               |                                                  |                 | ×   |
| 23  | Audit log     |           | Operating system *                                      |               | Category (english)                               |                 |     |
|     |               |           | Enter the operating system of the microservice          | )             | Enter the category of the microservice (english) | Show language   | .8  |
|     |               |           | Efficiency *                                            |               |                                                  |                 |     |
|     |               |           | Enter the number of minutes that the microservice saves |               |                                                  |                 |     |

#### Estados de los microservicios

Los microservicios tienen tres estados:

- Habilitado
- Deshabilitado
- Archivado

#### Consideraciones sobre el código a utilizar

Si bien los microservicios permiten la ejecución de cualquier comando CMD o PowerShell en dispositivos Windows, los comandos enviados serán ejecutados desde el administrador local o desde la sesión de usuario, dependiendo del ámbito que se les asigne. Esto puede significar que algunos cmdlets no tengan el output esperado en relación a la ejecución realizada; por ese motivo, si se está realizando un script en PowerShell se debe tener en cuenta una serie de consideraciones:

- Se recomienda que la versión de PowerShell instalada en los dispositivos sea la misma que la que se utilice para desarrollar los microservicios.
- La ejecución de los microservicios puede realizarse bajo la identidad de sesión de usuario o desde el administrador local.

- Ejecución desde el administrador local: en Scope se puede configurar Applies to Workspaces o Applies to servers, lo cual facilita mucho interactuar con los procesos, servicios y actuar con permisos administrativos en el dispositivo, pero puede complicar acceder a información específica del usuario o su sesión.
- Ejecución desde sesión de usuario: en Scope se puede configurar Applies to user sessions, lo cual es muy útil para acceder a información del usuario como el registro, información contenida en el perfil, etc. Se debe tener en cuenta que el script se ejecutará con el nivel de permisos que tenga el usuario, por lo que si el usuario no es administrador local tendrá ciertas limitaciones cuando desee actuar a nivel de sistema.
- Cuando queramos mostrar algún mensaje en el output del microservicio, se recomienda utilizar el cmdlet "Write-Output" en lugar de "Write-Host".
- El output de la ejecución puede consultarse en los detalles del Job generado en la ejecución.

## Formas de consumir los microservicios

Los microservicios pueden crearse y habilitarse en Portal, y a partir de ahí ser configurados para que sean ejecutados por el usuario final, puestos en marcha a través de un Flujo o para que sean ejecutados con acciones automatizadas o de soporte desde Workspaces.

#### Ejecución por el usuario final

En Portal -> Habilitado haciendo clic en un microservicio se accede a sus características. En la pestaña Destinatarios -> Ejecución desde Workspaces se muestran los permisos de ejecución que tiene el microservicio en Workspaces. A continuación, en Ejecución por el usuario final se puede ver si el microservicio tiene habilitada la opción de ejecutarse por el usuario final, de ser así, muestra el nombre del usuario y el número de dispositivos donde lo tiene disponible.

| Flexxible 🔢         |                                  |                                 | My organization | (Ctrl + K) V Organization Admin |
|---------------------|----------------------------------|---------------------------------|-----------------|---------------------------------|
| A⇔ Home             | Overview Script Targets Settings | License                         |                 |                                 |
| Deprations          |                                  |                                 |                 |                                 |
| 50 Flows Preview    | FlexxWorkspaces executio         | 'n                              |                 |                                 |
| 🖧 Tenants 🗸 🗸 🗸     |                                  |                                 |                 |                                 |
| 🖾 Workspaces 🗸 🗸    | Allow to execute                 | Allow to execute (individually) |                 |                                 |
| 🛱 Patch 🛛 PREVIEW 🗸 | L3 ~                             | ~                               |                 |                                 |
| 🗘 Microservices 🔨   | L2 ~                             | ~                               |                 |                                 |
| යි Enabled          | ш ~                              | ~                               |                 |                                 |
| Marketplace         |                                  |                                 |                 | Edit                            |
| Designer            | End upor everytion               |                                 |                 |                                 |
| Audit log           | End-user execution               |                                 |                 |                                 |
|                     | End-user execution<br>Disabled   |                                 |                 |                                 |
|                     |                                  |                                 |                 | Edit                            |

Si se activa la opción Ejecución por el usuario final, el microservicio agregará un botón en la pantalla de inicio del dispositivo del usuario, para que pueda ejecutarlo de una manera más fácil y directa.

#### () INFO

Para obtener más información sobre cómo habilitar un microservicio para el usuario final, por favor consulta <u>esta guía</u>.

El nombre del microservicio no debería contener caracteres especiales (como \ / : \* ? " < > y otros caracteres específicos de idiomas para ciertas distribuciones de teclado) si el microservicio será utilizado como microservicio de usuario final.

| Citer in the second second second second second second second second second second second second second second                                                                                                    |                                                                                                    |
|----------------------------------------------------------------------------------------------------|----------------------------------------------------------------------------------------------------|
| Q. Buscar aplicaciones, configuraciones y documentos                                                                                                    |                                                                                                    |
|                                                                                                    | and the second states of the second states of the second states of the second states of the second states of th |
| Todos                                                                                                    | ( Atrès                                                                                                    |
|                                                                                                    |                                                                                                    |
| F                                                                                                    | Licencia                                                                                                    |
| Flexible                                                                                                    | <b>^</b>                                                                                                    |
| Borrar Cache Google Chrome                                                                                                    | Icono                                                                                                    |
| Desinstalar AnyDesk                                                                                                    |                                                                                                    |
| Limpiar disco (incluye caches de Spotify)                                                                                                    |                                                                                                    |
|                                                                                                    | Versión<br>1                                                                                                    |
|                                                                                                    | Contrada                                                                                                    |
|                                                                                                    | Sesión                                                                                                    |
|                                                                                                    | Categoria                                                                                                    |
|                                                                                                    | Red GN                                                                                                    |
|                                                                                                    |                                                                                                    |
|                                                                                                    |                                                                                                    |
|                                                                                                    |                                                                                                    |
|                                                                                                    | Ċ                                                                                                    |
| Constant of the second second s |                                                                                                    |
| 📲 📮 🥥 刘 🖻 👊 🤤 🖉 😲 📢                                                                                                    |                                                                                                    |

Un cambio de configuración a un microservicio de usuario final existente puede tardar hasta 15 minutos en aplicarse a todos los dispositivos vinculados.

## Ejecución a través de un flujo

Flujos es una funcionalidad que puede configurarse en Portal. Permite crear flujos de automatización y ejecutar un microservicio de forma automática cuando se cumplen ciertas condiciones en el dispositivo.

Su principal característica es que, a través de la ejecución de un microservicio, simplifica las acciones de diagnóstico proactivo y soluciona los problemas rápidamente cuando hay un enfoque en su detección. En la sección <u>Flujos</u> se puede obtener más información sobre sus características y configuración.

## Ejecución desde Workspaces

Desde el módulo <u>Workspaces</u> se puede ejecutar cualquier microservicio que haya sido habilitado previamente en Portal. Para hacerlo, el usuario debe dirigirse a la pestaña Workspaces o <u>Sessions</u> y seleccionar el o los dispositivos a los que desea aplicar el microservicio.

Los microservicios estarán disponibles desde la pestaña Workspaces cuando previamente se hayan configurado para ejecutarse a nivel sistema. Y desde Sessions cuando en su configuración se haya seleccionado la opción de ejecutarse a nivel sesión.

La potestad de ejecutar determinados microservicios dependerá del rol o permisos que tenga el usuario en la plataforma.

| Flex                | WORKSPACES              |                                  |                                 |                    | $\Diamond$        |     |              | Log Off |                    |   |
|---------------------|-------------------------|----------------------------------|---------------------------------|--------------------|-------------------|-----|--------------|---------|--------------------|---|
| Search Q<br>Level 1 | Workspace               |                                  |                                 |                    |                   |     |              |         |                    |   |
| CC Deshboard        |                         |                                  |                                 |                    | Ŕ                 | 3   |              | peratio | ons -              | > |
| <b>D</b>            |                         |                                  |                                 |                    |                   |     | AVD          | •       |                    |   |
| Workspeces          | Active alerts:          |                                  |                                 |                    |                   |     | Browsers     | •       |                    |   |
| Q                   | - [Warning] Workspace w | ith Plug and Play errors: Worksp | ace with 2 Plug and play errors |                    |                   |     | Certificates | •       |                    |   |
| Sessions            | General                 |                                  |                                 |                    |                   |     | Cleaning     | •       |                    |   |
|                     |                         |                                  |                                 |                    |                   | _   | Connectivity | •       |                    |   |
| COT MALOT CORE      | Name                    | e Summary status                 | Power state                     | FlexxAgent version | FlexxAgent status | Fle | CustomFields | ÷       |                    |   |
| Jobs                |                         |                                  | on                              | 24.3.1.3           | working           | 07. | Intune       | •       |                    |   |
| _                   | Connection              | Subnet                           | MAC address                     | Network changed    |                   |     | Java         | +       | Delete Java Caches |   |
| Akents              | 🖗 Ethernet              |                                  |                                 |                    |                   |     | Mail         | •       | Delete Java Caches |   |
| .■                  | Sessions                | Last user                        | Connected from                  | Connection time    | Domain            |     | Office       |         |                    |   |
| Profile Storage     | 1                       |                                  |                                 | 30/10/2024 12:05   |                   |     | Printers     |         |                    |   |
| Level 2 >           | Code ①                  |                                  |                                 |                    |                   |     | SCCM         |         |                    |   |
|                     |                         |                                  |                                 |                    |                   |     | System       |         |                    |   |
|                     |                         |                                  |                                 |                    |                   |     |              |         |                    |   |

# Portal / Microservicios / Habilitado

Habilitado muestra una lista de los microservicios que están activados para la organización seleccionada, pueden verse en forma de bloques o en forma de tabla.

| Flexxible 🔢         |                                                    |                                                        | My organization                                     | (Ctrl + K) VOrganization Admin                  |   |
|---------------------|----------------------------------------------------|--------------------------------------------------------|-----------------------------------------------------|-------------------------------------------------|---|
| ය Home              | Enabled microservices                              |                                                        |                                                     |                                                 |   |
| Operations          | 😥 Export 🕐 Refresh 🛛 🚺 Blocks                      |                                                        |                                                     |                                                 | 2 |
| So Flows PREVIEW    |                                                    |                                                        |                                                     |                                                 |   |
| 🖓 Tenants 🛛 🗸       | P Hter                                             |                                                        |                                                     |                                                 |   |
| 🗈 Workspaces 🗸 🗸    |                                                    |                                                        |                                                     |                                                 | ^ |
| 🛱 Patch 🛛 PREVIEW 🗸 | 1                                                  |                                                        |                                                     |                                                 |   |
| 🕅 Microservices 🔨   | List Installed User                                | 40                                                     | Windows Update - No                                 | Windowe undate - with                           |   |
| 🖾 Enabled           | Certificates<br>This script lists the certificates | Borrar cache Teams<br>This script clears Teams caches. | restart<br>This script applies available Windows    | reboot<br>This script applies available Windows |   |
| Marketplace         | displays their name, certificate<br>Certificates   | Collaboration                                          | updates without rebooting the<br>system.<br>Updates | updates by rebooting the system.<br>Updates     |   |
| N Designer          |                                                    |                                                        |                                                     |                                                 |   |
| Audit log           |                                                    |                                                        |                                                     |                                                 |   |
|                     |                                                    |                                                        |                                                     | 8                                               |   |
|                     | < Provious Page f Off Next > 5                     | Showing I to 46 of 46 results                          |                                                     | Por page: 60                                    | ~ |

Haciendo clic en el nombre del microservicio se puede ver información específica del mismo, como el autor, fecha de creación, tipo de licencia y eficiencia, que es el tiempo estimado que el usuario se ahorrará al ejecutar el script. También es posible acceder al código, con la posibilidad de clonarlo e incluso editarlo.

| Fle | excible :     |   |                                                                       |               | My organizat | tion (Ctrl + K) V Organization Admin |
|-----|---------------|---|-----------------------------------------------------------------------|---------------|--------------|--------------------------------------|
| ŵ   | Home          | Í | Enabled microservices > Clear Google Chrome's Cache                   |               |              |                                      |
| Ð   | Operations    |   | Clear Google Chrome's Cache                                           |               |              |                                      |
| 绤   | Flows PREVIEW |   | clear doogle onrome's daone                                           |               |              |                                      |
| яå  | Tenants       | ~ | Overview Script Targets Settings License                              |               |              | Go to designer Clone Disable         |
| æ   | Workspaces    | × |                                                                       |               |              |                                      |
| â   | Patch PREVIEW | ~ | Description<br>This script clears Chrome's history caches and cookies |               |              | E Author                             |
| ¢   | Microservices | ^ | (1)<br>(1)<br>(1)                                                     | G             |              |                                      |
| 4   | Enabled       |   | Language                                                              | Version       |              | Published<br>3A224                   |
| ß   | Marketplace   |   | BACTER                                                                | 5<br>Sector   |              | W027                                 |
|     | Designer      |   | Workspace                                                             | Session       |              | 4 License                            |
|     | Audit log     |   | Operating system                                                      | Category      |              | - MIT Loonse                         |
|     |               |   | Windows                                                               | Browsers (57) |              | Category                             |
|     |               |   |                                                                       |               |              | Browsers                             |

Otra manera de acceder a la lista de los microservicios habilitados, es desde la sección de Marketplace (en la vista de bloques), en donde cada microservicio

mostrará su estado: un punto verde si está habilitado y uno gris si no lo está.

Habilitar un microservicio es hacerlo visible y abre la posibilidad de que sea ejecutado desde el módulo de Workspaces, ya sea desde desde la pestaña Workspaces (contexto sistema) o desde Sessions (contexto sesión), dependiendo de cómo haya sido configurado el microservicio en Portal.

#### Ejecución por el usuario final

Cuando un microservicio está habilitado, el usuario tiene la opción de agregar un botón de ese microservicio en la pantalla de Inicio de su dispositivo. Para ello, debe habilitar la opción Ejecución por el usuario final desde Destinatarios, una vez seleccionado el microservicio que desea gestionar.

# **Portal / Microservicios / Marketplace**

Marketplace ofrece una gran cantidad de microservicios que pueden ser usados sin tener profundos conocimientos informáticos, ya que están listos para ser habilitado y ejecutados al momento.

La vista general de Marketplace muestra los microservicios en formato bloque o tabla. En ambos casos, se muestra un punto verde o gris al lado de los microservicios. Si es verde, quiere decir que el microservicio está habilitado y puede ejecutarse directamente desde el módulo <u>Workspaces</u>. Y si es gris, significa que está pendiente de ser habilitado.

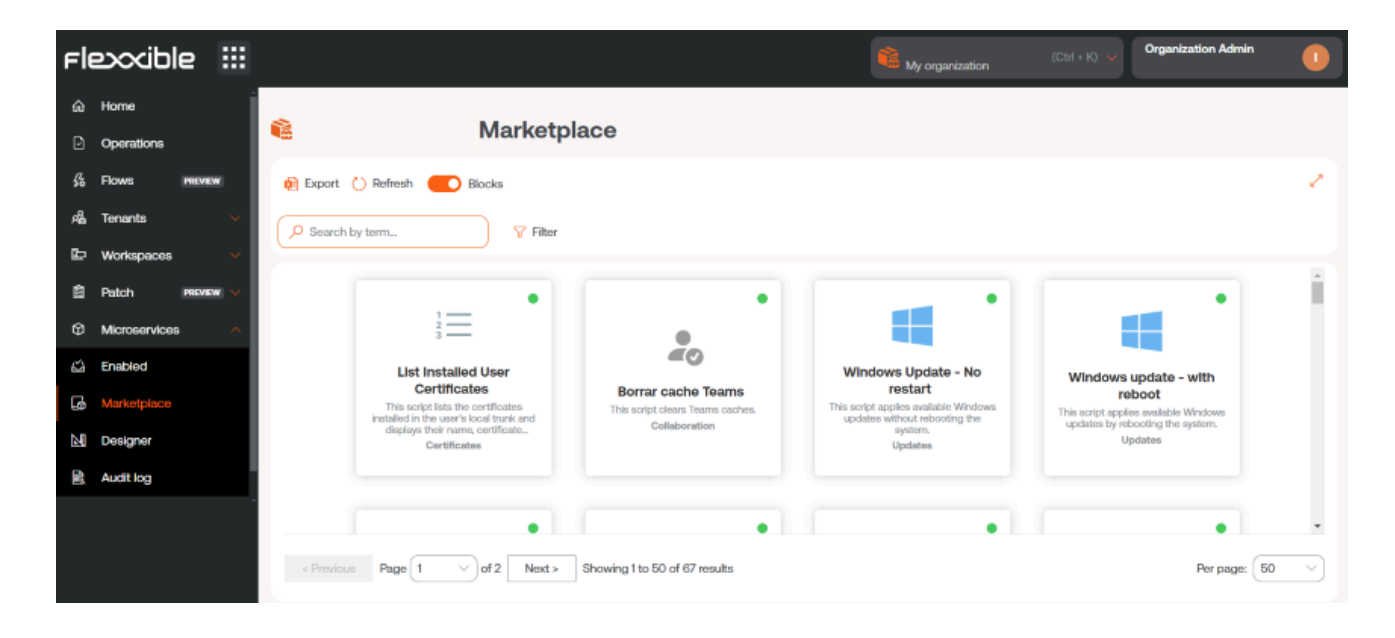

Para habilitar un microservicio solo es necesario seleccionar el microservicio que se desee y hacer clic en el botón Habilitar.

Para ejecutar un microservicio de Marketplace debe hacerse desde módulo Workspaces.

#### 25.4 / FXXOne Documentation / FXXOne

| Fle <mark>x</mark>                                                                      | ×wo  | ORKSPACES      |                                     |                |              |                           |          |     | Flexxible Team         | - 5         | <pre>fzani@flexxible.co</pre>              | m Cerrar sesión |
|-----------------------------------------------------------------------------------------|------|----------------|-------------------------------------|----------------|--------------|---------------------------|----------|-----|------------------------|-------------|--------------------------------------------|-----------------|
| Search Q<br>Nivel 1 V<br>Panel de control<br>de experiencia de<br>usuario<br>Werkspaces | Work | spaces         |                                     | (              | _ ¢ <b>©</b> |                           |          | - 🔅 |                        | Mis filtros | Text to search     Text to search     Open | h P             |
|                                                                                         |      | Plataformas    | Máquina †                           | Tenant del GR  | Estado       | Último usuario            | Sesiones | CPU | % de RAM Tiempo activo | Código      | Estado                                     | Conexión        |
| Sesiones                                                                                |      |                | DESKTOP-NCLOVHL                     | Flexxible Team | Sin reportar | DESKTOP-NCLOVHL\EXO       | 0        | 0 % | 0 %                    | Bigote      |                                            |                 |
| Registros de<br>conexión                                                                |      |                | DESKTOP-OM7GPTN                     | Flexxible Team | Sin reportar | DESKTOP-<br>OM7GPTN\Mabel | 0        | 0 % | 0 %                    |             |                                            |                 |
| Trabajos                                                                                |      |                | FLX-02-001-<br>037.ad.flexxible.com | Flexxible Team | Encendido    | FLEXXIBLE\fzani           | 1        | 4 % | 52 % 7h 42m            |             | $\odot$                                    | (i)<br>F        |
| !<br>Alertas                                                                            |      |                | 🕛 ideapad                           | Flexxible Team | Sin reportar | IDEAPAD\luzma             | 0        | 0 % | 0 %                    |             |                                            |                 |
|                                                                                         |      |                | ! Raven                             | Flexxible Team | Sin reportar | RAVEN\Fede                | 0        | 0 % | 0 %                    |             |                                            |                 |
| Nitual 2                                                                                |      |                | v15g2                               | Flexxible Team | Sin reportar | V15G2\yami                | 0        | 0 % | 0 %                    |             |                                            |                 |
| Nivel 3 >                                                                               | <    | Count=6<br>1 > |                                     |                |              | ₿.                        |          |     |                        |             | Page size:                                 | 20 -            |

# Portal / Microservicios / Diseñador

Diseñador permite acceder a toda la información relacionada con los microservicios existentes, como el autor, el script, fechas de ejecución, problema que soluciona o tipo de licencia; pero, sobre todo, permite crear microservicios nuevos.

## Creación de microservicios

Para crear un nuevo microservicio, desde la vista general, se debe hacer clic en Nuevo. Se abrirá el asistente que pedirá introducir la siguiente información:

| Fle | exxibl        | e i     |   |                                                         |                | My organization (Ctrl + K) V                     | Organization Admin |
|-----|---------------|---------|---|---------------------------------------------------------|----------------|--------------------------------------------------|--------------------|
| ŵ   | Home          |         |   | Create new microservice (1/4)                           |                |                                                  |                    |
| Ø   | Operations    |         |   | Name (english)                                          |                | Library*                                         |                    |
| 56  | Flows         | PREVIEW |   | Enter the name of the microservice (english)            | Show languages | Fleeodble Corp                                   |                    |
| rê. | Tenants       |         | ~ | Colour                                                  |                | leon                                             |                    |
| Ŀ   | Workspaces    |         | ~ | Select the color of the microservice icon               | ~)             | Select the icon of the microservice              | ~)                 |
| â   | Patch         | PREVIEW | ~ | Description (english)                                   |                |                                                  |                    |
| Ø   | Microservices |         | ~ | Enter the description of the microservice (english)     |                |                                                  | Show languages     |
| 4   | Enabled       |         |   | Language *                                              |                | Version                                          |                    |
| ß   | Marketplace   |         |   | Enter the language of the microservice                  |                | [1                                               |                    |
|     | Designer      |         |   | Scope *                                                 |                | Context (for Workspace scope)                    |                    |
|     | Audit log     |         |   | Erical and another of the Literature Anda               |                |                                                  |                    |
|     |               |         |   | Operating system *                                      |                | Category (english)                               |                    |
|     |               |         |   | Enter the operating system of the microservice          | ~)             | Enter the category of the microservice (english) | Show languages     |
|     |               |         |   | Efficiency *                                            |                |                                                  |                    |
|     |               |         |   | Enter the number of minutes that the microservice saves |                |                                                  |                    |

- Nombre del microservicio
- Color de icono
- Icono del microservicio
- Breve descripción sobre qué hace el microservicio
- El lenguaje con el que está desarrollado
- Número de versión
- Ámbito de ejecución, siendo posible seleccionar a nivel de sistema (acceso administrativo) o a nivel de sesión (con la identidad del usuario)
- Sistema operativo para el que está diseñado.

- Categoría: directorio o grupo de microservicios accesibles desde Workspaces en el que se alojará este microservicio
- Eficiencia temporal conseguida con cada ejecución

Los microservicios se crean en cuatro pasos. Una vez rellenados los campos anteriores, la aplicación solicitará, como segundo paso, indicar el tipo de licencia que tendrá.

| Fle | exxible       | 2 111     |                                                                                                    |                                                                                                    | My organization                  | (Ctrl + K) 🧹           | Organization Admin      |      |
|-----|---------------|-----------|----------------------------------------------------------------------------------------------------|----------------------------------------------------------------------------------------------------|----------------------------------|------------------------|-------------------------|------|
| ŵ   | Home          |           | Create new microservice (2/4) -                                                                                                    | License                                                                                                    |                                  |                        |                         |      |
| Ð   | Operations    |           |                                                                                                    |                                                                                                    |                                  |                        |                         |      |
| 弱   | Flows         | PREVIEW   | License *                                                                                                    |                                                                                                    |                                  |                        | V Canad                 | Mout |
| яå  | Tenants       |           |                                                                                                    |                                                                                                    |                                  |                        | X Cancer                | Next |
| æ   | Workspaces    |           | A short and simple permissive license with conditi<br>different terms and without source code.                                                                                                    | ions only requiring preservation of copyright and license notices                                                                                                    | a. Licensed works, modifications | s, and larger works ma | ay be distributed under |      |
| ß   | Patch         | PREVIEW V | Permissions                                                                                                    | Limitations                                                                                                    | Co                               | nditions               |                         |      |
| Ø   | Microservices |           | ✓ Commercial use ✓ Modification                                                                                                    | × Liability<br>× Warranty                                                                                                    | 01                               | License and copyright  | t notice                |      |
| 0   | Settings      |           | ✓ Distribution ✓ Private use                                                                                                    |                                                                                                    |                                  |                        |                         |      |
|     |               |           | MIT License<br>Copyright (c) 2024 [Organization name]<br>Permission is hereby granted, free of ch<br>of this software and associated document<br>in the Software without restriction, inc<br>to use, copy, modify, merge, publish, di<br>copies of the Software, and to permit pe<br>furnished to do so, subject to the follo<br>The above copyright notice and this perm<br>copies or substantial pertions of the So | arge, to any person obtaining a copy<br>ation files (the "software"), to deal<br>luding without limitation the rights<br>stribute, sublicense, and/or sell<br>sons to whom the Software is<br>wing conditions:<br>ission notice shall be included in all<br>thare. |                                  |                        |                         |      |

Como tercer paso, la aplicación solicitará insertar una descripción del microservicio, la cual acepta <u>Markdown</u> para dar formato al texto.

#### () INFO

Para poner un título con Markdown simplemente se debe iniciar la línea con # Título. A continuación, algunos ejemplos de sintaxis Markdown:

| Elemento | Sintaxis markdown   | Previsualización    |
|----------|---------------------|---------------------|
| Negrita  | **negrita**         | negrita             |
| Cursiva  | *cursiva*           | cursiva             |
| Lista    | - Elemento de lista | - Elemento de lista |
| Enlace   | [texto](url)        | texto               |
| Imagen   | ![alt](url)         | for                 |
| Código   | `código`            | código              |

Y, finalmente, introducir el script.

#### () INFO

Para el caso de ejecutar código PowerShell, se han de tener en cuenta las <u>consideraciones de código</u>.

# Portal / Microservicios / Registro de auditoría

El registro de auditoría permite hacer un seguimiento del uso de los microservicios, muestra el registro de última hora del inicio de la ejecución del microservicio seleccionado y también la hora de su finalización.

| Fl | exxible       | 2 111   |                                                |                      | My organization (Ctrl + ) | Organization Admin   |
|----|---------------|---------|------------------------------------------------|----------------------|---------------------------|----------------------|
| බ  | Home          |         | Auditlog > Clear Google Chrome's Cache Updated |                      |                           |                      |
| Ð  | Operations    |         | Clear Google Chrome's Cache Updated            |                      |                           |                      |
| 鉛  | Flows         | PREVIEW |                                                |                      |                           | Logged at            |
| яã | Tenants       |         | Microservice                                   | Type                 |                           | 10/28/24, 5:10:59 PM |
| æ  | Workspaces    |         | cital cloge circuites cache                    | opuland              |                           | on Initiated by      |
| â  | Patch         |         | Success                                        |                      |                           | ñ i                  |
| ø  | Microservices |         | Report start time                              | Report end time      |                           |                      |
| 0  | Settings      |         | 10/28/24, 5:10:59 PM                           | 10/28/24, 5:10:59 PM |                           |                      |
|    |               |         | Execution start time                           | Execution end time   |                           |                      |
|    |               |         | 10/28/24, 5:10:59 PM                           | 10/28/24, 5:10:59 PM |                           |                      |

Desde la vista general de se puede consultar, además, el resto de información correspondiente al microservicio, como su estado, el autor del script y la fecha de creación.

| Fle                                                                                                    | exxible       |     |                                    |                             | -        | My organization                   | (Ctrl + K) 🧹 Organ    | ization Admin   |
|----------------------------------------------------------------------------------------------------|---------------|-----|------------------------------------|-----------------------------|----------|-----------------------------------|-----------------------|-----------------|
| ŵ                                                                                                    | Home          |     | Audit log                          |                             |          |                                   |                       |                 |
| Ð                                                                                                    | Operations    |     | 🟚 Export 🕐 Refresh                 |                             |          |                                   |                       | 2               |
| 鉛                                                                                                    | Flows PREVIE  | •   | Q Course has torm                  |                             |          |                                   |                       |                 |
| right from the second second s | Tenants       |     | y Pager                            |                             |          |                                   |                       |                 |
| ₽                                                                                                    | Workspaces    |     | Microservice 11                    | Type 江                      | Status 🔃 | Initiated by $\uparrow\downarrow$ | Logged at †↓          | Actions         |
| â                                                                                                    | Patch Patwo   | • × | Listar redes Wifi available (29)   | Activated                   | Success  |                                   | 11/3/24, 12:58:41 PM  | 🕑 View Detail   |
| Ø                                                                                                    | Microservices | ^   | Flush & register DNS 197           | Activated                   | Success  |                                   | 11/3/24, 12:58:11 PM  | View Detail     |
| 4                                                                                                    | Enabled       |     | List Installed User Certificates 🦃 | Activated                   | Success  |                                   | 11/3/24, 12:57:45 PM  | View Detail     |
| ß                                                                                                    | Marketplace   |     | Windows Update - No restart 🕬      | Activated                   | Success  |                                   | 10/31/24, 12:42:14 PM | View Detail     |
| M                                                                                                    | Designer      |     | Clean Disk 🕬                       | Activated                   | Success  |                                   | 10/31/24, 10:55:53 A  | View Detail     |
| R                                                                                                    | Audit log     |     | Get Sessions                       | Archived                    | Success  |                                   | 10/30/24, 1:11:46 PM  | View Detail     |
|                                                                                                    |               |     | Get Sessions                       | Deactivated                 | Success  |                                   | 10/30/24, 1:10:53 PM  | 🖸 View Detail 🚽 |
|                                                                                                    |               |     | < Previous Page 1 of 7 Next > Show | ring 1 to 50 of 301 results |          |                                   |                       | Per page: 50 V  |

# **Portal / Actualizaciones**

A través de Actualizaciones, un usuario podrá administrar cómo, cuáles, y cuándo se aplicarán las actualizaciones en los dispositivos de los grupos de reporte de su organización.

| Fl   | exxible           |                                                                                                    | Client Change: Ctrl + K Organization Admin                     |
|------|-------------------|----------------------------------------------------------------------------------------------------|----------------------------------------------------------------|
| ଜ    | Home              | Summary                                                                                                    |                                                                |
| Ð    | Operations        | Targets                                                                                                    | Workspaces                                                     |
| 缗    | Flows             | A Alaste (1)                                                                                                    | • Information (1)                                              |
| ഷ്ടി | Tenants 🗸         | A part (s (r)     Some targets have missing schedules.     Please ensure all targets have a schedule assigned. Without scheduling, the workspaces will not receive | Excellent work! All workspaces have a reporting group assigned |
| Ŀ    | Workspaces 🗸 🗸    | patches.                                                                                                    | Every workspace is assigned to a reporting group.              |
| 血    | Patch 🗸           | ○ Information (1) V                                                                                                    | 0 ~                                                            |
| Ø    | Microservices 🗸 🗸 | Excellent work! All reporting groups are currently under control.<br>All reporting groups have a patch policy assigned.                                            | 22 total workspaces                                            |
| 8    | Settings 🗸 🗸      | 0 % /<br>O reporting groups without a patch policy /<br>Fix                                                                                                    | Workspaces without<br>Reporting Group                          |
|      |                   |                                                                                                    |                                                                |

## Características de la gestión de parches

- Son esenciales para mantener los sistemas actualizados y seguros porque reducen de forma significativa un posible ciberataque.
- Solucionan vulnerabilidades conocidas, lo que minimiza el riesgo de tener brechas de seguridad que puedan comprometer datos sensibles y la integridad tecnológica.
- Garantizan la estabilidad y el rendimiento óptimo de los sistemas operativos y de las aplicaciones.
- Corrigen errores, lo que se traduce en un entorno de trabajo más fluido y productivo.
   Esto equivale a menos interrupciones y un incremento en la eficiencia general de la organización.
- Muchas regulaciones exigen que las organizaciones mantengan sus sistemas actualizados para protegerse contra amenazas; en ese sentido, la gestión de parches facilita el cumplimiento normativo y contribuye a la continuidad del negocio.

## Consideraciones sobre la gestión de parches en Portal

- Permite programar ventanas de tiempo para llevar a cabo los procesos de actualización.
- Está disponible para dispositivos con sistema operativo Windows. Incluye Windows 10, Windows 11, Office 365, Office 2019, Microsoft Edge, Microsoft Defender, Drivers, etc. No incluye el parcheo de roles de servidores Windows.
- Permite la gestión de actualizaciones de componentes Microsoft. De manera opcional, permite elegir cuáles se van a instalar en el dispositivo.
- La funcionalidad está orientada a entornos donde no hay un sistema de gestión de parches previo.
- Permite auditar los procesos de actualización para gestionar excepciones y errores.

#### () INFO

Activar la funcionalidad de parcheo en un entorno que ya tiene algún sistema de actualizaciones en funcionamiento podría generar conflictos o comportamientos inesperados. Se recomienda mantener un único sistema de parches activo.

## Comportamiento de FlexxAgent en la gestión de parches

FlexxAgent se encarga de ejecutar el proceso de actualización y valida qué parches debe instalar y cuáles no de acuerdo a la política configurada por el usuario en Portal. Si FlexxAgent no detecta ninguna directiva para la aplicación de las actualizaciones, ejecutará los parches según los encuentre disponibles, de acuerdo a la configuración propia del dispositivo.

Si un usuario decide denegar la instalación de un parche, pero FlexxAgent encuentra esa actualización en el dispositivo, en el próximo proceso de actualización FlexxAgent intentará desinstalarlo, aunque se debe tener en cuenta que hay parches que el sistema operativo no permite desinstalar por su propia naturaleza.

#### () INFO

Si el dispositivo tiene un proxy de sistema debe permitir la comunicación con Windows Updates.

# Portal / Actualizaciones / Resumen

Resumen muestra un panel que describe el estado de la aplicación de parches en los dispositivos de la organización. Desde esta vista se puede obtener información cuantitativa sobre dos aspectos:

- Destinatarios (Targets)
- <u>Workspaces</u>

## **Destinatarios (Targets)**

Este panel muestra el porcentaje de grupos de reporte de la organización sin una política de parches definida, así como el porcentaje de targets sin una programación configurada.

Cuando se detecta que existen grupos de reporte sin una política de parches asociada o targets sin una programación configurada, se muestra un aviso de alerta (en naranja); y cuando la causa del aviso se resuelve, se muestra un aviso de tipo informativo (en azul).

| argets                                                                                     |                                                                                |
|--------------------------------------------------------------------------------------------|--------------------------------------------------------------------------------|
| 🛆 Alerts (2)                                                                               | $\sim$                                                                         |
| <b>Reporting groups without a patch po</b><br>Please assign a patch policy to all repor    | <b>blicy assigned</b><br>rting groups.                                         |
| Some targets have missing schedules<br>Please ensure all targets have a schedu<br>patches. | <b>s.</b><br>ule assigned. Without scheduling, the workspaces will not receive |
| 50 %                                                                                       | 75 %                                                                           |
| 5 reporting groups                                                                         | 3 targets                                                                      |
| Reporting groups without a patch policy                                                    | Targets without a schedule                                                     |
|                                                                                            | Fix                                                                            |

#### Workspaces

Este panel informa sobre los dispositivos de la organización sin un grupo de reporte asignado. Cuando FlexxAgent detecta este tipo de dispositivos, se muestra un aviso de advertencia (en naranja); y cuando todos los dispositivos tienen asignado un grupo de reporte, se indica a través de un aviso de tipo informativo (en azul).

#### Workspaces

# information (1) Excellent work! All workspaces have a reporting group assigned Every workspace is assigned to a reporting group. 0 3619 total workspaces Workspaces without Reporting Group

# Portal / Actualizaciones / Grupos de reporte en la gestión de parches

Los grupos de reporte clasifican los dispositivos según sus funciones, departamentos o ubicaciones. Cuando se les asigna un target para configurar su política de parches, una organización garantiza la cobertura de toda su red informática.

En la parte superior de este apartado, se puede observar un panel informativo que muestra la cantidad total de dispositivos que forman parte de la organización, divididos según su sistema operativo.

| <b>317</b> <sup>①</sup> | Þ | <b>306</b> <sup>①</sup> |      | <b>11</b> <sup>①</sup> | ۵  |
|-------------------------|---|-------------------------|------|------------------------|----|
| Total workspaces        |   | Windows workspa         | aces | Linux workspac         | es |
|                         |   |                         |      |                        |    |

#### () INFO

Un grupo de reporte solo puede tener un target, pero un target puede aplicarse a más de un grupo de reporte.

## Total de dispositivos por grupo de reporte

En la parte inferior de este apartado, este panel indica la distribución de los dispositivos de una organización según los grupos de reporte que FlexxAgent ha identificado.

Total workspaces by reporting group  $\odot$ 

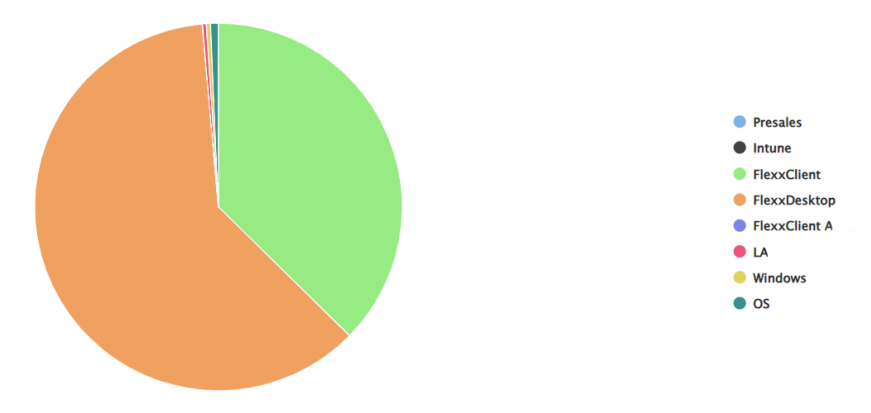

# Portal / Actualizaciones / Destinatarios (Targets)

A través de Targets se define cuándo, a quién y cómo se aplican las actualizaciones. Permiten crear, configurar y eliminar políticas de parches en los dispositivos que forman parte de determinados grupos de reporte de una organización.

| Flexxible        |                             |                                        | My organization | Change: <b>Ctrl + K</b><br>Default: <b>Ctrl + D</b> | Organization Admin |   |
|------------------|-----------------------------|----------------------------------------|-----------------|-----------------------------------------------------|--------------------|---|
| Operations       | Targets                     |                                        |                 |                                                     |                    |   |
| G Flows preview  | 🕂 Create 📵 Export 💍 Refresh |                                        |                 |                                                     |                    | 2 |
| 🖬 Reports        | Q Search by term            | Filter                                 |                 |                                                     |                    |   |
| 🔏 Tenants 🛛 🗸    | y search by termin          | , men                                  |                 |                                                     |                    |   |
| 🛱 Workspaces 🗸 🗸 | Name ↑↓                     | Reporting Groups $\uparrow \downarrow$ |                 | Has Schedule set $\uparrow\downarrow$               | Actions            |   |
| 🛱 Patch 🔨        | Patch                       | Presales                               |                 | $\checkmark$                                        | 🛛 View Detail      |   |
| Summary          | Patch validation            | OS Patch                               |                 | ×                                                   | View Detail        |   |
| Reporting Groups |                             |                                        |                 |                                                     |                    |   |

La vista general de este apartado muestra una tabla con el listado de targets creados, además dela siguiente información:

- Nombre: nombre asignado al target.
- Grupos de reporte: nombre del grupo de reporte (puede ser más de uno) que será objeto de la política de parches del target.
- **Tiene programación establecida**: indica si el target tiene habilitada la programación para la aplicación de parches.
- Acciones: muestra el enlace Ver detalle, que abre una ventana con el <u>detalle del</u> <u>target</u> y sus opciones de configuración.

## Crear un nuevo target

Para crear un nuevo target y definir su política de parches se debe hacer clic en Nuevo en la parte superior de la tabla. A continuación, se abrirá una ventana modal con un formulario donde se debe asignar un nombre al nuevo target, los grupos de reporte a los que que aplicará su política de parches (puede ser uno o más grupos de reporte) y, de manera opcional, su vinculación a una directiva de actualizaciones de Microsoft. Las políticas de parches se aplican a grupos de reporte, no es posible aplicar una política de parches a un dispositivo individual desde Portal. Para forzar la actualización de un dispositivo en concreto, debe hacerse desde el módulo de Workspaces: Workspaces -> Operaciones -> OS patching -> Patch OS now.

#### 💭 ТІР

Para obtener más información sobre cómo crear una nueva política de parches en Portal, por favor consulta <u>esta guía</u>.

# Detalle del target

Desde esta vista se puede configurar la política de parches del target respecto a dos ámbitos:

- Detalles
- Programación

## Detalles

Esta pestaña muestra la siguiente información sobre la política que se está consultando:

- Nombre: nombre asignado al target.
- **Reiniciar tras aplicar actualizaciones**: indica si el dispositivo se reiniciará de forma automática cuando la instalación de parches haya terminado.
- Wake on LAN (WoL): permite aplicar los parches incluso cuando los dispositivos están suspendidos o apagados.
- Directiva de actualizaciones de Microsoft: nombre de la directiva de actualizaciones de Microsoft que se le está aplicando al target.
- Grupos de reporte: muestra los grupos de reporte a los que se les ha asignado la política de parches.

#### () INFO

Un grupo de reporte solo puede tener un target, pero un target puede aplicarse a más de un grupo de reporte.

El botón Editar abre una ventana modal que permite configurar los aspectos antes mencionados.

| Edit patch policy target          |                 | ×      |
|-----------------------------------|-----------------|--------|
| Name                              |                 |        |
| Target-Docs                       |                 |        |
| Reporting Groups *                |                 |        |
| RT RP Training ×                  |                 |        |
| Microsoft patch policy            |                 |        |
| Select Microsoft patch policy     |                 | $\sim$ |
| <b>Restart after patching</b> (i) |                 |        |
| Wake on LAN i                     |                 |        |
| 🖻 Delete                          | $\times$ Cancel | 🗟 Save |

El botón Eliminar descarta la política de parches del target.

Detalles también informa sobre la fecha de creación de la política de parches del target y el usuario que la creó.

#### Programación

Desde este apartado se puede programar el momento en el que se aplicarán las actualizaciones en los dispositivos que forman parte de un grupo de reporte. Y también el calendario de programación establecido.

El botón Editar permite configurar el huso horario y la periodicidad de tiempo para la aplicación de parches, que podrá ser delimitado según semanas del mes, días y horas.

| Details Sched        | ules |    |    |    |    |    |    |         |                               |             |            |     |     |     |     | _   |      |
|----------------------|------|----|----|----|----|----|----|---------|-------------------------------|-------------|------------|-----|-----|-----|-----|-----|------|
| Recurrence<br>Week 1 |      |    |    |    |    |    |    | т<br>(( | <b>ime zone</b><br>JTC) Coord | inated Univ | ersal Time |     |     |     |     |     | Edit |
|                      | 0h   | 1h | 2h | 3h | 4h | 5h | 6h | 7h      | 8h                            | 9h          | 10h        | 11h | 12h | 13h | 14h | 15h | 16h  |
| Sunday               |      |    |    |    |    |    |    |         |                               |             |            |     |     |     |     |     |      |
| Monday               |      |    |    |    |    |    |    |         |                               |             |            |     |     |     |     |     |      |
| Tuesday              |      |    |    |    |    |    |    |         |                               |             |            |     |     |     |     |     |      |
| Wednesday            |      |    |    |    |    |    |    |         |                               |             |            |     |     |     |     |     |      |
| Thursday             |      |    |    |    |    |    |    |         |                               |             |            |     |     |     |     |     |      |
| Friday               |      |    |    |    |    |    |    |         |                               |             |            |     |     |     |     |     |      |
| Saturday             |      |    |    |    |    |    |    |         |                               |             |            |     |     |     |     |     |      |

#### () INFO

Se desactivará la actualización automática de parches de Windows Update en todos los dispositivos que pertenezcan a un grupo de reporte que forme parte de un target.

## Proceso de actualización

El detalle de los procesos de actualización lanzados a cada dispositivo se puede consultar en el apartado <u>Trabajos</u> del módulo de Workspaces.

# Portal / Actualizaciones / Actualizaciones de Microsoft

Esta sección permite consultar el catálogo de actualizaciones de Microsoft disponibles. Los campos de la tabla informan sobre lo siguiente:

| Flexxible                |                 |                                                   |                             |                    | My organization | Change: <b>C</b><br>Default: <b>C</b> | trl + K<br>trl + D | Organization Admin | 1 |
|--------------------------|-----------------|---------------------------------------------------|-----------------------------|--------------------|-----------------|---------------------------------------|--------------------|--------------------|---|
| යි Home                  | Microsoft       | Patches                                           |                             |                    |                 |                                       |                    |                    |   |
| Operations               | Microsoft patch | h list                                            |                             |                    |                 |                                       |                    |                    |   |
| G Flows preview          |                 |                                                   |                             |                    |                 |                                       |                    |                    |   |
| 🔏 Tenants 🛛 🗸            | Classifications | tions                                             | Products                    |                    |                 | Severity                              |                    |                    |   |
| 🛱 Workspaces 🗸 🗸         |                 | uons                                              | Select products             |                    |                 | Seventy                               |                    |                    |   |
| 🛱 Patch 🔨                | Release Date    |                                                   |                             |                    |                 |                                       |                    |                    |   |
| Summary                  | Release Date    | )                                                 |                             |                    |                 |                                       |                    |                    |   |
| Reporting Groups         | КВ              | Patch description                                 |                             | Classification     | Product         |                                       | Severity           | Release Date       |   |
| Microsoft Patches        | 2267602         | Security Intelligence Update for Microsoft Defend | der Antivirus - KB2267602 ( | Definition Updates | Microsoft Defen | der Antivirus                         |                    | 3/18/25            |   |
| Microsoft patch policies |                 | Intel(R) Corporation - System - 10.29.0.11750     |                             | Drivers            | Windows 11 Clie | nt, version 22                        |                    | 3/18/25            |   |
| Targets                  |                 | Intel(R) Corporation - System - 10.29.0.11750     |                             | Drivers            | Windows 11 Clie | nt, version 24                        |                    | 3/18/25            |   |
| -                        | •               | Intel(R) Corporation - MEDIA - 10.29.0.11750      |                             | Drivers            | Windows 11 Clie | nt, version 22                        |                    | 3/18/25            |   |
|                          |                 | Intel(R) Corporation - MEDIA - 10.29.0.11750      |                             | Drivers            | Windows 11 Clie | nt, version 24                        |                    | 3/18/25            |   |
|                          | < Previous      | Page 1 v of 19718 Next >                          |                             |                    |                 |                                       |                    | Per page: 20       | ~ |

- KB (Knowledge Base): es el identificador único asignado al paquete de actualización de Microsoft. Algunos controladores o firmware no tienen un KB asignado.
- Descripción de revisión: enlace que dirige a información detallada sobre la actualización de Microsoft.
- Clasificación: muestra la categoría que le corresponde al parche.
- Producto: nombre del producto de Microsoft a quien aplica la actualización.
- Gravedad: nivel de urgencia detectado para la ejecución del parche.
- Fecha de lanzamiento: fecha desde que se encuentra disponible el parche.

En la parte superior de la tabla se puede filtrar el listado según Clasificación, Producto, Gravedad y Fecha de lanzamiento.

# Portal / Actualizaciones / Directivas de actualizaciones de Microsoft

Si desde <u>Targets</u> se puede definir cuándo, cómo y a quién se aplican las actualizaciones, desde Directivas de actualizaciones de Microsoft se puede definir qué se actualiza; es decir, se puede gestionar la aprobación o denegación de la instalación de una o más actualizaciones del catálogo de Microsoft en los dispositivos de una organización.

## Crear una nueva directiva de actualización

Para definir una nueva directiva se debe hacer clic en Nuevo en la parte superior derecha de la tabla. A continuación, se abrirá una ventana modal con un formulario que solicitará asignar un nombre a la nueva directiva que se está creando.

Después de hacer clic en Guardar, el nombre de la directiva que se acaba de crear aparecerá en la tabla.

## Tabla de directivas de actualización de Microsoft

| Fİ | exxible        |                                   |              |            | Organization Ad    | min 🕕       |
|----|----------------|-----------------------------------|--------------|------------|--------------------|-------------|
| ል  | Home           | Microsoft patch policies          |              |            |                    |             |
| Ð  | Operations     |                                   |              |            |                    |             |
| 经  | Flows preview  | Search for a windows patch policy |              |            |                    | + Create    |
| Æ  | Tenants 🗸 🗸    | Name                              | Target polic | cy targets | Automatic approv A | ctions      |
| Þ  | Workspaces 🗸 🗸 | Directiva de parches              |              |            | Disabled           | View Detail |
| Ê  | Patch 🔨        | Docs-policy                       |              |            | Enabled 2          | View Detail |
| S  | ummary         |                                   |              |            |                    |             |

Los campos de la tabla informan lo siguiente:

- Nombre: nombre de la directiva de actualización de Microsoft
- Objetivos de la directiva de actualizaciones: targets que tienen configurada una directiva de actualización de Microsoft.

- Aprobaciones automáticas: indica si la configuración de aprobaciones automáticas se encuentra *Habilitado* o *Deshabilitado*.
- Acciones: muestra el enlace Ver detalle, que abre una ventana con la vista de detalle de la directiva de actualizaciones de Microsoft.

## Vista de detalle

Desde esta vista se puede configurar la directiva de actualizaciones de Microsoft respecto a tres ámbitos:

- Detalles
- Actualizaciones de Microsoft
- Aprobaciones automáticas

## Detalles

Esta pestaña muestra información puntual sobre la directiva que se está consultando:

- Nombre: nombre de la directiva de actualización de Microsoft que se está consultando.
- **Targets**: listado de targets que tienen vinculada la directiva de actualización de Microsoft que se está consultando.
- Fecha de creación: fecha de creación de la directiva de actualización de Microsoft que se está consultando.
- Creado por: usuario que creó la directiva de actualización de Microsoft que se está consultando.

El botón Editar abre una ventana modal que permite cambiar el nombre de la directiva y el botón Eliminar la descarta.

## Actualizaciones de Microsoft

Esta pestaña muestra una tabla con el listado de actualizaciones de Microsoft disponibles para el target vinculado. En la parte superior hay muchas opciones de filtrado para listar los parches disponibles según Clasificaciones, Productos, Reemplazado o Fecha de lanzamiento. También es posible hacer búsquedas por cadenas de caracteres o por su condición de Pendiente de aprobación, Aprobado o Rechazado.

| fications         | Products                                        | Supe                      | erseded                        | R         | elease date    |                        |
|-------------------|-------------------------------------------------|---------------------------|--------------------------------|-----------|----------------|------------------------|
| t classifications | Select products                                 | ✓ Sel                     | ect superseded                 |           | 🛗 Mar 19, 2024 |                        |
| Search patches    |                                                 |                           | All Pending approval App<br>—  | proved De | clined 🗸 Appro | ove X Decline          |
|                   |                                                 |                           |                                |           | Last updated a | at 3/18/25, 1:16:05 PN |
| КВ                | Patch description                               | Status                    | Product                        | Severity  | Release Date   | Classification         |
| 2267602           | Security Intelligence Update for Microsoft Defe | nder Antivirus • Approved | Microsoft Defender Antivirus   | -         | 3/18/25        | Definition Upd         |
| 0                 | Intel(R) Corporation - System - 10.29.0.11750   | Pending                   | Windows 11 Client, version 22. |           | 3/18/25        | Drivers                |
| 0                 | Intel(R) Corporation - System - 10.29.0.11750   | Pending                   | Windows 11 Client, version 24. |           | 3/18/25        | Drivers                |
|                   | Intel(R) Corporation - MEDIA - 10.29.0.11750    | Pending                   | Windows 11 Client, version 22  | -         | 3/18/25        | Drivers                |
|                   | Intel(R) Corporation - MEDIA - 10.29.0.11750    | Pending                   | Windows 11 Client, version 24  | -         | 3/18/25        | Drivers                |

El usuario tiene la opción de seleccionar una a una cada actualización disponible e indicar si desea aprobar o rechazar ese parche.

#### () INFO

Si un usuario define una directiva de actualización de Microsoft, pero no aprueba o deniega de forma manual o automática un paquete de actualización, no se generará ninguna actividad de parcheo (instalación o desinstalación) en los dispositivos.

#### Aprobaciones automáticas

Se pueden configurar reglas de aprobación automática para la aplicación de parches, incluso más de una dentro de una misma directiva de actualización.

Para crear una nueva regla se debe hacer clic en Nuevo. A continuación, se abrirá una ventana modal que solicitará definir la siguiente información:

- **Clasificaciones**: distingue los parches según su categoría (*Security updates*, *Feature packs*, *Updates*, *Critical updates*, *Drivers*, *Upgrades* y *Definition updates*).
- **Productos**: permite seleccionar el producto de Microsoft a quien aplica la actualización.
- Días después del lanzamiento: permite indicar cuántos días después de la fecha de lanzamiento del parche quedará automáticamente aprobado.

| Upgrades   Products   Select products   Windows 10 Creators Update and Later Servicing Drivers   Windows 10 and later drivers   Microsoft 365 Apps/Office 2019/Office LTSC   Windows 10 S and Later Servicing Drivers   Windows 10 LTSB   Windows 10 and later upgrade & servicing drivers   Windows 10 and later upgrade & servicing drivers                                                                                                    | Create new automatic approval rule                     | ×          |
|----------------------------------------------------------------------------------------------------|--------------------------------------------------------|------------|
| Upgrades   Products   Select products   Image: Select products   Image: | Classifications                                        |            |
| Select products   Windows 10 Creators Update and Later Servicing Drivers   Windows 10 and later drivers   Microsoft 365 Apps/Office 2019/Office LTSC   Windows 10 S and Later Servicing Drivers   Windows 10 LTSB   Windows 10 and later upgrade & servicing drivers   Windows 10                                                                                                    | Upgrades                                               | $\searrow$ |
| <ul> <li>Select products</li> <li>Windows 10 Creators Update and Later Servicing Drivers</li> <li>Windows 10 and later drivers</li> <li>Microsoft 365 Apps/Office 2019/Office LTSC</li> <li>Windows 10 S and Later Servicing Drivers</li> <li>Windows 10 LTSB</li> <li>Windows 10 and later upgrade &amp; servicing drivers</li> <li>Windows 10</li> </ul>                                                                                                    | Products                                               |            |
| <ul> <li>Windows 10 Creators Update and Later Servicing Drivers</li> <li>Windows 10 and later drivers</li> <li>Microsoft 365 Apps/Office 2019/Office LTSC</li> <li>Windows 10 S and Later Servicing Drivers</li> <li>Windows 10 LTSB</li> <li>Windows 10 and later upgrade &amp; servicing drivers</li> <li>Windows 10</li> </ul>                                                                                                    | Select products                                        |            |
| <ul> <li>Windows 10 and later drivers</li> <li>Microsoft 365 Apps/Office 2019/Office LTSC</li> <li>Windows 10 S and Later Servicing Drivers</li> <li>Windows 10 LTSB</li> <li>Windows 10 and later upgrade &amp; servicing drivers</li> <li>Windows 10</li> </ul>                                                                                                    | Windows 10 Creators Update and Later Servicing Drivers | Î          |
| <ul> <li>Microsoft 365 Apps/Office 2019/Office LTSC</li> <li>Windows 10 S and Later Servicing Drivers</li> <li>Windows 10 LTSB</li> <li>Windows 10 and later upgrade &amp; servicing drivers</li> <li>Windows 10</li> </ul>                                                                                                    | Windows 10 and later drivers                           |            |
| <ul> <li>Windows 10 S and Later Servicing Drivers</li> <li>Windows 10 LTSB</li> <li>Windows 10 and later upgrade &amp; servicing drivers</li> <li>Windows 10</li> </ul>                                                                                                    | Microsoft 365 Apps/Office 2019/Office LTSC             |            |
| <ul> <li>Windows 10 LTSB</li> <li>Windows 10 and later upgrade &amp; servicing drivers</li> <li>Windows 10</li> </ul>                                                                                                    | Windows 10 S and Later Servicing Drivers               |            |
| Windows 10 and later upgrade & servicing drivers                                                                                                    | Windows 10 LTSB                                        |            |
| W1 Windows 10                                                                                                    | Windows 10 and later upgrade & servicing drivers       |            |
|                                                                                                    | Windows 10                                             | •          |
|                                                                                                    |                                                        |            |
|                                                                                                    |                                                        |            |
|                                                                                                    | × Cancel + Cre                                         | ate        |

#### () INFO

Flexxible recomienda que se configuren reglas de aprobación automática de parches siempre que se cree una nueva directiva de actualización, y no aplicar la nueva directiva al target deseado hasta que las actualizaciones que se quieren como punto de partida estén aprobadas. De esa manera, se podrá partir de un escenario donde todas las actualizaciones anteriores están aprobadas para los dispositivos de usuario.

# Portal / Configuración

Desde Configuración se puede acceder a los diferentes elementos de configuración de la organización seleccionada.

Desde ahí se puede gestionar:

- Información
- <u>Usuarios</u>
- Productos
- <u>Módulos</u>
- Integraciones
- Grupos de reporte

### Información

Permite ver la información general de la organización seleccionada: la cantidad de miembros que la componen, los productos contratados, correo electrónico, el tipo de empresa y más datos corporativos.

## Usuarios

Desde ahí se pueden gestionar los usuarios de una organización y, de ser el caso, a los que dependan de esta. Con los permisos necesarios, se podrán crear y modificar usuarios, asignarles roles y niveles de acceso a los módulos de Flexxible.

Más información sobre la gestión de usuarios en Gestión de usuarios.

#### **Productos**

Desde la opción Productos, se pueden consultar los detalles del consumo de licencias por entorno.
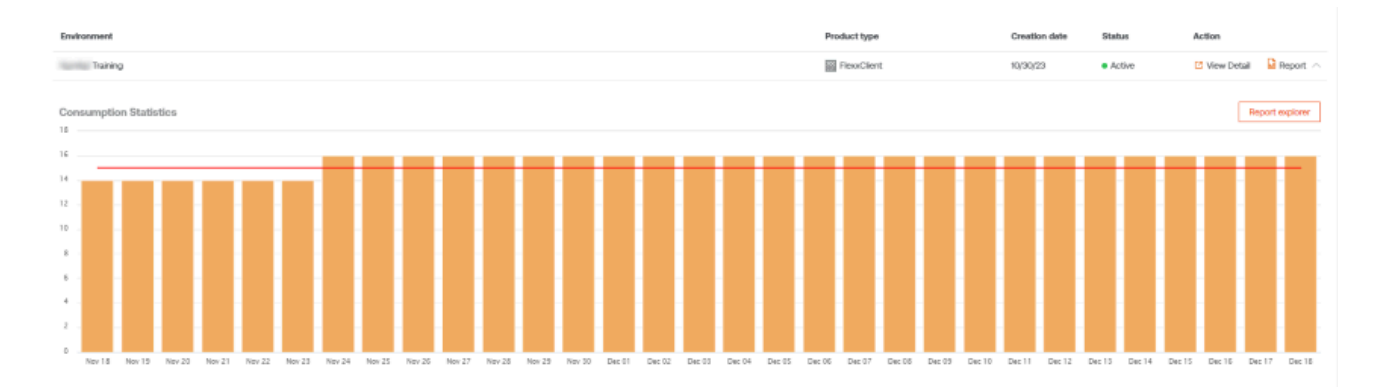

Esta sección proporciona información sobre el o los productos contratados y sus claves de licencia asociadas.

#### Módulos

En Módulos se muestran los módulos activos en Portal y se pueden crear accesos directos a otras herramientas de forma sencilla; de esta manera, se facilita el trabajo de los técnicos de soporte.

| Flexcible 🔛       |                     | San di k<br>Majanga karing           | $\sim$               |                    |
|-------------------|---------------------|--------------------------------------|----------------------|--------------------|
| යි Home           |                     |                                      |                      |                    |
| 🕰 Tenants         |                     |                                      |                      |                    |
| Microservices     | ✓ Search for module |                                      | All Featured         | Secondary + Create |
| 🕸 Settings 🔨 🔨    |                     |                                      | -                    |                    |
| Information       | î↓ Name             | URL                                  | Visibility           | Action             |
| Users             | ·≑· O Workspaces    | https://west-eu-01.one.workspaces    | flexxible.c Featured | 🖸 View Detail      |
| Products          | ÷ S Analyzer        | https://west-eu-01.one.analyzer.flex | xible.com/ Featured  | 🖸 View Detail      |
| Modules           |                     | D                                    |                      |                    |
| Integrations      |                     |                                      |                      |                    |
| Reporting groups  |                     |                                      |                      |                    |
| Eligible products |                     |                                      |                      |                    |
| Policies          |                     |                                      |                      |                    |
|                   |                     |                                      |                      |                    |
|                   |                     |                                      |                      |                    |
|                   |                     |                                      |                      |                    |
|                   |                     |                                      |                      |                    |

#### Integraciones

Se pueden ver las integraciones realizadas mediante la API de Portal.

| Fle          | excible                 | :::          |                            |                          |                    | Flex<br>My     | <b>xible</b><br>organization | <b>∨</b><br>Fede | anization Admin<br>Sani |  |  |  |  |  |
|--------------|-------------------------|--------------|----------------------------|--------------------------|--------------------|----------------|------------------------------|------------------|-------------------------|--|--|--|--|--|
| ŵ            | Home                    |              | 👔 Flexxi                   | ble - Integration        | 15                 |                |                              |                  |                         |  |  |  |  |  |
| Â            | Tenants                 |              |                            |                          |                    |                |                              |                  |                         |  |  |  |  |  |
| Ø            | Microservices           |              | Api Keys                   |                          |                    |                |                              | All Active       | Inactive + Create       |  |  |  |  |  |
| \$ <u>\$</u> | Settings                | ^            |                            |                          |                    |                |                              | C                | d                       |  |  |  |  |  |
| Inf          | ormation                |              | Status                     | Key ID                   | Role permissions   | Created by     | Creation date                | Last use date    | Expiration date         |  |  |  |  |  |
| Us           | ers                     |              | Inactive                   | 66337524d46eb431c4ae8121 | User               | Fede Zani      | 5/2/24                       |                  | 5/2/25                  |  |  |  |  |  |
| Pro          | oducts                  |              | <ul> <li>Active</li> </ul> | 6614028101d62119365ba10a | Organization Admin | Sebastian Prat | 4/8/24                       | 5/2/24           | 4/8/25                  |  |  |  |  |  |
| Mo           | odules                  |              | <ul> <li>Active</li> </ul> | 65e82bf56fa0cbc58cd3a552 | Organization Admin | Sebastian Prat | 3/6/24                       | 4/23/24          | 3/6/25                  |  |  |  |  |  |
| Int          | egrations               |              | <ul> <li>Active</li> </ul> | 65e7382t1c5a051fd2ff5f24 |                    | PLATFORM User  | 3/5/24                       | 5/2/24           | 3/5/25                  |  |  |  |  |  |
| Re           | porting groups          |              | <ul> <li>Active</li> </ul> | 65e72d213efbda168c1c451f | Organization Admin | Jesús Sánchez  | 3/5/24                       | 4/8/24           | 3/5/25                  |  |  |  |  |  |
| Eliç         | gible products          |              | Inactive                   | 65e72d083efbda168c1c451e | Organization Admin | Jesús Sánchez  | 3/5/24                       |                  | 3/5/25                  |  |  |  |  |  |
| Po           | licies                  |              | <                          |                          |                    |                |                              |                  | •                       |  |  |  |  |  |
|              |                         |              | Entra ID                   |                          |                    |                |                              |                  |                         |  |  |  |  |  |
|              | ne flevvible com/organi | zation/6/30/ | Client ID                  | Interrations             | Clien<br>-         | t Secret       |                              |                  |                         |  |  |  |  |  |

Y es posible crear nuevas keys para la integración.

Recuerda que la clave solo será visible durante la creación de keys.

Desde aquí también se puede revocar accesos activos de la API.

#### Grupos de reporte

| Flexxible 🔛                              |                   |                       | 🐞 Mi organización   | Administrador de<br>Organización   |
|------------------------------------------|-------------------|-----------------------|---------------------|------------------------------------|
| ය Inicio                                 |                   | Ommers de mensente    |                     |                                    |
| بالم الم الم الم الم الم الم الم الم الم |                   | Grupos de reporte     |                     |                                    |
| Microservicios                           |                   |                       |                     | + Nuevo                            |
| 🐵 Settings 🛛 🔨                           |                   |                       |                     |                                    |
| Información                              | Nombre            | Asistencia remota     | Usuarlos con acceso | Acción                             |
| Usuarios                                 | Oficina Barcelona | Interactiva y desaten |                     | 🖸 Ver detalle 🛛 🏠 Descargar agente |
| Productos                                |                   |                       |                     |                                    |
| Módulos                                  |                   |                       |                     |                                    |
| Integraciones                            |                   |                       |                     |                                    |
| Grupos de reporte                        |                   |                       |                     |                                    |

En Grupos de reporte es posible preconfigurar grupos de FlexxAgent, de tal forma que puedan contener dispositivos de diferentes localizaciones, grupos de usuarios u otros criterios. También permite activar funcionalidades de asistencia remota, así como establecer permisos a los usuarios para ver y gestionar los dispositivos en <u>Workspaces</u>.

# Portal / Configuración / Información

Esta sección brinda datos específicos de la organización, como el nombre, correo electrónico de referencia, el sector al que pertenece y una descripción de la empresa. De manera adicional, a la derecha de la pantalla, se observan datos más cuantitativos, como el número de miembros que la componen y la cantidad de productos que tiene contratados.

El botón Editar permite modificar la información de la organización e incluso su tipo.

| Flexosble III                          |                                                                                                    |                              | Editar organización ×                             |
|----------------------------------------|----------------------------------------------------------------------------------------------------|------------------------------|---------------------------------------------------|
| 0 ****<br>0 %****                      | 📵 Flexable Cul)                                                                                                    |                              | Nombre *                                          |
| A han mees                             | Testa<br>Reality                                                                                                    | Lan Arrest<br>Managhadanan   | Correo electrónico *                              |
| 5 600,000 10<br>8 600,000 0000 1       | -                                                                                                    | teres<br>Manadata del manada | (Mayorista )<br>Sidoma *<br>(Spanish )            |
| Coupon de operte<br>Contratato         | ten<br>Sen<br>Tennen                                                                                                    |                              | Pais* (Spain )                                    |
| 0 Manusalita - 1<br>0 Configuratio - 1 | Technologian and Arabic Arabic | The sec                      | Sector * (Industries and sectors )                |
| (Insertion                             |                                                                                                    |                              | Seleccionar partner      Descripción              |
| Robert<br>Production                   |                                                                                                    |                              |                                                   |
| tringenterer<br>Grann de march         |                                                                                                    |                              | FoxOne estandar     Cestado     Activo     Prueba |
| Production straphics<br>Operations     |                                                                                                    |                              |                                                   |
|                                        |                                                                                                    |                              | X Canoster                                        |

Los campos que se pueden modificar:

- Nombre de la organización
- Correo electrónico asociado a esta
- Tipo: define el tipo de organización. Permite, por ejemplo, establecer la pertenencia de múltiples organizaciones de tipo Cliente a una organización de tipo Socio (proveedor de servicios).
- Idioma: permite configurar un idioma entre las opciones disponibles.

- Español
- Catalán
- Euskera
- Inglés
- Portugués de Brasil
- País: permite definir el país de la organización.
- Sector: permite definir el sector de la organización.
- Partner: para organizaciones de tipo Cliente, permite definir el partner o modificarlo.
- Descripción: permite incluir un texto descriptivo.
- Directiva: permite aplicar una directiva.
- Estado: permite activar o desactivar la organización.
- Prueba: permite incluir a la suscripción de la organización en periodo de prueba.

# Portal / Configuración / Usuarios

Desde el menú lateral, en Configuración -> Usuarios, se pueden gestionar los usuarios de una organización. Esta sección permite ver, modificar o crear usuarios, así como asignarles un rol y establecer un idioma para su uso de la consola.

La vista de lista presenta una tabla con todos los usuarios creados para una organización. Cada fila muestra los siguientes datos:

- Nombre completo: nombre y apellido del usuario
- Correo electrónico: correo electrónico del usuario
- Departamento: departamento al que pertenece el usuario dentro de su organización
- Rol: tipo de rol asignado al usuario
- Email login: indica si el usuario tiene Habilitado o Deshabilitado el inicio de sesión en las consolas de Flexxible a través del el uso de dirección de correo electrónico y contraseña.
- Creado por: nombre del usuario que creó al usuario cuyos datos se están consultando.
- Actualizado por: nombre y dirección de correo electrónico del último usuario que actualizó en Portal la información del usuario cuyos datos se están consultando.
- Ver detalle: abre un formulario para editar los datos del usuario e incluso borrarlo, dependiendo del rol que se tenga asignado en Portal.

| Flexxible          |   |        |                         |                          |                                 |                                                                                                    | 诸 My organi                        | ization Defau                   | ult: Ctrl + D 🗸                 | anization Admin |   |
|--------------------|---|--------|-------------------------|--------------------------|---------------------------------|----------------------------------------------------------------------------------------------------|------------------------------------|---------------------------------|---------------------------------|-----------------|---|
| 自 Patch 图 Analyzer |   | 🔞 Fl   | exxible - Us            | ers                      |                                 |                                                                                                    |                                    |                                 |                                 |                 |   |
| Microservices      |   | + Crea | ate  Import users       | 🔁 Export users 🤌 E       | -mail login actions $ arsia $   | 🖒 Refresh                                                                                                    |                                    |                                 |                                 |                 | 2 |
| 慾 Settings         | ^ | , ⊂ Se | arch by term            |                          |                                 |                                                                                                    |                                    |                                 |                                 |                 |   |
| Users              |   |        | Full name ᡝ             | E-mail ↑↓                | Department $\uparrow\downarrow$ | Role ↑↓                                                                                                    | E-mail login $\uparrow \downarrow$ | Created by $\uparrow\downarrow$ | Updated by $\uparrow\downarrow$ | Action          |   |
| Roles              |   |        | And a second second     |                          |                                 | Concerning the concerning of the concerning of t | <ul> <li>Disabled</li> </ul>       |                                 |                                 | View Detail     | Î |
| Products           |   |        | Nan Padda               |                          |                                 | Trajacan                                                                                                    | Disabled                           |                                 |                                 | View Detail     |   |
| Modules            |   |        | the country free        |                          |                                 | and the second second                                                                                                    | Disabled                           |                                 |                                 | 🖸 View Detail   |   |
| Integrations       |   |        | NAME OF TAXABLE         | dan ngan Shina.          |                                 | Trageton:                                                                                                    | Disabled                           |                                 |                                 | 🖸 View Detail   |   |
| Reporting groups   |   |        | States - Carton         | the second second second |                                 |                                                                                                    | Disabled                           |                                 |                                 | 🛛 View Detail   |   |
|                    |   |        | Salah Canadana Pelakana |                          |                                 | Portal Admin                                                                                                    | <ul> <li>Enabled</li> </ul>        |                                 |                                 | View Detail     |   |
| Preview            |   | < Pr   | evious Page 1           | ✓ of 1 Next >            | Showing 1 to 39 of              | 39 results                                                                                                    |                                    |                                 |                                 | Per page: 50    | ~ |

## Creación de un usuario individual

En la vista de lista, el botón Nuevo abrirá una una ventana con un formulario para rellenar los campos con la información de un nuevo usuario. Además del nombre, apellido y correo electrónico, se le debe asignar un <u>rol de usuario</u> con el que podrá acceder a Portal; así como el idioma con el que usará la consola y el departamento al que pertenece dentro de la organización.

| Flexocible                       |                       |                        |            | 1     | 0          | Create user                      | ×                 |
|----------------------------------|-----------------------|------------------------|------------|-------|------------|----------------------------------|-------------------|
| 8 ma w                           | Flexxible             |                        |            |       |            | Name * Please enter text here    |                   |
| O Managara and O                 | + Coast - I Separture | a 🕷 fagart asses 🙁 Bal |            |       |            | Surname * Please enter text here |                   |
| Managina                         | Advance 1             | E mail 1               | Separate 1 | 848 S | Canad by 1 | E-mail * Please enter text here  |                   |
| Autor                            | And Add Design        |                        |            |       |            | Select user role                 | <u> </u>          |
| Products<br>Modules              |                       | -                      |            |       |            | Language * Select language       | <u> </u>          |
| Integrations<br>Reporting groups | Aller Carlle          |                        |            |       |            | Please enter text here           |                   |
|                                  | And Address of States |                        |            |       |            |                                  |                   |
|                                  | 1000                  |                        |            |       |            |                                  | × Cancel + Create |

## Creación de usuarios por lote

Si lo que se desea es agregar varios usuarios a la misma vez, entonces se debe hacer clic en Importar usuarios. Esta acción permite seleccionar un fichero del dispositivo. Si se busca hacer una importación masiva, Flexxible recomienda hacer primero una <u>exportación</u>, para obtener el archivo excel con el formato adecuado. A partir de ahí solo se necesitará completarlo con los cambios requeridos, para finalmente importarlo.

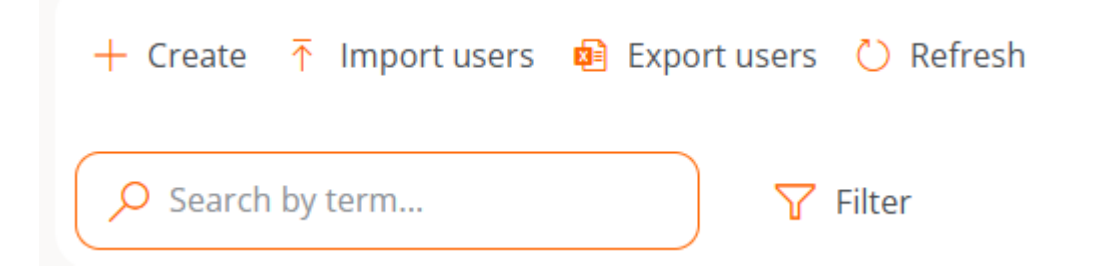

#### Exportación de usuarios

Para exportar el listado de usuarios que se observa en la vista de lista, basta con presionar Exportar usuarios. Esta acción descargará un archivo excel con la lista de los usuarios de la organización y sus respectivos datos.

## **Bloqueo de usuarios**

Si un Administrador de organización desea bloquear a un usuario para que no tenga acceso a las consolas de Flexxible, puede hacerlo desde la vista de detalle de un usuario.

En la tabla principal debe hacer clic sobre el nombre de un usuario. A continuación se abrirá una ventana modal con un formulario que le permitirá editar los detalles del usuario que mostrará el botón Bloquear. Al presionarlo se abrirá una ventana emergente que le pedirá confirmar el bloqueo del usuario.

Si se desea desbloquear a un usuario solo se deberá repetir el mismo proceso y hacer clic en el botón Desbloquear.

## **Opciones adicionales**

El menú de opciones de la vista de lista también permite Recargar la tabla, es una opción de mejora, muy útil cuando se quiere actualizar el listado de usuarios, sobre todo cuando se han creado nuevos o se han importado desde un archivo excel.

El campo Buscar por término permite hacer búsquedas más precisas, basta con introducir palabras que correspondan con algún dato de los usuarios que se están buscando para acceder de forma rápida a ellos.

Filter es una alternativa más completa para acceder a determinados usuarios según los campos que corresponden con sus datos: nombre completo, correo electrónico, departamento o rol.

# Portal / Configuración / Roles

Los roles permiten segmentar el acceso a la información de las organizaciones o a las diferentes funcionalidades de la plataforma, de acuerdo al usuario que ha iniciado sesión y el rol que tiene aplicado este. Dentro del mismo rol se pueden asignar varios niveles de permisos en organizaciones diferentes.

| Fle | exxible       |       |                         |                         |                            | 6             | My organization | Change: Ctrl + K<br>Default: Ctrl + D | ✓ Organization Admin      | 0   |
|-----|---------------|-------|-------------------------|-------------------------|----------------------------|---------------|-----------------|---------------------------------------|---------------------------|-----|
| ŵ   | Home          | Í     | ~                       |                         |                            |               |                 |                                       |                           |     |
| Ð   | Operations    |       | <b>1</b>                | Roles                   |                            |               |                 |                                       |                           |     |
| 绍   | Flows PH      | EVIEW | + Create 👩 Export 🕚 Ref | iresh                   |                            |               |                 |                                       |                           | 2   |
| 扁   | Tenants       | ~     | Search by term.         | Y Filter                |                            |               |                 |                                       |                           |     |
| ₽   | Workspaces    | ~     |                         |                         |                            |               |                 |                                       |                           |     |
| 由   | Patch Pat     |       | Name 1↓ Assigne         | d users †↓ Assigned ten | aani †↓ Created by †↓      | Updated by †↓ | Created at †↓   | Updated at †↓                         | Action                    |     |
| Ø   | Microservices | ~     | Organization Ad         | 1                       | 1 PLATFORM User            | (merclast)    | 9/9/24          | 9/9/24                                | 🖸 View Detai 🛛 🔎 Permissi | ^ î |
| \$  | Settings      |       | Level 3 Read Only       | 0                       | 1 PLATFORM User            | PLATFORM User | 9/9/24          | 9/9/24                                | 🖸 View Detai 🛛 🔎 Permissi | ^   |
| In  | formation     |       | Level 3                 | 0                       | 1 PLATFORM User            | PLATFORM User | 9/9/24          | 9/9/24                                | 🖸 View Detai 🛛 🔎 Permissi | ^   |
| U   | sers          |       | Level 2 Read Only       | 0                       | 1 PLATFORM User            | PLATFORM User | 9/9/24          | 9/9/24                                | 🖸 View Detai 🛛 🔎 Permissi | ^   |
| R   | oles          |       | Level 2                 | 1                       | 1 PLATFORM User            | PLATFORM User | 9/9/24          | 9/9/24                                | 🖸 View Detai 🛛 🔎 Permissi | ^   |
|     |               |       | Level 1 Read Only       | 0                       | 1 PLATFORM User            | PLATFORM User | 9/9/24          | 9/9/24                                | 🖸 View Detai 🛛 🔎 Permissi | ^ . |
|     |               |       | < Previous Page 1       | √of1 Next> Sho          | wing 1 to 25 of 25 results |               |                 |                                       | Per page: 50              | ~   |

## Crear un nuevo rol

Para crear un nuevo rol se debe hacer clic en el botón Nuevo. Se abrirá un formulario que solicitará un nombre para el nuevo rol. Una vez asignado, este aparecerá en la tabla de roles.

## Tabla de roles

La tabla de roles muestra la siguiente información:

- Nombre: nombre asignado al rol
- Usuarios asignados: usuarios que tienen asignado ese rol
- Inquilinos asignados: inquilinos que tienen asignado ese rol
- Creado por: usuario que creó el rol
- Actualizado por: usuario que actualizó la información del rol
- Creado el: fecha de creación del rol
- Actualizado el: fecha de actualización del rol
- Acción: permite el acceso a Ver detalle y a Permisos

## Subtabla de roles

Si se hace clic en la flecha, a la derecha de Permisos, se desplegará una subtabla desde donde se puede acceder a información directa sobre los permisos que tiene asignado ese rol en Portal y en los módulos de Workspaces y Analyzer, así como a los inquilinos a los que se les ha asignado ese permiso.

| 🕂 Create 🚯 Export 🐧 | ) Refresh                           |                                       |                                        |               |                                 |                                 |               |               |
|---------------------|-------------------------------------|---------------------------------------|----------------------------------------|---------------|---------------------------------|---------------------------------|---------------|---------------|
| Search by term      | ∑ Filter                            |                                       |                                        |               |                                 |                                 |               |               |
| Name ↑↓             | Assigned users $\uparrow\downarrow$ | Assigned tenants $\uparrow\downarrow$ | Created by $\uparrow \!\!\!\downarrow$ | Updated by ↑↓ | Created at $\uparrow\downarrow$ | Updated at $\uparrow\downarrow$ | Action        |               |
| Organization Admin  | 1                                   | 1                                     | PLATFORM User                          | (margine)     | 9/9/24                          | 9/9/24                          | 🖸 View Detail | Permissions A |
| Level 3 Read Only   | 0                                   | 1                                     | PLATFORM User                          | PLATFORM User | 9/9/24                          | 9/9/24                          | View Detail   | Permissions A |
| Level 3             | 0                                   | 1                                     | PLATFORM User                          | PLATFORM User | 9/9/24                          | 9/9/24                          | View Detail   | Permissions A |
| Level 2 Read Only   | 0                                   | 1                                     | PLATFORM User                          | PLATFORM User | 9/9/24                          | 9/9/24                          | 🖸 View Detail | Permissions A |
| Level 2             | 1                                   | 1                                     | PLATFORM User                          | PLATFORM User | 9/9/24                          | 9/9/24                          | View Detail   | Permissions A |
| Level 1 Read Only   | 0                                   | 1                                     | PLATFORM User                          | PLATFORM User | 9/9/24                          | 9/9/24                          | View Detail   | Permissions   |

## Vista de detalle

Al hacer clic sobre un elemento de la tabla de roles, se accede a la vista de detalle, que mostrará las siguientes pestañas:

- Detalles
- <u>Permisos</u>
- <u>Usuarios</u>

## Detalles

La pestaña Detalles alberga información adicional del rol: nombre, cantidad de usuarios e inquilinos a los que se les ha asignado ese rol, fecha de creación y de actualización, y el usuario que lo creó.

En la parte inferior derecha, el botón Clonar permite copiar y reutilizar el rol. Editar da la opción de cambiar el nombre del rol.

## Permisos

A través de Permisos se pueden ver, crear o editar permisos. En esta vista se podrá configurar un único grupo de permisos para cada organización seleccionable.

La opción Nuevo permite crear un nuevo permiso con la siguiente información:

- <u>Todos los inquilinos</u>
- Inquilino
- Permisos en Portal
- Permisos en Workspaces
- Permisos en Analyzer
- Todos los grupos de reporte
- Grupos de reporte

#### **Todos los inquilinos**

Permite aplicar los permisos a todas las organizaciones a las que se tenga acceso. En casos de uso de proveedores de servicio, permite gestionar los permisos de forma centralizada y replicar los cambios a las organizaciones cliente que se gestionen.

Cuando en los permisos de un rol se mezclan permisos aplicados a nivel de "Todos los inquilinos" y configuraciones específicas de una organización, que pueden ser diferentes, el permiso más específico gana. De esta forma se puede hacer una configuración por defecto para todas las organizaciones y sobrescribir las que requieran modificaciones.

#### Inquilino

Permite informar la organización a la que se están concediendo los permisos en el rol que se está editando, el check Todos los inquilinos permite configurar los permisos del rol para que apliquen a todas las organizaciones a las que se tenga acceso.

#### **Permisos en Portal**

Permite seleccionar nivel de acceso a Portal en diferentes niveles:

- Sin acceso
- Usuario
- Equipo de soporte de L1
- Equipo de soporte de L1 solo lectura.
- Equipo de soporte de L2
- Equipo de soporte de L2 solo lectura
- Equipo de ingeniería de L3
- Equipo de ingeniería de L3 de solo lectura
- Administrador de organización
- Administrador de organización de solo lectura

El detalle de la visibilidad y las operaciones permitidas en cada nivel puede consultarse en <u>Consideraciones adicionales</u>

#### Permisos en Workspaces

En Workspaces existen cuatro roles con diferentes niveles de acceso disponibles:

- Nivel 1
- Nivel 1 de solo lectura
- Nivel 2
- Nivel 2 de solo lectura

El detalle de la visibilidad y las operaciones permitidas en cada nivel puede consultarse en <u>Consideraciones adicionales</u>

#### Permisos en Analyzer

Da la opción de permitir o no el acceso a Analyzer.

## Todos los grupos de reporte

Permite aplicar los permisos a todos los grupos de reporte a los que se tenga acceso. En casos de uso de proveedores de servicio, permite gestionar los permisos de forma centralizada y replicar los cambios a las organizaciones cliente que se gestionen.

## Grupos de reporte

Permite aplicar los permisos a los grupos de reporte que se especifiquen; puede ser más de uno.

## Usuarios

Esta tabla permite ver los usuarios que tienen asignados el rol, y da la opción de hacer búsquedas.

## Portal / Configuración / Roles / Roles incluidos por defecto

Las configuraciones de los roles incluidos por defecto afectan a todos los grupos de reporte de **solo** la organización actual. Si la organización es de tipo socio y tiene organizaciones de tipo cliente por debajo, o es de tipo cliente y tiene suborganizaciones por debajo, se deberán incluir estas como un nuevo registro, en la pestaña Permisos, en dos formatos:

- Todos los inquilinos: permite establecer un nivel de acceso y visibilidad unificado para todas las organizaciones que dependan de la organización raíz.
- De forma individual: permite establecer niveles diferentes de acceso y visibilidad para cada organización

Roles incluidos por defecto:

- Level 1
- Level 1 Read Only
- Level 2
- Level 2 Read Only
- Organization admin

Esta configuración de roles solo afecta a la organización actual. Es posible asignar más organizaciones con niveles de permisos diferentes en la pestaña Permisos del mismo rol en edición.

#### Level 1

Los usuarios con el rol Level 1 asignado contarán con los siguientes accesos para su organización:

- Portal: Usuario
- Workspaces: Nivel 1
- Analyzer: Sin acceso

Este rol permite las acciones de soporte más habituales en Workspaces, como dar asistencia remota, enviar microservicios, acciones de energía o consultar información de los dispositivos. No habilita acceso a Analyzer y permite al usuario consultar información sin modificarla en Portal.

#### Level 1 Read Only

Los usuarios con el rol Level 1 Read Only asignado contarán con los siguientes accesos para su organización:

- Portal: Usuario
- Workspaces: Nivel 1 de solo lectura
- Analyzer: Sin acceso

Este rol es idéntico a Level 1, pero restringiendo además el acceso a Workspaces a solo visibilidad, pudiendo consultar información en modo Solo lectura sin la posibilidad de realizar acciones de soporte o modificación.

#### Level 2

Los usuarios con el rol Level 2 asignado contarán con los siguientes accesos para su organización:

- Portal: Usuario
- Workspaces: Nivel 2
- Analyzer: Permitir acceso

Este rol permite el acceso a Workspaces con Nivel 2, lo que incluye todas las funcionalidades de soporte de Nivel 1 más las funcionalidades de Nivel 2, entre las cuales se encuentran la gestión de servidores, redes, localizaciones, redes wifi y configuración de alertas. Permite el acceso a Portal como usuario y también acceder a Analyzer para consultar información del inventario de aplicaciones o dispositivos, así como de la experiencia de usuario, huella de carbono y más.

#### Level 2 Read Only

Los usuarios con el rol Level 2 Read Only asignado contarán con los siguientes accesos para su organización:

- Portal: Usuario
- Workspaces: Nivel 2 de solo lectura
- Analyzer: Sin acceso

Este rol es idéntico a Level 2, pero restringiendo además el acceso a Workspaces a solo visibilidad, pudiendo consultar información en modo Solo lectura sin la posibilidad de realizar acciones de soporte o modificación.

#### **Organization admin**

Los usuarios con el rol Organization admin asignado contarán con los siguientes accesos para su organización:

- Portal: Organization admin
- Workspaces: Nivel 2
- Analyzer: Permitir acceso

Este nivel es el nivel máximo de acceso que se puede conceder a un usuario. Permite visibilidad total en Analyzer, todas las acciones de Nivel 2 en Workspaces y capacidad de modificar propiedades de la organización en Portal, entre las que se incluyen la creación y activación de Microservicios o Flows, Políticas de parcheo y más.

## Portal / Configuración / Roles / Consideraciones adicionales

Los roles permiten agrupar diferentes niveles de acceso para varias organizaciones y, al mismo tiempo, permiten agrupar diferentes niveles de acceso por módulo, para gestionarlos de manera simplificada.

#### **Entornos multicliente**

Los roles de una organización permiten configurar acceso y visibilidad para los usuarios de la organización, y también permiten incluir los permisos para configurar acceso y visibilidad a organizaciones dependientes.

Una organización es dependiente cuando:

- Es de tipo cliente y los roles y usuarios están en la organización de tipo socio a nivel superior.
- Es una suborganización de una organización cliente.

Los roles se asignan a usuarios y contienen la definición de niveles de acceso y visibilidad, pudiendo establecer en el mismo rol diferentes configuraciones para la organización raíz y sus suborganizaciones. Esto se puede hacer solo de manera descendente; es decir, desde una organización de nivel superior pueden asignarse permisos a la propia organización y las organizaciones que dependen de ella.

## Niveles de acceso por módulos

| Create a new permission       | $\times$      |
|-------------------------------|---------------|
| All tenants                   |               |
| Tenant *                      |               |
| Select a tenant               |               |
| Portal permissions *          |               |
| Select portal permissions     | $\overline{}$ |
| Workspaces permissions *      |               |
| Select workspaces permissions | $\sim$        |
| Analyzer permissions *        |               |
| Select analyzer permissions   | $\sim$        |
| All reporting groups          |               |
| Reporting groups              |               |
| Select reporting groups       |               |

Los niveles de acceso también se definen por cada módulo de la solución:

- Portal
- Workspaces
- <u>Analyzer</u>

#### Portal

En Portal existen los siguientes roles:

- 0. Sin acceso
- 1. Administrador de organización o 1 en la tabla inferior

- 2. Administrador de organización de solo lectura o 2 en la tabla inferior
- 3. Usuario o 3 en la tabla inferior
- 4. Equipo de soporte de L1 o 4 en la tabla inferior
- 5. Equipo de soporte de L1 solo lectura o 5 en la tabla inferior
- 6. Equipo de soporte de L2 o 6 en la tabla inferior
- 7. Equipo de soporte de L2 solo lectura o 7 en la tabla inferior
- 8. Equipo de ingeniería de L3 o 8 en la tabla inferior
- 9. Equipo de ingeniería de L3 de solo lectura o 9 en la tabla inferior
- 10. Billing o 10 en la tabla inferior

Para acceder a ciertas funcionalidades, además de permisos de acceso en Portal, se requiere acceso a Workspaces, dependiendo de la funcionalidad, con rol Nivel 1 o Nivel 2.

Estos roles por niveles permiten configurar visibilidad y accesos segmentados de acuerdo a las necesidades de cada organización, el detalle de la visibilidad y acciones disponibles para cada nivel de acceso a Portal se define en la tabla a continuación:

| Sección     | Funcionalidad | Acción     | 1 | 2 | 3  | 4 | 5 | 6 |
|-------------|---------------|------------|---|---|----|---|---|---|
| Inicio      |               | Leer       |   |   |    |   |   |   |
| Operaciones |               | Leer       |   |   | *  |   |   |   |
| Flujos      |               | Leer       |   |   | *  | × | × | × |
|             |               | Crear      |   | × | ** | × | × | × |
|             |               | Actualizar |   | × | ** | × | × | × |
|             |               | Borrar     |   | × | ** | × | × | × |
| Reports     | Lista         | Leer       |   |   | ×  |   |   |   |

| Sección    | Funcionalidad               | Acción     | 1 | 2 | 3 | 4 | 5 | 6 |
|------------|-----------------------------|------------|---|---|---|---|---|---|
|            | Detalle                     | Leer       |   |   | × |   |   |   |
|            |                             | Crear      |   | × | × | × | × | × |
|            |                             | Borrar     |   | × | × | × | × | × |
| Inquilinos |                             | Crear      |   | × | × | × | × | × |
|            |                             | Leer       |   |   | × | × | × | × |
|            |                             | Actualizar |   | × | × | × | × | × |
|            |                             | Borrar     |   | × | × | × | × | × |
|            | Activación                  | Leer       |   |   | × | × | × | × |
| Monitor    | Alertas<br>activas          | Leer       |   |   |   |   |   |   |
|            | Configuración<br>de alertas | Crear      |   | × | × | × | × | × |
|            |                             | Leer       |   |   |   | × | × | × |
|            |                             | Actualizar |   | × | × | × | × | × |
|            |                             | Borrar     |   | × | × | × | × | × |
| Workspaces |                             | Leer       |   |   | * |   |   |   |
|            |                             | Actualizar |   | × |   |   | × |   |
|            | Grupos                      | Leer       |   |   |   |   |   |   |

| Sección         | Funcionalidad              | Acción     | 1 | 2 | 3  | 4 | 5 | 6 |
|-----------------|----------------------------|------------|---|---|----|---|---|---|
|                 |                            | Crear      |   | × | *  | × | × |   |
|                 |                            | Actualizar |   | × | ×  | × | × |   |
|                 |                            | Borrar     |   | × | ×  | × | × |   |
| Actualizaciones |                            | Leer       |   |   | *  | × | × | × |
|                 |                            | Crear      |   | × | ** | × | × | × |
|                 |                            | Actualizar |   | × | ** | × | × | × |
|                 |                            | Borrar     |   | × | ** | × | × | × |
| Analyzer        | Aplicaciones<br>instaladas | Leer       |   |   |    | × | × |   |
|                 |                            | Actualizar |   | × |    | × | × |   |
| Analyzer        | Licencias                  | Leer       |   |   | ×  | × | × |   |
|                 |                            | Crear      |   | × | ×  | × | × |   |
|                 |                            | Actualizar |   | × | ×  | × | × |   |
|                 |                            | Borrar     |   | × | ×  | × | × |   |
| SAM             |                            | Leer       |   |   | ×  | × | × |   |
| Microservicios  |                            | Crear      |   | × | ×  | × | × |   |
|                 |                            | Leer       |   |   |    | × | × |   |

| Sección       | Funcionalidad               | Acción     | 1 | 2 | 3 | 4 | 5 | 6 |
|---------------|-----------------------------|------------|---|---|---|---|---|---|
|               |                             | Actualizar |   | × | × | × | × |   |
|               | Habilitado                  | Leer       |   |   |   | × | × |   |
|               |                             | Actualizar |   | × | × | × | × |   |
| Billing       |                             | Leer       |   |   | × | × | × | × |
|               |                             | Actualizar |   | × | × | × | × | × |
| Producto      |                             | Leer       |   |   | × | × | × | × |
|               | Informe                     | Leer       |   |   |   | × | × | × |
|               | Entorno                     | Leer       |   |   |   | × | × | × |
|               |                             | Actualizar |   | × | × | × | × | × |
|               | Configuración<br>FlexxAgent | Leer       |   |   | × | × | × | × |
|               |                             | Actualizar |   | × | × | × | × | × |
| Integraciones |                             | Crear      |   | × | × | × | × | × |
|               |                             | Leer       |   |   | × | × | × | × |
|               |                             | Actualizar |   | × | × | × | × | × |
| Módulos       |                             | Crear      |   | × | × | × | × | × |
|               |                             | Leer       |   |   | × | × | × | × |

| Sección              | Funcionalidad                | Acción     | 1 | 2 | 3 | 4 | 5 | 6 |
|----------------------|------------------------------|------------|---|---|---|---|---|---|
|                      |                              | Actualizar |   | × | × | × | × | × |
| Información          |                              | Leer       |   |   |   | × | × | × |
|                      |                              | Actualizar |   | × | × | × | × | × |
| Directivas           |                              | Crear      |   | × | × | × | × | × |
|                      |                              | Leer       |   |   |   | × | × | × |
|                      |                              | Actualizar |   | × | × | × | × | × |
|                      |                              | Borrar     |   | × | × | × | × | × |
| Grupos de<br>reporte |                              | Crear      |   | × | × | × | × | × |
|                      |                              | Leer       |   |   | × | × | × | × |
|                      |                              | Actualizar |   | × | × | × | × | × |
|                      |                              | Borrar     |   | × | × | × | × | × |
|                      | Configuración<br>FlexxAgent  | Leer       |   |   | × | × | × | × |
|                      |                              | Actualizar |   | × | × | × | × | × |
|                      | Configuración<br>Auto update | Actualizar |   | × | × | × | × | × |
|                      | Enlace<br>Mágico             | Crear      |   | × | × | × | × | × |

| Sección  | Funcionalidad | Acción     | 1 | 2 | 3 | 4 | 5 | 6 |
|----------|---------------|------------|---|---|---|---|---|---|
|          |               | Leer       |   |   | × | × | × | × |
|          |               | Actualizar |   | × | × | × | × | × |
| Roles    |               | Crear      |   | × | × | × | × | × |
|          |               | Leer       |   |   | × | × | × |   |
|          |               | Actualizar |   | × | × | × | × | × |
|          |               | Borrar     |   | × | × | × | × | × |
| Usuarios |               | Crear      |   | × | × | × | × | × |
|          |               | Leer       |   |   | × | × | × |   |
|          |               | Actualizar |   | × | × | × | × | × |
|          |               | Borrar     |   | × | × | × | × | × |

#### () INFO

- 🗹 Tiene acceso.
- 🔶 Tiene acceso si adicionalmente tiene L1 en Workspaces.
- 🔶 🔶 Tiene acceso si adicionalmente tiene L2 en Workspaces.
- X No tiene acceso.

#### Niveles de acceso para los microservicios

En los microservicios se mantienen los mismos roles que en Portal, pero con niveles de acceso específicos:

#### Microservicios

El rol del usuario corresponde a la organización donde se creó el microservicio.

| Acción                                     | 1 | 2 | 3        | 4 | 5 | 6 | 7 | 8 | 9 | 10 |
|--------------------------------------------|---|---|----------|---|---|---|---|---|---|----|
| Clonar / crear                             |   | × | ×        | × | × |   | × |   | × | ×  |
| Ver                                        |   |   | /        | × | × |   |   |   |   | ×  |
| Editar                                     |   | × | P        | × | × |   | × |   | × | ×  |
| Cambiar a público o<br>privado             | × | × | ×        | × | × | × | × | × | × | ×  |
| Editar la visibilidad<br>cuando es privado |   | × | <b>1</b> | × | × |   | × |   | × | ×  |

#### () INFO

- 🗹 Tiene acceso.
- P Tiene acceso si adicionalmente tiene L1 de solo lectura en Workspaces.
- 💡 Tiene acceso si es el autor del microservicio.
- X No tiene acceso.

#### Microservicios habilitados

El rol del usuario corresponde a la organización donde se habilitó o deshabilitó el microservicio.

| Acción       | 1 | 2 | 3 | 4 | 5 | 6 | 7 | 8 | 9 | 10 |
|--------------|---|---|---|---|---|---|---|---|---|----|
| Habilitar    |   | × | × | × | × |   | × |   | × | ×  |
| Deshabilitar |   | × | × | × | × |   | × |   | × | ×  |

| Acción | 1 | 2 | 3 | 4 | 5 | 6 | 7 | 8 | 9 | 10 |
|--------|---|---|---|---|---|---|---|---|---|----|
| Editar |   | × | × | × | × |   | × |   | × | ×  |

() INFO

- **V** Tiene acceso.
- X No tiene acceso.

#### Workspaces

En Workspaces existen cuatro roles con diferentes niveles de acceso disponibles:

- Nivel 1 o L1 en la tabla inferior
- Nivel 1 de solo lectura o L1 R0 en la tabla inferior
- Nivel 2 o L2 en la tabla inferior
- Nivel 2 de solo lectura o L2 R0 en la tabla inferior

Acciones disponibles en cada rol:

| Funcionalidad | Acción                  | ឋ | L1<br>RO | L2 | L2<br>RO |
|---------------|-------------------------|---|----------|----|----------|
| Panel de UX   | Ver                     |   |          |    |          |
| Workspaces    | Ver                     |   |          |    |          |
| Workspaces    | Ejecutar<br>operaciones |   | ×        |    | ×        |
| Sesiones      | Ver                     |   |          |    |          |
| Sesiones      | Ejecutar                |   | ×        |    | ×        |

| Funcionalidad                       | Acción      | LI | L1<br>RO | L2 | L2<br>RO |
|-------------------------------------|-------------|----|----------|----|----------|
|                                     | operaciones |    |          |    |          |
| Registros de conexión               | Ver         |    |          |    |          |
| Trabajos                            | Ver         |    |          |    |          |
| Trabajos                            | Cancelar    |    | ×        |    | ×        |
| Alertas                             | Ver         |    |          |    |          |
| Alertas                             | Desactivar  |    | ×        |    | ×        |
| Almacenamiento de perfiles          | Ver         |    |          |    |          |
| Almacenamiento de perfiles          | Modificar   |    | ×        |    | ×        |
| Almacenamiento de perfiles          | Eliminar    |    | ×        |    | ×        |
| Perfiles de notificación de alertas | Ver         | ×  | ×        |    |          |
| Perfiles de notificación de alertas | Modificar   | ×  | ×        |    | ×        |
| Perfiles de notificación de alertas | Eliminar    | ×  | ×        |    | ×        |
| Suscripciones de alertas            | Ver         | ×  | ×        |    |          |
| Suscripciones de alertas            | Modificar   | ×  | ×        |    | ×        |
| Suscripciones de alertas            | Eliminar    | ×  | ×        |    | ×        |

| Funcionalidad       | Acción                  | ឋ | L1<br>RO | L2 | L2<br>RO |
|---------------------|-------------------------|---|----------|----|----------|
| Registro de eventos | Ver                     | × | ×        |    |          |
| Registro de eventos | Modificar               | × | ×        |    | ×        |
| Registro de eventos | Eliminar                | × | ×        |    | ×        |
| Ubicaciones         | Ver                     | × | ×        |    |          |
| Ubicaciones         | Crear                   | × | ×        |    | ×        |
| Ubicaciones         | Modificar               | × | ×        |    | ×        |
| Redes               | Ver                     | × | ×        |    |          |
| Redes               | Modificar               | × | ×        |    | ×        |
| Notificaciones      | Ver                     | × | ×        |    |          |
| Notificaciones      | Crear                   | × | ×        |    | ×        |
| Notificaciones      | Modificar               | × | ×        |    | ×        |
| Notificaciones      | Eliminar                | × | ×        |    | ×        |
| Grupos de reporte   | Ver                     | × | ×        |    |          |
| Servidores          | Ver                     | × | ×        |    |          |
| Servidores          | Ejecutar<br>operaciones | × | ×        |    | ×        |
| Redes inalámbricas  | Ver                     | × | ×        |    |          |

| Funcionalidad                                                               | Acción    | Ц | L1<br>RO | L2 | L2<br>RO |
|-----------------------------------------------------------------------------|-----------|---|----------|----|----------|
| Redes inalámbricas                                                          | Modificar | × | ×        |    | ×        |
| <ul> <li>INFO</li> <li>Tiene acceso.</li> <li>X No tiene acceso.</li> </ul> |           |   |          |    |          |

#### Analyzer

Ya que Analyzer presenta información y en ningún caso permite realizar modificaciones en la organización o los dispositivos de esta, no segmenta el acceso a las funcionalidades que contiene, por lo cual se concede o no acceso a los usuarios.

Por lo tanto, las opciones de acceso a Analyzer son:

- Acceso
- Sin acceso

# Portal / Configuración / Módulos

Esta opción muestra una lista de los módulos de los productos de Flexxible disponibles para la organización; detalla sus nombres, la URL que le corresponde y su grado de visibilidad. Y desde la parte superior de la vista general es posible realizar una búsqueda para facilitar su configuración.

| Fl | exxible       |         |                      |                 | My organization | ~     | Organi  | ization Admin      |
|----|---------------|---------|----------------------|-----------------|-----------------|-------|---------|--------------------|
| ඛ  | Home          |         | ~                    |                 |                 |       |         |                    |
| ŵ  | Operations    |         |                      | Modules         |                 |       |         |                    |
| 络  | Flows PR      | EVIEW   | , <mark>∕</mark> Sea | arch for module |                 | All F | eatured | Secondary + Create |
| 扁  | Tenants       | ~       |                      |                 |                 | -     |         |                    |
| ₽  | Workspaces    | ~       | ţ1                   | Name            | URL             | Vis   | ibility | Action             |
| 自  | Patch 🛤       | eview 🗸 | ÷                    | Workspaces      |                 | Fei   | atured  | View Detail        |
| Φ  | Microservices | ~       | ÷                    | C Analyzer      |                 | Fei   | atured  | View Detail        |
| -  | Settings      | ^       |                      |                 |                 |       |         |                    |
| Ir | formation     |         |                      |                 |                 |       |         |                    |
| U  | sers          |         |                      |                 |                 |       |         |                    |
| P  | roducts       |         |                      |                 |                 |       |         |                    |
| N  | lodules       |         |                      |                 |                 |       |         |                    |
| In | tegrations    |         |                      |                 |                 |       |         |                    |

Desde Ver detalle se puede asignar una etiqueta al módulo elegido y definir si es visible como destacado o secundario. Cuando se le destaca, aparece entre los cinco módulos principales de la sección Inicio de Portal, sobresaliendo por el tamaño del icono, y cuando es secundario también aparece Portal pero como un listado, bajo el botón Ver más.

| Flexxible 🔛                |                              |                     | <b>\$</b> ,                    | /i organización 🗸 🗸 | Administrador de<br>Organización | •      |  |  |  |
|----------------------------|------------------------------|---------------------|--------------------------------|---------------------|----------------------------------|--------|--|--|--|
| û Inicio                   | Inicio                       |                     |                                |                     |                                  |        |  |  |  |
| යි Operations              |                              |                     |                                |                     |                                  |        |  |  |  |
| S Flows PREVIEW            |                              | ଭ                   | 13                             | 81                  | 88                               |        |  |  |  |
| 📽 Inquilinos 🗸 🗸           | Workspaces                   | Analyzer            | Automate                       | Monitor             | FlexxSecurity                    |        |  |  |  |
| 🔛 Workspaces 🗸 🗸           |                              |                     |                                |                     |                                  |        |  |  |  |
| 🗎 Patch 🛤 😽                | Maximum dia 1970             |                     |                                |                     |                                  |        |  |  |  |
| 🗘 Microservicios PREVIEW 🗸 | ver mas (12)                 |                     |                                |                     |                                  | $\sim$ |  |  |  |
| 🍥 Settings 🛛 🔺             | E Backup copies              | <b>្ដិល្ដី</b> Clus | မှို Cluster management        |                     |                                  |        |  |  |  |
| Información                | 88 Partner portal            | 88 Flex             | xClient Executive Summary - ES |                     |                                  |        |  |  |  |
| Usuarios                   | S FlexxClient Datasheet - ES | SS Flex:            | xClient Brochure - ES          |                     |                                  |        |  |  |  |
| Productos                  | STREAK Client Calculator     | SS Flex             | xClient RACI - ES              |                     |                                  |        |  |  |  |
| Módulos                    | 🖒 Firewall                   | 🕅 Anal              | C Analyzer LAB                 |                     |                                  |        |  |  |  |
| Integraciones              | 🛃 Automate LAB               | 🤠 Virtu             | Virtualization platform        |                     |                                  |        |  |  |  |

# Portal / Configuración / Productos

Esta sección brinda información sobre los entornos y productos de Flexxible que tiene la organización. La vista de lista muestra datos como el nombre del entorno en el que se ha desplegado el producto, el tipo de producto que está disponible, región, fecha de creación dentro de la organización y su estado; el campo Acciones permite consultar y editar sus datos específicos.

| Flexcible         |   |                   |                |          | 🛍 My organ       | nization                   | (Ctrl + K) 🗸 | Organization Admin |  |
|-------------------|---|-------------------|----------------|----------|------------------|----------------------------|--------------|--------------------|--|
| 0 Microservices   |   | <b>1</b>          | Products       |          |                  |                            |              |                    |  |
| Settings          | ^ | Execut () Befrech |                |          |                  |                            |              |                    |  |
| Information       |   | C Export O Memor  |                |          |                  |                            |              |                    |  |
| Users             |   | Search by term    | V Filter       |          |                  |                            |              |                    |  |
| Roles             | _ |                   |                |          |                  |                            |              |                    |  |
| Products          | _ | Environment 1     | Product type 1 | Region 1 | Creation date 11 | Status ↑↓                  | Action       |                    |  |
| Modules           |   | FixOne            | FXXOne         |          | 3/5/24           | <ul> <li>Active</li> </ul> | 🛛 Viev 🧯     | Agent 📓 🔨          |  |
| Integrations      |   |                   |                |          |                  |                            |              |                    |  |
| Reporting groups  |   |                   |                |          |                  |                            |              |                    |  |
| Eligible products |   |                   |                |          |                  |                            |              |                    |  |
| Policies          |   |                   |                |          |                  |                            |              |                    |  |

## Acciones

En la tabla de la vista de lista, el campo Acciones muestra tres botones para acceder a información más precisa y editar el comportamiento del producto: Ver detalle, Configuración de FlexxAgent e Informes.

#### Ver detalle

Esta opción permite editar los datos de cada producto que tiene la organización: el entorno en el que se ha desplegado, la clave de su licencia, su fecha de creación en la organización y su también su estado, que puede ser activo o inactivo.

## Configuración de FlexxAgent - Proxy

FlexxAgent se compone de un servicio de Windows llamado FlexxAgent Service, el cual dirige dos procesos: *FlexxAgent*, que se ejecuta a nivel sistema, y *FlexxAgent Analyzer*,

que se inicia para cada sesión de usuario.

La configuración del proxy de *FlexxAgent Analyzer* no siempre es la misma que la de *FlexxAgent*, por lo que, de acuerdo a cómo funcione el proxy en cada entorno, será necesario fijar sus ajustes de forma apropiada.

En los ajustes de FlexxAgent, un usuario con con el nivel de acceso Administrador de organización, puede encontrar dos opciones de configuración para el proceso *FlexxAgent*:

- Configuración del proxy de sistema
  - FlexxAgent Analyzer detecta automáticamente la configuración del proxy y la utiliza.
  - Flexxible recomienda esta configuración para proxy de sistema.
- Configuración detectada por FlexxAgent
  - En este caso, FlexxAgent utiliza las credenciales que se encuentran en el registro, si se definen en la instalación.
  - Si no se configura, FlexxAgent detecta automáticamente la configuración del proxy.
  - FlexxAgent Analyzer utiliza la configuración detectada para la Uniform Resource Identifier (URI), el usuario y la contraseña.

| Analyzer proxy        |                 |        |  |  |  |  |  |
|-----------------------|-----------------|--------|--|--|--|--|--|
| Proxy type            |                 |        |  |  |  |  |  |
| System proxy settings |                 | $\sim$ |  |  |  |  |  |
|                       |                 |        |  |  |  |  |  |
|                       |                 |        |  |  |  |  |  |
|                       |                 |        |  |  |  |  |  |
|                       |                 |        |  |  |  |  |  |
|                       | $\times$ Cancel | 🔒 Save |  |  |  |  |  |

La configuración de Analyzer proxy se realiza desde Portal -> Productos -> Acción -> Configuración de FlexxAgent.

#### Configuración de FlexxAgent - Asistencia remota

Un usuario con el nivel de acceso Administrador de organización en Portal puede elegir qué tipo de <u>asistencia remota</u> usará la organización a nivel global. Puede configurarse para que sea interactiva, desatendida, dinámica o para no tener acceso a ella.

Cada <u>grupo de reporte</u> que tenga la organización puede editar su propia configuración de asistencia remota para adaptarla a sus necesidades.

# Edit FlexxAgent settings Environment FxxOne (FXXOne) Interactive

#### Informes

Esta sección muestra la estadística de consumo del producto durante el último mes. Si se hace clic en Explorador de informes, se podrá acceder a los reportes de uso del producto por entorno durante periodos de tiempo más amplios: *Últimos 30 días, Mes en curso* y *Últimos 3 meses*. También se pueden elegir fechas específicas mediante las opciones de calendario.

| Flexible                       |        |                                                                                                    | 💏 My organization                                                                                               | n (Ctrl + K) V Organization Admin                                                                                      |
|--------------------------------|--------|----------------------------------------------------------------------------------------------------|----------------------------------------------------------------------------------------------------|----------------------------------------------------------------------------------------------------|
| ෆී Microservices<br>⊚ Settings | ×<br>~ | Usage Reports                                                                                                    |                                                                                                    | (FXXChe (Environment: Foodree)                                                                                         |
| Information<br>Users           |        | Environment Product Type<br>FixeOne FixeOne                                                                                                    | Creation date<br>3/5/24                                                                                         | Status<br>• Active                                                                                                    |
| Roles<br>Products              |        | Consumption Statistics                                                                                                    | Last 30 days                                                                                                    | / Cet 7, 2024 E Nov 6, 2024                                                                                            |
| Modules                        |        | 3 -                                                                                                    |                                                                                                    |                                                                                                    |
| Reporting groups               |        | 2                                                                                                    |                                                                                                    |                                                                                                    |
| Policies                       |        |                                                                                                    |                                                                                                    |                                                                                                    |
|                                |        | 0<br>cr <sup>50</sup> cr <sup>50</sup> cr <sup>50</sup> cr <sup>50</sup> cr <sup>50</sup> cr <sup>50</sup> cr <sup>50</sup> cr <sup>50</sup> cr <sup>50</sup> cr <sup>50</sup> | المحمد المحمد المحمد المحمد المحمد المحمد المحمد المحمد المحمد المحمد المحمد المحمد المحمد المحمد المحمد المحمد | 21 <sup>10</sup> 21 <sup>10</sup> 41 <sup>10</sup> 41 <sup>10</sup> 41 <sup>10</sup> 41 <sup>10</sup> 41 <sup>10</sup> |

## Portal / Configuración / Integraciones

Desde esta sección es posible dar de alta la integración de Portal con servicios que tengan disponibles las organizaciones en plataformas externas, para facilitar la gestión de tareas sobre los dispositivos, visualizar información unificada o realizar acciones.

## Integración con Entra ID

La integración de Portal con Entra ID permite tratar a los equipos de una organización como un grupo más de Workspaces; de esta manera, además de los Workspaces Groups dinámicos y estáticos que pudiera tener una organización, se generarían Workspaces Groups Entra ID.

La integración no implica que esos grupos vayan a existir en Portal, sino que en el momento en que se desee llevar a cabo alguna acción sobre ellos en Workspaces, Portal mostrará la lista de los dispositivos que lo conforman para tomar una decisión.

#### Dar de alta una nueva integración con Entra ID

- 1. Para crear una conexión API entre Portal y Entra ID, la organización debe crear un registro de aplicación en Azure.
- 2. lr a Portal -> Integraciones -> Entra ID.
- 3. Hacer clic en Editar e ingresar los siguientes datos:
- Client ID: identificación del cliente. Se puede obtener desde el panel de registro de Azure.
- Client Secret: secreto (key) de cliente usado para la autenticación. Se puede obtener desde el panel de registro de Azure.
- Tenant ID: es el ID del inquilino de Azure. Se puede obtener aquí.
- 4. Hacer clic en Guardar.
- 5. Hacer clic en Check para verificar que se ha dado de alta la integración de manera correcta.
| Flexocible       | Ш  |          |                                                                                                    |                  |              | Edit Entra ID                         | ×               |
|------------------|----|----------|----------------------------------------------------------------------------------------------------|------------------|--------------|---------------------------------------|-----------------|
| o                | -1 | - batte  | #1075-#14/0.4u70                                                                                                    | -                | And and a    | Client ID *<br>Please enter text here |                 |
| Wentedlar        |    | * 5,000  | And the Constitution of Constitution of Consti | Patron           | 0,07000 to 0 | Client Secret *                       |                 |
| 68×4             |    | * 5150   | 80-80-07% #70704                                                                                                    | Ration           | 0.0000000    | Please enter text here                | )               |
| Users            |    |          |                                                                                                    |                  |              | Tenant ID *                           |                 |
| - Common         |    |          | Rep. 1 - W. State Manag                                                                                                    | the World Worlds |              | Please enter text here                |                 |
| Products         |    |          |                                                                                                    |                  |              |                                       |                 |
| Modules.         |    | Entra ID |                                                                                                    |                  |              |                                       |                 |
| t-thogoaldiness. |    |          |                                                                                                    |                  |              |                                       |                 |
| Reporting groups |    |          |                                                                                                    |                  |              |                                       |                 |
| Oglik products   |    |          |                                                                                                    |                  |              |                                       |                 |
| Policies         |    |          |                                                                                                    |                  |              |                                       |                 |
|                  |    |          |                                                                                                    |                  |              |                                       |                 |
|                  |    |          |                                                                                                    |                  |              | 0                                     | X Cancel 🛃 Save |

## Integración con Intel vPro® Enterprise

Intel vPro<sup>®</sup> es un conjunto de tecnologías de hardware y firmware diseñado para mejorar la seguridad, la gestión y la productividad de los dispositivos. La integración de Flexxible Odin con Intel vPro<sup>®</sup> Enterprise permite realizar diversas operaciones en los dispositivos físicos con sistema operativo Windows que admiten la tecnología Intel<sup>®</sup> AMT.

Desde la vista de Workspaces, en Portal, se podrá consultar información sobre el hardware y el estado de los dispositivos, y se podrán realizar operaciones adicionales, incluidas las acciones fuera de banda.

## **Requisitos**

Para beneficiarse de la integración Intel vPro<sup>®</sup> Enterprise, los dispositivos deben cumplir los siguientes requisitos:

### Sistemas operativos compatibles

Los dispositivos deben tener instalado Windows 10 y Windows 11, de 64 bits.

### Compatibilidad con Intel® AMT

Al habilitar la integración, se realizarán operaciones automatizadas en todos los dispositivos físicos de la organización para verificar la compatibilidad con Intel<sup>®</sup> AMT. Este

proceso incluye la instalación y desinstalación desatendida de la herramienta <u>Intel® EMA</u> <u>Configuration Tool</u> en todos los dispositivos de su entorno.

Una vez completado, se podrán ver los resultados para cada dispositivo en la columna Intel vPro Enterprise de la sección Workspaces, en Portal, y también en la vista de detalle de cada dispositivo.

Los valores posibles de este campo son:

- Not supported: el dispositivo no admite Intel<sup>®</sup> AMT, por lo tanto, no se beneficiará de la integración con Intel vPro<sup>®</sup> Enterprise.
- Requires attention: el dispositivo admite la tecnología Intel<sup>®</sup> AMT, pero Intel<sup>®</sup> EMA Agent no ha sido instalado. Consulta el apartado <u>Intel EMA Agent</u> para saber cómo proceder.
- **Ready**: el dispositivo admite la tecnología Intel<sup>®</sup> AMT, e Intel EMA Agent ha sido instalado y configurado correctamente.

| 🖻 Export 🕐 Refresh |                                 |                     |                |         |                        |              |         |   |
|--------------------|---------------------------------|---------------------|----------------|---------|------------------------|--------------|---------|---|
| P Search by term   | Intel vPro: Any                 | Status: Any 🛛 🍸 Fit | er             |         |                        |              |         |   |
| Name 1J            | : Intel vPro                    |                     | IP Address     | : Opera | ding System 1↓ ÷       | CPU Cores 11 | : RAM 1 | : |
|                    | () Алу                          |                     | 192.168.1.107  | Micros  | soft Windows 11 Pro    | 12           | 15812   |   |
|                    | O Ready                         |                     | 1921681108     | Micros  | soft Windows 11 Pro    | 6            | 32565   |   |
|                    | <ul> <li>Not support</li> </ul> | ted                 | 192:168:101.31 | Micros  | soft Windows 10 Pr.,   | 4            | 8076    |   |
|                    | Requires at                     | tention             | 192:168:15:6   | Micros  | soft Windows fil Pro., | 8            | 7915    |   |
|                    |                                 | 🗸 Update filter     | 192.168.1.39   | Micros  | soft Windows 11 Pro    | 12           | 15812   |   |
|                    | Online                          | Requires Attention  | 1921681.40     | Micros  | soft Windows 11 Pro    | 12           | 15812   |   |
|                    | Online                          | Requires Attention  | 192168.0100    | Micros  | soft Windows fil Pro   | 12           | 15812   |   |
|                    | Offline                         | Requires Attention  | 192.168.1.77   | Micros  | soft Windows 11 Pro    | 8            | 0       |   |
|                    | Online                          | Ready               | 192.168.100.20 | Micros  | soft Windows 11 Pro    | 20           | 16059   |   |
|                    | Online                          | Ready               | 192.168.100.12 | Micros  | soft Windows 11 Pro    | 20           | 16054   |   |
|                    | Online                          | Ready               | 192168.254.109 | Micros  | soft Windows fi Pro    | 12           | 15812   |   |
|                    | Offline                         | Not Supported       | 192.168.1.37   | Micros  | soft Windows 11 Pro    | 8            | 7927    |   |
|                    | Online                          | Not Supported       | 172.30.112.45  | Micros  | soft Windows 10 Pr     | 4            | 0       |   |
|                    | 0.000                           | Not Occupated       | (70.00.00.00   |         | A Mindau A             |              | 40000   |   |

### **Intel EMA Agent**

Intel EMA Agent es un software de Intel que los dispositivos necesitan para habilitar las operaciones de gestión remota incluidas en la integración.

Para que la integración funcione correctamente, la instalación y configuración de Intel EMA Agent en los dispositivos se hará mediante Flexxible Odin. No se debe intentar instalar o configurar el agente de forma manual ni por otros medios.

Podrían aplicarse requisitos adicionales para que este agente funcione correctamente. Consulta Intel<sup>®</sup> Endpoint Management Assistant (Intel<sup>®</sup> EMA) para mayor información.

Para instalar Intel EMA Agent, puedes consultar el apartado Instalar Intel EMA Agent.

### Comunicaciones

Además de los requisitos de comunicación de FlexxAgent, los dispositivos deben tener un Client Initiated Remote Access (CIRA), un componente clave de Intel Endpoint Management Assistant. Para garantizar que esta conexión está disponible se debe verificar lo siguiente:

- 1. Que el hostname del servidor Flexxible Intel EMA, *iagent.flexxible.com*, pueda resolverse en una dirección IP desde todos los dispositivos que se planea incluir en la integración.
- Que se pueda acceder al servidor desde el dispositivo a través de los puertos TCP 8080 y 443.
- Que el tráfico entre el dispositivo y el servidor esté permitido por el servidor proxy, si corresponde.

## Habilitar la integración

Esta acción solo puede ser realizada por los usuarios con permiso de Administrador de la Organización en Portal.

- 1. Iniciar sesión en Portal.
- 2. lr a Configuración -> Integraciones y localizar Intel vPro Enterprise. Hacer clic en el botón Habilitar.

3. Aparecerá una ventana con información sobre la integración y una solicitud de confirmación. Hacer clic en Confirmar.

| Flexxible 🗰                |                               |                         |                                                       |                                                |                | Partner | Change Ottl + K<br>Detault Ottl + D | ۸    |
|----------------------------|-------------------------------|-------------------------|-------------------------------------------------------|------------------------------------------------|----------------|---------|-------------------------------------|------|
| ☆ Home                     |                               |                         | (1000)                                                | -                                              |                |         |                                     | -    |
| Operations                 |                               |                         |                                                       |                                                |                |         |                                     |      |
| S Flows PROMON             |                               |                         |                                                       |                                                |                |         |                                     |      |
| 🖬 Reports 🛛 🛤 📾            |                               |                         |                                                       |                                                |                |         |                                     | - 1  |
| An Tenants 🗸 🗸             |                               |                         |                                                       |                                                |                |         |                                     |      |
| 🛈 Monitor 🔍 🤟              |                               |                         | _                                                     |                                                |                |         |                                     |      |
| 🗈 Workspaces 🗸 🗸           |                               |                         | Enable Intel vPr                                      | o Enterprise                                   |                |         |                                     |      |
| 🖞 Patch 🛛 🛤 🖬 🗸 🗸          |                               |                         | Enabling this integration                             | s will provide you with                        |                |         |                                     |      |
| 🗵 Analyzor 🛛 🚥 🗸 🗸         |                               |                         | additional information a<br>workspaces which support  | nd actions on the<br>port the intel vPro®      |                |         |                                     |      |
| Ø Microservices INFINITY V | < Previous Page 1 of 1 Next > | Showing 1 to 4 of 4 re- | Enterprise technology.<br>process includes perfor     | The enablement<br>ming automated tasks         |                |         | Per page: 60                        |      |
| 🕲 Settings 🔷 🔨             |                               |                         | in all the workspaces in<br>the support to Intel vPre | your tenant to check<br>P. Check the following |                |         |                                     |      |
| Information                | Entra ID                      |                         | documentation for mon<br>process and please vali      | e details about this<br>date the requirements  |                |         |                                     |      |
| Usors                      | Giver ID                      |                         | to make sure that your<br>to benefit from this feat   | workspaces are ready<br>ure.                   | and the second |         |                                     |      |
| Roles                      |                               |                         | Cor                                                   | firm Cancel                                    | and a          |         |                                     |      |
| Products                   | Tenant ID                     |                         |                                                       |                                                |                |         |                                     |      |
| Modules                    |                               |                         |                                                       |                                                |                |         |                                     |      |
| Integrations               |                               |                         |                                                       |                                                |                |         | Check E                             | dit  |
| Reporting groups           |                               |                         |                                                       |                                                |                |         |                                     |      |
| Eligible products          | Intel vPro Enterprise         |                         |                                                       |                                                |                |         |                                     |      |
| Proview                    | Status<br>Disabled            |                         |                                                       |                                                |                |         |                                     |      |
|                            |                               |                         |                                                       |                                                |                |         | En                                  | able |

El proceso de integración puede tardar algunos minutos en aprovisionar y configurar al inquilino. Cuando se complete, se verá el estado como "Enabled" junto a información relacionada.

| Intel vPro Enterprise                |                                      |
|--------------------------------------|--------------------------------------|
| Status<br>Provisioning<br>Updated by | Updated at<br>12/12/2024, 9:40:07 AM |
| Intel vPro Enterprise                |                                      |
| Status<br>Enabled                    | Updated at 12/12/2024, 9:40:25 AM    |
| Updated by                           |                                      |

De forma progresiva, FlexxAgent comenzará a realizar verificaciones internas en los dispositivos para determinar cuáles admiten la tecnología Intel<sup>®</sup> AMT. Se deberá esperar

unos minutos antes de que la información aparezca en Portal. El tiempo de espera depende de la configuración de FlexxAgent del inquilino y de los grupos de reporte.

Ir a la sección Workspaces y verificar la información en la columna Intel vPro Enterprise. También se pueden filtrar los dispositivos según el valor del campo para encontrar fácilmente cuáles son compatibles con la tecnología Intel® AMT.

| Export () Refresh |                 |                    |                 |                             |              |            |   |
|-------------------|-----------------|--------------------|-----------------|-----------------------------|--------------|------------|---|
|                   |                 |                    |                 |                             |              |            |   |
| Search by term    | Intel vPro: Any | Status: Any Y Fit  | tor             |                             |              |            |   |
| Name 1            | : Intel vPro    |                    | : IP Address 1↓ | : Operating System 1 :      | CPU Cores ↑↓ | :   RAM 14 | i |
|                   | (     Any       |                    | 192.168.1.107   | Microsoft Windows 11 Pro.,  | t2           | 15812      |   |
|                   | O Ready         |                    | 1921681108      | Microsoft Windows 11 Pro    | 6            | 32565      |   |
|                   | Not support     | ted                | 192:168:101.31  | Microsoft Windows 10 Pr.,   | 4            | 8076       |   |
|                   | O Requires at   | tention            | 192:168:15:6    | Microsoft Windows fil Pro., | 8            | 7945       |   |
|                   |                 | 🗸 Update filter    | 192.168.1.39    | Microsoft Windows 11 Pro.,  | 12           | 15812      |   |
|                   | Online          | Requires Attention | 1921681.40      | Microsoft Windows 11 Pro    | t2           | 15812      |   |
|                   | Online          | Requires Attention | 192168.0100     | Microsoft Windows fl Pro.,  | 12           | 15812      |   |
|                   | Offline         | Requires Attention | 192.168.1.77    | Microsoft Windows 11 Pro.,  | 8            | 0          |   |
|                   | Online          | Ready              | 192.168.100.20  | Microsoft Windows 11 Pro    | 20           | 16059      |   |
|                   | Online          | Ready              | 192.168.100.12  | Microsoft Windows 11 Pro    | 20           | 16054      |   |
|                   | Online          | Ready              | 192:168:254:109 | Microsoft Windows fl Pro    | 12           | 15812      |   |
|                   | Offline         | Not Supported      | 192.168.1.37    | Microsoft Windows 11 Pro    | 8            | 7927       |   |
|                   | Online          | Not Supported      | 172.30.112.45   | Microsoft Windows 10 Pr.,   | 4            | 0          |   |
|                   | Offline         | Not Supported      | 172.3012619     | Microsoft Windows Serve     | 4            | 16383      |   |

Instalar Intel EMA Agent en los dispositivos que indican soporte para Intel<sup>®</sup> AMT (en la columna Intel vPro Enterprise de Workspaces aparecen etiquetados como Requires attention).

### Instalar Intel EMA Agent

- 1. lr a Workspaces, en el módulo de Workspaces, y seleccionar el dispositivo deseado.
- 2. Ejecutar la operación Instalar el agente de Intel EMA dentro del menú
   Operaciones. Seguir las instrucciones en pantalla para verificar que el proceso se completó correctamente.

#### 25.4 / FXXOne Documentation / FXXOne

| Fle>                  | <mark>x</mark> wo | RKSPACES  |           |                                                                                                    |               |           |           |          |     |            |          | •                    | $\bigcirc$ | L                                                  | og Off |
|-----------------------|-------------------|-----------|-----------|----------------------------------------------------------------------------------------------------|---------------|-----------|-----------|----------|-----|------------|----------|----------------------|------------|----------------------------------------------------|--------|
| Level 1 Y             | Works             | paces     |           |                                                                                                    |               |           |           |          |     |            |          |                      |            |                                                    |        |
| 88<br>Lit cantours    |                   |           |           |                                                                                                    |               |           |           |          | My  | Filters +  | Filter b | y workspace group    |            | Text to search                                     | -      |
| Northquers            |                   |           |           | □ \$ 0 0                                                                                                    | Δ 🖷 🛙         | _ 0 [i]   | 💷 🛰 intel | \$  ⊅    | 0   | $\bigcirc$ | 0        | • 🗷                  | Ø          | • Operations                                       | -      |
| C.<br>Sectors         |                   | Platforms | Machine † | RG Tenant                                                                                                    | Power state   | Last user |           | Sessions | CPU | % RAM      | Uptime   | Code                 |            | Power and connection acti<br>FlexoAgent            | ans +  |
| :=<br>Convertine logs |                   |           | -         | And a second second sec | Not reporting | -         | e         | 0        | 0.% | 0%         |          |                      | L          | Maintenance (Drain mode)<br>Refresh Workspace info | ŀ      |
| C.                    |                   | Courte+1  |           |                                                                                                    |               |           |           |          |     |            |          |                      | 1          | Force check compliance                             |        |
|                       | < 1               |           |           |                                                                                                    |               |           |           |          |     |            |          |                      |            | Remote administration                              | ,      |
|                       |                   |           |           |                                                                                                    |               |           |           |          |     |            |          |                      |            | Remote assistance<br>Machine type                  | ,      |
| Profile storage       |                   |           |           |                                                                                                    |               |           |           |          |     |            |          |                      |            | Notifications                                      | ,      |
| Level 3               |                   |           |           |                                                                                                    |               |           |           |          |     |            | -        | stall Intel EMA Agen |            | Intel vPro (PREVIEW)                               | ,      |
| ÷ ،                   |                   |           |           |                                                                                                    |               |           |           |          |     |            |          |                      |            |                                                    |        |
|                       |                   |           |           |                                                                                                    |               |           |           |          |     |            |          |                      |            |                                                    |        |

3. Una vez completado, el campo Intel vPro Enterprise del dispositivo mostrará Ready.

| ¢. | - 1                | Workspaces        |                     |                 |                          |              |           |            |
|----|--------------------|-------------------|---------------------|-----------------|--------------------------|--------------|-----------|------------|
|    | 😥 Export 🕐 Refresh |                   |                     |                 |                          |              |           |            |
|    | Search by term     | Intel vPro: Ready | Status: Any         | Filter          |                          |              |           |            |
|    | Name 11            | : Status †↓ :     | Intel vPro Enterp ↓ | : IP Address ↑↓ | : Operating System 1 :   | CPU Cores 1↓ | :   RAM 1 | :∣ туре †↓ |
|    |                    | Online            | Ready               | 192.168.254.109 | Microsoft Windows 11 Pro | 12           | 15812     | Physical   |
|    |                    | Offline           | Ready               | 192.168.100.12  | Microsoft Windows 11 Pro | 20           | 16054     | Physical   |
|    |                    | Online            | Ready               | 192:168:100.20  | Microsoft Windows 11 Pro | 20           | 18059     | Physical   |
|    |                    |                   |                     |                 |                          |              |           |            |

Para saber más acerca de Intel vPro®, por favor visita los siguientes enlaces:

- Intel vPro<sup>®</sup> Enterprise
- Intel EMA configuration tool
- <u>Intel EMA Agent documentation</u> (consulta el documento "Intel EMA Admin and Usage Guide")

# Portal / Configuración / Grupos de reporte

Desde Grupos de reporte se pueden crear y preconfigurar grupos dentro de una misma organización utilizando distintos criterios para dar cobertura a las necesidades de los departamentos, sedes o colectivos de usuarios que los conforman.

| Flexxible                     |        |                   |                                                                                                    |                    |                    |             |                                        | My organi | zation | (0   | Ctrl + K) 🧹 | Organization Admin |     |
|-------------------------------|--------|-------------------|----------------------------------------------------------------------------------------------------|--------------------|--------------------|-------------|----------------------------------------|-----------|--------|------|-------------|--------------------|-----|
| Microservices     Settings    | ×<br>× | •                 |                                                                                                    | Reporting          | groups             | i           |                                        |           |        |      |             |                    |     |
| Information<br>Users          |        | + Create 🛃 Export | ) Refresh                                                                                                    | √ Filter           |                    |             |                                        |           |        |      |             |                    |     |
| Products                      |        | Tenant †↓         | Name 🟗                                                                                                    | Environment †↓     | Product †↓         | Fishing p 🟗 | Patch policy targ $\uparrow\downarrow$ | Policy 🔃  | Action |      |             |                    |     |
| Modules                       |        | (new (Personal)   | 100                                                                                                    | 10.100             | FXXOne             |             | -                                      | VIP       | ۵ ۱    | @A G | D           |                    |     |
| Integrations                  |        | and the second    | in the second second se |                    | FXXOne             |             |                                        | Ofimático |        | @A G | D D         |                    |     |
| Reporting groups              |        | tone (Chineseed)  | Table Cold                                                                                                    | And in case of the | FXXOne             |             |                                        | -         | E 1    | @A G | D           |                    |     |
| Eligible products<br>Policies |        | ine (Trice)       | 1000                                                                                                    | (Michaeler)        | FXXOne             |             | -                                      | -         | ۳V     | @A G | D           |                    |     |
|                               | 7      |                   |                                                                                                    |                    |                    |             |                                        |           |        |      |             |                    |     |
|                               |        | < Previous Page   | 1 ~ of                                                                                                    | 1 Next > Show      | ving 1 to 5 of 5 m | esults      |                                        |           |        |      |             | Per page: 50       | ~ ~ |

También es posible conocer qué usuarios y qué roles tienen acceso al grupo de reporte. Así como activar funcionalidades de asistencia remota.

## Creación de grupos de reporte

Para crear un grupo de reporte hay que presionar el botón Nuevo y rellenar los siguientes campos:

- Inquilino: es un desplegable, para seleccionar el inquilino en el que se creará el nuevo grupo de reporte.
- Nombre: nombre que tendrá el grupo de reporte.
- Entorno: abre un desplegable para seleccionar el entorno en el que estará el grupo de reporte.
- Destino de la directiva de parches: abre un desplegable para seleccionar a qué política de parches se va a someter al grupo de reporte.

Patrón de pesca: es un campo opcional. Permite indicar la expresión regular (RegEx) que se utilizará para agregar dispositivos al grupo de reporte. Por ejemplo:
 company (incluye a todos los dispositivos cuyos nombres contengan la palabra "company") o .\*2023\$ (incluye a los dispositivos cuyo nombre termina en "2023").

Una vez se haya creado el grupo de reporte este aparecerá en la tabla de la vista de lista. El botón Recargar es de mucha ayuda si lo que se desea es refrescar la lista para asegurarse de que el grupo de reporte se ha creado.

## Patrón de pesca

El patrón de pesca permite agrupar de forma automática en un grupo de reporte los dispositivos que compartan una expresión regular (RegEx) en el nombre.

Los dispositivos que conforman el grupo de reporte se actualizarán cada hora. Es un proceso automático que verifica si hay nuevos dispositivos que coincidan con la RegEx configurada. Si los hay, los dispositivos se moverán al grupo de reporte correspondiente.

### INFO

La expresión regular (RegEx) debe tener un máximo de 250 caracteres.

Es importante prestar atención a todas las RexEx que estén activas para evitar conflictos entre los grupos de reporte, porque puede suceder que al crear una nueva, su RegEx coincida con otra existente.

Se puede verificar en qué grupo de reporte está un dispositivo desde <u>Grupos de</u> <u>reporte</u>, en el módulo de Workspaces. Y la consulta del historial de un grupo de reporte puede hacerse desde la <u>vista de detalle de un dispositivo</u>, en el módulo de Workspaces.

| Flexocible III                        |                   |        |                    |                        | 1                       | 4 | Create reporting group      | ×     |
|---------------------------------------|-------------------|--------|--------------------|------------------------|-------------------------|---|-----------------------------|-------|
| · · · · · · · · · · · · · · · · · · · | 4                 |        | Reporting          | groups                 |                         |   | Tenant *                    | ~     |
| 0 100 0                               |                   |        |                    |                        |                         |   | Name *                      |       |
| adveragion .                          | A come at case    |        |                    |                        |                         |   | Please enter text here      |       |
|                                       |                   |        | W Plan             |                        |                         |   | Environment *               |       |
| 6.6a                                  | Search 1          | Sec. 1 | Entrement 1        | Robert L. Palman       | 1 Patrick publics law 1 | - | Select environment          |       |
| Postarta                              |                   |        | Off Description    |                        |                         |   | Fishing pattern ③           |       |
| 10-14-0                               |                   |        | City Income in the |                        |                         |   | Contex e refleter education |       |
| magnifiers                            |                   |        | Off Description    |                        |                         |   |                             |       |
| Reporting proget                      |                   |        | Cold Descent A     |                        |                         |   |                             |       |
| Ogden products                        |                   |        |                    |                        |                         |   |                             |       |
| Page 10                               |                   |        |                    |                        |                         |   |                             |       |
|                                       |                   |        |                    |                        |                         |   |                             |       |
|                                       | (1000) <b>1</b> 4 |        | ** <u>(100</u> *** | ang tao 5 at 1 ang tao |                         |   | × Cancel + C                | reate |

Si se desea comprobar por qué reporting group ha pasado el dispositivo, puede hacerse desde Reporting group history, en la vista de detalle de un workspaces, en el módulo Workspaces.

## Listado de grupos de reporte

La vista de lista muestra una tabla cuyos campos coinciden con los datos solicitados para crear el grupo de reporte. También presenta el campo Acción, que permite acceder a Ver detalle y Configuración del agente.

## Ver detalle

La vista de detalle permite consultar tres tipos de información sobre el grupo de reporte seleccionado:

### Detalles

Esta pestaña ofrece información general sobre el grupo de reporte que se está consultando. El botón Editar abre un formulario que da la posibilidad de cambiar las características iniciales del grupo, como el nombre o el destino de la directiva de parches.

Roles

Esta pestaña muestra una tabla con el listado de los roles que pueden acceder al grupo de reporte que se está consultando. A su vez, esta tabla también tiene el campo Acción-> Ver detalle, que permite consultar información más específica sobre los roles: detalles, permisos y usuarios.

| Flexxible         | ::: |                     |                   |                    |               | 🛍 My org         | anization     | Change: Ctrl + K<br>Default: Ctrl + D | Organization Admin |   |
|-------------------|-----|---------------------|-------------------|--------------------|---------------|------------------|---------------|---------------------------------------|--------------------|---|
| Settings          | ^   | Reporting.group     | 🖄 🗦 Oficina       |                    |               |                  |               |                                       |                    |   |
| information       |     | Oficina             |                   |                    |               |                  |               |                                       |                    |   |
| Billing           |     | Details Roles Users | Magic Links       |                    |               |                  |               |                                       |                    |   |
| Users             |     | Export () Refresh   |                   |                    |               |                  |               |                                       |                    | 2 |
| Roles             |     |                     |                   |                    |               |                  |               |                                       |                    |   |
| Products          |     | Search by term      | V                 | Filter             |               |                  |               |                                       |                    |   |
| Modules           |     | Name †↓             | Assigned users †↓ | Assigned tenants 🔃 | Created by 11 | Updated by †↓    | Created at †↓ | Updated at $\uparrow\downarrow$       | Action             |   |
| Integrations      |     | Admins              | 5                 | 1                  | PLATFORM User |                  | 9/9/24        | 9/12/24                               | 🖄 View Detail      | * |
| Reporting groups  |     | Admins2             | 2                 | 1                  | PLATFORM User | Industries Prot. | 9/9/24        | 9/25/24                               | View Detail        |   |
| Eligible products |     | Custom Admin Rol.   | 0                 | 1                  | PLATFORM User | California Care  | 9/9/24        | 9/9/24                                | View Detail        |   |
| Policies          |     | Custom Admin Rol.   | 1                 | 2                  | PLATFORM User | (openine)        | 9/9/24        | 11/21/24                              | View Detail        |   |

- Detalles: información general sobre el rol. En la parte inferior derecha, el botón Editar da la opción de cambiar el nombre del rol.
- Permisos: a través de una tabla, muestra los permisos que tiene ese rol en los módulos de Portal, Workspaces y Analyzer.
- Usuarios: a través de una tabla, muestra una lista de los usuarios que tienen asignado ese rol.

Más información sobre roles, usuarios y permisos en Roles.

### Usuarios

Esta pestaña muestra el nombre y correo electrónico asociado de los usuarios que conforman el grupo de reporte que se está consultando.

### Enlace mágico

Los usuarios con rol de Administrador de Organización dentro de una organización de tipo socio pueden generar y enviar Enlaces mágicos a los usuarios para que puedan descargar FlexxAgent en sus dispositivos sin estar logueados.

Esta pestaña muestra una tabla con el listado de los Enlaces mágicos creados en el grupo de reporte que se está consultando, tanto desde el botón Generar enlace mágico de la página de Inicio de Portal, como desde esta misma pestaña.

| Fle | exxible       |     |                                 |                                             | Sec. My org       | anization    |                   | - Organizat  | ion Admin |   |
|-----|---------------|-----|---------------------------------|---------------------------------------------|-------------------|--------------|-------------------|--------------|-----------|---|
| ŵ   | Home          |     | Reporting groups > VIP          |                                             |                   |              |                   |              |           |   |
| ٥   | Operations    |     | VIP                             |                                             |                   |              |                   |              |           |   |
| 55  | Flows PREVIE  | •   | Details Roles Users Magic Links |                                             |                   |              |                   |              |           |   |
| 嗌   | Tenants       | ~   |                                 |                                             |                   |              |                   |              |           |   |
| æ   | Workspaces    | ~   | 🕂 Create 🙆 Export 🕚 Refresh     |                                             |                   |              |                   |              |           | £ |
| 自   | Patch PREME   | • ~ | Search by term                  | 7 Filter                                    |                   |              |                   |              |           |   |
| Ø   | Microservices | ~   | Created at ↑1 Created by ↑1     | Magic link 1                                | Expires at 1      | Revoked at 1 | Last used at 11   | Downloads †↓ | Action    |   |
| ۲   | Settings      | ^   | 12/3/24, 1:02:24 F              | https://oneflexxible.com/magic-link?key=b65 | 12/10/24, 1:02:24 | -            | -                 | 0            | 🚫 Revoke  |   |
| Inf | ormation      |     | 12/3/24, 12:08:33               | https://oneflexxible.com/magic-link?key=91b | 12/4/24, 12:08:33 | -            | 12/3/24, 12:18:19 | 1            | Nevoke    |   |
| Bil | ling          |     | 12/3/24, 11:06:01               | https://oneflexxible.com/magic-link?key=at2 | 12/8/24, 11:06:01 | -            | 12/3/24, 11:09:27 | 1            | 🚫 Revoke  |   |
| Us  | ers           |     |                                 |                                             |                   |              |                   |              |           |   |

El botón Crear permite generar Enlaces mágicos en el grupo de reporte para optimizar el acceso a la descarga de FlexxAgent en los dispositivos, definiendo previamente el tiempo de caducidad de los mismos.

| Flexible                                              |                                                                                             |                                                                                                    |                                                              |                 | Create magic link                                                |          | ×             |
|-------------------------------------------------------|---------------------------------------------------------------------------------------------|----------------------------------------------------------------------------------------------------|--------------------------------------------------------------|-----------------|------------------------------------------------------------------|----------|---------------|
| o see                                                 | tentense konta<br>VIF<br>Data kan ban<br>+ Data (kan<br>  Januari                           | V No.                                                                                                    |                                                              |                 | Expiration * Select expiration 1 day 2 days 3 days 5 days 7 days |          | $\overline{}$ |
| Balan<br>Hapaten<br>Repoles<br>Optik protein<br>Patan | Double at 1 000<br>00000,00000 000<br>00000,00000 000<br>00000,00000 000<br>00000,00000 000 | Magin I.M. 1.<br>Diritorationalisaaninga ito<br>Diritorationalisaaninga ito<br>Diritorationalisaaninga ito<br>Diritorationalisaaninga ito | Dashen at 1<br>1005, 10000 T<br>10405, 10000<br>10405, 10000 | Bankel al 1<br> | 14 days<br>30 days                                               |          |               |
|                                                       |                                                                                             |                                                                                                    |                                                              |                 |                                                                  | X Cancel | + Create      |

Export da la opción de exportar la lista en formato .xlsx y Refresh permite actualizar la lista de los enlaces mágicos que se muestran en la tabla.

La tabla informa sobre datos específicos del enlace mágico creado, como el autor, la fecha de creación y de expiración; también si ha sido revocado y cuándo. Desde aquí

también es posible copiar el enlace mágico creado para compartirlo y revocarlo cuando se crea conveniente.

Más información sobre Enlaces mágicos

## Configuración de FlexxAgent (Asistencia Remota)

Desde aquí, un usuario con el nivel de acceso Administrador de organización en Portal puede configurar el tipo de asistencia remota que tendrá el grupo de reporte: interactiva, desatendida, dinámica o ninguna.

| g_              |   |
|-----------------|---|
| Environment     |   |
| FxxOne (FXXOne) | ~ |
| Remote support  |   |
| Interactive     | ~ |
|                 |   |
|                 |   |
|                 |   |
|                 |   |
|                 |   |

Esta configuración viene establecida desde <u>Productos</u>, sin embargo, se pueden hacer configuraciones específicas y muy puntuales para los grupos de reporte.

Descarga de FlexxAgent

En FXXOne es posible realizar la descarga de FlexxAgent desde los grupos de reporte. Basta con hacer clic en la pestaña Descargar agente para realizar esta acción y, a continuación, seguir los <u>pasos de instalación</u>.

| Fle    | اطنحح                | e       |            |                   |                     | 💏 Mi organización | Administrador de<br>Organización    |
|--------|----------------------|---------|------------|-------------------|---------------------|-------------------|-------------------------------------|
| a<br>a | Inicio<br>Operations |         | ĺ          | <b>6</b>          | Grupos de reporte   |                   |                                     |
| 56     | Flows                | PREVIEW |            |                   |                     |                   | + Nuevo                             |
| e<br>B | Workspaces           |         | ~          | Nombre            | Patch policy target | Acción            |                                     |
| 畠      | Patch                | PREVEN  | • <b>~</b> | Oficina Barcelona |                     | 🗹 Ver detalle 🛛 🌾 | Agent Settings 🛛 🍄 Descargar agente |
| Ø      | Microservicio        | 5       | ~          |                   |                     |                   |                                     |
| ۲      | Settings             |         | $\sim$     |                   |                     |                   |                                     |
| Inf    | ormación             |         |            |                   |                     |                   |                                     |
| Us     | uarios               |         |            |                   |                     |                   |                                     |
| Pro    | oductos              |         |            |                   |                     |                   |                                     |
| M      | ódulos               |         |            |                   |                     |                   |                                     |
| Int    | egraciones           |         |            |                   |                     |                   |                                     |
| Gr     | upos de repor        | te      | -          |                   |                     |                   |                                     |

Esta acción también se puede realizar desde la página de Inicio de Portal.

| Fl       | exxibl             | e       |   |               |          | 🛍 M              | organización     | Administrador de<br>Organización |  |
|----------|--------------------|---------|---|---------------|----------|------------------|------------------|----------------------------------|--|
| ۵        | Inicio             |         | î | Inicio        |          |                  |                  |                                  |  |
| G<br>A   | Operations         |         |   |               |          |                  |                  |                                  |  |
| 55<br>26 | Hows<br>Inquilinos | PREVEW  |   | Workspaces    | Apalyzer | Descargar agente |                  |                                  |  |
| Þ        | Workspaces         |         |   |               | ,        |                  |                  |                                  |  |
| â        | Patch              | PREVIEW |   | Tus productos |          |                  |                  |                                  |  |
| Φ        | Microservicio      | 6       |   |               |          |                  |                  |                                  |  |
| ۲        | Settings           |         | ^ | Entorno       |          |                  | Tipo de producto | Acción                           |  |
| In       | formación          |         |   | ExxOne        |          |                  | FXXOne           | Ver detalle                      |  |
| U        | suarios            |         |   |               |          |                  |                  |                                  |  |
| P        | roductos           |         |   |               |          |                  |                  |                                  |  |
| N        | lódulos            |         |   |               |          |                  |                  |                                  |  |
| In       | tegraciones        |         |   |               |          |                  |                  |                                  |  |
| G        | rupos de repor     | te      |   |               |          |                  |                  |                                  |  |

# Portal / Configuración / Directivas

Las Directivas permiten crear organizaciones de tipo cliente mediante una plantilla, de tal forma que cada vez que se da de alta a una organización puede hacerse siguiendo un patrón, que puede usarse para aplicar ciertas configuraciones, como el acceso a los usuarios o la activación de FlexxAgent. Son útiles para asignar determinadas características a uno o varios grupos de reporte, por lo que facilitan su gestión y ahorran tiempo a los usuarios de las organizaciones proveedoras de servicios gestionados (MSP).

Desde la vista general se puede acceder a una lista de las Directivas creadas, así como a una pequeña descripción de las mismas. Haciendo clic en Ver detalle se puede obtener más datos, como los grupos de reporte a los que está siendo aplicada y los nombres de los usuarios responsables de su gestión.

Cada vez que se da alta a una nueva organización, se van a crear los grupos de reporte que tenga definidos en la directiva y tendrán acceso los usuarios que haya definido en la directiva. Al mismo tiempo, desde la propia Directiva, se podrá determinar si los usuarios de tipo socio tendrán acceso para administrar una organización en Portal o no -->

## Nueva Directiva

Para crear una nueva directiva solo es necesario presionar la pestaña Nuevo e insertar la información solicitada: Nombre, descripción, producto al que estará vinculada y los datos de usuario de las personas que serán los encargados de administrarla.

También es posible asignar una Directiva a una organización desde Inquilinos.

### 25.4 / FXXOne Documentation / FXXOne

| Flexocible III                                                                                                    |                              | Crear una nueva directiva $\qquad \qquad \qquad \qquad \qquad \qquad \qquad \qquad \qquad \qquad \qquad \qquad \qquad \qquad \qquad \qquad \qquad \qquad \qquad$ |
|----------------------------------------------------------------------------------------------------|------------------------------|----------------------------------------------------------------------------------------------------|
| 0         None         None         None           4         None         None         None           5         None         None         None           6         None         None         None | C - Directivas               | Nombre * Por favor introduce el texto aquí Descripción Por favor introduce el texto aquí                                                                         |
| 0 Marcardon (1999) (1                                                                                                    | Roman Barrigana<br>Romana at | Broduct *                                                                                                    |
|                                                                                                    |                              | Grant Access to users to related Organizations ( Yes                                                                                                    |
| Hingenierm<br>Grupen de reporte<br>Frankelse desjilles                                                                                                    |                              |                                                                                                    |
|                                                                                                    |                              | × Cancelar + Nuevo                                                                                                    |

# Portal / Consideraciones de acceso

Para facilitar el inicio de sesión en las herramientas de Flexxible, como Portal, Analyzer y Workspaces, la autenticación se delega a las cuentas existentes de Microsoft Entra ID (antes Azure Active Directory) o de Google, las cuales hacen uso de OAuth2.

Dependiendo de la configuración y de las directivas de seguridad de la organización, es posible que un administrador deba autorizar el uso de las cuentas de Entra ID o Google la primera vez que quieran utilizarse para acceder a las herramientas de Flexxible.

# Autenticación de usuarios

Para que el sistema de SSO de Flexxible pueda comprobar que la cuenta de Microsoft Entra ID o Google es válida y está autorizada para acceder a sus consolas, necesita que un administrador dé los siguientes consentimientos:

- Microsoft Entra ID: una Aplicación Empresarial (Enterprise Application) de Flexxible se use en su inquilino (tenant).
- Google Admin: un OAuth client id de Flexxible se use en su inquilino (tenant).

Este es uno de los procedimientos habituales cuando aplicaciones de terceros delegan su inicio de sesión en Entra ID o Google Admin. El administrador del inquilino puede ver en todo momento cuáles son los datos que la aplicación tiene disponibles, quién ha usado la aplicación y revocar el consentimiento, lo que impedirá que los usuarios puedan iniciar sesión de nuevo en cualquier consola de Flexxible.

## Consentimiento y permisos de la Aplicación Empresarial en Entra ID

El acceso a los usuarios se puede conceder de forma unitaria o grupal, aunque existe una forma de simplificar el proceso que consiste en que **un administrador de su consentimiento para el uso de la Aplicación Empresarial a su organización**. Esto permite que los usuarios de su organización puedan iniciar sesión en las consolas de Flexxible ODIN con sus credenciales corporativas y crea de forma automática la Aplicación Empresarial en su tenant de Azure. Para ello solo es necesario que el administrador intente iniciar sesión en Portal por primera vez, lo que lanzará la petición de consentimiento:

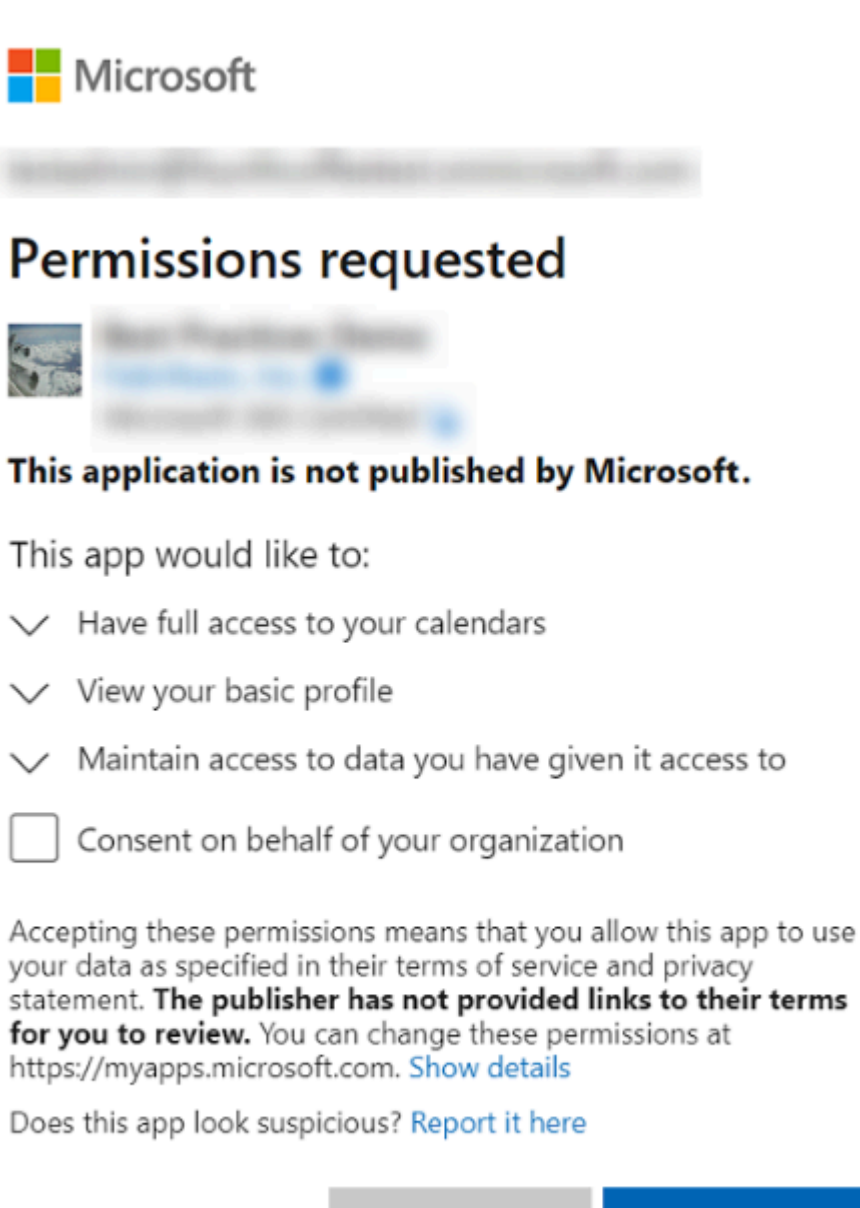

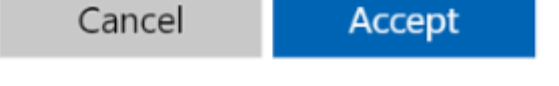

En caso de que se cree manualmente, para poder proveer la autenticación la Aplicación Empresarial debe tener los siguientes permisos:

| Permiso            | Descripción               |
|--------------------|---------------------------|
| Directory.Read.All | Leer datos del directorio |

| Permiso        | Descripción                                                         |
|----------------|---------------------------------------------------------------------|
| email          | Ver las direcciones de email de los usuarios                        |
| offline_access | Mantener el acceso a los datos a los que usted le ha dado<br>acceso |
| openid         | Iniciar sesión                                                      |
| profile        | Ver el perfil básico de los usuarios                                |
| User.Read      | Iniciar sesión y leer el perfil de usuario                          |

# Portal / Guías y tutoriales de Portal

| Flexxible :           |                     |          | 🛍 My     | organization        | Organization Admin |   |
|-----------------------|---------------------|----------|----------|---------------------|--------------------|---|
| A Home                | Home Flexxible Corp |          |          |                     |                    |   |
| Operations            |                     |          |          |                     |                    |   |
| So Flows PREVIEW      |                     | ତ        | <u>(</u> | 81                  | 85                 |   |
| A Tenants             | Workspaces          | Analyzer | Automate | Monitor             | FlexxSecurity      |   |
| D Workspaces          | ×                   |          |          |                     |                    |   |
| Patch PREVIEW         |                     |          |          |                     |                    |   |
| Microservices PREVIEW | () View more (L2)   |          |          |                     |                    | Ň |
| Settings              | Vour products       |          |          |                     |                    |   |
|                       | Environment         |          |          | Product type        | Action             |   |
|                       |                     |          |          | FlexxClient         | View Detail        |   |
|                       |                     |          |          | 🚟 FlexxDesktop Edge | 🖸 View Detail      |   |
|                       |                     |          |          | FlexxClient         | View Detail        |   |
|                       |                     |          |          |                     |                    |   |
|                       |                     |          |          |                     |                    |   |

Esta sección ofrece recursos diseñados para maximizar el uso de Portal. Incluye instrucciones detalladas sobre su configuración inicial y avanzada, que permitirán adaptarlo a necesidades específicas.

Cada guía ha sido creada para facilitar su comprensión y aplicación, independientemente del nivel de experiencia del usuario. Además de las instrucciones paso a paso, también se encontrarán procedimientos y soluciones a problemas comunes.

# Portal / Guías y tutoriales / Creación y gestión de Grupos de Workspaces

Los Grupos de Workspaces son agrupaciones lógicas de un conjunto de dispositivos (o endpoints) que se pueden usar a la hora de gestionar una organización. Pueden ser <u>estáticos, dinámicos</u> y de tipo <u>Entra ID</u>.

## Grupos de Workspaces estáticos

Es un grupo creado de forma manual, con criterios libres. Los dispositivos que lo componen no cambian, excepto si el grupo se modifica. Puede crearse y gestionarse desde Portal y desde el módulo de Workspaces, mediante el filtrado de la lista de la opción Workspaces.

## Cómo crear un Grupo de Workspaces estático desde Portal

 Entrar en Portal y seleccionar la opción Workspaces -> Grupos de Workspaces en el menú lateral de la izquierda. Aparecerá una lista de los grupos disponibles (o vacía, si no existe ninguno).

| Flexible         | 2 111     |                             |                                         | My organization | (Ctrl + K) V          |    |
|------------------|-----------|-----------------------------|-----------------------------------------|-----------------|-----------------------|----|
| ය Home           |           |                             |                                         |                 |                       |    |
| Operations       |           |                             | Workspace Groups                        |                 |                       |    |
| 绪 Flows          | PREVIEW   | 🕂 Create 📵 Export 🕐 Refresh | х                                       |                 |                       | 2  |
| ക്ഷ് Tenants     |           | O Search by term            | √ Filter                                |                 |                       |    |
| 🖾 Workspaces     |           |                             | <u>,</u>                                |                 |                       |    |
| Workspaces       | PREVIEW   | Name 11                     | Type †↓                                 |                 | # Workspaces 📜 Action |    |
| Workspace Group: |           | Propriation clinic came     | Static                                  |                 | 0 🖸 View Detail       |    |
| 自 Patch          | PREVIEW 🗸 | Theorem .                   | Static                                  |                 | 0 [2] View Detail     |    |
| Microservices    |           |                             |                                         |                 |                       |    |
| Settings         |           |                             |                                         |                 |                       |    |
|                  |           |                             |                                         |                 |                       |    |
|                  |           |                             |                                         |                 |                       |    |
|                  |           | < Previous Page 1 V         | of 1 Next > Showing 1 to 2 of 2 results |                 | Per page: 50          | ~) |

Hacer clic en el botón + Nuevo, en la parte superior de la lista. Aparecerá una ventana modal a la derecha de la pantalla. Introducir el nombre del grupo y la descripción del mismo (opcional). Hacer clic en el botón + Nuevo en la parte inferior de la ventana.

| Name *                 |  |
|------------------------|--|
| Please enter text here |  |
|                        |  |
| Description            |  |
| Please enter text here |  |
|                        |  |

- 3. Aparecerá un mensaje de confirmación de creación del grupo. Cerrar la ventana usando el aspa, situado en la parte superior derecha.
- 4. El nuevo grupo aparecerá en la lista de Grupos de Workspaces. Clicar sobre su nombre para acceder a los detalles.

| Norme     Workspace Group Details     Workspace Group Details     Workspace G                                                                                                    | Flexxible 🔛         |
|----------------------------------------------------------------------------------------------------|---------------------|
| Operations     Windows       % Flows     Morkspace Group Details     Workspaces History Location       % Tenants     ************************************                                                                                                    | ۵ Home              |
| So     Flows     Morkspace     Group Details     Workspaces     History     Location       Ro     Tonants     V     Vorkspaces     Name     Vorkspaces     Iteration       Normal     Workspaces     Name     Vorkspaces     Vorkspaces     Vorkspaces                                                                                                    | Operations          |
| Participation     Name       Workspaces     Name       Windows     Windows                                                                                                    | So Flows PREVIEW    |
| ID         Name         0           Workspaces         Windows         0                                                                                                    | яв Tenants 🗸 🗸      |
| WINDOWS                                                                                                    | 🗈 Workspaces 🔥      |
| Workspaces parvaw                                                                                                    | Workspaces PROVIEW  |
| Description A Contract of Contract of Cont                                                            | Workspace Groups    |
| Patch Petch Static                                                                                                    | 🛱 Patch 🛛 PREVIEW 🗸 |
| <sup>O</sup> Microservices <sup>O</sup> Microservices | 🗘 Microservices 🗸 🗸 |
| © Settings v                                                                                                    | ⊚ Settings ✓        |

## Cómo crear un Grupo de Workspaces estático desde Workspaces

- 1. Acceder Workspaces en el menú lateral izquierdo del módulo de Workspaces.
- 2. Seleccionar los dispositivos que se deseen en la vista de lista.
- 3. Guardar los dispositivos en un nuevo grupo haciendo clic en Mis filtros -> Workspace Group -> Guardar como grupo de workspaces.

| Flex                 | ×wc   | RKSPACE   | S         |                                                                                                    |               |    |                                           |               |                                                      | $\bigcirc$ |                    | Log Of     |
|----------------------|-------|-----------|-----------|----------------------------------------------------------------------------------------------------|---------------|----|-------------------------------------------|---------------|------------------------------------------------------|------------|--------------------|------------|
| Search Q<br>Level 1  | Works | spaces    |           |                                                                                                    |               |    |                                           |               |                                                      |            |                    |            |
| EE<br>UK dashboard   |       |           |           |                                                                                                    |               | J  | My Filters 💌                              | Filter by tag | Filter by workspa                                    | ace group  | Text to searc      | ch ,0      |
| Workspaces           |       |           | □ �       | ø 6                                                                                                    | 1 📮 🖸         |    | Predefined filters<br>Save current filter | È             | I /  /  /                                            | D- 📀 (     | $\supset \bigcirc$ | <i>G</i>   |
| C<br>Sessions        |       | Platforms | Machine † | RG Tenant                                                                                                    | Power state   | La | Manage Filters<br>Clear filter            | 'n            | % RAM Uptime Cod                                     | e          | Status             | Connection |
| E<br>Connection logs |       |           |           | Providence of the local division of the local division of the loca | On            | 5  | Workspace Groups                          |               | e as workspace group<br>e as dynamic workspace group |            | ⊘ 🛰                | Ŷ          |
| D<br>Jotes           |       |           |           |                                                                                                    | Not reporting | 15 | Filter by OS                              | ► 6           | 0 %                                                  |            | - >                |            |
| Alerts               |       |           |           | (Insertion Corp.)                                                                                                    | Not reporting | -  | Filter by installed ap                    | 0 %           | 0 %                                                  |            | - >                |            |
| Profile storage      |       |           |           | (Second States Gamps                                                                                                    | On            | 10 | 000000000                                 | 13 %          | 67 % 9d 21h                                          |            | ⊘ ≫                | Ŷ          |
| Level 2 >            |       |           |           |                                                                                                    | Not reporting |    |                                           | 0 %           | 0 %                                                  |            | *                  |            |

## Grupos de Workspaces dinámicos

Es un grupo en el que periódicamente se evalúa alguna condición, por lo que sus miembros pueden cambiar en tiempo real. Los Grupos de Workspaces dinámicos se pueden crear partiendo de filtros de búsqueda de Workspaces.

## Cómo crear un Grupo de Workspaces dinámico

Los grupos dinámicos se crean desde la vista Workspaces, dentro del módulo Workspaces.

 Acceder a la lista de equipos. Seleccionar (o crear) un filtro de búsqueda. Por simplicidad, en este ejemplo se ha usado un filtro que busca aquellos equipos que no se han reiniciado en los últimos 15 días.

| Flex                           | CWORKSPAC       | ES         |               |             |                |                                                                     | Todos los tenants 🔹 🖓                                                       | c              | Jerrar sesión |
|--------------------------------|-----------------|------------|---------------|-------------|----------------|---------------------------------------------------------------------|-----------------------------------------------------------------------------|----------------|---------------|
| Search Q<br>Nivel 1 Y          | Workspaces      |            |               |             |                |                                                                     |                                                                             |                |               |
| Panel de LIX                   |                 |            |               |             | ļ              | Mis filtros • Filtrar por etique                                    | ta Filtrar por grupo de workspa                                             | Text to search | ٩             |
| University and the             | [               | u 🖓 🚳 🗊    |               |             | ) e r          | Filtros predefinidos  Guardar el filtro actual                      | CPU consumption over 80%<br>CrowdStrike active detections                   | 9 · 🛛 ·        |               |
| Contract Sectores              | Plataformas     | Máquina    | Tenant del RG | Estado      | Último usuario | Administrar filtros<br>Borrar el filtro                             | FlexxAgent reporting errors<br>FlexxAgent version summary                   | Estado Con     | exión         |
| :=<br>Registros de<br>conexión | 🗆 🚦 🧼 🕲         | 🔯 🧕        |               | Encendido   |                | Grupos de Workspaces                                                | No Windows Updates during last 30 days<br>Not restarted in the last 15 days | ⊘ ຯ            | φ             |
| Di Tuntanjon                   | 🗆 🚦 🗇 🕲         | 🕅 🧕        |               | Encendido   | -              | Filtrar por sistema operativo + Filtrar por aplicaciones instaladas | Notificaciones aceptadas<br>Notificaciones pendientes de aceptación         | ⊘ ◄            | Ŷ             |
| Li Alerse                      | 🗆 🚦 🧇 🔯         | D -        |               | Encendido   |                | 0 2 %                                                               | Outdated FlexxAgent<br>Power State is ON                                    | ⊘ ຯ            | Ŷ             |
| <b>ب</b>                       | 🗆 🚦 🔶 🕲         | D          |               | Encendido   |                | 1 2%                                                                | RAM consumption over 90%<br>Reboot-pending workspaces                       | ⊘ ຯ            | Ŷ             |
| Nivel 2                        | 0 🚦 🔶 😐         | <b>6</b> • |               | Encendido   |                | 0 5%                                                                | Unattended remote assistance enabled<br>With session                        | ⊘ ຯ            | Q.            |
|                                | n <b>II</b> 🛆 m | <b>E</b>   |               | Presentiale |                | A 440                                                               | and same                                                                    | 0              | A.            |

2. Una vez dentro de los resultados del filtro, se usa la opción Mis filtros -> Grupos de Workpaces -> Guardar como grupo de workspaces dinámico.

| Fle×                     | C WORKSPACES        |                                                                                                    |                       | Todos los tenants 🔹 📿 Cerrar sesión                                                                            |
|--------------------------|---------------------|----------------------------------------------------------------------------------------------------|-----------------------|----------------------------------------------------------------------------------------------------|
| Search Q.<br>Nivel 1 💙   | Workspaces          |                                                                                                    |                       |                                                                                                    |
| 88<br>Parat de LIX       |                     |                                                                                                    | [                     | Mis fibros         Filtrar por etiqueta         Filtrar por grupo de workspa)         Text to search         P |
|                          | 🗆 🖓 🚳 👩 🗊           |                                                                                                    |                       | Filtros predefinidos , ) 🛕 🃰 🖓 🖻 🖻 . 🖉                                                                         |
| e                        |                     |                                                                                                    |                       | Administrar filtros                                                                                            |
| Sectores                 | Plataformas Máquina | Tenant del RG                                                                                                    | Estado Último usuario | Borrar el filtro % de RAM Tiempo de acth Código Estado Conexión                                                |
| =                        |                     |                                                                                                    |                       | Grupos de Workspaces   Guardar como grupo de workspaces                                                        |
| Registres de<br>conexión | L 🎫 🗇 🔘 🛄 🚽         |                                                                                                    | Encendido             | Filtrar por unidad organizativa , Guardar como grupo de workspaces dinámico 🦄 🂡                                |
| ~                        |                     |                                                                                                    |                       | Filtrar por sistema operativo                                                                                  |
| Trabajos                 | L == @ @ U -        | The concentration of the concentration of the conce | Encendido             | Filtrar por aplicaciones instaladas                                                                            |
|                          | o 📕 👌 🔯 🔞 🧕         |                                                                                                    | Encendido             | 0 2 % 33 % 41d 5h 🥥 🦡 🏺                                                                                        |

- 3. Aparecerá un panel emergente. Dar un nombre al grupo dinámico y hacer clic en OK.
- 4. El sistema avisa de que se ha programado un trabajo para crear este elemento. Se puede auditar la ejecución de la tarea en la sección Trabajos del menú de la parte izquierda del módulo de Workspaces.
- 5. Volver al menú Workspaces -> Workspaces Groups, en Portal, para comprobar que el nuevo grupo dinámico se ha creado y consultar sus miembros.

| Grupos de Workspaces acoustroop |                             |                                                       |  |  |  |  |  |  |  |
|---------------------------------|-----------------------------|-------------------------------------------------------|--|--|--|--|--|--|--|
| + Nuevo 📵 Exportar              |                             |                                                       |  |  |  |  |  |  |  |
| Search by term<br>V Filter      |                             |                                                       |  |  |  |  |  |  |  |
| Nombre 11                       | Туре 🗇                      | # Workspaces 11 Acción                                |  |  |  |  |  |  |  |
| 15 dias sin reiniciar           | Dynamic                     | 21 🖸 Ver detalle                                      |  |  |  |  |  |  |  |
|                                 |                             |                                                       |  |  |  |  |  |  |  |
|                                 | Static                      | 0 🖸 Ver detalle                                       |  |  |  |  |  |  |  |
|                                 | Static<br>Static            | 0 🖸 Ver detalle<br>0 🙋 Ver detalle                    |  |  |  |  |  |  |  |
|                                 | Static<br>Static<br>Dynamic | 0 🔁 Ver detalle<br>0 💽 Ver detalle<br>5 💽 Ver detalle |  |  |  |  |  |  |  |

# **Grupos de Workspaces Entra ID**

Es un grupo que tiene la capacidad de alimentarse de los miembros de un grupo o unidad organizativa existente en el dominio de Entra ID en uso. La creación de este tipo de grupo requiere al menos una integración activa con el dominio Entra ID, dentro de Configuración-> Integraciones, en Portal.

## Cómo crear un Grupo de Workspaces Entra ID

Los grupos Entra ID se crean desde Portal.

- 1. En el menú lateral entrar a Grupos de Workspaces.
- 2. Hacer clic en el botón Nuevo, ubicado en la parte superior de la vista de lista.
- 3. A continuación, se debe añadir un nombre, una descripción para el grupo y activar el botón Entra ID. Seleccionar el tipo de grupo que se creará: Entra ID Group o Entra ID Administration Unit.

| Flexosible III |                          |                             | Create workspace group                               |
|----------------|--------------------------|-----------------------------|------------------------------------------------------|
| ·              | Q Hansible Work          | ispace Groups               | Name * Please enter text here                        |
| 4 mar =        | + Crasis @ Super () Refe |                             | Description<br>Please enter text here                |
| E stagen d     | P fact to the            | Tan 1 Annull Annun Annu 1   | Entra ID                                             |
| Sector Sector  | Contraction              | ten .                       | Type<br>Entra ID group<br>Entra ID advisitation unit |
| E nas men e    | 11-200                   | ha                          | Entra ID group                                       |
| 0              | Man Sprains, 17          | ten<br>Igente               |                                                      |
|                | ban bar                  | then                        |                                                      |
|                |                          | ALC: AND ADDRESS OF ADDRESS | × Cancel + Create                                    |

Los grupos Entra ID requieren una conexión por API, que se puede configurar desde Portal -> Configuración -> Integraciones. Solo a partir de ahí se podrán consultar los Entra ID Group y las Entra ID Administration Unit creados y, por lo tanto, hacer operaciones sobre ellos desde el módulo de Workspaces.

# Cómo gestionar un Grupo de Workspaces desde Portal

Para gestionar un Grupo de Workspaces se debe hacer clic sobre el nombre del grupo que se desea y acceder a las siguientes pestañas:

- **Detalles**: ofrece información general del grupo. Desde aquí se puede eliminar el grupo pulsando en el botón Editar.
- Workspaces: muestra los equipos que son parte de este grupo. Esta opción permite exportar el listado de los dispositivos que lo conforman.
- Historial: muestra un gráfico de barras con la cantidad diaria de workspaces que han conformado el grupo durante el último mes. Se puede hacer un acercamiento al gráfico para una mejor lectura seleccionando con el ratón las barras que se desean agrandar. Mediante Reset zoom la información vuelve a su estado original.
- Ubicación: se puede añadir una ubicación geográfica al grupo de equipos. Este valor es solo una referencia, no se actualiza si los usuarios cambian de ubicación.
- Programación: Desde esta pestaña se puede programar el encendido (Wake on LAN) o el apagado automático de un grupo de dispositivos. Si el usuario desea programar una de esas acciones debe hacer clic en el botón Nuevo y rellenar en el formulario los campos de Acción, Día de la semana y Hora UTC.
  - Acción: permite elegir entre Wake on LAN O Apagado.
  - Día de la semana: permite elegir qué día de la semana se realizará la acción.
  - Hora UTC: permite señalar la hora exacta para iniciar la acción, en estándar de Tiempo Universal Coordinado.

A continuación, la acción creada podrá verse en una tabla, cuyas columnas mostrarán la información introducida en el formulario, además de qué usuario creó la acción y quién y cuándo actualizó la programación.

Desde Ver detalle se puede editar y eliminar la acción programada.

• **Sincronizaciones**: esta pestaña solo es visible cuando el grupo es tipo Entra ID. Muestra una tabla con detalles de las sincronizaciones realizadas.

### Añadir dispositivos al Grupo de Workspaces estático

Hay dos maneras de añadir dispositivos a un Grupo de Workspaces estático desde Portal:

En la tabla de grupos se debe hacer clic sobre Vista de detalle del grupo deseado

 Workspaces -> Importar dispositivos. Se abre un formulario que permite
 importar hasta 20 mil workspaces.

| Flexooble III                           |                                                                                                    | Import Workspaces                                        |
|-----------------------------------------|----------------------------------------------------------------------------------------------------|----------------------------------------------------------|
| A Terra<br>C Constant<br>A Terra Anna   | Andream Annual Annual A | Workspace_f<br>workspace_f<br>workspace_2<br>workspace_3 |
| A Track                                 | f meet Minispece d' im € ineet () innee                                                                                                    |                                                          |
| E han men i<br>i sharanna i<br>i hang i |                                                                                                    | 1/20000                                                  |
|                                         |                                                                                                    | X Cancel + Import                                        |

2. En la tabla de grupos se debe hacer clic sobre Vista de detalle del grupo deseado -> Workspaces -> Editar. A continuación, seleccionar los dispositivos que se desean agregar. Los marcados con un punto naranja se añaden al grupo y los que no están marcados se eliminan. En ambos casos, para conservar los cambios se debe hacer clic en Guardar.

| Fle | exxible        | 2 111                         |                                                     |                                                                                                    |                       |               |                   | 📸 My o      | organization | (Ctrl + K) 🗸    | anization Admin       |  |  |  |  |
|-----|----------------|-------------------------------|-----------------------------------------------------|----------------------------------------------------------------------------------------------------|-----------------------|---------------|-------------------|-------------|--------------|-----------------|-----------------------|--|--|--|--|
| ŵ   | Home           |                               | Flexosible Corp                                     | > Workspace Groups                                                                                                    |                       |               |                   |             |              |                 |                       |  |  |  |  |
|     | Operations     |                               |                                                     |                                                                                                    |                       |               |                   |             |              |                 |                       |  |  |  |  |
| 品   | Flows          | PREVIEW                       | Workspace Group Details Workspaces History Location |                                                                                                    |                       |               |                   |             |              |                 |                       |  |  |  |  |
| 扁   | Tenants        |                               |                                                     |                                                                                                    |                       |               |                   |             |              |                 |                       |  |  |  |  |
| в   | Workspaces     |                               | × Car                                               | X Cancel 🗟 Save 📵 Export 🖒 Refresh 🗸                                                                                                    |                       |               |                   |             |              |                 |                       |  |  |  |  |
| w   | /orkspaces     | Show workspaces: Any Y Filter |                                                     |                                                                                                    |                       |               |                   |             |              |                 |                       |  |  |  |  |
| W   | orkspace Group | 6                             |                                                     | Name 1                                                                                                    | FQDN 1                | IP Address 1. | Operating Syste 1 | CPU Cores 1 | RAM 11       | Type 1          | Last User 11          |  |  |  |  |
| â   | Patch          | PREVIEW                       | 0                                                   | Distanti Di venance                                                                                                    | Distanti Carrossino - | TRADING CONT  | Microsoft Windo   | 12          | 32581        | Physical device | International Address |  |  |  |  |
| Ø   | Microservices  |                               | 0                                                   | ACCRECIANCE.                                                                                                    |                       | Incompany     | Microsoft Windo   | 4           | 8073         | Physical device | -                     |  |  |  |  |
| ۲   | Settings       |                               | 0                                                   | (CONTRACTOR OF CONTRACTOR OF C | (CONTRACTOR)          | 100000017     | Microsoft Windo   | 4           | 3985         | Physical device | approximation.        |  |  |  |  |
|     |                |                               |                                                     | Trimpilit                                                                                                    | (closed)              | Transfer I    | Microsoft Windo   | 4           | 8141         | Virtual Desktop | Constanting and the   |  |  |  |  |
|     |                |                               | _                                                   | (classic)                                                                                                    | (maxial)              | Tablecia:     | Microsoft Windo   | 4           | 8141         | Virtual Desktop |                       |  |  |  |  |
|     |                |                               |                                                     |                                                                                                    |                       |               |                   |             |              |                 |                       |  |  |  |  |

# Cómo gestionar un Grupo de Workspaces desde Workspaces

Una vez definido el grupo, se puede gestionar dentro del módulo de Workspaces.

- 1. Acceder Workspaces en el menú lateral izquierdo del módulo de Workspaces.
- 2. Filtrar el listado de dispositivos por Grupos de Workspaces.

| rle <mark>×</mark>  |            | s          |                   |             |           |          |               |               |                      | $\Diamond$          | Log Off    |
|---------------------|------------|------------|-------------------|-------------|-----------|----------|---------------|---------------|----------------------|---------------------|------------|
| Search Q<br>Level 1 | Workspaces |            |                   |             |           |          |               |               |                      |                     |            |
| EB<br>Utt dashboard |            |            |                   |             | My F      | ilters 🔹 | Filter by tag | Fil           | ter by workspace gro | Text to search      | h P        |
| Workspaces          |            |            | 6 🗊               | 02          |           | _ ?      | Ē F           | 🙊 👒 inte      | ı &  ⊅ <             | $\odot \odot \odot$ | G          |
| C<br>Sessions       | Platforms  | Machine †  | RG Tenant         | Power state | Last user | Sessions | CPU           | % RAM Uptime  | code                 | Status              | Connection |
|                     | o 🚦 😐      | () :=====: | Terralities Const | On          |           | 1        | 63 %          | 🕛 77 % 1h 43n | 1                    | 0 🥆                 | ÷          |

3. Elegir el Grupo de Workspaces sobre el que se desee realizar acciones. 4. Utilizar las múltiples opciones que ofrece el módulo de Workspaces.

### (!) INFO

Para obtener más información sobre Grupos de Workspaces, por favor consulta su documentación.

# Portal / Guías y tutoriales / Ejecución programada de microservicios

Los microservicios permiten realizar acciones (consultas o correcciones) en los dispositivos. Pueden ejecutarse directamente, desde el módulo de Workspaces, o de forma programada, a través de los Flujos, que permiten ejecutar microservicios de manera condicional.

# Cómo programar la ejecución de un microservicio

- 1. Hacer clic en la opción Flujos en el menú de la izquierda de Portal.
- 2. Hacer clic en + Nuevo para crear un nuevo flujo. O seleccionar un flujo existente, en el caso de que se quiera modificar.
- 3. Rellenar los campos. Elegir si el flujo se ejecutará a nivel de sistema operativo o a nivel de sesión de usuario.
- 4. Una vez informados los campos, hacer clic en Guardar.

| Create new flow                  |            |                |
|----------------------------------|------------|----------------|
| Name (spanish) *                 |            |                |
| TestFlow                         |            | Show languages |
| Description (spanish) *          |            |                |
| this is a flow for documentation |            | Show languages |
| Type *<br>Workspace              | Cooldown * | - 10 minutes   |
| Detection only                   |            |                |
|                                  |            |                |
|                                  |            |                |
|                                  | × Cancelar | 🔚 Guardar      |

- 5. En la vista de lista de los flujos, seleccionar el flujo que se acaba de crear.
- 6. Hacer clic en la pestaña Flujo.
- 7. En el panel, hacer clic en el botón Editar ubicado a la derecha.
- 8. Para añadir la primera condición, hay que dirigirse al símbolo + y hacer clic en Agregar condición. A la derecha de la pantalla aparecerá un panel con todas las condiciones disponibles. Seleccionar Cron Match.

#### 25.4 / FXXOne Documentation / FXXOne

| See Trans   | Select a condition                                                                                                    | _× 1 |
|-------------|----------------------------------------------------------------------------------------------------|------|
| tas - tatta | ₽ Search                                                                                                    |      |
| TestFlow    | Existencia de un proceso en<br>curso<br>Este script comprueba si se está ejecutando un<br>proceso.                                                                                                    | >    |
|             | Identificador de registro de<br>eventos de Windows detectado<br>(Windows)<br>This acript detects an event ID in Windows Event<br>Viewer                                                                | >    |
|             | Versión del sistema operativo<br>(Windows)<br>Este script detecta la versión del sistema<br>operativo                                                                                                  | >    |
|             | Idioma del sistema operativo<br>(Windows)<br>Este script detecta el idioma del sistema<br>operativo                                                                                                    | >    |
|             | Porcentaje de espacio libre en<br>disco del sistema operativo<br>Este script detecta el porcentaje de espacio libre<br>en disco del sistema operativo                                                  | >    |
|             | Cron Match<br>La condición "Cron Match" comprueita si una<br>cadena en formato cron se cumple solo cuando<br>la focha y la hora actualese coniciden exactamente<br>con la expresión cron especificada. | >    |
|             | ¿Está instalado CrowdStrike?<br>¿Está instalado CrowdStrike?                                                                                                    | >    |
|             | Problema de CrowdStrike                                                                                                    |      |

- Añadir los campos de comprobación de la condición: Comprobar cada, Operador y el Valor, esta última en sintaxis de programación "cron". Tener en cuenta que las horas se definen en estándar de Tiempo Universal Coordinado (UTC).
- 2. Hacer clic en Guardar en la parte inferior del panel. En el ejemplo, se comprueba la condición cada media hora y la condición "cron" es "todos los lunes a las ocho de la mañana".

Para comprobar la sintaxis de programación de "cron" existen muchas referencias. Por ejemplo: <u>crontab.guru</u>

| Cron Match    | ×  |
|---------------|----|
| Check every * |    |
| 30 minutes    | ~  |
| Operator *    |    |
| At            | ~) |
| Value *       |    |
| 08**1         |    |
|               |    |

- 11. Hacer clic en el símbolo + ubicado debajo de la condición y seleccionar Agregar
   acción para añadir el microservicio que se va a programar. En este punto se podrían añadir más condiciones en caso de ser necesario.
- 12. Seleccionar el microservicio que se quiere programar. En este ejemplo, "Disco limpio". Pulsar en el botón Guardar de la parte superior derecha.

| TestFl   | wo     |        |              |  |  |  |   |          |      |         |     |    |    |     |  |  |  |  |        |       |      |        |            |
|----------|--------|--------|--------------|--|--|--|---|----------|------|---------|-----|----|----|-----|--|--|--|--|--------|-------|------|--------|------------|
| Overview | Target | Flow • | Notification |  |  |  |   |          |      |         |     |    |    |     |  |  |  |  |        |       |      |        |            |
|          |        |        |              |  |  |  |   |          |      |         |     |    |    |     |  |  |  |  |        |       |      |        |            |
|          |        |        |              |  |  |  |   |          |      |         |     |    |    |     |  |  |  |  | ~      | 0     | have | 0      | - C        |
|          |        |        |              |  |  |  |   |          |      |         |     |    |    |     |  |  |  |  | $\sim$ | Cance | ar   | Guarde | <b>-</b> - |
|          |        |        |              |  |  |  |   |          |      |         |     |    |    |     |  |  |  |  |        |       |      |        |            |
|          |        |        |              |  |  |  |   |          |      |         |     |    |    |     |  |  |  |  |        |       |      |        |            |
|          |        |        |              |  |  |  |   |          |      |         |     |    |    |     |  |  |  |  |        |       |      |        |            |
|          |        |        |              |  |  |  |   |          |      |         |     |    |    |     |  |  |  |  |        |       |      |        |            |
|          |        |        |              |  |  |  |   |          |      |         |     |    |    |     |  |  |  |  |        |       |      |        |            |
|          |        |        |              |  |  |  |   |          |      |         |     |    |    |     |  |  |  |  |        |       |      |        |            |
|          |        |        |              |  |  |  |   | (し)      | Cror | n Matc  | h   |    |    |     |  |  |  |  |        |       |      |        |            |
|          |        |        |              |  |  |  |   | $\smile$ |      |         |     |    |    |     |  |  |  |  |        |       |      |        |            |
|          |        |        |              |  |  |  |   |          |      |         |     |    |    |     |  |  |  |  |        |       |      |        |            |
|          |        |        |              |  |  |  |   |          |      |         |     | At | 08 | **1 |  |  |  |  |        |       |      |        |            |
|          |        |        |              |  |  |  |   |          |      |         |     |    |    | _   |  |  |  |  |        |       |      |        |            |
|          |        |        |              |  |  |  |   |          |      |         |     |    |    |     |  |  |  |  |        |       |      |        |            |
|          |        |        |              |  |  |  |   |          |      |         | 1   |    |    |     |  |  |  |  |        |       |      |        |            |
|          |        |        |              |  |  |  |   |          |      | · · ( - | +)· |    |    |     |  |  |  |  |        |       |      |        |            |
|          |        |        |              |  |  |  |   |          |      |         | 1   |    |    |     |  |  |  |  |        |       |      |        |            |
|          |        |        |              |  |  |  |   |          |      |         |     |    |    |     |  |  |  |  |        |       |      |        |            |
|          |        |        |              |  |  |  | - |          |      |         |     |    |    |     |  |  |  |  |        |       |      |        |            |
|          |        |        |              |  |  |  |   |          |      |         |     |    |    |     |  |  |  |  |        |       |      |        |            |
|          |        |        |              |  |  |  |   |          | Disc | o limp  | io  |    |    |     |  |  |  |  |        |       |      |        |            |
|          |        |        |              |  |  |  |   | <b>S</b> |      |         |     |    |    |     |  |  |  |  |        |       |      |        |            |
|          |        |        |              |  |  |  |   |          |      |         |     |    |    |     |  |  |  |  |        |       |      |        |            |
|          |        |        |              |  |  |  |   |          |      |         |     |    |    |     |  |  |  |  |        |       |      |        |            |
|          |        |        |              |  |  |  |   |          |      |         |     |    |    |     |  |  |  |  |        |       |      |        |            |

En este ejemplo, el microservicio de limpieza de disco ha sido programado para ser ejecutado todos los lunes a las ocho de la mañana.

Para activar la ejecución periódica de este microservicio en los dispositivos, también será necesario configurar el Destino del flujo, incluyendo a los grupos de reporte, los dispositivos o grupos de dispositivos en los que se requiere la ejecución.

Existe también la opción de notificar a los usuarios de la ejecución del flujo. Para ello se deberá activar la opción e informar los campos Texto inicial, Texto de éxito y Texto de error.

### () INFO

Para obtener más información sobre Flujos, por favor consulta su documentación.

# Portal / Guías y tutoriales / Política de parches

La política de parches indica cómo se va a gestionar el parcheado del sistema operativo de un conjunto de equipos pertenecientes a un grupo de reporte. Por tanto, el parcheado no se realiza en los dispositivos de forma individual.

## Cómo definir la política de parches

- 1. En el menú de Portal, seleccionar la opción Actualizaciones -> Destinatarios.
- 2. Crear un nuevo destinatario haciendo clic en el botón + Nuevo (o bien seleccionar uno de la lista, en caso se desee modificar). Darle un nombre e indicar el grupo de reporte al que se aplicará esa política, así como si de le desea aplicar una directiva de actualización de Microsoft.

| Create new patch policy target |  |
|--------------------------------|--|
| Name *                         |  |
| TestPatch                      |  |
| Reporting Groups *             |  |
| Select reporting groups        |  |
| D Intune Devices               |  |
| F FlexxClient                  |  |
| FE FlexxDesktop Edge           |  |

- 3. Hacer clic en el botón Guardar.
- 4. Aparecerá la información de la nueva política en la pantalla.

#### TestPatch

| Details Schedules            |                    |
|------------------------------|--------------------|
| Name<br>TestPatch            | Reporting Groups 1 |
| Restart after patching<br>No |                    |
| Wake on LAN<br>No            |                    |
|                              | Edit               |
| Reporting Groups             |                    |
| Intune Devices               |                    |
|                              |                    |

- 5. Para cambiar el comportamiento de la política se puede usar el botón Editar, que permite:
  - Cambiar el nombre de la política.
  - Cambiar los grupos de reporte a los que aplica la política.
  - Seleccionar si los equipos se reiniciarán o se activarán por la red (Wake on LAN) tras aplicar las actualizaciones.
- 6. Para cambiar la programación de la aplicación de la política de parches, se debe acceder a la pestaña Programación -> Editar.

| estPatch            |    |    |    |    |    |    |    |    |    |    |                                  |     |     |     |     |     |     |     |     |          |      |     |
|---------------------|----|----|----|----|----|----|----|----|----|----|----------------------------------|-----|-----|-----|-----|-----|-----|-----|-----|----------|------|-----|
| Details Schedules   |    |    |    |    |    |    |    |    |    |    |                                  |     |     |     |     |     |     |     |     |          |      |     |
|                     |    |    |    |    |    |    |    |    |    |    |                                  |     |     |     |     |     |     |     |     | Cancelar | Guar | dar |
| Weeks * Time zone * |    |    |    |    |    |    |    |    |    |    |                                  |     |     |     |     |     |     |     |     |          |      |     |
| Enter weeks         |    |    |    |    |    |    |    |    |    | ~) | (UTC) Coordinated Universal Time |     |     |     |     |     | ~)  |     |     |          |      |     |
|                     |    |    |    |    |    |    |    |    |    |    |                                  |     |     |     |     |     |     |     |     |          |      |     |
|                     | Oh | 1h | 2h | Зh | 4h | 5h | 6h | 7h | 8h | 9h | 10h                              | 11h | 12h | 13h | 14h | 15h | 16h | 17h | 18h | 19h      | 20h  | 2   |
| Sunday              |    |    |    |    |    |    |    |    |    |    |                                  |     |     |     |     |     |     |     |     |          |      |     |
| Monday              |    |    |    |    |    |    |    |    |    |    |                                  |     |     |     |     |     |     |     |     |          |      |     |
| Tuesday             |    |    |    |    |    |    |    |    |    |    |                                  |     |     |     |     |     |     |     |     |          |      |     |
| Wednesday           |    |    |    |    |    |    |    |    |    |    |                                  |     |     |     |     |     |     |     |     |          |      |     |
| Thursday            |    |    |    |    |    |    |    |    |    |    |                                  |     |     |     |     |     |     |     |     |          |      |     |
| Friday              |    |    |    |    |    |    |    |    |    |    |                                  |     |     |     |     |     |     |     |     |          |      |     |
| Saturday            |    |    |    |    |    |    |    |    |    |    |                                  |     |     |     |     |     |     |     |     |          |      |     |
| 4.4                 |    |    |    |    |    |    |    |    |    |    |                                  |     |     |     |     |     |     |     |     |          |      |     |

### () INFO

Para obtener más información sobre Actualizaciones, por favor consulta su documentación.

# Portal / Guías y tutoriales / Habilitar un microservicio para el usuario final

Los microservicios permiten realizar acciones (consultas o correcciones) en los dispositivos, ofreciendo al usuario final la posibilidad de ejecutarlos a demanda.

# Cómo habilitar un microservicio para el usuario final

1. Acceder al menú Microservicios -> Habilitado dentro del Portal de Flexxible (los microservicios pueden estar organizados en forma de bloques o lista).

| Flexxible 🔡             |                                                               | My organization |                | Organization Admin |
|-------------------------|---------------------------------------------------------------|-----------------|----------------|--------------------|
| Home                    | Enabled microservices                                         |                 |                |                    |
| Operations              | 😢 Export 🕐 Refresh 🛛 💿 Table                                  |                 |                | 2                  |
| S Flows PREVIEW         |                                                               |                 |                |                    |
| Reports MEVEW           | V Search by term V Filter                                     |                 |                |                    |
| 🖓 Tenants 🗸 🗸           | Name 11                                                       | Category †↓     | Library 🔃      | Actions            |
| 🖾 Workspaces 🗸 🗸        | Install Windows Updates (Force Restart)                       | Windows Updates | Flexxible Corp | View Detail        |
| 🛱 Patch 🛛 🛤 🗸 🗸         | Install Windows Updates (Shutdown)                            | Windows Updates | Flexable Corp  | View Detail        |
| 🖾 Analyzer (Mitview) 🗸  | Install Windows Updates (No Restart)                          | Windows Updates | Flexable Corp  | View Detail        |
| Microservices PREVIEW A | Install Windows Updates (Restart Only if it's nedded)         | Windows Updates | Flexeible Corp | View Detail        |
| 🗳 Enabled               | Giear Cache Google Chrome                                     | Web Browsers    | Flexoible Corp | 🕑 View Detail      |
| Marketplace             | Clear Cache Microsoft Edge                                    | Web Browsers    | Flexxible Corp | 🕑 View Detail      |
|                         | 4                                                             |                 |                | ,                  |
|                         | < Previous Page 1 v of 1 Next > Showing 1 to 44 of 44 results | lts             |                | Per page: 50 V     |

 Seleccionar el microservicio que se desea habilitar haciendo clic sobre su nombre (si están organizados en bloque) o en el enlace Ver detalles (si están organizados en lista). A continuación, aparecerá el detalle del microservicio (en el ejemplo, "Disco limpio").

| Fle | excible       | e 📖       |                                                                         |                   | My organization | Change: Ctrl + K Vertical Corganization Admin |
|-----|---------------|-----------|-------------------------------------------------------------------------|-------------------|-----------------|-----------------------------------------------|
| ŵ   | Home          | Í         | Enabled microsenvices > Clean disk                                      |                   |                 |                                               |
| Ð   | Operations    |           | Clean disk PREVIEW                                                      |                   |                 |                                               |
| \$6 | Flows         | PREVIEW   |                                                                         |                   |                 |                                               |
| Ē   | Reports       | PREVIEW   | Overview Script Targets Settings License                                |                   |                 | Go to designer Clone Disable                  |
| 瘤   | Tenants       | ~         |                                                                         |                   |                 |                                               |
| ъ   | Workspaces    | ~         | Description<br>Clean disk datating files from tame folders, recycle bin | lcon              |                 | Author                                        |
| ß   | Patch         | PREVIEW 🗸 | windows updates and execute dism.exe                                    | •                 |                 |                                               |
| Ø   | Analyzer      | PREVIEW V | Language                                                                | Version           |                 | Published                                     |
| Ø   | Microservices | PREVIEW A | POWerShell                                                              | 5                 |                 | 1/1/24                                        |
| 4   | Enabled       |           | Scope<br>Workspace                                                      | Context<br>System |                 | ata License                                   |
| G   | Marketplace   |           | Operating system                                                        | Category          |                 | MIT License                                   |
| _   |               |           | Windows                                                                 | Maintenance       |                 |                                               |
|     |               |           |                                                                         |                   |                 | Category<br>Maintenance                       |
|     |               |           |                                                                         |                   |                 |                                               |

3. Seleccionar la pestaña Destinatarios, que muestra los permisos de ejecución y destinatarios de este microservicio.

| Fle | اطنححت        | le III      |                       |                    |                                 | My organization | Organization Admin |     |
|-----|---------------|-------------|-----------------------|--------------------|---------------------------------|-----------------|--------------------|-----|
| ŵ   |               |             | Enabled microservices | > Clean disk       |                                 |                 |                    |     |
| Ð   | Operations    |             | Clean die             | PREVIEW            |                                 |                 |                    |     |
| 扬   | Flows         | PREVIEW     | olean dis             |                    |                                 |                 |                    |     |
| Ħ   | Reports       | PREVIEW     | Overview Scrip        | t Targets Settings | License                         |                 |                    |     |
| rê, | Tenants       |             | FlexxWorks            | paces executio     | n                               |                 |                    |     |
| æ   | Workspaces    |             |                       |                    |                                 |                 |                    |     |
| 自   | Patch         | PREVIEW 🗸   |                       | Allow to execute   | Allow to execute (individually) |                 |                    |     |
| Ø   | Analyzer      | PREVIEW 🗸   | L3                    | ~                  |                                 |                 |                    |     |
| Θ   | Microservices | s PREVIEW 🔨 | L2                    | ~                  | ~                               |                 |                    |     |
| ŝ   | Enabled       |             | Ц                     | ~                  | ~                               |                 |                    |     |
| G   | Marketplace   |             |                       |                    |                                 |                 | E                  | dit |
|     |               |             |                       |                    |                                 |                 |                    |     |

4. Hacer clic en el botón Editar de la parte inferior derecha, dentro de la sección
 Ejecución por el usuario final. Aparecerá una ventana modal con la opción de configurar la ejecución.

| e li | exodble III |                         |                                                                                                    | Edit end-user execution ×  |
|------|-------------|-------------------------|----------------------------------------------------------------------------------------------------|----------------------------|
|      |             | a                       | Discontractification distant                                                                                                    | End-user execution Chabled |
|      |             |                         |                                                                                                    | Workspace Groups           |
|      |             |                         | international international in | FC_Presales_Group,         |
|      |             |                         | Interclated                                                                                                    |                            |
| 4    |             | End on an annual trans  | Translation (200                                                                                                    |                            |
|      |             | End-over execution      |                                                                                                    |                            |
|      |             | for one member          |                                                                                                    |                            |
|      |             | transf.                 | FC_Presales_Group                                                                                                    |                            |
|      |             | framer annapasi graan   |                                                                                                    |                            |
| ÷.   |             | No.                     | Constraint with whether                                                                                                    |                            |
| 3    |             | K.Peaksleve             |                                                                                                    |                            |
|      |             | Mercuretiles (heath Fed |                                                                                                    |                            |
|      |             |                         |                                                                                                    | X Cancel                   |

- 5. En el panel, habilitar la ejecución del microservicio por parte del usuario final y seleccionar uno o más Grupos de Workspaces en el que esta opción será válida. Una vez seleccionado, hacer clic en Guardar.
- 6. En los siguientes minutos, el nuevo microservicio aparecerá como una nueva opción de sistema operativo dentro de la carpeta Flexxible, en el menú de inicio.
| All                               | < Back |
|-----------------------------------|--------|
| File Explorer<br>System           |        |
| irefox                            |        |
| Flexible<br>New                   | ^      |
| Borrar caché Google Chrome<br>New |        |
| Borrar caché Microsoft Edge       |        |
| 🐱 Disco limpio                    |        |
| 🗙 Reparación MS Office 365        |        |
| Restablecer Microsoft Edge        |        |
| 🔀 Fotos                           |        |
| G                                 |        |
| Game Bar<br>System                |        |
| Get Started<br>System             |        |
| Grabadora de sonido               |        |

#### () INFO

Para obtener más información sobre Microservicios, por favor consulta su documentación.

## Portal / Billing

Billing permite consultar información sobre la facturación y el consumo del servicio de FXXOne en los dispositivos que tengan una suscripción activa. La ruta de acceso a estos datos es Portal -> Configuración -> Billing.

La cantidad de información que muestra esta opción depende del rol del usuario que la esté consultando y del tipo de organización. Los usuarios con rol Administrador de Organización en una organización de tipo socio podrán ver datos de consumo del servicio de sus inquilinos, así como gráficas con los detalles; sin embargo, un usuario con el rol de Administrador de una organización de tipo cliente solo podrá acceder a información general de la suscripción.

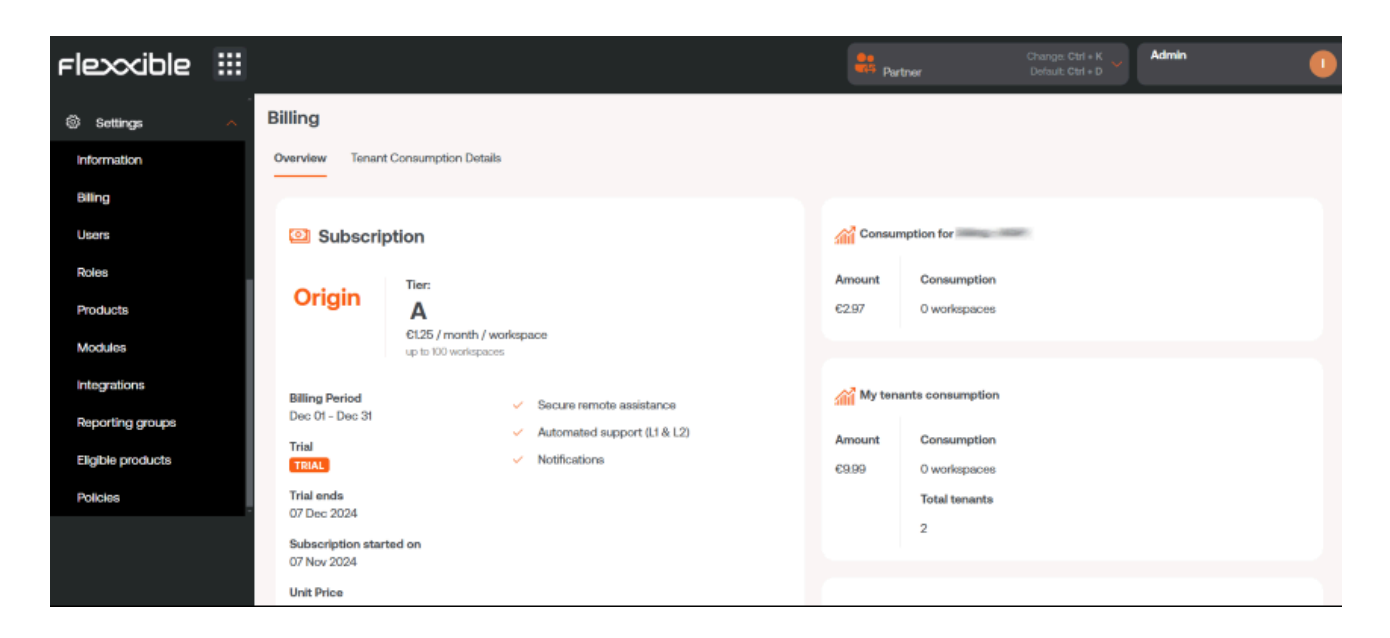

## Vista desde una organización de tipo socio

La vista de Billing de un usuario cuyo rol sea Administrador de la Organización en una organización de tipo socio presenta dos tipos de información:

- Overview
- Tenants consumption details

### **Overview**

Ofrece información global sobre la suscripción a FXXOne que tiene contratada la organización. Está dividida en cuatro secciones: Subscription, Consumption for organization, My tenants consumption y Total consumption.

| Subscription                                                                                       |                                                                                                    | Consur                         | nption for                                                                |
|----------------------------------------------------------------------------------------------------|----------------------------------------------------------------------------------------------------|--------------------------------|---------------------------------------------------------------------------|
| Origin<br>A<br>€12<br>up to                                                                        | r:<br>25 / month / workspace<br>o 100 workspaces                                                             | Amount<br>€0.00                | Consumption<br>0 workspaces                                               |
| Billing Period<br>Dec 01 - Dec 31<br>Subscription started on<br>14 Apr 2023<br>Unit Price<br>€0.00 | <ul> <li>Secure remote assistance</li> <li>Automated support (L1 &amp; L2)</li> <li>Notifications</li> </ul> | My ten<br>Amount<br>€579.87    | ants consumption<br>Consumption<br>720 workspaces<br>Total tenants<br>171 |
|                                                                                                    |                                                                                                    | <mark>Amount</mark><br>€579.87 | Consumption<br>Consumption<br>720 workspaces                              |

#### Subscription

Es una visión general de las características de la suscripción. Informa sobre el periodo de facturación, fecha de inicio de la suscripción, el precio unitario y los servicios disponibles. En color naranja se destaca el nombre del plan suscrito y Tier especifica el precio que tiene un dispositivo por mes.

El Tier se fija teniendo en cuenta el consumo del servicio de la organización de tipo socio más el consumo de sus inquilinos. Independientemente de los planes a los que estén suscritos los inquilinos, estos siempre estarán en el Tier que tenga la organización que los gestiona.

#### Consumption for organization

Informa sobre la cantidad de dispositivos que tiene suscrita una organización de tipo socio y el monto facturable que supone.

#### INFO

Un dispositivo que haya desinstalado FlexxAgent seguirá contando a nivel facturación mientras continue apareciendo en su grupo de reporte. Para eliminarlo, consultar los pasos para eliminar un dispositivo de un grupo de reporte.

#### My tenants consumption

Informa sobre la cantidad de dispositivos que tiene suscrita una organización de tipo socio, la cantidad de inquilinos en los que estos están repartidos, así como el monto facturable que suponen.

#### Total consumption

Informa sobre la suma total de dispositivos que tiene suscrita la organización de tipo socio, incluidos sus inquilinos, y el monto facturable que suponen.

### **Tenants consumption details**

Esta pestaña ofrece un dashboard que grafica el consumo por dispositivos de cada uno de los inquilinos de una organización durante el periodo de facturación actual.

La parte inferior muestra una tabla con información detallada sobre la suscripción de cada inquilino:

- Tenant: nombre del inquilino
- Plan: nombre del plan de suscripción a FXXOne que posee
- Consumption: número de dispositivos cuyos agentes han reportado en Workspaces
- Consumption date: fecha de máximo reporte de dispositivos en Workspaces
- Unit Price: precio de consumo por agente en un dispositivo
- Billable period: periodo de facturación de la suscripción
- Total: monto total facturable por la suscripción

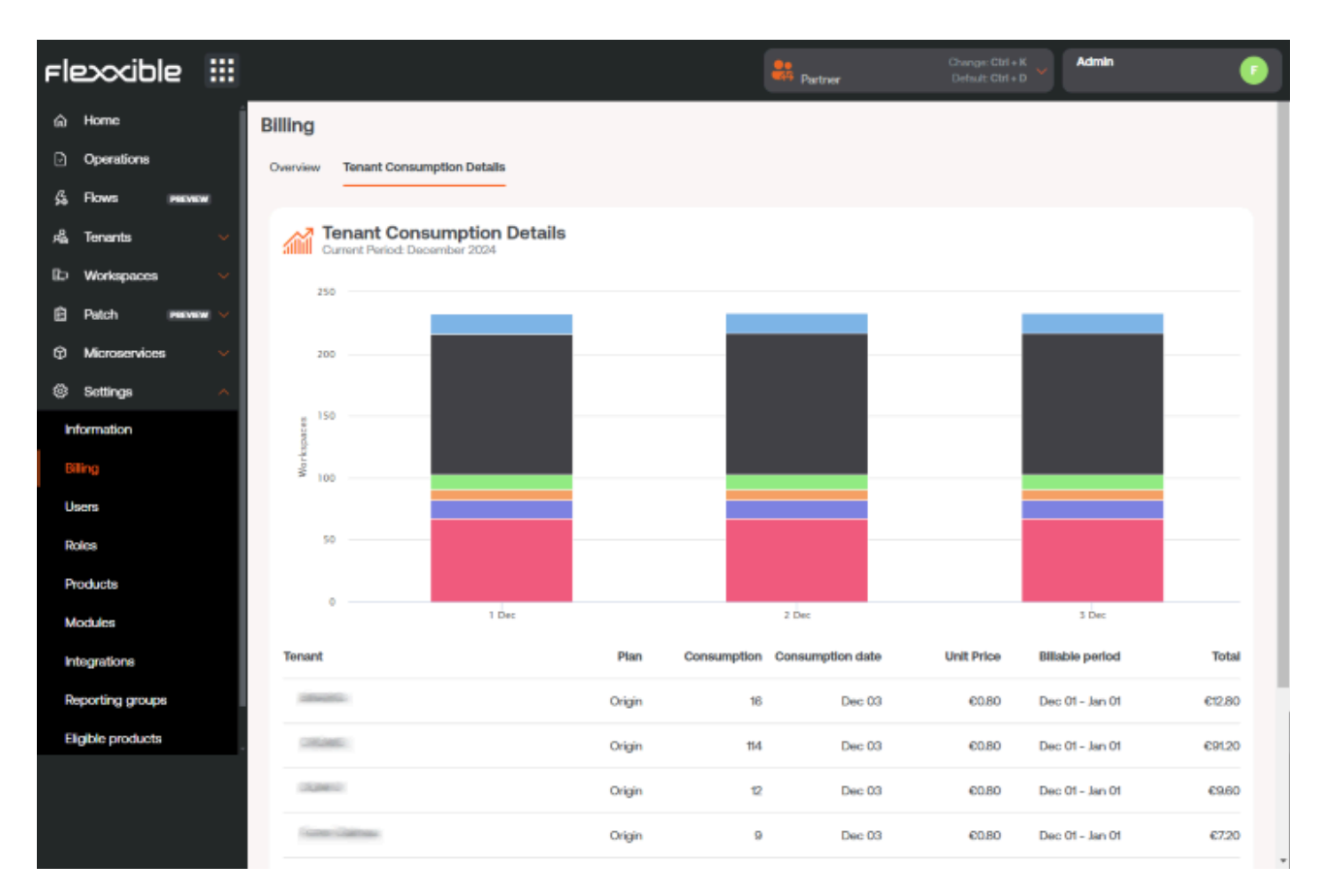

## Vista desde una organización de tipo cliente

La vista de Billing de un usuario cuyo rol sea de Administrador dentro de una organización de tipo cliente solo puede obtener información general sobre la suscripción a FXXOne a través de la pestaña Overview.

### **Overview**

Ofrece datos globales sobre la suscripción a FXXOne que tiene contratada la organización.

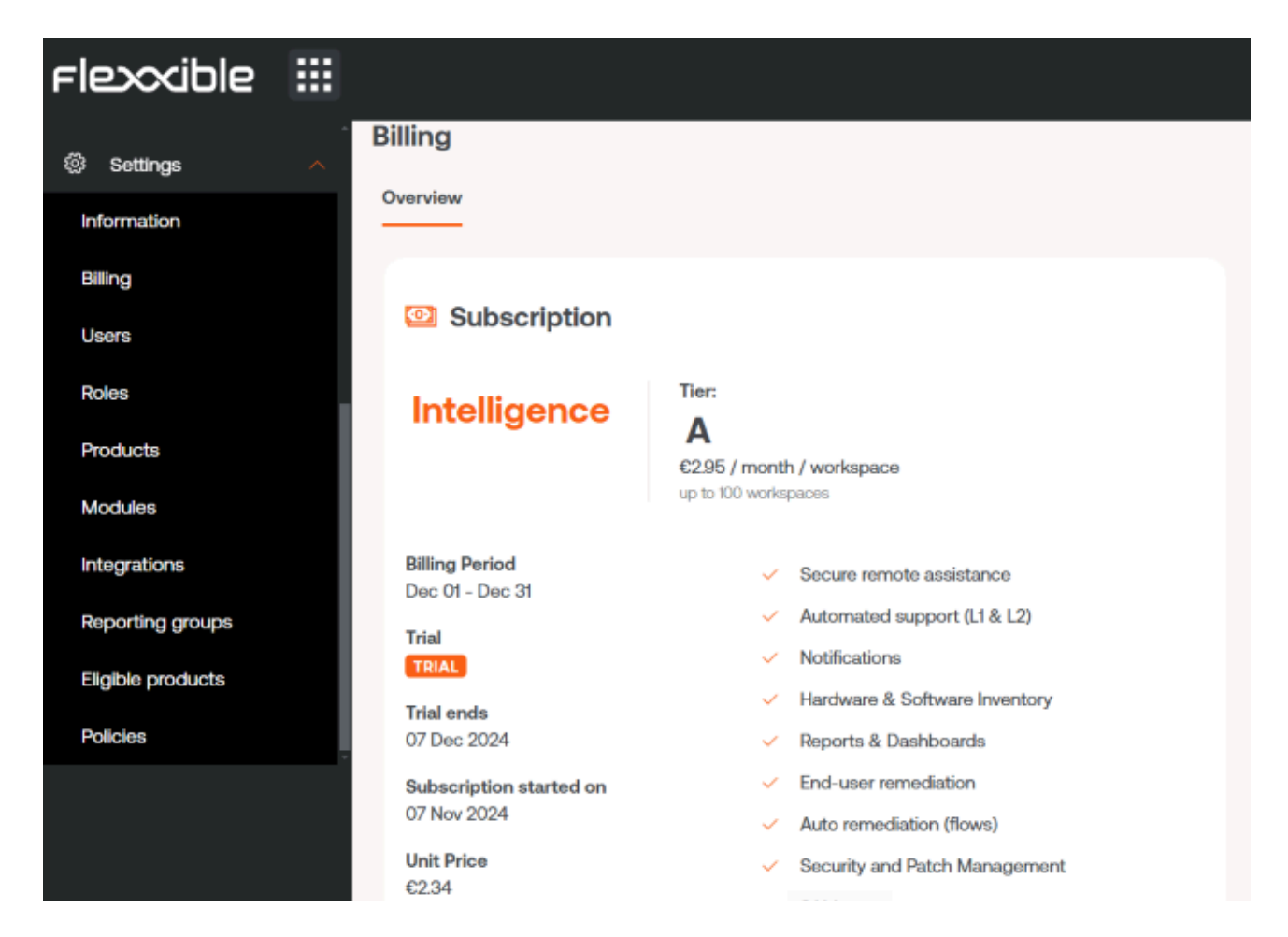

#### Subscription

Informa sobre el periodo de facturación, fecha de inicio de la suscripción, el precio unitario, los servicios disponibles y también el periodo de prueba del servicio, si es el caso. En color naranja se destaca el nombre del plan suscrito y Tier especifica el precio que tiene un dispositivo por mes. Independientemente de los planes a los que estén suscritos los inquilinos, estos siempre estarán en el Tier que tenga la organización que los gestiona.

### Consumo de FlexxAgent

El consumo de FlexxAgent se basa en el número máximo de dispositivos que reportan en el módulo de Workspaces el mismo día, para un periodo de facturación.

Para que un dispositivo deje de consumir a nivel de facturación, no debe tener FlexxAgent instalado ni pertenecer a ningún grupo de reporte. Si FlexxAgent no se desinstala de un dispositivo que no está en uso, cuando vuelva a estar activo reportará a Workspaces otra vez.

Si el usuario ha desinstalado FlexxAgent de uno o más dispositivos y desea que estos dejen de aparecer inmediatamente en Workspaces, debe ir a Grupos de reporte, en el módulo de Workspaces, para eliminarlos. Si el usuario no realiza esta acción, el dispositivo se eliminará de forma automática 21 días después de su último reporte.

# Pasos para eliminar un dispositivo de un grupo de reporte

- Desde el módulo de Workspaces se debe ir a Nivel 2 -> Grupos de reporte.
- Hacer clic sobre el grupo de reporte donde se encuentre el dispositivo que se desea eliminar.
- En la pestaña Dispositivos seleccionar el dispositivo que se desee eliminar.
- Ir a Operaciones -> Eliminar dispositivo.

| Flex                        | WORKSPACES             |    |                            | Control Log Off     |
|-----------------------------|------------------------|----|----------------------------|---------------------|
| Search Q<br>Level 1 >       | Reporting groups \ VIP |    |                            |                     |
| Level 2 💙                   |                        |    | G                          | Download FlexxAgent |
| Alert notification profiles | Perorting Group        |    | D                          |                     |
| $\wedge$                    |                        |    |                            |                     |
| Alert<br>subscriptions      | Name                   | Id | FlexxDesktop license key ① | Portal Update Date  |
| ≣                           | VIP                    |    | ©                          | > 13/11/2024 -      |
| Event logs                  |                        |    |                            |                     |
| Locations                   | True                   |    | FXXOne-WE-01               |                     |
| ိုင္စို                     |                        |    |                            | _                   |
| Networks                    | Proxy type             |    |                            |                     |
| Notifications               |                        |    |                            |                     |
| •                           | Remote assistance      |    |                            |                     |
| o o<br>Reporting groups     | UNASSISTED             |    |                            |                     |

## Workspaces

Workspaces es una solución de entrega de soporte unificada y de monitorización y administración remota (RMM), donde convergen diferentes herramientas de gestión y automatización de los dispositivos e interacción con los usuarios. El acceso al módulo está segmentado por niveles, lo cual garantiza la entrega de herramientas adecuadas a cada equipo técnico o de soporte mediante la asignación de roles.

Workspaces está preparado para gestionar sesiones de usuario de cualquier tecnología, porque FlexxAgent es capaz de identificar el tipo de virtualización y brokering utilizados en cada sesión.

## Interfaz y segmentación de acceso

Las funcionalidades disponibles en Workspaces se segmentan en dos niveles, por lo que el acceso a ellas se realiza mediante roles. Haciendo clic en cualquier nivel se expanden las opciones de menú para acceder a las funcionalidades específicas.

### Nivel 1

Reúne las herramientas para los equipos que tienen contacto más directo con los usuarios finales. Incluye las vistas de Panel UX, Workspaces, Sesiones, Registros de conexiones, Trabajos, Alertas y Almacenamiento de perfiles.

Funcionalidades disponibles en este nivel:

- Panel de UX
- <u>Workspaces</u>
- <u>Sesiones</u>
- <u>Registro de conexiones</u>
- <u>Trabajos</u>
- <u>Alertas</u>
- Almacenamiento de perfiles

### Nivel 2

Ofrece las herramientas que habilitan un diagnóstico más detallado, como la monitorización, el filtrado de registro de eventos, gestión de servidores y más. Funcionalidades disponibles en este nivel:

- Perfiles de notificación de alertas
- Suscripciones a alertas
- <u>Registro de eventos</u>
- <u>Notificaciones</u>
- <u>Servidores</u>
- <u>Ubicaciones</u>
- <u>Redes</u>
- Redes inalámbricas

### Vistas de lista

Desde las vistas de lista se pueden filtrar y seleccionar elementos en las secciones de Workspaces y Sesiones para obtener listados de, por ejemplo, dispositivos con determinado tiempo de actividad, con reinicios pendientes por actualizaciones o que no hayan sido utilizados en un periodo de tiempo determinado, entre otros.

A partir de los resultados de los filtros, se pueden realizar tareas concretas sobre los dispositivos o sesiones, como ejecutar microservicios, acciones de energía, asistencia remota al usuario y más.

| Flex                      | ×wo  | ORKSPACE  | S                                                                                                    |                  |               |                |               |       | $\Diamond$                |                  | Log Off    |
|---------------------------|------|-----------|----------------------------------------------------------------------------------------------------|------------------|---------------|----------------|---------------|-------|---------------------------|------------------|------------|
| Search Q<br>Level 1 Y     | Work | spaces    |                                                                                                    |                  |               |                |               |       |                           |                  |            |
| <b>동금</b><br>UK Deshboard |      |           |                                                                                                    |                  |               | My Filters 🔹   | Filter by tag |       | Filter by workspace group | Text to search.  |            |
| Workspaces                |      |           | □ ♤                                                                                                    | ø 6 i            | 2             | ▲ ■ □          | ?             | I Â   | ) 🍬 🗳 🕩 🔗                 | $\odot \bigcirc$ | g]         |
| Sessions                  |      | Platforms | Machine †                                                                                                    | RG Tenant        | Power state   | Last user Sess | ions CPU      | % RAM | Uptime Code               | Status           | Connection |
| innection Logs            |      |           |                                                                                                    | Constant of the  | On            |                | 26 %          | 96 %  | 15h 49m                   | ⊘ ≫              | Ţ          |
| D<br>jobs                 |      |           | Interview<br>Interview                                                                                                    | (manufacture)    | Not reporting |                | 0.96          | 0 %   |                           | *                |            |
|                           |      |           |                                                                                                    | -                | Not reporting |                | 0.96          | 0 %   |                           | *                |            |
| A.<br>Profile Storage     |      |           |                                                                                                    | Republic Corp.   | On            |                | 11 %          | 62 %  | 2d 8h                     | 0 🛰              | <b>?</b>   |
| Level 2 >                 |      | 📙 😔 🕺 🖉   | O memory in the second second seco | Name and Address | On            |                | 3 %           | 34 %  | 4d 20h                    | $\otimes$ >      |            |

Además del filtrado, las vistas de lista también ofrecen otras opciones, como la exportación de los listados y guardar los filtros aplicados como filtros de usuario.

### **Opciones de filtrado en los listados**

Para acceder a las opciones de agrupación y filtrado del listado de elementos, se debe hacer clic derecho en la cabecera de una columna. A continuación, se mostrarán opciones de acuerdo a la ordenación, agrupación, visibilidad y filtrado de las columnas.

#### Ordenación de columna

Las opciones Ordenar de forma ascendente y Ordenar de forma descendente permiten disponer los valores de una columna de acuerdo a la letra o número por el que empiecen. Por ejemplo, si en la columna % de RAM se indica que ordene de forma ascendente, los valores de la columna se dispondrán de tal manera que la primera fila corresponderá con el dispositivo con el menor porcentaje de RAM usado y la última fila con el de mayor porcentaje. O si en la columna Estado se indica que se ordene de forma descendente, la primera fila corresponderá con el dispositivo cuyo estado sea *Sin reportar* y la última fila corresponderá al dispositivo cuyo estado sea *Apagado*.

Para restablecer la ordenación de la columna se debe hacer clic en Clear sorting.

#### Agrupación por columna

Las opciones Agrupar por esta columna y Panel de grupo permiten crear un grupo de registros por cada valor del campo de la columna seleccionada.

La diferencia entre ambas es que Agrupar por esta columna solo tiene en cuenta la columna seleccionada para agrupar los registros, mientras que Panel de grupo permite elegir más de una columna para hacer la agrupación.

| User | Start ↓ | VM                                                                                                    | Machine name | Device kind | Machine Type | Reconnection   |
|------|---------|----------------------------------------------------------------------------------------------------|--------------|-------------|--------------|----------------|
|      |         |                                                                                                    |              |             | Workspace    | ~              |
|      |         |                                                                                                    |              | Ģ           | Workspace    | ~              |
|      |         | reserved to the sector of the sector of the |              |             | Workspace    | <sup>ل</sup> ک |

#### Visibilidad de columnas

Las opciones Ocultar columna, Mostrar el diálogo de personalización y Selector de columnas permiten modificar la visibilidad de las columnas de la tabla.

Si el usuario no desea ver determinada columna, debe ir a la cabecera de la misma, hacer clic derecho y seleccionar la opción Ocultar columna, si lo que quiere es configurar en detalle las columnas y registros que desea ver en la tabla debe hacer clic en Mostrar el diálogo de personalización, pero si lo que prefiere es agregar o quitar columnas puede hacerlo a través de Selector de columnas.

|      |                    |                                          | Export to 🔹               | All         | ▪ Today      | •            |
|------|--------------------|------------------------------------------|---------------------------|-------------|--------------|--------------|
| User | Start 🔱            | VM                                       | Machine name              | Device kind | Machine Type | Reconnection |
|      | 23/01/2024 8:11:10 | 85fae6fd-9341-41df-a411-<br>fcc6e338cfca |                           |             | Workspace    | ~            |
|      | 23/01/2024 8:10:10 | 011dc01f-627d-4275-a75e-<br>2101b265c9e7 | Contraction on the second | Ģ           | Workspace    | ~            |
|      | 23/01/2024 8:05:10 | 93d98084-7a39-4885-8ec1-<br>ede73d434e10 |                           |             | Workspace    | ~            |
|      | 23/01/2024 8:04:27 | efc56a04-ebb7-4fa8-bea1-<br>8bdde43ddc91 |                           |             | Workspace    |              |
|      | 23/01/2024 8:03:09 | 49e7e1a9-5ba0-4b73-9487-<br>457d3fa626af | content justa             |             | Workspace    | ~            |
|      | 23/01/2024 8:02:07 | 6a466231-d334-4609-aee1-<br>0decc99ce60a | (004.ad flexible.com)     | Ģ           | Workspace    | ►            |

#### Filtrado de valores

Las opciones Editor de filtros y Fila de filtro permiten establecer filtros de acuerdo a los valores de los campos de las columnas. Si un usuario desea construir filtros por múltiples criterios (inclusivos y exclusivos), analizar el contenido de los campos y anidar consultas, debe hacer clic en Editor de filtros. Un usuario también puede filtrar los valores de los campos en base al listado que muestra la tabla, para hacerlo debe seleccionar la opción Fila de filtro.

|                     |                                      | Export       | to 🔹 🖌      | •            | Today | •            |
|---------------------|--------------------------------------|--------------|-------------|--------------|-------|--------------|
| Start               | VM                                   | Machine name | Device kind | Machine Type |       | Reconnection |
| 23/01/2024 5:32:05  | 309b6a9c-f474-4322-<br>c565bafadfa7  | 9668-        | Ģ           | Workspace    |       |              |
| 22/01/2024 19:30:12 | 9a491ae9-32c1-49c0-<br>c35997c92b6c  | 8b83-        | Ģ           | Workspace    |       | ~            |
| 23/01/2024 8:02:07  | 6a466231-d334-4609-<br>0decc99ce60a  | aee1-        | Ģ           | Workspace    |       | ~            |
| 23/01/2024 7:37:17  | 3916b6e3-7358-45b6-<br>d24ac036469b  | -ae5c-       |             | Workspace    |       |              |
| 23/01/2024 8:03:09  | 49e7e1a9-5ba0-4b73-<br>457d3fa626af  | 9487-        |             | Workspace    |       | ~            |
| 22/01/2024 13:35:07 | 1589953c-3517-4ab3-<br>c19ab0e3cf16  | be7f-        |             | Workspace    |       |              |
| 23/01/2024 4:23:10  | 4f35cff5-6d64-4ade-9<br>c399aedc7cc8 | d0c-         |             | Workspace    |       | ~            |
| 23/01/2024 7:58:46  | 37ab5ffd-891a-4012-8<br>d53bd9e58563 | 399c-        |             | Workspace    |       |              |
| 23/01/2024 8:00:10  | 3916b6e3-7358-45b6-<br>d24ac036469b  | ae5c-        |             | Workspace    |       | <b>~</b>     |

Cuando la opción Pie está seleccionada, en la parte inferior izquierda de la tabla, se muestra la cantidad total de registros encontrados.

### Gestión de filtros

El botón Mis filtros ofrece las siguientes opciones:

- Filtros predefinidos: listado de filtros que ofrece Workspaces por defecto
- Filtros de usuario: opción visible cuando un usuario ha guardado algún filtro. Permite aplicar los nombres de los filtros previamente creados.

- **Guardar el filtro actual**: si un usuario desea volver a un listado de elementos más adelante, luego de aplicar uno o varios filtros, puede hacerlo desde esta opción.
- Administrar filtros: permite editar los filtros guardados.
- Borrar el filtro: útil cuando quiere se desea borrar los filtros aplicados y restablecer el listado de elementos
- Grupos de Workspaces: visible en la vista de Workspaces, permite seleccionar elementos del listado y guardarlos como Grupos de Workspaces. Mas información <u>aquí</u>.
- Filtrar por unidad organizativa (OU): visible en la vista de Workspaces, filtra por unidad organizativa.
- Filtrar por sistema operativo (SO): visible en la vista de Workspaces, filtra por tipo de sistema operativo.
- Filtrar por aplicaciones instaladas: visible en la vista de Workspaces, filtra por aplicaciones instaladas.

En el menú superior, los iconos permiten:

- Establecer filtros predefinidos
- Restablecer la vista por defecto del listado.
- Exportar el listado: permite exportar el listado con todos los detalles, en formato \*.csv o \*.xlsx.
- En las vistas de Workspaces y Sesiones, ejecutar microservicios para realizar acciones sobre ellos. Dependiendo de la vista desde la que se active el botón >-, se dará acceso a diferentes microservicios, como borrar la caché del navegador o actualizar el sistema operativo.
- En las vistas de Workspaces y Sesiones, realizar operaciones para facilitar su gestión. Dependiendo de la vista desde la que se active el botón Operaciones, se dará acceso a diferentes acciones, como apagar dispositivos o lanzar una notificación.

### Vistas de detalle

Desde cualquier vista se Workspaces, si se hace clic en un elemento de la tabla, se podrá acceder a información detallada. Los datos están ordenados en bloques de inventario y en

pestañas que facilitan la navegación.

## Workspaces / Nivel 1

| rle <mark>x</mark>    | ×w   | ORKSPACE  | S                                                                                                    |                 |               |                    |          |           |       |                         | $\diamond$ |           | Log Off |
|-----------------------|------|-----------|----------------------------------------------------------------------------------------------------|-----------------|---------------|--------------------|----------|-----------|-------|-------------------------|------------|-----------|---------|
| Search Q<br>Level 1 Y | Worl | spaces    |                                                                                                    |                 |               |                    |          |           |       |                         |            |           |         |
| CX Deshboard          |      |           |                                                                                                    |                 |               | My Filters         | • Filte  | er by tag |       | Filter by workspace gro | oup Text   | to search | Q       |
| Workspaces            |      |           | □ \$                                                                                                    | <b>S</b> 6      | 10?           | ▲ 🖷                | _ ?      | ß         | P Â   | s ≈ 8  ⊅ <              | ⊘⊘(        | 90        |         |
| C<br>Sessions         |      | Platforms | Machine †                                                                                                    | RG Tenant       | Power state   | Last user          | Sessions | CPU       | % RAM | Uptime Code             | Status     | Connec    | ction   |
| i E                   |      |           |                                                                                                    | (module care)   | On            |                    |          | 26 %      | 96 %  | 15h 49m                 | 0          | s 🤅       |         |
| D<br>Jobs             |      |           | A MARKET INCOME.                                                                                                    | (manifest care) | Not reporting | Contraction of the | 101      | 0 %       | 0%    |                         |            | •         |         |
| Alerts                |      |           |                                                                                                    | -               | Not reporting | And the second     |          | 0 %       | 0 %   |                         |            | •         |         |
| A.<br>Profile Storage |      |           |                                                                                                    | Respiller Corp. | On            |                    | (1)      | 11 %      | 62 %  | 2d 8h                   | $\odot$    | • ?       | 2       |
| Level 2 >             |      | 📙 🔶 🚳 🇸   | <ul> <li>Internet of the second second s</li></ul> | Theorem Contra  | On            |                    |          | 3 %       | 34 %  | 4d 20h                  | $\otimes$  | • •       | ł       |

Reúne las herramientas para los equipos que tienen contacto más directo con los usuarios finales. Incluye las vistas de Dashboard UX, Workspaces, Sessions, Connections Logs, Jobs, Alerts y Profile Storage.

Funcionalidades disponibles en este nivel:

- Panel de UX
- <u>Workspaces</u>
- <u>Sesiones</u>
- <u>Registro de conexiones</u>
- Jobs
- <u>Alerts</u>
- Profile storage

## Workspaces / Nivel 1 / Panel de UX

La sección Dashboard UX permite ver de forma gráfica los datos más relevantes del entorno, desde información de inventario, uso, localizaciones, monitorización y mucho más.

| Search <b>Q</b><br>Level 1 | UX Dashboard                                                                  |                                                                                                    |
|----------------------------|-------------------------------------------------------------------------------|----------------------------------------------------------------------------------------------------|
| UX Dashboard               |                                                                               | 01-September-24 / 30-September-24                                                                                 |
| Workspaces                 | Current active sessions <sup>©</sup> <sup>©</sup>                             | Average logon duration per day <sup>@</sup>                                                                       |
| Alerts                     | Average boot duration per day <sup>O</sup><br>505<br>405<br>305<br>205<br>105 | Current active alerts <sup>(1)</sup><br>Others 51 • 53 • 29 •<br>Servers 0 • 0 • 0 •<br>Session hosts 0 • 0 • 0 • |

La vista es configurable y permite segmentar los datos por organización cliente, filtrar por fechas y seleccionar los widgets que formarán parte del dashboard. La configuración de los widgets incluida en el dashboard, así como su posición y tamaño, persiste entre sesiones de usuario, por lo que solo es necesario aplicar esta configuración una única vez.

## Filtrado por organización

Por defecto, el selector de organización localizado en la parte superior derecha de la pantalla tiene activada la opción Todos los tenants lo que permite ver la información agregada de todas las organizaciones a las que el usuario que ha iniciado sesión en Workspaces tiene acceso. Para visualizar los datos de solo una organización, esta debe ser seleccionada.

Nota: este selector solo es visible cuando el usuario tiene acceso a más de una organización.

### Filtrado por fechas

El botón de selector de fechas permite aplicar filtros temporales a los datos del dashboard:

- Filtros predefinidos:
  - Hoy
  - Ayer
  - Los últimos 7 días
  - Los últimos 30 días
  - Este mes
  - El mes pasado
- Filtros personalizados que permiten seleccionar fecha y hora de inicio y fin.

### Widgets

Los diferentes cuadros de información dentro del dashboard reciben el nombre de widget, los cuales pueden ser reposicionados, redimensionados o directamente eliminados haciendo clic en la x que se habilita al pasar el ratón por encima.

### Widgets incluidos por defecto

Los widgets que se ofrecen por defecto en Workspaces son:

#### Sesiones activas actuales

Sesiones de usuario activas simultáneas agregadas en la plataforma a lo largo del tiempo. Este widget muestra los datos filtrados según el selector de fecha.

#### Duración media del arranque por día

Promedio de la organización de tiempo de arranque (boot) de sus dispositivos. Este widget muestra los datos filtrados según el selector de fecha.

#### Duración media de inicio de sesión por día

Promedio de la organización de tiempo de login (inicio de sesión) de sus usuarios. Este widget muestra los datos filtrados según el selector de fecha.

#### Sesiones simultáneas máximas

Número máximo de sesiones simultáneas en la plataforma durante el último mes, la semana pasada y hoy (usuarios conectados y desconectados). Este widget muestra datos para un período de tiempo específico. Por lo tanto, no se filtra según el selector de fecha.

#### Alertas activas

Resumen de alertas activas simultáneas relacionadas con diferentes elementos del entorno. Las alertas de información se muestran en verde, las advertencias en amarillo y las alertas críticas en rojo. Este widget muestra datos en tiempo real. Por lo tanto, no se filtra según el selector de fecha.

#### Usuarios inactivos (últimos siete días)

Usuarios que alguna vez se han conectado a una sesión, pero que no se han conectado durante los siete días anteriores. Este widget muestra datos para un período de tiempo específico. Por lo tanto, no se filtra según el selector de fecha.

#### Workspaces por ISP

Una vista de los diferentes proveedores de servicios de internet en uso por los workspaces. Debido a que se trata de datos en tiempo real, se omite el filtrado de fechas.

#### Workspaces por país

Una vista de los diferentes países desde los que se conectan los workspaces. Debido a que se trata de datos en tiempo real, se omite el filtrado de fechas.

#### Número de workspaces por sistema operativo

Este widget muestra datos en tiempo real. Por lo tanto, no se filtra según el selector de fecha.

#### Análisis de versiones de FlexxAgent

Un análisis de las diferentes versiones de FlexxAgent utilizadas por la organización y sistema operativo seleccionado, por lo que hay un widget por cada sistema operativo soportado. Este widget muestra datos en tiempo real. Por lo tanto, no se filtra según el selector de fecha.

#### Las 5 sesiones con mayor duración media por usuario

Las 5 mayores duraciones promedio de sesión por usuario en la plataforma a lo largo del tiempo. Este widget muestra los datos filtrados según el selector de fecha.

#### Capacidad de sesiones actual

Muestra información sobre el número de sesiones que se pueden conectar según la carga actual en entornos AVD (Azure Virtual Desktop).

- Número de hosts de sesión: número de hosts de sesión en el grupo de hosts.
- Usuarios por host: número de usuarios que puede aceptar cada host de sesión.
- Total de sesiones: número máximo de sesiones según el número de hosts de sesión y la configuración de cada uno.
- Disponible: cuántas sesiones nuevas se pueden conectar
- Activo: número actual de sesiones activas
- Desconectado: número actual de sesiones desconectadas
- Carga: porcentaje de carga actual del host de sesión según el uso y la disponibilidad actuales. Este widget muestra datos en tiempo real. Por lo tanto, no se filtra según el selector de fecha.

#### Primeros 10 workspaces por ancho de banda total utilizado actualmente

Los 10 workspaces con mayor ancho de banda utilizado actualmente en KB/s. Este widget muestra datos en tiempo real. Por lo tanto, no se filtra según el selector de fecha.

#### Disponibilidad actual del host de sesión

Muestra información sobre la disponibilidad de host de sesión por grupo de hosts en entornos AVD (Azure Virtual Desktop).

- Hosts de sesión: número de hosts de sesión. -Disponible: cuántos hosts de sesión están listos para aceptar nuevas conexiones.
- %: porcentaje de hosts de sesión que están disponibles.

 Sesiones no permitidas: número de hosts de sesión que están en modo de drenaje y no pueden aceptar nuevas conexiones. Este widget muestra datos en tiempo real. Por lo tanto, no se filtra según el selector de fecha.

#### Los 10 hosts de sesiones agrupados con mayor carga actualmente

Los 10 hosts de sesiones agrupados con mayor carga actualmente en entornos AVD (Azure Virtual Desktop). Este widget muestra datos en tiempo real. Por lo tanto, no se filtra según el selector de fecha.

#### Duración media de inicio de sesión por grupo o catálogo

La duración media de los inicios de sesión de los usuarios en el grupo (Azure Virtual Desktop) o en el catálogo (entornos Citrix). Este widget muestra los datos filtrados según el selector de fecha.

#### Primeros 10 workspaces por total de sesiones actual

Primeros 10 workspaces ordenados por el número actual de sesiones. Este widget muestra datos en tiempo real. Por lo tanto, no se filtra según el selector de fecha.

#### Duración media de inicio de sesión por sistema operativo

La duración media de los inicios de sesión de los usuarios por sistema operativo. Este widget muestra los datos filtrados según el selector de fecha.

#### Las 10 alertas más recientes

Las 10 alertas más recientes, ordenadas por gravedad. Este widget muestra datos en tiempo real. Por lo tanto, no se filtra según el selector de fecha.

#### Primeros 10 workspaces por RAM total utilizada actualmente

Primeros 10 workspaces ordenados por la RAM utilizada actualmente en GB. Este widget muestra datos en tiempo real. Por lo tanto, no se filtra según el selector de fecha.

#### Recursos actuales de AVD

El número de workspaces, grupos de hosts y grupos de aplicaciones creados en Azure Virtual Desktop. Este widget muestra datos en tiempo real. Por lo tanto, no se filtra según el selector de fecha.

#### Sesiones desconectadas

Sesiones de usuario desconectadas simultáneas agregadas en la plataforma a lo largo del tiempo. Este widget muestra los datos filtrados según el selector de fecha.

#### Workspaces por agente

Número de workspaces por agente, agrupando por broker. Este widget muestra datos en tiempo real. Por lo tanto, no se filtra según el selector de fecha.

#### Workspaces por ciudad

Una vista de las diferentes ciudades desde las que se conectan los workspaces. Debido a que se trata de datos en tiempo real, se omite el filtrado de fechas.

#### Workspaces por conexión inalámbrica

Una vista de las diferentes conexiones inalámbricas en uso por los workspaces. Debido a que se trata de datos en tiempo real, se omite el filtrado de fechas.

#### Workspaces por dirección IP pública

Una vista de las diferentes direcciones IP públicas en uso por los workspaces. Debido a que se trata de datos en tiempo real, se omite el filtrado de fechas.

#### Workspaces por hipervisor

Número de workspaces por hipervisor. Este widget muestra datos en tiempo real. Por lo tanto, no se filtra según el selector de fecha.

#### Workspaces por sistema operativo y número de compilación

Una clasificación de combinaciones de sistemas operativos y números de compilación ordenada por el número de workspaces que utilizan cada una. Este widget muestra los datos filtrados según el selector de fecha.

## Workspaces / Nivel 1 / Vista de Workspaces

La vista de lista de Workspaces permite acceder al listado de dispositivos que conforman la organización. Desde ahí se puede organizar, filtrar, buscar y enviar operaciones a los dispositivos.

| Fle                       |            | S           |               |            |                 |      | All tenants        | • 🛇          | Log Of       |
|---------------------------|------------|-------------|---------------|------------|-----------------|------|--------------------|--------------|--------------|
| Search Q<br>Level 1 Y     | Workspaces |             |               |            |                 |      |                    |              |              |
| <b>88</b><br>Deshboard UK |            |             |               | My Filters | • Filter by tag | F    | liter by workspace | group Text t | o search P   |
| Un constant               |            | \$ <b>6</b> |               | 6 🖩 🔍 🐂    | & ⊡             | 0    | 8                  | Export to 🔹  | Operations + |
| C<br>Sessions             | Platforms  | Machine †   | Power state   | Last user  | Sessions        | CPU  | % RAM Upt          | ime Status   | Connection   |
| :=<br>Connection logs     |            |             | On            |            | 1               | 22 % | 🚺 86 % 5d 1        | ioh 📀 🥆      | <b>?</b>     |
| ۵                         | D 📑 🗖      |             | Non reporting |            | 0               | 0.%  | 0%                 | 7            |              |
| ,                         | o 📑 🗆      |             | On            |            | 1               | 3 %  | 57 % 5d 2          | 23h 🕗 🌂      | ę            |
| Aero                      | D 👫 🗖      |             | Non reporting |            | 0               | 0.96 | 0 %                | 7            |              |
| Profile ctorage           | D 🚦 🔶 🚳 🗷  |             | off           |            | 0               | 0.%  | 0 %                | D 3          |              |
| Level 2 >                 | o 📑 🗆      |             | On            |            | 1               | 3 %  | 🕛 82 % 2d 1        | 1h 🕜 🎙       | <b>?</b>     |
| CM08 >                    |            |             | On            |            | 1               | 1.96 | 66 % 2d 8          | sh 📀 🍬       | <b>?</b>     |
| <i>φ</i>                  | o 🚦 🔶 🗊 🛆  |             | On            |            | 0               | 1.95 | 33 % 5d 1          | ињ 🕑         | ą            |

## Filtrado

La información que aparece en pantalla puede ser customizada, agregando o quitando columnas de información utilizando Column chooser y guardando los filtros utilizados para futuras consultas en el perfil del usuario.

### Opciones de filtrado del header

En la zona superior de la pantalla se concentran herramientas, iconos por cada atributo, que permiten filtrar el listado en base a los siguientes criterios:

- Filtrado por tecnología del dispositivo:
  - Tipo de dispositivo: físico o virtual
  - Broker de sesiones utilizado: Citrix, RDP o desconocido
  - Hipervisor: Hyper-V, Nutanix, vSphere, físico o desconocido

- Filtrado por estado del dispositivo:
  - El dispositivo tiene notificaciones activas.
  - El dispositivo está apagado.
  - El dispositivo está en estado desconocido para el broker.
  - El dispositivo está en estado OK.

Una vez seleccionado un dispositivo, o mediante una selección múltiple, el botón Operaciones da acceso a realizar diversas tareas como Power and connection actions o enviar Notificaciones a los usuarios. Puedes consultar los detalles de estas funcionalidades en la sección Acciones disponibles.

En Mis filtros también hay opciones adicionales de filtrado que permiten seleccionar dispositivos según las aplicaciones instaladas en estos.

### Opciones de filtrado del listado

Las opciones de filtrado para la vista de listado están disponibles en <u>Opciones de filtrado</u> <u>del listado.</u>

### Gestión de filtros

Los filtrados generados mediante las opciones de la interfaz pueden guardarse como filtros de usuario. Se localizan junto con los filtros predefinidos en la opción <u>Mis filtros.</u>

### Ejecución de microservicios

Desde el botón >- es posible ejecutar cualquier microservicio habilitado para la organización que tenga Sistema como contexto configurado. Esto permite la ejecución de los microservicios con permisos administrativos en los dispositivos. Las acciones de habilitar, crear, modificar o eliminar microservicios se realizan desde Portal.

## **Operaciones disponibles**

Dependiendo de la vista desde la que se active el botón Operaciones (vista de lista o vista de detalle) se dará acceso a diferentes acciones.

| Flex                 | ×wc  | ORKSPAC   | CES                  |                      |               |                                         |                                        |                       |          | $\bigcirc$                                           | -          |          | Lo                | g Off |
|----------------------|------|-----------|----------------------|----------------------|---------------|-----------------------------------------|----------------------------------------|-----------------------|----------|------------------------------------------------------|------------|----------|-------------------|-------|
| Level 1 Y            | Work | spaces    |                      |                      |               |                                         | Turn on<br>Shut down                   |                       |          | Power and connection actic                           | ons ,      | L        |                   | _     |
| UK Dashboard         |      |           |                      |                      |               | My Filters                              | Restart                                | commondad             | _        | FlexovAgent                                          | ,          | to se    | arch P            |       |
| Workspaces           |      |           | □ �                  | <b>S</b> 6           | ] [] []       | ▲ ■ ⊑                                   | Force restart (not<br>Turn on (Wake or | t recommede<br>n LAN) | ;<br>:d) | Maintenance (Drain mode)<br>Refresh Workspace info   | ,          | 9        | [C]               | ]     |
| Sessions             |      | Platforms | Machine †            | RG Tenant            | Power state   | Last user Ses                           | Log off<br>Force log off               |                       |          | Force check compliance<br>Force update custom fields |            |          | é 🎆               |       |
| E<br>Connection Logs |      |           |                      | Constant Const       | On            | 100000-000000                           | Disconnect                             |                       |          | Remote administration<br>Remote assistance           | ,          | <b>B</b> | Reset View Settin | ngs   |
| Joba                 |      |           | O manner<br>results. | Tennilli (Const      | Not reporting |                                         | 0.96                                   | 0 %                   |          | Notifications                                        | ,          | 2        |                   | ,     |
| 1<br>Alierts         |      |           |                      | Translation Control  | Not reporting |                                         | O 96                                   | 0.95                  |          | charge reporting group                               | ,          | *        | Operations        | F     |
| Profile Storage      |      |           |                      | <b>Benitter</b> Comp | On            | 100000000000000000000000000000000000000 | 11 %                                   | 62 %                  | 2d 8h    |                                                      | $\oslash$  | *        | ę                 |       |
| Level 2 >            |      | 📕 🗇 🔗     | A .                  | Text Inc.            | On            | 10000000000000                          | 3 %                                    | 34 %                  | 4d 20h   |                                                      | $\Diamond$ | *        |                   |       |

### Operaciones desde la vista de lista

Desde la vista de lista de Workspaces se pueden realizar las siguientes operaciones sobre los dispositivos seleccionados.

### Acciones de energía y conexión

- Encender: solo disponible para dispositivos con un broker asociado.
- Apagar el dispositivo.
- Reiniciar el dispositivo.
- Forzar apagado: solo disponible para dispositivos con un broker asociado.
- Forzar reinicio: solo disponible para dispositivos con un broker asociado.
- Encender (Wake on LAN): solo disponible para dispositivos físicos compatibles y configurados para soportar en el encendido remoto mediante Wake on LAN.
- Cerrar sesión del usuario.
- Forzar el cierre de la sesión del usuario.
- Desconectar la sesión del usuario.

### **Etiquetas**

Las etiquetas son palabras clave que se pueden asignar a uno o más dispositivos que tienen alguna característica en común, con la finalidad de reconocerlos y organizarlos para gestionarlos de forma eficiente.

Para asignar una o más etiquetas, primero se tienen que seleccionar los dispositivos que se deseen y a continuación, en Operaciones, hacer clic en Agregar. Desde aquí se desplegarán las etiquetas disponibles, si las hay, para que puedan ser asociadas al dispositivo.

Desde Editar se puede cambiar de etiqueta o asignar otra al dispositivo. Y Eliminar desasocia una etiqueta de este.

La opción Filter by tag, en el menú superior de la vista de lista de Workspaces, permite filtrar dispositivos según el nombre de la etiqueta para que se pueden realizar acciones sobre ellos de forma simultánea.

### **FlexxAgent**

Permite actualizar el agente en los dispositivos seleccionados a la última versión disponible.

### Mantenimiento (modo drenaje)

Solo disponible para dispositivos con un broker asociado, permite configurar el modo mantenimiento (Citrix) o Drain (AVD), el cual inhibe el inicio de sesión para nuevos usuarios en los hosts que se configure.

### Actualizar la información del dispositivo

Permite refrescar los datos de los dispositivos virtuales seleccionados con el broker Citrix y/o Azure, actualiza de forma sencilla la información de brokering del dispositivo y es de gran ayuda en procesos de diagnóstico de estados Unavailable o Unregistered.

Esta operación no actúa sobre dispositivos físicos. Y requiere configurar una suscripción al broker desde Workspaces.

### Forzar el cumplimiento de la normativa

Fuerza en el momento la evaluación de cumplimiento de normativa y permite evaluar el cumplimiento de esta en el dispositivo después de realizar las correcciones necesarias, sin esperar a que se cumpla el tiempo de refresco configurado en los ajustes de la normativa.

### Forzar la actualización de campos personalizados

Fuerza la obtención de los campos personalizados configurados en ajustes. Esta opción permite realizar la actualización a demanda, sin esperar al refresco configurado en ajustes.

### Administración remota

Permite ejecutar la conexión remota de Microsoft, entregando un archivo .rdp o .rdg. Esta opción solo está disponible para entornos con conexión a suscripciones de Azure Virtual Desktop y con despliegue de la consola Workspaces dentro de la misma suscripción (requiere también conectividad a nivel de red Workspaces -> Session Hosts).

### Asistencia remota

Permite lanzar tres tipos de asistencia remota:

- Interactiva: requiere el consentimiento del usuario para ver y tomar control de su sesión.
- **Desatendida**: permite el acceso administrativo a dispositivos de tipo servidor o autoservicio que no necesariamente tienen un usuario al otro lado de la pantalla.
- <u>Dinámica</u>: permite a un operador actuar en un dispositivo con independencia de si el usuario tiene o no una sesión activa en ese momento.

#### () INFO

En dispositivos multisesión, la asistencia remota dinámica solo funcionará si hay una única asistencia remota concurrente en el dispositivo.

### Tipo de máquina

Permite definir el tipo de dispositivo para los dispositivos seleccionados, de tal forma que se pueden organizar en diferentes vistas de la consola. Opciones disponibles:

- Workspace: tipo de dispositivo físico que utiliza un usuario. Es visible en la sección Workspaces.
- Workspace (Host de sesión de AVD): tipo de dispositivo virtual alojado en Azure Virtual Desktop que utiliza un usuario. Es visible en la sección Workspaces.
- Servidor: tipo de dispositivo físico o virtual que da servicio a múltiples usuarios de la organización o a su infraestructura. Es visible en la sección Servers.
- Oculto: permite esconder un dispositivo de todos los listados.

### Notificaciones

Permite enviar notificaciones a los dispositivos seleccionados. Pueden ser notificaciones de tipo emergente o que reservan una franja de pantalla.

### Cambiar grupo de reporte

Esta opción permite cambiar los dispositivos seleccionados de grupo de reporte. Al realizar el cambio se aplicará la configuración del grupo de reporte de destino, lo cual incluye:

- Configuración de la asistencia remota
- Usuarios de la organización con acceso y o visibilidad
- Política de parcheo asociada

Si el usuario que realiza el cambio del grupo de reporte en los dispositivos tiene acceso a más de una organización, también podrá "mover" los dispositivos a un grupo de reporte de otra organización.

## Workspaces / Nivel 1 / Workspaces / Vista de detalle

Al hacer clic en el nombre de algún dispositivo en la vista de lista de Workspaces se accede al detalle del dispositivo. La interfaz se estructura en cuatro secciones:

- Acciones disponibles
- Información general
- Información ampliada
- Información en pestañas

## **Acciones disponibles**

La vista de detalle permite realizar las mismas acciones sobre el dispositivo activo que en la vista de lista, a excepción de actualizar FlexxAgent, además de otras acciones que están solo disponibles en esta vista.

Acciones disponibles:

- Ejecución de microservicios
- Realizar acciones incluidas en el botón Operaciones

### Ejecución de microservicios

Desde el botón >- es posible ejecutar cualquier microservicio habilitado para la organización que tenga Sistema como contexto configurado. Esto permite la ejecución de los microservicios con permisos administrativos en los dispositivos. Las acciones de habilitar, crear, modificar o eliminar microservicios se realizan desde Portal.

### Operaciones

Desde la vista de detalle de un dispositivo se pueden ejecutar las mismas Operaciones que en la vista de lista, además de Editar, Registro de seguimiento de session Analyzer y Parcheo del SO.

#### Editar

Esta operación permite al usuario asignar un código identificativo a un workspace y/o una descripción.

El código permite asociar el dispositivo a un elemento de inventario, para editarlo se debe hacer clic en Operaciones -> Editar -> Código.

El campo Descripción permite agregar texto libre a modo de descripción o notas al dispositivo.

Cuando el código y/o la descripción estén definidos serán visibles en el bloque de información general del dispositivo y será posible filtrar por estos campos en las vistas de lista.

#### Registro de seguimiento de session Analyzer

Los logs de FlexxAgent Analyzer pueden ser configurados para incluir o no información por niveles de criticidad. Desde Operaciones -> Registro de seguimiento de session Analyzer se puede gestionar el cambio de nivel del log para FlexxAgent Analyzer.

| Flex                  |                  |                          |                                  |                                    |                   |                                             | • Q                                                                            | Log Off  |
|-----------------------|------------------|--------------------------|----------------------------------|------------------------------------|-------------------|---------------------------------------------|--------------------------------------------------------------------------------|----------|
| Search Q<br>Level 1 Y | Workspace \      |                          |                                  |                                    |                   |                                             |                                                                                |          |
| 877<br>UX Deshboard   |                  |                          |                                  |                                    |                   | 0 2 .                                       | Operations •                                                                   | >        |
| Workspeces            | General          |                          |                                  |                                    |                   |                                             | Power and connection actions<br>Tags                                           | •        |
| C<br>Sessions         | Name             | Summary status<br>On     | Power state<br>On                | FlexxAgent version<br>24,5.3.4     | FlexxAgent status | FlexxAgent last repor<br>13/09/2024 12:41:1 | Edit<br>Maintenance (Drain mode)                                               |          |
| Connection Lago       | Connection       | Subnet<br>192.168.1.0/24 | MAC address<br>98-FC-84-E5-92-F4 | Network changed                    |                   |                                             | Refresh Workspace info<br>Force check compliance<br>Force update custom fields |          |
|                       | Sessions<br>1    | Last user                | Connected from                   | Connection time<br>13/09/2024 1:16 | Domain            |                                             | Remote administration<br>Remote assistance                                     | •        |
| Alerta                | Wireless network | Network signal<br>95 %   | Code ①                           |                                    |                   |                                             | Machine type<br>Notifications                                                  | :        |
| Level 2               | Description ①    |                          |                                  |                                    |                   | None<br>Information                         | Session Analyzer trace logging<br>Chang Preporting group                       | •        |
| Level 3 >             | Tags             |                          |                                  |                                    |                   | Error                                       | OS Patching                                                                    | <u> </u> |
| ~~                    | Extended         |                          |                                  |                                    |                   | Trace                                       |                                                                                |          |

Estos logs se almacenan dentro del directorio %LOCALAPPDATA%\FAAgent\Logs.

#### Actualización del sistema operativo

Esta opción permite gestionar la actualización del dispositivo que posea Windows como sistema operativo.

|                             |                  |                          |                                  |                                    |                   |                                                 | • Ç                                                                            | Log Off |
|-----------------------------|------------------|--------------------------|----------------------------------|------------------------------------|-------------------|-------------------------------------------------|--------------------------------------------------------------------------------|---------|
| <u>Search</u> Q<br>Level1 ♥ | Workspace V      |                          |                                  |                                    |                   |                                                 |                                                                                |         |
| 85<br>UK Deshboard          |                  |                          |                                  |                                    |                   | 0 2 .                                           | Operations •                                                                   | >       |
| Ц.<br>Жайарасия             | General          |                          |                                  |                                    |                   |                                                 | Power and connection actions<br>Tags                                           | •       |
| C<br>Semiora                | Name             | Summary status<br>On     | Power state<br>On                | FlexxAgent version<br>24.5.3.4     | FlexxAgent status | FlexxAgent last report (<br>13/09/2024 12:31:05 | Edit<br>Maintenance (Drain mode)                                               | ,       |
| E Correction Lage           | Connection       | Subnet<br>192.158.1.0/24 | MAC address<br>98-FC-84-E5-92-F4 | Network changed                    |                   |                                                 | Refresh Workspace Info<br>Force check compliance<br>Force update custom fields |         |
| ی<br>همر<br>ا               | Sessions<br>1    | Last user                | Connected from                   | Connection time<br>13/09/2024 1:16 | Domain            |                                                 | Remote administration<br>Remote assistance                                     | ,       |
| Alens                       | Wireless network | Network signal<br>93 %   | Code ①                           |                                    |                   |                                                 | Machine type<br>Notifications                                                  | •       |
| Level 2 >                   | Description 🕕    |                          |                                  |                                    |                   |                                                 | Change reporting group                                                         | ļ       |
| Level 3 >                   | Tags             |                          |                                  |                                    |                   | Get pending patches                             | OS Patching                                                                    | •       |
| \$\$ <b>`</b>               |                  |                          |                                  |                                    |                   | Patch OS now                                    |                                                                                |         |

Opciones disponibles:

- Obtener parches pendientes: obtiene, en formato lista, los parches disponibles para instalación en el dispositivo.
- Obtener parches instalados: obtiene, en formato lista, los parches instalados en el dispositivo.
- Parchear ahora: instala los parches pendientes en el dispositivo.

Para todos los parches se obtiene Id, Fecha de instalación/publicación, Severidad y el Titulo o nombre del paquete.

### Información obtenida del dispositivo

La información general, ampliada y en pestañas que recoge FlexxAgent varía según el tipo de sistema operativo del dispositivo:

- <u>Windows</u>
- <u>Linux</u>
- macOS
- <u>ChromeOS</u>
- Android

## Workspaces / Nivel 1 / Workspaces / Asistencia remota

Workspaces incluye herramientas de asistencia remota para que un operador pueda acceder de forma eficiente a un dispositivo y tome el control de la sesión del usuario con la finalidad de solucionar problemas y realizar cambios en el sistema.

El operador podrá gestionar todas las aplicaciones que ve el usuario, incluyendo aquellas que requieren elevación de permisos, que se lanzan con *Ejecutar como administrador* o que se ejecutan bajo User Account Control (UAC).

### Características

- Es compatible con sesiones de todo tipo, como de usuarios en dispositivos físicos, en VDIs, escritorios compartidos y hasta en entornos de aplicaciones virtualizadas.
- La asistencia remota funciona con o sin proxy.
- Está diseñada para cubrir dispositivos de usuario final y dispositivos que no tienen un usuario delante, como servidores o dispositivos tipo quiosco de atención al cliente.
- Da soporte a dispositivos que tengan Windows como sistema operativo.
- Gracias a sus opciones de configuración, puede ser utilizada para sesiones rápidas de asistencia remota a usuarios y como mecanismo de acceso remoto a dispositivos de infraestructura, como servidores.

#### () INFO

Para minimizar la superficie de ataque, la explotación de vulnerabilidades y mantener la seguridad del dispositivo, FlexxAgent no instala ningún software adicional, por lo que no hay ningún servicio "a la escucha" de conexiones entrantes. Solo se ejecuta el proceso (sin instalación) en tiempo real y cuando es solicitado desde Workspaces.

### Tipos de asistencia remota

Existen tres tipos de asistencia remota:

- Asistencia remota interactiva
- Asistencia remota desatendida
- Asistencia remota dinámica

### Asistencia remota interactiva

La asistencia remota interactiva está dirigida a usuarios finales. Permite que un operador de soporte acceda a la sesión del usuario para ver lo que pasa en su pantalla o tomar el control de forma sencilla. Este tipo de asistencia requiere el consentimiento del usuario.

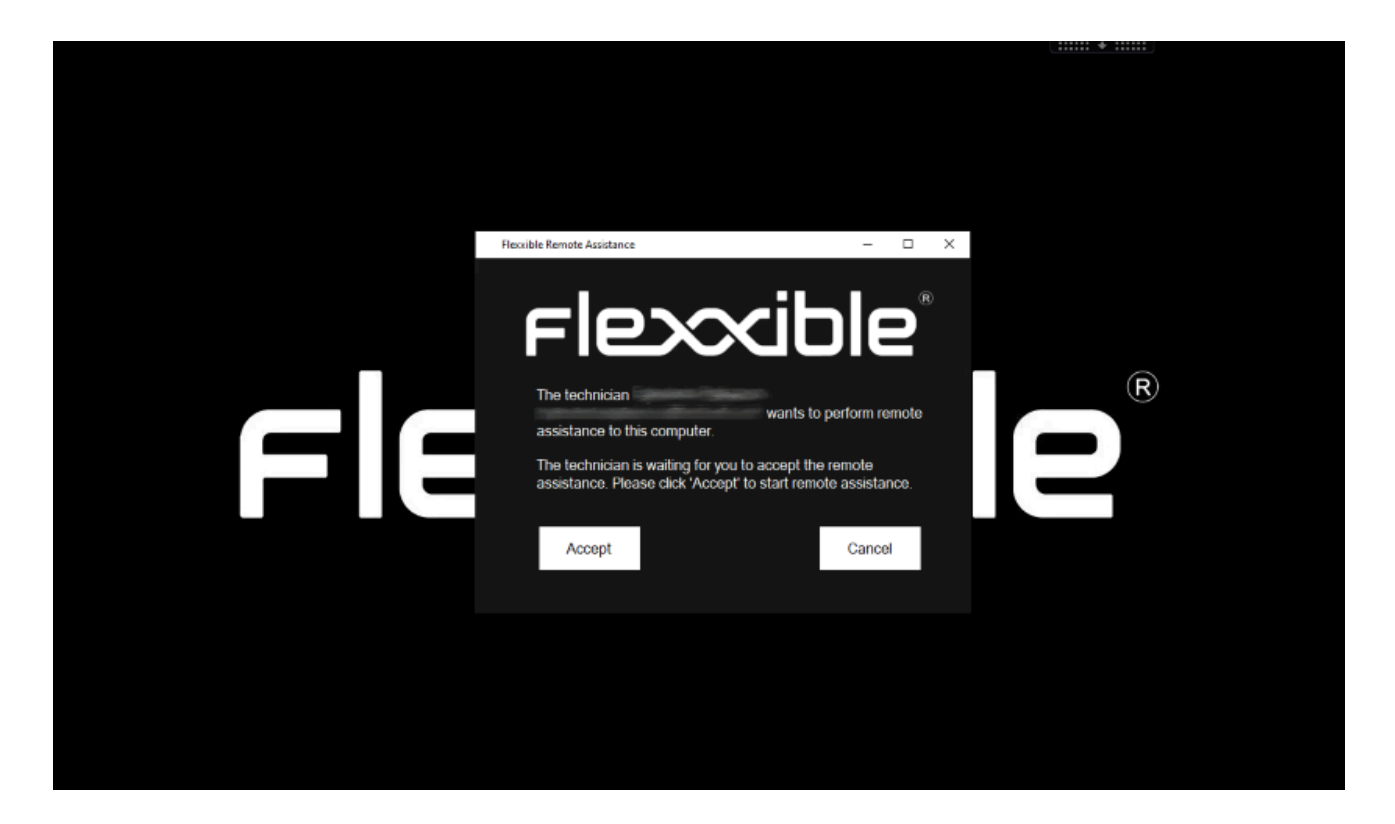

### Asistencia remota desatendida

La asistencia remota desatendida permite el acceso a los equipos de tipo servidor o quiosco de autoservicio, donde no hay un usuario específico trabajando.

Remote Assistance

Close

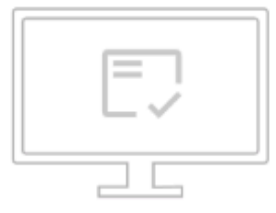

#### La sesión de Asistencia remota está lista para conectarse.

Contraseña: UgKPXUvDt211720102114\_(: 🏼

Para iniciar la sesión de asistencia remota, descargar y abra el archivo de Flexxible Remote Assistance.

Nota: Es posible que deba autorizar la descarga en su navegador.

Cuando el operador realiza esta acción, Workspaces envía la orden a FlexxAgent de instalar un servicio personalizado de Flexxible, arrancarlo, configurar una contraseña de acceso e informar al operador, a través de la consola, que la sesión ya es accesible con sus respectivos datos de autenticación:

- Session ID: identificador de la sesión.
- Password: contraseña dinámica que se regenera en cada sesión, no se recomienda almacenarla.
- Descarga del fichero de acceso a la asistencia remota para el operador.

| E Flexofible Remote Assistance                              |                                                                                                    |         |      |   |   |   |   |   |   |   |   |     |   | 0 | ×        |
|-------------------------------------------------------------|----------------------------------------------------------------------------------------------------|---------|------|---|---|---|---|---|---|---|---|-----|---|---|----------|
| <ul> <li>Interaction in a later of the solution.</li> </ul> |                                                                                                    | ø       | ¥    | ₿ | * | € | 1 | Q | Ę | 4 | 8 | ⊕ ( | • | 2 | $\equiv$ |
|                                                             | Authorization<br>AnyDesk password required.<br>Due to security settings on the remote device, the session required<br>show up there if the AnyDesk window is open. | uest wi | ncel | / |   |   |   |   |   |   |   |     |   |   |          |

Una vez activado el fichero de acceso por parte del operador de soporte, será necesario ingresar la contraseña de la sesión para tomar el control del dispositivo.

#### () INFO

Pasados 15 minutos desde la finalización de la conexión de asistencia remota desatendida, ya no será posible volver a utilizar los mismos datos de autenticación o el fichero de acceso. El servicio será desactivado del dispositivo y la contraseña de la sesión habrá caducado.

### Asistencia remota dinámica

La asistencia remota dinámica permite a un operador actuar en un dispositivo con independencia de si el usuario tiene o no una sesión activa en ese momento.

Cuando se lanza una asistencia remota dinámica, FlexxAgent verifica las sesiones activas en el dispositivo, si hay alguna, lanza el proceso de asistencia remota interactiva; por el contrario, si no hay activa ninguna sesión de usuario, desencadenará el proceso de asistencia remota desatendida, permitiendo que el operador pueda acceder al dispositivo a realizar tareas de mantenimiento, incluso utilizando otras cuentas de usuario para iniciar sesión, sin interferir en la sesión o datos del usuario.

#### () INFO

Cuando un dispositivo esté configurado para recibir asistencia remota dinámica, el operador no tendrá la opción de lanzar un proceso de asistencia remota desatendida sobre ninguna sesión del dispositivo desde la vista de Sesiones.

Para recibir asistencia remota dinámica es necesario que el dispositivo que recibe la asistencia tenga instalada la versión 24.9.2 o superior de FlexxAgent.

Aunque el grupo de reporte al que pertenece el dispositivo se haya configurado para recibir **asistencia remota dinámica**, Workspaces mostrará las tres opciones de inicio de la asistencia remota: <u>interactiva</u>, <u>desatendida</u> y <u>dinámica</u>. En ese caso específico, el operador no podrá activar la asistencia remota interactiva o desatendida. De hacerlo, Workspaces le mostrará un mensaje de error.

## Requisitos para realizar una asistencia remota

- El dispositivo donde se recibe la asistencia remota debe tener instalado FlexxAgent
   23.7 o superior (24.9.2 o superior para la asistencia remota dinámica).
- Conectividad de los dispositivos hacia <u>https://ras.flexxible.com</u>, a través del puerto TCP 443.

#### () INFO

Si FlexxAgent se reinicia durante el transcurso de una asistencia remota, esta se verá interrumpida.

## Configuración

Para que un dispositivo pueda recibir asistencia remota, debe estar configurado desde la <u>Configuración de FlexxAgent (Asistencia Remota)</u> de su <u>grupo de reporte</u>. Desde ahí, se puede elegir a qué tipo de asistencia remota podrán acceder los dispositivos.
# Edit FlexxAgent settings Environment FxxOne (FXXOne) Remote support Interactive

#### Activación

Una vez realizada la configuración, desde el lado de soporte, cuando se quiera activar la asistencia remota en un dispositivo, debe hacerse desde el módulo de Workspaces, seleccionado previamente el dispositivo al que se le desee dar asistencia. Nivel 1 -> Operaciones -> Asistencia Remota. Y, a continuación, elegir el tipo de asistencia remota que se desee otorgar: interactiva, desatendida o dinámica.

| $\leftarrow \rightarrow$ | c (  | 😂 west-eu-01.one.w | vorkspaces.flexxible.com/              | موريد منحاب فحصحا العريف الم            | متحدث تجوث تقصيحتني ت  |              | ९ 🖈 🖬                              | ।<br>ଜେମ୍ଲେ କେ କେ 👘 🗧                                |
|--------------------------|------|--------------------|----------------------------------------|-----------------------------------------|------------------------|--------------|------------------------------------|------------------------------------------------------|
| FIEX                     | ×w   | ORKSPACES          |                                        | west-eu-01.one.work                     | spaces.flexxible.com d | ice          | Ŷ                                  | Log Off                                              |
| Level 1 ¥                | Work | spaces             |                                        |                                         | Aceptar                | Cancelar     |                                    |                                                      |
| UX deshboard             |      |                    |                                        |                                         | my Piners              | niter by tag | Pilcer by Workspace group          |                                                      |
| Workspaces               |      |                    |                                        | Ģ <b>©</b> □                            |                        | ₽ ◊          |                                    | Operations     Power and connection actions          |
| C<br>Sessions            |      | Platforms          | Machine †                              | Last user                               | Sessions               | CPU          | % RAM Uptime Code                  | Tags +                                               |
| :=<br>Connection legs    |      |                    |                                        |                                         | 0                      | O 96         | 0 %                                | FlexxAgent ,<br>Maintenance (Drain mode) ,           |
|                          |      |                    | O ************************************ |                                         | 1                      | 42.96        | 0 77 % 49m                         | Refresh Workspace info                               |
|                          |      | <b></b>            |                                        | Constraint and                          | 1                      | 13 %         | 0 78 % 2d 5h                       | Force check compliance<br>Force update custom fields |
| Alerta                   |      |                    | (magent)                               |                                         | 1                      | 4.96         | 78 % 13h 8m                        | Remote administration                                |
| Profile storage          |      |                    | () (1999).                             | 100000000000000000000000000000000000000 | 0                      | 0.96         | Start unattended remote assistance | Notifications                                        |
| Level 2 🔸                |      |                    | () 2000-10                             |                                         | 1                      | 2.96         | Start dynamic remote assistance    | Change reporting group                               |
|                          |      |                    | rep.                                   | 100000000                               | 0                      | 0.96         | 0 %                                |                                                      |
|                          | <    | Count=7            |                                        |                                         |                        |              |                                    | Page size 20 *                                       |

La operación de asistencia remota se puede <u>activar</u> tanto desde la vista <u>Sesiones</u> como desde <u>Workspaces</u>.

Cuando el operador lanza la petición de Iniciar la asistencia remota, FlexxAgent lanza un proceso (con los permisos del usuario) en el dispositivo y notifica al usuario.

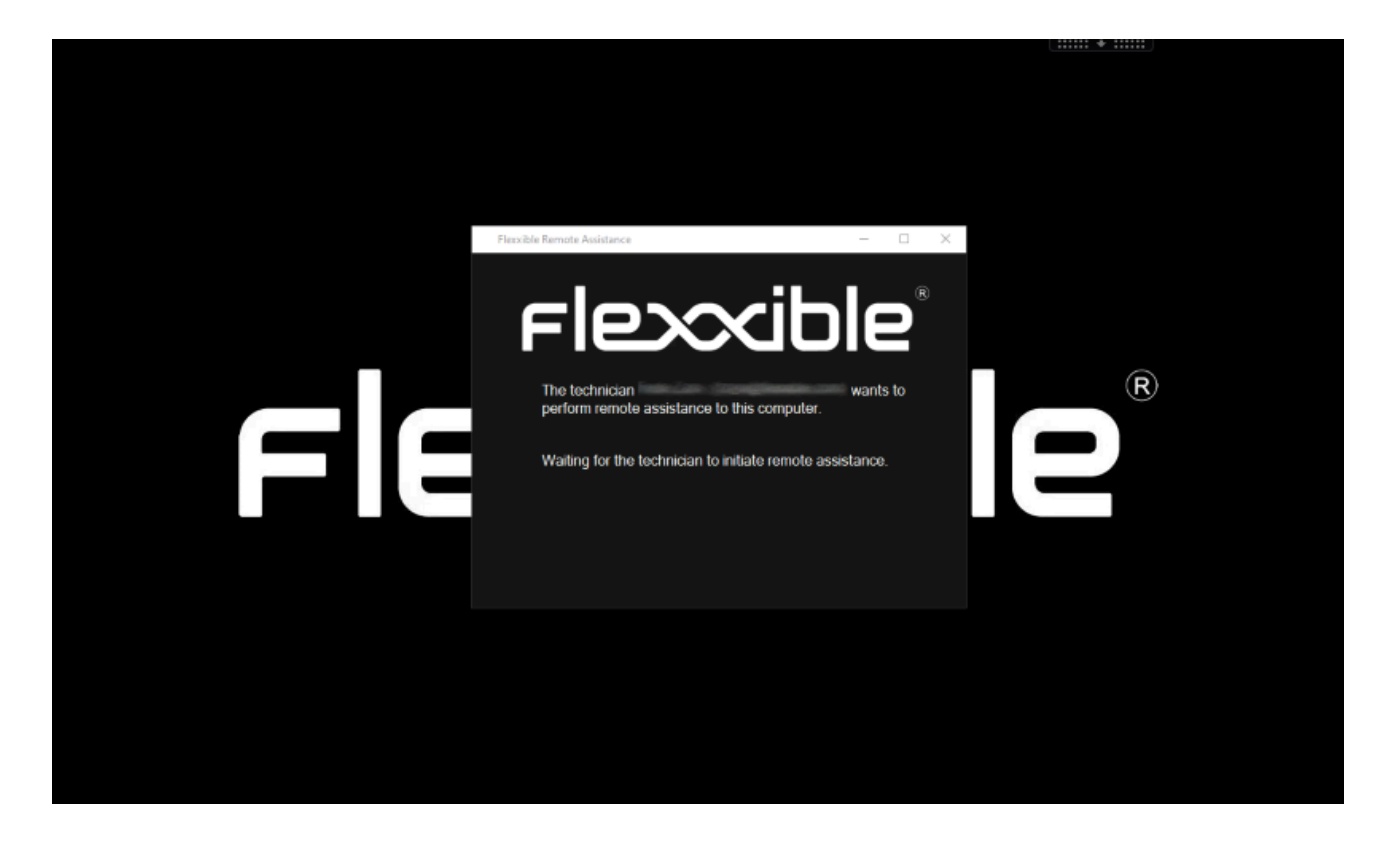

#### Descarga de fichero de activación

Es necesario que el operador de soporte descargue un fichero de activación para dar el servicio de asistencia remota. El tipo de fichero dependerá de si el dispositivo que da soporte tiene o no instalado FlexxAgent.

#### Fichero para dispositivos con FlexxAgent instalado

Si el dispositivo del operador de soporte tiene FlexxAgent instalado, debe descargar el Flexxible Remote Assistance file, cuya extensión es ".flxra", y ejecutarlo haciendo doble clic sobre él.

Este fichero se ejecutará con los permisos del usuario, sin instalación, y permanecerá activo el tiempo que dure la sesión de asistencia remota. Finalizada la sesión, el proceso será detenido y el fichero eliminado automáticamente del filesystem.

| Flex                                |                                 |                                  |             | REMOTE ASSISTANCE                                                                                    | Close |
|-------------------------------------|---------------------------------|----------------------------------|-------------|----------------------------------------------------------------------------------------------------|-------|
|                                     |                                 |                                  |             | DESKTOP                                                                                              |       |
| Level 1 Y                           |                                 |                                  |             |                                                                                                    |       |
| LIX deshboard                       |                                 |                                  |             |                                                                                                    |       |
| Workspaces                          |                                 |                                  |             |                                                                                                    |       |
|                                     |                                 |                                  |             | The remote assistance session is ready to connect.                                                   |       |
| Sessions                            |                                 | Machine † RG Tenant              | Power state |                                                                                                    |       |
| :=<br>Connection logs               |                                 |                                  |             | To start the remote assistance session, <b>download</b> and open the Flexxible Remote Assistance fil | e.    |
| D<br>jote                           | 0 🔡 😐                           |                                  |             | Note: You may need to authorize the download in your browser.                                        |       |
| 1                                   |                                 |                                  |             | If you don't have FlexxAgent installed, instead of using .flxra version, you can download .exe versi | on    |
| Alerts<br>Alerts<br>Profile storage | $\langle \underline{1} \rangle$ |                                  |             |                                                                                                    |       |
| Level 2 >                           |                                 |                                  |             |                                                                                                    |       |
|                                     | Designed by Flexcibl            | e <sup>r</sup> Version 24.10.2.9 |             | (                                                                                                    |       |

#### Fichero para dispositivos sin FlexxAgent instalado

Si el dispositivo del operador de soporte no tiene FlexxAgent instalado, debe descargar el fichero con extensión ".exe" y ejecutarlo haciendo doble clic sobre él.

Este fichero se ejecutará con los permisos del usuario, sin instalación, y permanecerá activo el tiempo que dure la sesión de asistencia remota. Finalizada la sesión, el proceso será detenido, pero el fichero no se eliminará automáticamente del filesystem.

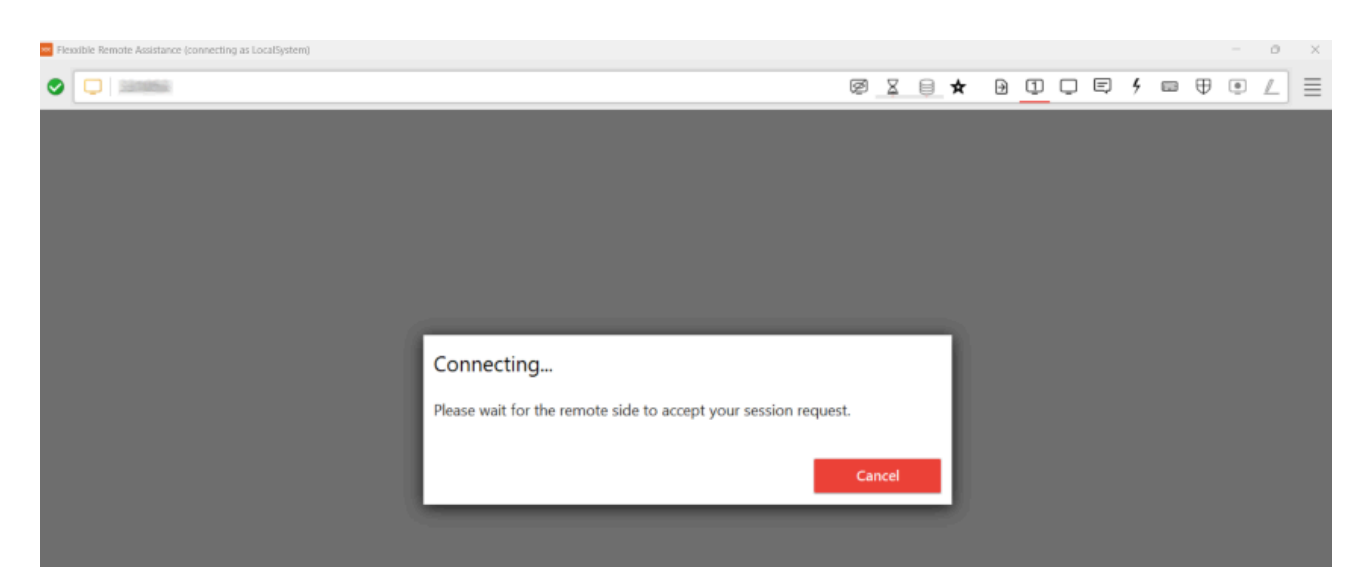

A continuación, en ambos casos, se lanzará la petición de consentimiento al usuario.

Esperar para obtener el consentimiento del usuario.

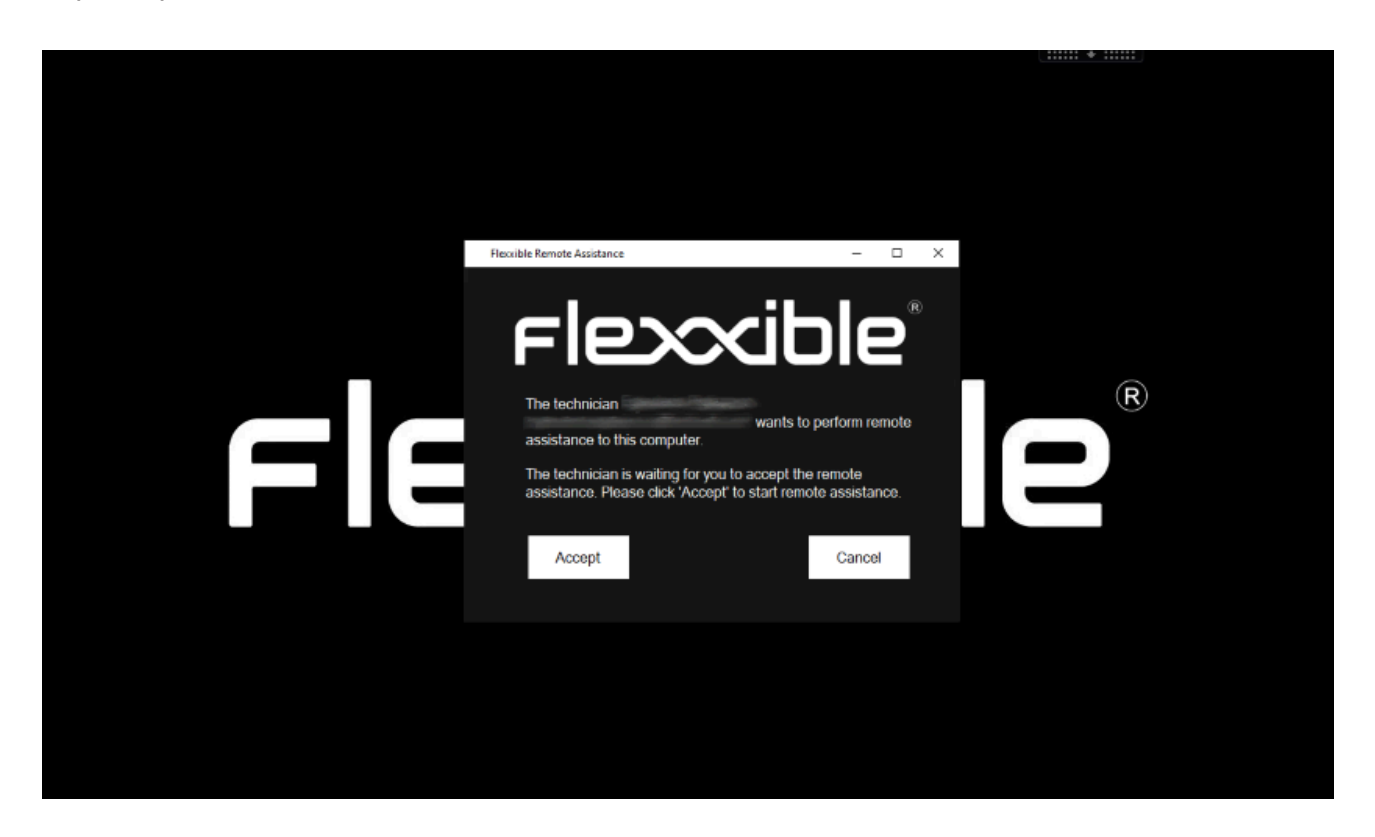

A partir de la aceptación de la asistencia remota, el operador de soporte ya puede obtener el control de la sesión.

#### () INFO

Aunque el archivo se ejecute sin permisos administrativos, no se impide el acceso a las herramientas administrativas necesarias para la entrega de soporte. Estas están en menú Flexxible Tools, en la parte superior izquierda de la ventana de la asistencia remota.

#### **Procesos**

Cuando el operador descargue el archivo de asistencia remota desde Workspaces se generarán los siguientes procesos, que se ejecutan automáticamente:

- FlexxAgent.exe
- FlexxibleRA.exe

|          | Task Manager |                 | ٩            | Type a name,      | publisher, or       | PID to    | search                  |
|----------|--------------|-----------------|--------------|-------------------|---------------------|-----------|-------------------------|
| $\equiv$ |              | Details         |              |                   |                     |           |                         |
| ₽        | Processes    | Name ^          | PID<br>20292 | Status<br>Running | User name<br>SYSTEM | CPU<br>02 | Memory (ac<br>117,860 K |
| <u>_</u> | Performance  | FlexxibleRA.exe | 22116        | Running           | 100400000           | 00        | 6,736 K                 |

# Comportamiento de la asistencia remota a través de proxy

Desde la perspectiva del operador, el funcionamiento es el siguiente:

 Al ejecutar el fichero ".flxra" o el fichero ".exe" se comprueba si existe la clave de Proxy\_Url en las claves de FlexxAgent. En caso afirmativo, las usa si está accesible. En caso contrario, se lanza el binario de AnyDesk con autodetect.

Desde la perspectiva del usuario final, cuando se realice una asistencia remota:

FlexxAgent detectará si el proxy está configurado, si lo detecta y es accesible, lo usa.
 En caso contrario, se lanza el binario de AnyDesk con autodetect.

 En caso de no existir las claves de registro de configuración del proxy, se detectará si el sistema operativo tiene el proxy configurado. Si lo detecta y es accesible, lo usa. En caso contrario, se lanza el binario de AnyDesk con autodetect.

#### **Flexxible Tools**

El archivo de asistencia remota se ejecuta con el nivel de permisos del usuario; sin embargo, este podría no contar con privilegios de administrador local del dispositivo. Para dar cobertura a estos casos se ha incorporado Flexxible Tools.

Flexxible Tools permite activar herramientas administrativas en la asistencia remota. Se trata de una serie de funciones embebidas a las que se puede acceder desde la parte superior izquierda de la interfaz.

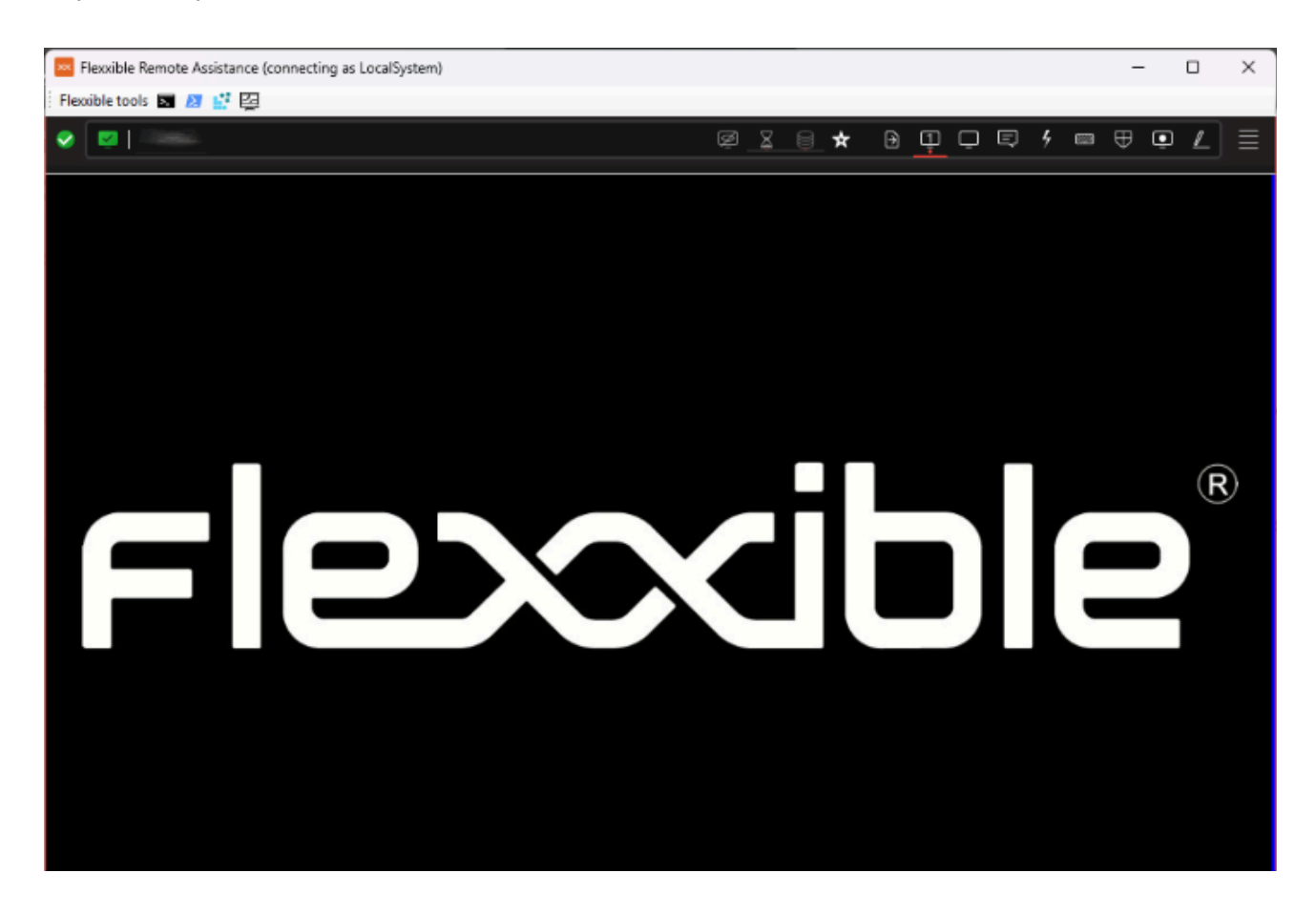

Estas herramientas se pueden ejecutar con los siguientes permisos administrativos:

- CMD
- PowerShell

- Editor del registro
- Administrador de tareas

Si el usuario tiene permisos en Portal, Flexxible Tools pueden activarse para usuarios por rol. Esto puede hacerse por dos vías:

- Desde Portal -> Configuración -> Productos: para cada producto del listado hay un botón Configuración de FlexxAgent que permite aplicar el cambio para todos los grupos de reporte.
- Desde Portal -> Configuración -> Grupos de reporte: para uno o varios grupos de reporte existe la posibilidad de activar o desactivar la funcionalidad.

#### () INFO

El correcto funcionamiento de Flexxible Tools requiere que el dispositivo del operador y el dispositivo al que se brinda asistencia remota tengan instalado FlexxAgent del mismo entorno.

### Workspaces / Nivel 1 / Sesiones

La vista de Sesiones permite organizar, filtrar, buscar y enviar operaciones a las sesiones de usuario activas.

| Fle×                | ×w           | ORKSP/                                                                                                    | ACES                     |                           |            |             |                         |      |              |                        |              | $\Diamond$ |               | Log Off |
|---------------------|--------------|----------------------------------------------------------------------------------------------------|--------------------------|---------------------------|------------|-------------|-------------------------|------|--------------|------------------------|--------------|------------|---------------|---------|
| Search Q<br>Level 1 | Text to sear | rch                                                                                                    |                          |                           |            |             |                         |      |              |                        |              |            |               |         |
| UK Dashboard        |              |                                                                                                    |                          |                           |            |             |                         |      | My Filters 🔹 | Filter by              | workspace gr | oup T      | ext to search | Q       |
| U Workspaces        |              |                                                                                                    |                          |                           |            | \$          | <u>?</u>                |      |              | C B                    | -            |            | Operation     | 5 *     |
| D<br>Sessions       |              | Machine †                                                                                                    | RG Tenant                | Pool / Catalo Device Kind | Machine ty | pi User Sub | ascription. Session typ | e Id | Connection   | s Start Date           | CPU          | RAM        | RTT S         | Itatus  |
|                     |              | D 20000000<br>2000                                                                                                    | Constitute<br>Constitute |                           | Device     | 100000000   | 1000                    | 1    | Active       | 10/10/2024<br>12:53:27 | 6%           | 0,73 GB    | 0 ms          |         |
|                     |              |                                                                                                    |                          |                           | Device     | 1000000000  | -                       | 1    | Active       | 08/10/2024<br>14:55:38 | 1 %          | 0,78 GB    | 0 ms          |         |
| Alerts              |              | Contraction of the second second seco |                          |                           | Device     | 1.000       | 1000                    | 1    | Active       | 10/10/2024<br>22:36:28 | 15%          | 1,66 GB    | 0 ms          |         |

La información que aparece en pantalla puede ser configurada, agregando o quitando columnas de información utilizando el Selector de columnas y guardando los filtros utilizados para futuras consultas en el perfil del usuario.

#### **Opciones de filtrado del header**

En la zona superior derecha de la pantalla se concentran herramientas, iconos por cada atributo que, al hacerles clic, permiten filtrar el listado en base a los siguientes criterios:

- Tipo de dispositivo de la sesión: físico o virtual.
- Broker de sesiones utilizado: Citrix, RDP o desconocido.
- Hipervisor: Hyper-V, Nutanix, vSphere, físico o desconocido.

Una vez seleccionada la sesión, o mediante una selección múltiple, el botón Operaciones da acceso a realizar diversas tareas de gestión de las sesiones como Acciones de energía y conexión o enviar Notificaciones a los usuarios. Puedes consultar los detalles de estas funcionalidades en la sección <u>Acciones en dispositivos</u>.

#### Opciones de filtrado del listado

Las opciones de filtrado para la vista de listado están disponibles en <u>Opciones de filtrado</u> <u>del listado</u>.

#### Gestión de filtros

Los filtrados generados mediante las opciones de la interfaz pueden guardarse como filtros de usuario. Se localizan junto con los filtros predefinidos.

#### **Operaciones disponibles**

Mediante el botón Operaciones es posible ejecutar las siguientes operaciones:

#### Gestión de la sesión

Los tres primeros botones del menú Operaciones permiten realizar acciones de gestión de la sesión:

- Cerrar sesión.
- Forzar el cierre de sesión.
- Desconectar la sesión.

#### Asistencia remota

Permite lanzar la asistencia remota a usuarios en modo <u>interactivo</u>, que requiere consentimiento del usuario para ver y tomar control de su sesión; o ejecutar la asistencia remota desatendida, que permite el acceso administrativo a dispositivos de tipo servidor o autoservicio que no necesariamente tienen un usuario al otro lado de la pantalla.

#### Notificaciones

Permite enviar notificaciones a los dispositivos seleccionados. Pueden ser notificaciones de tipo emergente o notificaciones que reservan una franja de pantalla.

#### () INFO

En algunos dispositivos con Windows 10 1903+, el Automatic Restart Sign-On (ARSO) puede generar sesiones fantasma en la vista de sesiones tras un reinicio por actualización. Para ajustar este comportamiento, por favor consulta <u>esta guía</u>.

# Workspaces / Nivel 1 / Sesiones / Vista de detalle

| Session                                |                         |                                                                                            |                                                                               |                                                                                                    | 3                  | • Operations       | $\cdot$ $\langle \rangle$ |
|----------------------------------------|-------------------------|--------------------------------------------------------------------------------------------|-------------------------------------------------------------------------------|----------------------------------------------------------------------------------------------------|--------------------|--------------------|---------------------------|
| i :::::::::::::::::::::::::::::::::::: | GENERAL<br>User         | Machine ①                                                                                  | Session type ①<br>Workspace                                                   | Start Date (1)<br>09/10/2024 8:57:36                                                                                                    | Connected from (i) | Connected ①<br>Yes |                           |
| jobs<br>L<br>Akens                     | Device kind ①           | Session analyzer ①<br>Running                                                              | Subscription/Broker ①                                                         | Pool / Catalog                                                                                                    | Delivery group 🛈   |                    |                           |
| Profile Storage                        | Connections Performance | Logon info Notifications Gr                                                                | oup Policy (GPO)                                                              |                                                                                                    |                    |                    |                           |
| CMD8                                   | Last logon durat        | ion®                                                                                       | la standa                                                                     | User logon his                                                                                                    | itory ®            |                    |                           |
|                                        |                         | Copon tasks<br>6,66 S<br>Group Policy<br>0,31 s<br>Pre-Shell<br>0,11 s<br>Others<br>3,75 c | Start Layout init<br>1,9 s<br>User Profile<br>0,26 s<br>ActiveSetup<br>0,01 s | 08-027-42 231<br>05-024 22 733<br>05-024 24 733<br>05-024 24 733<br>05-024 24 733<br>02-021-24 79-24<br>02-021-24 79-24<br>02-021-24 79-24<br>02-021-24 79-24<br>02-021-24 79-24<br>02-021-24 79-24<br>02-021-24<br>02-021-24<br>02-02-021-24<br>02-02-02-02-02-02-02-02-02-02-02-02-02-0 | 105 205 305        | 40 s 50 s          | 60 s                      |

Al realizar clic en algún registro de la lista de sesiones, se accede a los detalles de la sesión seleccionada, la interfaz se estructura en 3 secciones:

- Acciones disponibles en la parte superior.
- Información general.
- Información específica segmentada en pestañas en la parte inferior.

#### **Acciones disponibles**

Desde la vista de detalle de un dispositivo es posible realizar, para el dispositivo activo, las mismas acciones que en la vista de lista, esto incluye:

- Ejecución de microservicios.
- Las acciones incluidas en el botón Operaciones

#### Ejecución de microservicios

Desde el botón >- es posible ejecutar cualquiera de los microservicios habilitados para la organización que tengan Sesión como contexto configurado, esto permite la ejecución de

los microservicios bajo la identidad del usuario. Las acciones de habilitar, crear, modificar o eliminar microservicios se realizan desde Portal.

#### Operaciones

Desde el botón Operaciones se pueden ejecutar las acciones detalladas en <u>Operaciones</u> <u>disponibles</u> para el dispositivo activo.

#### General

El bloque de información general del dispositivo contiene:

- Usuario: Usuario de la sesión en formato dominio\usuario.
- Máquina: Hostname del dispositivo.
- Tipo de sesión: Tipo de sesión, pudiendo ser Workspace o aplicación para sesiones de aplicaciones virtualizadas.
- Fecha de inicio: Fecha y hora de establecimiento de la sesión.
- **Conectado desde**: cuando el dispositivo seleccionado es un VDI o similar, muestra el nombre del endpoint desde el cual se accede al dispositivo virtual.
- **Conectado**: Indica si el usuario está conectado activamente a la sesión o si, de lo contrario, se ha desconectado de ella.
- Tipo de dispositivo: pudiendo ser virtual o físico.
- Session Analyzer: Indica si el proceso de análisis de la sesión de FlexxAgent esta activo o inactivo.
- **Suscripción/Broker**: En caso de utilizarse, el servicio de Microsoft Azure o Citrix que administra las conexiones de los usuarios al workspace (por ejemplo, Microsoft Azure Virtual Desktop (AVD), Citrix DaaS, Citrix On-premises).
- Grupo / Catálogo: En caso de utilizarse, colección de máquinas que define las especificaciones que tienen los workspaces y la forma en que se aprovisionan a los usuarios (p. ej. grupos de hosts en Azure Virtual Desktop o catálogos de máquinas en Citrix).
- Grupo de entrega: En caso de utilizarse, colección de máquinas seleccionadas de uno o varios catálogos de máquinas. Especifica qué usuarios pueden usar esas máquinas,

además de las aplicaciones y escritorios disponibles para dichos usuarios.

#### Pestañas

Las pestañas de la parte inferior muestran información específica agrupada, se incluyen las siguientes pestañas:

- <u>Conexiones</u>.
- Rendimiento.
- Información de inicio de sesión.
- <u>Notificaciones</u>.
- Directiva de grupo (GPO).

#### Conexiones

| Connections | Performance    | Logon info | Notifications | Group Policy (GPO) |          |       |              |
|-------------|----------------|------------|---------------|--------------------|----------|-------|--------------|
|             |                |            |               |                    |          | Today | •            |
| Start       | Ļ              |            |               | End                | Endpoint |       | Reconnection |
| 10/10/      | /2024 14:07:10 |            |               | 11/10/2024 0:07:10 |          |       | ~            |
| Count       | -1             |            |               |                    |          |       |              |

Esta pestaña contiene información de las conexiones al dispositivo, es decir cada vez que un usuario inicia o reconecta una sesión desconectada.

La fecha de fin de la sesión solo se informa para las sesiones desconectadas o cerradas, mientras la sesión permanezca activa la fecha de fin de sesión permanecerá vacía.

#### Rendimiento

Esta pestaña agrupa gráficas de los principales contadores de rendimiento para las últimas dos horas.

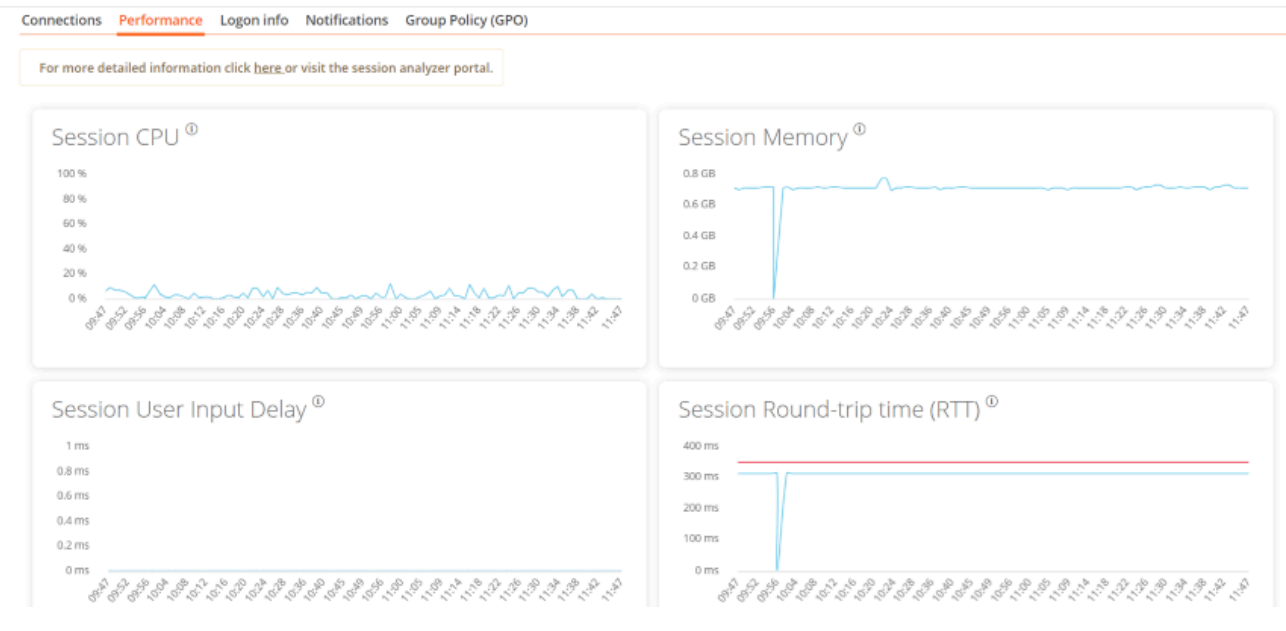

Se incluyen gráficas para:

- CPU: porcentaje de uso del procesador de la sesión, excluyendo los recursos utilizados por otras sesiones o procesos de sistema.
- Memoria: Cantidad de memoria utilizada, excluyendo los recursos utilizados por otras sesiones o procesos de sistema.
- Retraso de entrada en la sesión del usuario: El retraso de entrada del usuario, se refiere al lapso de tiempo entre el momento en que un usuario realiza una acción, como hacer clic en un botón del mouse o presionar una tecla, y el momento en que la respuesta correspondiente se muestra en la pantalla o se ejecuta.
- Tiempo de ida y vuelta de la sesión (RTT): Tiempo que tarda un paquete de datos en viajar desde el dispositivo del usuario a un servidor o destino remoto y, a continuación, volver al usuario.

En la parte superior de la pestaña, un link permite acceder directamente a la vista de diagnóstico para la sesión activa en Analyzer.

#### Información de inicio de sesión

| ast logon duration <sup>®</sup> |                                                                         |                                                      | User log                                                                                                    | gon h                                     | istory <sup>(</sup> | D    |      |      |      |      |      |      |      |
|---------------------------------|-------------------------------------------------------------------------|------------------------------------------------------|----------------------------------------------------------------------------------------------------|-------------------------------------------|---------------------|------|------|------|------|------|------|------|------|
|                                 | Group Policy<br>5,54 s<br>User Profile<br>0,17 s<br>Pre-Shell<br>0,01 s | Start Layout Init<br>4,21 s<br>ActiveSetup<br>0,01 s | 30.5ep.24 10:5<br>26.5ep.24 15:4<br>23.5ep.24 15:4<br>16.5ep.24 11:1<br>16.5ep.24 11:0<br>09.5ep.24 11:1<br>02.5ep.24 11:1<br>02.5ep.24 08:0<br>26.4ug.24 08:0<br>21.4ug.24 12:0 | 2<br>5<br>3<br>5<br>4<br>1<br>8<br>3<br>3 |                     |      |      |      |      |      |      |      |      |
|                                 |                                                                         |                                                      |                                                                                                    | 0 s                                       | 5s 10s              | 15 s | 20 s | 25 s | 30 s | 35 s | 40 s | 45 s | 50 s |

|                     |                                                                                                    | Total | ActiveSetup | AppX Load packages | FSlogix Shell Start | Group Policy | Logon Tasks | Pre-Shell | RunOnce | Start Layout Init | User Profile |
|---------------------|----------------------------------------------------------------------------------------------------|-------|-------------|--------------------|---------------------|--------------|-------------|-----------|---------|-------------------|--------------|
| 07/10/2024 11:09:59 |                                                                                                    | 48 s  | 0,03 s      |                    |                     | 6,46 s       | 5,75 s      | 0,01 s    |         | 3,69 s            | 5,41 s       |
| 30/09/2024 10:52:40 |                                                                                                    | 26 s  | 0,01 s      |                    |                     | 15 s         | 4,52 s      |           |         | 3,81 s            | 5,62 s       |
| 26/09/2024 15:45:21 |                                                                                                    | 9 s   | 0,01 s      |                    |                     | 5,54 s       |             | 0,01 s    |         | 4,21 s            | 0,17 s       |
| 23/09/2024 10:53:12 | Construction of the American Street Street Str | 26 s  | 0,04 s      |                    |                     | 15,12 s      | 7,69 s      |           |         | 5,9 s             | 5,46 s       |

Esta pestaña permite ver información detallada de los tiempos de inicio de sesión del usuario, la vista se compone de dos secciones, en la parte superior muestra dos gráficos, donde el primero ofrece información de detalle del último inicio de sesión del usuario y los tiempos de cada paso y la segunda gráfica ofrece una vista de los inicios de sesión históricos y su duración en segundos.

En la parte inferior se presenta una tabla con los detalles de cada paso del inicio de sesión para cada inicio de sesión reciente del usuario.

#### Notificaciones

Permite ver si la sesión tiene alguna notificación activa y sus datos de configuración. Cuando hay notificaciones activas se muestra un aviso en la parte superior de la página.

#### Directiva de grupo (GPO)

| Connections Performance Logon info Notifications | Group Policy (GPO)    |  |
|--------------------------------------------------|-----------------------|--|
| Note: GPO info update interval is 10 minutes.    |                       |  |
|                                                  |                       |  |
|                                                  |                       |  |
|                                                  |                       |  |
| Display name 📫                                   | Last application time |  |
| Type: Machine (Count=18)                         |                       |  |
|                                                  |                       |  |
|                                                  | 17/07/2024 17:16      |  |
|                                                  | 17/07/2024 17:16      |  |
|                                                  | 17/07/2024 17:16      |  |

Esta pestaña muestra la información de las políticas de grupo aplicadas en la sesión activa, permite visualizar información de nombre de las políticas aplicadas, tanto a nivel de usuario como a nivel de dispositivo.

## Workspaces / Nivel 1 / Registros de conexión

El registro de conexión permite ver los registros históricos de sesiones de usuario en la organización.

| Search Q<br>Level 1      | Connection   | logs                  |                     |              |             |              |              |                           |                         |   |
|--------------------------|--------------|-----------------------|---------------------|--------------|-------------|--------------|--------------|---------------------------|-------------------------|---|
| CK Dashboard             |              |                       |                     |              |             |              | My Filters * | Filter by workspace group | Text to search          | Q |
| Workspeces               |              |                       |                     | □ �          |             | G            |              | All                       | Today                   | * |
| C<br>Sessions            | User         | Start ↓               | End                 | Machine name | Device kind | Machine type | Endpoint     | Reconnection Subscriptio  | n/Broker Pool / Catalog | ł |
| i (E)<br>Connection Logs |              |                       |                     |              |             | Workspace    |              | ×                         |                         |   |
|                          | 1.00000.0000 | n (1993) (1993)       |                     |              |             | Workspace    |              | ×                         |                         |   |
| m                        |              | 11100004114815        | 11/10/2024 12:00:13 |              |             | Workspace    |              | ×                         |                         |   |
| Alerts                   |              | Contraction of second | 11/10/2024 11:55:08 |              |             | Workspace    |              | 1                         |                         |   |
| Profile Storage          |              |                       |                     |              |             | Workspace    |              |                           |                         |   |
| Level 2 >                | and a second |                       |                     |              | Ģ           | Workspace    | 1.0.00       | ×                         |                         |   |

La información proporcionada en esta vista es (por defecto):

- Usuario: nombre de usuario de la cuenta de sesión
- Inicio: fecha y hora de inicio de la conexión
- Fin: fecha y hora de finalización de la conexión (un campo vacío significa que la sesión sigue abierta)
- Nombre de la máquina: dispositivo al que está conectado el usuario.
- Tipo de dispositivo: tipo de dispositivo, virtual o físico, utilizado para la conexión de la sesión.
- Tipo de máquina: tipo de máquina, dispositivo o host de sesión, que sirve la conexión.
- Terminal: nombre de host del equipo de la conexión de origen físico
- Reconexión: comprueba si esta sesión es una reconexión de la anterior.
- Suscripción/Broker: nombre dado para cada suscripción y broker soportado.
- Grupo/Catálogo: nombre del grupo de hosts que contiene el workspace.

Esta sección permite utilizar el selector de columnas y las <u>Opciones de filtrado</u> disponibles también en la sección Sesiones.

## Workspaces / Nivel 1 / Trabajos

Cada acción realizada en Workspaces genera un Trabajo. Estos permiten analizar el resultado de las ejecuciones realizadas; por ejemplo, consultando el output de la ejecución de una microservicio. Trabajos recopila todos los trabajos realizados en la organización, por lo que también aporta registros históricos de ejecuciones, lo cual permite utilizarlo como registro de auditoría.

#### Vista de lista

| Flex                  | ×wor | KSPACES                                                                               |           |                            |                     | $\Diamond$          | Log Of                      |
|-----------------------|------|---------------------------------------------------------------------------------------|-----------|----------------------------|---------------------|---------------------|-----------------------------|
| Search Q<br>Level 1 💙 | Jobs |                                                                                       |           |                            |                     |                     |                             |
| UK Dashboard          |      |                                                                                       |           |                            |                     | My Filters 💌        | Text to search P            |
| U Workspaces          |      |                                                                                       |           |                            | Canc                | el job 🔹 🔹          | Today -                     |
| Sessions              |      | Info                                                                                  | Status    | Creation date $\downarrow$ | Start time          | End time            | Owner                       |
| Connection Logs       |      | Microservice on<br>(LS_disk_cleanup)<br>requested by 'Automatic<br>operation trigger' | Completed | 11/10/2024 12:03:00        | 11/10/2024 12:03:00 | 11/10/2024 12:03:05 | Automatic operation trigger |
| L.<br>Alerts          |      | Microservice on<br>(LS_disk_cleanup) requested by<br>'Automatic operation trigger'    | Completed | 11/10/2024 11:57:58        | 11/10/2024 11:57:58 | 11/10/2024 11:58:03 | Automatic operation trigger |
| Profile Storage       |      | Microservice on<br>(LS_disk_cleanup) requested by<br>'Automatic operation trigger'    | Completed | 11/10/2024 11:56:56        | 11/10/2024 11:56:56 | 11/10/2024 11:57:01 | Automatic operation trigger |

La vista de trabajos se compone de los siguientes elementos:

- Opciones de la parte superior de la interfaz
- Vista de lista de trabajos

#### Opciones de la parte superior

- Actualizar la lista de trabajos y mostrar los valores actualizados.
- Restablecer todos los ajustes realizados para la vista trabajos.
- Filtrar los trabajos por antigüedad:
  - Hoy (filtro por defecto)
  - Esta semana
  - Este mes

- Este trimestre
- Este año
- El botón Cancelar permite cancelar los trabajos en estado pendiente.
- El botón Notificar permite suscribirse a un trabajo concreto para recibir una notificación por correo electrónico cuando se complete.
- El botón Exportar a permite exportar en el tipo seleccionado.
- El botón Mis filtros permite acceder a Filtros predefinidos o creados por el usuario.
- Se pueden filtrar los trabajos por cualquier parámetro de la lista en el cuadro Buscar.

#### Lista de trabajos

La lista de trabajos, como todas las vistas de lista de Workspaces, permite múltiples opciones de filtrado y personalización, definidas en <u>Opciones de filtrado en los listados</u>.

#### Vista de detalle

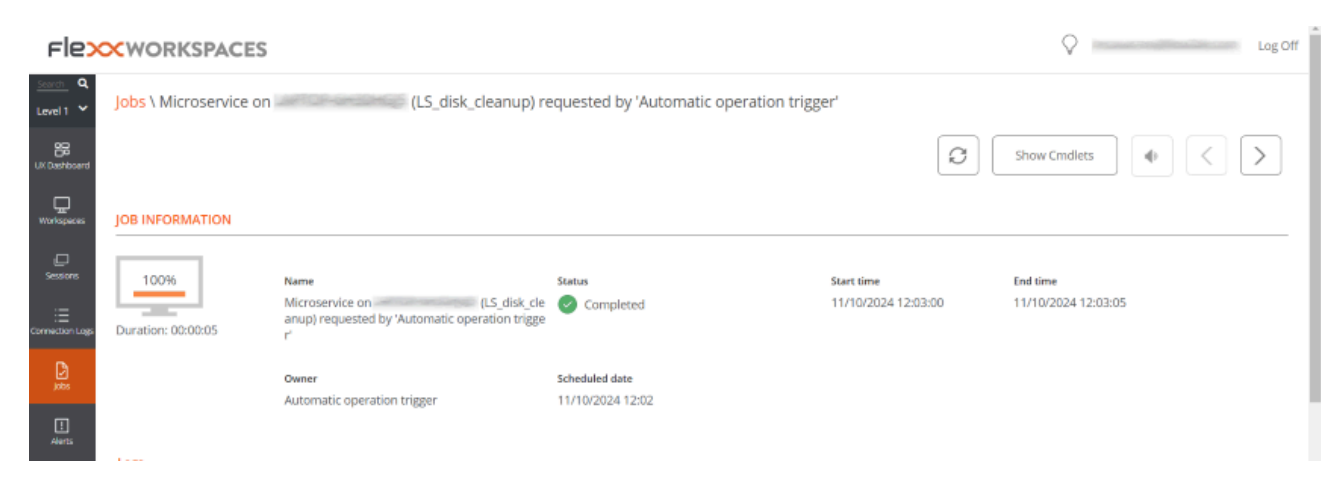

La vista de detalle incluye una barra de progreso que indica el porcentaje del trabajo que ya se ha ejecutado.

#### **Estados**

Un trabajo puede tener cuatro estados:

• Pendiente: la tarea está pendiente de iniciarse.

- En curso: la tarea ha comenzado y aún está en proceso.
- Completado: la tarea ha finalizado.
- Error: la tarea no ha finalizado correctamente o ha finalizado con errores.
- Cancelado por el usuario: cuando un usuario cancela la tarea.
- Completado con errores: cuando la tarea se ha completado, pero al menos un paso falló con errores no críticos.

Supongamos que un trabajo tarda demasiado tiempo en el estado "en curso" sin registrar ninguna información. En ese caso, su estado cambiará automáticamente a Error. Sin embargo, esto no significa que el trabajo no se completará con éxito, sino que hay un timeout debido a un bloqueo de actividad durante la ejecución de la tarea.

#### Información disponible

En todos los casos, los trabajos incluyen la siguiente información:

- Cambio a realizar (INFO)
- Estado
- Fecha de creación
- Fecha de inicio
- Fecha de finalización
- Usuario que ha realizado el cambio (OWNER)

En la parte inferior de la pantalla, dependiendo del tipo de trabajo, pueden aparecer las siguientes pestañas:

- <u>Registros</u>
- <u>Workspaces</u>

#### Registros

La pestaña de registros permite consultar los datos de cada paso en la ejecución; por ejemplo, cuando se ejecuta un microservicio en un dispositivo y se quiere verificar el

output de la ejecución del script. Esta información se guarda en el correspondiente paso (línea de registros en lista).

Para mejorar la visibilidad del output de scripts, se recomienda, en el caso de scripts PowerShell, el uso del comando Write-Output en lugar de Write-Host. Más información en <u>Consideraciones sobre el código a utilizar</u>.

#### Workspaces

La pestaña Workspaces permite ver de forma sencilla la información de los dispositivos que ejecutaron el trabajo, en caso de ejecuciones múltiples.

#### Suscripción a trabajos

Esta función permite suscribirse a trabajos específicos, que aún no han comenzado o que están en curso. El sistema notificará por correo electrónico cuando se completen.

Para suscribirse, se deben seleccionar los trabajos de la lista y activar el botón Enviar notificación.

#### Workspaces / Nivel 1 / Alertas

Workspaces tiene un sistema de monitorización en tiempo real, con todas las alertas relevantes de los dispositivos, las sesiones y demás información importante del entorno.

La lista de alertas activas puede encontrarse en la sección Level 1 -> Alerts.

| Fle×                                  | ×wa    | ORKSPACES   |                                                 |                                                      |              |                     | All tenants 👻       | C Log Off             |
|---------------------------------------|--------|-------------|-------------------------------------------------|------------------------------------------------------|--------------|---------------------|---------------------|-----------------------|
| Search Q<br>Level 1 V<br>Destboard UX | Alerts | 5           |                                                 |                                                      |              | C B Export to       | My Filters -        | Text to search $\rho$ |
| Sections                              |        | Severity    | Alert definition 1                              | Information                                          | Alert status | Alert start         | Date notified       | Element               |
| :=<br>Connection logs                 |        | Warning     | High RAM usage for<br>Workspace                 | RAM usage: 95 %                                      | Active       | 27/02/2024 9:26:57  | 27/02/2024 9:36:04  |                       |
| Jobs                                  |        | Critical    | Low storage free space %<br>for FSLogix Profile | User: FLE<br>Free: 2.49 GB, Used: 95%                | Active       | 16/02/2024 14:33:55 | 16/02/2024 14:33:56 |                       |
| Profile storage                       |        | () Critical | Low storage free space %<br>for FSLogix Profile | User: FLI<br>Free: 1.71 GB, Used: 96%                | Active       | 16/02/2024 14:32:55 | 16/02/2024 14:32:55 |                       |
| Level 2 >                             |        | Critical    | Low storage free space %<br>for Workspace       | Drive: C: Free space: 12 GB,<br>Used Percentage: 83% | Active       | 26/02/2024 13:40:58 | 26/02/2024 13:40:58 |                       |
| CMDB >                                |        | 1 Critical  | Low storage free space %<br>for Workspace       | Drive: C: Free space: 14 GB,<br>Used Percentage: 81% | Active       | 26/02/2024 20:10:51 | 26/02/2024 20:10:52 |                       |
| ζų -                                  |        | Critical    | Low storage free space %<br>for Workspace       | Drive: C: Free space: 14 GB,<br>Used Percentage: 94% | Active       | 08/01/2024 7:54:49  | 08/01/2024 7:54:49  |                       |

#### Acciones disponibles en la parte superior del listado

Como en todas las vistas de lista de Workspaces, en la parte superior se concentran una serie de herramientas para facilitar el filtrado y la gestión. Se incluyen:

- 1. Actualizar la vista.
- 2. Restablecer la vista a los valores predeterminados.
- 3. Exportar la vista actual a CSV File o XLSX File.
- 4. Ver las alertas por estado: Active, Active or Warning, Ignored O All.
- 5. Activar las notificaciones de una alerta.
- 6. Desactivar las notificaciones de una alerta.

- 7. Filtrar por varias categorías.
- 8. Búsqueda de alertas por texto.

Todas las alertas activas permiten desactivar las notificaciones, de tal forma que es posible "esconderlas".

#### Alertas en vistas de dispositivo o sesión

Las alertas también son visibles en las vistas de lista y de detalle de las secciones Workspaces y Sesiones:

| Platforms                               | Machine †       | Power state   | Last user         | Sessions | CPU | % RAM  | Uptime  | Status  | Connection |
|-----------------------------------------|-----------------|---------------|-------------------|----------|-----|--------|---------|---------|------------|
|                                         | 54PW463         | On            | REPORTED divisors | 1        | 4 % | 67 %   | 19h 18m | ⊘ ≫     | Ŷ          |
| 🗆 <table-cell-rows> 🗖</table-cell-rows> | ALAN-WORK       | Non reporting | REDIBLESapadilla  | 0        | 0 % | 0 %    |         | *       |            |
|                                         | AMELONI-LAPTOP  | On            | R.DOIBLP.ameloni  | 1        | 3 % | 54 %   | 6d 2h   | ⊘ ≫     | ę          |
|                                         | ANDROMEDA       | On            | REXTELENTIER      | 1        | 5 % | 1 78 % | 13d 2h  | ⊘ ≫     | Ŷ          |
| 🗆 🚦 🧔 🔕 🔺                               | avil-avint1-0   | Off           | PLEORBLE/Inperez  | 0        | 0 % | 0 %    |         | Þ 💊     |            |
|                                         | CL0PE2-L14      | On            | REPOBLExtoper     | 1        | 1 % | 63 %   | 2d 23h  | ⊘ 🛰 Ŗ   | φ          |
| 🗆 🚦 🤤 🖪 🔨                               | CPC-sprat-P21DB | On            | FLEIDIBLEngraf    | 0        | 1 % | 35 %   | 12d 6h  | $\odot$ | Ŷ          |

Cuando un dispositivo tiene una alerta activa, además de la propia alerta del sistema, en la vista de lista de dispositivos se puede observar un icono de alerta !.

También se agrega un aviso al acceder a la pantalla de detalles.

| Active alerts:<br>- [Critical] Low storage | e free space % for Workspace: | Drive: C: Free space: 38 GB, U | Ised Percentage: 84%        |                   |                         |  |
|--------------------------------------------|-------------------------------|--------------------------------|-----------------------------|-------------------|-------------------------|--|
| General                                    |                               |                                |                             |                   |                         |  |
| Name<br>ANDROMEDA                          | Summary status<br>On          | Power state<br>On              | FlexxAgent version 24.2.0.0 | FlexxAgent status | Domain<br>flexxible.com |  |

# Workspaces / Nivel 1 / Almacenamiento de perfiles

Cuando FlexxAgent descubre en las sesiones de usuarios el uso de perfiles de FSLogix, recopila información sobre estos en esta sección.

| Flex                  | ×wa    | ORKSPACES                |                     |      |                                      |               |         |               | All tenants  | -          | Q              | Log Off |
|-----------------------|--------|--------------------------|---------------------|------|--------------------------------------|---------------|---------|---------------|--------------|------------|----------------|---------|
| Level 1 V             | Profil | e storage                |                     |      |                                      |               |         |               | ſ            |            |                | _       |
| Deshboard UX          |        |                          |                     |      |                                      |               |         | 0 6           | Profile data | My Filters | Text to search | •       |
| Sessions              |        | Account Name With Domain | Last active         | Days | Туре                                 | Capacity (GB) | Used GB | VHD Size (GB) | Status       | Path       |                | . 1     |
| :=<br>Connection Logs |        |                          | 31/10/2022 16:06:49 | 626  | FSLogIx office and<br>search profile | 48,83         | 0,32    | 0,00          | 📀 ок         |            |                |         |
| D<br>jobs             |        |                          | 04/08/2023 8:33:07  | 349  | F5Logix user profile                 | 0.00          | 5.57    | 9,13          | 🕑 ок         |            |                |         |
| Profile Storage       |        |                          | 04/01/2023 19:07:26 | 561  | FSLogix user profile                 | 48,83         | 0,60    | 0,00          | 🕑 ок         |            |                |         |
| Level 3 >             |        |                          | 06/07/2023 16:33:19 | 378  | FSLogix user profile                 | 48,83         | 2,44    | 2,85          | 🕑 ок         |            |                |         |
| смов ><br>фз >        |        |                          | 27/06/2024 12:10:39 | 21   | FSLogix user profile                 | 48,83         | 0.25    | 0,38          | 🕑 ок         |            |                |         |
|                       |        |                          | 18/07/2024 7:10:32  | 0    | FSLogix user profile                 | 48,83         | 11,95   | 18,10         | 🕑 ок         |            |                |         |

Esta información también se hace visible como pestaña en la vista de detalles de una sesión activa.

#### Vista de lista

Esta vista agrupa todos los perfiles detectados y permite las mismas <u>funcionalidades de</u> <u>filtrado</u> disponibles en Workspaces.

#### **Operaciones disponibles**

En la parte superior de la interfaz, el botón Datos del perfil permite realizar las siguientes operaciones con el o los perfiles seleccionados:

- Borrar perfil: elimina el archivo VHDX de la carpeta, lo que permite crear un nuevo archivo VHDX en el siguiente inicio de sesión del usuario.
- **Compactar ahora**: inicia un trabajo de compactación utilizando "Invoke-FslShrinkDisk.ps1" de Jim Moyle.
- Compactar ahora forzando el cierre de sesión: cierra cualquier sesión de usuario existente y lanza una operación de compactación.
- Establecer estado como Ok: cuando falla alguna operación, esta opción devuelve el perfil a un estado "OK" en la lista.
- Eliminar de esta lista: elimina el perfil de la lista. Si sigue existiendo físicamente, volverá a aparecer en la lista cuando el agente vuelva a detectarlo.

#### Vista de detalle

La vista de detalle de los perfiles contiene toda la información, así como el historial de acciones realizadas en estos. Campos de información disponibles para un perfil:

- Usuario: en formato domini\cuenta
- Ruta: ruta UNC de almacenamiento del perfil
- Estado: indica si el perfil es funcional o tiene algún problema de integridad.
- Es copia de seguridad: determina si es un perfil de copia y, por tanto, no directamente accesible para el usuario.
- Tipo: tipo de perfil. Puede ser el perfil como tal o caches de office.
- Utiliza Cloud Cache: indica si está activada la funcionalidad de Cloud Cache.
- Última actividad: último registro de uso en formato fecha y hora.
- Días inactivo: indica la cantidad de días de inactividad en el perfil.
- Máquina: último dispositivo que utilizó el perfil.
- Tamaño del VHD (GB): tamaño actual del perfil.
- Actualización del tamaño del VHD: fecha y hora de última actualización de datos del perfil por parte de FlexxAgent.
- Usado (GB): espacio ocupado por el perfil en GB.
- Capacidad (GB): Espacio máximo disponible en el perfil.
- Última compactación: fecha y hora de última compactación.

- Última actualización de tamaño: último refresco de tamaño del perfil por parte de FlexxAgent.
- Duración de la última actualización: tiempo de procesamiento para la obtención de datos.
- Notas: permite agregar anotaciones a los perfiles.

La parte inferior contiene una tabla con la relación de compactaciones históricas realizadas al perfil seleccionado.

Más información sobre esta funcionalidad y su configuración en Optimización de FSLogix.

#### Workspaces / Nivel 2

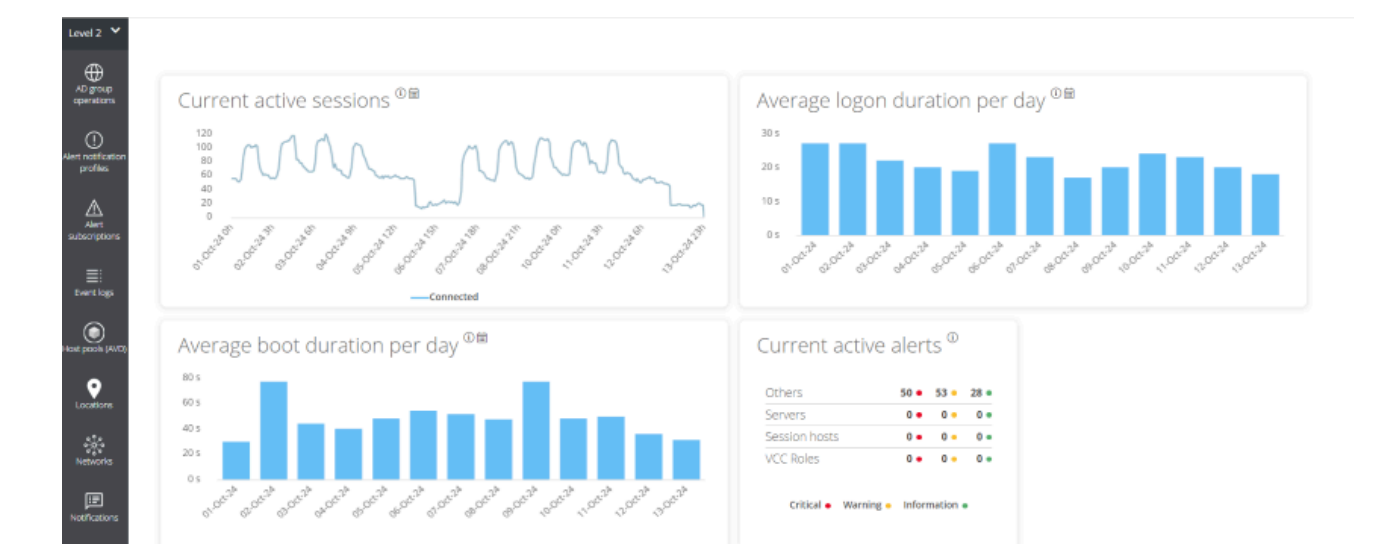

La sección Nivel 2 agrupa funcionalidades para expandir el rango de acciones disponibles. Incluye acceso a funciones de configuración que permiten enviar externamente alertas, acceder al registro unificado de eventos de Windows, gestión de notificaciones y servidores.

Funcionalidades disponibles en este nivel:

- Perfiles de notificación de alertas
- <u>Suscripciones a alertas</u>
- <u>Registro de eventos</u>
- <u>Notificaciones</u>
- <u>Servidores</u>
- <u>Ubicaciones</u>
- <u>Redes</u>
- Redes inalámbricas

# Workspaces / Nivel 2 / Perfiles de notificación de alertas

Esta función permite a un usuario con rol Level 2 configurar un perfil de notificación de alertas. Un perfil de notificación de alertas se compone de un nombre y una dirección de correo electrónico y permite suscribirse a definiciones de alerta específicas para recibir un email cuando estas se activen.

| Se puede | acceder a e | esta funci | onalidad | desde e | el módulo | de | Workspaces | -> | Nivel | 2-> |  |
|----------|-------------|------------|----------|---------|-----------|----|------------|----|-------|-----|--|
| Perfiles | de notifi   | cación d   | e alerta | as.     |           |    |            |    |       |     |  |

| Flex                        | × WORKSPACES                | All tena  | ants | • Q          | Log             | g Off  |
|-----------------------------|-----------------------------|-----------|------|--------------|-----------------|--------|
| Level 1                     | Alert notification profiles |           |      |              |                 |        |
| Level 2 💙                   |                             |           | ſ    | My Filters 👻 | Text to searchO | ٦      |
| Alert notification profiles |                             |           | New  | Delete       |                 | ן<br>ן |
| Alert<br>subscriptions      | Name †                      | Mail list |      |              |                 | J      |
| ≣:<br>Event logs            |                             |           |      |              |                 |        |
| Locations<br>*****          | Count-1                     |           |      |              | Page size 20 -  |        |

Crear un perfil de notificación es muy sencillo. Solo hay que hacer clic en Nuevo, indicar un nombre y dirección de correo electrónico y salvar los cambios.

Para recibir alertas mediante correo electrónico, es necesario seleccionar las alertas de interés y suscribirse a estas. Más información en <u>Suscripciones a alertas</u>.

#### Workspaces / Nivel 2 / Suscripciones de alertas

Es posible acceder a las suscripciones de alertas mediante el menú lateral Level 2 ->

Alert subscriptions

| Flex                                 | WORKSPACES                   |                                                                                                    | All tenants + C Log Off      |
|--------------------------------------|------------------------------|----------------------------------------------------------------------------------------------------|------------------------------|
| Search Q<br>Level 1 >                | Alert subscriptions          |                                                                                                    |                              |
| Level 2 💙                            |                              |                                                                                                    | My Filters                   |
| ()<br>Alert notification<br>profiles |                              |                                                                                                    | New Delete & T               |
| Alert<br>subscriptions               | 🗋 Alias †                    | Alert notification profile                                                                                      | Alert definition             |
| ≣:<br>Event logs                     | Boot duration                | Test - reset contractor protect                                                                                 | Boot duration                |
| •                                    | High CPU usage for Workspace | the design of the second second second second second second second second second second second second second se | High CPU usage for Workspace |
| Locations<br>                        | Count=2                      |                                                                                                    | Page size 20 +               |

Las suscripciones a alertas permiten recibir notificaciones importantes de alertas según las necesidades. Por ejemplo, si un usuario solo desea recibir alertas relativas a la baja señal de redes móviles o wifi en los dispositivos, puede suscribirse a Low connection signal for Workspace en Alert definition, de tal forma que solo recibirá emails de alerta de este tipo.

#### Creación de suscripciones

Para crear una nueva alerta se debe hacer clic en el botón Nuevo de la parte superior derecha de la vista de lista y rellenar los siguientes campos:

- Alias: un nombre amigable para la suscripción
- Alert definition: el tipo de alerta que se utilizará
- Alert notification profile: el tipo de notificación de alerta que se utilizará

Se enviará un email con los datos de la alerta una vez creada la suscripción, si se activa alguna de las definiciones de alertas asociadas a esta.

## Workspaces / Nivel 2 / Registro de eventos

El registro de eventos es una potente herramienta de diagnóstico que, por defecto, centraliza los eventos críticos y de error.

#### Vista de lista

Esta pestaña presenta información sobre los eventos de log presentes en el dispositivo, por defecto filtra los errores y solo muestra aquellos errores con severidad Error o Crítico y los obtiene desde el dispositivo en intervalos de diez minutos. Este tiempo puede ser modificado en los ajustes de Workspaces.

La sección Registro de eventos lista los eventos del visor de eventos para los dispositivos Windows. De forma predeterminada, Workspaces solo procesa y muestra en esta sección los eventos críticos y de error de los registros de eventos de aplicación, seguridad y sistema.

| Flex                           |                        | PACES               |                                   |                          | All tenants - 🗘 Log Off                                                                                                    |
|--------------------------------|------------------------|---------------------|-----------------------------------|--------------------------|----------------------------------------------------------------------------------------------------|
| Search Q<br>Level 1 >          | Events logs            |                     |                                   |                          |                                                                                                    |
| Level 2 💙                      |                        |                     |                                   |                          | My Filters • Text to search Q                                                                                                    |
| Alert notification<br>profiles |                        |                     |                                   |                          |                                                                                                    |
| Alert<br>subscriptions         | Event log data         | collection is enabl | ed. Event types: Error and Critic | al. Frequency: 10 minute | 2                                                                                                    |
|                                |                        |                     |                                   |                          |                                                                                                    |
| Diel rugo                      | Event date 斗           | Level               | Source                            | Machine name             | Message                                                                                                    |
| Netfications                   | 11/10/2024<br>11:59:48 | Error               |                                   | 1000000000               | [Thread ][ The execution request Notifications is not informed.<br>Cause: System.ApplicationException: The execution request Notifications is not informed.<br>at MicroServiceExecutorExecutorExecutorExecutorRequest request)<br>at Closure , Object , Action '1 )<br>at Akka Actor.ReceiveOptict message)<br>at Akka Actor.ActorCell.Receive(Beceive receive, Object message)<br>at Akka.Actor.ActorCell.ReceiveOptict message)<br>at Akka.Actor.ActorCell.ReceiveOptictInessage)<br>at Akka.Actor.ActorCell.ReceiveOptictInessage)<br>at Akka.Actor.ActorCell.ReceiveOptict message) |
| Reporting groups               |                        |                     |                                   |                          | Machine name: Process name: FlexxAgent (24.9.1.0)                                                                                                    |
| Servers                        | 11/10/2024<br>7:06:33  | Error               | Service Control Manager           |                          | The Servicio de Google Update (gupdate) service failed to start due to the following error:<br>The service did not respond to the start or control request in a timely fashion.                                                                                                    |

La vista predeterminada es para Hoy, que comienza a las 12:00 m. en la zona horaria definida en la instancia de Workspaces. Se puede cambiar el filtro temporal a los valores:

- Hoy
- Esta semana

- Este mes
- Este trimestre
- Este año

#### **Opciones de filtrado**

Esta vista permite las mismas <u>funcionalidades de filtrado</u> disponibles en Workspaces. Un ejemplo sería filtrar por un evento con un ID específico para obtener una lista de los dispositivos afectados, para posteriormente aplicar acciones correctivas.

#### Información de registros de eventos en Workspaces

| Sessions             | Performance       | e Jobs    | Alerts      | Event log       | Connection      | logs Wir | ndows servic                         | es Disks                                            | Boot history                           | Notifications       | Security     | Compliance | Group Policy (GPO) | PnP Devices | Syste |
|----------------------|-------------------|-----------|-------------|-----------------|-----------------|----------|--------------------------------------|-----------------------------------------------------|----------------------------------------|---------------------|--------------|------------|--------------------|-------------|-------|
|                      |                   |           |             |                 |                 |          |                                      |                                                     |                                        |                     | [            | ľ          | * Today            |             | •     |
| Event le             | og data collectio | on is ena | ibled. Even | nt types: Error | and Critical, E | vent     |                                      | (from ager                                          | ts with version                        | >= 22.10.0.0), Free | quency: 10 n | ninutes.   |                    |             |       |
| Date 🗍               | Level             |           | Sour        | ce              | I               | Event ID | Messa                                | ge                                                  |                                        |                     |              |            |                    |             |       |
| 10/10/20<br>22:07:29 | <sup>24</sup> 🕕 E | irror     | Micro       | osoft Office 1  | 6 Alerts        | 300      | Failed<br>Storek<br>P1: Ap<br>P4: Ne | to parse el<br>f=(null)<br>ps for Offic<br>w Docume | ement: Version(<br>e<br>nt             | Overrides .         |              |            |                    |             |       |
| 10/10/20             | 24 <b>()</b> E    | rror      | Micro       | osoft Office 1  | 6 Alerts        | 300      | Failed<br>StoreT<br>P1: Ap           | to parse el<br>ype=Unkno<br>ps for Offic            | ement: Version<br>own, Storeid=(n<br>e | Overrides<br>ull)   |              |            |                    |             |       |

En la vista de detalles de un dispositivo Windows se activa una pestaña que agrupa los registros de eventos para ese dispositivo.

#### Vista de detalle

La vista de detalle de un registro de evento contiene toda la información del mismo:

- Fecha del evento: fecha de registro del evento en formato día y hora
- Nivel: nivel de severidad del evento
- Origen: origen del evento
- ID del evento: identificador numérico del evento
- Archivo de registro: archivo del registro de eventos que hospeda el evento

- Nombre de la máquina: hostname del dispositivo que registra el error
- Mensaje: contenido del mensaje del evento

#### **Configuración de eventos adicionales**

Los usuarios con rol administrador pueden agregar eventos que no cumplan las condiciones de filtrado predeterminado para, por ejemplo, agregar eventos con ID específico que, aunque tengan un nivel de severidad informacional, sean relevantes para la organización, así como también cambiar el tiempo de actualización de los registros.

## Workspaces / Nivel 2 / Ubicaciones

Workspaces soporta ubicaciones físicas como entidad de agrupación de dispositivos y redes, a la que se le pueden vincular coordenadas para su geolocalización.

#### Vista de lista

| Flex                                 |                     |   |         | Contract Contract Con |
|--------------------------------------|---------------------|---|---------|----------------------------------------------------------------------------------------------------|
| Search Q<br>Level 1 >                | Locations           |   |         |                                                                                                    |
| Level 2 💙                            |                     |   |         | My Filters - Text to search 🔎                                                                                                    |
| AD group<br>operations               |                     |   |         |                                                                                                    |
| ()<br>Alert notification<br>profiles | Name                | , | Address |                                                                                                    |
| Alert                                | No. data in display |   |         |                                                                                                    |
| subscriptions<br>Event logs          | Count=0             |   |         |                                                                                                    |
| Host pools (AVD)                     |                     |   |         |                                                                                                    |
| Locations                            |                     |   |         |                                                                                                    |
| -<br>-<br>                           |                     |   |         |                                                                                                    |

Las redes permiten asociar una o varias redes inalámbricas a estas y las ubicaciones permiten asociar múltiples redes.

#### Vista de detalle

Una ubicación se compone de la siguiente información:

- Nombre: nombre amigable de la ubicación
- Dirección: dirección postal
- Latitud: valor numérico de latitud
- Longitud: valor numérico de longitud

En la parte inferior se observan las pestañas:

- Redes: redes identificadas por FlexxAgent incluidas en dicha ubicación; contiene dos opciones:
  - Vincular: permite vincular una nueva red a la política.
  - Desvincular: permite desvincular una red de la política.
- Workspaces: dispositivos incluidos en la ubicación

## Workspaces / Nivel 2 / Redes

FlexxAgent recopila múltiple información de red en los dispositivos. Cuando más de cinco dispositivos reportan la misma red en la misma organización, automáticamente se crea la red en Workspaces. Estas ayudan a mantener automáticamente un inventario de todas las redes detectadas en dispositivos para obtener un mapeo de ubicación precisa basada en los datos de red.

| Flex                                | ×w   | ORKSPACES                          | $\Diamond$                           | Log Off          |               |              |                  |
|-------------------------------------|------|------------------------------------|--------------------------------------|------------------|---------------|--------------|------------------|
| Level 2 V<br>AD group<br>operations | Netw | vorks                              |                                      |                  |               | My Filters + | Text to search P |
| Alert notification<br>profiles      | On   | ly networks in use by a minimum o  | f 5 workspaces are displayed in this | list.            |               |              |                  |
| Alert<br>subscriptions              |      | Name                               | CIDR                                 | Public IP        | Gateway       | VLAN         | Location         |
| ≣:<br>Event logs                    |      | 1992 (1994)                        | 100.000                              |                  | ******        | 0            |                  |
| Host pools (AVC)                    |      | 10.000 (00.000)<br>(0.000 (00.000) | The Other Designation                | No. 10. 100 (10. |               | 0            |                  |
| Locations                           |      | 15                                 | 10.100.001.001                       | 141400           | 1952/06/02/11 | 0            |                  |
| Networks                            |      |                                    |                                      |                  |               | 0            |                  |

#### Vista de lista

La vista de lista permite ver la relación de redes descubiertas por el agente. Permite búsquedas, filtrado, ordenar o mostrar u ocultar columnas y más.

También permite seleccionar una red del listado y eliminarla; en dicho caso, si FlexxAgent vuelve a detectar dicha red en más de cinco dispositivos, volverá a crearla.

#### Vista de detalle

| Fle <mark>x</mark>                   |                                   |                  |                   |                    | C Log Off                      |
|--------------------------------------|-----------------------------------|------------------|-------------------|--------------------|--------------------------------|
| Search Q<br>Level 1 >                | Network                           | 1.17 Total 1411  |                   |                    |                                |
| Level 2 💙                            |                                   |                  |                   |                    | $\bigcirc$ $\langle$ $\rangle$ |
| AD group<br>operations               | Name                              |                  |                   |                    |                                |
| ()<br>Alert notification<br>profiles | 10.000 (10.000 (10.000 (10.000))) |                  |                   |                    |                                |
| Δ                                    | CIDR                              | Public IP        | Gateway           | VLAN               | Location                       |
| Alert<br>subscriptions               | 1022-Marrishine                   | 1000402102200400 | 100.00010.0       | 0                  |                                |
| ≣:<br>Event logs                     |                                   |                  |                   |                    |                                |
| ۲                                    | Workspaces Wireless networks      |                  |                   |                    |                                |
| Host pools (AVD)                     |                                   |                  |                   |                    |                                |
| -080                                 | Machine name                      | Current Subnet   | Public IP address | Current machine IP | Network changed                |
| Networks                             | Constant of the second second     | 172,000 122,004  | 100.22 (20.040)   | 102.001102.00      | Contraction of Contract        |

En el bloque superior de la vista de detalle de una red se encuentra la relación de campos recolectados:

- Nombre: nombre de la red; por defecto el CIDR seguido de la IP pública Permite personalización.
- CIDR: CIDR de la red
- IP pública: la IP pública de salida a internet de la red
- Puerta de enlace: Dirección IP de la puerta de enlace de la red
- VLAN: identificar de VLAN, si lo hubiera
- Ubicación: Ubicación asociada a la red. Requiere preconfigurar al menos una ubicación.

En la parte inferior de la interfaz hay dos pestañas:

- Workspaces: muestra la relación de dispositivos conectados a la red.
- Redes inalámbricas: muestra el listado de las Redes inalámbricas vinculadas a la red. Permite vincular o desvincular redes inalámbricas previamente descubiertas por FlexxAgent en los dispositivos con los botones de vincular o desvincular de la parte superior del listado.
# Workspaces / Nivel 2 / Notificaciones

Las notificaciones son una potente herramienta para comunicarse de forma directa, segura y eficaz con los usuarios. Dada su versatilidad, son especialmente útiles en escenarios de disrupción del servicio ya que permiten mantener la comunicación con los usuarios de forma efectiva, aún cuando las infraestructuras y herramientas de comunicación de la compañía no son funcionales.

# Sección notificaciones

Por defecto, la sección Notificaciones muestra información acerca de las notificaciones activas y programadas. Para cerrarlas es necesario seleccionar las notificaciones que se deseen y pulsar el botón Cerrar notificaciones.

Como en todas las vistas de lista, es posible filtrar el contenido mediante las herramientas disponibles en <u>funcionalidades de filtrado</u>.

# **Tipos de notificaciones**

Workspaces incluye dos tipos de notificaciones que permiten enviar diferentes tipos de mensajes a los usuarios:

- <u>Notificaciones emergentes</u>: permiten lanzar al usuario una ventana emergente con un mensaje que el usuario puede cerrar con un clic.
- <u>Notificaciones</u>: pensadas para eventos de disrupción de servicio, donde los medios de comunicación corporativos podrían no estar disponibles. Se utilizan cuando se quiere asegurar que el mensaje llegue a los usuarios en el menor tiempo posible y así evitar un gran volumen de usuarios intentando contactar con el departamento de soporte.

### **Notificaciones emergentes**

El envío de notificaciones está disponible en las secciones Sesiones y Workspaces de Nivel 1. Para enviar una notificación emergente se deben seleccionar las sesiones o dispositivos objetivo y ejecutar:

- Operaciones -> Notificaciones -> Enviar mensaje emergente.
- All tenants Log Off My Filters Filter by workspace group ρ Custom operations \* \* FZ\_Host 🗙 Text to search... N ñ ſĊÌ . . ? Export to Operations  $\square$ 1-D--. Status Last user Sessions CPU % RAM Uptime Connection 📿 🛰 😥 1 78 % Ŷ 4% 4h 14m 1 🕗 🛰 🧟 ø 1 5 % 46 % 4h 53m  $\oslash \mathbb{R}$ ٥ 0 1 % 34 % 3d 11h 20 Page size:
- Especificar el mensaje y hacer clic en 0k.

El usuario en la sesión recibirá una ventana en la parte central de su pantalla con el mensaje configurado.

Estas notificaciones están basadas en la herramientas del sistema Windows. Si se seleccionan todos los dispositivos o sesiones y se envía un mensaje de este tipo, el mensaje llegará solo a los usuarios que estén trabajando (en sesión) en ese momento. Si algún usuario entra en su sesión pasado el momento de recepción del mensaje, este no será visible.

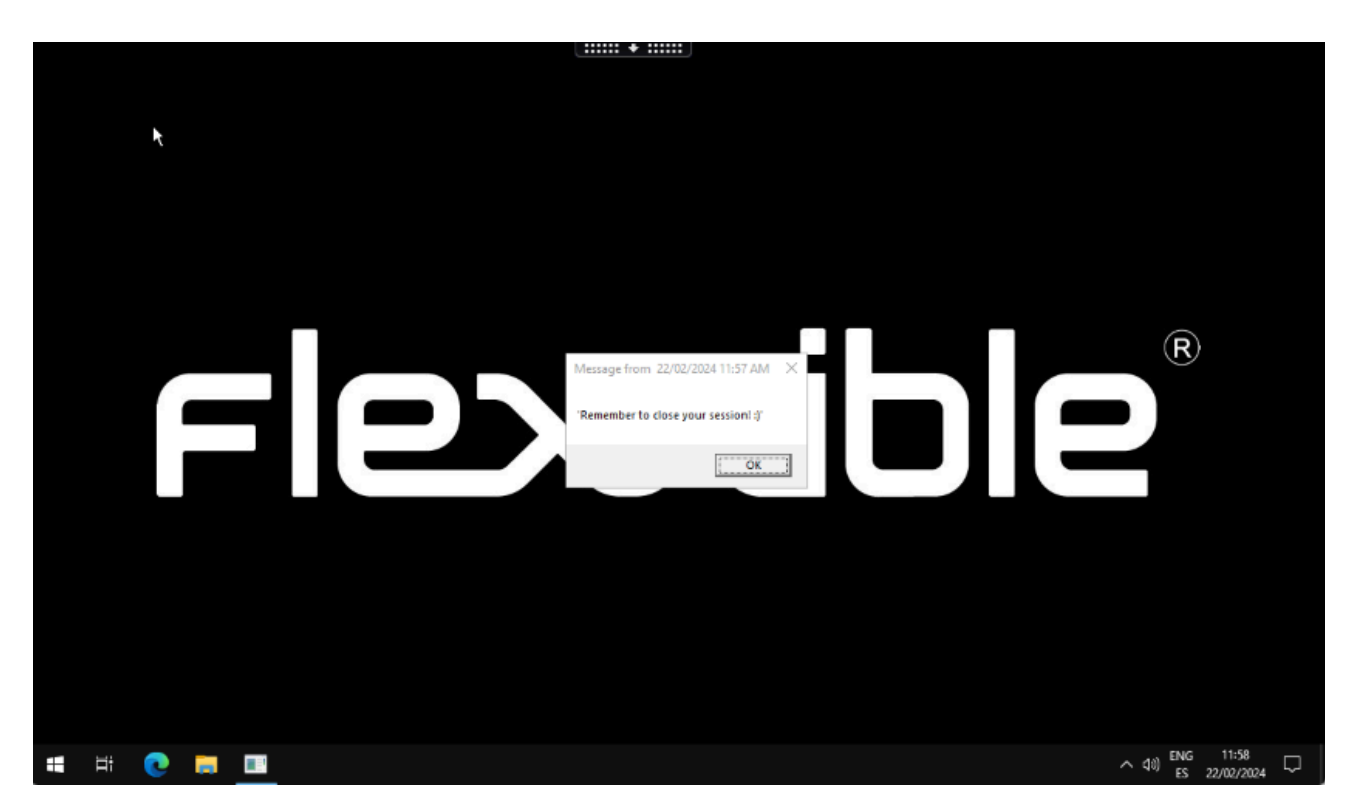

### Notificaciones

Las notificaciones tienen muchas funcionalidades adicionales, orientadas a mantener comunicaciones efectivas y proteger la información transmitida a los usuarios.

Mientras están en pantalla, las notificaciones reservan ese espacio de tal manera que el usuario ya no puede ocuparlo con sus aplicaciones. Este es un mecanismo que permite asegurarse de que el usuario tiene el mensaje visible.

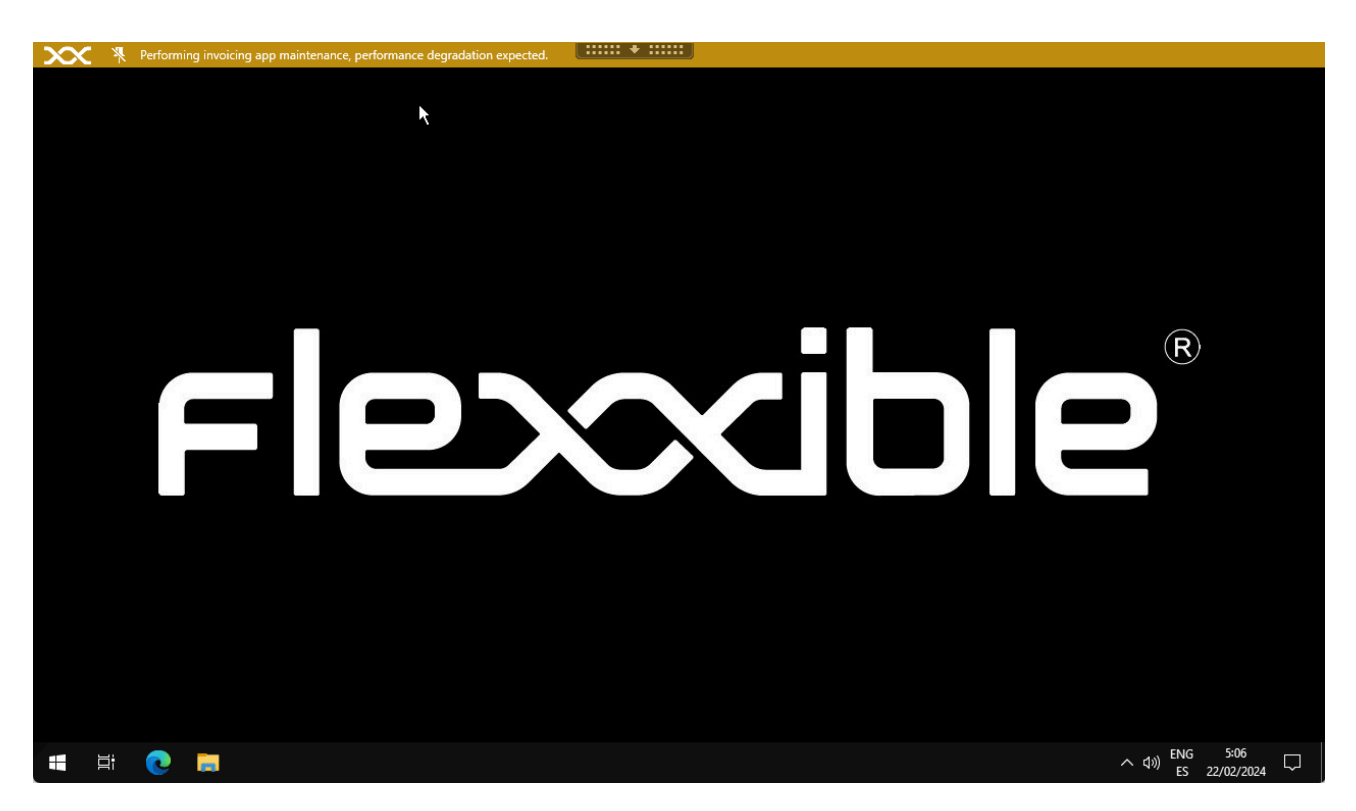

Las notificaciones pueden ser configuradas por lapsos de tiempo; se pueden definir intervalos en los cuales todas las sesiones ya iniciadas y futuras reciban dicha notificación y que esta esté activa durante ese periodo de tiempo.

Para configurar y lanzar una notificación se requiere:

- Definir una zona horaria.
- Definir fecha y hora de inicio y fin.
- La severidad, pudiendo elegir entre tres niveles:
  - Informativo: generará una notificación gris.
  - Mantenimiento: generará una notificación amarilla.
  - Problema técnico: generará una notificación roja.
- Solicitar aceptación: habilita un botón para permitir obtener feedback del usuario; una vez aceptada, se cierra para el usuario.
- Deshabilitar minimizar: activado impide que los usuarios minimicen la notificación.
- Texto del mensaje
- Texto de información: mensaje adicional que aparecerá al pasar el ratón por encima de la notificación.

• Link: para incluir una página de estado, si la hubiera. -Intermitencia: permite configurar intermitencia en la notificación para incrementar su visibilidad.

# Workspaces / Nivel 2 / Grupos de reporte desde Workspaces

La vista de Grupos de reporte desde el módulo de Workspaces permite ver el estado de los grupos de reporte creados en la organización. Muestra información general sobre los dispositivos que lo conforman y ofrece la posibilidad de descargar FlexxAgent en ellos.

# Vista de lista

La vista de lista muestra una tabla con el listado de los grupos de reporte, según su número de ID, nombre y organización que le corresponde.

En la parte superior, hay una serie de botones que permiten realizar acciones sobre la lista de grupos de reporte.

- Mis filtros: permite gestionar filtros para buscar grupos de reporte.
- Text to search: cuadro de búsqueda libre para encontrar grupos que coincidan con el término insertado.
- Actualizar: sirve para recargar la lista de grupos de reporte luego de aplicar filtros de búsqueda.
- Reestablecer todos los ajustes realizados para esta vista: vuelve a los ajustes iniciales de la lista.
- Exportar todos los elementos: permite descargar la lista de los grupos de reporte en formatos CSV y XLSX.
- Descargar FlexxAgent: FlexxAgent se descaragará en los grupos de reporte que se seleccionen.

|   | My Filters | •       | Text to search | Q   |
|---|------------|---------|----------------|-----|
| G |            | Downloa | ad FlexxAgent  | x - |

### Descarga de FlexxAgent

En la tabla de la vista de lista se debe seleccionar el grupo de reporte sobre el que se desea descargar el agente y hacer clic sobre el botón Descargar FlexxAgent.

| Flex                           | WORKSPACES       |              | Contraction Contraction Contra |
|--------------------------------|------------------|--------------|----------------------------------------------------------------------------------------------------|
| Search Q<br>Level 1 >          | Reporting groups |              |                                                                                                    |
| Level 2 Y                      |                  |              | My Filters                                                                                                    |
| Alert notification<br>profiles |                  |              | C Download FlexoAgent                                                                                                    |
| Alert<br>subscriptions         | 🗖 Id             | Name †       | Tenant                                                                                                    |
| Event logs                     |                  | (Pressure)   | (manufilmental)                                                                                                    |
| •                              |                  | Januarianes. | New Conservation                                                                                                    |
| ****                           |                  |              | (menoliterame)                                                                                                    |
| Networks                       | Count=3          |              |                                                                                                    |
| Notifications                  | < <u>1</u> >     |              | Page size 20 *                                                                                                    |
| Reporting groups               |                  |              |                                                                                                    |

Se abrirá una ventana para descargar el instalador de FlexxAgent.

| Download FlexxAgent Installer        |                                    |       |                                        | OK Cancel               |
|--------------------------------------|------------------------------------|-------|----------------------------------------|-------------------------|
| Download a .zip file to install      | l or repair FlexxAgent on machines | s com | municating through this messaging s    | ervice.                 |
| Target processor architecture        | x64                                | *     | Generate standalone installer (off     | ine)                    |
| Please refer to <u>http://5fbe84</u> | 0348819.helpdocsonline.com for ir  | nform | nation on the FlexxAgent-Installer.exe | command line arguments. |

Si se selecciona la opción Generate standalone installer (offline), durante la instalación, el binario no requerirá acceso a internet para la comprobación o descarga de binarios.

Si, por el contrario, no se selecciona la opción Generate standalone installer (offline), se descargará el paquete de instalación mínimo. De esta manera, el binario accederá a internet para comprobar y descargar los binarios más recientes.

Para conocer otras opciones de instalación del agente se puede consultar la documentación de <u>FlexxAgent</u>.

## Vista de detalle

Para obtener información específica sobre un grupo de reporte, es necesario seleccionar uno en la tabla de la vista de lista.

La vista de detalle ofrece datos puntuales sobre el grupo de reporte seleccionado: nombre, ID, clave de licencia de FlexxDesktop, fecha de actualización de Portal, si tiene o no habilitada una sesión Analyzer, SID del cliente (identificador de seguridad), región, tipos de proxy y asistencia remota que tiene habilitado.

| WORKSPACES              |                                                                                                    | Flexoible                                                                                                    |                                                                                                    | • 0                                                                                                    | Log Off                                                                                                    |
|-------------------------|----------------------------------------------------------------------------------------------------|----------------------------------------------------------------------------------------------------|----------------------------------------------------------------------------------------------------|----------------------------------------------------------------------------------------------------|----------------------------------------------------------------------------------------------------|
| Reporting groups        |                                                                                                    |                                                                                                    |                                                                                                    |                                                                                                    |                                                                                                    |
|                         |                                                                                                    |                                                                                                    | a                                                                                                    | Download ElexyAgent                                                                                                    | >                                                                                                    |
|                         |                                                                                                    |                                                                                                    |                                                                                                    | Provinsional Levino Berger                                                                                                    |                                                                                                    |
| Reporting Group         |                                                                                                    |                                                                                                    |                                                                                                    |                                                                                                    |                                                                                                    |
|                         |                                                                                                    |                                                                                                    |                                                                                                    |                                                                                                    |                                                                                                    |
| Name                    | Id                                                                                                    | FlexxDesktop license key ①                                                                                                    |                                                                                                    | Portal Update Date                                                                                                    |                                                                                                    |
| (Witnelmentime)         | 100-0000000000000000000000000000000000                                                                                  | •••••                                                                                                    | ۲                                                                                                    | 06/09/2024                                                                                                    | Ŧ                                                                                                    |
|                         |                                                                                                    |                                                                                                    |                                                                                                    |                                                                                                    |                                                                                                    |
| Enable session analyzer | Customer SID                                                                                                    | Region                                                                                                    |                                                                                                    |                                                                                                    |                                                                                                    |
| True                    |                                                                                                    | TREAS MALL                                                                                                    |                                                                                                    |                                                                                                    |                                                                                                    |
| Brouss base             |                                                                                                    |                                                                                                    |                                                                                                    |                                                                                                    |                                                                                                    |
| Proxy type              |                                                                                                    |                                                                                                    |                                                                                                    |                                                                                                    |                                                                                                    |
| Splant programmings     |                                                                                                    |                                                                                                    |                                                                                                    |                                                                                                    |                                                                                                    |
| Remote assistance       |                                                                                                    |                                                                                                    |                                                                                                    |                                                                                                    |                                                                                                    |
| UNASSISTED              |                                                                                                    |                                                                                                    |                                                                                                    |                                                                                                    |                                                                                                    |
|                         | WORKSPACES  Reporting groups  Reporting Group Name Enable session analyzer True Proxy type Remote assistance UNASSISTED | Reporting groups     Reporting Group     Name   Id   Enable session analyzer   True   Customer SID   Proxy type   Image: Session analyzer   True | Provide     Reporting groups     Reporting Group     Image: Control of Control of Co | Reporting groups     Reporting Group     Id   Reporting Group     Id   Reporting Group     Id   Image: Customer SID   True     Proxy type     Image: Customer SID     Region     Proxy type     Image: Customer SID     Region     Image: Customer SID     Region     Image: Customer SID     Image: Customer SID | Reporting groups     Reporting Group     Name   Id   Pessobspi license keg (0)   Obsolviced FlexoAgent   Catomer 510   True     Region     Press type     Remote assistance   UNASSISTED |

### Dispositivos

La vista de detalle de los grupos de reporte también presenta información puntual sobre tres ámbitos:

#### Dispositivos

Es el listado de los dispositivos que conforman el grupo de reporte que se está consultando. Cuando se trata de un grupo que utiliza el patrón de pesca para agregar dispositivos, el término RegEx configurado aparece en un recuadro superior, así como el id asociado al grupo de reporte que se está consultando.

| IP<br>Notifications                        | Devices Devices history Users |                   |                       |                |
|--------------------------------------------|-------------------------------|-------------------|-----------------------|----------------|
| Power<br>management<br>policies (AVD)      | Fishing pattern               | ^EquiposEstandar* | Fishing pattern scope |                |
| Ö<br>Power<br>management<br>activity (AVD) |                               |                   |                       | Operations •   |
| •                                          | Name Name                     | User              | Stat                  | tus †          |
| O'O<br>Reporting groups                    |                               |                   | Uni                   | known          |
| Servers                                    | Count=1                       |                   |                       |                |
| WiFinetworks                               | < 1 >                         |                   |                       | Page size 20 • |

#### Historial de dispositivos

Informa sobre el nombre y la fecha de incorporación de los dispositivos al grupo de reporte, también si se les ha asignado el grupo de forma manual o automática y los grupos de origen y destino a los que han pertenecido los dispositivos.

#### Usuarios

Es el listado de los usuarios que pertenecen al grupo de reporte. La tabla informa sobre el inquilino y rol que tienen asignados dentro de la organización

# **Workspaces / Nivel 2 / Servidores**

| Flex                              | ×w   | ORKSPA      | CES |              |        |                    |             |      |                   | $\Diamond$ |              |           | Log Off |
|-----------------------------------|------|-------------|-----|--------------|--------|--------------------|-------------|------|-------------------|------------|--------------|-----------|---------|
| Search Q<br>Level 1 >             | Serv | ers         |     |              |        |                    |             |      |                   |            |              |           |         |
| Level 2 🗸                         |      |             |     |              |        |                    |             | My F | Iters • Filter by | tag        | Text to sear | ch 🖇      | D       |
| AD group<br>operations            |      |             |     |              |        |                    |             | □Ģ   |                   |            |              | perations | •       |
| Alert notification profiles       |      | Server type | Ť   | Subscription | Name † | RG Tenant          | Power state | CPU  | % RAM             | Code       | Uptime       | Connecti  | ion     |
| Alert                             |      | None        |     |              |        | and Personal Lines | On          | 5 %  | 60 %              |            | 24d 11h      | φ         |         |
| subscriptions<br>E:<br>Event logs | <    | Count=1     |     |              |        |                    |             |      |                   |            | Page size    | 20 -      |         |

La vista Servidores permite acceder a lista de servidores del entorno. Cuando se instala FlexxAgent en un dispositivo, este por defecto aparecerá en la sección Workspaces. Para mover el dispositivo a la vista de Servidores, desde la sección Workspaces se debe seleccionar el dispositivo y ejecutar la operación Tipo de maquina->Server

Más información de cómo incluir un dispositivo en esta lista.

# Vista de lista

La vista de lista contiene todos los servidores configurados como tal en Workspaces y permite las mismas acciones con los dispositivos listados en la vista de Workspaces.

### **Operaciones disponibles**

Desde la vista de lista, en la parte superior derecha de la interfaz, se incluyen las siguientes herramientas:

- <u>Opciones de filtrado</u>
- <u>Microservicios</u>
- Operaciones

### Opciones de filtrado

Esta vista permite las mismas <u>funcionalidades de filtrado</u> disponibles en Workspaces.

#### Microservicios

Desde el botón >- es posible ejecutar cualquiera de los microservicios habilitados para la organización que tengan Sistema como contexto configurado. Esto permite la ejecución de los microservicios con permisos administrativos en los dispositivos. Las acciones de habilitar, crear, modificar o eliminar microservicios se realizan desde Portal.

### Operaciones

El botón Operaciones permite ejecutar las mismas <u>acciones de gestión del dispositivo</u> que la vista Workspaces.

### Vista de detalle

| rle <mark>×</mark>               | WORKSPACES |                          |                   |                                |                   | Log Off                                         |
|----------------------------------|------------|--------------------------|-------------------|--------------------------------|-------------------|-------------------------------------------------|
| Search Q<br>Level 1 >            | Servers    | al featile car           |                   |                                |                   |                                                 |
| Level 2 💙                        |            |                          |                   |                                |                   | Operations -                                    |
| AD group<br>operations           | General    |                          |                   |                                |                   |                                                 |
| Alert notification<br>profiles   | Name       | Status<br>On             | Power state<br>On | FlexxAgent version<br>24.9.1.1 | FlexxAgent status | FlexxAgent last report ①<br>11/10/2024 13:30:06 |
| Alert                            | -          |                          |                   |                                |                   |                                                 |
| subscriptions                    | Domain     | Connection<br>P Ethernet | Subnet            | MAC address                    |                   |                                                 |
| - Contrada                       | Code       |                          |                   |                                |                   |                                                 |
| Host pools (AVC)                 | ou         |                          |                   |                                |                   |                                                 |
| Locatorta                        | Tags       |                          |                   |                                |                   |                                                 |
| o to<br>o do<br>o do<br>Networks |            |                          |                   |                                |                   |                                                 |

La vista de detalle de un servidor, adicionalmente a las operaciones disponibles en la parte superior de la interfaz, contiene las siguientes secciones:

- Información general
- Información <u>ampliada</u>
- Información específica segmentada en pestañas en la parte inferior

### General

El bloque de información general del dispositivo contiene:

- Nombre: hostname del dispositivo
- Estado: estado de energía (encendido-apagado)
- Versión de FlexxAgent: número de versión de FlexxClient
- Estado de FlexxAgent: estado de ejecución de FlexxAgent (en ejecución detenido)
- Fecha de último reporte de FlexxAgent: fecha de último reporte recibido de FlexxAgent en el dispositivo
- Dominio: dominio al que pertenece el dispositivo
- Tipo de conexión: tipo de conexión utilizada por el dispositivo (ethernet inalámbrico)
- Subred: direccionamiento de la red
- Dirección MAC: identificador de la MAC
- Código: permite establecer un string como código
- Cambios en la red: indica si el dispositivo ha cambiado su configuración de red recientemente
- Etiquetas: permite asociar etiquetas identificativas
- OU: unidad organizativa del dominio en la que reside la cuenta del dispositivo

### Ampliada

El bloque de información ampliada del dispositivo contiene:

- RAM: cantidad total de RAM
- Núcleos: número de núcleos del procesador
- Dirección IP: dirección IP del dispositivo
- Edición de Windows: edición del sistema operativo
- Compilación del SO: número de compilación del sistema operativo
- Tiempo de actividad: tiempo que el workspace ha estado ejecutándose desde la última vez que se inició o reinició; es importante tener en cuenta que si el inicio rápido (fastboot) está habilitado, el workspace solo está apagado cuando se reinicia.
- Inicio rápido: indica si el servidor tiene activado el fastboot
- Última actualización de Windows: fecha de última aplicación de parches
- Duración del último arranque: duración del arranque (boot) del último inicio

- Reinicio pendiente: determina si el dispositivo tiene un reinicio pendiente para aplicar actualizaciones.
- Disco de sistema: indica el espacio utilizado del disco de sistema.
- IP pública e ISP: si está activada la recolección de datos de IP pública, muestra la IP pública y el proveedor.
- Región: si se trata de una máquina virtual de Azure, mostrará la región de Azure del host.
- Fabricante del BIOS: fabricante de la BIOS
- Versión del BIOS: versión actual de la BIOS
- Versión de SMBIOS: versión actual de SMBIOS
- Número de serie del BIOS: identificador único de la BIOS
- Session Analyzer: indica el estado del proceso FlexxAgent Analyzer, pudiendo ser:
  - No configurado: FlexxAgent está configurado para no iniciar Session Analyzer.
  - **Deshabilitado**: FlexxAgent no inicia Session Analyzer porque se ha deshabilitado mediante la clave de registro 'AvoidLaunchAnalyzer'.
  - Configurado: FlexxAgent está configurado para iniciar Session Analyzer en todas las sesiones de usuario.
  - Instalado: FlexxAgent no intentará iniciar Session Analyzer porque Session Analyzer ya está instalado en el workspace.
  - No compatible: FlexxAgent no inicia Session Analyzer porque no es compatible con el sistema operativo del workspace (por ejemplo, una versión de Windows de 32 bits).

### Pestañas

Las pestañas de la parte inferior muestran información específica agrupada. Se incluyen las siguientes:

- <u>Trabajos</u>
- <u>Rendimiento</u>
- <u>Alertas</u>
- <u>Registro de eventos</u>
- <u>Discos</u>

- Historial de arranque
- <u>Seguridad</u>
- Directiva de grupo (GPO)
- <u>Dispositivos PnP</u>

#### Trabajos

| Sessions Performance Jobs                                                            | Alerts Event log | Connection logs Windows services Di | sks Boot history Notification | Security Compliance | Group Policy (GPO) PnP Devices Syste |
|--------------------------------------------------------------------------------------|------------------|-------------------------------------|-------------------------------|---------------------|--------------------------------------|
|                                                                                      |                  |                                     |                               |                     |                                      |
| Info                                                                                 | Status           | Creation date $\downarrow$          | Start time 👃                  | End time            | Owner                                |
| Alexandra (Maria and Alexandra)<br>Mariananan (Maria and Alexandra)<br>Mariananan (M | Completed        | 25/09/2024 18:29:56                 | 25/09/2024 18:29:56           | 25/09/2024 18:30:05 |                                      |
| antes tellation ingen<br>Integan Takingan<br>Aliantes In                             | Completed        | 19/07/2024 10:38:47                 | 19/07/2024 10:38:47           | 19/07/2024 10:38:57 |                                      |
| arrow for and age                                                                    | Completed        | 19/07/2024 9:30:45                  | 19/07/2024 9:30:45            | 19/07/2024 9:31:02  |                                      |
| Count=3                                                                              |                  |                                     |                               |                     |                                      |
| < 1 >                                                                                |                  |                                     |                               |                     | Page size 20 -                       |

Todas las acciones realizadas desde servidores en uno o varios dispositivos son auditadas en la cola de trabajos. Esta pestaña permite consultar los trabajos realizados para el dispositivo activo, sin necesidad de ir a la sección.

### Rendimiento

En la pestaña rendimiento se muestra información gráfica sobre el uso de la CPU, memoria y ancho de banda.

#### Alertas

Esta pestaña muestra una lista con todas las alertas activas, siempre que las haya, para el dispositivo activo. Cuando un dispositivo tiene una alerta activa, adicionalmente se muestra un mensaje en la parte superior de la pantalla.

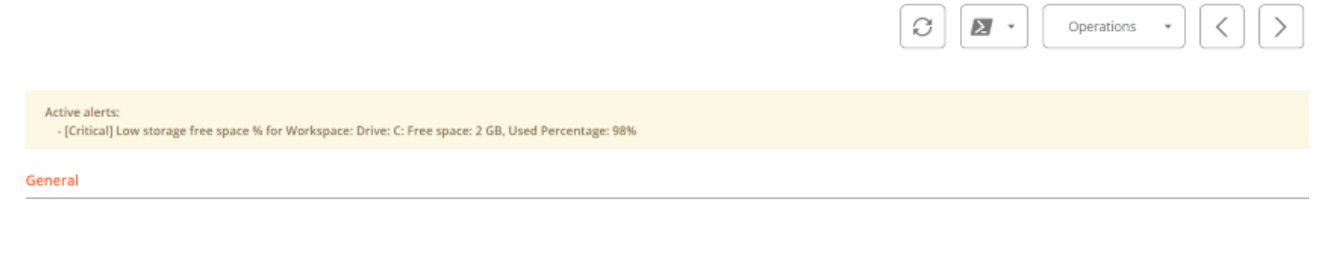

Registro de eventos

>

| Sessions              | Performan       | e Jobs     | Alerts     | Event log        | Connection log     | s Windows ser             | vices D                                            | lisks                            | Boot history                      | Notifications      | Security    | Compliance | Group Policy (GPO) | PnP Devices | Syste |
|-----------------------|-----------------|------------|------------|------------------|--------------------|---------------------------|----------------------------------------------------|----------------------------------|-----------------------------------|--------------------|-------------|------------|--------------------|-------------|-------|
|                       |                 |            |            |                  |                    |                           |                                                    |                                  |                                   |                    |             |            | * Today            |             | •     |
| Event lo              | og data collect | ion is ena | bled. Even | t types: Error a | ind Critical, Even |                           | (from                                              | agents                           | s with version >                  | = 22.10.0.0), Freq | uency: 10 n | ninutes.   |                    |             |       |
| Date 🗍                | Leve            | I          | Sour       | ce               | Eve                | nt ID Me                  | isage                                              |                                  |                                   |                    |             |            |                    |             |       |
| 10/10/202<br>22:07:29 | 24              | Error      | Micro      | osoft Office 16  | Alerts 300         | Fail<br>Sto<br>P1:<br>P4: | ed to pars<br>reld=(null<br>Apps for i<br>New Doci | se elen<br>I)<br>Office<br>ument | nent: Version(                    | Overrides          |             |            |                    |             |       |
| 10/10/202             | 24 🜗            | Error      | Micro      | osoft Office 16  | Alerts 300         | Fail<br>Sto<br>P1:        | ed to pars<br>reType=U<br>Apps for (               | se elen<br>Inknow<br>Office      | ment: Version(<br>vn, Storeid=(nu | overrides<br>III)  |             |            |                    |             |       |

Esta pestaña presenta información sobre los eventos de log presentes en el dispositivo; por defecto filtra los errores y solo muestra aquellos con severidad Error o Crítico; los obtiene desde el dispositivo en intervalos de 10 minutos.

Mediante las opciones disponibles en los Settings, se permite modificar el tiempo de muestreo o incluir eventos específicos mediante su ID.

| Sessions | Performance | Jobs | Alerts | Event log | Connection logs | Windows services | Disks    | Boot history | Notifications | Security                                                 | Compliance                                         | Group Policy (GPO)     | PnP Devices       | Syste | ) |
|----------|-------------|------|--------|-----------|-----------------|------------------|----------|--------------|---------------|----------------------------------------------------------|----------------------------------------------------|------------------------|-------------------|-------|---|
|          |             |      |        |           |                 |                  |          |              |               |                                                          |                                                    |                        |                   | •     |   |
|          | evice ID †  | Na   | me †   |           | Volume label    | Total size       | Used siz | ze % Used    | OS            | Location                                                 | F                                                  | Partition              | Physical disk siz | ze    |   |
|          |             |      |        |           |                 | 250 MB           | 0 MB     | 0 %          |               | Integrated<br>Device 14 :<br>: Adapter 0<br>Target 0 : I | : Bus 0 :<br>: Function 0<br>) : Port 3 :<br>.UN 0 | Disco #0, partición #0 | MB                |       |   |
|          |             |      |        |           |                 | 1.333 MB         | 0 MB     | 0 %          |               | Integrated<br>Device 14 :<br>: Adapter 0<br>Target 0 : I | : Bus 0 :<br>: Function 0<br>) : Port 3 :<br>.UN 0 | Disco #0, partición #2 | MB                |       |   |
|          |             |      |        |           |                 | 1.438 MB         | 0 MB     | 0 %          |               | Integrated<br>Device 14 :<br>: Adapter 0<br>Target 0 : 1 | : Bus 0 :<br>: Function 0<br>) : Port 3 :          | Disco #0, partición #3 | MB                |       |   |

Esta pestaña ofrece una vista de lista con todas las particiones presentes en todos los discos identificados en el sistema, así como estadísticas de su capacidad y niveles de ocupación.

Historial de arranque

### Discos

| Alerts                                                         | Event log                                                                               | Connection logs | Windows services | Disks | Boot history | Notifications | Security | Compliance | Group Policy (GPO) | PnP Devices | System Summary |
|----------------------------------------------------------------|-----------------------------------------------------------------------------------------|-----------------|------------------|-------|--------------|---------------|----------|------------|--------------------|-------------|----------------|
|                                                                |                                                                                         |                 |                  |       |              |               |          |            |                    |             |                |
| Boo                                                            | t durati                                                                                | on ®            |                  |       |              |               |          |            |                    |             |                |
| 06-Oct-                                                        | 24 06:03                                                                                |                 |                  |       |              |               |          |            |                    |             |                |
| 02-Oct-<br>01-Oct-                                             | 24 05:20                                                                                |                 |                  |       |              |               |          |            |                    |             |                |
| 29-Sep-<br>28-Sep-                                             | 24 07:06                                                                                |                 |                  |       |              |               |          |            |                    |             |                |
| 27-Sep-<br>26-Sep-                                             | 24 07:03                                                                                |                 |                  |       |              |               |          |            |                    |             |                |
| 25-Sep-<br>24-Sep-                                             | 24 07:03                                                                                |                 |                  |       |              |               |          |            | -                  |             |                |
|                                                                | 0.5                                                                                     |                 | 5.0              | 10 s  |              | 15 s          | 20       | ) 5        | 25 s               | 30 s        |                |
| 29-Sep-<br>28-Sep-<br>27-Sep-<br>26-Sep-<br>25-Sep-<br>24-Sep- | 24 07:06<br>24 07:03<br>24 07:03<br>24 07:03<br>24 07:03<br>24 07:03<br>24 07:03<br>0 5 |                 | 55               | 10 s  |              | 15 s          | 20       | ) 5        | 25 5               | 30 s        |                |

Esta pestaña permite ver una gráfica de registros históricos del tiempo ocupado en el arranque (boot) del dispositivo.

#### Seguridad (EDR)

FlexxAgent detectará si un dispositivo tiene instalado Crowdstrike Falcon y mostrará la información en la pestaña EDR de la vista de detalles del dispositivo. Ahí se puede verificar la versión instalada, el estado correcto o incorrecto de la ejecución, así como el uso de recursos de CPU y memoria que hace este.

| Sessions Performa                                                 | ance Jobs Alerts Ev | vent log Con | nection logs                            | Windows services | Disks Boot history                                                     | Notifications                         | EDR Complian                     | ce Group Polic                                 | y (GPO) PnP Devices |
|-------------------------------------------------------------------|---------------------|--------------|-----------------------------------------|------------------|------------------------------------------------------------------------|---------------------------------------|----------------------------------|------------------------------------------------|---------------------|
| EDR ①<br>CrowdStrike (7.06.178                                    | 807.0)              | Crow         | vdStrike status<br>Installed an         | d working        |                                                                        |                                       |                                  |                                                |                     |
| CPU <sup>(1)</sup><br>100 %<br>80 %<br>40 %<br>20 %<br>0 %<br>9 % | S S L & S S S       | J & & X      | . 5 <sup>19</sup> 5 <sup>19</sup> 58° 5 | 9. 27 L9 L9 L9   | Метогу <sup>Ф</sup><br>со мя<br>40 мя<br>20 мя<br>о мя<br>о мя<br>о мя | 7 4 4 4 4 4 4 4                       | \$ \$ \$ \$ \$ \$ \$ \$          | 6 19 19 18 18 18 18 18 18 18 18 18 18 18 18 18 | 9. 9 4 4            |
| Detections                                                        |                     |              |                                         |                  |                                                                        |                                       |                                  |                                                | Export to 💌         |
| Severity                                                          | Created             | Username     | Status                                  | Displayname      | Description                                                            |                                       |                                  | Cmdline †                                      |                     |
| 🗌 🌗 High                                                          | 13/02/2024 12:35:17 | tani         | Active                                  | ProcAccessLsass  | An unusual process<br>indicate an attempt                              | accessed Isass. Ti<br>to dump credent | his might<br>ials. Investigate t | "C:\Users<br>/SpecialRun 140                   | 01bb98 17576        |
| 🗌 🌗 High                                                          | 19/01/2024 11:16:49 | 100          | Active                                  | ProcAccessLsass  | An unusual process<br>indicate an attempt                              | accessed Isass. Ti<br>to dump credent | his might<br>ials. Investigate t | "C:\Users                                      | 01bb98 24036        |
| Count=2                                                           |                     |              |                                         |                  |                                                                        |                                       |                                  |                                                |                     |

Si además se desean capturar las detecciones para mostrarlas en Workspaces, se deben configurar los datos de acceso mediante API a la instancia de Crowdstrike Falcon en el apartado CrowdStrike de la sección Level 3-> Messaging service (IoT Hub).

Directiva de grupo (GPO)

Esta pestaña muestra la información de las políticas de grupo aplicadas en el dispositivo activo. Permite visualizar información de nombre de las políticas como el nombre y la hora de comprobación.

#### **Dispositivos PnP**

Esta pestaña permite ver en su parte superior los dispositivos PnP que están en estado de error, que puede deberse a un mal funcionamiento del hardware o del driver o a una configuración incorrecta del dispositivo o su driver.

| Session             | s Performar                        | ice Jobs Alerts      | Event log   | Connection logs | Windows services | Disks    | Boot history  | Notifications | Security | Compliance | Group Policy (GPO)   | PnP Devices    |
|---------------------|------------------------------------|----------------------|-------------|-----------------|------------------|----------|---------------|---------------|----------|------------|----------------------|----------------|
| Device              | manager entr                       | ies with error state |             |                 |                  |          |               |               |          |            |                      |                |
| FlexxAge<br>17/07/2 | nt last PNP device<br>024 15:03:44 | s update             |             |                 |                  |          |               |               |          |            |                      |                |
|                     |                                    |                      |             |                 |                  |          |               |               |          |            | Cope                 | rations •      |
|                     | Name 👃                             |                      |             |                 | Detect           | ion date |               |               |          |            | Class                | Device ID      |
|                     | Cisco AnyConn                      | ect Virtual Miniport | Adapter for | Windows x64     | 27/11/           | 2023 13  | :51:47        |               |          |            | Net                  | ROOT/NET/0000  |
|                     | Count=1                            |                      |             |                 |                  |          |               |               |          |            |                      |                |
| < 1                 | >                                  |                      |             |                 |                  |          |               |               |          |            |                      | Page size 20 * |
| PnP eve             | ents                               |                      |             |                 |                  |          |               |               |          |            |                      |                |
|                     | Action                             | Date ↓               |             |                 | User             |          | Caption       |               |          | 1          | Device ID            |                |
|                     | Plugged in                         | 17/07/2024 16:01:    | :37         |                 |                  |          | Generic PnP M | onitor        |          | I          | DISPLAY\CTX0466\2&12 | 23C1CA0&0&UID1 |
|                     | Unplugged                          | 17/07/2024 14:40:    | :22         |                 |                  |          | Generic PnP M | onitor        |          |            | DISPLAY\CTX0466\2&12 | 3C1CA0&0&UID1  |

En la parte inferior de la pestaña se registran todos los eventos PnP. Cada vez que un dispositivo periférico es conectado o desconectado se genera un registro en esta tabla.

# Workspaces / Nivel 2 / Redes inalámbricas

FlexxAgent recopila múltiple información de red en los dispositivos. Cuando FlexxAgent identifica el uso de alguna red inalámbrica, esta se crea automáticamente en Workspaces. Estas ayudan a mantener automáticamente un inventario de todas las redes detectadas en dispositivos para obtener un mapeo de ubicación preciso basada en los datos de red. Es posible asociarla a <u>Redes</u> y <u>Ubicaciones</u> permitiendo construir un inventario de red, los dispositivos conectados, los operadores de red en uso y mucho más.

# Vista de lista

La vista de lista permite ver la relación de redes inalámbricas descubiertas por el agente. Deja hacer búsquedas, filtrar, ordenar, mostrar u ocultar columnas y más.

También permite seleccionar una red inalámbrica del listado y marcarla como red de confianza; en dicho caso, si FlexxAgent vuelve a detectar la red en más de cinco dispositivos, volverá a crearla.

# Vista de detalle

| rle <mark>×</mark>             | WORKSPACES                 |            |    |              | 5        | Cog Off                                                                                                    |
|--------------------------------|----------------------------|------------|----|--------------|----------|----------------------------------------------------------------------------------------------------|
| Level 1                        | WiFi network               |            |    |              |          |                                                                                                    |
| Level 2 💙                      |                            |            |    |              |          |                                                                                                    |
| AD group<br>operations         |                            |            |    |              |          |                                                                                                    |
| ~                              | SSID                       | Public IP  | Se | ource device |          |                                                                                                    |
| Alert notification<br>profiles | Manfillion of Lot. (1994)  | 80.088.087 |    |              | Reliable |                                                                                                    |
|                                | ISP                        | City       | Cr | Country      | Network  |                                                                                                    |
| subscriptions                  | Telefories de Claren (HSI) | Madrid     |    | ES           |          |                                                                                                    |
|                                |                            |            |    |              |          |                                                                                                    |
| Host pools (AVC)               |                            |            |    |              | Ē        | Image: Comparison of the second second se |
| Ŷ                              | Machine name               | User nam   | ne | Powe         | r state  |                                                                                                    |
| Locations                      | No data to display         |            |    |              |          |                                                                                                    |
| Networks                       | Count=0                    |            |    |              |          |                                                                                                    |

En el bloque superior de la vista de detalle de una red se encuentra la relación de campos recolectados:

- SSID: nombre de la red; por defecto el CIDR seguido de la IP pública. Permite personalización.
- IP pública: La IP pública de salida a internet de la red
- Dispositivo origen: nombre del dispositivo que declaró la red inalámbrica por primera vez.
- De confianza: muestra si esta red inalámbrica ha sido marcada como confiable.
- ISP: proveedor de conectividad
- Población: Muestra la población desde donde se establece la salida a internet.
- País: muestra el país desde donde se establece la salida a internet.
- Network: permite asociar esta red inalámbrica a una Red.

En la parte inferior se muestra la relación de dispositivos conectados a la red.

# Workspaces / Guías y tutoriales de Workspaces

| Flex                  | WORKSPA    | CES                             |                          |                             | C Log Off             |
|-----------------------|------------|---------------------------------|--------------------------|-----------------------------|-----------------------|
| Search Q<br>Level 1 💙 | Workspaces |                                 |                          |                             |                       |
| CK Deshboard          |            |                                 | My Filters 🔹 🛛 Filter by | / tag Filter by workspace g | roup Text to search P |
| Workspaces            |            | 🗆 🖓 🔕 🍘 🗐 🤅                     |                          | - 1 /  ×  ×  =              | ~ © © ©               |
| C<br>Sessions         | Platforms  | Machine † RG Tenant Power state | Last user Sessions C     | PU % RAM Uptime Code        | Status Connection     |
| i≡<br>Ionnection Logs | o 📲 😐      | () On                           | 2                        | 6 % 🕕 96 % 15h 49m          | i 🗸 🖉                 |
| <b>D</b><br>Jobs      | o 📲 😐      | 0 Not reporting                 | 0                        | % 0.%                       | *                     |
|                       | □ 📕 旦      | Not reporting                   | 0                        | 96 0.96                     | *                     |
| A.<br>Profile Storage | D 👫 🗖      | () On                           | 1                        | 1 % 62 % 2d 8h              | ତ 🛸 🔶                 |
| Level 2 >             | 0 👫 🔶 🔇    | A O                             | 3                        | % 34 % 4d 20h               | ⊘ ブ                   |

Esta sección ofrece recursos diseñados para maximizar el uso de Workspaces. Incluye instrucciones detalladas sobre la configuración y uso de funcionalidades, junto con configuraciones avanzadas que permitirán adaptar Workspaces a necesidades específicas.

Cada guía ha sido creada para facilitar su comprensión y aplicación, independientemente de su nivel de experiencia del usuario. Además de las instrucciones paso a paso, también encontrará procedimientos detallados y soluciones a problemas comunes.

# Workspaces / Guías y tutoriales / Configurar alertas por correo electrónico

Cualquier operador autorizado mediante el rol de Nivel 2 puede configurar la recepción de alertas por correo electrónico:

1. Abrir el módulo Workspaces.

| Flexible III |               |           |                     |  |  |  |
|--------------|---------------|-----------|---------------------|--|--|--|
|              | Home          |           | Home Flexxible Corp |  |  |  |
| Ð            | Operations    |           |                     |  |  |  |
| 5            | Flows         | PREVIEW   | 0                   |  |  |  |
| ۶Ĝ           | Tenants       | ~         | Workspaces          |  |  |  |
| ₽            | Workspaces    | ~         |                     |  |  |  |
| 411          | Patch         | PREVIEW 🗸 | Your products       |  |  |  |
| Ø            | Microservices | ~         | Environment ↑↓      |  |  |  |
| ŝ            | Settings      | ~         |                     |  |  |  |
|              |               |           |                     |  |  |  |
|              |               |           |                     |  |  |  |

- En el menú de la izquierda, acceder a Nivel 2 -> Perfiles de notificación de alertas.
- 3. Hacer clic en Nuevo en la parte superior derecha. Esta acción permitirá crear un nuevo perfil para recibir notificaciones de alertas. Se debe definir un nombre para el perfil y la dirección o direcciones de correo a las que se enviarán las notificaciones.

#### 25.4 / FXXOne Documentation / FXXOne

| rle <mark>x</mark>             | CWORKSPACES                 | Transition Comp. | $\Diamond$ |        | Log Off |
|--------------------------------|-----------------------------|------------------|------------|--------|---------|
| Level 1 >                      | Alert notification profiles |                  |            |        |         |
| Level 2 💙                      |                             |                  | Save       | Delete | a       |
| Alert notification<br>profiles |                             |                  |            |        |         |
| A                              | Name                        |                  |            |        |         |
| Alert<br>sutscriptions         | Documentation               |                  |            |        |         |
|                                | Mail list                   |                  |            |        |         |
|                                | correo@servidor.com         |                  |            |        |         |
| Locations                      |                             |                  |            |        |         |
| e de<br>e de<br>Networks       |                             |                  |            |        |         |

- 4. Pulsar el botón Guardar, en la parte superior derecha.
- 5. A continuación, enlazar una definición de alerta con el perfil de notificación que se ha creado en pasos anteriores. Seleccionar la opción Suscripciones a alertas del menú de Nivel 2 de la barra de navegación de la izquierda. Hacer clic en el botón Nuevo de la parte superior izquierda. Aparecerá un panel como el siguiente:

| Flex                        | × WORKSPACES               | Constitution Constitution | * | $\Diamond$ |          |   | Log Of |
|-----------------------------|----------------------------|---------------------------|---|------------|----------|---|--------|
| Search Q<br>Level 1 >       | Alert subscription         |                           |   |            |          |   |        |
| Level 2 💙                   |                            |                           | ſ | Save       | - Delete |   | a      |
| Alert notification profiles |                            |                           |   |            |          |   |        |
| ≙                           | Alias                      |                           |   |            |          |   |        |
| Alert<br>subscriptions      |                            |                           |   |            |          |   |        |
| ≣:<br>Dvert logs            | Alert definition           |                           |   |            |          |   |        |
| •                           |                            |                           |   |            |          | ç | ø      |
| Locations                   |                            |                           |   |            |          |   |        |
|                             | Alert notification profile |                           |   |            |          |   | D      |
| Networks                    |                            |                           |   |            |          |   | w.     |
| E<br>Notifications          | Last execution time        |                           |   |            |          |   |        |
| ~                           | 13/10/2024 21:55:12        |                           |   |            |          |   | ~      |
| Reporting groups            |                            |                           |   |            |          |   |        |

- 6. Nombrar la suscripción con un alias, seleccionar la alerta o las alertas usando el icono de lupa que hay en la parte derecha del campo. Al utilizar este icono, aparecerá un panel flotante para buscar y seleccionar una o más alertas. Después, seleccionar el perfil de suscripción deseado (en este ejemplo, el que se ha creado en pasos anteriores).
- 7. Una vez rellenos los campos, pulsar el botón Guardar. La nueva suscripción aparecerá en la lista.

| Alert subscriptions           |                                   |                                  |
|-------------------------------|-----------------------------------|----------------------------------|
|                               |                                   | Mis filtros 🔹 🛛 Text to search 🔎 |
|                               |                                   | Nuevo Eliminar 📿 🗗 🗵 •           |
| Alias †                       | Perfil de notificación de alertas | Definición de la alerta          |
| Duración del inicio de sesión | Documentacion                     | Duración del início de sesión    |
| Counter1                      |                                   |                                  |
| < 1 >                         |                                   |                                  |

En este ejemplo, cada vez que se emita una alerta sobre la duración del inicio de sesión, el perfil de notificación llamado "Documentación" será notificado por correo electrónico a la dirección o direcciones que se hayan especificado en su definición.

# Workspaces / Guías y tutoriales / Cómo dar asistencia remota a un usuario

La asistencia remota permite operar directamente en el escritorio de trabajo de un usuario. El operador actúa como administrador del dispositivo y trabaja de forma remota con el escritorio del usuario.

Para dar asistencia remota:

- 1. Acceder al módulo Workspaces.
- 2. Acceder la sección Workspaces o bien Sesiones desde la barra de navegación de la parte izquierda.

Las sesiones permiten buscar a un usuario en concreto, mientras que Workspaces lista los dispositivos disponibles. Al hacer una asistencia remota sobre un dispositivo, se hará sobre la sesión que esté en ese momento activa.

1. Buscar y/o seleccionar el dispositivo/sesión sobre el que se va a realizar la asistencia remota.

| Flex                  | ×w   | ORKSPACES | 5                    |                |               |               |           |          | enable Carp. | ÷ (            | $\diamond$    | Log Of       |
|-----------------------|------|-----------|----------------------|----------------|---------------|---------------|-----------|----------|--------------|----------------|---------------|--------------|
| Search Q<br>Level 1 Y | Work | spaces    |                      |                |               |               |           |          |              |                |               |              |
| CC Deshboard          |      |           |                      |                |               | My Filters    | Filter by | tag      | Filter by    | workspace grou | IP Text to se | arch P       |
| Workspaces            |      |           |                      |                |               | Q I           |           | ₽ ⊘      | Ø            |                | •             | Operations + |
| C<br>Sessions         |      | Platforms | Machine †            | RG Tenant      | Power state   | Last user Ses | sions CP  | PU % RAM | Uptime       | Code           | Status        | Connection   |
|                       |      |           | (martin)<br>(martin) | (Insulation of | Not reporting |               | 0 9       | ¥6 0.96  |              |                |               |              |
| )<br>Jobs             |      | Count=1   |                      |                |               |               |           |          |              |                |               |              |
| Alens                 | < .  | 1 >       |                      |                |               |               |           |          |              |                | Page size     | 20 *         |

4. Abrir el menú Operaciones en el botón de la barra superior de la lista de equipos. En algunos casos, como en la imagen anterior, el botón estará tras el botón con tres puntos (...) de la citada barra. A continuación, seleccionar:

Operaciones -> Asistencia remota -> Iniciar la asistencia remota

- 5. Seleccionar 0k para confirmar la operación.
- 6. Aparecerá un panel flotante en el que se indica que se está preparando la asistencia remota.

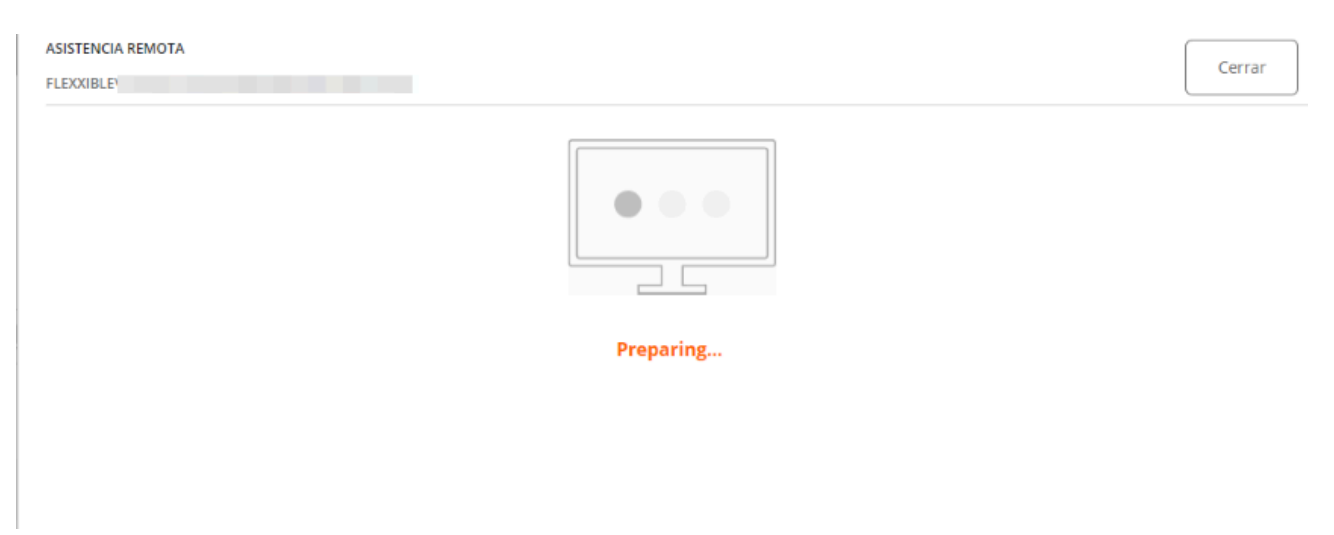

7. Una vez preparada, aparecerá la información de la misma.

| ASISTENCIA REMOTA FLEXXIBLE\ Cerrar                                                                                                    |  |
|----------------------------------------------------------------------------------------------------|--|
|                                                                                                    |  |
| The remote assistance session is ready to connect.                                                                                                    |  |
| Session Id:                                                                                                    |  |
| You can start the remote assistance session from your AnyDesk client, or <u>download</u> and execute the Flexxible Remote Assistance client.<br>Note: You may need to authorize the download in your browser. |  |

8. Esta asistencia es efímera y el operador deberá descargarse un fichero ejecutable desde el enlace `download' de este panel flotante.

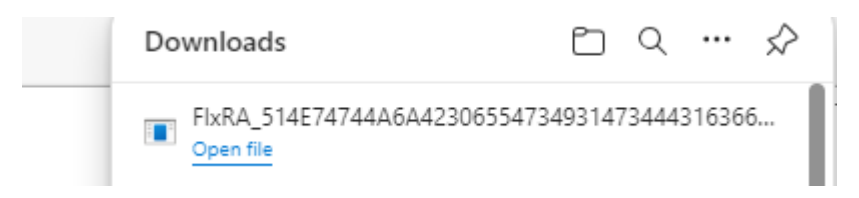

 Descargar y ejecutar el fichero. Esta operación ejecutará una aplicación para poder hacer la asistencia remota. El operador tendrá que esperar a que el usuario le dé permiso para hacer la asistencia remota en su dispositivo.

| Resultain Remote Activitance by Anydesk (nonnecting as Localifystem) | - ð X                   |
|----------------------------------------------------------------------|-------------------------|
|                                                                      | ☆ ¤ ⊜ ★ ⊕ ◘ ₽ ₽ ₽ ₽ ∠ ≡ |
|                                                                      |                         |
| Connecting<br>Connection in progress. Please wait.                   |                         |
| 2                                                                    | Cancel                  |
|                                                                      |                         |
|                                                                      |                         |
|                                                                      |                         |

10. Una vez que el usuario otorgue su consentimiento, se podrá realizar la sesión de asistencia remota. El operador tiene acceso al escritorio del usuario y podrá hacer las operaciones y dar la ayuda que se necesite para resolver los problemas del usuario.

Si el operador tiene los permisos necesarios y se encuentra en una sesión de usuario que no tiene permisos de administración, puede utilizar las Flexxible Tools para actuar en el dispositivo con permisos administrativos:

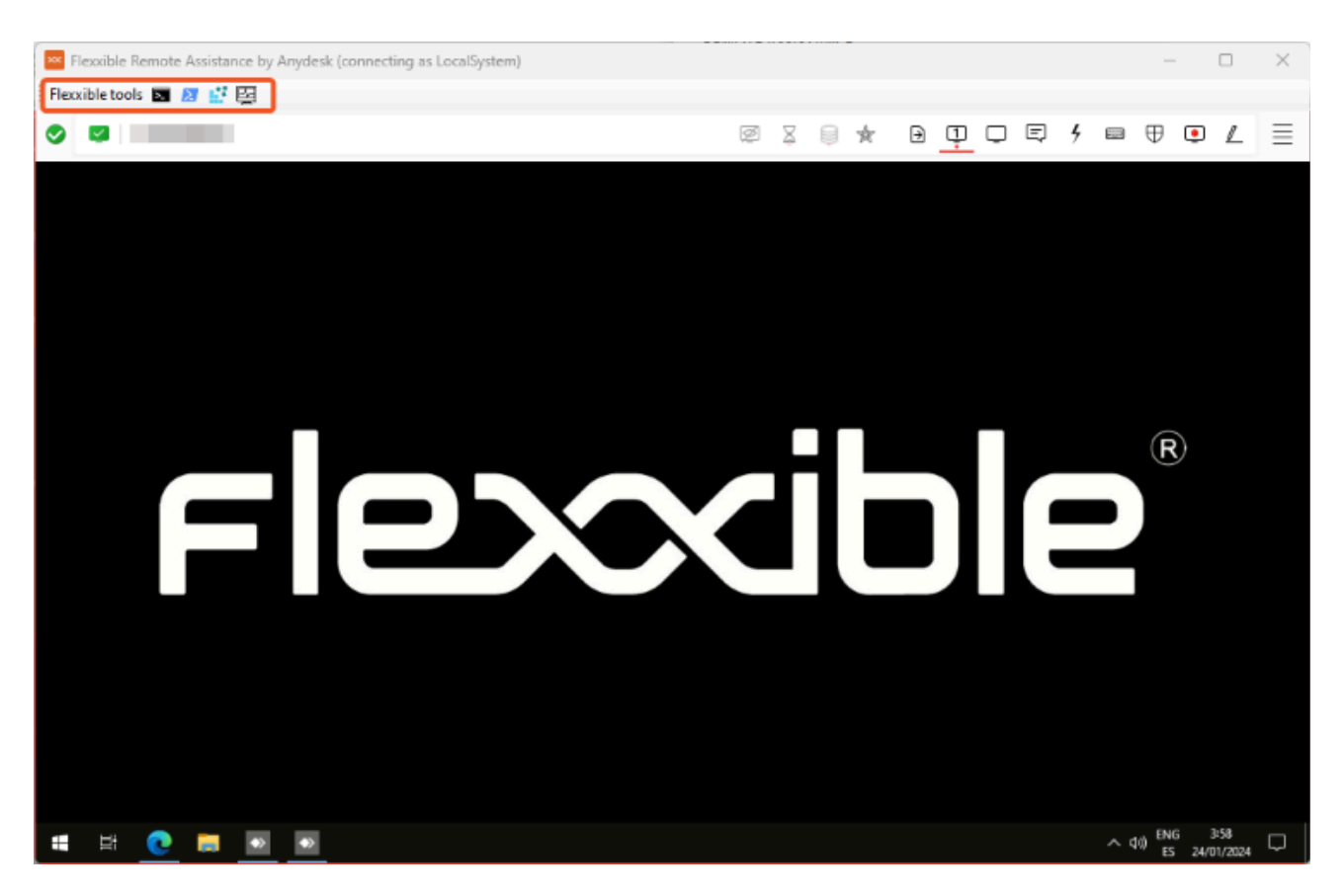

# Workspaces / Guías y tutoriales / Cambiar la configuración de Automatic Restart Sign-On (ARSO)

En dispositivos con Windows 10 1903+, Automatic Restart Sign-On (ARSO) es una función de Windows diseñada para permitir que un usuario inicie sesión automáticamente después de un reinicio del sistema, especialmente tras la instalación de actualizaciones.

Windows almacena temporalmente las credenciales del usuario en el Administrador de Credenciales y las utiliza para restaurar la sesión sin necesidad de intervención manual. Sin embargo, para mantener la seguridad, aunque la sesión se restaura automáticamente, el dispositivo permanece bloqueado y requiere que el usuario lo desbloquee con su PIN, contraseña o autenticación biométrica antes de acceder por completo al sistema.

Esta funcionalidad puede generar que aparezcan sesiones en la vista de sesiones como si estuvieran establecidas, cuando realmente no hay un usuario trabajando en el dispositivo. Para evitar esto, es posible desactivar ARSO.

# Modificar la configuración de ARSO en un dispositivo

Para desactivar ARSO existen las siguientes opciones:

### GPO

Computer Configuration -> Administrative Templates -> Windows Components -> Windows sign in Options

### Edición del registro

HKLM\SOFTWARE\Microsoft\Windows\CurrentVersion\Policies\System\DisableAu
tomaticRestartSignOn = 1 (DWORD)

Política de Intune

- Platform: Windows 10 and later
- **Profile type**: Administrative Templates
- Path: \Windows Components\Windows Logon Options

Más información: <u>https://learn.microsoft.com/en-us/windows-server/identity/ad-</u> <u>ds/manage/component-updates/winlogon-automatic-restart-sign-on--arso-#policy-1</u>